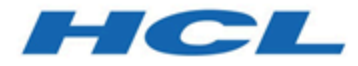

# BigFix プラットフォーム インストール・ガイド

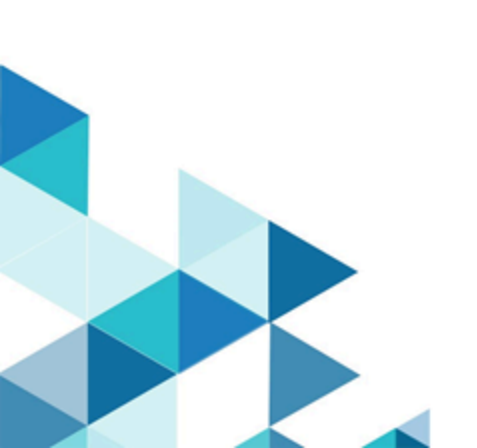

# 第 章1. 概要

重要なシステムを、最新で、互換性があり、かつセキュリティー上の問題がない状態に保 っために対処すべき問題はますます複雑になっていますが、BigFix はそれらを解決するこ とを目的としています。この製品は、特許を取得した Fixlet テクノロジーを使用して、企 業内の脆弱なコンピューターを特定します。マウスを数回クリックするだけで、中央コン ソールから、ネットワーク全体で問題のあるコンピューターを修正することができます。

Fixlet は強力で、柔軟性があり、容易にカスタマイズすることができます。Fixlet テクノロ ジーを使用して、以下を実行できます。

- ・脆弱性を分析する (パッチが適用された構成または非セキュアな構成)
- ネットワーク接続されたすべてのエンドポイントを容易に、かつ自動的に修正する
- •構成ポリシーを設定してネットワーク全体に適用する
- •ソフトウェア・パッケージを配布して更新する
- ・ネットワーク接続されたクライアント・コンピューターのプロパティーの表示、変更、および監査を行う

Fixlet テクノロジーによって、構成のステータス、脆弱性、および企業全体のインベント リーを分析し、ほぼリアルタイムで自動的にポリシーを適用することができます。さら に、管理者は、独自の Fixlet ソリューションおよびタスクを、固有のネットワークのニー ズに適合するように作成したり、カスタマイズしたりできます。

BigFix はインストールしやすく、また、公開鍵と秘密鍵の暗号化テクノロジーが組み込ま れており、Fixlet およびアクションの確実性が保証されます。ネットワーク・トラフィック やコンピューター・リソースへの影響を最小限に抑えながら、管理者と同様の最大の権限 を提供します。BigFix は、世界中に広がるネットワーク内で無数のコンピューターを処理 できます。

これをインストールすると、中央コンソールから、すべてのネットワーク・コンピュー ターが正しく構成され、更新され、パッチが適用された状態を容易に維持することがで きます。各コンピューターについて、更新または構成ポリシーが適用される進行状況を 追跡することができ、企業全体でのコンプライアンスのレベルを容易に確認できます。ダ ウンロードおよびセキュリティー・パッチのほかに、特定の属性によって管理対象コン ピューターを調べることもでき、アクション適用、実行中のポリシー、または資産管理の ためにそれらをグループ化することができます。結果をログに記録して、監査証跡を保持 し、Web ベースの便利なレポート作成プログラムを使用してアクティビティー全体を図表 にすることができます。

## V9.5の新機能

BigFix プラットフォーム・バージョン 9.5 では、新機能および機能拡張が提供されます。

パッチ14:

#### セキュリティーの脆弱性およびライブラリーのアップグレード

- libssh2 の外部ライブラリー・レベルはバージョン 1.9.0 に アップグレードされました。
- OpenLDAP の外部ライブラリー・レベルはバージョン 2.4.48 にアップグレードされました。

BigFix エージェントのサポートが追加されました。

以下で実行中の BigFix エージェントのサポートが追加されました。

- ・SUSE Linux Enterprise 15 PPC 64 ビット。
- ・Red Hat Enterprise Linux 8 x86 64 ビット。
- MacOS 10.15。
- Windows 10 バージョン 1909。

#### パッチ13:

DMZ 内のリレー

DMZ ネットワーク内の子リレーへの接続を開始するよう、非武 装地帯 (DMZ) 外の親リレーを構成できます。これは、リレー間 の通信が必ず親リレーから開始されることを意味します。この 機能を使用して、DMZ から内部の安全なネットワークに達する ファイアウォール・ポートを開くことを回避でき、ご使用環境のセキュリティー強化につながります。

詳細については、DMZ 内のリレー ((ページ) )を参照し てください。

リレー・チェーンを BigFix クライアントに残すことで、問題のトラブル シューティングの効率を向上

リレー・チェーンはクライアントごとに識別され、クライアン トとクライアントが登録されているサーバーとの間の登録に含 まれている一式のリレーからなっています。この機能を使用す ると、クライアントが登録ごとにリレー・チェーンを追跡する ようにでき、リレー情報がクライアント側で入手できるように なります。これにより、クライアントとサーバー間の通信に関 する問題のトラブルシューティングがより効率的になり、BES クライアント診断タスクによってレポートされるデータが改善 されます。

詳細については、<u>リレー・チェーンのクライアントでの表示</u> (<u>(ページ)\_450</u>)を参照してください。

BigFix エージェントを Solaris 11 に IPS フォーマット (.p5p パッケージ) でインストールする

Solaris 11 では、最新の Solaris パッケージング・技術である IPS (画像パッケージ・システム) として、BigFix エージェントの インストール・パッケージが使用可能となっています。以前の バージョンのインストール・パッケージも使用可能です。した がって、要件に最適なインストール・オプションを選択できま す。

詳細については、<u>Solaris 11 のインストール手順((ページ)</u> <u>185)</u>を参照してください。

#### actionscript を使用してレジストリー・キーを削除する

actionscripts を使用することで、クライアントに設定されたレ ジストリー・キーの値だけでなく、キー自体を一括して削除で きるようになりました。この操作も 64 ビット相当です。この 機能により、例えば使用しなくなっているキーを削除すること で、Windows のレジストリー・キーを維持できます。

詳細については、「<u>regkeydelete</u>」および「<u>regkeydelete64</u>」を 参照してください。

## Web Reports コンポーネントにおける Adobe Flash Player の依存関係の 削除

2020 年の Adobe Flash Player のサポート終了 (EOS) に対応す る準備ステップとして、Adobe Flash Player の依存関係が Web Reports 機能から削除されました。ただし、グラフ表示の使用 感は同じです。

#### クライアントのコンテキストで照会を実行する

BigFix では、照会がFixlet Debugger または REST API を使用し て送信された場合に、これを実行するようエージェントの機能 が拡張されています。これによって、トラブルシューティング や検査などのタスクに関連するものは、すべてこれらのイン ターフェースから直接実行できます。

詳細は、「<u>BigFix の照会</u>」を参照してください。

#### Raspberry Pi における BigFix エージェントのサポートが追加

Raspbian 9 Raspberry Pi 3 のモデル B および B+ でのエージェン トの実行がサポートされるようになりました。

詳細については、<u>Raspbian (64 ビット) のインストール手順</u> (<u>(ページ) 196)</u>を参照してください。

#### Intel における BigFix Agent SLES 15 のサポートが追加

Intel での SUSE Linux Enterprise 15 x86\_64 における BigFixエー ジェントの実行がサポートされるようになりました。

#### セキュリティーの脆弱性およびライブラリーのアップグレード

- OpenSSL ツールキットのレベルがバージョン 1.0.2r にアッ プグレードされました。
- ・libcURL ファイルの転送ライブラリーのレベルがバージョン 7.64.0 にアップグレードされました。

パッチ12:

#### セキュリティーの脆弱性およびライブラリーのアップグレード

このバージョンでは、セキュリティーの脆弱性が対処され、一 部のライブラリーがアップグレードされました。

- OpenSSL ツールキットのレベルがバージョン 1.0.2q にアッ プグレードされました。
- jQuery ライブラリーのレベルがバージョン 3.0.0 にアップ グレードされました。
- jQuery UI ライブラリーのレベルがバージョン 1.12.1 にアッ プグレードされました。
- jqPlot (jQuery プラグイン) のレベルがバージョン 1.0.9 に アップグレードされました。

パッチ 11:

## キャッシュされたファイルをピア (PeerNest) と交換することで、ネット ワーク・トラフィックとリレー・インフラストラクチャー・コストを削 減する

このバージョンでは、リレー・インフラストラクチャー・コ ストの削減に役立つピアツーピア構成が導入されました。ピ アツーピア設定では、サブネット内のエンドポイントは、リ レーからバイナリーを1回だけダウンロードするようにダウン ロード・アクティビティーを調整します。そのため、サブネッ ト外部のネットワーク・トラフィックが減少します。この設定 によって、エンドポイント間でバイナリーの交換が迅速かつ直 接的に行われるため、各クライアントがリレーから同じバイナ リーをダウンロードする必要がなくなり、支社から専用リレー を除去することが可能になります。

詳細については、「ピアツーピア・モード ((ページ) )」を参照してください。

## クライアントが確立した永続的な接続経由でファイアウォールを通過し てクライアントに通知を配信することで、リアルタイムの可視性を実現 する

BigFix Query 機能は、リレーがクライアントに新しい照会を通 知する UDP ベースの通知に依拠しています。ファイアウォール または NAT はこの通知メカニズムをブロックする可能性があり ます。新しい永続的な接続機能により、リレーはクライアント が開始した永続的な接続を使用して、UDP ベースの通知を管理 できるようになりました。あらゆるタイプの通知を配信できる ため、コマンド・ポーリングに取って代わる、より迅速な手段 となっています。永続的に接続されたクライアントは、同じサ ブネット内の他のクライアントに対する UDP 通知転送機能 (プ ロキシー) としても機能するため、接続数を削減してリレーのパ フォーマンスを最適化することができます。リレーは、クライ アントが確立した永続的な接続を介して、クライアントに通知 を配信できます。

詳細については、「永続的な接続 ((ページ) )」を参照 してください。

## フォールバック・リレーを定義することで、BES サーバーの過負荷と ネットワークの輻輳を防止する

クライアントが設定内で指定したいずれのリレーにも接続でき ない場合、クライアントにフォールバック・リレーを定義でき るようになりました。 詳しくは、<u>ステップ<sup>2</sup>-ライセンス証明書の要求とマストヘッド</u> <u>の作成 ((ページ)109</u>)と Linux システムでのマストヘッドの 編集 ((ページ)))を参照してください。

## WebUI コンポーネントを BigFix プラットフォーム・インストールの一部 として含めることで、そのインストールとアップグレードを簡易化する

Windows および Linux 上での BigFix プラットフォームのインス トール (評価版および正規版) に、WebUI コンポーネントをイン ストールするオプションが追加され、fixlet ベースのインストー ルよりも容易にインストールできるようになりました。WebUI コンポーネントのアップグレードは、プラットフォーム・コン ポーネントの更新プロセスの一部として実行され、9.5.10 で示 されたように、WebUI の規模を拡大して Linux または Windows BES サーバー・インストールから 120,000 のエンドポイントを 管理できるようになりました。

詳しくは、<u>WebUI\_のインストール ((ページ) 204)</u> (Windows) および <u>(オプション) - スタンドアロンの WebUI のイ</u> <u>ンストール ((ページ) 299)</u> (Linux) を参照してください。

## BigFix コンポーネントとインターネット間のネットワーク通信に使用で きる TLS 暗号を指定することで、企業のセキュリティーを強化する

このバージョン以降、マスター・オペレーターは暗号化に使 用する TLS 暗号を制御できます。マスター・オペレーターは BESAdmin を使用して、マストヘッドで適用環境の TLS 暗号リ ストを設定できます。

詳細については、<u>TLS 暗号リストの使用 ((ページ)405</u>)を 参照してください。

一定時間の無操作状態後、BigFix コンソールを自動的にシャットダウン することで、セキュリティーを強化し、BES ルート・サーバー上の負荷 を低減する このバージョン以降、BigFix コンソールの非アクティブ・セッ ションをキープ・アライブする最大時間を制御できます。タイ ムアウト後、BigFix コンソールはクローズされます。

詳細については、<u>詳細オプションのリスト ((ページ)</u> <u>214)</u>を参照してください。

## インターネットへのアクセスをオプションで無効にして、BigFix サー バーのセキュリティーを強化する

このバージョン以降、構成設定を使用して、サーバーがライセ ンスの更新およびサイトの収集のためにインターネットにアク セスするかどうかを制御できます。

詳細については、Airgap モード ((ページ) )を参照して ください。

## HTTPS 経由かつ最適化された方法で WebUI コンテンツをより安全に収 集する

- WebUI: デフォルトで HTTPS を使用して BES サイトを収集 HTTPS プロトコルを BigFix サーバー上またはエアー・ ギャップ環境内で使用することで、ライセンス更新および 外部サイトを収集できます。詳細については、収集のため の HTTPS のカスタマイズ((ページ))を参照してく ださい。
- Synch サーバーからの収集を最適化
  収集エラーのより効率的な処理により、収集プロセスが最 適化されました。

新規ユーザーの作成時に最小限の権限を割り当てることで、より高いレ ベルのセキュリティーを実現する ユーザーを作成する際、デフォルトでユーザーに最小限の権限 (読み取り専用)を割り当てることで、セキュリティーのレベル が強化されます。

詳しくは、<u>詳細オプションのリスト ((ページ) 214)</u> (defaultOperatorRolePermissions を検索) およびローカル・オペ レーターの追加 ((ページ) )を参照してください。

### より詳細なサーバー監査ログを使用することで、セキュリティーと可視 性を拡張する

サーバー監査ログには、次の項目が含まれるようになりまし た。

- コンソールから、または API を通じてコンピューターが削
  除されたことについてのメッセージ
- •アクションの削除に関するメッセージ
- ・監査項目は、単一の行で表示され、フィールド区切り文字の同じ番号が含まれます。フィールド区切り文字は、その特定フィールドに値が存在しない場合でも表示されます。
  監査フィールドのフォーマットは、将来変更される場合があるため、各行には、最初の項目としてバージョン番号が含まれます。現在のフォーマットでは、(古いフォーマットの)既存の監査ログ・メッセージのテキストが含まれ、最後のフィールドに表示されます。

サーバーは、次の2つの新規イベントに対して監査ログを作成 します: アクションの削除およびコンピューターの削除。

詳細については、<u>サーバー監査ログ\_((ページ)\_552</u>)を参照 してください。

ネットワーク全体でのリレーの正常性を要約する新規ダッシュボードに より、リレー・インフラストラクチャーを管理するコストを削減する リレーの正常性ダッシュボードを使用して、ネットワーク全体 でリレーのステータスを監視できるようになりました。リレー の正常性ダッシュボードに、BigFix 環境のリレーに関する具体 的な詳細情報が表示されます。

詳細については、リレーの正常性ダッシュボード ((ページ))を参照してください。

### クライアントでのタイムアウト・オーバーライドのデフォルト動作を構 成する

このバージョン以降、特定の wait または waithidden コマンド 定義の override セクションで別の処理が指定されている場合を 除いて、wait または waithidden コマンドによってトリガーされ るすべてのプログラムまたはプロセスに対する、特定のクライ アントでのタイムアウトおよび後処理のデフォルト動作を定義 できます。

詳細については、設定のリストと詳細な説明((ページ))を参照してください。

#### プラットフォーム REST API インタラクションの最適化および促進

API リソース /api/actions および /api/action/{action id}/ status を使用する際、?fields= パラメーターを使用して、特 定のリソースに対して返されるフィールドの数を制限すること で、REST 要求によって返されるフィールドの数を制御および削 減できるようになりました。

詳しくは、『<u>Action</u>』と『<u>Computer</u>』を参照してください。

### Fixlet デバッガーで FastQuery インターフェースを使用して、fixlet の作 成とテストを迅速化する

Fixlet デバッガーが拡張され、ローカル Fixlet デバッガー・エバ リュエーターやローカル・クライアント・エバリュエーターの ほかに FastQuery インターフェースを使用するようになりまし た。関連度を評価するリモート・エンドポイントを選択できま す。

詳しくは、『<u>Fixlet Debugger</u>』を参照してください。

余裕がない保守期間で作業する際、サブアクションのダウンロードが使 用可能になる前にグループ・アクションを開始できるようにすること で、時間を節約できる

関連する最初のサブアクションのダウンロードが使用可能であ れば、クライアント上ですべてのサブアクションのダウンロー ドが使用可能でなくても、ダウンロードの事前キャッシュを伴 うグループ・アクションを開始できるようになりました。ま た、「ディスクに制限あり」制約がある場合でも、できるかぎ り多くのダウンロード要求を続行することで、サーバーおよび リレー・キャッシュが用意されます。

詳細については、データの事前キャッシュの有効化 ((ページ) )を参照してください。

#### その他の機能拡張

- 構成設定に関する資料が改良されました。詳細については、BigFix構成設定 (###### )を参照してください。
- Self-Service Application (SSA)の新規バージョンを有効にするためのクライアント・コンポーネントの変更が追加されました。
- Windows Server 2019 でエージェントとリレーを実行する ためのサポートが追加されました。

パッチ 10:

#### CDT キー・ファイル・オプションおよびカスタム・インストール・パス

クライアント適用ツール (CDT) ウィザードから BigFix クライア ントをインストールする場合、SSH キー認証を介してターゲッ ト・コンピューターにアクセスできます。また、デフォルトの インストール・パスを使用しない場合、Windows ターゲット・ コンピューターに対してカスタム・インストール・パスを指定 できます。

詳しくは、<u>コンソールからのクライアントの適用((ページ)</u> <u>154</u>)を参照してください。

#### Web レポートのための TLS で暗号化された SMTP 接続

Web レポートから E メール・アドレスを設定する場合、SMTP 接続を TLS にアップグレードできます。

詳しくは、電子メールのセットアップ((ページ) )を参 照してください。

#### コマンド・ライン・ユーティリティーで利用される Windows 認証

Windows 資格情報を使用して、PropagateFiles.exe ツールや IEM CLI などの BigFix ユーティリティーに対して認証を行うこ とができます。

詳しくは、名前が FileOnlyCustomSite で始まる特別なカスタ ム・サイトの作成 ((ページ) )を参照してください。

#### Windows のパフォーマンス、効率性、および保守性の向上

- FillDB 構成が変更され、データベース一括挿入操作および 更新操作をより効率的に行うことができるようになりまし た。FillDB がデータベースへのクライアント・レポートの プッシュを担当する場合、BigFix の応答性と効率性が向上 します。
- Microsoft SQL Server の構成が更新され、BigFix の並行性と スケーラビリティー・オプションが改善されました。
- BigFix 提供の Microsoft SQL Server インデックス管理スク リプトが再作成され、改善されたフォールト・トレラン スにより、インデックスをより適切に管理できるようにな りました。一方で、システム・リソースの消費は少なくて 済み、またアプリケーションの影響も削減されています。

これは、BigFix の長期的なパフォーマンス、スケーラビリ ティー、および安定性に良い影響を与えます。

#### Power 9 での BigFix エージェント SLES 11 および 12 のサポートの追加

次の BigFix エージェントのサポートが追加されました。

• Power 9 での SUSE Linux Enterprise 11 PPC (P8 互換モード)

• Power 9 での SUSE Linux Enterprise 12 PPC (P9 モード)

#### Mac OS 10.14 での BigFix エージェントのサポートの追加

MacOS 10.14 で BigFix エージェントのサポートが追加されました。

注: Mac OS Mojave バージョン 10.14 以降では、デフォルトのセキュリティー設定によりユーザーのライブラリーにある特定のフォルダーへのアクセスが制限されることがあり、これによりカスタム・コンテンツに影響が出る可能性があります。詳しくは、クライアント要件(##### 63)を参照してください。

#### Mac OS エージェントの 64 ビット対応

Mac OS エージェント・バイナリーが 64 ビット・アプリケー ションになりました。

## 災害復旧、ハードウェア・マイグレーション、およびロールバックの手 順の変更

ー部のセキュリティー拡張によって行われた変更は、災害復 旧、ハードウェア・マイグレーション、およびロールバックの 手順に影響します。これらの手順について詳しくは、以下を参 照してください。

<u>サーバー・バックアップ((ページ)\_514)</u>

<u>サーバーのリカバリー((ページ) 515)</u>

<u>Linux システム上の製品コンポーネントの削除 ((ページ)</u> 407)

Linux での BigFix サーバーのマイグレーション

#### Red Hat のインストール・パッケージの署名キーの変更

BigFix バージョン 9.5.10 以降、サーバー、エージェント、およ びリレー用の Red Hat RPM パッケージには、バージョン 9.5.9 で使用されていたものとは異なる新しい PGP キーを使用して署 名が行われています。また、CentOS BigFix エージェントおよ びリレーは同じ Red Hat バイナリーを使用します。同じことが Oracle Linux BigFix エージェントにも当てはまります。

詳しくは、「<u>Red Hat のインストール手順((ページ)178)</u>」 を参照してください。

#### パッチ 9:

#### Red Hat インストール・パッケージへの署名の追加

BigFix バージョン 9.5.9 以降、サーバー、エージェント、および リレー用の Red Hat RPM パッケージには、PGP キーを使用して 署名が行われています。また、CentOS BigFix エージェントおよ びリレーでは、同じ Red Hat バイナリーが使用されています。 同じことが Oracle Linux BigFix エージェントにも当てはまりま す。

詳しくは、<u>Red Hat のインストール手順 ((ページ)178)</u>を参 照してください。

エージェントが指定の (優先される) リレーに接続されていない場合、エ ンドポイントでダウンロード・アクションを制限可能

BigFix 9.5.9 では、BigFix エージェントが優先リレーに接続さ れていない場合に、ダウンロードを必要とするアクションを開 始できないようにする機能が導入されました。このシナリオで は、アクションに関連するダウンロードの合計サイズが構成値 を超えている場合に、そのアクションが実行されるのを回避で きます。

詳しくは、ダウンロード ((ページ) )を参照してくださ い。

Web レポートで一部のプロパティーへのアクセスを制限可能

BigFix 9.5.9 では、新しいクライアント設定が導入され、ブラッ クリストに登録する Web レポートのプロパティーのリストを構 成できるようになりました。このシナリオでは、大規模なデー タまたは機密データがレポートされるのを回避でき、メモリー の使用量を制限できます。

詳しくは、Web レポート ((ページ) )の 「\_WebReports\_Properties\_Blacklist 設定」を参照してくだ

さい。

## リレーあたり 5000 のエンドポイントがサポートされ、リレーのスケー ラビリティーが向上

Windows および Linux プラットフォームの BigFix リーフ・リ レーを構成することで、最大 5000 のエンドポイントを管理で きるようになりました。

実装のガイドラインについては、BigFix のキャパシティー・プ ランニング・ガイドを参照してください。<u>BigFix の性能および</u> <u>処理能力のプランニング</u>.

#### Power 9 での AIX 7.2 のサポートの追加

Power 9 での AIX 7.2 で BigFix エージェントおよびリレーのサ ポートが追加されました。

パッチ 7:

#### インストール時に新しいデータベースを提供

BigFix サーバーのバージョン 9.5 パッチ 7 のフレッシュ・イン ストールを実行する際に、データベース・エンジンが検出され ない場合、Microsoft SQL Server 2016 SP1 評価版をインストー ルするか、SQL Server の別のバージョンを手動でインストール するかを選択できます。提供される評価版の有効期間は 180 日 です。

#### Windows インストール・ファイルのサイズの削減

フレッシュ・インストールまたはパッチ<sup>7</sup> へのアップグレード を実行する際、SQL Server インストーラーは別個のファイルと して提供され、BigFix サーバー・インストーラーには含まれな くなったため、サイズが小さくなりました。

#### クライアント適用ツールの機能拡張

- すべてのサポート対象プラットフォームにエージェントを
  配布する新しいウィザードの追加
- ・デプロイメントの結果を表示する新しいダッシュボードの
  追加
- ターゲット・ログ・ファイルを BigFix サーバーにアップ
  ロードする機能の追加

## UNIX クライアントおよび Linux クライアントでローカル・エンコードを 使用するファイルおよびフォルダーの名前

UNIX クライアントおよび Linux クライアントのローカル・エ ンコードが BigFix サーバーでのエンコードと異なる場合でも、 それらのクライアントのファイルおよびフォルダーの名前を 指定できます。クライアントで実行されるアクションに応じ て、<u>BigFix Developer サイト</u>に記載されているコマンドのセット を使用できます。

#### 異なるエンコードを使用するファイルからの読み取りおよび書き込み

エンコード・インスペクターを使用して、異なるエンコードを 使用するファイルからの読み取りおよびファイルへの書き込み ができます。詳しくは、「<u>特定のエンコードでのファイルの読</u> <u>み取りと書き込み ((ページ) 38</u>) 」および <u>BigFix Developer</u> <u>サイト</u>を参照してください。

#### クライアント検出時のクライアント ID マッチングの機能拡張

新しい設定 (clientIdentityMatch) を使用すると、BigFix サー バーは既存のコンピューター情報を使用して、クライアント ID のマッチングと、ロールバックまたは復元された可能性のある コンピューターへの同じ ComputerID の再割り当てを試行し、 重複するコンピューター・エントリーが存在するのを防ぐこと ができます。

## ターゲットに対するローカル・ユーザーとしてコマンドを実行する際の 新しいオプション

override アクション・スクリプト・コマンドが、ログオン・ ユーザーとは異なるユーザーとしてターゲット・クライアント 上でコマンドを実行するための新しいオプションによって改善 されました。詳しくは、BigFix Developer Web サイトの <u>override</u> <u>コマンド</u>を参照してください。

#### SSL 構成の資料の改善

SSL 構成の資料が、さまざまな BigFix アプリケーション間で広 く整合性を確保するように更新されました。SSL 構成の概要 (認 証条件、およびすべての BigFix アプリケーションの SSL 構成手 順へのリンクを含む) を参照してください (複数の BigFix アプリ ケーションにわたる HTTPS ( (ページ) )。

パッチ 6:

#### セキュリティー実施の機能拡張

 ・デプロイメントでさらに高いレベルのセキュリティー を実施するために、2つの新しいマストヘッド・ パラメーター、minimumSupportedClient および minimumSupportedRelay が追加されました。詳しく は、Windows サーバーの場合は<u>追加の管理コマンド(###</u> #<u># 246</u>)、Linux サーバーの場合は<u>BigFix 管理ツールの実</u> 行<u>(##### 377</u>)を参照してください。

 新しい詳細オプション(requireSignedRegistration)を 使用して、サーバーにインストールされている BigFix と同 じバージョンにアップグレードされていないリレーが登録 チェーンに少なくとも1つある場合は、クライアント登録 要求を受け入れないようにすることができます。

#### Fixlet/タスク・コンテンツでの新しいセキュリティー検査

インポートまたは生成された Fixlet およびタスクのコンテンツ を解析し、スクリプト・コンテンツが存在する可能性を識別 するために、新しいセキュリティー検査が追加されました。そ のようなコンテンツが検出された場合、コンソール・オペレー ターに警告パネルが表示されます。

#### OpenSSL 初期化の変更

9.5.6 以降、各 BigFix コンポーネントは、クライアント設定 \_BESClient\_Cryptography\_FipsMode の有無、およびクライア ント・マストヘッドに基づいて FIPS モードで OpenSSL を初期 化します。

#### リレー診断ページのデフォルト・ステータスの変更

サーバー・コンポーネントおよびリレー・コンポーネントのい ずれでも、リレー診断ページはデフォルトで無効に設定される ようになりました。リレー診断ページは、それらのコンポーネ ントで\_BESRelay\_Diagnostics\_Enable = 1を設定すると、再 び有効にすることができます。

#### その他の変更

- ・新しい証明書を使用した Mac クライアントの再署名
- Windows 10 Creators Update 用のコンソール資格

パッチ 5:

#### BigFix Detect アプリケーションの有効化

#### クライアント適用ツールの機能拡張

- 新しい Fixlet を使用することにより、すべてのサポート対象プラットフォームでエージェントのディストリビューションを使用できるようにしました
- BigFix バージョン 9.5 でサポートされなくなったエージェントのバージョンを含む、以前のエージェントのバージョンのディストリビューションを使用できるようにしました

## 特定のユーザーとして Fixlet アクションを実行し、アクションのコンテ キストを指定する機能の追加

どの特定のユーザーのコンテキストで特定のアクションがエン ドポイントで実行される必要があるかを指定しました

#### エアー・ギャップ・ツールの機能拡張

- ・セキュアな適用環境で BigFix サーバーにアクセスすること
- なく、外部サイトで情報を収集する機能を追加しました
- ・ファイルのダウンロード機能を追加しました

## マルチスレッド・アプローチを使用してエージェント・レポートを処理 するための FillDB コンポーネントの機能拡張

マルチコア・サーバー・リソースを活用することにより、BigFix プラットフォームのパフォーマンスを改善しました

マスター以外のオペレーターが他のマスター以外のオペレーターのアク ションを停止する機能の追加

正規版ライセンスに移行する必要がある場合に既存の BigFix 適用環境を 取り替える必要性を回避するための BigFix 評価版インストールの機能拡 張 「試用版」のシナリオのユーザー・エクスペリエンスを向上さ せ、インストールし直すことなく、評価環境を実稼働環境にプ ロモートしました

#### ベースラインのサポートに対応した REST API の拡張

REST API により、コンソールで利用できるベースラインの主要 機能を実行できるようにしました

## BigFix エージェント・アプリケーションの使用状況の要約のインスペク ターの拡張

プロセスの実行可能パスを収集します

#### Mac OS 版の BigFix エージェントおよびインスペクターの拡張

- /Library パスにインストールされたアプリケーションを検出 します
- •Wi-Fi インスペクターを改善しました
- Mac にインストールされたアプリケーションを検索するためにインスペクターを使用する際にスポットライト検索を活用します
- プロセス・インスペクターがプロセスのパス名を報告できるようにしました

## Web UI から直接アクセスできるようにするための BigFix データベース 層の改善

- Web UI が ETL に依存せずにすむようにして、引き続き ETL を活用している現行の Web UI のバージョンとの後方互換性 を確保しました
- Web UI のスケーラビリティーとパフォーマンスを改善しました

クライアント UI のエンド・ユーザー・エクスペリエンスの向上

- 実行中のメッセージ・ダイアログをオプションで破棄不能
  にできるようにしました
- 実行中のメッセージ・ダイアログをオプションで最上位に
  表示できるようにしました

#### セルフサービス・アプリケーションの有効化の拡張

- ベースラインおよび MAG 定義に含まれている REST API ブ ロッキング「action-ui-metadata」 MIME フィールドを許 可しました
- ・使用可能な提案のメッセージで提案がいつ発行されたかを 示すタイム・スタンプ情報を追加しました

#### セキュリティーの機能拡張

- 非 FIPS OpenSSL Windows ライブラリーが ASLR を使用す るように変更しました
- オペレーティング・システムが FIPS モードである場合のク ライアント・インストールを可能にするために、ネイティ ブの Red Hat Enterprise Linux (RHEL) バージョン 6 ベース のエージェントおよびリレーを作成しました

パッチ 3:

#### リモート Web UI デプロイメントの有効化

BigFix サーバーではなくリモート・エンドポイントで Web UI を デプロイすることができます。

#### BigFix Query 機能拡張の使用可能化

動的グループを対象として BigFix Query 要求を実行できます。

#### BigFix ソフトウェア配信拡張機能の有効化

SWD アプリケーションを使用する際に、クライアント UI から セルフサービス・カタログを使用できます。

#### DB2 HADR の使用可能化

BigFix サーバーのシャットダウンを行う必要なくデータベース のバックアップを実行できます。

#### BigFix Patch 機能拡張の使用可能化

クライアント・インスペクターのセットに新規インスペクター が追加され、パッチ・アプリケーションで AIX エージェントの 破損したファイル・セットを検出できるようになりました。

## 新規プラットフォームおよびデータベース・レベルに対するサポートの 追加

- Microsoft SQL 2016 サポート
- ・リレーに対するTiny Core Linux サポート。
- BigFix エージェントが以下でサポートされるようになりま
  - した。
    - SUSE Linux Enterprise 12 on Power 8 リトル・エンディ
    - 。Ubuntu 16.04 on Power 8 リトル・エンディアン
    - 。Windows Server 2016 および System Center 2016
    - Windows 10 Anniversary Update
    - Mac OS 10.12 (Sierra)

#### 新規 BigFix Developer サイトへの BigFix プラットフォーム資料の移行

以下の資料の内容が改定および拡充され、<u>BigFix Developer Web</u> <u>サイト</u> (BigFix プラットフォームの開発およびカスタマイズの資 料に対する新規リポジトリー) に移行されました。

- Relevance ガイド
- •アクション・ガイド
- API リファレンス・ガイド

追加の機能拡張

- Windows バイナリー用の SHA-2 署名証明書
- ・管理者以外のユーザーとして Web レポートをインストール および実行するための機能。

#### パッチ 2:

#### **BigFix Query**

この機能を使用して、WebUl BigFix Query アプリケーション から、または REST API の使用により、クライアント・ワーク ステーションに関する情報を取得して関連度の照会を実行でき ます。この機能は、BigFix Lifecycle または BigFix Compliance バージョン 9.5 パッチ 2 以降のライセンスでのみ使用できま す。詳しくは、BigFix Query の使用によるクライアント情報の取 得 (##### )を参照してください。

#### バージョン 9.5

Unicode サポート

BigFix プラットフォーム V9.5 は、さまざまなコード・ページお よび言語でデプロイされた BigFix クライアントからデータを収 集し、そのデータを UTF-8 形式にエンコードして、BigFix サー バーに報告します。

#### HTTPS 収集

BigFix サーバー上またはエアー・ギャップ環境で HTTPS プロト コルを使用してライセンス更新および外部サイトを収集できま す。

#### SAML V2.0 の統合

コンソールに接続する BigFix LDAP オペレーター用に、シング ル・サインオンと CAC/PIV 認証がサポートされます。

#### データベース・クリーンアップ・ツール

BES 管理ツールのインターフェースまたは BES 管理ツール のコマンド・ラインを使用して、コンピューター、カスタム Fixlet、プロパティー、分析、およびアクションに関するデー タを削除できます。また、変更内容を適用して PropertyIDMap テーブルを更新できます。

#### FillDB ログ・ローテーション

デフォルトでアクティブになっており、LogFileSizeLimitの値は 100 MB に設定されています。

V9.5 で導入された変更および機能拡張について詳しくは、「<u>リリース・ノート</u>」を参照し てください。

## Service Management Connect

Service Management の専門技術者: パースペクティブと専門性を備えた製品サポートの技術専門家に連絡を取り、学習し、共有する

<u>http://www.ibm.com/developerworks/servicemanagement/em/</u> で Service Management Connect にアクセスできます。Service Management Connect を使用すると、以下を行うこ とができます。

- HCL 製品の他のユーザーと HCL 開発者の間の公開された進行中の取り組みである透 過的開発に参加する。初期設計、スプリント・デモ、製品ロードマップ、プレリリー ス・コードにアクセスすることができます。
- ・専門家と1対1でつながり、HCLおよび自分の組織のコミュニティーに関して共同作業およびネットワーキングを行う。
- ・ブログを読んで、他の人の専門知識や経験を参考にする。
- •WiKi やフォーラムを使用して、より広範囲にわたるユーザー・コミュニティーと共同 作業を行う。

## 本書で使用される用語

BigFix の用語は、常に BigFix というラベルが付いているとは限りません。

次の用語は、すべて BigFix の用語です。これらの用語は、本書全体で、BigFix というラベルなしで随時使用されます。

#### エージェント

BigFix クライアントがインストールされているコンピューター

#### コンソール

BigFix コンソール

#### クライアント

BigFix クライアント

#### サーバー

BigFix サーバー

#### リレー

BigFix リレー

## アーキテクチャー・コンポーネントの概要

BigFix システムは、さまざまなコンポーネントで構成されています。 BigFix システムには、次の主要コンポーネントが含まれます。

#### BigFix エージェント:

エージェントは、BigFix を使用して管理するすべてのコンピューターにイ ンストールされます。BigFix エージェントがインストールされたコンピュー ターは、クライアント とも呼ばれます。これらのクライアントは、機密漏れ や正しくない構成などの脆弱性を検出する Fixlet の集合にアクセスします。 クライアントは、コンソールから受け取った修正アクションをサーバー経由 で実行することができます。BigFix クライアントは、ユーザーによって意識 されることなく実行でき、最小のシステム・リソースを使用します。

BigFix を使用すると、ユーザー入力を必要とするアクションの画面プロン プトに、管理者が応答することも可能になります。BigFix クライアントは、 アップストリーム通信を暗号化できるため、機密情報が保護されます。BigFix クライアント・ソフトウェアは、Windows、Linux、Solaris、HP-UX、AIX、 および Macintosh オペレーティング・システムで実行できます。 BigFix サーバー:

これは、アプリケーション・サービス、Web サーバー、データベース・サー バーなど、対話型サービスのコレクションを提供し、BigFix システムの中核 を形成します。これらのサーバーは、個々のコンピューターへの情報および 個々のコンピューターからの情報の流れを調整し、結果を BigFix データベー スに保存します。BigFix サーバー・コンポーネントはバックグラウンドでサ イレントに動作し、管理者が直接介入することはありません。またBigFix、 サーバーには、組み込みの Web レポート・モジュールが搭載されており、権 限があるユーザーは Web ブラウザーを通じて接続し、コンピューター、脆弱 性、アクションなどに関するすべての情報を表示できます。BigFix は、複数 のサーバーをサポートし、システムに確固とした冗長性を与えます。

注: Windows の場合、BigFix V9.5 のサーバー・コンポーネントと Web レポート・コンポーネントでは、64 ビット・アーキテクチャーだけがサポートされます。

BigFix リレー:

これによりシステムの効率性が向上します。これらのリレーによって負 荷が分散されるため、各ネットワーク・コンピューターは BigFix サー バーに直接アクセスせずに済みます。数百から数千の BigFix クライアン トが、ダウンロードのために 1 つの BigFix リレーを参照でき、次に、 そのリレーはサーバーに対して 1 つの要求のみ行います。BigFix リレー は他のリレーにも接続できるため、さらに効率が向上します。BigFix リ レーは、専用コンピューターである必要はありません。このソフトウェア は、Windows XP、Windows Server 2003、Windows Vista、Windows Server 2008、Windows 7、Windows Server 2008 R2、Windows 8、Windows Server 2012、Red Hat Enterprise Linux 4、5、6、7、または Solaris 10 のい ずれかで、BigFix エージェントがインストールされているコンピューターに インストールできます。BigFix リレーをインストールするとすぐに、ネット ワーク内のクライアントがそのリレーを自動的に検出して接続できるように なります。

BigFix コンソール:

これは、これらのすべてのコンポーネントを結び付け、ネットワーク内のす べてのコンピューターのシステム規模のビューを提供し、それに加えて、 それらの脆弱性を示し、修正方法を提案します。BigFix コンソールを使用す ることで、権限があるユーザーは、フィックスを必要とする各コンピュー ターにそれらのフィックスを迅速かつ簡単に配布できます。このとき、ネッ トワーク内の他のコンピューターは影響を受けません。BigFix コンソール を実行できるコンピューターは、BigFix サーバーへのネットワーク・アク セスが可能なすべての Windows Vista (64 ビット)、Windows Server 2008 (64 ビット)、Windows 7 (64 ビット)、Windows Server 2008 (64 ビット)、Windows 7 (64 ビット)、Windows Server 2008 R2 (64 ビッ ト)、Windows 8 (64 ビット)、Windows 8.1 (64 ビット)、Windows Server 2012 (64 ビット)、および Windows Server 2012 R2 (64 ビット) の各コン ピューターです。大規模な適用環境では、コンソールは、通常、ターミナ ル・サーバーや Citrix サーバーによってホストされます。

F: Windows の場合、BigFix V9.5 コンソール・コンポーネントでは、64 ビット・アーキテクチャーだけがサポートされます。

# 第 章2. BigFix プラットフォームの Unicode サポートの概要

BigFix プラットフォーム V9.5 は、異なるコード・ページと言語で適用された BigFix クライ アントからデータを収集して UTF-8 形式にエンコードし、そのデータを BigFix サーバーに 返します。

この機能は、異なるコード・ページを持つクライアントが現在の環境内に存在し、クライ アント・レポートに ASCII 以外の文字が含まれている場合に使用すると便利です。この機 能を使用するには、BigFixのすべてのコンポーネント (サーバー、リレー、クライアント) が V9.5 にアップグレードされている必要があります。この結果を得るため、マストヘッ ド・ファイルは変更されています。マストヘッド・ファイルがクライアントに伝達され、 新しい値がアクティブな状態になると、BigFix サーバーのコード・ページとは異なるコー ド・ページを持つクライアントからレポートが取得された場合であっても、ASCII 以外の文 字が含まれているすべてのクライアント・レポートが BigFix コンソールに正しく表示され ます。BigFix コンソールは、BigFix サーバーのエンコードとは異なるローカル・エンコー ドを使用するシステムにインストールされている場合にも、マストヘッドから BigFix サー バーのエンコードとレポートのエンコードを取得することで動作します。

バージョン 9.5.13 以降では、Linux コンピューターで非 ASCII の Fixlet を含むサイトを収 集するには、\_BESGather\_Download\_AllowNoStopTranscodingの設定を有効にする必要が あります。詳細は、設定のリストと詳細な説明((ページ)の設定を参照してくだ さい。

この機能の仕組みを理解するには、以下に示す FXF エンコードとレポート・エンコードの 説明を参照してください。

FXFエンコード

<u>トップダウン・データ・フロー</u>に影響します。これは、BigFixサーバーか らBigFixクライアントに流れるデータのエンコードです (アクション、サイ ト・サブスクリプション、コンピューター・グループなど)。

レポート・エンコード

<u>ボトムアップ・データ・フロー</u>に影響します。これは、BigFixクライアントか らBigFixサーバーに流れるデータのエンコードです。 ▲ 重要: BigFix サーバーを V9.5 にアップグレードするには、そのサーバーが V9.2.3 以降のバージョンになっている必要があります。

注: Web レポート・コンポーネントの表示に使用される言語は、ブラウザーの設定に よって決まります。例えば、ブラウザーの言語が日本語になっている場合、Web レポート も日本語で表示されます。

# マストヘッドのエンコード・パラメーター

マストヘッド・ファイルが変更され、以下に示す2つの新しいパラメーターが追加されま した。

x-bes-fxf-charset: codepage\_data\_from\_server\_to\_clients (for example:Windows 1252)

x-bes-report-charset: utf-8

各部の意味は以下のとおりです。

#### x-bes-fxf-charset

FXF エンコードを表します。このパラメーターは、BigFix サーバーから BigFix クライアントに送信されるデータのエンコードに影響します (アクショ ン、サイト・サブスクリプション、コンピューター・グループなど)。この パラメーターの値は、BigFix サーバー・コンポーネントがインストールされ ているシステムのコード・ページによって決まります。Windows システム と Linux システムの両方について、「<u>Windowsがサポートするコード・ペー</u> ジ」のページに記載されているいずれかの値をこのパラメーターに設定でき ます。

#### x-bes-report-charset

レポート・エンコードを表します。このパラメーターは、BigFix サーバーに クライアント・レポートを送信する前に BigFix クライアントでそれらのレ ポートをどのようにエンコードするかに影響します。このパラメーターの値 は、常に **utf-8** です。

# トップダウン・データ・フロー:BigFix サーバーから クライアントに

BigFix サーバーから BigFix クライアントにデータを送信する際のエンコード機能 は、BigFix V9.2 の場合と同じです。BigFix のトップダウン・データ・フローでは、UTF-8 はサポートされません。FXF エンコードに属する ASCII 以外のデータを使用する場合の み、トップダウン・データ・フロー (アクション、サイト・サブスクリプション、コン ピューター・グループ、カスタム・サイトなど) が機能します。

例えば、FXF エンコード以外の文字が名前に含まれているカスタム・サイトを作成しよう とすると (ここでは、FXF エンコードが Windows 1252 で、サイト名が Site\_albêrto だと 仮定します。<sup>ê</sup> という文字は、Windows 1250 エンコードに固有の文字です)、BigFix コン ソールにエラー・メッセージが表示されます。REST API またはコマンド・ライン・イン ターフェース (CLI) を使用してこのカスタム・サイトを作成する場合も、同じエラーが発生 します。

Windows システム上で稼働している BigFix サーバーでは、インストーラーによって FXF エンコード (x-bes-fxf-charset) がマストヘッド内に設定されます。ユーザーが操作を行 う必要はありません。

Linux システム上で稼働する BigFix サーバーでは、インストーラーによって x-bes-fxfcharset 設定のデフォルト値がユーザーに表示されます。ユーザーは、このデフォルト値 をそのまま使用することも、変更することもできます。サイレント・インストールの場合 は、ENCODE\_VALUE という応答キーを使用して、このデフォルト値を変更することもできま す。

# ボトムアップ・データ・フロー:BigFix クライアント から BigFix サーバーへ

BigFix プラットフォーム V9.5 は、UTF-8 を標準のエンコード・システムとして使用し て、BigFix クライアントから BigFix サーバーにレポートを送信します。x-bes-reportcharset パラメーターは、マストヘッド内で **utf-8** に設定されています。この値を変更する ことはできません。 ボトムアップ・データ・フローの場合、使用する言語、アプリケーション、プラット フォームに関係なく、すべてのテキスト文字を効率的に処理して表示することができま す。

BigFix サーバー V9.2 から V9.5 にアップグレードすると、新しい Xx-bes-fxf-charset パ ラメーターと x-bes-report-charset パラメーターを持つ更新後のマストヘッドが、適用 環境全体に伝達されます。

BigFix クライアント V9.2 は x-bes-report-charset パラメーターを管理し、クライアン ト・レポートを UTF-8 でエンコードして BigFix V9.5 サーバーに送信します。ただし、これ らのクライアントが認識して UTF-8 に変換できるのは、ローカル・コード・ページに関連 する文字のみです。

BigFix クライアント V9.1 は x-bes-report-charset パラメーターを無視し、クライアント 構成に応じたエンコード方式 (ローカルのオペレーティング・システムのエンコードや、 クライアント設定の \_BESClient\_DeploymentEncoding\_IANAName によって適用されるエン コードなど) を使用してクライアント・レポートを引き続き送信します。

更新後のマストヘッド内の x-bes-fxf-charset の値が、アップグレードの前にクライアン トで使用されていた FXF エンコードの値と異なっている場合、BESClient プロセスを再起 動して、新しい値を有効にする必要があります。この場合、以下のように、クライアント の動作はバージョンによって異なります。

- ・V9.2.6 以降の BigFix クライアントの場合、BESClient プロセスが自動的に再起動し、 新しいマストヘッド・パラメーターが即時に有効になります。
- V9.2.0 から V9.2.5 の BigFix クライアントの場合、更新されたマストヘッドの受信後に 初めて BESClient プロセスを再起動したときに、新しいマストヘッド・パラメーター が有効になります。
- V9.1 の BigFix クライアントは、新しいマストヘッド・パラメーターの影響は受けません。

▲ 重要: 更新されたマストヘッドを受信したら、即時に V9.2.0 から V9.2.5 の BigFix クラ イアントの BESClient プロセスを再起動して、新しいマストヘッド・パラメーターをアク ティブにします。「BES サポート」の下にある使用可能なタスクを使用して、クライアン トを再起動します。これらのタスクを見つけるには、BigFix コンソールで、「Fixlet とタス ク」リストに「トラブルシューティング: BES クライアントの再起動」でフィルターをかけ ます。

注: filldb バッファー・ディレクトリーに、レポート・エンコードの予期しない値を 使用するレポートが格納されている場合、BigFix を V9.5 にアップグレードすると、クライ アントの filldb プロセスが失敗する場合があります。レポート・エンコードの予期しない 値の例: ReportEncoding: hp-roman8。このような場合、そのレポートが格納されている filldb バッファー・ディレクトリーをクリーンアップしてから、filldb を再起動してくだ さい。

## Unicode サポートの要件と制限事項

以下に、ASCII 以外の文字を使用する場合の BigFix プラットフォーム V9.5 の要件と制限事 項を示します。

・BigFix のインストール:

- BigFix のコンポーネント (サーバー、リレー、Web レポート) は、ASCII 文字だけ が使用されているホスト名を持つシステムにインストールする必要があります。
- 。C コンポーネントのインストール・パスに含めるのは ASCII 文字のみにする必要 があります。

・BigFix V9.5 へのアップグレード:

- BigFix サーバーを V9.5 にアップグレードする場合は、手動でアップグレードする
  必要があります。
- アップグレードが完了すると、ASCII 以外の文字が含まれているパスワードが破損するため、そのパスワードを使用してログインできなくなります。その場合、製品を使用する前に、こうしたタイプのパスワードをリセットする必要があります。破損したパスワードをリセットする際に、引き続き同じパスワードを使用することも、ASCII 以外の文字からなる新しいパスワードを使用することもできます。
- 名前や値に ASCII 以外の文字が含まれている設定を持つ BigFix クライアントを
  アップグレードすると、問題が発生することがあります。こうした名前や値を持

つカスタム設定が存在する場合、V9.5 にアップグレードした後で、それらの値が 引き続き有効な値になっているかどうかを確認してください。

- BigFix の適用環境のエンコードのコード・ページがクライアントのコード・ページと異なっている状態でアップグレードを実行すると、存在しない文字セットが原因で、クライアントのインターフェース上のアクション・メッセージ・タブで入力された ASCII 以外の文字が文字化けして表示される場合があります。この問題を回避するには、/usr/share/fonts/liberation/fonts.dir ファイルを編集用に開き、存在しないフォントに対する参照を削除し、このファイルの先頭に記述されているフォントの数を、実際に検出されたフォントの数に修正します。また、特定のローカライズ版のインストール済み環境では、xorg-x11-fonts-miscというフォント・パッケージを使用すると、存在しない文字セットが指定される場合があることにも注意する必要があります。
- v9.5 より前のクライアントに非 ASCII 文字を使用する設定がある場合、BigFix
  サーバーを V9.5 にアップグレード後、それらの設定をリセットすることが必要な
  場合があります。
- ・更新されたマストヘッドを受信したら、即時に V9.2.0 から V9.2.5 の BigFix クラ イアントの BESClient プロセスを再起動して、新しいマストヘッド・パラメー ターをアクティブにします。「BES サポート」の下にある使用可能なタスクを使 用して、クライアントを再起動します。これらのタスクを見つけるには、BigFix コンソールで、「Fixlet とタスク」リストに「トラブルシューティング: BES クラ イアントの再起動」でフィルターをかけます。
- filldb バッファー・ディレクトリーに、レポート・エンコードの予期しない値を 使用するレポートが格納されている場合、BigFix を V9.5 にアップグレードする と、クライアントの filldb プロセスが失敗する場合があります。レポート・エン コードの予期しない値の例: ReportEncoding: hp-roman8。このような場合、その レポートが格納されている filldb バッファー・ディレクトリーをクリーンアップ してから、filldb を再起動してください。

・BigFix のインターフェース:

 BigFix インターフェースでは、通常、FXF エンコードに属する文字 (x-bes-fxfcharset に割り当てられた値)のみ使用することができます。例えば、FXF エン コード以外の文字が名前に含まれているカスタム・サイトを作成しようとする と (ここでは、x-bes-fxf-charset パラメーターが Windows 1252 で、サイト 名が Site\_albêrto だと仮定します。「ê」という文字は、Windows 1250 エン コードに固有の文字です)、BigFix コンソールにエラー・メッセージが表示され ます。REST API またはコマンド・ライン・インターフェース (CLI) を使用して このカスタム・サイトを作成する場合も、同じエラーが発生します。この規則 は、ASCII 以外の文字が許可される「オペレーター名」フィールドと「Fixlet の説 明 (Fixlet Description)」フィールドには適用されません。

- ASCII 以外の文字がユーザー名に含まれているオペレーターの場合、REST API を 使用してログインすると、問題が発生することがあります。REST API クライアン トでは、UTF-8 エンコード形式を使用することをお勧めします。
- ・サーバー、クライアント、ダッシュボード、Web レポートを含め、BigFix の API
  では、UTF-8 エンコードのみサポートされます。
- ASCII 以外のデータを使用すると、動作が変わる場合があります。例えば、以前の バージョンのクライアントとは異なるエンコードを使用すると、アクション・ス クリプトで手動でパーセント・エンコードされたデータがデコードされ、異なる アクション操作が実行されることがあります。
- ・ファイル:
  - カスタム・サイトの名前で使用できるのは、FXF エンコードに属する文字 (x-besfxf-charset パラメーターに割り当てられた値) だけです。新しいカスタム・サ イトを作成すると、BigFix コンソールと REST API により、FXF エンコードに属し ていない文字が含まれているすべての入力名がブロックされます。適用環境のク ライアントで FXF 以外のローカル OS エンコードを使用すると、ローカル・クラ イアント・ユーザーに対して、サブスクライブ・ファイルとサブスクライブ解除 ファイルの名前が正しく表示されなくなる場合があります。
  - <sup>。</sup>カスタム・サイトに追加するファイルの場合、ASCII 文字でファイル名を指定する 必要があります。
- ・Linux サーバーと Windows HTTP サーバー:

Linux サーバーと Windows HTTP サーバーの両方で、UTF-8 でエンコードされた未加 工の URL と、パーセント・エンコードされた UTF-8 の URL を使用できるようになりま した。

・クライアント関連度:

クライアント関連度では、FXF エンコードの文字 (x-bes-fxf-charset パラメーター に割り当てられた値) がサポートされます。セッション関連度では、Unicode 文字が サポートされます。これは、セッション関連度の場合、すべてのインターフェース (BigFix コンソール、Web レポート、REST API、SOAP API) で UTF-8 エンコードが使 用されるためです。以下のセッション関連度インスペクターを使用して、BigFix サー バーの FXF エンコードを取得することができます。

fxf character set of <bes server>: string

・鍵交換:

BigFix クライアントは、認証リレーとの鍵交換に、ASCII 文字だけが使用されているパ スワードを含めることができます。

・ログファイル:

- 製品のログ・ファイルは、必ず UTF-8 でエンコードされます。Windows 以外のプラットフォームでは、ログ・ファイルのパスと名前で ASCII 以外の文字を使用することはできません。
- BESClient\_EMsg\_File 設定でクライアント・ログの名前やパスを変更する場合
  は、文字の表示に関する問題を防ぐため、ASCII 文字だけを使用するようにしてく
  ださい。
- ・DB2 管理ユーザー・パスワード:

DB2 管理ユーザー・パスワードを設定する場合、使用できるのは ASCII 文字だけです。

- ・ダウンロードとアップロード:
  - Windows クライアントでは、ASCII 以外の文字が使用されている URL の動的ダウンロードが失敗します。こうした問題を防ぐため、ファイル内の URL はパーセント・エンコードされた UTF-8 にする必要があります。

例えば、以下のような URL があるとします。

/tmp/dòwnlòàd

この場合、以下のように指定する必要があります。

/tmp/d%C3%B2wnl%C3%B2%C3%A0d

V9.2 以前の Macintosh クライアントの場合、サーバーのコード・ページに含まれていない ASCII 以外の文字がファイル名に含まれているファイルをアップロードすることはできません。
- ASCII 以外の文字がファイル名に含まれているファイルをダウンロードすることは できません。
- ダウンロードするファイルの名前で ASCII 以外の文字を使用することはできません。
- ・コマンド・プロンプト・プロパティー:
- BigFix サーバー・ワークステーション上で、コマンド・プロンプト・プロパティーの フォントをラスター・フォントに設定すると、文字の表示で問題が発生する場合があ ります。コマンド・プロンプト・プロパティーのフォントは、ラスター・フォント以 外の値に設定することをお勧めします。
- ・これまでのクライアント:

FXF コード・ページ以外のコード・ページで V9.2 以前の BigFix クライアントを使用すると、ファイルのアーカイブ操作を実行できない場合があります。FXF コード・ページに存在しない文字がアーカイブ・ファイル名に含まれている場合、アーカイブ操作を実行すると、そのファイルがターゲット・ディレクトリーで使用できなくなります。

・サーバー・システム・ロケール:

サーバー機能の漏えいを回避するため、BigFix サーバーのシステム・ロケールを変更 しないでください。

・Web レポート・サーバー:

Web レポートでは、異なる FXF エンコードを使用するデータ・ソースを集計できません。例えば、Windows-1252 のデータ・ソースと Shift-JIS のデータ・ソースを、Web レポート・サーバーの同じインスタンス内で集計することはできません。

- ・Fixlet デバッガー (QnA) ツールおよび QnA コマンド・ライン:
  - Fixlet デバッガーのグラフィック明細ウィンドウにレンダリングできるのは、256 個の固有のテキスト文字のみです。サポートされる範囲外の関連度テキスト文字 は、前景色と背景色を反転させた「X」に置換されます。
  - QnA ツールで ASCII 以外の文字を使用する場合は、ワークステーションのコマンド・プロンプト・プロパティーで使用するフォントが、ASCII 以外の文字に対応する値に設定されていることを確認してください。この値に設定されていないと、文字が正しく表示されない場合があります。または、ASCII 文字だけを使用するようにしてください。

#### ・クライアントの設定:

BigFix V9.5 の UNIX クライアントと Linux クライアントの設定名に、「]」(右大括 弧)、「\」(バックスラッシュ)、「=」(等号) の 3 つの文字はいずれも含めること ができません。設定名にこれらの文字のいずれかを使用しても「設定の追加 (Add Setting)」は成功したように見えますが、その設定は失われるか、破損します。近隣 の設定にも良くない影響が及ぶ可能性があります。これらの文字を含む設定が BigFix V9.2 クライアントに存在する場合、それらの設定は BigFix V9.5 クライアントに更新 する際に失われるか壊れます。

#### ・BES サポート:

BigFix を韓国語でインストールすると、Fixlets は正しく表示されません。例えば、 「アクションの実行」ドロップダウンは空白になります。

この回避策として、韓国語以外の言語で BigFix を再インストールして新しいマスト・ ヘッドを作成するか、カスタム・サイトを作成してBESサポート・サイトからカスタ ム・サイトにタスク/Fixlets/解析をコピーします。

### 特定のエンコードでのファイルの読み取りと書き込 み

BigFix エージェントでは、文字列の内部表記として UTF-8 を使用します。データがファ イルに書き込まれる場合、またはファイルから読み取られる場合、そのファイルが既に UTF-8 でない限り、テキストはローカルのエンコードから UTF-8 に、またはその逆に変換 されます。エンコード・インスペクターを使用して、特定のエンコードでのファイルの読 み取りと書き込みを指定できるようになりました。インスペクターは、アクションまたは 関連式で次のように使用できます。

- 特定のエンコードでファイルを読み取るために、エンコードを<u>file content</u>、<u>file</u>
   <u>line</u>、および <u>file section</u>のインスペクターで指定できます。
- 特定のエンコードでファイルを書き込むために、action uses fileエンコード・コマンドをappendfileコマンドおよびcreatefile untilコマンドとともに指定できます。

背景情報

デフォルトでは、ファイルが作成されるときに、BigFix エージェントはエンコードがロー カル・エンコードであると想定します。UTF-8 とは異なるローカル・エンコードを使用す るクライアント (Windows など) では、テキスト・データは UTF-8 からローカル・エンコー ドにトランスコードされます。encode インスペクターを使用して、ファイルの読み取りお よび書き込み時に使用する必要があるエンコードを指定できるようになりました。

ファイルの読み取り時にバイト・オーダー・マーク (BOM) が設定されている場合、ファイ ルのエンコードは BOM に基づいて決定されます。そうでない場合、ファイルの内容では ローカル・エンコードが使用されていると想定されます。

注:ファイルは UTF-8 との間でトランスコードされるため、インスペクターおよびアクション・スクリプト言語でバイナリー・ファイルの内容は処理されなくなりました。

### ファイル・インスペクターの読み取り

インスペクター・オブジェクトの encoding を使用して、関連式でのファイルの読み取り に使用するエンコードを指定できます。エンコードを指定しない場合、ファイルはローカ ル・エンコードで読み取られます。encoding オブジェクトは、file を読み取るために次の ように使用されます。

file "filename" of encoding "encoding"

encoding には、ICU が認識できる任意の名前 (ISO-8859-1、Shift\_JIS、UTF-8 など) を指 定できます。

この encoding オブジェクトと以下のオブジェクトを使用することにより、関連式の動作と 結果に作用することができます。

- file content
- <u>file line</u>
- file section

以下に簡単な例を示します。

```
(content of file "c:aaabbb.txt" of encoding "Shift_JIS")
    contains "??"
    # Shift_JIS ######
```

line 3 of file "eee.txt" of folder "/ccc/ddd" of encoding
"Windows-1252"

# Windows-1252 #######/ccc/ddd/eee.log######### 3 ##########

encoding オブジェクトを使用し、以下にリストされたキーワードの後に追加することに よって、file オブジェクトを作成できます。

- •ファイル (file)
- ・フォルダー
- download file
- download folder
- find file <string> of <folder>
- x32 file (Windows のみ)
- x32 folder (Windows のみ)
- x64 file (Windows のみ)
- x64 folder (Windows のみ)
- native file (Windows のみ)
- native folder (Windows のみ)
- symlink (Unix のみ)
- hfs file (Mac のみ)
- posix file (Mac のみ)
- hfs folder (Mac のみ)
- posix folder (Mac のみ)

encoding オブジェクトは、Mac の特殊フォルダー (apple extras folder や application support folder など) 用の作成メソッドとともに使用することはできません。これらの フォルダーでは、フォルダーのパスを指定することにより folder オブジェクトを使用できます。

注: encoding オブジェクトを使用したエンコードを持つファイルを開こうとしたとき に、ファイルに BOM が含まれている場合、そのファイルは BOM を示すエンコードで開か れます。つまり、指定されたエンコードは無視されます。

注: どちらの理由にせよ、ファイルの BOM がコンテンツのエンコードを反映しない場合、ファイルのライン・インスペクターは U\_INVALID\_CHAR\_FOUND エラーで失敗します。

#### ▲ 重要:

file オブジェクトは、作成中に encoding オブジェクトのプロパティーとして評価される 必要があります。次のように、関連式に既に作成されている file オブジェクトにエンコー ドを指定することはできません。

この関連式では、ファイルC:\test\aaa.txt は、Windows-1252 エンコードではなく、 ローカル・エンコードで読み取られます。これは、C:\test\aaa.txt を表すファイル・オ ブジェクトが括弧で囲まれた式で最初に作成されており、後続の encoding 式は無視される ためです。

次の式では、ファイル C:\test\aaa.txt は Windows-1252 エンコードで読み取られます。

file "aaa.txt" of folder "c:test" of encoding "Windows-1252"

### エンコード・コマンドを使用したファイルの作成

アクション・スクリプト・コマンドの action uses file encoding を使用し て、appendfile コマンドおよび createfile until コマンドを使用してファイルを作成するとき のエンコードを指定できます。エンコードは、別のエンコードが指定されるまで有効にな ります。action uses file encoding コマンドを使用しない場合、appendfile コマンドお よび createfile コマンドではローカル・エンコードでファイルが作成されます。

#### コマンド構文は次のとおりです。

action uses file encoding encoding [ NoBOM ]

encoding には、ICU が認識できる任意の名前 (ISO-8859-1、Shift\_JIS、UTF-8 など)を 指定できます。作成後、file オブジェクトは通常の file オブジェクトとして使用でき、 ユーザーはテキスト・ファイルに適用可能なあらゆる操作を実行できます。

エンコードの変更をオフにして、ローカル・エンコードを再使用するには、エンコード・ キーワードを local に設定します。

UTF エンコード (UTF-8、UTF-16、または UTF-32) のいずれかが encoding の値として指定 されている場合、作成されるファイルの先頭に BOM (バイト・オーダー・マーク) が付けら れます。クライアントのローカル・エンコードが UTF-8 で、アクションにエンコードが指 定されていない場合、アクションを使用して作成されるファイルは、BOM なしの UTF-8 で 作成されます。

BOM の追加を抑制するために、encoding の値の後にオプション NoBOM (大/小文字を区別 しない) を使用できます。NoBOM オプションは、UTF エンコード (UTF-8、UTF-16、および UTF-32) でのみ有効で、他のエンコード名とともに使用すると無視されます。

次のアクションは、Windows-1253 (ギリシャ語) エンコードを使用してファイルを作成し ます。

次のアクションは2つのファイルを作成し、最初のファイルでは Windows-1253 (ギリシャ 語) エンコードを使用し、2 番目のファイルではローカル・エンコードを使用します。

// switch to local encode
delete "{(client folder of current site as string) & "/\_\_appendfile"}"
appendfile Following lines contains English strings
action uses file encoding local
appendfile Am I writing a local US strings now !
delete C:\tmp\local\_test.txt
move \_\_appendfile C:\tmp\local\_test.txt

#### 次のアクションは、BOM なしで UTF-8 エンコードを使用してファイルを作成します。

delete "{(client folder of current site as string) & "/\_\_appendfile"}"

action uses file encoding UTF-8 noBOM appendfile Hello world !!

delete /tmp/encode\_test.txt

move \_\_appendfile /tmp/encode\_test.txt

### エンコードを使用したファイルの読み取りおよび書き込み

エンコード・インスペクターを使用して、各種エンコードを使用するファイルの読み取り および書き込みを行うこともできます。

次の例は、エンコードが Windows-1253 (ギリシャ語) のファイルの最初の行を読み取っ て、エンコードが Windows-1252 (英語) のファイルにその行を書き込むアクションを示し ています。

```
delete "{(client folder of current site as string) & "/__appendfile"}"
action uses file encoding Windows-1253
appendfile
{
    line 1 of file "/tmp/Greek.txt" of encoding "Windows-1253"
    delete "/tmp/encode.txt"
    move __appendfile /tmp/encode.txt
```

### 異なるローカル・エンコードを使用するクライアン トでのアクションの管理

BigFix プラットフォーム 9.5.7 では、BigFix サーバーで使用されているエンコードと異なる 場合でも、任意のエンコードで UNIX クライアントのファイル名とフォルダー名を指定で きるようになりました。

これを行うには、BigFix アクションで、ファイル名とフォルダー名の対応する 16 進表記 (ストリング)を指定します。バイナリー・ストリングを使用する一連のコマンドが、この 目的で使用可能になりました。例えば、UTF-8 エンコードで「##」という日本語名を持つ 新規フォルダーを作成するには、対応する 16 進値「e3838fe383ad」を次のように指定し て、BigFix コンソールからアクション・スクリプトを実行依頼します。

binary name folder create "e3838fe383ad"

BigFix 9.5.5 以前では、ファイルを作成する際に FXF 文字セット (文字セットは BigFix サー バーのロケールに一致します) の文字しか使用できず、名前の検索時にはローカル文字セッ トの文字しか使用できません。

BigFix 9.5.6 では、バイナリー名とバイナリー・フォルダーを指定できますが、すべてのバ イナリー・アクションが完全にサポートされているわけではありません。

BigFix 9.5.7 では、すべてのバイナリー・アクションが完全にサポートされています。

上記の例で使用されている **binary name folder create** コマンドの他に、クライアントで 実行するアクションに応じて、 BigFixDeveloper サイト (<u>https://developer.bigfix.com/</u> <u>relevance/reference/binary\_string.html</u>) に記載されている一連のコマンドを使用できま す。

# 第章3. サンプルの適用シナリオ

以下の適用のシナリオは、実際のケース・スタディーから得られたいくつかの基本的な構成を示しています。お客様の組織は、ネットワークのサイズ、クラスター間のさまざまな帯域幅制限、およびリレーとサーバーの数に応じて、以下の例のいずれかに類似する可能性があります。主な制約となるのは、CPU の処理能力ではなく、帯域幅です。

各シナリオで、リレーの配分に注意してください。リレーは、帯域幅の面で大幅な改善を もたらしますが、慎重に適用する必要があります (特に、通信が低速である状況の場合)。 リレーは、一般に、かなり平坦な階層で最も効率よく機能します。最上位のリレーは、 サーバーへの圧力を直接軽減し、その下の層は、負荷を分散するのに役立ちます。ただ し、2 層よりも深い階層は、逆効果となる可能性があるため、注意して適用する必要があ ります。複数の層が必要となるのは、一般にリレーの数が 50 を超える場合のみです。この ような場合、最上位層のリレーは、第2 層の 50 から 200 個程度のリレーにサービスを提 供する専用サーバーに適用されます。以下の例は、最も効率の良いネットワーク・レイア ウトを導入するために役立ちます。

サーバーを追加すると、負荷を分散して冗長性をもたらすことにより、ネットワークの 頑強性を高めることもできます。冗長サーバーを使用すると、フェイルバックとフェイル オーバーを自動化できるため、重大な状況であっても、データ損失を最小限に抑えること ができます。

サーバーとリレーを正しく適用すると、どのようなサイズのネットワークにも対応できま す。ここに示す例の範囲を超える場合は、 HCLサポート技術者から、その他の構成につい て支援を受けることができます。

### 基本的な適用環境

以下の図は、基本的な階層と、コンポーネントの接続に使用されるポートを示す、非常に 単純化された適用環境です。

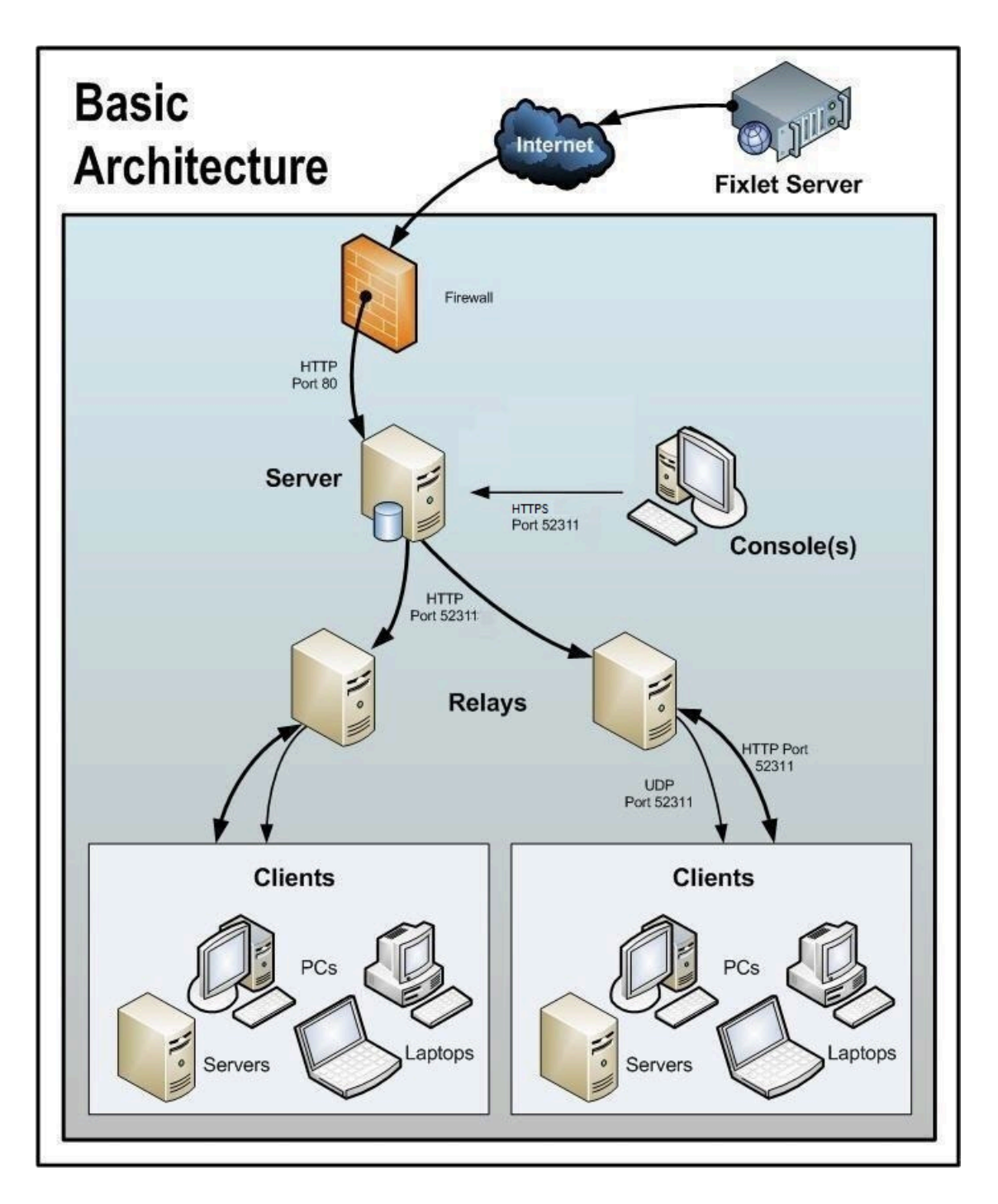

図に関して、以下の事項に注意してください。

- ・ポート 80 は、HCL などの Fixlet プロバイダーからインターネットを介して Fixlet メッ セージを収集するために使用されます。
- ・サーバー、リレー、およびクライアントの間の HTTP 通信には、専用ポート (デフォルトは 52311) が使用されます。

- サーバーとコンソールの間の HTTPS 通信には、専用のポート (デフォルトは 52311) が使用されます。
- ・リレーは、サーバー負荷を分担するために使用されます。この図では2つのリレーの みが示されていますが、類似した平坦な階層で数十あるいは数百のリレーを使用する ことができます。通常、500 台から 1,000 台のコンピューターごとに1つのリレーが 適用されます。
- BigFix リレーは、UDP ポートを利用して、更新に関するアラートをクライアントに送ることもできますが、これは絶対に必要というわけではありません。
- BigFix クライアントは、通常 PC またはワークステーションですが、その他のサー バーや、ドッキング可能なラップトップなども使用できます。パッチおよび更新の恩 恵を受ける可能性のあるデバイスはどれも、適用環境に組み込む候補となります。

BigFix には、この単純な事例が示すよりも、さらに柔軟性と潜在的能力があります。何十 万という数のコンピューターを監視することが可能です。それらのコンピューターが世界 中に分散していてもかまいません。次のシナリオは、この基本適用環境をベースとしてい ます。

### 本社と支社を高速 WAN で接続

この構成は、多数の大学、政府機関、および各地に少数の支社を持つ小規模な企業で一般 的に使用されています。このタイプの適用環境は、セットアップと管理を比較的簡単に行 うことができます。これは、考慮する必要がある低速 WAN パイプが存在しない (またはほ とんど存在しない) ためです。

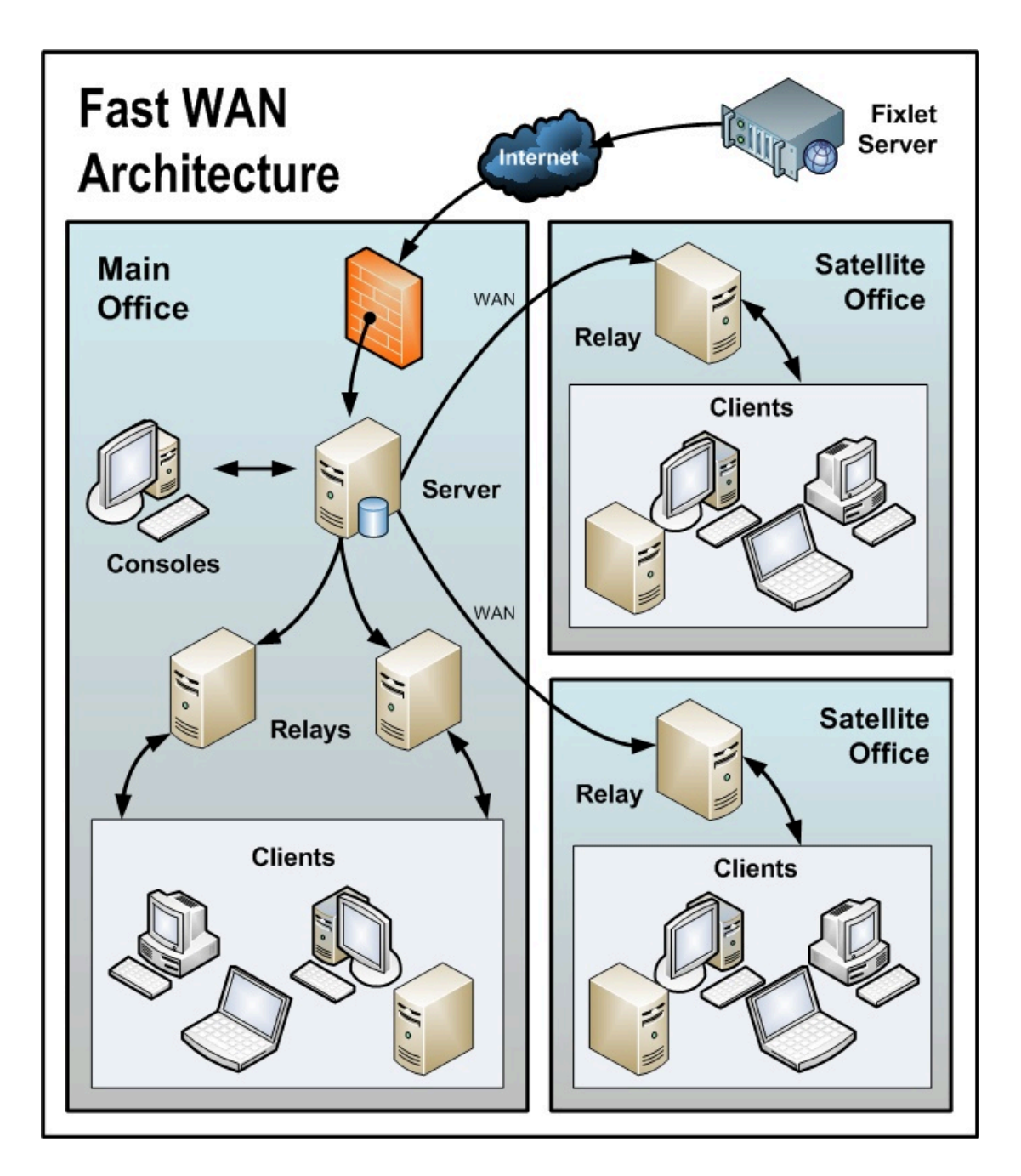

図に関して、以下の事項に注意してください。

- この構成では、サーバーの負荷を軽減するため、および通信を分散させ、帯域幅を最 適化するために、リレーが使用されます。
- ・このシナリオでは、大規模な WAN パイプが使用されるため、オフィスのリレーはメイン・サーバーと直接通信できます。シン WAN を使用する場合、場合により、リレーのレイアウトを変更する必要があります (上記および下記のシナリオを参照)。

- ・環境内にリレーが多ければ多いほど、ダウンロードおよび応答速度はより高速になり ます。
- ・このネットワークの特性のため、クライアントが「最適なリレーを自動的に検出」に 設定されていると、多くのリレーとの距離が同じになります。このシナリオでは、ク ライアントは、近くにあるすべてのリレー間で自動的にロード・バランスを取りま す。
- ・この高速 LAN では、すべてのリレーがメイン・サーバーに直接レポートする、比較的 フラットな階層が推奨されます。階層内に余分なレベルがあると、不必要な遅延が発 生するだけです。ただし、この環境内に 50 から 100 を超えるリレーがある場合、別の レベルにリレーを配置することを検討する必要があります。

## 災害対応サーバー・アーキテクチャー

機密性または高可用性のニーズがある企業では、複数の完全な冗長サーバーを設置して、 重大な中断があった場合でも、継続的に運用できるようにしたいと考えます。複数のサー バーによって、負荷を分散し、さらに効率的な適用環境を作成することもできます。以下 の単純な図は、冗長性を持たせるために複数サーバーをセットアップする方法を示してい ます。

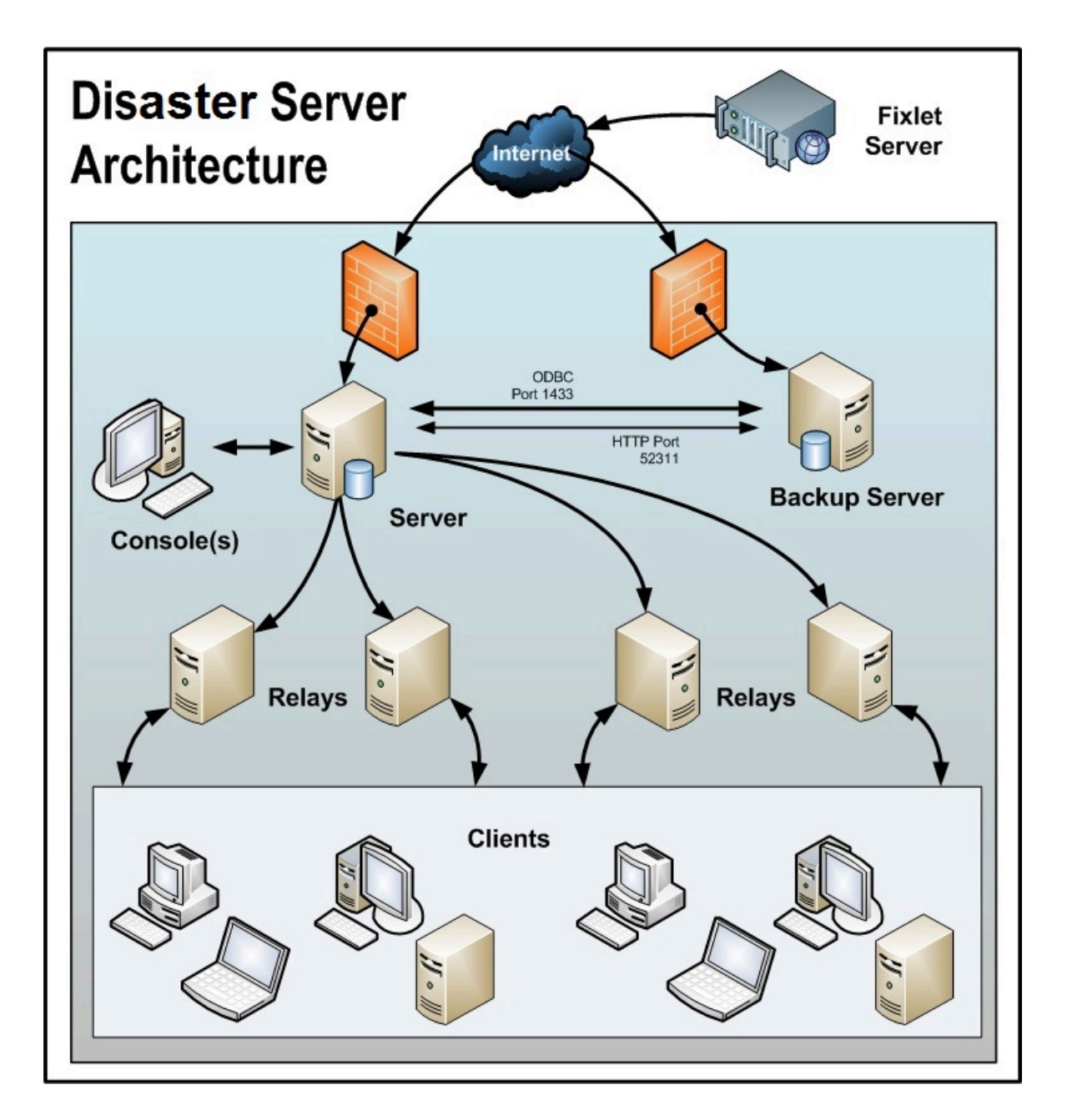

フェイルオーバーが発生した場合は、特定の構成済みリレーが自動的にバックアップ・ サーバーを検出し、ネットワークを再接続します。リレーの構成について詳しくは、リ レー・フェイルオーバーの構成((ページ))を参照してください。 図に関して、以下の事項に注意してください。

- ・BigFix サーバーは高速 WAN で接続されているため、1 時間に数回の同期が可能です。
- ・これらのサーバーには、正しく動作して複製を生成するために ODBC および HTTP の 両方のリンクが必要です。

- ID が 0 (ゼロ) の 1 次サーバーがあります。これは最初にインストールするサーバーであり、BigFix 管理ツールを実行するためのデフォルトのサーバーです。
- 分かりやすくするために、最小構成を示しています。より現実的な適用環境では、最
   上位のリレーが存在し、地域オフィスへの他の WAN 接続が存在する場合もあります。
- BigFix サーバーおよびリレーは、サーバーの停止 (計画的またはその他の理由による)
   が発生した場合に制御が自動的に迂回され、フェイルオーバーの再接続時にデータ
   ベースが自動的にマージされるように構成されます。
- BigFix サーバーは、データを複製するために定期的なスケジュールに基づいて通信します。「BigFix 管理」>「レプリケーション」を使用して、現在のステータスを確認し、レプリケーション間隔を調整することができます。可能な範囲で最高のパフォーマンスを得るために、これらのパイプは太くする必要があります。
- ・この図では2台のサーバーのみを示していますが、追加のサーバーについてもそれ ぞれ同じ基本アーキテクチャーが適用されます。複数のサーバーがある場合、最短パ ス・アルゴリズムに従って複製が行われます。
- ・停止またはその他の問題が原因でネットワークの分断が発生した場合、カスタム Fixlet または取得プロパティーは、分断されたネットワークの両側で独立して変更できま す。フェイルオーバー時にネットワークが再接続されると、最も小さいサーバー ID を 持つサーバーのバージョンが優先されます。

### 効率的なリレーのセットアップ

効率を高め、遅延を減らすため、この会社では、サーバー負荷を軽減するためのリレー階 層をセットアップしました。追加された各リレーは、パッチのダウンロードとデータの アップロードの両方で、余分な負荷をサーバーから取り除きます。リレーのセットアップ は容易です。また、最も近いリレーを自動的に検出するようにクライアントを設定できる ため、管理がさらに簡単になります。

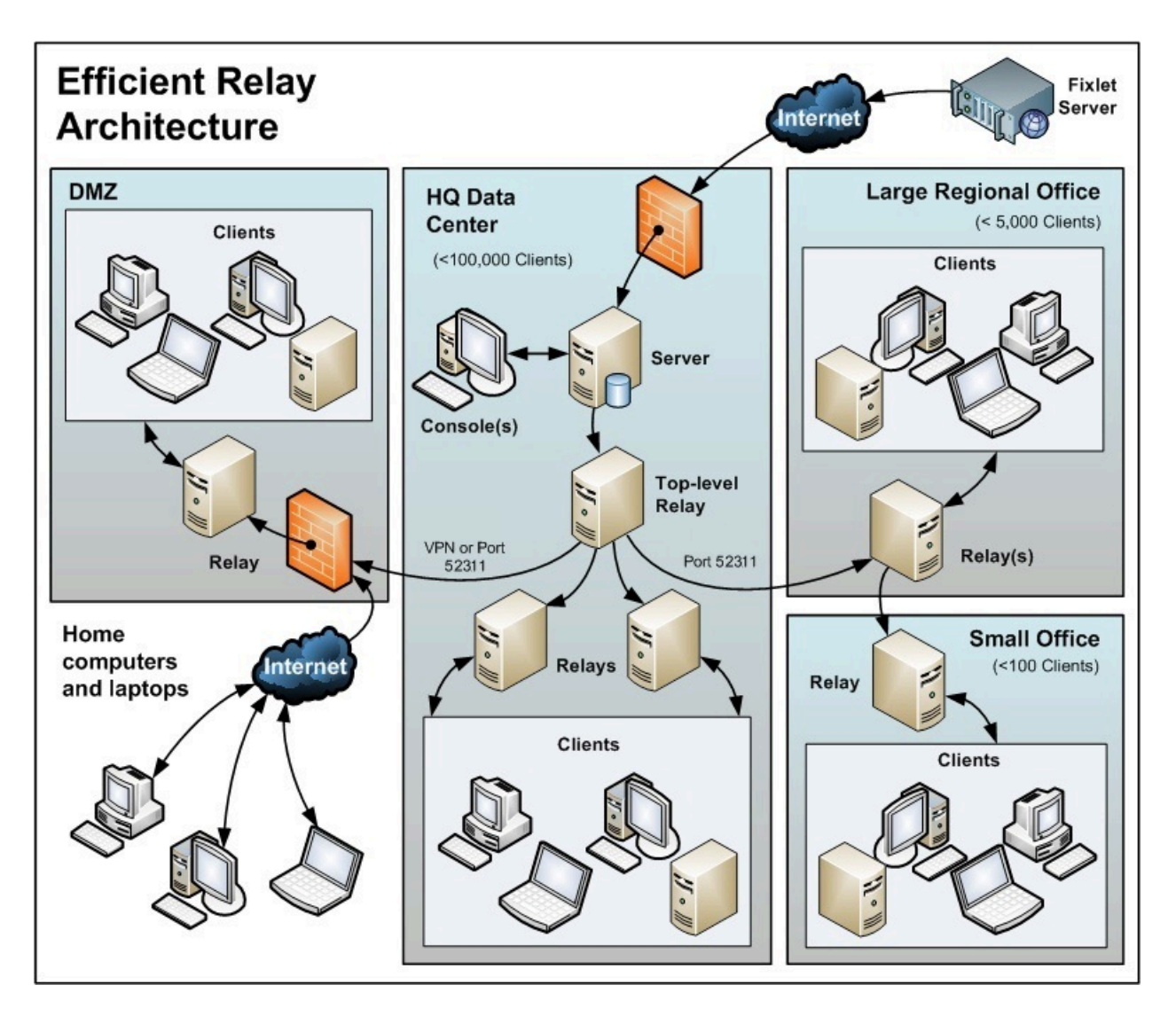

図に関して、以下の事項に注意してください。

- ・サーバー・コンピューターから負荷を取り除くために使用される、最上位リレーと呼 ばれる専用サーバー・コンピューターがあります。
- ・すべてのリレーが、最上位リレーまたはより近くにある別のリレーのいずれかを指すように、手動で構成されます。リレーの構成の一般的なルールは、帯域幅のボトルネックがある場合を除き、リレーのレベルの数をできるだけ少なくすることです。細いパイプを介した通信は、リレーからリレーへの通信でなければなりません。最上位リレーはサーバーの負担を軽減し、セカンダリー・リレーは1回のダウンロードを数百のクライアントに分散します。

- ・サーバーとの特別な信頼関係によってセットアップされた DMZ 内にリレーがあります。このリレーは、DMZ 内またはパブリック・インターネット上のクライアントを、BigFix が管理できるようにします。DMZ は、リレーと、インターネットからレポートを送信してくる一連のホーム・コンピューターおよびラップトップとの間に、セキュリティー・ファイアウォールを配置します。
- ・この図には、大規模な地域オフィス内の単一のリレーが示されています。ただし、数 百を超えるクライアントがあるオフィスでは、負荷を効果的に分散させるために複数 のリレーがあることが一般的です。
- 一般に、リレーの効率を最大にするためには、500から1000個のクライアントごとに 少なくとも1つのリレーを適用する必要があります。

### ハブ・アンド・スポーク

このシナリオには、メイン・データ・センター、少数の大規模地域オフィス、および多数 の小規模地域オフィスが含まれます。この構成は、国際的な大規模組織で一般的に見られ ます。BigFix クライアントは、世界中のオフィスにあるコンピューターにインストールさ れます。これらのロケーションの多くでは、低速の WAN 接続 (8 kbps から 512 kbps) を使 用していますが、高速の WAN 接続 (1 Mbps から 45 Mbps) を使用するオフィスも数多く存 在するようになります。

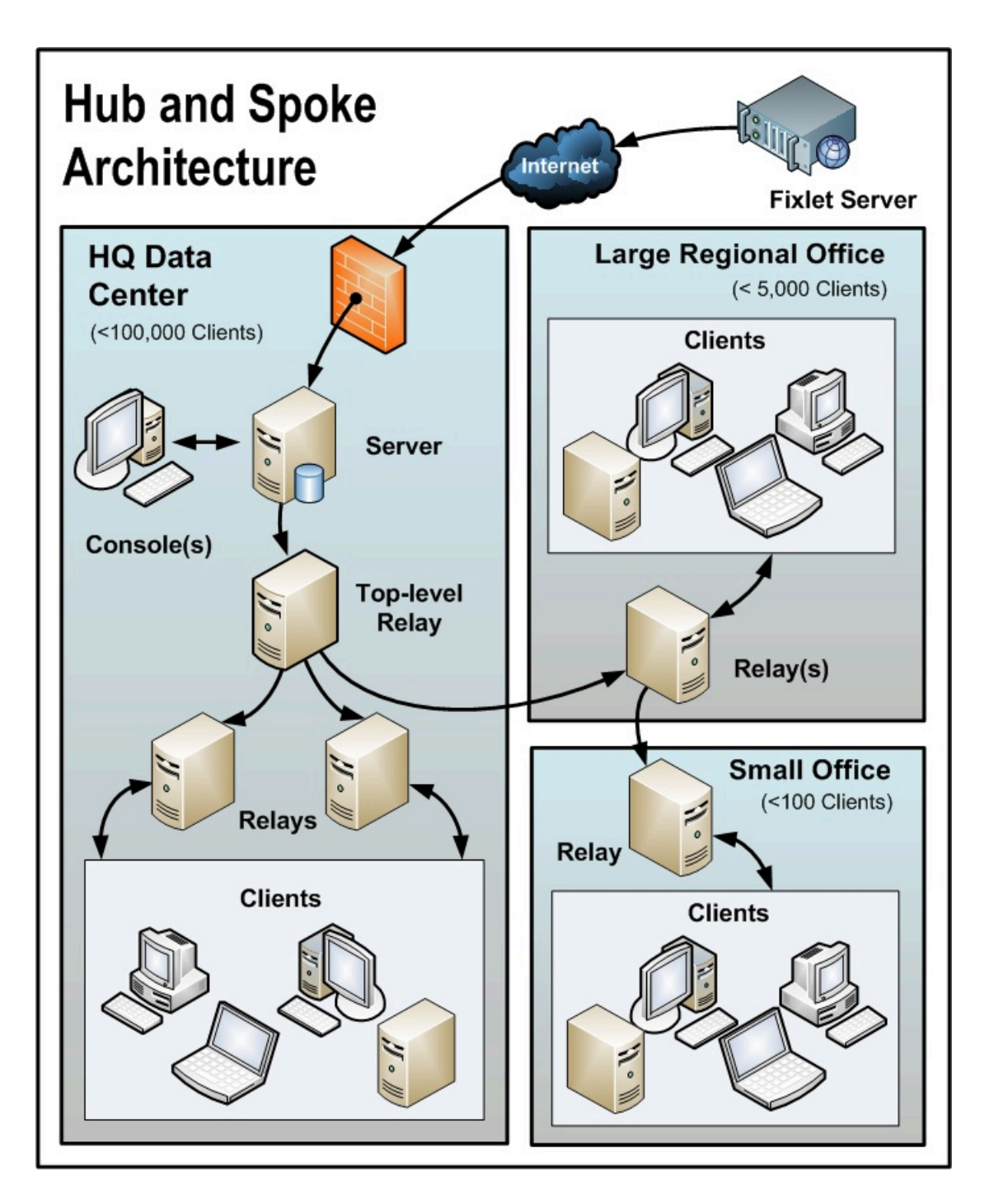

多くの場合、これらのロケーションは、ハブ・アンド・スポーク配置で構成されます。こ のシナリオは、前のシナリオをベースとしていますが、ハブ・アンド・スポーク構成によ り、リレー階層のレベルを増やすことができます。

図に関して、以下の事項に注意してください。

- このシナリオでは、帯域幅を最適化するために、WAN内の適切なジャンクションにリレーが慎重に適用されます。リレーの配置が不適切な場合、ネットワークのパフォーマンスに悪影響を及ぼす可能性があります。
- ・低速の WAN 接続を使用する各ロケーションに少なくとも1つのリレーをインストー ルすることが不可欠です。企業では、多くの場合、まさにこのような場所にサーバー が既に存在し、ファイル・サーバー、プリント・サーバー、AV 配布サーバー、SMS 配布サーバー、ドメイン・コントローラー、またはその他の任意のコンピューターと して機能しています。BigFix リレーは通常、それらの既存のコンピューターにインス トールされます。
- 一般的なオフィスで冗長性を提供するには、複数のリレーをインストールする必要があります。電源遮断やネットワークからの接続切断などの理由でリレーに障害が発生した場合、そのリレーに接続されたクライアントは、自動的に別のリレーに切り替えることができます。冗長リレーは、非常に小規模なオフィスでは重要性が低くなります。リレーの障害の影響を受けるコンピューターの数が少ないためです。
- ・クライアントが「最適なリレーを自動的に検出 (Automatically Locate Best Relay)」に設定されている場合、クライアントは最も近いリレーを選択します。いず れかのリレーに障害が発生した場合、クライアントは自動的に別のリレーを検出しま す。最初の自動セットアップ後に (およびその後も定期的に) リレー構成をモニター して、クライアントが適切なロケーションを指すようにする必要があります。BigFix データによって WAN パイプ接続が過負荷にならないように保護する方法について詳し くは、サポート技術者にお問い合わせください。
- ・この構成では、リレー・レベルでの帯域幅のスロットリングが非常に役立ちます。BigFix リレーは、低速リンクを飽和させないように、WAN パイプ接続を介して低速でダウンロードするようにセットアップされています。詳細は、「スロットリング」を参照してください。
- ・リレーは、メインのサーバーを指すのではなく、最上位のリレーを指すように構成されます。これによってサーバーが解放されて、コンソールとさらに緊密に結合されることで、レポート作成の効率が向上します。

BigFix リレーは、最適な階層を手動で作成するように構成されています。階層には以下の3つのレベルがあります (上位から下位)。

1. 直接サーバーに接続する最上位リレー

2. 最上位リレーに接続する地域オフィス・リレー

3. 指定された地域オフィス・リレーに接続する複数のブランチ・オフィス・リレー

# リモート Citrix またはターミナル・サービスの構成

BigFix は、低速接続でもコンテンツを効率的に配信できますが、コンソール自体にデータ が集中すると、256 kbps よりも遅いリンクでは過負荷状態になる場合があります。クライ アントをさらに追加すると、ラグ・タイムはさらに増えます。

ただし、コンソールには、Citrix、Windows Terminal Server、VNC、または Dameware ス タイルのプレゼンテーション・サーバーからリモート・アクセスでき、優れたパフォーマ ンスを実現できます。以下に、この構成がどのようなものかを示します。

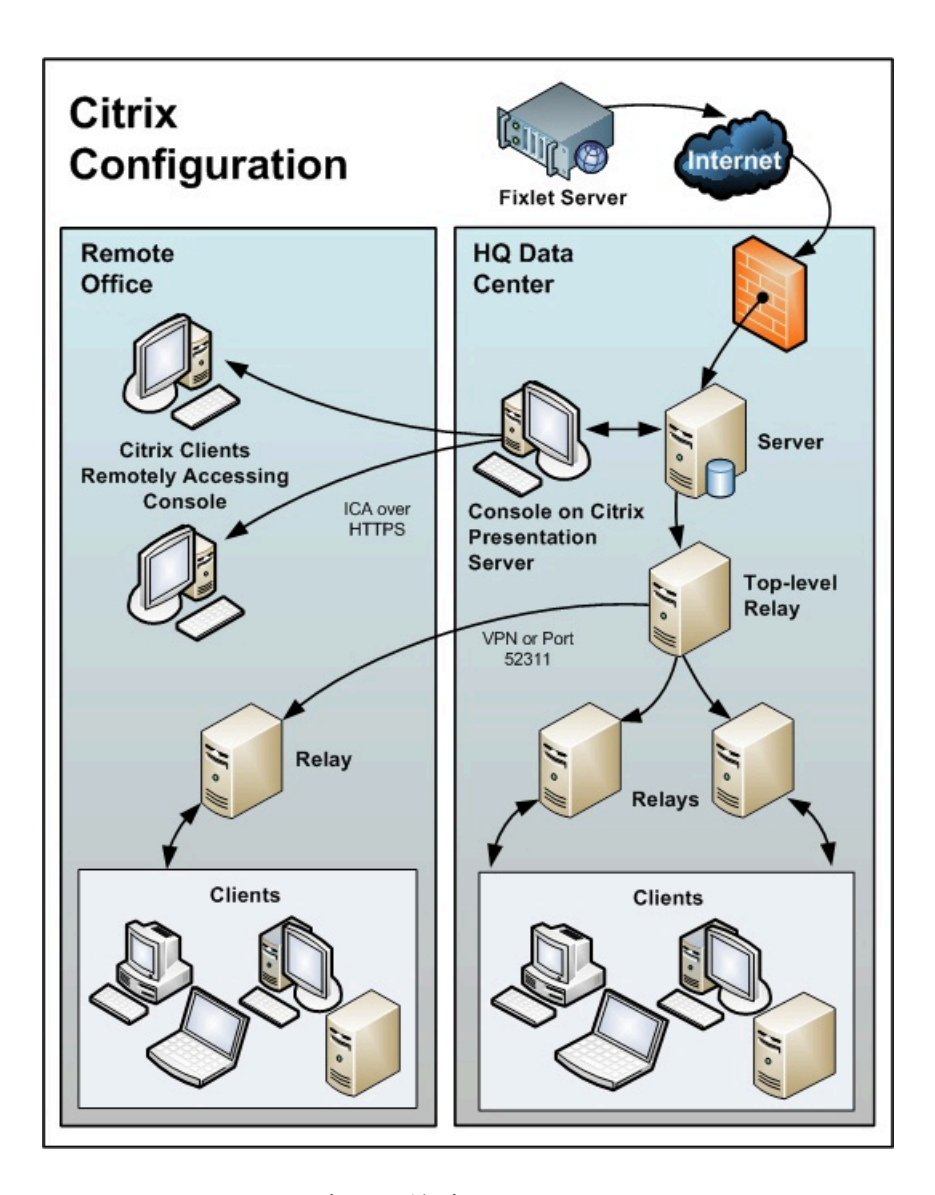

図に関して、以下の事項に注意してください。

- ・本社では、データを高速収集するために、サーバーに近いコンピューターにコンソー ルをセットアップします。これはプレゼンテーション・サーバーです。
- ・各リモート・ユーザーのユーザー・アカウントを作成する必要があります。これらの ユーザーは、コンソールに迅速にアクセスすることができます。これは、速度が重視 されるデータ・ロードが、高速リンクを使用して本社で実行されるためです。
- ・セキュリティーを向上させるために、リモート接続は HTTPS で実行できます。
- ・秘密鍵を格納するプレゼンテーション・サーバーからコンソールを実行することは、
   キーがリムーバブル・ドライブに保存されている場合よりも本質的に危険ですので注意してください。

- リモート・アクセスを複数のサーバーに分散させるロード・バランシング・ソフト ウェアを使用すると適切な場合があります。
- ・Citrix で実行されるコンソールの主なボトルネックは、メモリー・サイズです。コン ソールでメモリー不足が発生すると、コンソールのパフォーマンスが急激に低下し ます。メモリー所要量を特定する適切な手法は、マスター・オペレーターとしてコン ソールを開くことです。メモリーの使用状況を確認します。これにより、ユーザー当 たりの最大メモリー所要量が分かります。その後、通常のオペレーターとしてログイ ンし、平均メモリー所要量としてこれを使用します。Citrix サーバーの最大メモリーで すべての同時ユーザーをサポートできる場合、その Citrix サーバー1台で十分です。 サポートできない場合、ユーザー当たりの平均メモリー所要量を使用して、必要とさ れる追加 Citrix サーバーの数を特定します。
- ・2番目の制約は CPU の処理能力です。コンソールは、更新中、CPU コアをフル活用した場合に最も適切に動作します。したがって、1つの CPU コアで、それぞれの同時ユーザー用のコンソールを実行するように、プレゼンテーション・サーバーを最適化します。
- ・最後の考慮事項は、コンソール・キャッシュのディスク・スペースです。ローカ ル・コンピューターで、C:\Documents and Settings\<USERNAME>\Local Settings
   \Application Data\BigFix\Enterprise Console\BES\_bfenterprise などを調べることにより、キャッシュのサイズを確認することができます。コンソール・オペレーターごとに1つのキャッシュ・ファイルを用意するために、十分なディスク・スペースが必要です。

# 第章4.前提事項と要件

BigFix は、最小のサーバー、ネットワーク、およびクライアントのリソースを使用して効率的に実行されます。サーバーおよびコンソールで必要とされるハードウェアは、管理対象のコンピューターの数、およびコンソールの総数により決まります。BigFix は分散アーキテクチャーを採用しているため、単一のサーバーで何十万ものコンピューターをサポートすることができます。

### 前提事項

BigFix を稼働するプロセスは、ご使用のネットワーク環境およびセキュリティー・ポリ シーによって異なります。本書では、標準の適用環境に焦点を当てて説明します。これ は、単一の管理可能ドメイン内のワークグループおよび企業に適用されます。読みやすさ と一般性のために、本書では次の制限を前提としています。

- BigFix サーバーは、ポート 80 でインターネットに接続できます。BigFix サーバーは、 プロキシーを使用するようにセットアップできます。これは一般的な構成です。詳し くは、<u>プロキシー接続のセットアップ(##### 483)</u>を参照してください。別の方法 として、エアー・ギャップを使用して、物理的に BigFix サーバーをインターネットの Fixlet サーバーから分離することもできます。詳しくは、『エアー・ギャップ環境での ファイルのダウンロード』(##### )を参照してください。
- 各 BigFix サーバーは、SQL サーバー (ローカルのサーバー・マシンに配置された SQL サーバー、または個別のリモート SQL Server に配置された SQL サーバー) にアクセス できる必要があります。
- ・各コンソール・オペレーターは、BigFix サーバーに HTTP 接続できます。
- ・ネットワーク内の各 BigFix クライアント・コンピューターは、指定のポート (デフォルト・ポートは 52311 ですが、使用可能な任意のポートを指定できます) でサーバーまたはリレーに HTTP 接続できる必要があります。
- ・ネットワーク内の各コンソールは、クライアントとして同じポート (デフォルト値は 52311) で、サーバーに HTTPS 接続できる必要があります。
- BigFix のコンポーネント (サーバー、リレー、Web レポート) は、ASCII 文字だけが使 用されているホスト名を持つシステムにインストールする必要があります。

• BigFix のコンポーネントのインストール・パスで使用できるのは、ASCII 文字だけで す。

これらの1つ以上の条件を満たしていない企業でも、現在の環境に BigFix を適用することができます。

詳しくは、<u>サンプルの適用シナリオ ((ページ)45</u>)を参照してください。

ご使用のネットワーク構成が説明したどのシナリオにも一致しない場合は、追加オプショ ンについてサポート技術員に連絡してください。

最小の BigFix システム (サーバー、コンソール、および少数のクライアント) の最初のイン ストールは、約1時間で完了します。

システム全体をインストールする準備ができたら、効率的に実行するために、このマニュ アルのクライアントおよびリレーのインストールに関するセクションに特に注意してくだ さい。

BigFix インストールのいくつかのステップは、前のステップの完了に依存しています。このため、本書では、記載されている順序に従うことをお勧めします。

### サーバーの要件

サーバー要件に関する最新情報については、「<u>System Requirements</u>」を参照してください。

#### Windows オペレーティング・システムに関する注意事項:

- ・バージョン 9.2 パッチ 3 以降は、Windows システムに BigFix サーバーと Web レポートのコンポーネントをインストールする場合に、64 ビットのアーキテクチャーのみサポートされます。
- Windows ファイアウォールはオフにするか、次の2つのポートを開くように構成でき ます。
  - UDP および TCP/IP 用のポート 52311
  - Web レポートおよび TCP/IP 用のポート 8083

Windows 2008 および Windows 2008 R2 のユーザー・アカウント制御は無効にするか 低下させて、 ローカル・システムとして実行されないサービスがユーザー・アカウン ト制御の ポップアップ・メッセージに干渉されないようにする必要があります。

• Windows BigFix サーバーを Linux BigFix サーバーにマイグレーションすることはできません。

#### Linux オペレーティング・システムに関する注意事項:

- DB2 10.5。Red Hat Enterprise Linux Server 64 ビットに DB2 サーバーをインストー ルする方法については、<u>DB2 のインストールと構成 (##### 270)</u>を参照してくださ い。
- BigFix Linux サーバーおよび Web レポート・コンポーネントが必要とする以下の Red Hat パッケージ。
  - ° cyrus-sasl-lib.x86\_64
  - <sup>。libstdc++.x86\_64</sup> およびそのすべての前提条件
  - $\circ pam.x86_64$

0

- ° krb5-libs.x86\_64
- ° fontconfig.x86\_64 (Web レポートのみ)
- °libXext.x86\_64 (Web レポートのみ)
- °libXrender.x86\_64 (Web レポートのみ)
- zlib.x86\_64 (Web レポートのみ)
- ◦libpng12.x86\_64 (RHEL7のみ)
- numact1.x86\_64 (組み込み DB2 インストールのみ)
- pam.i686 (組み込み DB2 インストールのみ)
- libstdc++.i686 (組み込み DB2 インストールのみ)

Linux に BigFix サーバーおよび Web レポートをインストールするための最小ディスク・スペース要件:

BigFix サーバー: 400MB、DB2: 1GB (6GB を推奨) BigFix Web レポート: 200MB、DB2: 700MB これは、各ファイル・システムで、サーバー・コンポーネントをインストールするために 使用されるディスク・スペースです。

- /var では 160 MB
- •/opt では 240 MB

これは、各ファイル・システムで、Web レポート・コンポーネントをインストールするた めに使用されるディスク・スペースです。

- /var/opt/BESWebReportsServer では 170 MB
- /opt/BESWebReportsServer では 30 MB

## コンソールの要件

コンソール要件に関する最新情報については、「<u>システム要件</u>」を参照してください。 BigFix コンソールは、ラップトップや中程度の能力を持つコンピューターにインストー ルできます。ただし、コンソールを使用して管理するコンピューターの数が増えるにつれ て、より強力なコンピューターが必要になる可能性があります。

BigFix コンソールでは、コンソールに転送する必要のあるデータの量が多いため、サー バーへの高帯域幅の接続 (LAN の速度が最も速い) も必要です。低帯域幅接続を介して リモートからサーバーに接続する必要がある場合は、サーバーへの接続が高速な、コン ピューター (Citrix サーバーやターミナル・サービス・コンピューターなど) へのリモート 制御接続を使用することをお勧めします。

コンソールのスケーリング要件について詳しくは、サポート技術者にお問い合わせください。

注: コンソールは、BigFix への1次インターフェースであり、クライアントに関する大量の情報を管理します。コンソール・コンピューターの能力が低いか、その接続が低速である場合、パフォーマンスに悪影響を与えることがあります。

戸注: Windows システム上の BigFix V9.5 コンソール・コンポーネントでは、64 ビット・アーキテクチャーだけがサポートされます。

## クライアント要件

クライアント要件に関する最新情報については、「<u>システム要件</u>」を参照してください。 BigFixInventory を使用している場合、スキャン・アップロードを保管するには、その前に 「<u>クライアントのハードウェア要件</u>」を参照してください。

#### Windows

Windows システム上で、BESClient サービスが SYSTEM アカウントとして実行されている ことを確認します。

#### Linux

Red Hat Enterprise Linux<sup>™</sup> 6 以降では、クライアントをインストールする前に、Athena ラ イブラリー (libXaw パッケージ) がインストールされていることを確認してください。

SUSE Linux Enterprise Server (SLES) 11 PPC64 では、クライアントをインストールする前 に必ず rpm-32bit パッケージをインストールしてください。

SUSE Linux Enterprise Server (SLES) 15 x86\_64 では、クライアントをインストールする前 に必ず insserv-compat rpm パッケージをインストールしてください。

#### Mac

Mac OS Mojave バージョン 10.14 以降では、デフォルトのセキュリティー設定によりユー ザーのライブラリーにある特定のフォルダーへのアクセスが制限されることがあり、これ によりカスタム・コンテンツの動作に影響が出る可能性があります。

以下のアーティファクトに関連付けられたファイルおよびディレクトリーを操作するイン スペクターが影響を受けます。

- Location (場所)
- •連絡先
- 写真
- ・カレンダー
- ・リマインダー
- ・カメラ
- ・マイク

- ・メール・データベース
- ・メッセージ履歴
- Safari データ
- Time Machine によるバックアップ
- iTunes デバイスのバックアップ
- ・場所およびルーチン
- ・システムの Cookie

アクセス関連の問題を回避するには、以下の手順を実行します。

- 1. 「セキュリティー&プライバシー」設定の「プライバシー」ペインに移動します。
- 2. 「アプリケーション・データ」を選択します。
- 3. BESAgent アプリケーションを追加します。

### ディスク・スペース要件

BigFixクライアントのインストールを開始する前に、ターゲットに十分なディスク・スペー スがあることを確認してください。次の図は、それぞれの OS にBigFix クライアントをイ ンストールするためのディスク・スペース要件を示しています。

| OS                   | ディレクトリー              | 必要なスペース | 説明         |
|----------------------|----------------------|---------|------------|
| Windows              | C:Program Files      | 50 MB   | クライアントのデータ |
|                      | (x86)BigFix          |         | およびインストールの |
|                      | EnterpriseBES Client |         | ディレクトリー    |
| Linux Intel & zLinuz | /var/opt/BESClient   | 20 MB   | クライアントのデー  |
|                      |                      |         | タ・ディレクトリー  |
|                      | /opt/BESClient       | 75 MB   | クライアントのイン  |
|                      |                      |         | ストール・ディレクト |
|                      |                      |         | リー         |
| Linux PPC            | /var/opt/BESClient   | 20 MB   | クライアントのデー  |
|                      |                      |         | タ・ディレクトリー  |
|                      | /opt/BESClient       | 100 MB  | クライアントのイン  |
|                      |                      |         | ストール・ディレクト |
|                      |                      |         | リー         |

| OS      | ディレクトリー              | 必要なスペース | 説明         |
|---------|----------------------|---------|------------|
| AIX     | /var/opt/BESClient   | 20 MB   | クライアントのデー  |
|         |                      |         | タ・ディレクトリー  |
|         | /opt/BESClient       | 115 MB  | クライアントのイン  |
|         |                      |         | ストール・ディレクト |
|         |                      |         | リ—         |
| Solaris | /var/opt/BESClient   | 20 MB   | クライアントのデー  |
|         |                      |         | タ・ディレクトリー  |
|         | /opt/BESClient       | 85 MB   | クライアントのイン  |
|         |                      |         | ストール・ディレクト |
|         |                      |         | IJ—        |
| Mac     | /Library/Application | 45 MB   | クライアントのデー  |
|         | Support/Bigfix       |         | タ・ディレクトリー  |
|         | /Library/BESAgent    | 50 MB   | クライアントのイン  |
|         |                      |         | ストール・ディレクト |
|         |                      |         | IJ—        |

# データベースの要件

データベースには、クライアントから取得したすべてのデータが保存されます。BigFix サーバーをインストールする前に、データベースの要件が満たされていることを確認し ます。アップグレード前チェック用の Fixlet を使用すると、BigFixサーバーを V9.5.X に正 常にアップグレードできるかどうかを検証するための一連のチェックを実行できます。実 行されたステップについての詳細を含むログ・ファイルが BigFix サーバー・ディレクト リーに作成されます。これらのチェックが失敗した場合、preupgrade-Version 9.5.*X*-<*datetime>.err* ログ・ファイルが BigFix サーバー・ディレクトリーに作成されます。これ らのチェックが正常に終了した場合、preupgrade-Version 9.5.*X*.out ログ・ファイルが BigFix サーバー・ディレクトリーに作成されます。X は、モディフィケーション・レベルを 表します。すべてのチェックが正常に完了した場合のみ、このタスクは該当しません。

・Windows システム上の BigFix サーバーでは、以下の構成がサポートされます。

 ローカルまたはリモートの Microsoft SQL Server 2008、2008 R2、2012、2014、 または 2016。

▲ 重要: BigFix をインストールまたはアップグレードする場合、インストールま たはアップグレードを実行するユーザー・アカウントは、SQL Server の sysadmin サーバー・ロールを持っている必要があります。SQL Server のリモート・イン スタンスを操作する場合、AD ドメイン・サービス・アカウントは dbo 権限、つ まり BFEnterprise データベースおよび BESReporting データベースのdb\_ownerを 持っている必要があります。インストールまたはアップグレードを実行する には sysadmin サーバー・ロールで開始し、製品が稼働中になった後で特権を db\_owner に下げてください。

▲ 重要: SQL Server を使用する場合は、Microsoft SQL データベース照合の次の 前提条件を満たしていることを確認します。

- データベース照合は、大文字小文字を区別しません。
- サーバー、データベース、列レベルでのデータベース照合は、同じ値に設定 する必要があります。

照合を検証するには、次の SQL Server クエリーを使用してください。

#### SQL サーバー・インスタンス・レベル

SELECT ServerProperty('Collation')

#### データベース・レベル

SELECT DatabasePropertyEx('BFEnterprise','Collation')

#### データベースの列レベル

SELECT C.name, O.name, C.collation\_name

from BFEnterprise.sys.columns C,

```
BFEnterprise.sys.all_objects 0
```

where C.collation\_name is not NULL

```
and C.object_id = O.object_id
```

**戸注: Windows の**システムでは、SQL Server Native Clientドライバーは必須 です。

• Red Hat Enterprise Linux システム上の BigFix サーバーでは、以下の構成がサポートされます。

DB2 Server をローカルにインストールする場合: DB2 10.5 Enterprise Server
 Edition 64 ビットまたは Workgroup Server Edition 64 ビット。

。DB2 Server をリモートにインストールする場合: IBM Data Server Client 10.5。 db2licm -1 コマンドを実行して、サーバーまたはクライアントがインストールされ ているかどうかと、DB2 のエディションを確認できます。DB2 サーバーがインストー ルされているコンピューターでは詳細なレポートを受け取り、クライアントのみがイ ンストールされている場合は空のレポートを受け取ります。インストールされている DB2 のバージョンを確認するには、db2level コマンドを実行します。

#### 三 注:

- BigFixデータベースの名前は######ください。変更された場合、アップグレードに失敗する可能性があります。
- BES ルート・サーバーのインストールに使用する DB2 インスタンス名に空白、タブ\t、リターン\n、; & | " ' < >などの特殊文字を含めることはできません。データベースのパスワードで、ASCII 以外の文字を使用しないでください。ASCII 以外の文字を使用すると、インストールが失敗する場合があります。
- Linux システムに BigFix サーバーを正常にインストールするため、DB2 レジストリー 変数 DB2\_COMPATIBILITY\_VECTOR が設定解除されていることを確認してください。
   この変数は NULL に設定されている必要があります。

サポートされるデータベースのバージョンについては、「<u>システム要件</u>」を参照してくだ さい。

セキュリティー要件

システムは、安全な Public Key Infrastructure (PKI) 署名を使用するすべての Fixlet および アクションを認証します。PKI では、確実に認証を行うために、公開鍵と秘密鍵のペアが使 用されます。

BigFix をインストールする前に、Windows の場合はインストーラーを実行し、Linux の場 合はスクリプト install.sh を実行して、自身の秘密鍵を生成してから、公開鍵を含む署名 証明書を HCL に申し込む必要があります。秘密鍵 (ユーザーのコンピューターにのみ存在 し、HCL を含む他者に知られていない) は、ユーザーが選択するパスワードにより暗号化 されるため、誰かが秘密鍵を盗んだとしても、その秘密鍵を使用するにはさらにパスワー ドを知る必要があります。ただし、秘密鍵も適切に保護する必要があります。サイトの秘 密鍵とパスワード、サーバーへのアクセス権、およびデータベース・ログインを所有する ユーザーは誰でも、クライアント・コンピューターに対してアクションを適用できます。

秘密鍵は、会社の玄関の鍵と同様に扱います。共有ディスクには保存しないでください。 代わりに、リムーバブル・ディスクなどの安全な場所に保管し、**それ自体を紛失しないようにしてください**。物理的な世界でマスター・キーを紛失した場合、建物のすべての鍵を 交換する必要があります。同様に、デジタル・キーを紛失した場合も、新しい許可キーに 移行するか、または (すべてのクライアントを含む) システム全体をフレッシュ・インス トールする必要があります。サイト・レベルのキー・ファイルのバックアップ・コピーを 安全な金庫に保管することは不適切ではありません。

インストール・プロセス中、サーバーの署名キーが作成され、ファイルとしてサーバー・ マシンに保存されます。オペレーターがアクションを実行すると、そのアクションに対し て、サーバーの署名キーによりデジタル署名が行われ、クライアントはそのキーで署名さ れたアクションのみを信頼します。クライアントは、サーバーの署名キーにより署名され たアクションを信頼するため、サーバーの署名キー・ファイルを保護することが重要で す。サーバーの署名キー・ファイルを保護するために、サーバー・マシンへの管理者権限 を制限する必要があります。

Fixlet にもデジタル署名が行われます。Fixlet サイトの作成者は、認証のために BigFix ルートにトレースバックできるキーを使用して各メッセージに署名します。この署名は、Fixletサイトのマストヘッドと一致している必要があります。マストヘッドは、サイトのサブスクライブ時にクライアントのインストール・フォルダー内に配置されます。この手順により、スプーフィングおよび中間者攻撃が防止され、受信した Fixlet が元の認定済みの作成者からのものであることが保証されます。

組織に BigFix をインストールする前に、セキュリティー関連の解決すべき問題がいくつか あります。

- Microsoft から入手可能な最新の Service Pack を適用した Windows Server 2008 以降 (64 ビット) がサーバー・コンピューターで実行されていることを確認します。
- SQL Server が最新のセキュリティー関連のパッチを使用して保護されていることを確認します。
- ・すべての内部ルーターおよび内部ファイアウォールで、指定のポート (デフォルト値は、コンソールを含むすべてのコンポーネントで 52311) での TCP/IP および UDP が完全にブロック解除されていることを確認します。
- 外部ルーターで、指定のポート (デフォルト値は、すべてのコンポーネントで 52311)
   でのインバウンド・トラフィックおよびアウトバウンド・トラフィックが禁止されていることを確認します。これは、BigFix 関連のトラフィックがネットワーク内に流れ込まないようにするため、およびネットワークから流れ出ないようにするためです。
- DMZ 内に認証リレーを配置することで、ローミング・ラップトップを管理できま す。追加の詳細については、「<u>リレーとサーバーの認証((ページ)443</u>)」を参照 してください。
- ネットワーク管理者に問い合わせ、ユーザー本人が、サーバーがポート 80 を通じてインターネットにアクセスするように設定できることを確認します。Windows 上の BES ルート・サーバー・サービスおよび Linux 上の beserver サービスは、インターネットにアクセスして、デフォルトで SYSTEM アカウント (Windows の場合) および root (Linux の場合) として実行されます。

■ 注:ご使用の環境で、プロキシー経由でインターネットに接続する場合は、プロキシー接続のセットアップ(##### 483)の説明に従って、接続を構成します。ファイアウォールの制限がある場合は、ローカル・ファイアウォールの構成(##### 106)を参照してください。

インターネットからの物理的な切断を維持するには、の『エアー・ギャップ環境での ファイルのダウンロード((ページ))』を参照してください。

 ・会社または業界規模の標準を使用して、サーバー・コンピューターおよび SQL データ ベースを保護します。詳しくは、ネットワーク管理者またはデータベース管理者にお 問い合わせください。 注: ほとんど使用されない特定のロックダウン手順が原因で、サーバーが適切に機能しなくなる場合があります。ロックダウン手順について具体的な質問がある場合は、HCL ソフトウェア・サポートにお問い合わせください。

Windows システムで最適な結果を得るには、次を実行します。

### ネットワーク構成の要件

セキュリティーおよびパフォーマンス上の理由から、次のネットワーク構成が推奨されて います。

- ・すべての内部ネットワーク通信を、1つの指定ポート (デフォルトのポートは、コン ソールを含むすべてのコンポーネントで 52311) で実行します。これにより、適用環境 が簡素化され、柔軟になります。すべての内部ルーターおよび内部ファイアウォール で、このポートの TCP/IP および UDP を完全にブロック解除する必要があります (オプ ションとして UDP を無効にできますが、その場合、パフォーマンスに悪影響を与える 可能性があります)。
- BigFix サーバーは 100 mbps 以上でネットワークに接続する必要があります。
- コンソールは BigFix サーバーに高速接続 (100 mbps 以上) する必要があります。
- BigFix クライアントは、BigFix サーバー・マシンにインストールする必要がありま す。

ネットワークに関するこれらの推奨事項は、適度なセキュリティー方針を維持しているほ とんどの組織では、通常、容易に満たすことができます。大規模なインストールについて 詳しくは、「適用のシナリオ\_((ページ)45)」を参照してください。

クライアントの数とともに、その他の要因も、BigFix サーバーの要件およびパフォーマン スに影響を与える場合があります。それらの要因を以下に示します。

#### コンソール・オペレーターの数

ネットワーク・コンピューターのサブセットを管理するために、複数のコン ソール・オペレーターが同時にサーバーに接続できます。一部の適用環境で は、オペレーターが数百人になる場合があります。オペレーターが 30 人を超 える場合、追加の負荷をサポートするために、より強力なサーバーを使用す ることをお勧めします。

リレー

クライアントからの接続を受信し、データをサーバーに転送することにより、リレーを使用してサーバーの負荷を軽減します。ほとんどの適用環境で は、メインのサーバーに直接レポートするクライアントは非常に少数です。

注: パフォーマンスを向上させるには、500 から 1000 のクライアントを 各リレーに接続し、親子リレー構成を使用します。

#### 取得プロパティーおよび分析の数とタイプ

カスタム取得プロパティーおよび分析は、極めて有益なデータを提供でき ますが、カスタム・プロパティーを不適切に実装した場合、または過度に使 用した場合、帯域幅やクライアント・リソースが非常に多く必要になるこ とで、システムで過度の負荷が発生する場合もあります。例えば、すべての コンピューターにあるすべてのファイルの名前を返すカスタム取得プロパ ティーを作成することは、クライアント・コンピューターおよびネットワー クに負荷をかけるため、賢明ではありません。

これらの問題について詳しくは、「<u>パフォーマンス設定</u>」を参照してください。

# 第 章5. セキュリティー構成シナリオ

BigFix では V9.1 から、拡張セキュリティー・オプションを構成して NIST セキュリティー 標準に準拠する機能を提供しています。この設定により、デジタル署名とコンテンツ検証 のハッシュ・アルゴリズムとして SHA-256 を使用できるようになります。また、BigFix コ ンポーネント間の TLS 1.2 通信が可能となります。

BigFix V9.1 以上のコンポーネントをインストールした場合、またはコンポーネントをすべ て V9.1 以上にアップグレードした場合にのみ、拡張セキュリティー・オプションを設定で きます。混合環境の場合に V9.1 より前の BigFix コンポーネントとの製品互換性を保持する には、拡張セキュリティー・オプションを設定しないようにするか、または設定する前に BigFix コンポーネントを V9.1 以上にアップグレードしてください。

■ 注: このオプションを設定すると、厳しく制限されたセキュリティー環境を構成する ことになり、製品のパフォーマンスが低下する場合があります。このセキュリティー設定 は、マストヘッド・ファイルを編集することでいつでも有効または無効にすることができ ます。追加情報については、Windows システムでのマストヘッドの編集(##### )お よび「Linux システムでのマストヘッドの編集(##### )」を参照してください。

拡張セキュリティー設定に加えて、SHA-256 アルゴリズムを使用してファイル・ダウン ロードの整合性を検証するためのチェックを設定できます。このオプションを設定しない 場合、ファイル・ダウンロードの整合性チェックは SHA-1 アルゴリズムを使用して実行さ れます。このオプションは、拡張セキュリティー・オプションを設定した場合のみ設定でき ます。したがって、すべての BigFix コンポーネントが V9.1 以上の場合のみ設定できます。 複合環境では、すべての DSA サーバーが BigFix V9.1 以上にアップグレードされ、新しい ライセンスを取得した場合にのみ、拡張セキュリティー・オプションを有効にすることが できます。

▲ 重要: 拡張セキュリティー・オプションをオンにした後は、このオプションをオフにしても、V9.1 より前のバージョンの BigFix にロールバックできません。ただし、必要な場合は、拡張セキュリティー・オプションの設定にかかわらず、BigFix V9.1 以上から同じバージョンへの災害復旧リストアを実行することができます。詳しくは、バックアップとリストアの実行 (##### 507)を参照してください。
# Windows システムの場合

拡張セキュリティー・オプションを設定するには、以下の手順を実行します。

- 「スタート」>「すべてのプログラム」>「BigFix」>「BigFix 管理ツール」
   して管理ツールを実行します。
- 2. サイト・ライセンス (license.pvk) のロケーションを参照し、「OK」をクリックしま す。
- 3. 「セキュリティー」タブを選択します。以下のウィンドウが表示されます。

| En                        | able Enhanced Security                                                                  | Enhanced Security requires SHA-256 for all digital signatures and TL5 1.2<br>for all HTTPS communication. Deployment must be completely upgraded t<br>9.1. Note: Server services will be restarted. |  |  |  |  |
|---------------------------|-----------------------------------------------------------------------------------------|----------------------------------------------------------------------------------------------------|--|--|--|--|
| Require SHA-256 Downloads |                                                                                         | When SHA-256 Downloads are required, 9.1 components will no longer<br>process action downloads which only specify a SHA-1 bash                                                                      |  |  |  |  |
|                           |                                                                                         |                                                                                                    |  |  |  |  |
|                           |                                                                                         |                                                                                                    |  |  |  |  |
| Enhan                     | ced security cannot be togg                                                             | gled because one or more prerequisites are pending.                                                                                                    |  |  |  |  |
| Enhan<br>🐼                | iced security cannot be togo<br>Gather an updated license                               | gled because one or more prerequisites are pending.<br>from IBM. Sather license now                                                                                                    |  |  |  |  |
| Enhan<br>🔞                | iced security cannot be togo<br>Gather an updated license<br>Run BESAdmin on the follow | gled because one or more prerequisites are pending.<br>from IBM. <del>Sather license now</del><br>wing replication servers:                                                                         |  |  |  |  |
| Enhan<br>🔞                | iced security cannot be togo<br>Gather an updated license<br>Run BESAdmin on the follow | gled because one or more prerequisites are pending.<br>from IBM. <u>Sather license now</u><br>wing replication servers:                                                                             |  |  |  |  |

これで、拡張セキュリティー・オプションを有効にすることができます。

BigFix を旧バージョンからアップグレードしたときに、サブスクライブしていたサイトで拡張セキュリティー・オプションがサポートされている場合は、「**拡張セキュリ** ティーをサポートしていないサイトのサブスクリプションを解除します」が選択されません。

災害対応サーバー・アーキテクチャー (DSA) に関係するすべての BigFix サーバーが バージョン 9.5 になっていて、更新されたライセンスが使用されていることが確認さ れるまで、「次の複製サーバー上で BESAdmin を実行してください」チェック・ボッ クスにチェック・マークは付きません。  4. BigFix バージョン 9.5 に付属するセキュリティー機能拡張を使用する場合は、「今す ぐライセンスを収集」をクリックします。クリックしない場合は、BigFix バージョン 9.0 によって提供されるセキュリティー動作を使用することになります。

「今すぐライセンスを収集する (Gather license now)」をクリックすると、更新され たライセンスが HCL サイトから収集され、BigFix クライアントに配布されます。こ のステップを実行することにより、インストール・ステップ中に既存のライセンス・ ファイルを指定した場合に、更新されたライセンス認証が確実に使用されます。

| Enable Enhanced Securi     | Validating new license                                                                                                    | al signatures and TLS 1.2 be completely upgraded t |
|----------------------------|----------------------------------------------------------------------------------------------------|----------------------------------------------------|
| Require SHA-256 Downlo     | <ul> <li>Updating masthead</li> <li>Creating new server signing certificates</li> <li>Creating new client CA certificates</li> <li>Registring upper data</li> </ul> | mponents will no longer<br>5HA-1 hash.             |
| Enhanced security cannot b | Re-signing user data<br>Re-signing role data<br>Re-signing LDAP settings<br>Re-signing custom site writers                                                          | p.                                                 |
| NC9128111234 (0)           | Re-signing custom content 93%                                                                                                    | -                                                  |

5.3 つのチェック・マークが緑色の場合は、「**拡張セキュリティーを有効にする」**をク リックして、拡張セキュリティーを設定できます。

| lastrioda Hanagoment   System e    | sphons   Advanced options   Replication   Encryption   Sociality   Clean op                                                                                                    |
|------------------------------------|----------------------------------------------------------------------------------------------------|
| Enhanced security is currently DI: | SABLED                                                                                                    |
| SHA-256 downloads are currently    | OPTIONAL                                                                                                    |
| Enable Enhanced Security           | Enhanced Security requires SHA-256 for all digital signatures and TLS 1.2<br>for all HTTPS communication. Deployment must be completely upgraded to<br>9.1 or later. Note: Server services will be restarted. |
| Require SHA-256 Downloads          | When SHA-256 Downloads are required, 9.1 or later components will no longer process action downloads which only specify a SHA-1 hash.                                                                         |
|                                    |                                                                                                    |
|                                    |                                                                                                    |
|                                    |                                                                                                    |
|                                    |                                                                                                    |

SHA-256 アルゴリズムを使用してダウンロードした後もデータが変更されていないようにするには、「SHA-256 ダウンロードが必要」をクリックします。このオプションを選択しない場合、ダウンロードされたファイルの整合性チェックは SHA-1 アルゴリズムを使用して実行されます。

戸注:「拡張セキュリティーを有効にする」オプションを有効にした場合にの み、「SHA-256 ダウンロードが必要」オプションを有効にすることができます。

マストヘッドの作成方法または編集方法に関する追加情報については、<u>ステップ2-ライセンス証明書の要求とマストヘッドの作成((ページ)109</u>)または「Windows システムでのマストヘッドの編集((ページ))」を参照してください。

# Linux システムの場合

BigFix V9.5 をインストールしてから (または V9.5 にアップグレードしてから) セキュリ ティー・オプションを設定するには、スーパーユーザーとして以下のコマンドを実行しま す。

注: コマンド構文で使用される表記 <path+license.pvk> は、path\_to\_license\_file/ license.pvk を表します。

./BESAdmin.sh -securitysettings の完全な構文は、次のとおりです。

```
./BESAdmin.sh -securitysettings -sitePvkLocation=<path+license.pvk>
```

[-sitePvkPassword=<password>]

```
{ -status | {-enableEnhancedSecurity | -disableEnhancedSecurity}
```

```
| {-requireSHA256Downloads|-allowSHA1Downloads} }
```

各部の意味は以下のとおりです。

### 状況 (status)

BigFix 環境のセキュリティー設定のステータスを示します。 例:

```
BESAdmin.sh -securitysettings -sitePvkLocation=/root/backup/
license.pvk
-sitePvkPassword=mypassw0rd -status
Enhanced security is currently ENABLED
SHA-256 downloads are currently OPTIONAL
```

#### enableEnhancedSecurity | disableEnhancedSecurity

すべてのデジタル署名とコンテンツ検証に SHA-256 暗号ダイジェスト・アル ゴリズムが採用され、BigFix コンポーネント間通信に TLS 1.2 プロトコルが 採用される、拡張セキュリティーを有効または無効にします。

#### requireSHA256Downloads

SHA-256 アルゴリズムを使用してダウンロードした後もデータが変更されて いないようにします。 **戸 注: requireSHA256Downloads** の設定は、**enableEnhancedSecurity** も設 定した場合にのみ可能です。

### allowSHA1Downloads

必ず SHA-1 アルゴリズムを使用してファイル・ダウンロードの整合性チェッ クが実行されるようにします。

第 章6. インストールのタイプ

製品をインストールする前に、評価版インストールと正規版インストールのどちらを行う かを決定してください。

評価版インストールを選択する場合は、30 日間の試用版 BigFix サーバーをインストールす ることになるため、ライセンスを購入する必要はありません。

正規版インストールを選択する場合は、ライセンスを購入する必要があります。BigFix の ライセンス認証ファイルを受け取ったら、個別設定された**アクション・サイト・マスト** ヘッドを作成できます。これにより、BigFix をインストールして使用できるようになりま す。

マストヘッドには、サーバー CGI プログラムの URL、および署名済み MIME ファイル内の その他のサイト情報が含まれます。マストヘッドは、アクション・サイトへのアクセスお よび認証の中心となるものであり、サーバー・マシンのホスト名または IP アドレスにリン クされます。

# 評価版インストール

評価版インストールを実行する場合、HCL からライセンス・ファイルを購入する必要はな く、###製品として BigFix をインストールします。

| 0                                                                                                    | IBM BigFix Console                                                                                                    |                                                                                                    |
|----------------------------------------------------------------------------------------------------|----------------------------------------------------------------------------------------------------|----------------------------------------------------------------------------------------------------|
| File     Edit     View     Go     Tools     Help       Image: Show All Content     Image: Show All Content     Image: Show Note                                                                                                    | n-Relevant Content Refresh Console                                                                                                    |                                                                                                    |
| <ul> <li>Fixlets and Tasks (1,139)</li> <li>Baselines (0)</li> <li>Analyses (14)</li> <li>Actions (0)</li> <li>Dashboards</li> <li>BES Support</li> <li>Baseline Synchronization Dashboard</li> <li>Deployment Health Checks</li> <li>Deployment Overview</li> <li>License Overview</li> <li>Maintenance Window Dashboard</li> <li>License Overview</li> <li>Maintenance Window Dashboard</li> <li>Wizards</li> <li>Custom Content</li> <li>Custom Filters</li> <li>Computers (1)</li> <li>Sites (2)</li> <li>UDAP Directories (0)</li> <li>Dere (0)</li> </ul> | BigFix License Overview For questions about the products listed on your TEM@dk.lbm.com. You can also manage your li  BES Platform Licenses (Used / Allowed): Serial Number: Start Date: Gather URL: Check for license update | Last Update: 24/07/2017 18:11:12<br>license or their expiration dates please email<br>cense at the <u>TEM License Key Center</u> .<br>1 / 1,000 (0%)<br>152219098<br>24/07/2017 17:52:49<br>http:// :52311/cgi-<br>bin/bfgather.exe/actionsite |
| All Content                                                                                                    | This license contains the following ent<br>Licensed for: 1000 (Client Device)<br>Expiration Date: 23/08/2017<br>Available Sites:<br>[Enable] BES Asset Discovery                                                             | titlements for Try and Buy:                                                                                                    |

この製品には、以下の特性があります。

- •30日でライセンスが期限切れになります。
- ・1000のクライアントにライセンスを割り振ることができます。
- ・許可サイトのセットが事前定義されています。評価版のインストールが完了した後、
   目的のサイトを有効にすることができます。

評価版モードで BigFix をインストールすると、インストール・ウィザードにより、評価版 の BigFix ライセンスを HCL に要求するために必要な情報が収集され、組織に BigFix を使 用する資格を付与する評価版マストヘッドが作成されます。サーバーの評価版ライセンス を正規版ライセンスに変換する場合、必要な正しいデータを指定する必要があります。

ネットワークに接続されているマシンでライセンスを生成し、その後、この評価版ライ センスを使用して正規版のインストール・フローを実行する必要があります。エアー・ ギャップ環境に配置されているサーバーの評価版ライセンスを生成する場合、現在のイ ンストールを停止し、生成された license.crt ファイルおよび license.pvk ファイルを ローカル・マシンから隔離サーバーにコピーします。「正規版」タイプを選択し、前の手順でコピーしたファイルを選択することで、そのサーバーでインストールを再開します。 評価版インストールを行うと、BigFix コンソールと BigFix Web レポートの両方にログオン するための EvaluationUser というユーザーが作成されます。

30 日よりも長い評価期間が必要な場合、販売サポートに連絡して、制限付き正規版ライセンスを手配してください。また、評価版インストールを正規版インストールに変換することもできます。詳しくは、評価版インストールから正規版インストールへの移行((ページ)\_94)を参照してください。

戸 注: 評価版のインストールでは、拡張セキュリティー・オプションがサポートされません。この機能について詳しくは、セキュリティー構成シナリオ (##### 72)を参照してください。

注: BigFix のインストールを計画しているシステムから Microsoft SQL Server を削除した場合は、インストールを実行する前に、Microsoft SQL のすべてのコンポーネントが正しく削除されていることを確認してください。

# 正しい SQL Server インストーラーのダウンロード

BigFix Server Version 9.5 Patch 7 以降の新規インストールを実行する前に、この手順を使用して正しい SQL Server Evaluation のインストーラーをダウンロードします。

注:まだ適切な SQL Server バージョンをインストールしていない場合は、BigFix Server インストーラーを使用すると、SQL Server 2016 SP1 の評価版を自動的にインストールおよ び構成することができます。この可能性を活用するには、SQL Server 2016 SP1 Evaluation のインストール・ファイルを提供する必要があります。

Web から正しい SQL Server Evaluation のインストーラーをダウンロードするには、以下の ステップを実行します。

- 1. Web ページ を開きます。 <u>https://www.microsoft.com/en-us/evalcenter/evaluate-sql-</u>server-2016
- 2. SQL Server の評価版セクションで、「SQL Server 2016 with SP1」に移動します。

3.「EXE」評価版ファイル・タイプを選択し、「次へ」をクリックします。

### SQL Server Evaluations

| $\oplus$ | SQL Server 2017 RTM<br>Evaluations                 | $(\underline{\bullet})$ |
|----------|----------------------------------------------------|-------------------------|
| Θ        | SQL Server 2016 with SP1<br>Evaluations   180 days |                         |
|          | Start your evaluation                              |                         |
|          | Please select your evaluation file type:           |                         |

- 4. 表示されたフォームに必要な詳細を入力し、「次へ」をクリックします。
- 5. SQLServer2016-SSEI-Eval.exe ファイルをローカルに保存します。ファイルを実行します。
- 6. サポートされている Windows OS レベルがある場合、SQL Server をインストールする か、またはインストール・ファイルのみをダウンロードするかを選択できます。
- 7. インストールする言語を選択します。
- 8. **重要**: 必ず、CAB パッケージ・フォーマットを選択してください。[ダウンロード] をクリックします。

| Fvaluation Editic                                                                                   | n     |        | What'      | s New? 🙂 🗕 X |
|----------------------------------------------------------------------------------------------------|-------|--------|------------|--------------|
| Specify SOL Server installer dow                                                                    | nload |        |            |              |
| SELECT LANGUAGE                                                                                     |       |        |            |              |
| English                                                                                             | •     |        |            |              |
| WHICH PACKAGE WOULD YOU LIKE TO DOWNLOAD?<br>ISO (2590 MB) Uncompressed, mountable disk image media |       |        |            |              |
| <ul> <li>CAB (2322 MB)</li> <li>Compressed media, .exe and .box files</li> </ul>                    |       |        |            |              |
| Or, go to the Microsoft Azure portal to provision SQL Server in                                     |       |        |            |              |
| C:\Users\Administrator\Downloads                                                                    |       | Browse |            |              |
|                                                                                                    |       |        |            |              |
|                                                                                                    |       |        |            |              |
|                                                                                                    |       |        |            |              |
|                                                                                                    |       |        |            |              |
|                                                                                                    |       |        |            |              |
|                                                                                                    |       | Close  | < Previous | Download     |
|                                                                                                    |       |        |            |              |

- 9. ダウンロード処理が完了したら、ダウンロード先フォルダーを開きます。以下の2つ のファイルがあることを確認してください。
  - SQLServer2016SP1-FullSlipstream-x64-LANG.box
  - SQLServer2016SP1-FullSlipstream-x64-LANG.exe

この LANG はステップ 7 で指定した言語の省略形です。例えば、英語を指定した場

- 合、2つのダウンロード・ファイルの名前は次のようになります。
  - SQLServer2016SP1-FullSlipstream-x64-ENG.box
  - SQLServer2016SP1-FullSlipstream-x64-ENG.exe
- 10. **重要**: 同じダウンロード先フォルダーで、2 つのダウンロード済みファイルの名前を以下のように変更します。
  - SQLServer2016SP1.box
  - SQLServer2016SP1.exe

# Windows での評価版インストールの実行

BigFix サーバーのバージョン 9.5 パッチ 7 のフレッシュ・インストールを実行する場合、 評価版インストールまたは正規版インストールを実行できます。評価版ライセンスを使用 して BigFix サーバーをインストールするには、以下のステップを実行します。

- 1. BigFix サーバーをインストールするコンピューターで、BigFix インストール・ジェネ レーターを実行します。
- 2. 「評価版」を選択します。

| IBM BigFix Installation Generator - InstallShield Wizard                                                                                                    | x |
|----------------------------------------------------------------------------------------------------|---|
| Select Install Type                                                                                                    |   |
| Please select from the following options.                                                                                                    |   |
| Evaluation<br>Request a free evaluation license from IBM Corp. This license allows you to install a<br>fully functional copy of the IBM BigFix on up to 1000 clients, for a period of 30 days. |   |
| Production<br>Install using a production license or an authorization for a production license.                                                                                                 |   |
| InstallShield                                                                                                    |   |

3. 使用許諾契約の条項に同意したら、「高速」を選択します。

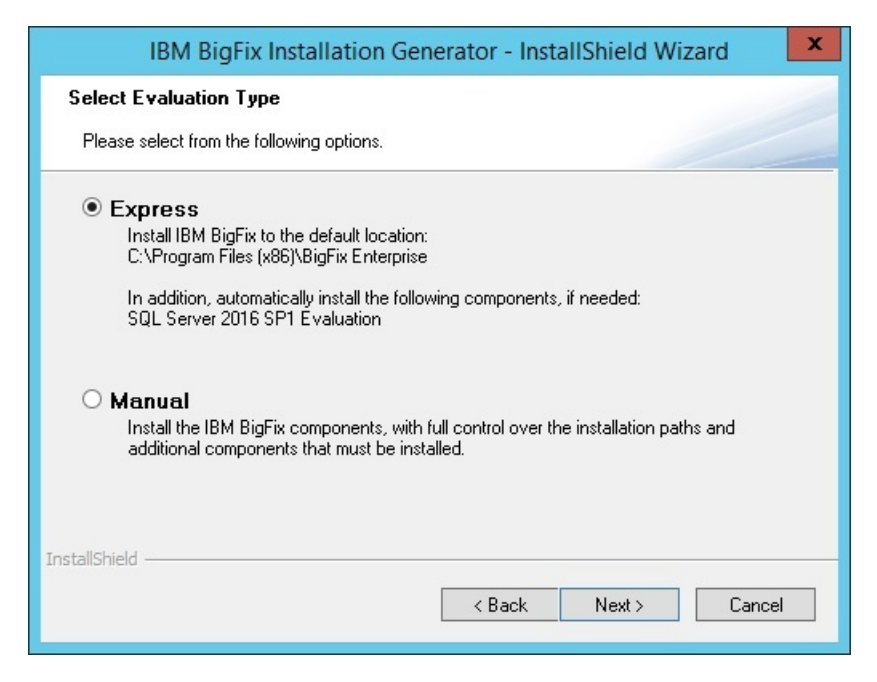

データベース・エンジンが検出されない場合、SQL Server 2016 SP1 の評価版がイン ストールされます。評価版の有効期間は 180 日間です。

評価版ライセンスの証明書ファイルを要求します。このファイルを入手するには、インストール先のサーバーのドメイン・ネーム・サーバーやポートなど、必要なすべてのデータを入力する必要があります。

| 0    | Request License X                                                                                                    |
|------|----------------------------------------------------------------------------------------------------|
| IBM. | Please enter the DNS name of your IBM BigFix Server. This name will be recorded into your license and will be used by Clients to identify the IBM BigFix Server. It cannot be changed after a license is created. |
|      | MYWINSRV                                                                                                    |
|      | Please, specify the Server Port:                                                                                                    |
|      | 52311                                                                                                    |
|      | < Back Next > Cancel                                                                                                    |

必要に応じて、「プロキシーの設定」をクリックして、プロキシーを構成します。

| 6    | Request License ×                                                                                                    |
|------|----------------------------------------------------------------------------------------------------|
| IBM. | Your request is now ready for submission to IBM.<br>Submit request from this machine over the Internet. The request will be<br>redeemed for a license certificate (license.crt) and saved in your credentials<br>folder. |
|      | Set Proxy                                                                                                    |
|      | < Back Request Cancel                                                                                                    |

- 5. このサーバーで評価版のインストールを続行するには、「要求」をクリックします。
- 6. サーバーがインストールされ、データベースが正常に初期化されて、クライアントが インストールされるまで待ちます。

📑 注:

SQL Server 2016 SP1 には .NET Framework 4.6.2 が必要です。BigFix インストール・ ジェネレーターで SQL Server 2016 SP1 をインストールする必要があるときに、.NET 4.6.2 がまだインストールされていない場合、SQL Server 2016 SP1 とともに .NET 4.6.2 がインストールされます。

この場合、次のダイアログが数分間表示され、インストールが停止しているように見 えることがあります。

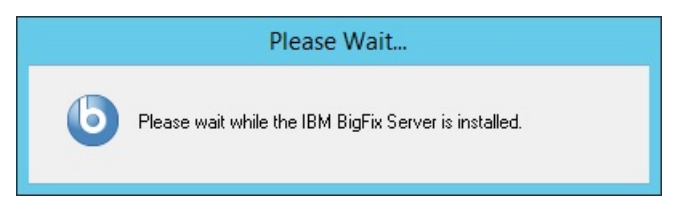

.NET Framework 4.6.2 が SQL Server とともにインストールされる場合、このインストール手順には通常 15 分ほどかかります。

インストールを高速化したい場合は、BigFix インストール・ジェネレーターを起動す る前に .NET 4.6.2 をインストールできます。.NET インストーラーは、次のサイトから ダウンロードできます。

https://www.microsoft.com/en-us/download/details.aspx?id=53344

7. 「完了」をクリックして、「BigFix インストール・ジェネレーター - InstallShield ウィ ザード」を閉じます。

# Linux での評価版インストールの実行

Linux で評価版ライセンスを使用して BigFix サーバーをインストールするには、以下のス テップを実行します。

1. BigFix サーバーをインストールするコンピューターで、.tgz サーバー・インストー ラーのコンテンツを解凍するシェルから次のコマンドを入力します。

./install.sh

2. 評価バージョンをインストールするには、1 を入力します。

Select the type of installation

- [1] Evaluation: Request a free evaluation license from HCL.
- This license allows you to install a fully functional copy of the BigFix on up to 1000 clients,
- for a period of 30 days.
- [2] Production: Install using a production license or an authorization for a production license.

Choose one of the options above or press <Enter> to accept the default value: [1]

- 3.「使用許諾契約」を読んだ後、「1」を入力して同意し、操作を続行します。
- 4. 名、姓、電子メール・アドレスおよび組織名を入力して、デジタル署名を作成しま す。

- 5. サーバーを DNS に登録する名前を入力します。BigFix クライアントはこの名前を使 用して BigFix サーバーを識別します。ライセンスの作成後に変更することはできません。
- 6. BigFix コンポーネントがすべての通信に使用するサーバー識別ポートを入力する か、<Enter> を押してデフォルト値の 52311 を受け入れます。
- 7. Web レポート・サーバーの HTTPS ポート番号を入力するか、<Enter> を押してデフォ ルト値の 8083 を受け入れます。
- 8. WebUI の HTTPS ポート番号を入力するか、<Enter> を押してデフォルト値の 443 を 受け入れます。
- 9. WebUI の HTTP リダイレクト・ポート番号を入力するか、<Enter> を押してデフォル ト値の 80 を受け入れます。
- 10. ファイアウォールを構成するには、1: を入力します。

The firewall of the operating system is active on the local server. To enable the communication using the specified ports you can:

- [1] Configure the firewall now
- [2] Configure the firewall later

Choose one of the options above or press <Enter> to accept the default value: [2]

### 11. DB2 が既にインストールされている場合

- 使用するローカル DB2 インスタンスの名前を入力するか、<Enter> を押してデ フォルト値の db2inst1 を受け入れます
- ・使用するローカル DB2 インスタンス所有者のユーザー名を入力するか、<Enter>
   を押してデフォルト値の db2inst1 を受け入れます

### DB2 がまだインストールされていない場合

•DB2 をインストールするには、<Enter> を押してデフォルト値の1を受け入れま す。

The installer does not detect if DB2 is installed on the system. Specify which option corresponds to your installation: [1] DB2 is not installed, install it. [2] DB2 is installed, use the installed instance. [3] Exit from the installation.Choose one of the options above or press <Enter> to accept the default value: [1]

DB2 は次のデフォルト設定でインストールされます。

```
DB2 instance owner: db2inst1
DB2 fenced user: db2fenc1
DB2 administration server user: dasusr1
DB2 communication port: 50000
DB2 installation directory: /opt/ibm/db2/V10.5
```

 ・これらの設定に別の値を使用する場合は、インストール応答ファイルまたは CLI オプションで値を指定します。そうでない場合は、<Enter>を押してデフォルト 値を受け入れます。

```
[1] Proceed to install DB2.
```

- ・1 つ以上の DB2 の前提条件パッケージがインストールされていない場合、警告 メッセージを無視してインストールを続行するか (非推奨)、YUM リポジトリー (構成されている場合)を使用して欠落しているパッケージをインストールします (推奨)
- •DB2 セットアップ・ファイルの場所を入力するか、<Enter> を押してデフォルト 値の ../server/db2setup を受け入れます
- 12. DB2 管理ユーザーのパスワードを入力します。このパスワードは、BigFix データベー スにログインして、BigFix コンソールから実行されるすべてのアクションにデジタル 署名するためにも使用されます。
- 13. 使用する鍵のサイズを選択するか、<Enter> を押してデフォルト値の2を受け入れま す。

```
Key size level
Provide the key size that you want to use:
[1] 'Min' level (2048 bits)
[2] 'Max' level (4096 bits)
Choose one of the options above or press <Enter> to accept the default
value: [2]
```

- 14. 秘密鍵 (license.pvk)、ライセンス証明書 (license.crt)、およびサイト・マストヘッド (masthead.afxm) 用のフォルダーを選択するか、<Enter>を押してデフォルト値の
   ./license を受け入れます。
- 15. プロキシーを使用してインターネットにアクセスするかどうかを選択するか、<Enter> を押してデフォルト値の2を受け入れます。

```
Proxy usage
[1] Use the proxy to access the internet
[2] Do not use the proxy
Choose one of the options above or press <Enter> to accept the default
value: [2]
```

- 16. コンテンツに使用するエンコードの値を選択するか (FXF エンコード)、<Enter> を押 して以下のデフォルト値を受け入れます。
  - [8] Western European languages (Latin 1) [1252]
- 17. DB2 ポート番号を指定するか、<Enter> を押してデフォルト値の 50000 を受け入れま す。

これらのステップを実行すると、評価版ライセンスが正常に生成されます。response.txt という名前の応答ファイルを生成するよう選択した場合は、インストール後にそのコンテ ンツを確認してください。

## 正規版インストール

BigFix の正規版コピーをインストールするには、最初に、HCL または許可された販売店か らライセンスを購入する必要があります。

所有しているライセンス入力ファイルに応じて、インストール中に以下の3種類のセット アップを選択できます。

```
I want to install with a BES license authorization file
I want to install with a Production license that I already have
I want to install with an existing masthead
```

### BES ライセンス認証ファイル

HCL からライセンスを購入した後、BigFix ライセンス認証ファイルを受け 取ります。正規版インストールを初めて実行するときには、このファイルを 使用する必要があります。まだライセンスを購入していない場合は、<u>http://</u> www-01.ibm.com/software/tivoli/solutions/endpoint</u>のWebサイトを参照し ます。

販売代理店は、インストールしようとするクライアント数をユーザー に要求します。この数に基づいて、代理店は**ライセンス認証ファイル** (CompanyName.BESLicenseAuthorization などのファイル名)を作成して署名 し、電子メールをユーザーに送信します。

このインストールの実行時にインターネットにアクセスしていな い場合は、BigFix ライセンス・サーバーからの正規版ライセンス (license.crt) および license.pvk 秘密鍵ファイルを要求するための一時要 求 (beslicense.request) が生成されます。正規版ライセンスを取得するまで は、インストールを保留状態にしておくことができます。

インターネットにアクセスできるマシン上に request.BESLicenseRequest と いう要求をコピーし、BigFix Web サイトにアクセスしてこの要求を送信し、 自分の証明書をダウンロードしてください。証明書をダウンロードしたら、 サーバーをインストールするマシンにその証明書をコピーして、インストー ルを続行してください。インストールを途中で終了した場合に、後でサー バーをインストールするには、既存の**正規版ライセンス**・ファイルを要求す るオプションを使用してインストールを実行する必要があります。

■ 注: 選択した DNS/IP アドレスは、適用環境のうちで永続的な部分となり、変わることはありません。柔軟性を持たせるために、固定 IP アドレスではなく、DNS 名を使用することを強くお勧めします。

インストール・プログラムは、適用環境に関する詳細な情報を収集してか ら、デジタル署名キーlicense.pvkと、アクション・サイト・マストヘッド と呼ばれるファイルを作成します。このファイルは、構成情報 (IP アドレスや ポートなど) とライセンス情報 (許可されるクライアントの数と許可される期 間)を、デジタル署名の検証に使用される公開鍵と共に結合したものです。

#### 正規版ライセンス

サーバーをインストールするマシン上に正規版ライセンスのlicense.crtと 秘密鍵ファイルが既に存在するが、サーバー・インストールが完了していな い場合は、このオプションを使用します。

#### 既存のマストヘッド

BigFix サーバーまたは DSA サーバーを再インストールする場合には、この タイプのインストールを使用します。このインストールを実行するために必 要な入力ファイルは、 最初のインストール時に生成されたアクション・サ イト・マストヘッド・ファイルです。アクション・サイト・マストヘッドに は、拡張子 .afxm が付いています。これは、BigFix サーバーの IP アドレスま たはサーバー名、ポート番号、ロック動作などのパラメーターが含まれる構 成ファイルとして機能します。ここには、BigFix が使用するデジタル署名セ キュリティー機構に必要な情報 (マストヘッドに公開鍵が含まれる) が格納さ れます。これは、指定された数の BigFix ユーザーに対して、指定された期間 だけ BigFix の実行を許可するためのライセンス情報です。BigFix サーバーの インストーラーを実行するには、マストヘッド・ファイルがサーバーのイン ストール・フォルダーに格納されている必要があります。

正規版をインストールすると、BigFix コンソールと BigFix Web レポートにログオンするためのユーザー (デフォルト名は IEMAdmin) が作成されます。

### 基本インストール

BigFix の簡単な適用環境を以下の図に示します。インターネットから Fixlet を収集する サーバーが少なくとも<sup>1</sup> つあります。そのサーバーでは、メッセージをコンソール・オペ レーターに対して表示し、リレーに分配することができます。各クライアントは、自分の ローカル・コンピューター環境を調べて、適用対象の Fixlet があればそれをリレーに折り 返しレポートします。

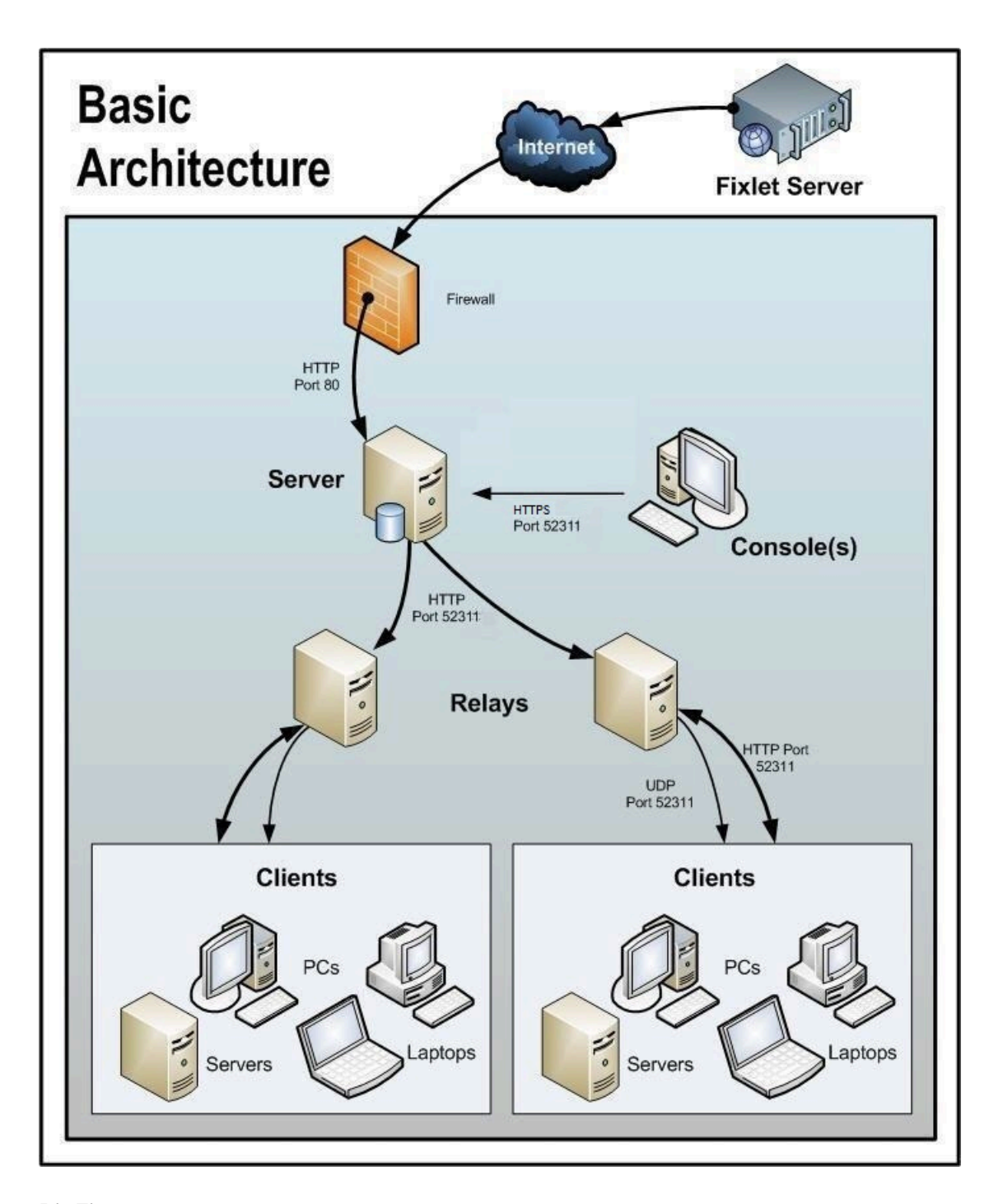

BigFix コンソールは、このすべてのアクティビティーを監視します。サーバーに接続し、 表示を定期的に更新して、ネットワークに関する変更または新しい情報を反映させます。 これにより、BigFix コンソール・オペレーターは、アクションを適切なコンピューターに 振り向けて、脆弱性の修正、構成ポリシーの適用、ソフトウェアのインストールなどを行 います。アクションがすべての関連コンピューターに広がり、それらの重大な問題に1つ ずつ対処しているときに、その進行状況を、ほぼリアルタイムで追跡することができま す。

この図では、BigFix が使用するすべてのデフォルト・ポートにはラベルが付けられている ため、どのポートをどこで開く必要があるかを確認することができます。これらのポート は、競合を避けるように選択されましたが、これらのポートのいずれかを現在使用してい る場合は、インストール時にカスタマイズすることができます。

▶ 注: 図中の矢印は、企業全体での情報のフローを示します。Fixlet サーバーからサーバーへの矢印は、ユーザーのネットワークへの Fixlet のフローを表します。クライアントは、リレーから Fixlet およびアクション情報を収集します。次に、少量の情報を、リレーを通じてサーバーに送り返します。リレーからクライアントへの UDP パケットは、収集すべき新しい情報があることを通知するために各クライアントに送信される小規模なパケットです。UDP メッセージは、BigFix が正しく機能するために絶対に必要というわけではありません。詳細については、BigFixサポート・サイトのネットワーク・トラフィックに関する記事を参照するか、またはサポート技術者に問い合わせてください。

### 標準インストール

前述の基本インストールでは、 BigFixネットワークを確立するために必要な特定のポート の多くが示されていますが、多くの適用環境で重要となる DMZ および直接接続という 2 つの側面については示されていません。DMZ の例では、VPN によって接続されたオフィ スは、リレーまたはサーバーからのコンテンツを共有できます。直接接続では、専用のプ ライベート・ファイアウォールを通じて Fixlet サーバーのコンテンツにアクセスするため に、ホーム PC およびラップトップをインターネットに直接接続できます。分かりやすくす るため、それらの追加的な接続が示されていない図もありますが、通常は、ほとんどの適 用環境に存在します。

### 複数のサーバーのインストール

BigFix には、複数の完全冗長サーバーを追加するという重要な機能が含まれています。こ れは、災害対応サーバー・アーキテクチャー (DSA) と呼ばれる機能です。各サーバーは BigFix データベースのレプリカを保持し、世界中のどこにでも配置できます。ネットワー クの分断が発生しても、これらのサーバーは、ローカル・ネットワークに対して中断する ことなくサービスを提供し続けます。接続が再び確立されると、サーバーは直ちに自動的 に再接続して同期されます。BigFix のリレーおよびクライアントも、このような切断から 正常に復旧することができます。DSA によって以下の機能が提供されます。

- ・分断されたネットワークの両側での継続的なサービス可用性(自動フェイルオーバー)
- サーバーの停止が発生した場合の継続的な可用性
- 通常動作時におけるコンソール・データベースの負荷の分散
- 再接続時の自動フェイルバック

この機能を利用するには、少なくとも1次サーバーと同等の機能を持つ、1つ以上の追加 のサーバーが必要です。適用環境内のすべての BigFix サーバーが、同じバージョンの SQL Server を実行する必要があります。既存のサーバーが SQL 2016 を実行している場合、新 しいサーバーも SQL 2016 を実行する必要があります。

サーバーの冗長性の使用について詳しくは、「複数サーバー (DSA) の使用((ページ)

)」を参照してください。

## 評価版インストールから正規版インストールへの移 行

評価版モードで BigFix 環境をインストールおよび構成してから、評価版ライセンスを正規 版ライセンスに変換することで、環境を正規版にアップグレードすることを後で決定でき ます。このとき、環境全体を再インストールする必要はありません。

評価版モードでインストールした後、以下を行うことができます。

- ・評価版ライセンスの有効期限が切れるまで使用する。評価版ライセンスの有効期限が 切れると、環境は動作を停止します。
- ・環境を最初から再インストールせずに、評価版ライセンスを正規版ライセンスにアップグレードする。評価版から正規版へのライセンスの更新を要求する必要があります。

「ライセンスの概要」ダッシュボードで、ライセンスの更新を確認します。

| Rack = Forward = Show Hidden Content                                                                                                    | how Non-P  | alevant Contant                                          |                                                                                                    |
|----------------------------------------------------------------------------------------------------|------------|----------------------------------------------------------|----------------------------------------------------------------------------------------------------|
| All Content                                                                                                    | show Non-K | isense Oraniew                                           |                                                                                                    |
| <ul> <li>▷ (a) Analyses (63)</li> <li>▷ (b) Actions (0)</li> <li>□ Dashboards</li> <li>▷ (a) BES Inventory and License</li> <li>▲ (a) BES Support</li> </ul> | Â          | BigFix License Overview                                  | Last Update: 12/12/2016 7:57:43 PM                                                                              |
| Baseline Synchronization Dashboard     Deployment Health Checks     Deployment Overview     License Overview     Maintenance Window Dashboard                |            | TeM@dk.lbm.com. You can also manage Message from webpage | on your license or their expiration dates please email<br>e your license at the <u>TEM License Key Center</u> . |
| All Dashboards     Wizards     Custom Content     Custom Filters     Computers (2)                                                                           | E          | Request Sent                                             | 152207698<br>12/12/2016 11:12:44 AM<br>http://rh6demo:52311/cgi-<br>bin/bfgather.exe/actionsite                 |
| Computer Groups (0)  Compared Assets (0)  Compared Assets (1)  Sites (4)  Master Action Site                                                                 |            | Check for license update                                 |                                                                                                    |
| Kernal Sites (5)     S     BES Inventory and License     S     BES Support                                                                                   |            | This license contains the follow                         | ing entitlements for Try and Buy:                                                                               |
| All Content                                                                                                    | i 🎕 🤹      | Licensed for: 100 (Client Devic                          | ce)                                                                                                    |

BESAdmin を実行して変更を伝搬します。

| BIM BigFix Console                                                                                                    |        |                                                          |                                                                                                 |
|----------------------------------------------------------------------------------------------------|--------|----------------------------------------------------------|-------------------------------------------------------------------------------------------------|
| File Edit View Go Tools Help                                                                                                    | Non-Re | levant Content                                           |                                                                                                 |
| Il Content                                                                                                    | Lie    | ense Overview                                            |                                                                                                 |
| <ul> <li>Analyses (63)</li> <li>Actions (0)</li> <li>Dashboards</li> <li>BES Inventory and License</li> <li>BES Support</li> <li>BES Support</li> <li>Baseline Synchronization Dashboard</li> <li>Deployment Health Checks</li> <li>Deployment Overview</li> </ul> | E      | Serial Number:<br>Start Date:<br>Gather URL:             | 152207698<br>12/12/2016 11:12:44 AM<br>http://rh6demo:52311/cgi-<br>bin/bfgather.exe/actionsite |
| License Overview     All Dashboard     All Dashboards     Government     Custom Content     Custom Filters     Custom Filters                                                                                                    |        | Update Status:                                           | Site certificate update detected,<br>BESAdmin must be run to<br>propagate the change.           |
| Computer Groups (0)<br>Computer Groups (0)<br>Compared Assets (0)<br>Coperators (1)<br>Coperators (1)                                                                                                    |        |                                                          | lowing entitlements for Try and Buy:                                                            |
| Master Action Site     BES Inventory and License     S BES Support                                                                                                    |        | Licensed for: 100 (Client D<br>Expiration Date: 1/11/201 | Device)<br>7                                                                                    |
| All Content                                                                                                    |        | Enabled Sites                                            | Subscribed Computers                                                                            |
| پ ا                                                                                                    | 20     | BES Inventory and License                                | 2                                                                                               |
|                                                                                                    | 1      | Conne                                                    | ected to 'rh6demo' as user 'EvaluationUser'                                                     |

BigFix サーバーがライセンスの変更を定期的にチェックするのを待機することもでき ます。ライセンスの更新が有効になると、それらの更新が処理され、環境に伝搬され ます。

マストヘッドが伝搬されると、購入した正規版ライセンスに含まれているすべてのサ イトを有効にすることができます。評価版ライセンスに含まれている一方で、入手し た正規版ライセンスに含まれていないサイトはすべて無効になります。

| 1 IBM BigFix Console                                                                                             |                                                                            |                      | - • • |
|----------------------------------------------------------------------------------------------------|----------------------------------------------------------------------------|----------------------|-------|
| File Edit View Go Tools Help                                                                                     |                                                                            |                      |       |
| 🖨 Back 🔻 ា Forward 👻 Show Hidden Content 😭 Show Non-Re                                                           | levant Content 💦 Refresh Console                                           |                      |       |
| All Content                                                                                                    | License Overview                                                           |                      | ್     |
| <ul> <li>Fixlets and Tasks (1,391)</li> <li>Baselines (0)</li> <li>Analyses (63)</li> <li>Actions (0)</li> </ul> | Check for license update                                                   | Unruguner.cxerueur   |       |
| BES Inventory and License     BES Support                                                                        | ✓ Lifecycle Management                                                     |                      |       |
| Baseline Synchronization Dashboard                                                                               | This license contains the following entitlements for Lifecycle Management: |                      |       |
| Deployment Overview     License Overview     Maintenance Window Dashboard     Mashboards                         | Licensed for: 5 (Client Der<br>Expiration Date: 1/1/2037                   | rice)                |       |
| Custom Content     Custom Filters                                                                                | Enabled Sites                                                              | Subscribed Computers |       |
| D E Computers (2)                                                                                                | BES Inventory and License                                                  | 2                    |       |
| <ul> <li>Computer Groups (0)</li> <li>Unmanaged Assets (0)</li> </ul>                                            | Patching Support                                                           | 2                    |       |
| Operators (1)                                                                                                    | Available Sites:                                                           |                      |       |
| > USA Sites (4)<br>⇒ LDAP Directories (0)<br>∰ Roles (0)                                                         | [Enable]     Advanced Patch g       [Enable]     BES Asset Discovery       |                      |       |
|                                                                                                    | [Enable] BigFix Remote Desktop for Windows                                 |                      |       |
| (a) All Content                                                                                                  | [Enable] Client Manager for                                                | TCM                  |       |
| <u>د ش</u> ۵                                                                                                    | [Enable] Client Manager for                                                | TPMfOSD              |       |

# 第章7. ライセンスの管理

BigFix をインストールして使用する前に、ライセンス・キーを取得する必要があります。 ライセンスは、以下の2つのファイルで構成されています。

- •公開鍵ファイル: license.crt
- ・秘密鍵ファイル:license.pvk パスワード保護あり

以下の表には、ライセンス・キーの購入、生成、および管理に必要なタスクが一覧表示さ れています。

タスク 説明

製品のライセ 保護するシステムのライセンス要件を把握することは重要です。ライセンス ンス要件を確 を使用して、指定された数のコンピューターに BigFix クライアントをイン 認する ストールできます。

- ライセンスを 以下の場合、ライセンスを購入する必要があります。
- 購入する
- BigFix を購入する場合。
- ・試用ライセンスの有効期限が切れた場合。
- 支払い済みのライセンスの有効期限が切れた場合。
- ・ライセンスが超過適用されており、さらにライセンスを購入するため
   に、更新された license.crt が必要な場合。
- ・アップグレード・ライセンスの有効期限が切れた場合。

購入後、数時間の間に2通の電子メールを受け取ります。1通は購入を 確認するために HCL から送信されるものです。もう1通の電子メールに は、<u>BigFix License Key Center</u> へのアクセス方法に関する説明が記載されて います。これらの電子メールは、アカウントの HCL カスタマー番号に関連 付けられた技術担当者に送信されます。

ライセンス認 製品ライセンスを取得するには、<u>BigFix License Key Center</u>のサイトから

証ファイルを 認証ファイルを入手する必要があります。<u>ライセンス認証ファイルの作成</u>

取得する <u>(##### 99)</u>を参照してください。

インストール サーバーのインストール中に、ライセンス認証ファイルを指定した後、秘密 中にライセン 鍵ファイルである license.pvk ファイルを生成します。公開鍵ファイルで ス・ファイル ある license.crt ファイルも要求して取得します。これらの 2 つのファイ を生成するに ルを共に使用して、ライセンス取得を完了します。

は、以下の手 Windows での<u>ライセンス・ファイルの要求方法((ページ) 109</u>)と「<u>ス</u> 順を実行しま <u>テップ2-サーバーのインストール((ページ) 281</u>)」を参照してくださ す。 い。

•秘密鍵

ファイル

を作成し

ます

- ・ライセン
- ス証明書

を要求し

- て取得し
- ます
- ・マスト
- ヘッド・
- ファイル

#### を生成し

ます

ライセンス・ license.crt (公開鍵) ファイルを既存の license.pvk (秘密鍵) ファイルとと

ファイルを もに保存します。これらの2つのキーは一緒に保存し、安全な場所にバック

バックアップ アップ・コピーを作成してください。また、秘密鍵ファイルの暗号化に使用

する したサイト管理用パスワードのバックアップ・コピーを作成して、安全な場 所に保存します。これが、ライセンス・キーを完全に制御するための唯一の 方法です。ライセンス・ファイルをバックアップすると、データベースまた はコンピューターのハード・ディスクが損傷した場合に、ライセンス・ファ イルが保持されます。

特に、license.pvk ファイルはキー・ファイルの一部であり、保護された状態に保っておく必要があります。license.crt ファイルは公開鍵ファイルで

あり、ライセンス取得を完了するには、秘密鍵ファイルと組み合わせる必要 があります。テキスト・エディターでライセンス・ファイルを開き、その内 容を確認することができます。

- ライセンスの コンソールにインポートしたライセンスに関するライセンスの期限切れや他 ステータスを のライセンス問題についての通知を確認できます。
- 確認し、新し <u>更新されたライセンスとマストヘッドの配布 ((ページ)102</u>)を参照して いライセン ください。
- ス・ファイル
- およびマスト
- ヘッド・ファ
- イルを配布す
- る

### ライセンス・キー・ファイルを取得する手順を簡単に説明します。

- 1. ライセンスを購入します。
- 2. <u>BigFix License Key Center</u> のサイトから、認証ファイルを入手します。
- 3. BigFix のインストールを開始し、license.crt ファイルの取得を要求されたら、認証ファイルを入力します。プロセスの最後に、公開鍵と秘密鍵の両方のライセンス・ファイルが、マストヘッド・ファイルとともに生成されます。このファイルには、信頼された Fixlet コンテンツを取得できる場所を指す URL を含む、構成、ライセンス、およびセキュリティー情報が含まれています。このファイルは DSA サーバーのインストールに使用され、そのサーバーを使用するすべてのクライアントに配布されます。

## ライセンス認証ファイルの作成

適用環境情報とライセンス情報を持ち、ライセンス・ファイルを作成するためにインス トール時に使用されるライセンス認証ファイル(.BESLicenseAuthorization)を作成する には、BigFix License Key Center にアクセスしてください。このサイトはオンラインでライ センス・キーの配信および管理サービスを提供します。このサイトから、製品を使用する ために必要なライセンス・キーを取得して、管理できます。

認証ファイルを作成するには、以下の手順を実行します。

- 1. <u>BigFix License Key Center</u> にアクセス
- 2. 自分の電子メール・アドレスを入力し、BigFix License Key Center へのアクセス方法の 説明と一緒に受け取ったパスワードを入力してください。
- 3. リスト内の製品ごとに、割り当てられたクライアント数を指定します。これを0のま まにすると、関連製品をインストールできません。

## ライセンス交付支援

ライセンスの有効期限、資格数、または認証ファイルの紛失など、ライセンスに関する具体的な問題については、BigFix ライセンス・チーム<u>(TEM@dk.ibm.com)</u>にお問い合わせください。一般的なインストールに関する問題、セットアップ構成、適用環境に関する質問など、ライセンスに関係のないサポート関連の質問については、このアドレスに送信するのではなく、通常のサポート窓口か販売リソース・チャネルに問い合わせてください。

## ライセンス資格の拡張

追加のライセンス資格の購入方法

BigFix Fixlet サイトを使用するには、まず追加の資格を購入する必要があります。その資格を現行のライセンスに追加することができます。ライセンスが更新されると、BigFix プラットフォームで Fixlet サイトを有効にできます。

### 手順

1. パスポート・アドバンテージにアクセスし、 BigFixFixlet サイトの資格を購入します。

- 2. 現在の BigFix ライセンスのシリアル番号を以下のようにして確認します。
  - a. BigFix コンソールにログインします。
  - b. 左下隅にある「BigFix 管理」をクリックします。
  - C. ナビゲーション・ツリーで、「ライセンスの概要」をクリックします。
  - d. BigFix プラットフォーム・ウィンドウにシリアル番号が表示されます。

| BigFix License Overview  |                                                                                 |
|--------------------------|---------------------------------------------------------------------------------|
|                          | Last Update: 2/27/2014 1:21:57 PM                                               |
|                          |                                                                                 |
| → BES Platform           |                                                                                 |
| Serial Number:           |                                                                                 |
| Organization:            |                                                                                 |
| Start Date:              | 2/13/2014 12:44:45 PM                                                           |
| Gather URL:              | http://i                                                                        |
| Check for license update |                                                                                 |
| Update Status:           | Site certificate update detected, BESAdmin must be run to propagate the change. |

- 3. TEM@dk.ibm.com に電子メールを送信します。このメールには、以下の情報を記載して ください。
  - ・現行のシリアル番号
  - ・お客様が HCL の顧客であるかを確認するための個人データ
  - ・購入した BigFix Fixlet サイト・ライセンスの詳細
  - BigFix Fixlet サイトの資格の追加による現在のシリアル番号の拡張依頼
- シリアル番号のコピー元である「BES プラットフォーム」ウィンドウで、「ライセン スの更新を確認」をクリックします。ライセンスに変更がある場合、次のメッセージ が表示されます。Site certificate update detected, BESAdmin must be run to propagate the change.
- 5. 次のように、BigFix サーバーに移動し、管理ツールを実行してライセンスを更新しま す。

### Linux オペレーティング・システムの場合

- **a**. /opt/BESServer/bin を参照してください。
- b. 次のコマンドを実行します。

./BESAdmin.sh -syncmastheadandlicense -

sitePvkLocation=path\_to\_license.pvk

### Windows オペレーティング・システム

**a**.C:\Program Files (x86)\BigFix Enterprise\BES Server を参照

してください。

b. BESAdmin.exe を実行します。

- c. プロンプトが出たら、サイト署名鍵 (license.pvk)のパスを指定 し、パスワードを入力します。
- d.「マストヘッドの管理」タブで「OK」をクリックします。

### 結果

ライセンスが更新され、エンドポイントに変更が伝搬されます。BigFix コンソールに更新 後のステータスが表示されるまで数分かかる場合があります。状況が変更されない場合 は、コンソールを再始動してください。

## 更新されたライセンスとマストヘッドの配布

BigFix を V9.5 にアップグレードすると、既存のライセンス証明書がすべて更新さ れ、SHA-1 署名と SHA-256 署名の両方が使用されるようになります。インターネットに接 続している場合は、定期的な自動収集または手動での確認後に、新しいライセンスがマス トヘッドとともにクライアントに配布できる状態にあることを通知するメッセージが「**ラ イセンスの概要」**ダッシュボードに表示されます。

今すぐにサーバーに確認させるには、以下の手順を実行します。

- 1. BigFix コンソールを開きます。
- 2. 「BigFix 管理」ドメインに移動します。
- 3. 「ライセンスの概要」ノードをクリックします。
- 4. 「ライセンスの更新を確認」をクリックします。BigFix デプロイメントによってライ センスに対する更新 (新しい license.crt ファイル) が収集されたという通知を受け取 ることがあります。

| BigFix License Overview  |                                                                                 |
|--------------------------|---------------------------------------------------------------------------------|
|                          | Last Update: 2/27/2014 1:21:57 PM                                               |
|                          |                                                                                 |
| Serial Number:           |                                                                                 |
| Organization:            |                                                                                 |
| Start Date:              | 2/13/2014 12:44:45 PM                                                           |
| Gather URL:              | http://i                                                                        |
| Check for license update |                                                                                 |
| Update Status:           | Site certificate update detected, BESAdmin must be run to propagate the change. |

■ 注: このメッセージが表示される理由としては、HCL がライセンスを更新する必要 があるか、または、お客様がライセンスの更新を要求したことが考えられます。お客 様がライセンスの更新を要求した場合は、サーバー・コンピューターに保存する必要 がある新規 license.crt ファイルを受け取ります。

更新されたライセンスを配布し、SHA-1 署名と SHA-256 署名の両方を使用してマストヘッドとデータベース内のオブジェクトに再署名するには、スーパーユーザーとして管理ツール (Linux 上の ./BESAdmin.sh)を実行します。

エアー・ギャップ環境の場合、ライセンスの更新は自動的には処理されませ

ん。AirgapTool ユーティリティーを使用して、HCL サイトからライセンスを取得できま す。ライセンスをインポートすると、ライセンス更新が配布できる状態にあることがライ センス・ダッシュボードで通知されます。管理ツール (Linux 上の ./BESAdmin.sh) を実行 して、更新されたライセンスを配布し、マストヘッドとデータベース・オブジェクトに再 署名する必要があります。

マストヘッドをクライアントに配布する方法について詳しくは、<u>Windows サーバーからク</u> <u>ライアントへのマストヘッドの配布 ((ページ)103</u>)および <u>Linux サーバーからクライア</u> <u>ントへのマストヘッドの配布 ((ページ)105</u>)を参照してください。

### Windows サーバーからクライアントへのマストヘッドの配布

ライセンス、シート数、または資格を拡張する、更新されたライセンス証明書を含む新し いマストヘッド・ファイルを、BigFix Windows サーバーからクライアントに以下のように 配布できます。 「スタート」>「すべてのプログラム」>「BigFix」>「BigFix 管理ツール」を選択して、管理ツールを開きます。ログインすると、インストール用の管理アカウントによって、マストヘッドがクライアントに配布されます。

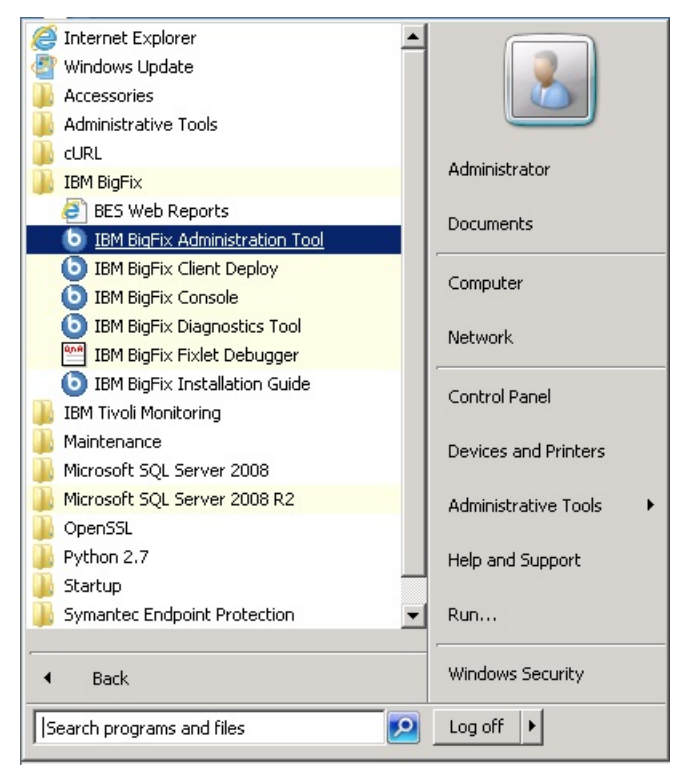

| 🤴 User Acco                  | unt Control                                                |                                           |                      | ×               |
|------------------------------|------------------------------------------------------------|-------------------------------------------|----------------------|-----------------|
| Do yo<br>publi               | ou want to allow th<br>sher to make chan                   | e following program<br>ges to this comput | n from an unk<br>er? | nown            |
| Progra<br>Publisl<br>File or | am name: BESAdmir<br>ner: <b>Unknow</b><br>igin: Hard driv | n.exe<br><b>vn</b><br>e on this computer  | /                    | /               |
| Show o                       | letails                                                    |                                           | Yes                  | No              |
|                              |                                                            | Change wh                                 | en these notif       | ications appear |

2. license.pvk フィルを選択します。

| Site Admin Private Key                                                                            |                                              | ×                       |  |
|---------------------------------------------------------------------------------------------------|----------------------------------------------|-------------------------|--|
| In order to run IBM BigFix Administration Tool,<br>signing key for the database you would like to | , you need to specify the loc<br>administer. | ation of the site level |  |
| C:\appoggio\license.pvk                                                                           |                                              | Browse                  |  |
| Change Password                                                                                   | ОК                                           | Cancel                  |  |

3. マスター (サイト・レベル) パスワードを入力します。

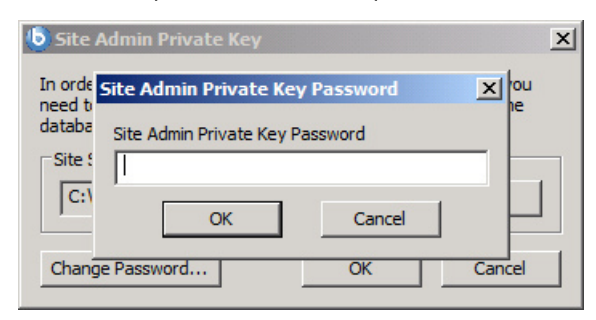

4. 「マストヘッドの管理」で、「OK」をクリックします。

| lasthead Management   Sy | stem Options   Advanced Options   Replication   Encryption   Security   Clean Up                             |
|--------------------------|----------------------------------------------------------------------------------------------------|
| Edit Masthead            | Click here to change your Action Site Masthead parameters.                                                   |
| Export Masthead          | Click here to save the Action Site Masthead in your database to disk.                                        |
| Activate Masthead        | Click here to activate a new Action Site Masthead using a site certificate which you have received from IBM. |
|                          |                                                                                                    |

クライアントが新しいマストヘッドを受け取るとすぐに、更新されたライセンス情報を受け取ります。

## Linux サーバーからクライアントへのマストヘッドの配布

BigFix Linux サーバーからクライアントに対して、更新されたライセンスを配布し、マスト ヘッドとデータベース・オブジェクトに再署名するには、スーパーユーザーとして以下の コマンドを実行します。

./BESAdmin.sh -syncmastheadandlicense -sitePvkLocation=<path+license.pvk> -sitePvkPassword=<password>

# 第章8.インストール前の作業

インストールを実行する前に以下のトピックを読み、必要な作業を行ってください。

## ローカル・ファイアウォールの構成

BigFix サーバーをインストールするコンピューター上にアクティブなファイアウォールを 定義した場合は、次のいずれかの方法で、BigFix サーバーのインストール中にこのファイ アウォールを構成することを決定できます。

- ・対話式インストール中に、ローカル・ファイアウォールがアクティブかどうかがイン ストール・プログラムによって検出され、このファイアウォールを BigFix サーバー用 に構成するかどうかを指定できます。
- ・サイレント・インストール中に、ファイアウォールの構成を要求するように CONF\_FIREWALL=YES を応答ファイル内に設定できます。詳しくは、<u>サイレント・イン</u> <u>ストール\_(##### 304)</u>を参照してください。

ファイアウォールを構成するように指定する場合、次の2つのポートを開きます。

- UDP および TCP/IP 用のポート 52311
- •Web レポートおよび TCP/IP 用のポート 8083

## ポート番号の変更

デフォルトでは、サーバーはポート **52311** を使用してクライアントと通信しますが、任意 のポート番号を選択できます (ただし、予約ポート 1 から 1024 は使用しないでください。 これは、ポートの競合が発生する可能性があるという理由と、ネットワーク・トラフィッ クの管理が困難になるという理由のためです)。

サーバーのポート番号の選択は、アクション、登録、レポート、およびミラー・サーバー の URL を指定するマストヘッドの生成の要素となります。したがって、**インストールの** 前にポート番号を決定する必要があります。 コンソールは、ポート 52311 を使用してサーバーに接続します。

# 第 章9. Windows システムでのインストール

用語と管理役割について理解すると、許可を受けて、プログラムをインストールする準備 が整います。

BigFix が強力であるため、アクセスを、信頼できる許可されたスタッフのみに制限したい と考えます。この製品は、「**アクション・サイト**」と呼ばれる Fixlet アクションの中央リ ポジトリーに依存します。このリポジトリーは、公開鍵/秘密鍵暗号化を使用して、スプー フィングなどの許可されていない使用法から保護します。開始するには、**ライセンス認** 証ファイル (このファイルには CompanyName.BESLicenseAuthorization などの名前が付い ています)を取得して、HCL から許可を受ける必要があります。

▶ 注: ライセンス認証ファイルを使用して BigFix V9.5.6 以降のフレッシュ・インストールを実行する場合、V9.0 より前のクライアントの管理および V9.5.6 より前のリレーの使用に制限が適用されることに注意してください。これは、この特定のシナリオでは、デフォルトで有効になっている2つのセキュリティー実施サービスを導入しているためです。追加の管理コマンド(##### 246)で説明されているように、インストールの完了後にminimumSupportedClient および minumusupportedRelay に割り当てられている値を変更することで、この動作を変更できます。

インストール・プログラムは、適用環境に関する詳細な情報を収集してから、アクショ ン・サイト・マストヘッドと呼ばれるファイルを作成します。このファイルは、組織内の BigFix の root からコンソール・オペレーターまでの権限のチェーンを設定します。マスト ヘッドは、構成情報 (IP アドレス、ポートなど) とライセンス情報 (許可されるクライアン トの数および許可される期間)を、デジタル署名を確認するために使用されるパブリック・ キーと共に結合したものです。デジタル署名キーおよびマストヘッドを作成して保守する ために、**BigFix インストーラー**を使用します。これは、HCL からダウンロードできます。

## インストール手順

製品をインストールするには、以下の手順を実行します。

1. BigFix をダウンロードします。
インストーラー・プログラムを使用して、ライセンスを要求し、マスト ヘッドを作成します。認証ファイルの指定を求めるプロンプトが表示された ら、License Key Center のアカウントを使用して作成したライセンス認証ファイル (\*.BESLicenseAuthorization)を使用します。PoC (概念検証)評価版の場合、この ファイルは HCL の技術営業担当員によって提供されています。

3. BigFix インストールを実行します。

# ステップ1-BigFix のダウンロード

HCLLicense & Delivery Portal (Flexnet) から BigFix をダウンロードしてください。

BigFix は<u>http://support.bigfix.com/bes/install/downloadbes.html</u>からもダウンロードできます。

サーバー・コンポーネントをインストールするには、<u>HCL License & Delivery Portal</u>から以下の e イメージをダウンロードします。

# 表 1. BigFix サーバーのインストールに必要なソフトウェア

# ソフトウェア名

イメージ

HCL BigFix Platform Install V9.5 for BigFix\_Pltfrm\_Install\_V95.zip
Multiplatforms

BigFix Windows サーバーのインストール・ファイルを抽出するには、以下の手順を実行します。

- 1. BigFix Server zip ファイル BigFix\_Pltfrm\_Install\_V95.zip を Windows Server にコ ピーします。
- 2. 以下のコマンドを使用して、zip ファイルを展開します。

unzip "BigFix\_Pltfrm\_Install\_V95.zip"

BigFix\_Pltfrm\_Install\_V95 フォルダーに、Windows Server にインストールするた めの setup.exe ファイルがあります。

ステップ2-ライセンス証明書の要求とマストヘッドの作成

下記の手順を実行する前に、ライセンスを購入し、License Key Center のアカウントを使用して BigFix ライセンス認証ファイル (\*.BESLicenseAuthorization) を入手しておく必要があります。PoC (概念検証) 評価版の場合、このファイルは HCL の技術営業担当員によって提供されています。

ライセンス認証ファイルを入手したら、ライセンス証明書を要求した上で、個別設定され た**サイト・マストヘッド**を作成できます。これにより、BigFix をインストールおよび使用 できます。マストヘッドには、サーバー CGI プログラムの URL、および署名済み MIME ファイル内のその他のサイト情報が含まれます。マストヘッドは、アクション・サイトへ のアクセスおよび認証の中心となるものです。マストヘッドを作成し、サイトをアクティ ブにするには、以下の手順に従います。

- BigFix インストーラー BigFix-BES-9.5.xxxx.exe を実行します。9.5.xxxx はインストーラーのバージョンです。プロンプトが表示されたら、「正規版」インストールを選択し、ソフトウェア使用許諾契約に同意します。「ようこそ」画面で「次へ」をクリックします。
  - **注:「評価版」**のインストールを選択する場合は、そのタイプのインストールでは 拡張セキュリティー・オプションがサポートされないことを念頭に置いてください。
     この機能について詳しくは、<u>セキュリティー構成シナリオ (###### 72)</u>を参照してくだ さい。
- 2. 使用許諾契約を読んで同意した後に、「BigFix ライセンス認証ファイルを使用してインストールする」を選択し、秘密鍵とマストヘッドを作成します。

| IBM BigFix Installation Generator - InstallShield Wizard                             | x |
|--------------------------------------------------------------------------------------|---|
| Setup Туре                                                                           |   |
| Choose the setup type that best suits your needs.                                    |   |
| Please select from the following options.                                            |   |
| <ul> <li>I want to install with an IBM BigFix license authorization file.</li> </ul> |   |
| I want to install with a production license I already have.                          |   |
| <ul> <li>I want to install with an existing masthead.</li> </ul>                     |   |
|                                                                                      |   |
|                                                                                      |   |
|                                                                                      |   |
|                                                                                      |   |
| InstallShield                                                                        |   |
| <back next=""> Cancel</back>                                                         |   |

3. CompanyName.BESLicenseAuthorization

| 6    | Request License X                                                                                                    |
|------|----------------------------------------------------------------------------------------------------|
| IBM. | This wizard will collect the information necessary to request a new IBM BigFix license and create a deployment masthead, which licenses your organization to use IBM BigFix. |
|      | To begin the license request and masthead creation process, please enter the<br>location of the license authorization file that you received from IBM.                       |
|      | License Authorization Location:                                                                                                    |
|      | C:\Users\Administrator\Downloads\LicenseAuthorizat Browse                                                                                                    |
|      |                                                                                                    |
|      | < Back Next > Cancel                                                                                                    |

の場所を入力します。

4. BigFixサーバーの「DNS 名」または「IP アドレス」を指定して、「次へ」をクリック します。このフィールドに入力した名前は、ライセンスに記録され、BigFix サーバー を識別するためにクライアントによって使用されます。 ■ 注: サーバー・コンピューターを変更したり、拡張ネットワーク構成を行ったりする場合の柔軟性を考慮して、bes.companyname.com などの DNS 名を入力します。この名前は、ライセンス証明書に記録され、クライアントによって BigFix サーバーを識別するために使用されます。ライセンス証明書を作成してからは、DNS 名を変更することはできません。DNS 名を変更する場合は、新しいライセンス証明書を要求する必要があります。そのためには、完全な新規インストールを行う必要があります。

5. サイトの資格情報のパスワードを入力すると、適用環境用のサイト管理キーを作成で きるようになります。パスワードを (確認のために) 2 回入力し、秘密鍵ファイルを暗 号化するためのキー・サイズ (2K ビットから 4K ビット)を指定します。このパスワー ドのバックアップ・コピーを作成し、安全な場所に保存します。「作成」をクリック します。

| 0    | Request L                                                                                                    | icense X                                                                                                    |
|------|----------------------------------------------------------------------------------------------------|----------------------------------------------------------------------------------------------------|
| IBM. | Before finishing your licens<br>which will be used to create<br>Please provide the key size t<br>will be used to encrypt the p | e request, you must create a public/private key pair,<br>and authorize all users of the IBM BigFix Console.<br>that you would like to use, as well as a password that<br>private key file. |
|      | It is important that the ke<br>not compromised or lost.                                                                        | y file is stored in a secured location so that it is                                                                                                    |
|      | Password:<br>Verify password:<br>Key size:                                                                                     | 4096 bits V                                                                                                    |
|      |                                                                                                    | < Back Create Cancel                                                                                                    |

この方法で、すべてのBigFix ユーザーの作成および許可に使用される公開鍵と秘密鍵のペアを生成します。

 「フォルダーの参照」ダイアログで、安全なアクセス許可が設定されたフォルダーま たはリムーバブル・ドライブ (PGPDisk や USB ドライブなど) に秘密鍵 (license.pvk) ファイルを保存します。「OK」をクリックします。

▲ **重要:** 秘密鍵ファイルまたはサイトの資格情報のパスワードを失った場合は、新しいライセンス証明書を作成する必要がありますが、これを行うには完全に新しいイン

ストールを実行する必要があります。また、秘密鍵ファイルとパスワードを持つすべ てのユーザーは、BigFix クライアントがインストールされているすべてのコンピュー ターに対する完全な制御ができるようになっているため、管理者は、秘密鍵ファイル とパスワードが保護されているようにしておく必要があります。

7. ライセンス確認のために要求ファイルを HCL に送信するよう求められます。インターネット接続がある場合、インターネット経由で要求を送信することもできます。この場合、ライセンスの検証用として要求ファイルが HCL に送信されます。この要求は、元の認証ファイル、サーバーの DNS 名、および公開鍵で構成されており、すべて単一のファイルにパッケージ化されます。

| 0    | Request License X                                                                                                    |
|------|----------------------------------------------------------------------------------------------------|
| IBM. | Your request is now ready for submission to IBM. Please select a submission<br>method.<br>Submit request from this machine over the Internet. The request will be<br>redeemed for a license certificate (license.crt) and saved in your credentials<br>folder.                                           |
|      | Set Proxy<br>Save request to a file and send to IBM at the URL below. This method may<br>be necessary if your deployment is isolated from the public Internet. When<br>you click Request, you will be prompted to save a request file, which can be<br>redeemed for a license certificate (license.crt). |
|      | http://support.bigfix.com/bes/forms/BESLicenseRequestHandler.html                                                                                                    |
|      | < Back Request Cancel                                                                                                    |

 8. 要求をインターネット経由で送信し、社内でプロキシーを使用してインターネット にアクセスする場合は、「プロキシーの設定」をクリックします。「プロキシー設 定」パネルが表示されます。このパネルでプロキシー接続を構成できます。

|                                                                                                    | Proxy Settings X                 |
|----------------------------------------------------------------------------------------------------|----------------------------------|
| Proxy                                                                                                    |                                  |
| Address                                                                                                    | Port                             |
|                                                                                                    | 80                               |
| Credentials                                                                                                    |                                  |
| User                                                                                                    |                                  |
| Password                                                                                                    |                                  |
| Confirm password                                                                                                    |                                  |
| Exception list                                                                                                    |                                  |
| 127.0.0.1, localhost                                                                                                    |                                  |
| Use comma (,) to separate entries                                                                                                    |                                  |
| Enforce proxy tunneling                                                                                                    |                                  |
| Use proxy for downstream comn                                                                                                    | nunication                       |
| Authentication Methods                                                                                                    |                                  |
| I at the Drew, chaose the suther                                                                                                    | tication method                  |
| C Let the Proxy choose the authen                                                                                                    |                                  |
| O Allow the Proxy to choose between the proxy to choose between the proxy to choose | en one of the following methods: |
| FIPS compatible                                                                                                    | FIPS not compatible              |
| Basic                                                                                                    | Digest                           |
| Negotiate                                                                                                    |                                  |
| NTLM                                                                                                    |                                  |
|                                                                                                    |                                  |
| Test Connection                                                                                                    | OK Cancel                        |

- 9. 以下を指定します。
  - ホスト名または IP アドレスと、オプションでプロキシー・マシンと通信するポート番号。
  - ・プロキシー・マシンで定義されているユーザーの資格情報。接続を確立するとき
     に、この資格情報の使用が必要になります。
  - プロキシー経由で到達してはならない、BigFix トポロジー内のシステムを識別する、ホスト名、サブドメイン、IP アドレスのコンマ区切りリスト。デフォルトでは、BigFix V9.5 は、内部通信がプロキシーを経由しないように設定されています。このフィールドに値を設定した場合、デフォルトの動作を上書きすることができます。内部通信がプロキシーに送信されないようにするには、このフィールドに指定されている例外のリストにlocalhost, 127.0.0.1, yourdomain.com, IP\_Addressを追加します。

- プロキシーに強制的にトンネリングを試行させるかどうか。デフォルトでは、プロキシーはトンネリングを試行しません。
- ・通信を確立する際に使用する認証方法。認証方法をプロキシーに選択させるか、
   特定の認証方法を使用するよう強制することができます。

F 注: FIPS モードを有効にする場合は、digest 以外の認証方法を選択してくだ
さい。

「接続のテスト」をクリックして、構成したプロキシーに正常に接続できるかどう かを確認できます。これらの入力フィールドで使用する値および構文について詳しく は、<u>プロキシー接続のサーバー上での設定 (##### 488)</u>を参照してください。

「OK」をクリックして設定を保存し、「**ライセンス要求」**パネルに戻ります。

10. 「要求」をクリックします。ウィザードは、BigFix ライセンス・サーバーからライセンス証明書 (license.crt)を取得します。

あるいは、インターネット接続がないエアー・ギャップにいる場 合、request.BESLicenseRequest という名前のファイルとして要求を保存するオプ ションを選択します。インターネット接続を使用してファイルをマシンにコピーし、 インストーラーに表示される BigFix の Web サイトの URL に要求を送信します。表示 されるページで license.crt ファイルを取得できます。このファイルをインストー ル・コンピューターにコピーし直して、インストーラーにインポートします。

- 11. 「**ライセンス要求」**ダイアログから、「作成」をクリックして、マストヘッド・ファ イルを作成します。
- 12. デジタル署名を確認するために使用される公開鍵とともに構成およびライセンスの情報が含まれる、マストヘッド・ファイルのパラメーターを入力します。このファイル は資格情報フォルダーに保存されます。

| ician.                      | reactions of these parame  | icis, picase et |   | i bini bigi ix su |
|-----------------------------|----------------------------|-----------------|---|-------------------|
| Server Port Number:         | 52311                      |                 |   |                   |
| Gathering Interval:         | Day                        | ~               |   |                   |
| Initial Action Lock:        | Unlocked                   | ~               | 5 | minutes           |
| Action Lock Controller:     | Console                    | ~               |   |                   |
| Exempt the following site   | URL from action locking    | :               |   |                   |
| Last fallback Relay for all | clients (replacing Root Se | erver)          |   |                   |
|                             |                            |                 |   |                   |

以下のオプションを設定できます。

サーバーのポート番号:

通常、この番号を変更する必要はありません。52311 が推奨ポート番号 ですが、異なるポートの方が特定のネットワークでの利便性が高い場合 は、異なるポートを選択できます。通常、ポートは、IANA が管理するプ ライベート・ポートの範囲 (49152 から 65535) から選択します。予約済 みのポート番号 (ポート 1 から 1024) を使用できますが、トラフィックを 正常にモニターする機能または制限する機能が低下する可能性があり、 特定のアプリケーションについてポート番号を使用できなくなります。 クライアントの適用#にこの番号を変更すると、BigFixが正しく機能しな くなります。追加情報については、<u>ポート番号の変更 (##### 106)</u>を参照 してください。

注: ポート番号 52314 はプロキシー・エージェント用として予約されているため、BigFix のコンポーネント間のネットワーク通信には使用しないでください。

## 収集間隔:

このオプションは、サーバーからの通知がない状態でクライアントが待 機する時間を決定します。この時間が経過すると、クライアントは、新 規コンテンツが使用可能であるかどうかを確認します。一般にサーバー は、新規コンテンツを収集するたびに、UDP 接続を通じて新規コンテ ンツが提供されていることをクライアントに通知することを試み、この 遅延を回避します。ただし、UDP がファイアウォールによってブロック されているか、またはネットワーク・アドレス変換 (NAT) によってサー バーの観点からクライアントの IP アドレスが再マップされる状況では、 クライアントからタイムリーに応答を得るためには、間隔を短くするこ とが必要になります。収集レートが高くても、差分のみが収集されるた め、サーバーのパフォーマンスへの影響はほんのわずかです。クライア ントは、既に保有する情報は収集しません。

## 初期アクション・ロック:

インストール後にクライアントが自動的にロックされるようにする場 合、すべてのクライアントの初期ロック状態を指定します。ロックされ たクライアントは、どの Fixlet メッセージがそのクライアントの適用対 象であるかをレポートしますが、アクションを適用しません。デフォル トでは、クライアントがロックされないままにして、後から特定のクラ イアントをロックします。ただし、新規にインストールされたクライア ントを制御しやすくするため、最初からクライアントをロックした状 態にしておき、その後個別にロック解除したい場合もあります。あるい は、一定の期間 (分単位) だけ、クライアントがロックされるように設定 することもできます。

## アクション・ロック・コントローラー:

このパラメーターによって、誰がアクション・ロック状態を変更できる かが決まります。デフォルトは「**コンソール」**です。これは、管理権限 を持つすべてのコンソール・オペレーターに、ネットワーク内の任意の クライアントのロック状態を変更することを許可します。ロックの制御 をエンド・ユーザーに委任したい場合は、「**クライアント」**を選択でき ますが、これは推奨されません。

## アクションのロックから次のサイト URL を除外する:

まれに、特定の URL を、すべてのアクション・ロックから除外すること が必要な場合があります。このボックスにチェック・マークを付け、除 外する URL を入力します。

注:指定できるサイト URL は1つのみであり、先頭を http:// にす る必要があります。

# すべてのクライアントに対する最近のフォールバック・リレー (ルート・サーバー に置き換え)

クライアントが設定内で指定したいずれのリレーにも接続していない場 合は、クライアントにフォールバック・リレーを定義する必要が生じる ことがあります。このチェック・ボックスを選択して、お使いの環境の フォールバック・リレーを次のいずれかのフォーマットに指定します。

- ホスト名。例えば、myhostname。
- ・完全修飾ドメイン名 (FQDN)。例え
  - ば、myhostname.mydomain.com。
- •IP アドレス。例えば、10.10.10.10。

このチェック・ボックスをオフにしてフォールバック・リレーを定義す る場合は、ご自身の環境にあるルート・サーバーが使用されます。

注:フォールバック・リレーを指定する前に、ルート・サーバーに直接レポートするすべてのクライアントまたはリレーにリレーと定義されたルート・サーバーがあることを確認します。

#### FIPS 140-2 に準拠した暗号を使用する必要がある

ネットワークを連邦情報処理標準に準拠させるには、このボックスに チェック・マークを付けます。これにより、すべての BigFix コンポーネ ントが FIPS モードへの移行を試みるように、マストヘッドが変更され ます。デフォルトでは、クライアントは、正しく FIPS モードに入ること ができない場合、非 FIPS モードのままとなります。これは、特定のレガ シー・オペレーティング・システムでは問題となる場合があります。こ のボックスにチェック・マークを付けると、クライアントの起動時間が 2秒から3秒ほど長くなる可能性があります。

詳しくは、BigFix 環境での FIPS 140-2 暗号方式 ((ページ) )を参 照してください。

■ 注: FIPS モードを有効にすると、プロキシーへの接続時に一部の認証 方式を使用できなくなる可能性があります。インターネットへのアクセ スやBigFixサブコンポーネントとの通信にプロキシーを使用することを 選択した場合は、プロキシー構成が digest 以外の認証方法を使用するよ うにセットアップされていることを確認してください。

# アーカイブでの Unicode ファイル名の使用を許可する (Allow use of Unicode filenames in archives):

この設定は、BigFix アーカイブでファイル名を書き込む際に使用される コード・ページを指定します。ファイル名を UTF-8 コード・ページで書 き込むには、このボックスにチェック・マークを付けます。 ローカル適用環境のコード・ページ (例えば、Windows-1252 や Shift JIS)を使用してファイル名を書き込む場合は、このボックスにチェッ ク・マークを付けないでください。BigFix V9.5 のフレッシュ・インス トールを実行する場合、デフォルトでは、ファイル名は UTF-8 で書き込 まれます。

戸注: BigFix 環境を V9.5 にアップグレードすると、ファイル名はデフォルトでローカル・デプロイメントのコード・ページで書き込まれます。

完了したら**「OK」**をクリックします。

BigFix コンポーネント・インストーラーのインストール先フォルダーを選択します。BigFix インストール・ガイド・ウィザードが起動し、BigFix コンポーネントをインストールするためのガイドが表示されます。

注: このステップによって、BigFix クライアント、BigFix コンソール、および BigFix サーバーのインストーラーが作成されますが、コンポーネントはインストール されません。

注: 秘密鍵 (license.pvk) により、すべてのエージェントによって信頼されるサーバー 署名キーの作成権限とローテーション権限が付与されます。このキーは、ライセンス証 明書の作成処理中には HCL に送信#### ため、慎重に保護する必要があります。また、秘 密鍵ファイルの暗号化に使用した視覚情報のパスワードのバックアップ・コピーを作成 して、安全な場所に保存します。サーバーをワークステーションに再インストールするに は、保管されている BigFix 資格情報を再使用する必要があります。秘密鍵ファイルまたは サイトの資格情報のパスワードを失った場合は、新しいライセンス証明書を作成する必要 がありますが、これを行うには完全に新しいインストールを実行する必要があります。

# ステップ3-コンポーネントのインストール

秘密鍵の作成、証明書の要求と受け取り、その証明書を使用したマストヘッドの作成、お よび各種インストール・コンポーネント (「**BigFix インストール・ガイド**」を含む) の生成 を完了しました。

コンポーネントが保存されると、「**BigFix インストール・ガイド**」が自動的に起動しま す。これは、「スタート」メニューから選択することでいつでも実行できます。

注: BigFix 9.5 パッチ 3 をインストールすると、SQLite が組み込まれているすべての BigFix コンポーネントで SQLite が V3.13 に更新されます。

BigFix の 3 つの主要コンポーネント (サーバー、コンソール、およびクライアント) をイン ストールするには、次の手順に従います。

- インストール・ガイドをまだ実行していない場合は、それを起動します(「スタート」>「すべてのプログラム」>「BigFix」>「BigFix インストール・ガイド」)。
- ダイアログ・ボックスが開き、インストールするコンポーネントを選択するよう要求 するプロンプトが出されます。左側にある複数のリンクを上から下に順番にクリック して、BigFix コンポーネントをインストールします。インストール・フォルダーを参 照することもできます。コンポーネント・インストーラーには、以下が含まれます。

- ・サーバーのインストール
- ・コンソールのインストール
- クライアントのインストール
- •WebUIのインストール
- 3. BigFix サーバー、コンソール、クライアントおよび WebUI には、すべて専用のインストーラーがあります。以下のセクションで説明されているように、それぞれの指示に従ってください。

サーバー ID 制限の管理

ここで Server ID は、BigFix サーバーの ID です。単一インスタンスのサーバー・デプロイ メントでは、Server ID は 00 です。デプロイメント内に、プライマリー・サーバーを使用 した DSA レプリケーション用に構成されている他のサーバーがある場合、それらのサー バーは以下の値をとります。01、02、03..

BigFix 9.5.10 の場合、使用できるサーバー ID の最大値 は 32 (00 から 31) です。そのため、許可される DSA サーバー数が 256 から 32 に減少しています。

以下のチェックが実行されます。

- ・サーバー・アップグレードのシナリオでは、事前チェックが実行され、既に構成 された DSA サーバーが 32 を超えていないことが確認されます。超えている場合 は、Server ID を減らすよう指示するエラー・メッセージが発行されます。この問題を 解決するには、HCL お客様サポートにお問い合わせください。
- 新規 DSA サーバーのインストール時には、追加チェックによって Server ID の上限 が所定のしきい値を超えていないことが確認されます。超えている場合は、警告が BESAdminDebugOut.txt にログ記録されます。限界に達している場合は、同じチェック で新規 DSA サーバーのインストール実行を防ぎます。
- BigFix 管理ツールの「レプリケーション」タブを使用してデータベースを複製するとき (BESAdmin コマンドまたは RESTAPI)、Server ID が 26 ~ 31 の範囲内にある場合、
   警告が BESAdminDebugOut.txt と BESRelay.log にそれぞれログ記録されます。

Windows プライマリー・サーバーのインストール

BigFix サーバーは、システムの中核です。ネットワーク上のサーバー・クラス・コン ピューターで実行されます。このコンピューターは、インターネットに直接アクセスでき るだけでなく、ネットワーク内のすべてのクライアント・コンピューターに直接アクセス できなければなりません。ご使用のサーバーが、<u>システム要件</u>で概説されている最小要件 を満たしていることを確認してください。

▲ 重要: ログインして BigFix サーバーをインストールするユーザーが、データベースとその表を作成するための MSSQL Server の sysadmin 権限を持っていることを確認してください。

注: BigFix のインストールを計画しているシステムから Microsoft SQL Server を削除した場合は、インストールを実行する前に、Microsoft SQL のすべてのコンポーネントが正しく削除されていることを確認してください。

注: BigFix とともにインストールされる Microsoft SQL Server のバージョンは SQL Server Evaluation であり、これは期間限定 (180 日間) の完全機能バージョンです。

BigFix コンポーネントのデフォルトのインストール先のパスは、\*PROGRAM FILES\* \BigFix Enterprise\BES Server です。このカスタマイズ可能なパスを変更する場 合、ASCII 文字のみを使用するようにしてください。

注: Windows の場合、BigFix V9.5 のサーバー・コンポーネントと Web レポート・ コンポーネントでは、64 ビット・アーキテクチャーだけがサポートされます。サポート されるオペレーティング・システムの詳細なリストについては、「<u>BigFix for Lifecycle</u> <u>Management 9.5</u>」を参照してください。

サーバーをインストールするには、以下の手順に従います。

 インストール・ガイドをまだ実行していない場合は、実行します(「スタート」>「す べてのプログラム」>「BigFix」>「BigFix インストール・ガイド」)。新しいパネルが 開きます。

| 2                                                                                                    | IBM BigFix                                                                                                    |                                                                                                    |                                                                                                    | - 🗆 X                                                                                 |
|----------------------------------------------------------------------------------------------------|----------------------------------------------------------------------------------------------------|----------------------------------------------------------------------------------------------------|----------------------------------------------------------------------------------------------------|---------------------------------------------------------------------------------------|
| IBM BigFix Installation Gu                                                                                                    | lide                                                                                                    | Select a lang                                                                                                    | uage: English                                                                                                    | 🗸 ок                                                                                  |
| <ul> <li>Welcome</li> <li>Install Server</li> <li>Install Console</li> <li>Install Clients</li> <li>Browse Install Folders</li> <li>Exit</li> </ul> | Ready to Deploy Now that you have prov BigFix to your network e upgrade the IBM BigFix o The Server should be ins Console and then the Cl To begin, click the "Inst the left. Click here for more in Licensed Materials - Propert 2001-2018. © Copyright HC IBM, the IBM logo, and BigF Corporation in the United St | IBM BigFix!<br>ided the information of<br>nvironment, you are a<br>components (Server,<br>italled or upgraded fir<br>ents.<br>all Server" button in t<br>formation about IBM<br>of IBM Corp. and/or HQ<br>L Technologies Limited 2<br>x are trademarks or reg<br>ates, other countries, or | used to customi<br>ready to install o<br>Console, and Cli<br>rst, followed by<br>the navigation p<br>BigFix.<br>CL © Copyright IB<br>018. All Rights Res<br>istered trademark<br>both. | ze IBM<br>or<br>ents).<br>the<br>anel on<br><sup>M</sup> Corp.<br>served.<br>s of IBM |
| IBM.                                                                                                    |                                                                                                    |                                                                                                    |                                                                                                    |                                                                                       |

2. 「サーバーのインストール」

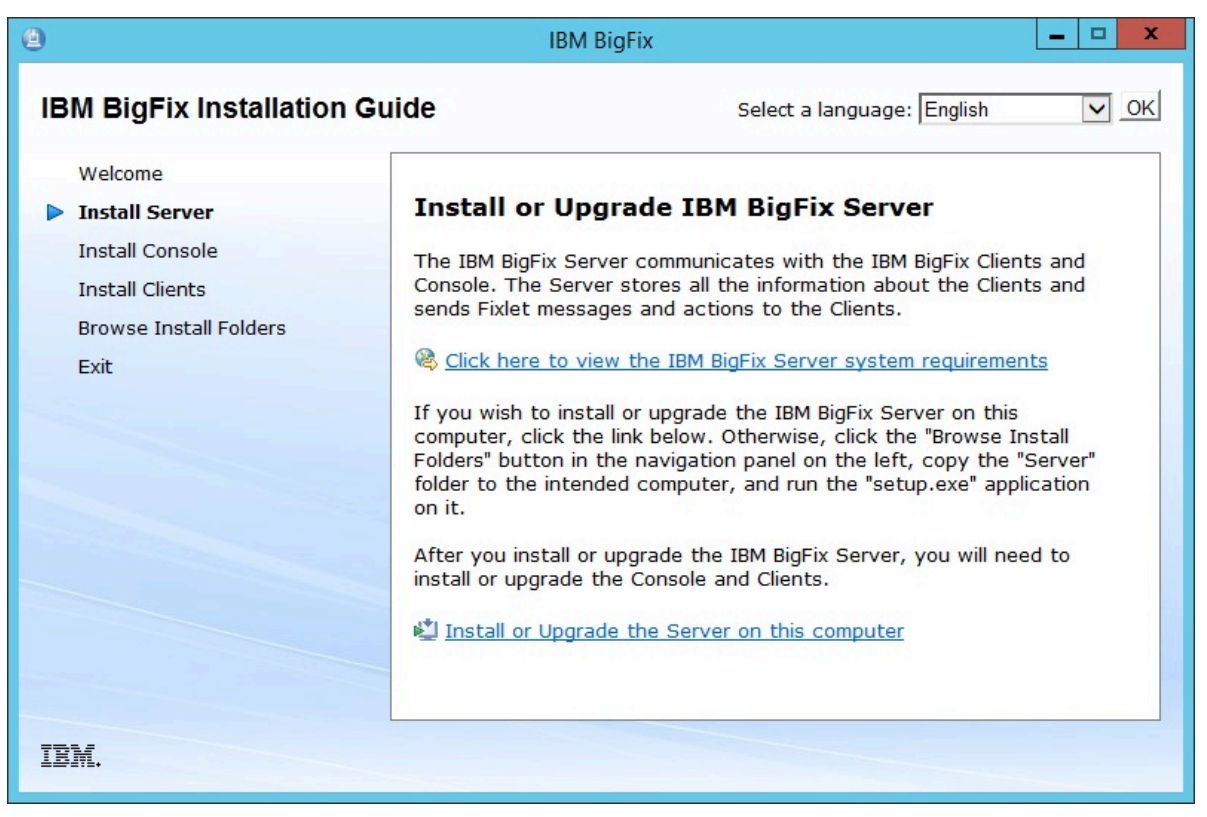

をクリックします。「**このコンピューターにサーバーをインストールする」**をクリッ クして、サーバーをローカルにインストールします。

サーバーを別のコンピューターにインストールする場合は、以下の手順を実行しま す。

- a. 「インストール・フォルダーの参照」をクリックします。
- b. ターゲット・コンピューターにサーバー・フォルダーをコピーします。
- C. ターゲット・コンピューターで、setup.exe をダブルクリックしてインストー ラーを起動します。
- 3. ウェルカム・ページで「次へ」をクリックします。
- 4. インストールする機能を選択して「次へ」をクリックします。
- 5. 「使用許諾契約」を読んでから、「はい」をクリックして同意し、操作を続行します。
- ダイアログに、インストールされるサーバー・コンポーネントのリストが表示されます。通常は、デフォルト・コンポーネントをそのまま使用して「次へ」をクリックします。
- 7. ダイアログで、「シングル・データベースまたはマスター・データベース」または「複製したデータベース」を選択するよう求めるプロンプトが出されます。後で複製するためのマスター・データベースを作成する場合、または適用環境で単一のデータベースのみが必要な場合は、1番目のボタンをクリックします。既存のマスターのレプリカを作成するには、2番目のボタンをクリックします。これが初回のインストールである場合は、最初のボタンをクリックします。[次へ]をクリックします。
- ダイアログで、「ローカル・データベースを使用」または「リモート・データベー スを使用」のいずれかを選択するよう求めるプロンプトが出されます。BigFix データ ベースをホストするために別のコンピューターを使用する場合は、そのコンピュー ターに SQL Server が既にインストールされている必要があります。最も一般的に選択 されるのは、ローカル・データベースを使用することです。リモート・データベース を使用して BigFix をインストールする場合は、<u>リモート・データベース使用したサー バーのインストール</u>(##### 133)を参照してください。
- 9. インストーラーにより、サーバー・コンポーネントの宛先を指定するためのプロン プトが表示されます。デフォルトのロケーションは %PROGRAM FILES% \BigFix

Enterprise\BES Server ですが、「参照」ボタンをクリックして別のロケーショ ンを指定することもできます。このカスタマイズ可能なパスを変更する場合、ASCII文 字のみを使用するようにしてください。宛先を選択したら、「次へ」をクリックしま す。

10.「サーバー・プロパティー」ダイアログで、サーバーの Web ルート・フォルダーのロケーションの入力を求めるプロンプトが出されます (デフォルトと異なる場合)。これは、クライアント用のダウンロード済みファイルが格納されるロケーションです。デフォルトの URL も表示され、変更したい場合は編集することができます。

|                 | IBM BigFix Server - InstallShield Wizard                        | ¢ |
|-----------------|-----------------------------------------------------------------|---|
| Server Prope    | rties                                                           |   |
| The WWWR        | oot folder below will be used as the web server's root folder.  |   |
| To install to a | different folder, please modify the path below.                 |   |
| WWW Path:       | C:\Program Files (x86)\BigFix Enterprise\BES Server\www.rootbes |   |
| URL:            | http://MYWINSRV:52311                                           |   |
|                 | Set Proxy                                                       |   |
| InstallShield   |                                                                 | _ |
|                 | < Back Next > Cancel                                            |   |

- F: 他のアプリケーションが BigFix ポートを listen することはできません。他のア プリケーションが listen していた場合、エラーが発生します。ポート番号 52314 はプ ロキシー・エージェント用として予約されているため、BigFix のコンポーネント間の ネットワーク通信には使用しないでください。
- 11. プロキシーを使用して、インターネット経由で外部のコンテンツ・サイトまた は BigFix のサブネットワークと通信する必要がある場合は、「サーバー・プロパ ティー」ダイアログで「プロキシーの設定」をクリックします。「プロキシー設 定」パネルが表示されます。このパネルでプロキシー接続を構成できます。

|                                   | Proxy Settings                   |
|-----------------------------------|----------------------------------|
| Proxy                             |                                  |
| Address                           | Port                             |
|                                   | 80                               |
| Credentials                       |                                  |
| User                              |                                  |
| Password                          |                                  |
| Confirm password                  |                                  |
| Exception list                    |                                  |
| 127.0.0.1, localhost              |                                  |
| Use comma (,) to separate entries | 3                                |
| Enforce proxy tunneling           |                                  |
| Use proxy for downstream comm     | nunication                       |
| Authentication Methods            |                                  |
| Let the Proxy choose the authen   | tication method                  |
| O Allow the Proxy to choose betwe | en one of the following methods: |
| FIPS compatible                   | FIPS not compatible              |
| Basic                             | Digest                           |
| Negotiate                         |                                  |
| NTLM                              |                                  |
| Test Connection                   | OK Cancel                        |
| rest connection                   | Curcer                           |

12. 以下を指定します。

- ホスト名または IP アドレスと、オプションでプロキシー・マシンと通信するためのポート番号。
- ・プロキシー・マシンで定義されているユーザーの資格情報。接続を確立するとき
   に、この資格情報の使用が必要になります。
- プロキシー経由で到達してはならない、BigFix トポロジー内のシステムを識別する、ホスト名、サブドメイン、IP アドレスのコンマ区切りリスト。デフォルトでは、BigFix V9.5 は、内部通信がプロキシーを経由しないように設定されています。このフィールドに値を設定した場合、デフォルトの動作を上書きすることができます。内部通信がプロキシーに送信されないようにするには、このフィールドに指定されている例外のリストにlocalhost, 127.0.0.1, yourdomain.com, IP\_Addressを追加します。

- プロキシーに強制的にトンネリングを試行させるかどうか。デフォルトでは、プロキシーはトンネリングを試行しません。
- ・通信を確立する際に使用する認証方法。認証方法をプロキシーに選択させるか、
   特定の認証方法を使用するよう強制することができます。

**戸 注:** FIPS モードを有効にする予定の場合、プロキシー構成が、digest 以外の認証方法を使用するようにセットアップされていることを確認してください。

「接続のテスト」をクリックして、設定したプロキシーに正しく接続できるかどうか を確認します。

これらの入力フィールドで使用する値および構文について詳しくは、<u>プロキシー接続</u> <u>のサーバー上での設定 ((ページ)\_488</u>)を参照してください。

「OK」をクリックして次のステップに進みます。

注: このステップで指定されたプロキシー構成は、サーバー構成ファイル
 BESServer.config に保存され、実行時に使用されます。

- 13. 「Web レポートのプロパティー」ダイアログでは、以下の項目の入力を求めるプロン プトが出されます。
  - •Web レポートの Web ルート・フォルダー (WWWRoot) のロケーション (デフォルト と異なる場合)。
  - 使用するポート番号。デフォルト値は以下のとおりです。
    - BigFix V9.5 のパッチ 2 (9.5.2) よりも前のバージョンをインストールする場合は 8080。この場合、インストール中に、Web レポート・コンポーネントは HTTP プロトコルを使用するように構成されます。
    - BigFix V9.5 のパッチ 2 (9.5.2) 以降をインストールする場合は 8083。この場合、インストール中に、Web レポート・コンポーネントは HTTPS プロトコルを使用するように構成されます。
    - どちらの場合も、必要に応じて、Web レポート用の HTTPS の構成 (######

)で説明するように、インストールが正常に完了した後で Web レポート構成 を変更できます。

 Web レポート・コンポーネントをインストールするユーザー。インストール時に ユーザーを作成するか、既に存在するユーザーを使用するかを選択できます。デ フォルトのユーザーは LocalSystem です。

- 14. サーバー・インストーラーで、インストール対象のコンポーネントについて選択され たインストール・パラメーターを表示するウィンドウが開きます。「次へ」をクリッ クして、インストールを続行します。
- 15. license.pvk ファイルを見つけるように求めるプロンプトが出されます。「参照」ボタンをクリックしてファイルを探します。パスワードを入力してデータベースを初期化し、「OK」をクリックして続行します。
- 16. データベースの初期化が完了すると、BigFix コンソール用の初期ユーザー名およびパ スワードの入力を求めるプロンプトが出されます。これは、コンソールに最初にログ インするときに使用されるアカウントです。また、すべての特権を持つマスター・オ ペレーター・アカウントです。
- BigFix サーバーのインストールが、これで完了しました。「BigFix 診断ツールを実行してください」というボックスのチェック・マークが外れていることを確認し、「完了」をクリックしてウィザードを終了します。

# 三注:

この段階で診断ツールの実行を選択すると、一部のステップが失敗する可能性があり ます (例えば、まだクライアントがインストールされていない、など)。ただし、サー ビスおよび Web レポートは正しく実行されているはずです。

- 18. <u>Windows システムへのクライアントの手動インストール (##### 198)</u>に示す説明に 従って、サーバーがインストールされている同じ Windows システムに BigFix クライ アントをローカルにインストールします。
- 19. Windows デスクトップで、「スタート」>「BigFix 診断ツールの実行」を選択しま す。BigFix 診断ツールのタブに、ご使用の環境で実行された検証の結果が示されま す。このツールの詳細については、<u>BigFix 診断ツールの実行 (###### 144)</u>を参照して ください。

#### 

BigFix サーバーのバージョン 9.5 パッチ 7 のフレッシュ・インストールを実行する場合、 評価版インストールまたは正規版インストールを実行できます。正規版ライセンスを使用 して BigFix サーバーをインストールするには、以下のステップを実行します。

- 1. BigFix サーバーのインストール先のコンピューターで、「BigFix サーバー InstallShield ウィザード」を実行します。
- 2. インストールする機能を選択します。

| IBM BigFix Server - Insta                                                                                    | allShield Wizard                                                                                       | x |
|----------------------------------------------------------------------------------------------------|----------------------------------------------------------------------------------------------------|---|
| Select Features<br>Select the features setup will install.                                                   |                                                                                                    |   |
| Select the features you want to install, and deselect                                                        | t the features you do not want to instal<br>Description<br>All components for the IBM<br>BigFix Server |   |
| 148.99 MB of space required on the C drive<br>38746.67 MB of space available on the C drive<br>InstallShield | Back Next > Cancel                                                                                     |   |

3. サーバーのインストール中に、データベースのレプリケーションとして「シングル・ データベースまたはマスター・データベース」を選択します。

| IBM BigFix Server - InstallShield Wizard                                                                                                    |
|----------------------------------------------------------------------------------------------------|
| Select Database Replication<br>Select the database replication to be used by IBM BigFix.                                                                        |
| Single or Master Database<br>There is only one database in the deployment, or this is the master database.                                                      |
| <ul> <li>Replicated Database</li> <li>The database will replicate from an existing database in the deployment. A master database must already exist.</li> </ul> |
| InstallShield Kancel                                                                                                    |

4. データベースの種類として「ローカル・データベースを使用」を選択します。

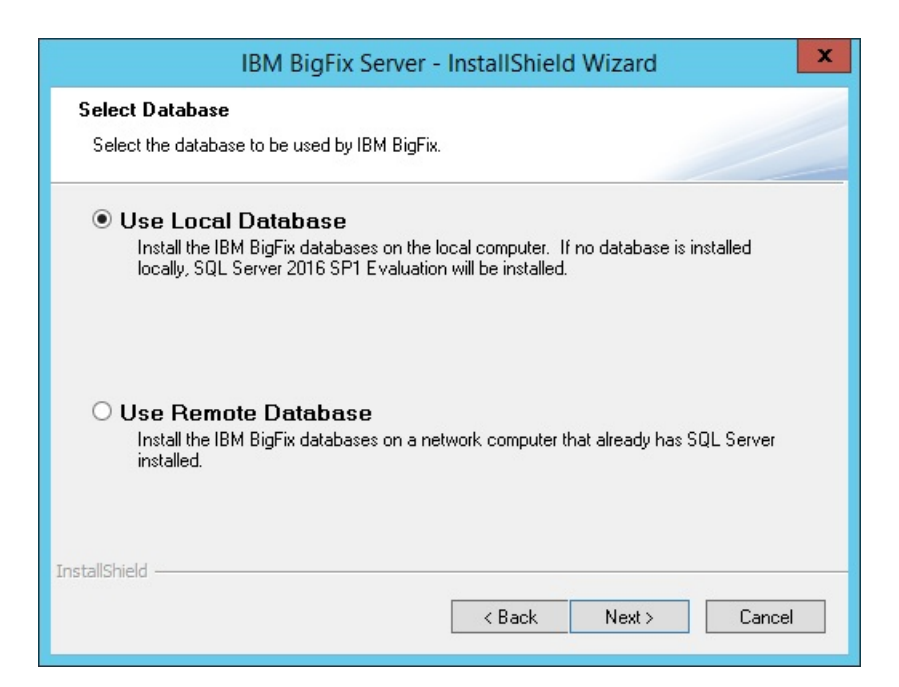

5. データベース・エンジンが検出されない場合、Microsoft SQL Server 2016 SP1 の評価 版がインストールされます。評価版の有効期間は 180 日間です。

|   | Install SQL Se                                                                                                    | rver Evaluation                                                                                                    | x                                                       |
|---|----------------------------------------------------------------------------------------------------|----------------------------------------------------------------------------------------------------|---------------------------------------------------------|
| ? | No database engine detected. W<br>SQL Server, valid for 180 days. Af<br>will need a valid license to contin<br>now and install a different SQL S<br>to install SQL Server 2016 SP1 Eva | (e can install an evaluation<br>fter the evaluation period ex<br>nue using it. Alternatively, y<br>ierver version by yourself. D<br>aluation? | version of<br>xpires, you<br>you can exit<br>o you want |
|   |                                                                                                    |                                                                                                    |                                                         |

評価版の Microsoft SQL Server 2016 SP1 のインストールを続行する場合は、「は

い」をクリックします。

6. セットアップにインストール先フォルダーが表示されます。

a. Microsoft SQL Server 2016 SP1 評価版。

- b. BigFix サーバー。
- c. Web サーバーの wwwroot フォルダー。
- d. Web レポートの wwwroot フォルダー。
- 7. Web レポート・サービスを実行するユーザーのタイプ (カスタム・ユーザーまたは LocalSystem ユーザー) を指定します。

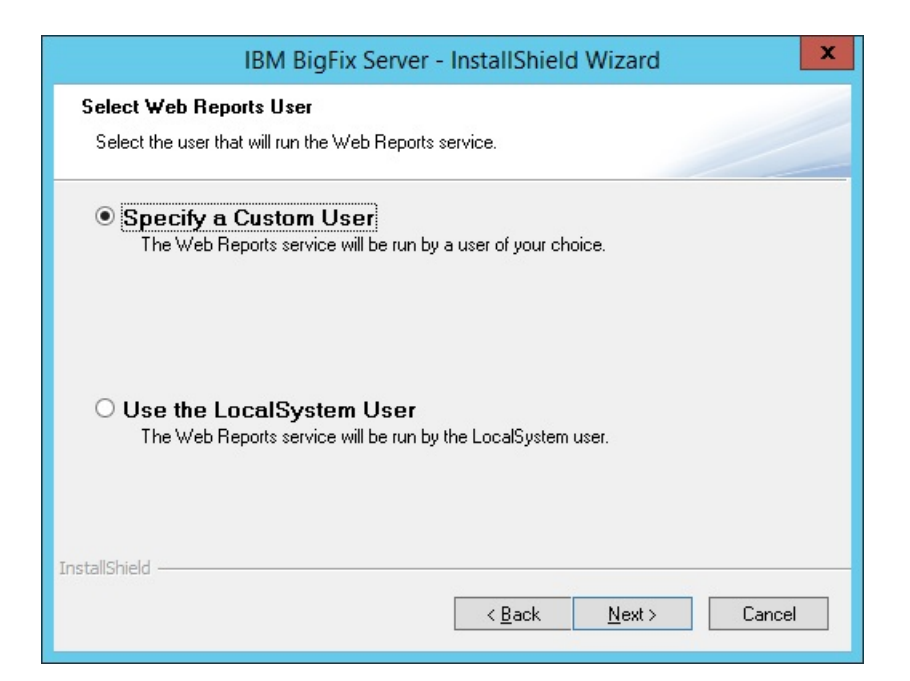

8. カスタム・ユーザーを指定する場合は、既存の Windows ユーザーの資格情報を入力するか、インストール中に新規ユーザーを作成するために必要な情報を入力できます。

| BM BigFix Server - InstallShield Wizard                                     | I.                                     | ×              |
|-----------------------------------------------------------------------------|----------------------------------------|----------------|
| Logon Information<br>Specify a user account and password                    |                                        |                |
| Specify the user account that will run the<br>format DOMAIN\Username.       | e Web Reports service. User accounts i | must be in the |
| User name:                                                                  |                                        |                |
| Password:                                                                   |                                        | ]              |
| Select the button below to specify info<br>created during the installation. | rmation about a new user that will be  |                |
| New User Information                                                        |                                        |                |
| nstallShield                                                                |                                        |                |
|                                                                             | < Back Next >                          | Cancel         |

9. 表示されたすべてのインストール情報を確認して、「次へ」をクリックします。 10. セットアップにインストールの進行状況が表示されます。

📑 注:

SQL Server 2016 SP1 には .NET Framework 4.6.2 が必要です。BigFix インストール・ ジェネレーターで SQL Server 2016 SP1 をインストールする必要があるときに、.NET 4.6.2 がまだインストールされていない場合、SQL Server 2016 SP1 とともに .NET 4.6.2 がインストールされます。

この場合、Install\_DotNet46\_Cpu64\_Action の実行中に次のダイアログが数分間ハン グしたように見えることがあります。

| 1                                            | SQL Server 2016 Setup         |                |      | ×  |
|----------------------------------------------|-------------------------------|----------------|------|----|
| Installation Progress                        |                               |                |      |    |
| Install Setup Files<br>Installation Progress | Install_DotNet46_Cpu64_Action |                |      |    |
|                                              |                               | <u>N</u> ext > | Cano | el |

.NET Framework 4.6.2 が SQL Server とともにインストールされる場合、このインストール手順には通常 15 分ほどかかります。

インストールを高速化したい場合は、BigFix インストール・ジェネレーターを起動す る前に .NET 4.6.2 をインストールできます。.NET インストーラーは、次のサイトから ダウンロードできます。

https://www.microsoft.com/en-us/download/details.aspx?id=53344

## 

ローカル・データベースを使用して BigFix サーバーのバージョン 9.5 パッチ 7 の正規版イ ンストールを実行するときに、次のエラー・メッセージが表示される場合があります。

SQL Server 2016 SP1 Evaluation のインストールは失敗したため、適切にセットアップされていません。セットアップを終了します。

SQL Server のインストールが失敗した場合、次のファイルを見つけて確認してください。

%programfiles%\Microsoft SQL Server\130\Setup Bootstrap\Log
\Summary.txt

Database Engine Services 機能および SQL Client Connectivity SDK 機能に関する要約テキスト・ファイルで以下の詳細が報告される場合、

コンポーネント・エラー・コード:**1706** 

エラーの説明:Microsoft SQL Server 2012 Native Client 製品のインストール・パッケージが 見つかりません (An installation package for the product Microsoft SQL Server 2012 Native Client cannot be found)。インストール・パッケージ sqlncli.msi の有効なコピーを使用し てインストールを再試行してください (Try the installation again using a valid copy)。

以下の手順を実行します。

- 1. SQL Server Native Client **2012**、およびインストールされている SQL Server **2016** のす べてのコンポーネントをアンインストールします。
- 2. サーバーを再始動します。
- 3. サーバー・インストールの再実行を試みます。

## 

リモート・データベースを使用して BigFix サーバーをインストールする前に、以下の事項 を確認する必要があります。

- •SA 特権を持つユーザーとして BigFix サーバーをインストールしている。
- SQL Server Browser が実行されている。
- Windows 認証または SQL Server 認証が有効である。

#### 

Microsoft SQL Server がインストールされているマシンにデータベース・インスタンスを 作成した後、その SA ユーザーをデータベース接続に使用しない場合は、sysadmin サー バー・ロールを持つ新規ユーザーを作成する必要があります。

特定のデータベース・インスタンス (例えば、BIGFIX) に対して新規ユーザーを作成する場合は、以下の手順を実行します。

- 1. Microsoft SQL Server Management Studio を開始します。
- 2. 「サーバーへの接続」パネルで、以下のパラメーターを指定します。
  - サーバーの種類

データベース・エンジン

サーバー名

<DB\_HOSTNAME>\<INSTANCE\_NAME>サーバーのホスト名がMYWINSRV、 インスタンス名がBIGFIXの場合、サーバー名は次のようになりま す。MYWINSRV\BIGFIX。

| Server type:    | Database Engine        |   |
|-----------------|------------------------|---|
| Server name:    | MYWINSRV-BIGFIX        |   |
| Authentication: | Windows Authentication | ~ |
| User name:      | MYWINSRV\Administrator | ~ |
| Password:       |                        |   |

- 3. ポートフォリオから、「**セキュリティー」->「ログイン」->「新しいログイン」**を選 択します。
- 4. **「全般」**タブで、ユーザー名と SQL Server 認証用の資格情報を指定して、**「OK」**を クリックします。
- 5. 「サーバー・ロール」タブで、「sysadmin」を選択し、「OK」をクリックします。

|                                                                                            | Login - New                                                                                                    |
|--------------------------------------------------------------------------------------------|----------------------------------------------------------------------------------------------------|
| Select a page<br>& General                                                                 | 🗊 Soript 👻 😧 Help                                                                                               |
| <ul> <li>Server Roles</li> <li>User Mapping</li> <li>Securables</li> <li>Status</li> </ul> | Server role is used to grant server-wide-security privileges to a user<br>Server roles:                         |
|                                                                                            | Dulkadının<br>dokusların<br>dakadının<br>procesadının<br>public<br>secultysinin<br>eerverşdirin<br>secultysinin |
|                                                                                            | <b>C</b> iyyadnin<br>C                                                                                          |

6. 「状況」タブで、以下の選択項目が表示されていることを確認して、「OK」をクリックします。

|                                                                                                    | Login - New                                                                                                    | = • ×     |
|----------------------------------------------------------------------------------------------------|----------------------------------------------------------------------------------------------------|-----------|
| Select a page<br># Graneal<br># Graneal<br># User Naping<br># Gerundes<br># Gerundes<br># Security          | Settrops  Permission to connect to database engine:  Grant  Geny  Logn:  Enabled  Daabled  Status  SQL Server authentication: |           |
| Connection<br>Server:<br>MYWINSRV.BIGFDX<br>Connection:<br>MYWINSRV.Vdsmvatrator<br>WWW.connection.papertee | Login is locked out                                                                                                    |           |
| C Ready                                                                                                    |                                                                                                    |           |
|                                                                                                    |                                                                                                    | OK Cancel |

SQL Server Browser ###

Microsoft SQL Server がインストールされたコンピューターで、以下の手順を実行して、SQL Server Browser が確実に実行されているようにします。

- 1.「SQL Server 構成マネージャー」を開始します。
- 2. 「**SQL サーバーのサービス 」**を選択し、SQL Server Browser が実行されていない場合 は開始します。

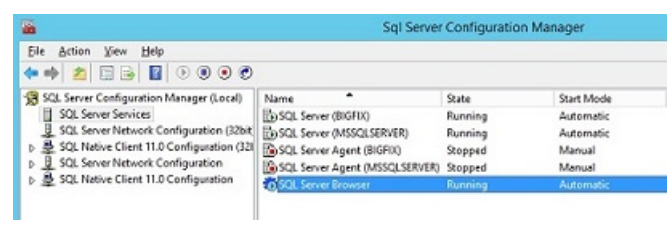

# 

Microsoft SQL Server がインストールされたコンピューターで、以下の手順を実行して、SQL Server 認証モードが有効であることを確認します。

- 1. Microsoft SQL Server Management Studio を開始します。
- 2. データベース・インスタンスを選択します。
- 3. 「プロパティー」>「セキュリティー」を選択します。

| Microsoft SQL Server                                                                                                    | Management Studio (Administrator)<br>Tools Window Help                                                                                                    |
|----------------------------------------------------------------------------------------------------|----------------------------------------------------------------------------------------------------|
| Object Explorer         Connect + # *# = C C         Databases         Databases         Databases         Server Objects         Replication         PolyBase         AlwaysOn High Avail         Integration Services C         SQL Server Agent (Ag | Image: Second second secon |
|                                                                                                    | Properties                                                                                                    |

4. 「SQL Server 認証モードと Windows 認証モード」が選択されていることを確認します。

リモート・データベースを使用して BigFix サーバーをインストールするには、以下の手順 を実行します。

- 1. BigFix サーバーをインストールするコンピューターで、インストールを実行します。
- サーバーのインストール中に、データベースのレプリケーションとして「シングル・ データベースまたはマスター・データベース」を選択します。

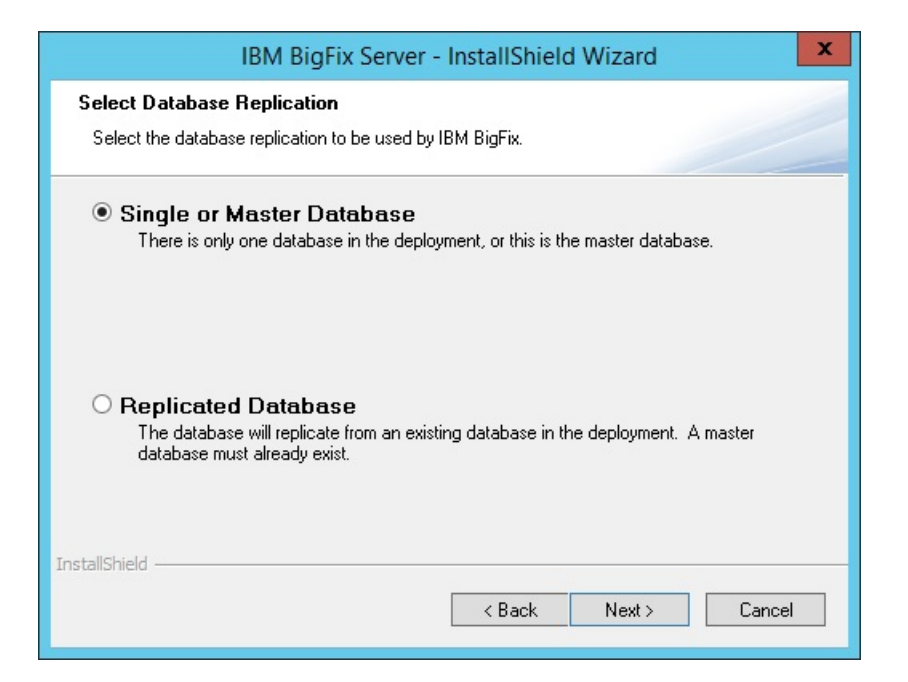

3. データベースの種類として「リモート・データベースを使用」を選択します。

| IBM BigFix Server - InstallShield Wizard                                                                                                    |
|----------------------------------------------------------------------------------------------------|
| Select Database<br>Select the database to be used by IBM BigFix.                                                                                                    |
| O Use Local Database<br>Install the IBM BigFix databases on the local computer. If no database is installed<br>locally, SQL Server 2016 SP1 Evaluation will be installed. |
| Use Remote Database<br>Install the IBM BigFix databases on a network computer that already has SQL Server<br>installed.                                                   |
| InstallShield                                                                                                    |

4. 「データベース・サーバー」ウィンドウで、「参照」をクリックし、使用するデータ ベース・サーバー・インスタンスを選択します。

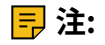

Windows Server のインストール時に、インストーラーがリモート SQL Server デー タベース・エンジンに接続しなければならない場合、コンピューターにコンピュー ター・ブラウザー・サービスに関連するメッセージが表示されることがあります。

Computer Browser Error with Windows Authentication

この問題を修正するには、次の手順に従って、ファイルとプリンターの共有オプショ ンを有効にします。

- a. 「コントロール パネル」>「ネットワークと共有センター」に移動します。
- b.「共有の詳細設定の変更」をクリックします。
- C. ファイルとプリンターの共有オプションを有効にするネットワークの横にある、 下向き矢印をクリックします。
- d. 「ファイルとプリンターの共有を有効にする」を選択します。
- e. 変更を保存します。
- 5. 認証方法を選択します。「SQL Server 認証に以下のログイン ID とパスワードを使 用」を選択する場合、SA 特権を持つユーザーの資格情報を指定します。

注: これらの資格情報は、Windows レジストリーに平文で格納されますが、これらの資格情報を使用するサービスの初回の再始動後に難読化されます。

|                                  | IBM BigFix Server - InstallShield Wizard             |
|----------------------------------|------------------------------------------------------|
| Database Server                  |                                                      |
| Select database se               | rver and authentication method.                      |
| Select the server to             | use to create the new database.                      |
| The login used MU:               | ST BE THE 'SA' ACCOUNT or have identical privileges. |
|                                  |                                                      |
| Database Server:                 |                                                      |
| MYREMOTEWINS                     | Browse                                               |
| Connect using:                   |                                                      |
| <ul> <li>Windows auth</li> </ul> | nentication                                          |
| SQL Server at                    | uthentication using the Login ID and password below  |
| Login ID:                        | sa                                                   |
| Password:                        |                                                      |
| InstallShield                    |                                                      |
|                                  | < Back Next > Cancel                                 |

Microsoft SQL Server がインストールされているリモート・コンピューターに、デー タベースが作成されます。BigFix サーバーがインストールされているコンピューター で、レジストリーがデータベース認証資格情報で更新されます。

# 追加サーバーの認証

複数のサーバーを使用することによって、BigFix のインストール済み環境に、さらに高い レベルのサービスを提供できます。ご使用のインストール済み環境に災害対応サーバー・ アーキテクチャー (DSA) を追加することを選択すると、ローカル・サービスの提供を続行 しながら、ネットワークおよびシステムの障害から自動的に復旧できるようになります。 この機能を利用するには、少なくとも1次サーバーと同等の機能を持つ、1つ以上の追加 のサーバーが必要です。追加の費用と設置が必要となるため、DSA に取り組む前に、ニー ズについて慎重に検討する必要があります。

最初に、サーバーが相互に通信する方法を決定する必要があります。サーバー間の認証方 法には3つのオプションがあります。最初の2つは NT の特色で、3つめは SQL です。NT 認証の方が、より安全であるため、NT 認証が推奨されます。異なるものを組み合わせるこ とはできません。すべてのサーバーが同じ認証を使用する必要があります。

#### 

この方法では、各サーバーは指定のドメイン・ユーザーまたは指定のユーザー・グルー プのメンバーを使用して、適用環境内の他のすべてのサーバーにアクセスします。ドメイ ン・ユーザーおよびユーザー・グループを使用してサーバーを認証するには、次の手順に 従います。

- ドメインでサービス・アカウント・ユーザーまたはユーザー・グループを作成します。ユーザー・グループの場合、権限があるドメイン・ユーザーをサーバーに追加します。これを実行するには、ドメイン管理特権が必要な場合があります。
- マスター・サーバーにおいて、SQL Server Management Studio を使用して、デフォルト・データベースの BFEnterprise でドメイン・サービス・アカウント・ユーザーまたはユーザー・グループのログインを作成し、このログインに、システム管理者 (sa)権限、または BFEnterprise データベースおよびマスター・データベースの DBO (データベース所有者) 役割を付与します。

 マスター・サーバーで、FillDB、BES ルート、および Web レポートのサービスの LogOn 設定を、ステップ2 で作成したドメイン・ユーザーまたはユーザー・グループ のメンバーに変更し、サービスを再始動します。

注: BigFix サーバーのインストールを完了し、製品サイトを使用し始めた後に、BES Server Plugin Service や BES NMAP Unmanaged Asset Importer などの追加コンポーネ ントをインストールする場合があります。このどちらのサービスにも、リモート・データ ベースにアクセスできるように LogOn 設定が NT ユーザー用に設定されています。

#### 

この方法では、各サーバーが指定のドメイン・コンピューター・グループに追加され、各 サーバーはそのドメイン・グループのメンバーのログインを受け付けます。ドメイン・コ ンピューター・グループを使用してサーバーを認証するには、次の手順に従います。

- 1. 選択したサーバーが存在するドメインで、グローバル・セキュリティー・グループを 作成します。これを実行するには、ドメイン管理特権が必要な場合があります。
- 2. グループの作成後、各サーバーを再起動して、各サーバーのドメイン認証情報を更新 する必要があります。
- マスター・サーバーにおいて、SQL Server Management Studio を使用して、デフォルト・データベースの BFEnterprise でドメイン・グループのログインを作成し、このログインに、システム管理者 (sa) 権限、または BFEnterprise データベースおよびマスター・データベースの DBO (データベース所有者) 役割を付与します。

#### SQL ######

この方法では、各サーバーにログイン名とパスワードが付与され、それらのサーバーが適 用環境内の他のすべてのサーバーのログイン名およびパスワードを受け付けるように構成 されます。このアカウントのパスワードは平文で入力しますが、FillDB サービスの再始動 後に、各サーバーのレジストリーの HKLM ブランチに難読化して保存されます。

SQL 認証を使用してサーバーを認証するには、次の手順に従います。

1. サーバー間認証のために、適用環境内のすべてのサーバーが使用する単一のログイン 名 (例えば besserverlogin) および単一のパスワードを選択します。

- マスター・サーバーで、SQL Server Management Studio を使用して、この名前を持 っ SQL Server ログインを作成します。認証オプションとして「SQL Server 認証」を選 択し、パスワードを指定します。デフォルト・データベースを BFEnterprise に変更 し、sysadmin サーバー・ロールを新規ユーザーに割り当てるか、BFEnterprise およ びマスター・データベースで db\_owner のロールにマップします。
- 3. マスター・サーバーで、HKLM\Software\Wow6432Node\BigFix\Enterprise Server \FillDB キーの下に次のストリング値を追加します:

```
ReplicationUser = <login name>
ReplicationPassword = <password>
ReplicationPort = <SQL_port>
```

4. FillDB サービスを再開します。

# 弓 注:

この選択は、適用環境単位で行う必要があります。ドメインで認証されるサーバーと SQL で認証されるサーバーを混在させることはできません。 ReplicationUser、ReplicationPassword、および ReplicationPort は、ご使用の DSA 環境のすべてのサーバー・レジストリーで一意に定義する必要があります。 適用環境内のすべての BigFix サーバーが同じバージョンの SQL Server を実行している 必要があります。

追加 Windows サーバーのインストール (DSA)

このセクションの操作を続行する前に、認証方式を決定し、<u>追加サーバーの認証((ペー</u> <u>ジ)\_139)</u>内の該当する手順を実行してください。

適用環境に追加するサーバーごとに、そのサーバーが他のサーバーと通信できることを確認してから、以下の手順を実行します。

- 1. マスター・サーバーにインストールしたバージョンと同じバージョンの BigFix Server インストーラーをダウンロードします。
- 2. 追加の DSA サーバーをインストールする予定の各コンピューターに、マスター・サー バーから license.pvk ファイルと masthead.afxm ファイルをコピーします。

- 3. 各 DSA サーバーは、専用のローカルまたはリモートの SQL Server データベース・エンジンを備えている必要があります。各サーバーが同じバージョンの SQL Server を使用していることを確認します。同じデータベース・エンジンを使用して、2 つの異なる DSA サーバーのデータベースを格納しないでください。各 DSA サーバーは、自身のデータベース・エンジン、また、他の DSA サーバーのデータベース・エンジンにアクセスできる必要があります。
- すべての SQL Server データベース・エンジンへのアクセスには、同じ認証方法 (Windows ##または SQL Server ##のいずれか)を使用します。Windows による認証方 法を選択した場合、同じドメイン・ユーザーを使用してすべてのデータベース・エン ジンにアクセスします。SQL Server による認証方法を選択した場合は、同じユーザー 名とパスワードを使用します。データベース・ユーザーには、すべてのデータベー ス・エンジンの sysadmin 権限があることを確認します。
- インストール生成プログラムからサーバー・インストーラーを抽出している場合、「実動適用環境 (Production Deployment)」および「既存のマストヘッドを使ってインストールします」を選択します。マスター・サーバーから masthead.afxm ファイルを指定します。
- 6. サーバー・インストーラーのダイアログで、BigFix Server を含むコンポーネントの組 み合わせを選択します。WebUI コンポーネントをセカンダリー DSA サーバーにインス トールしないでください。
- 7. サーバー・インストーラーの「データベース・レプリケーションの選択」ダイアログで、「複製したデータベース」を選択します。
- 「データベースの選択」ダイアログで、「ローカル・データベース (Local Database)」を選択して、ローカルでサーバー自身のデータベースをホストします (ほ とんどのアプリケーションで一般にこのようにします)。このオプションを選択する と、サーバーをインストールしているユーザーが、Windows 認証を介したサーバー自 体のデータベースへのアクセスに使用されます。

 注:別のコンピューターでホストされているリモート・データベースを選択することもできます。その場合、BigFix をインストールするコンピューターで、対象のデータベースが存在するリモート・サーバーのホスト名を解決できるかどうかを確認してください。詳しくは、<u>リモート・データベース使用したサーバーのインストール(###</u> ## 133)を参照してください。  「データベース接続」ダイアログまで、インストール・ダイアログを続行します。プ ライマリー・サーバーのデータベースをホストしているコンピューターの IP アドレス またはホスト名、BFEnterprise データベースに対する db\_owner の権限を持つアカウ ントの資格情報を入力します。

| nformation to the mast                   | ter server below.               |   |
|------------------------------------------|---------------------------------|---|
| Master Databas                           | se:                             | ~ |
| Login Authentica                         | ation                           |   |
| Windows A                                |                                 |   |
| C mindows A                              | uthentication                   |   |
| O SQL Server                             | uthentication<br>Authentication |   |
| O SQL Server /<br>Username:              | uthentication<br>Authentication |   |
| O SQL Server /<br>Username:<br>Password: | uthentication                   |   |

- BigFix管理ツールによって、赤色のエラー・メッセージを含むポップアップ・ダイア ログが表示されます。このエラー・メッセージは、サーバーが複製しようとしてい るデータベースへの接続の失敗を示しています。このエラー・メッセージを無視し て「OK」をクリックします。
- 11. 最後のインストール・ダイアログで「BigFix 診断ツールを実行」チェック・ボック スを選択し、「完了」をクリックすると、複数のテスト失敗を含むポップアップ・ダ イアログがBigFixサーバーの診断に表示されます。このダイアログを無視して「閉じ る」をクリックします。

# インストール後の手順

- 1. SQL Server データベース・エンジンへのアクセスに使用する方法に応じて、以下を実 行します。
  - Windows 認証を使用している場合は、環境内のすべての DSA サーバーで FillDB サービスを実行しているユーザーが、同じ Windows ドメイン・ユーザーになる ようにしてください。このユーザーは、DSA サーバーが使用するすべてのデー タベース・エンジンにアクセスできる必要があります。必要に応じて、すべての

DSA サーバーで FillDB サービスのログオン設定を変更し、サービスを再起動します。

 SQL 認証を使用している場合は、すべての DSA サーバーで FillDB サービスを停止し、レジストリー・キー HKLM\Software\Wow6432Node\BigFix\Enterprise Server\FillDB を開き、次の文字列値をそれらのサーバーに追加します。

ReplicationDatabase = BFEnterprise
ReplicationUser = <login name>
ReplicationPassword = <password>

FillDB サービスを再始動します。

- 2. 新規にインストールされたサーバーで、BigFix 管理ツールを実行し、「レプリケー ション」タブを選択して、現在のサーバーのリストと、それらのレプリケーション期間を表示します。新規にインストールされたサーバーをプルダウン・メニューから選択し、下のリストで、そのサーバーがプライマリー・サーバーに正常に接続されていることを確認します。次に、サーバー・ドロップダウンでプライマリー・サーバーを選択し、それが新規サーバーに正常に接続されていることを確認します。両方のサーバーが正常な接続を示すまで、次のレプリケーション期間になるのを待機しなければならない場合があります。
  - 注:最初のレプリケーションは、データベースのサイズによって、数分かかる可能性があります。レプリケーションが完了するまで待機してから、セカンダリー DSAサーバーに接続されたコンソールから任意のアクションを実行してください。さらに、このレプリケーションのプロセスは中断される場合があります。この問題が発生した場合は、HCL ソフトウェア・サポートにご相談ください。
- レプリケーション・サーバーのウィンドウに、現在の適用環境のサーバー構成が表示 されます。デフォルトでは、新規にインストールされたサーバーは、5分ごとにプラ イマリー・サーバーのデータベースから直接複製するように構成されています。この 時間間隔の数値は、大きくなる場合もあります。

BigFix 診断ツールの実行
BigFix 診断ツールは、サーバー・コンポーネントが正しく機能しているかどうかを検査し ます。このツールは、正しく構成されていないコンポーネントや機能していないコンポー ネントを識別し、結果を表示します。診断を実行するには、次の手順に従います。

サーバーをインストールした直後には、この診断ツールは既に実行されています。実行されていない場合、サーバーに管理者としてログオンして、プログラムを起動してください。

スタート > プログラム > BigFix > BigFix 診断ツール。

プログラムにより、サーバー・コンポーネントが分析され、レポートが作成されま す。

- 詳しい情報が必要な場合は、「フルインターフェース」をクリックします。「BigFix 診断」コントロール・パネルが表示されます。このウィンドウには、「サービ ス」、「Web レポート」など、サーバー診断のカテゴリーに対応するタブがありま
  - す。

| BES Root Server Running                                                                       |                                                |
|-----------------------------------------------------------------------------------------------|------------------------------------------------|
| Server logged in as: LocalSystem                                                              |                                                |
| Client Register Plugin                                                                        |                                                |
| Post Results Plugin                                                                           |                                                |
| BESGatherMirror Plugin                                                                        |                                                |
| BESGatherMirrorNew Plugin                                                                     |                                                |
| BESMirrorRequest Plugin                                                                       |                                                |
| Verifying that Server can reach the Internet<br>might not pass immediately after a fresh inst | , using the proxy if configured (This<br>all). |
| Verifying that ComputerName refers to this i                                                  | machine                                        |
| Checking that this machine is not a domain c                                                  | ontroller                                      |
| Checking that this machine is running a Wind                                                  | lows server operating system                   |
| Checking that this machine is running the BE                                                  | S Client                                       |
| Checking that TCP/IP is enabled on SQL serv                                                   | ver                                            |
|                                                                                               |                                                |
| sult                                                                                          |                                                |
| out of 12 tests passed                                                                        |                                                |
|                                                                                               |                                                |
|                                                                                               |                                                |

注: プロキシーを使用していて、フレッシュ・インストールの実行後に Verifying that the BESGather service can reach the Internet というメッセージが表示さ れた場合は、<u>プロキシー接続のセットアップ(##### 483)</u>の説明のとおりにプロキ シーが構成されているかどうかを確認してください。

クライアントをまだインストールしていない場合、警告ライトが表示されます。クラ イアントをインストールすると、これは直ちに緑色になります。

3. 「サービス」タブで、データベース・サービスと収集サービスが正しくインストール されて稼働しているかどうかを確認します。

| BM BigFix Server Diagnostics     |         |
|----------------------------------|---------|
| erver Services Web Reports About |         |
| FillDB Service Installed         |         |
| IIIDB Service Running            |         |
| GatherDB Service Installed       |         |
| GatherDB Service Running         |         |
| Mirror Gather Service Installed  |         |
| Mirror Gather Service Running    |         |
|                                  |         |
| View Server Diagnostics          |         |
|                                  |         |
|                                  |         |
|                                  |         |
|                                  |         |
|                                  |         |
| Decult                           |         |
|                                  |         |
| o out or o tests passed          |         |
|                                  | <u></u> |
|                                  |         |
|                                  |         |
|                                  |         |
| Refresh Close                    |         |

項目の横に赤色のライトが表示された場合、そのコンポーネントで障害が発生してい ることを示します。サーバーが正しく機能しているか確認する前に、示されている問 題を解決する必要があります。同様に、**Web レポート・**サーバーを診断するためのタ ブもあります。

- 詳しい情報を表示するには、項目の右側にある疑問符 (?) ボタンをクリックします。これらのボタンは、BigFix サポート・サイトにある知識ベースの記事にリンクされています。
- 5. すべてのボタンが緑色になったら、「閉じる」をクリックして診断を終了します。

注: サーバー・コンピューターがドメインのメンバーである一方で、ユーザーがローカル・ユーザーとしてログインしている場合、この診断ツールにより、アクセス許可が正しくないと誤ってレポートされる場合があります。アクセス許可のテストが間違って失敗している場合、その診断警告は無視してかまいません。

サーバーのコンポーネントについて

この時点で、BigFix サーバーは正常にインストールされており、各種のコンポーネントを 使用して、リレー、クライアント、コンソールの各コンピューターからのメッセージと要 求に応答しています。

サーバーの実行内容を適切に理解するために、以下に示すいくつかのコンポーネントの説 明を確認してください。

## クライアント登録コンポーネント

クライアントは、新しいコンピューターにインストールされると、サーバー のクライアント登録コンポーネントにクライアント自体を登録します。クラ イアントには、固有 ID が付与されます。コンピューターの IP アドレスが変 更されると、クライアントは、その新しい IP アドレスを、クライアント登録 コンポーネントに自動的に登録します。

# 結果ポストサーバー・コンポーネント

クライアントは、Fixlet が適用対象であることを検出すると、HTTP POST 操作を使用して、結果ポストサーバー・コンポーネントにレポートします。 このコンポーネントは、クライアント・コンピューターの登録済み ID と共 に、適用対象の Fixlet を識別します。この情報は、FillDB サービスを通じて BigFix データベースに渡され、その後、コンソールで表示できるようになり ます。クライアントは、その他の状態の変更についても、直接またはリレー を通じて定期的にサーバーにレポートします。

#### 収集サーバー・コンポーネント

このコンポーネントは、サブスクライブしたすべての Fixlet サイトでの Fixlet コンテンツの変更を監視します。このコンポーネントは、これらの変更を サーバーにダウンロードします。これにより、GatherDB コンポーネントがそ れらの変更を使用できるようになります。

## FillDB コンポーネント

このコンポーネントは、クライアントの結果をデータベースに送ります。 GatherDB コンポーネント このコンポーネントは、Fixlet ダウンロードをインターネットからデータ ベース内に収集し、保存します。

# ダウンロード・ミラーリング・サーバー・コンポーネント

ダウンロード・ミラーリング・サーバー・コンポーネントは、リレーおよび クライアントのために Fixlet サイト・データをホストします。このコンポー ネントは、BigFix トラフィック用の簡素化されたダウンロード・サーバーと して機能します。

コンソールのインストール

BigFix コンソールでは、オペレーターが、ネットワーク全体のすべての管理対象コン ピューターでの問題をモニターし、修正することができます。このコンソールは、HTTPS ポート 52311 経由でサーバーへのネットワーク接続が可能であれば、いずれのコンピュー ターにもインストールできます。テスト環境と評価環境の場合を除き、サーバー・コン ピューター自体でコンソールを実行しないでください。これは、データベースまたは Web サーバーを実行しているコンピューターで発行者キーの資格情報を持つことにより、パ フォーマンス上の影響とセキュリティー上の影響があるためです。

コンソールをインストールするには、以下の手順に従います。

- インストール・ガイドを実行します(「スタート」>「すべてのプログラ ム」>「BigFix」>「BigFix インストール・ガイド」)。「BigFix コンポーネントのイン ストール」をクリックします。
- 2. 次のパネルで、「コンソールのインストール (Install Console)」をクリックします。
- プロンプトが出されたら、コンソールのインストール・ロケーションを入力します。 デフォルトの場所は %PROGRAM FILES%\BigFix Enterprise\BES Console です。別の インストール先を選択するには、「参照」をクリックし、希望するロケーションにナ ビゲートします。「次へ」をクリックして先に進みます。
- 7アイルがインストールされたら、「完了」をクリックして、インストールを終了します。ここで、コンソールを起動するか、次のセクションに進んでクライアントをインストールするかを選択できます。

コンソール・プログラムの使用について詳しくは、「BigFix コンソール・オペレーター・ ガイド」を参照してください。

# クライアントのインストール

管理対象のネットワークにあるすべてのコンピューター (コンソールを実行するコンピュー ターを含む) に BigFix クライアントをインストールします。これにより、そのコンピュー ターで、セキュリティー・パッチ、構成ファイル、アップグレードなどの重要な Fixlet メッセージを受信できます。

#### 

クライアント適用ツール (CDT) を使用すると、Windows、UNIX、および Mac ターゲット・コンピューターをインストールできます。

クライアント適用ツールは、ターゲットを簡単な方法で展開できるよう支援しますが、以 下に示す要件および条件があります。

クライアント適用ツールを Windows システムと Linux システムのどちらで使用するかに基づき、このツールを使用してどのプラットフォームをインストールできるかが決まります。

## Windows で CDT を使用する場合

Windows、UNIX、および Mac ターゲット・コンピューターをインス トールできます。

#### Linux で CDT を使用する場合

UNIX および Mac ターゲット・コンピューターをインストールできます。

## <u>###########</u>

クライアント適用ツールからターゲット・コンピューターを正常に適用するには、ター ゲット・オペレーティング・システムに基づき、次の前提条件が満たされているか確認し ます。

UNIX/MAC ターゲット・コンピューターに必要な前提条件:

• bash シェルをインストールする必要があります。

デフォルトで bash シェルがインストールされていない AIX および Solaris ターゲッ ト・コンピューターの場合は、Korn シェルを使用できます。

- SCP プロトコルおよび SSH プロトコルが使用可能である必要があります。SSH プロト コルはポート 22 で使用できる必要があります。
- root ユーザーが存在しているか、または SUDO 特権を持つ他のユーザーが使用可能で ある必要があります。
- ・SUDO 特権を持つユーザーは、TTY 不要と設定する必要があります。
- SSH キー認証を使用してターゲット・コンピューターにアクセスするよう設定されているユーザーは、以下のいずれかを実行する必要があります。

   root
   <sup>○</sup> root
   <sup>○</sup> root
   <sup>○</sup> root
   <sup>○</sup> root
   <sup>○</sup> root
   <sup>○</sup> root
   <sup>○</sup> root
   <sup>○</sup> root
   <sup>○</sup> root
   <sup>○</sup> root
   <sup>○</sup> root
   <sup>○</sup> root
   <sup>○</sup> root
   <sup>○</sup> root
   <sup>○</sup> root
   <sup>○</sup> root
   <sup>○</sup> root
   <sup>○</sup> root
   <sup>○</sup> root
   <sup>○</sup> root
   <sup>○</sup> root
   <sup>○</sup> root
   <sup>○</sup> root
   <sup>○</sup> root
   <sup>○</sup> root
   <sup>○</sup> root
   <sup>○</sup> root
   <sup>○</sup> root
   <sup>○</sup> root
   <sup>○</sup> root
   <sup>○</sup> root
   <sup>○</sup> root
   <sup>○</sup> root
   <sup>○</sup> root
   <sup>○</sup> root
   <sup>○</sup> root
   <sup>○</sup> root
   <sup>○</sup> root
   <sup>○</sup> root
   <sup>○</sup> root
   <sup>○</sup> root
   <sup>○</sup> root
   <sup>○</sup> root
   <sup>○</sup> root
   <sup>○</sup> root
   <sup>○</sup> root
   <sup>○</sup> root
   <sup>○</sup> root
   <sup>○</sup> root
   <sup>○</sup> root
   <sup>○</sup> root
   <sup>○</sup> root
   <sup>○</sup> root
   <sup>○</sup> root
   <sup>○</sup> root
   <sup>○</sup> root
   <sup>○</sup> root
   <sup>○</sup> root
   <sup>○</sup> root
   <sup>○</sup> root
   <sup>○</sup> root
   <sup>○</sup> root
   <sup>○</sup> root
   <sup>○</sup> root
   <sup>○</sup> root
   <sup>○</sup> root
   <sup>○</sup> root
   <sup>○</sup> root
   <sup>○</sup> root
   <sup>○</sup> root
   <sup>○</sup> root
   <sup>○</sup> root

   <sup>○</sup> root
   <sup>○</sup> ro
  - 。パスワードを使用せずに SUDO を実行するよう設定されているユーザーの場合。
- Windows ターゲット・コンピューターに必要な前提条件:

注: Windows システムでクライアント適用ツールを使用する場合に限り、Windows ターゲット・コンピューターに適用できます。

「コントロール パネル」から、「ネットワークとインターネット」>「ネットワーク
 と共有センター」>「共有の詳細設定の変更」に移動し、「現在のプロファイル」セクションで「ファイルとプリンターの共有を有効にする」オプションを選択します。
 ・次のレジストリー値を追加または変更します。

[HKEY\_LOCAL\_MACHINE\SOFTWARE\Microsoft\Windows\CurrentVersion\ Policies\System]

"LocalAccountTokenFilterPolicy"=dword:0000001

- services.msc を起動し、「リモート レジストリ」サービスが有効になっていることを 確認します。これは、手動モードでの使用で十分であり、オペレーティング・システ ムは必要に応じてこれを始動します。
- ・変更を有効にするために、必要に応じてワークステーションを再起動します。
- 管理用共有が明示的に有効になっていることを確認します。次のレジストリー値を見つけます。

[HKEY\_LOCAL\_MACHINE\SYSTEM\CurrentControlSet\Services\

LanmanServer\Parameters]

「AutoShareServer」を<sup>1</sup> (明示的に有効) にするか、何も指定しないようにする必要 があります。

「AutoShareWks」を<sup>1</sup> (明示的に有効) にするか、何も指定しないようにする必要が あります。

ファイアウォールがポート 445 の「ファイルとプリンターの共有」サービスをブロックしないことを確認します。

「コントロール パネル」から、「システムとセキュリティ」 > 「Windows ファイア ウォール」 > 「詳細設定」に移動します。

「セキュリティが強化された Windows ファイアウォール」パネルで、以下を確認しま す。

・インバウンド・ルール:「ファイルとプリンターの共有 (SMB-In)」サービスが
 ローカル・ポート 445 へのアクセスを許可されているか確認します。
 ・アウトバウンド・ルール:「ファイルとプリンターの共有 (SMB-Out)」サービスが

リモート・ポート 445 へのアクセスを許可されているか確認します。

 ・適用先のリモート・コンピューターに、Windows リモート・プロシージャー・コール (RPC) プロトコルを使用して到達できる必要があります。

注:自分のコンピューターとリモート・コンピューターの間のトラフィックをブロックするファイアウォールがある場合、またはリモート・コンピューターにトラフィックをブロックするパーソナル・ファイアウォールがある場合、クライアント適用ツールは動作しません。RPCではデフォルトで、ポート135、および1024より大きいランダム・ポートが使用されます。ファイアウォールを使用している場合、RPCポートを特定のポート番号に構成することが望ましいです。これにより、RPCを特定でき、ファイアウォールをまったく開くことなくそのポートに対するトラフィックを許可できます(http://support.microsoft.com/kb/154596を参照)。RPCではTCPポートまたはUDPポートが使用されるため、この両方を許可する必要があります。クライアント適用ツール自体では、RPCが使用するポート以外のポートは使用されません。クライアントのインストール後、クライアントでは、ライセンスで指定したどちらのポートも使用されます(デフォルトではTCP/UDP 52311)。

アプリケーションがリモート・コンピューターに接続するのを妨げる可能性のある ネットワーク・ポリシーおよびセキュリティー・ポリシーや、ドメイン管理者の資格 情報を使用して、共有ロケーションからファイルをコピーし、それらをローカル側の コンピューターで実行するサービスの実行を妨げる可能性のあるネットワーク・ポリ シーおよびセキュリティー・ポリシーは設置できません。

#### 

クライアント適用ツール・ウィザードは、BigFix バージョン 9.5 パッチ 7 で導入されました。

#### #######

クライアント適用ツール (CDT) を使用すると、Windows、UNIX、および Mac ターゲット・コンピューターをインストールできます。

#### クライアント適用ツール: 推奨シナリオ

このシナリオでは、ご使用の環境にクライアント適用ツールをインストールし、使用する ための推奨ステップについて説明します。このシナリオは、BigFix Windows サーバーと Linux サーバーのどちらを使用している場合もサポートされます。

BigFix コンソールから次のステップを実行します。

- ご使用の環境のターゲット・コンピューターにクライアント適用ツールをインストー ルし、クライアント適用ツール・ウィザードを実行することによってクライアント・ コンピューターを適用します。この操作について詳しくは、<u>コンソールからのクライ</u> アントの適用(##### 154)を参照してください。
- クライアント適用ツール・ウィザードを使用した後、クライアント適用ツール・ダッシュボードにデプロイメント結果を表示できます。この操作について詳しくは、ダッシュボードへの適用結果の表示 (##### 158)を参照してください。

以下の図は、このプロセスの詳細を示しています。最初のステップ (青色) のみオペレー ターによって手動で実行され、他の 3 つのステップ (緑色) は、クライアント適用ツール・ ウィザードの実行時に自動的に実行されます。

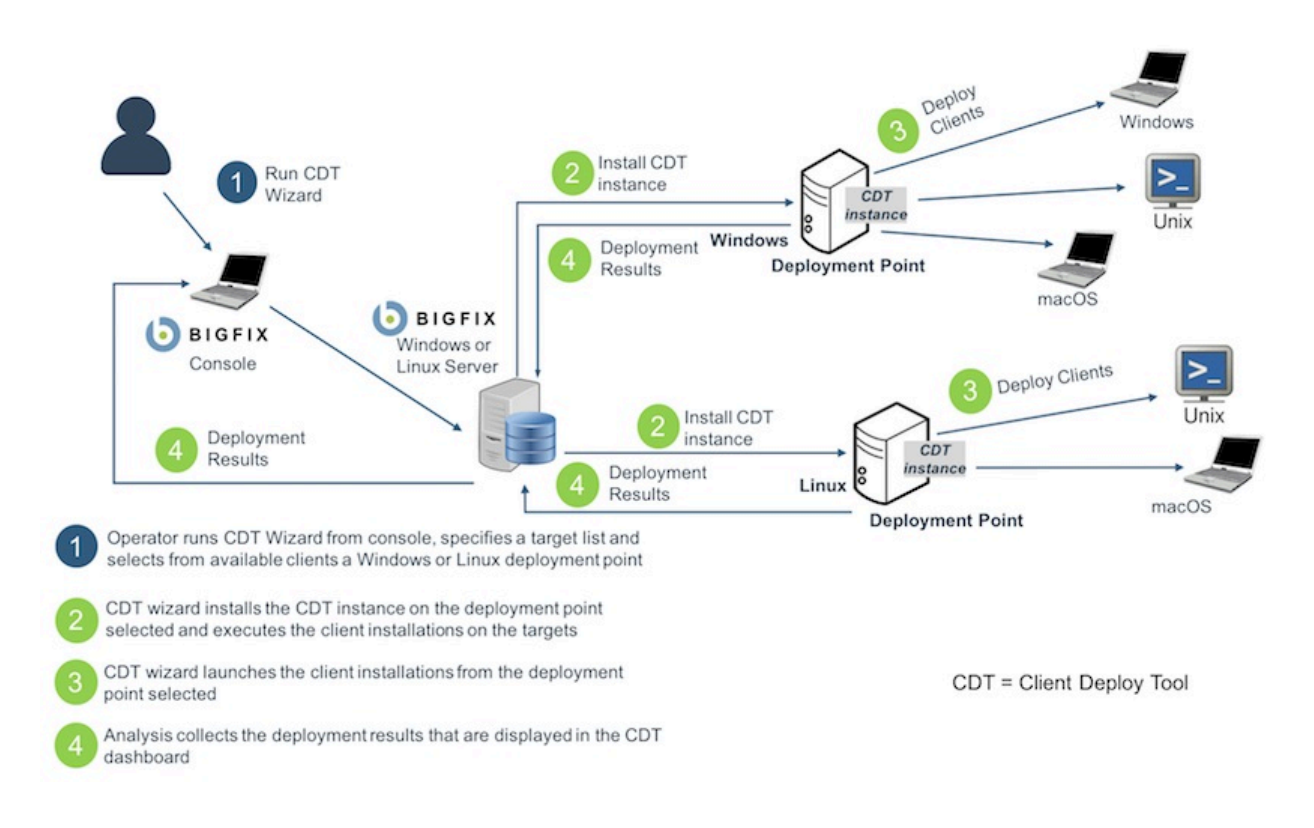

## 

## 前提条件

「クライアント適用ツール・ウィザード (Client Deploy Tool Wizard)」から BigFix クライ アントを適用する前に、必ず以下の分析を見つけてグローバルにアクティブ化してくださ い。

# 表 2. グローバルにアクティブ化する分析

| ID   | Name (名前)                                  |
|------|--------------------------------------------|
| 204  | BES コンポーネントのバージョン (BES Component Versions) |
| 2814 | BES クライアント適用ツール・レポートの収集 (Collect BES       |
|      | Client Deploy Tool Reports)                |

BigFix コンソールから、「ウィザード」>「すべてのウィザード (All Wizards)」>「クラ イアント適用ツール・ウィザード (Client Deploy Tool Wizard)」をクリックします。

「クライアント適用ツール・ウィザード」は、BigFix クライアントを適用するための手順 を案内します。 また、以下のステップを実行して、コンソールの**「非管理資産」**ビューからこのウィザー ドを起動することもできます。

- 1. ビューで1つ以上の資産を選択します。
- 2. その資産を右クリックします。メニューが開きます。
- 3. 「BigFix クライアントのインストール」をクリックします。

# 三 注:

表示された「クライアント適用ツール・ウィザード (Client Deploy Tool Wizard)」に は、事前入力された以下の情報が既に含まれています。

- ・ステップ1で選択した資産の名前。
- ・ステップ1で選択した資産にインストールされているオペレーティング・システムの選択。これは、資産で実行される Nmap スキャンで検出されます。

ウィザードの「ターゲット資格情報の設定」ページで、以下のようにします。

- 1. 「ターゲットの追加」をクリックします。
- ターゲット・コンピューターのホスト名または IP アドレスを入力します。
- 3. リストに表示されているターゲット・コンピューターを選択します。
- 4. 「資格情報の設定」をクリックします。
- 5. ターゲット・コンピューターへのアクセスに必要なユーザー名とパスワードを入力し ます。
- 6. バージョン 9.5.10 以降、パスワードの代わりに、SSH 認証方式でサポートされている 秘密鍵ファイルを使用する場合、「鍵ファイルを使用」チェック・ボックスを選択で きます。また、秘密鍵生成時にパスフレーズが指定された場合、パスフレーズも指定 できます。ASCII 文字のみサポートされています。

# 

SSH キー認証を使用してターゲット・コンピューターにアクセスするよう設定されて いるユーザーは、以下のいずれかを実行する必要があります。

- root
- パスワードを使用せずに SUDO を実行するよう設定されているユーザーの場合。

■ 注: FIPS モードを有効にし、パスフレーズによる SSH 鍵認証を使用してクライア ントをインストールする場合、FIPS 準拠のアルゴリズムを使用して証明書が生成され たか確認します。

F: SSH 鍵認証を通じてターゲット・コンピューターにアクセスするためにサポートされている SSH アルゴリズムは ssh-rsa と ssh-dsa のみです。

7.「次へ」をクリックして、「適用ポイントの選択」ページに進みます。

注:表の各見出しをクリックすると、各ウィザード・ページに検索ボックスが表示されます。表内のターゲットのリストが非常に長い場合にこの検索ボックスを使用すると、特定のデバイスを簡単に見つけることができます。

ウィザードの「適用ポイントの選択」ページで、以下のようにします

- 1. リストに表示されているターゲット・コンピューターを選択します。
- 2. 「適用ポイントの選択」をクリックします。
- 3. リストから適用ポイントを選択します。

三 注:

このリストで表示される適用ポイントは、以下の一連のコンピューターです。

- クライアント適用ツールをインストール可能で、「BigFix クライアント適用ツール (バージョン X) のインストール/更新」という名前の Fixlet に関連するすべてのコンピューター。
- ・スタンドアロンのクライアント適用ツール (任意のバージョン) がインストールされているすべてのコンピューター。古いバージョンが検出された場合、クライアント適用ツールは バージョン 9.5.7 にアップグレードされます。
- ・バージョン 9.5.7 以降の BigFix コンソールを使用しているすべてのコンピュー ター。
- 4.「次へ」をクリックして、「適用ポイントの資格情報の設定」ページに進みます。

ウィザードの「適用ポイントの資格情報の設定」ページ (このページは、適用ポイントが Windows システムの場合にのみ表示されます) で、以下のようにします。

- 1. リストに表示されている適用ポイントを選択します。
- 2. 「資格情報の設定」をクリックします。

ル・パスを指定できます。

- 3. 適用ポイントにアクセスするために必要な資格情報を入力します。
- 4.「次へ」をクリックして、「詳細設定の設定」ページに進みます。

ウィザードの「詳細設定の設定」ページで、以下のようにします。

- 1. 適用するオペレーティング・システムを選択します (資産で実行される Nmap スキャンの結果が事前入力されていない場合)。
- ターゲット・コンピューターにインストールするクライアントのバージョンを選択します。
- 「詳細設定の表示」チェック・ボックスを選択します。これらの設定はオプションであり、すべてのターゲット・コンピューターに適用されます。
  バージョン 9.5.10 以降、デフォルトのインストール・パスを使用しない場合、これらの詳細設定で、Windows ターゲット・コンピューターに対してカスタム・インストー

4. 「次へ」をクリックして、「クライアントの適用」ページに進みます。

ウィザードの「クライアントの適用」ページで、以下のようにします。

- 1. ウィザードで表示される以下の要約情報を確認します。
  - BigFix クライアントがインストールされるすべてのターゲット・コンピューターのリスト。ターゲット・コンピューターへのアクセスに必要なユーザー名。各ターゲット・コンピューターで使用される適用ポイント。
  - 新しい適用ポイントが指定された場合、クライアント適用ツールがインストール
    される適用ポイントのリスト。
  - 各適用ポイントでダウンロードされる BigFix クライアント・パッケージ (まだ存 在しない場合)。
- 2. 要約情報が正しい場合は、「適用」をクリックします。

「適用」をクリックすると、「クライアント適用ツール・ダッシュボード」に BigFix クラ イアントの適用の詳細が表示されます。ダッシュボードについて詳しくは、<u>ダッシュボー</u> <u>ドへの適用結果の表示 ((ページ)158)</u>を参照してください。

#### 

## 前提条件

適用結果をダッシュボードに表示する前に、必ず以下の分析を見つけてグローバルにアク ティブ化してください。

# 表 3. グローバルにアクティブ化する分析

| ID   | Name (名前)                                  |
|------|--------------------------------------------|
| 204  | BES コンポーネントのバージョン (BES Component Versions) |
| 2814 | BES クライアント適用ツール・レポートの収集 (Collect BES       |
|      | Client Deploy Tool Reports)                |

さらに、ダッシュボードが適切に機能するように、クライアントとサーバー/コンソールの クロックが同期していることを確認してください。

BigFix コンソールから、「ダッシュボード」 > 「BES サポート (BES Support)」 > 「クラ イアント適用ツール・ダッシュボード (Client Deploy Tool Dashboard)」をクリックしま す。

「クライアント適用ツール・ダッシュボード (Client Deploy Tool Dashboard)」に BigFix クライアントの適用の詳細が表示されます。

「ダッシュボード」には、クライアントの適用に関する以下の情報が表示されます。

- ・クライアントの適用先のターゲット・コンピューターのホスト名または IP アドレス。
- ターゲット・コンピューター上にインストールされているオペレーティング・システム。
- ・使用されている適用ポイント。
- ・適用の状況。
- ・適用が失敗した場合に表示されるインストール・エラー・メッセージ。
- 適用が行われた日時。

注:表の各見出しをクリックすると、検索ボックスが表示されます。表内のターゲットのリストが非常に長い場合にこの検索ボックスを使用すると、特定のデバイスを簡単に見つけることができます。

「BigFix クライアントの適用 (Deploy BigFix Clients)」をクリックして、「クライアント 適用ツール・ウィザード (Client Deploy Tool Wizard)」を開きます。

このウィザードについて詳しくは、<u>コンソールからのクライアントの適用((ページ)</u> <u>154)</u>を参照してください。

「適用ログのアップロード (Upload Deploy Logs)」をクリックして、Fixlet を実行するこ とによりクライアント適用ツールのターゲット・ログ・ファイルを BigFix サーバーにアッ プロードします。

Fixlet について詳しくは、<u>ターゲット・ログのサーバーへのアップロード((ページ)</u> <u>174)</u>を参照してください。

#### ################# Fixlet

クライアント適用ツール Fixlet は、BigFix バージョン 9.5 パッチ 5 で導入されました。

## 

クライアント適用ツールをインストールするための前提条件として、ターゲット・コン ピューターに BigFix クライアントがインストールされていることを確認します。BigFix ク ライアントがインストールされている一方で、コンソールがインストールされていない場 合、Fixlet が関連しています。クライアント適用ツールとコンソールは相互に排他的です。 コンソールがインストールされている場合、クライアント適用ツールは同じコンソール・ ディレクトリー内に既にインストールされています。

Fixlet を実行することで BigFix コンソールからクライアント適用ツールをインストールするには、以下の手順を実行します。

- 1. BigFix コンソールにログインします。
- 2. ドメイン・パネルの「Fixlet とタスク」アイコンを開きます。
- 3. 検索バーに「クライアント・デプロイ・ツール」と入力します。
- FigFix クライアント適用ツール (バージョン X) のインストール/更新 (Install/ Update BigFix Client Deploy Tool (Version X))」という名前の Fixlet を選択します。
- 5. 「**アクションの実行」**をクリックします。
- 6. インストールを実行するターゲット・コンピューターを選択します。通常、BigFix サーバーまたは1つ以上のリレーです。

7. 「OK」をクリックします。Fixlet のステータスを確認します。

クライアント適用ツールのインストールを実行した後、<u>Fixlet を使用したクライアントの</u> <u>適用((ページ) 160</u>の説明に従って、このツールを使用してターゲット・コンピュー ターを適用できます。

「クライアント適用ツールのアンインストール (Uninstall Client Deploy Tool)」という名前の Fixlet を実行することで、クライアント適用ツールのインストールを削除できます。

#### 

「クライアント適用ツールを使用した BigFix クライアントのインストール (Install BigFix Clients with Client Deploy Tool)」 Fixlet を実行することで、BigFixコンソールからクライ アント・コンピューターを適用します。この Fixlet はカスタム・サイトにインポートでき ません。BES サポート・サイトから使用する必要があります。

コンソールからクライアントを適用するには、以下の手順を実行します。

- 1. BigFix コンソールにログインします。
- 2. ドメイン・パネルの「Fixlet とタスク」アイコンを開きます。
- 3. 検索バーに「クライアント・デプロイ・ツール」と記入します。
- 4. 「クライアント適用ツールを使用した BigFix クライアントのインストール (Install BigFix Clients with Client Deploy Tool)」という名前の Fixlet を選択します。
- 5.「説明」タブで、以下を実行する必要があります。
  - ・適用するクライアント・コンピューターに関連するすべてのオペレーティング・
    システムを選択します。適用するクライアント・バージョンを選択します。
  - クライアント適用ツールをインストールしたコンピューターにアクセスするため に必要な資格情報を入力します。これらの資格情報は、Windows システムにクラ イアント適用ツールをインストールした場合に限り必要です。必要なすべての権 限があるドメイン管理者アカウントを指定するか、クライアント適用ツール・コ ンピューターに関するすべてのローカル管理権限がある管理者アカウントを指定 します。
  - ・適用するクライアント・コンピューターに関する以下の必須情報を入力します。

「コンピューター」

次のいずれかのオプションを使用して、クライアント・コンピュー ター名を入力します。 。クライアント・コンピューターのホスト名のリスト。

• クライアント・コンピューターの IP アドレスのリスト。 • クライアント・コンピューターの IP アドレスのリスト。

IP アドレスの範囲を指定する場合、次の形式を使用します。

192.0.2.1-20

#### ユーザー名

接続に必要なユーザー ID。例えば、Windows システムでは管理 者、Linux システムでは root。

# パスワード

クライアント・コンピューターのユーザー ID に関連付けられたパス ワード。

**戸 注: 「コンピューター」**テキスト・ボックスで、各行の末尾で Enter キーを押 すことで複数の行を指定できます。

注:行ごとに、クライアント・コンピューターに関連付けられた特定の資格情報を入力できます。

- •(オプション) 「詳細設定の表示」チェック・ボックスが選択されていない場合、 選択します。詳細設定は汎用で、すべてのクライアント・コンピューターに適用 されます。
- •(オプション)名前/値のペアの形式で、適用対象の各クライアントにカスタム設定 を追加します。
- (オプション) 適用対象のクライアントがプロキシーを介して通信する必要がある 場合、次の情報を指定することでプロキシー接続をセットアップします。

#### アドレス

プロキシーに到達するために使用するホスト名。

Port (ポート)

プロキシーと通信するために使用するポート。

## ユーザー名

プロキシーが認証を必要とする場合に、プロキシーで認証するため に使用するユーザー名。

パスワード

プロキシーが認証を必要とする場合に、プロキシーで認証するため に使用するパスワード。

- 6. 「アクションの実行」をクリックします。
- 7. 「対象」タブで、1つ以上のデバイス (クライアント適用ツール・インスタンスをイン ストールしたターゲット・コンピューター) を選択します。
- 8. **「OK」**をクリックします。
- 9. Fixlet のステータスおよび終了コードを確認します。終了コード 0 は、成功ステータス を表します。

注: Fixlet を実行する場合、Fixlet の「説明」タブで選択したオペレーティング・システムによっては、プラットフォーム固有のパッケージが BigFix サーバーでキャッシュされ、 クライアント適用ツールのインストール先のクライアント・コンピューターにのみダウンロードされます。パッケージは、見つからない場合に限りダウンロードされます。これらのパッケージは、Fixlet を実行するたびに上書きされません。

## 三 注:

BigFixクライアントの以前のバージョン (9.1 および 9.2 など)、または「クライアント適 用ツールを使用した BigFix クライアントのインストール (Install BigFix Clients with Client Deploy Tool)」 Fixlet を使用してインストールされたクライアント適用ツールのバージョン より前の他のすべてのバージョンを適用する場合、ローカルにインストールされたクライ アント適用ツールのユーザー・インターフェースが機能しなくなる可能性があります。

この既知の問題は、Fixlet によって適用されるバージョンに置き換えられる BESClientsCatalog.xml ファイルのレベルが原因で発生します。この既知の問題を解決す るには、手動で Fixlet を再実行して最新のクライアント・バージョンを適用します。これ により、最新の有効な BESClientsCatalog.xml カタログ・ファイルが再度置き換えられま す。 クライアントを適用するには、ローカルにインストールされたクライアント適用ツールの ユーザー・インターフェースではなく、Fixlet を使用することを強くお勧めします。

#### 

#### 

この手順を実行するための前提条件として、BigFix コンソールがインストールされていな いことを確認してください。コンソールが既にインストールされている場合、BES クライ アント適用ツールは *console\_dir*\BESClientDeploy フォルダー内に既にインストールされ ています。

クライアント適用ツールの Microsoft<sup>™</sup> Installer (MSI) バージョンを使用すると、パッケー ジを解釈して、インストールを自動的に実行できます。このツールの MSI バージョン (BigFixClientDeploy.msi)は、Windows サーバーの BESInstallers\ClientDeployTool フォルダーに格納されています。

クライアント適用ツールをインストールするには、以下の手順を実行します。

- BigFixClientDeploy.msi プログラムおよび関連するすべてのトランスフォーム・ ファイルを Windows システムの BESInstallers\ClientDeployTool ディレクトリーに コピーします。
- 2. 次のいずれかの方法で BigFixClientDeploy.msi プログラムを実行します。
  - msiexec.exe /i c:\BESInstallers\ClientDeployTool

\BigFixClientDeploy.msi TRANSFORMS=TransformList /qn

- /qn コマンドはサイレント・インストールを実行します。
- msiexec.exe /i c:\BESInstallers\ClientDeployTool \BigFixClientDeploy.msi INSTALLDIR="c:\myclientdeploytool\_install\_dir" TRANSFORMS=TransformList

# このコマンドにより、指定のディレクトリー (INSTALLDIR="c: \myclientdeploytool\_install\_dir") にツールがインストールされます。

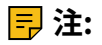

TRANSFORMS=TransformList は、パッケージに適用する必要があるトランスフォー ム・ファイル (.mst) を指定します。TransformList は、セミコロンで区切られたパスの リストです。以下の表に、提供されているトランスフォーム・ファイル、結果として 得られる言語、および **msiexec** コマンド行で使用する数値を示します。

# 表 4. トランスフォーム・ファイル・リスト

| Language  | トランスフォーム・  | ファイル名 値 |
|-----------|------------|---------|
| 米国英語      | 1033.mst   | 1033    |
| ドイツ語      | 1031.mst   | 1031    |
| フランス語     | 1036.mst   | 1036    |
| スペイン語     | 1034.mst   | 1034    |
| イタリア語     | 1040.mst   | 1040    |
| ブラジル・ポルトガ | ル語1046.mst | 1046    |
| 日本語       | 1041.mst   | 1041    |
| 韓国語       | 1042.mst   | 1042    |
| 中国語 (簡体字) | 2052.mst   | 2052    |
| 中国語 (繁体字) | 1028.mst   | 1028    |

Microsoft のサイト <u>Command-Line Options</u> に、インストール・オプションの全リストが掲載されています。BigFix エージェント適用のためのグループ・ポリシー・オブジェクト (GPO) を作成する方法については、Microsoft サポート技術情報の記事 (http://support.microsoft.com/kb/887405) を参照してください。

3. BES クライアント・サービスを開始します。

#### 

クライアント適用ツールのユーザー・インターフェースを使用したクライアント・コン ピューターの適用はサポートされなくなりました。このオプションは、Windows システム でのみ使用可能です。クライアント・コンピューターをインストールするには、コンソー ルからクライアント適用ツール・ウィザードまたは Fixlet を使用します。

以下の手順を実行してターゲット・コンピューターを適用します。

1. BigFix クライアント適用ツールは、BigFix コンソールとともにインストールされま す。また、このツールは、BES Installers\ClientDeployTool ディレクトリーに ある MSI インストーラー・パッケージを使用して個別のシステムにインストールでき ます。このツールは、「スタート」>「すべてのプログラム」>「BigFix」>「BigFix ク ライアント適用」から直接起動します。

2. 表示されるダイアログでは、ターゲットを適用するための次の2つの方法が提供され ます。

Active Directory を使用してコンピューターを検索する

このオプションは、Windows ターゲットへのクライアント適用に対してのみ有効です。

BigFix クライアント・インストール・ツールは Active Directory サーバー にアクセスし、ドメイン内のすべてのコンピューターのリストを取得し ます。このツールは、各コンピューターをチェックして、クライアント が既にインストールされているかどうかを確認し、その情報をリスト形 式で表示します。

クライアント適用ツールは、最初に Active Directory サーバーまたは指定 のリストからコンピューターのリストを取得し、各コンピューターにク ライアント・サービスが既にインストールされているかどうかをリモー トでチェックします。インストールされている場合、「インストール済 み」とレポートし、それとともにクライアント・サービスの状況(「実行 中」、「停止」など)もレポートします。権限の問題やその他の問題が原 因で状況を特定できない場合、「状況が不明」とレポートします。イン ストールされていない場合、「インストールされていません」とレポー トします。ただし、コンピューターとまったく通信できない場合は除き ます。その場合は、「応答なし」とレポートします。

## リスト内で指定されたコンピューターを検索する

このオプションは、Windows ターゲットおよび UNIX ターゲットへのク ライアント適用に対して有効です。

ネットワークでのコンピューター・アドレスの解決方法に基づいて、コ ンピューター名、IP アドレス範囲、またはホスト名のリストを指定する 必要があります。このリストでは、行ごとに1つの名前、IP アドレス範 囲、またはホスト名を指定する必要があります。このオプションを使用 すると、クライアント適用ツールはコンピューターのディスカバーを試 行しませんが、代わりに、リストされているすべてのコンピューターへ の直接インストールを試行します。

- 3. コンピューターへの管理アクセス権限を持つ「ユーザー名」および「パスワード」を入力します。ほとんどの場合、これは、必要なすべての権限を持つドメイン管理者アカウントです。コンピューター・リスト・オプションを使用する場合、管理特権を持つローカル管理者アカウントなど、リモート・コンピューターのローカル・アカウントを指定できます。残りのクライアント適用プロセスでは、このユーザー名およびパスワードが使用されます。このため、アカウントにリモート・コンピューターへの適切なアクセス権限がない場合は、アクセス拒否エラーを受け取ります。
- 4. コンピューターのリストが表示されたら、BigFix で管理するコンピューターを、Shift キーまたは Ctrl キーを押しながらクリックして選択します。「次へ」をクリックしま す。
- 5. 選択したコンピューターのリストが表示されます。通常はデフォルトのオプションで 十分ですが、「詳細オプション」を選択して、次のインストール・パラメーターを構 成することが望ましいです。

## ファイル転送

このオプションは Windows ターゲットのみに有効です。

ファイル転送: インストールのためにリモート・サーバーにファイル を「**プッシュ」**すること、またはローカル・コンピューターからファイ ルを「**プル」**することを選択できます。プッシュを許可しないセキュリ ティー・ポリシーが適用されている場合を除き、ほとんどのケースで、 ファイルのプッシュを選択します。

注: このプル・オプションは、Active Directory ドメインにターゲット・コンピューターが属している場合、およびユーザーがドメイン管理者の資格情報を使用している場合に限り有効です。

# 接続方式

このオプションは Windows ターゲットのみに有効です。

リモート・コンピューターに接続するには、**サービス・コントロール・** マネージャー (SCM) を使用することをお勧めします。SCM が動作しない 場合は、タスク・スケジューラーを使用してください。

## インストール先のパス

このオプションは Windows ターゲットのみに有効です。

クライアントのパスを指定します。またはデフォルトをそのまま使用し ます (推奨)。

確認

インストールが完了するまで待機した後にクライアント・サービスが実 行されていることを確認し、インストールが正常に完了したかどうかを 識別するには、このチェック・ボックスを選択します。

# カスタム設定

名前/値のペアの形式でカスタム設定を入力することで、または「ファイ ルから読み込む」オプションを使用することで、適用対象の各クライア ントに1つ以上のカスタム設定を追加します。

 インストールするクライアントがプロキシー経由で通信する必要がある場合、「プロ キシー設定」をクリックしてプロキシー接続を構成します。

「プロキシー設定」パネルで以下を指定します。

- ホスト名または IP アドレスと、オプションでプロキシー・マシンと通信するためのポート番号。
- ・プロキシー・マシンで定義されているユーザーの資格情報。接続を確立するとき
  に、この資格情報が使用されます。

クライアントのインストール先の Windows システムの Internet Explorer 構成からプロ キシー設定を取得する場合は、「Internet Explorer のプロキシー設定を使用」チェッ ク・ボックスを選択します。このチェック・ボックスは Windows ターゲットに対して のみ有効です。

プロキシー接続の構成について詳しくは、<u>プロキシー接続のセットアップ((ページ)</u> <u>483)</u>を参照してください。

「OK」をクリックしてプロキシー構成を保存します。

7. インストールを開始するには、「開始」をクリックします。

8. 完了すると、成功と失敗のログが表示されます。ログ・ファイルについて詳しく は、<u>ログ・ファイル((ページ)172)</u>を参照してください。

ツールから非 Windows ターゲット・コンピューターを適用する場合、クライアント適用 ツール・インスタンスがインストールされている Windows システムで以下を確認します。

- BESClientsCatalog.xml ファイルはC:\Program Files(x86)\BigFix Enterprise\BES Client Deploy\ディレクトリーに格納されています。
- クライアント・イメージを含むパッケージは、C:\Program Files (x86)\BigFix Enterprise\BES Client Deploy\BigFixInstallSource\ClientInstaller ディレクトリーに格納されています。

これらのファイルは、「クライアント適用ツールを使用した BigFix クライアントのインス トール (Install BigFix Clients with Client Deploy Tool)」という名前の Fixlet を実行して、 ターゲット・コンピューターを少なくとも1回適用した後に提供されます。

BigFixクライアントの以前のバージョン (9.1 および 9.2 など)、または「クライアント適 用ツールを使用した BigFix クライアントのインストール (Install BigFix Clients with Client Deploy Tool)」 Fixlet を使用してインストールされたクライアント適用ツールのバージョン より前の他のすべてのバージョンを適用する場合、ローカルにインストールされたクライ アント適用ツールのユーザー・インターフェースが機能しなくなる可能性があります。

この既知の問題は、Fixlet によって適用されるバージョンに置き換えられる BESClientsCatalog.xml ファイルのレベルが原因で発生します。この既知の問題を解決す るには、手動で Fixlet を再実行して最新のクライアント・バージョンを適用します。これ により、最新の有効な BESClientsCatalog.xml カタログ・ファイルが再度置き換えられま す。

クライアントを適用するには、ローカルにインストールされたクライアント適用ツールの ユーザー・インターフェースではなく、Fixlet を使用することを強くお勧めします。

#### 

クライアント適用ツールを使用し、Fixlet を実行してターゲット・コンピューターを適用 した後、一部のターゲット・コンピューターが正しく適用されなかった場合、クライアン ト適用ツールのディレクトリーとその内容を確認できます。

クライアント適用ツール・インスタンスが UNIX ターゲット・コンピューターにある場 合、次の確認を実行できます。

- 1. BESClientsCatalog.xml ファイルが /var/opt/BESClientDeployTool ディレクト リーにあるか確認します。
- クライアント・イメージを含むパッケージが、/var/opt/BESClientDeployTool/ BigFixInstallSource/ClientInstaller ディレクトリーに格納されているか確 認します。

クライアント適用ツール・インスタンスが Windows ターゲット・コンピューターにある場 合、次の確認を実行できます。

- BESClientsCatalog.xml ファイルが C:\Program Files(x86)\BigFix Enterprise\BES Client Deploy\ディレクトリーにあるか確認します。
- クライアント・イメージを含むパッケージが、C:\Program Files (x86)\BigFix Enterprise\BES Client Deploy\BigFixInstallSource\ClientInstaller ディレクトリーに格納されているか確認します。

# UNIX および MAC ターゲット・コンピューターでのその他の一般的なエラーおよび問題の トラブルシューティング:

クライアント適用ツールと SUDO 権限を持つユーザーを使用して UNIX および MAC ター ゲット・コンピューターを正しく適用するには、SUDO 権限を持つユーザーを TTY 不要と して構成する必要があります。

Windows ターゲット・コンピューターでのその他の一般的なエラーおよび問題のトラブル シューティング

以下に net use コマンドを示します。

net use \* \\targetcomputer\admin\$ /user:domain\user password

このコマンドを使用すると、Windows ターゲット・コンピューターでのクライアント適用 ツールの実行で、どのタイプのエラーが発生したか検出できます。

・クライアント適用ツールで「**オフライン**」というメッセージを受け取った場合、通 常、net use を使用すると、次のエラーを受け取ります。

エラー:システム・エラー 53 が発生しました。(System error 53 has occurred.) ネット ワーク・パスが見つかりませんでした。(The network path was not found.)

意味: コンピューターにアクセスできません。

クライアント適用ツールで「接続が失敗しました」というメッセージを受け取った場合、net use を使用すると、次のいずれかのエラーを受け取ります。

エラー:システム・エラー 53 が発生しました。(System error 53 has occurred.) ネット ワーク・パスが見つかりませんでした。(The network path was not found.)

意味: ADMIN\$ 共有が使用不可です。

エラー:システム・エラー 1219 が発生しました。(System error 1219 has occurred.) 同じユーザーが複数のユーザー名を使用して1つのサーバーまたは共有リソースに 複数の接続を行うことは許可されていません。(Multiple connections to a server or shared resource by the same user, using more than one user name, is not allowed.) サーバーまたは共用リソースへのこれまでの接続をすべて切断し、再試行してくだ さい。(Disconnect all previous connections to the server or shared resource and try again.)

意味: クライアント適用ツールを実行するために使用されたコンピューターに、異なる 資格情報を使用した、リモート・マシンの ADMIN\$ 共有への接続が既にある場合、こ のエラーが発生します。

エラー:システム・エラー 1311 が発生しました。(System error 1311 has occurred.) ログオン要求に対応できるログオン・サーバーが現在ありません。(There are currently no logon servers available to service the logon request.)

意味: 認証のためのドメイン・サーバーが使用不可です。

エラー : システム・エラー 1326 が発生しました。(System error 1326 has occurred.) ログオンの失敗: ユーザー名が不明であるか、パスワードが正しくありません。 意味: 管理ユーザーの名前またはパスワードが誤っています。 ・クライアント適用ツールで、「アクセスが拒否されました」または「Windows エ
 ラー: ログオンの失敗: ユーザー名が不明であるか、パスワードが正しくありません」というメッセージを受け取った場合、net use を使用すると、次のエラーを受け取ります。

エラー:システム・エラー 5 が発生しました。(System error 5 has occurred.) アクセス が拒否されました。

意味: ユーザー名/パスワードは正しいですが、アカウントに ADMIN\$ 共有へのアクセ ス権がありません。

エラー:ネットワーク・プロバイダーが指定のネットワーク・パスを受け入れませんでした。(No network provider accepted the given network path.)

意味: クライアント適用ツールの処理中はクライアントまたはサーバーを解決できません。

「アクセスが拒否されました」または「Windows エラー: ログオンの失敗: ユーザー名 が不明であるか、パスワードが正しくありません」ステータスは、クライアント適用 ツールがコンピューターに接続して、クライアントがインストールされているかどう か判別できないことを示します。また、このエラーが発生しても、クライアント適用 ツールを通じてクライアントを適用できる可能性もあります。このエラー・メッセー ジの原因として考えられるのは、次の状況です。

。誤ったユーザー名/パスワードが指定されている。

- <sup>•</sup> ユーザー・アカウントがロックされている。
- 。ターゲット・コンピューターの権限/特権が不十分である。
- <sup>•</sup> ターゲット・コンピューターでファイルおよび印刷の共有が無効になっている。
- 。Windows ファイアウォールがクライアント適用ツールをブロックしている。
- クライアント適用ツールでRPC 障害というメッセージを受け取ったとします。このエ ラーは次の場合に発生します。
  - ・リモート・コンピューターがオフになっているか、リモート・コンピューターに
    到達できない。
  - <sup>。</sup>リモート・コンピューターで RPC サービスが無効になっているか、機能しない。
  - <sup>。</sup>リモート・コンピューターで「ファイルとプリンターの共有」オプションが無効 になっている。

・リモート・コンピューターでパーソナル・ファイアウォールが実行されていて、
 接続試行がブロックされる。または、クライアント適用ツールがあるコンピュー
 ターとリモート・コンピューターの間で、ファイアウォールにより接続試行がブロックされる。

以上の問題が障害の原因になっていないことを確認し、クライアント適用ツールを再 実行します。

- 注: RPC エラーをレポートするコンピューターを再起動した後、RPC エラーが発生しなくなる場合があります。
- F: 注: RPC が listen しているかテストおよび確認する方法として、Microsoft は 「RPC Ping」という名前のツールを提供しています。このツールは、次の Microsoft の記事からダウンロードできます: http://support.microsoft.com/kb/831051.
- ・クライアント適用ツールで、「Windows エラー 0000046a: このコマンドを処理する ために必要な記憶域をサーバーで確保できません」というメッセージを受け取った場 合、このエラーは、ターゲット・コンピューターで設定されている IRPStackSize 値が 小さすぎて、ローカル・デバイスを使用するのに十分なリソースが割り振られないこ とを示します。ターゲットで IRPStackSize 値を増やしてください。詳しくは、以下の Microsoft の記事を参照してください。http://support.microsoft.com/kb/106167.

値を増やした後、クライアントの適用を試行します。クライアントの適用が同じエ ラー・メッセージにより失敗する場合、IRPStackSize 値を増やし、クライアントの適 用を再試行してください。

#### <u>########</u>

## クライアント適用ツールのログ・ファイル

クライアント適用ツールが起動されるたびに、ログ・ファイルが作成されます。

このログ・ファイルは、BESClientDeployTool.log という名前で以下のディレクト リーにあります。

#### Linux システム

/var/opt/BESClientDeployTool ディレクトリー内。

## Windows システム

クライアント適用ツールのインストール・ディレクトリー内。

ログ・ファイルを無効にすることも、そのロギング・レベルをカスタマイズすることもで きません。

ログ・ファイルが到達可能な最大サイズは 50 MB です。このレベルに到達した後、ログ・ファイルは再始動します。

クライアント・ログ・ファイル (UNIX プラットフォームのみ)

UNIX ターゲット・コンピューターごとに、リモート・マシンの標準出力および標準エラー 出力のアクティビティーをそれぞれログとして記録する 2 つのファイルがあります。

標準出力のログ・ファイルは *<client\_ip\_address>*.out という名前で、標準エラー出 力のログ・ファイルは *<client\_ip\_address>*.err という名前です。

これらのファイルは、以下のディレクトリーにある ClientLogs フォルダー内にあります。

# Linux システム

/var/opt/BESClientDeployTool ディレクトリー内。

#### Windows システム

クライアント適用ツールのインストール・ディレクトリー内。

ログ・ファイルを無効にすることも、そのロギング・レベルをカスタマイズすることもで きません。

ClientLogs フォルダーが到達可能な最大サイズは 100 MB です。このレベルに到達した 後、ファイルへのロギングは停止します。

## クライアント・ログ・ファイル (Windows プラットフォームのみ)

Windows ターゲット・コンピューターごとに、2 つのログ・ファイルがあります。 ログ・ファイルの名前は、*<client\_ip\_address>\_*InstallerService.log と *<client\_ip\_address>\_*ClientInstaller.log です。

最初のファイルにはインストーラー・サービスによって提供される情報が含まれており、2 番目のファイルにはクライアント・インストーラーの詳細ログが含まれています。

これらのファイルは、以下のディレクトリーにある ClientLogs フォルダー内にありま す。

# Linux システム

/var/opt/BESClientDeployTool ディレクトリー内。

#### Windows システム

クライアント適用ツールのインストール・ディレクトリー内。

#### 

クライアント適用ツールのターゲット・ログ・ファイルを BigFix サーバーにアップロード するには、次の手順を実行します。

1. BigFix コンソールにログインします。

- 2. ドメイン・パネルの「Fixlet とタスク」アイコンをクリックします。
- 3. 検索バーに「適用のアップロード (Upload Deploy)」と入力します。
- 4. 「BES クライアント適用ツール・ログのアップロード」という名前のタスクを選択し ます。
- 5. 「**アクションの実行」**をクリックします。
- 「適用可能なコンピューター」タブで、クライアント適用ツールのログ・ファイルを 取得するターゲット・コンピューターを選択します。
- 7. 「OK」をクリックします。タスクの状況を確認します。

このタスクを実行した後、ログ・ファイルが BigFix サーバー・ディレクトリー *Installation\_dir*/UploadManagerData/BufferDir/shal/xx/xxxxxx にアップ ロードされます。

各部の意味は以下のとおりです。

ХХ

クライアント ID の最後の 2 桁を表します。

#### XXXXXXX

完全なクライアントIDを表します。

アップロードされるログ・ファイルの名前では以下の接頭部が使用されます。 cdtMainLog\_:これは、クライアント適用ツールのメイン・ログ・ファイル (BESClientDeployTool.log)を表します。 cdtClientLogs\_: これは、クライアント適用ツールの ClientLogs フォルダーから取得 される各ログ・ファイルを表します。

ファイルは、そのサイズが 50 MB より小さい場合のみ BigFix サーバーにアップロードされ ます (ただし、該当するクライアント設定を使用して別の制限を指定した場合は除く)。 このタスクは、以下の条件が満たされている場合に実行します。

- •BESClientDeployTool.log ファイルが、クライアント適用ツールのインストー ル・ディレクトリーに存在する。
- ClientLogs フォルダーが、クライアント適用ツールのインストール・ディレクト リーに存在する。

これらの条件は、クライアント適用ツールを1回以上開始すると満たされます。

重要: セキュリティー上の理由から、ファイル・アプリケーションでは添付ファイル配置 が使用されます。1 週間より古いクライアント適用ツールのレポートをクリーンアップ するために、「旧レポートの BES クライアント適用ツールのクリーンアップ (BES Client Deploy Tool cleanup of obsolete reports)」という名前のタスクを使用できます。

#### <u>##</u>

クライアント適用ツールを使用すると、BigFixバージョン 9.5.5 でサポートされているすべ てのプラットフォームに BigFix クライアントをデプロイできます。また、クライアント適 用ツールを使用して、古い BigFix クライアント・バージョン 9.1 および 9.2 をデプロイす ることもできます。

# 既知の制限

クライアント適用ツールを使用して古い BigFix クライアント・バージョン (9.1、9.2 など) を適用する場合、それらの古い BigFix バージョンがサポートするすべてのプラットフォー ムに適用できます。ただし、以下を除きます。

- Solaris 9 プラットフォームへの BigFix バージョン 9.1 エージェントの適用。
- HP-UX プラットフォームへの BigFix バージョン 9.1 エージェントの適用。
- ・HP-UX プラットフォームへの BigFix バージョン 9.2 エージェントの適用。

## その他の制限

パフォーマンス上の理由により、クライアント適用ツールは、一度に 100 のターゲット・ コンピューター (クライアント) を適用できるかテストされました。

#### 

BigFix クライアントは、常に、各コンピューターでクライアント・インストーラーを手動 で実行することによってインストールできます。これは、少数のコンピューターにクライ アントをインストールするための、高速で効果的なメカニズムです。

注: クライアント・コンピューターのインストールに使用したアクション・サイト・マストヘッドがフォールバック・リレーを含み、構成ファイルを使用するクライアント・コンピューターに他のリレー・オプションが提供されていない場合は、新規インストールされたクライアント・コンピューターが環境内のフォールバック・リレーに接続できることを確認します。

#### SUSE (32 ###) ##########

- 1. 対応する BigFix クライアント RPM ファイルを SUSE コンピューターにダウンロード します。
- 2. 次のコマンドを実行して、RPM をインストールします。

rpm -ivh client\_RPM\_path

 アクション・サイト・マストヘッドをクライアント・コンピューターにコピーしま す (マストヘッドには、構成、ライセンス、およびセキュリティーの情報が含まれ ています)。アクション・サイト・マストヘッド (actionsite.afxm) は、BES インス トール・フォルダー (デフォルトの場所は、Windows の場合は C:\Program Files (x86)\BigFix Enterprise\BES Installers\Client の下、Linux の場合は /var/opt/ BESInstallers/Client/の下) にあります。マストヘッドの名前が actionsite.afxm でない場合は、actionsite.afxm に名前を変更し、それをコンピューターの次の場所 に置いてください。/etc/opt/BESClient/actionsite.afxm。

■ 注: ディレクトリー /etc/opt/BESClient/は、インストーラーで自動的に作成されません。存在していない場合は、手動で作成してください。

各 BigFix サーバーのマストヘッド・ファイルは、http://servername:port/ masthead/masthead.afxm からダウンロードできます。(例:http:// bes.BigFix.com:52311/masthead/masthead.afxm)。

4. 以下のコマンドを実行して、BigFix クライアントを開始します。

/etc/init.d/besclient start

#### SUSE (32 ###) Fixlet #####

SUSE BigFix エージェント用の Fixlet コンテンツを取得するには、BigFix サーバーで適切な Fixlet サイトをサブスクライブします。新しい Fixlet サイトをサブスクライブするには、以 下の手順を実行します。

- 1. BigFix コンソールがインストールされているコンピューターに移動します。
- 2. 該当するマストヘッドをダウンロードします。
- ファイルのオープンまたは保存を求めるプロンプトが出されたら、「開く」をクリックして BigFix コンソールを開きます。
- 4. ユーザー名とパスワードを入力して BigFix コンソールにログインします。
- Dグインすると、BigFix コンソールから SUSE Linux Enterprise 向けパッチの Fixlet サイトをサブスクライブするかどうかを尋ねられるので、「OK」をクリックします。
  秘密鍵のパスワードを入力し、「OK」をクリックします。

BigFix コンソールは、このサイトをサブスクライブすると、サイトからの新たな Fixlet メッセージの収集を自動的に開始します。

SUSE (32 ビット) のコンテンツについて詳しくは、<u>http://support.bigfix.com/bes/sites/</u> <u>susepatches.html</u> を参照してください。

#### 

#### 前提条件

SUSE Linux Enterprise サーバー (SLES) 11 ppc64 で、rpm-32bit-\* パッケージをインス トールします。SUSE サイトから最新バージョンのパッケージをダウンロードします。

クライアントをインストールするには、以下の手順を実行します。

- 1. SELinux プロセスを無効化します。
- 2. 対応する BigFix クライアント RPM ファイルを SUSE コンピューターにダウンロード します。
- 3. 次のコマンドを実行して、RPM をインストールします。

rpm -ivh client\_RPM\_path

 Pクション・サイト・マストヘッドをクライアント・コンピューターにコピーしま す (マストヘッドには、構成、ライセンス、およびセキュリティーの情報が含まれ ています)。アクション・サイト・マストヘッド (actionsite.afxm) は、BES インス トール・フォルダー (デフォルトの場所は、Windows の場合は C:\Program Files (x86)\BigFix Enterprise\BES Installers\Client の下、Linux の場合は /var/opt/ BESInstallers/Client/ の下) にあります。マストヘッドの名前が actionsite.afxm でない場合は、actionsite.afxm に名前を変更し、それをコンピューターの次の場所 に置いてください。/etc/opt/BESClient/actionsite.afxm。

■ 注: ディレクトリー /etc/opt/BESClient/は、インストーラーで自動的に作成されません。存在していない場合は、手動で作成してください。

各 BigFix サーバーのマストヘッド・ファイルは、http://servername:port/ masthead/masthead.afxm からダウンロードできます。(例:http:// bes.BigFix.com:52311/masthead/masthead.afxm)。

5. 以下のコマンドを実行して、BigFix クライアントを開始します。

/etc/init.d/besclient start

#### 

Red Hat Enterprise Linux 6 以降にクライアントをインストールする前に、次の作業を実行 したことを確認してください。

• SELinux プロセスの無効化。

# 三 注:

Red Hat Enterprise Linux バージョン 6 およびバージョン 7 オペレーティング・シス テムでの BigFix クライアントおよびリレーのインストールは、SELinux が有効になっ ているコンピューターでも実行できます。SELinux が有効になっている場合、以下の SELinux 設定がサポートされます。

selinux = enforcing、policy = targeted。

・クライアントのユーザー・インターフェース・コンポーネントが使用する Athena ライ ブラリー (libXaw パッケージ) のインストール。

クライアントをインストールするには、以下の手順を実行します。

- 1. 対応する BigFix クライアント RPM ファイルを Red Hat コンピューターにダウンロー ドします。
- 2. 次のコマンドを実行して、RPM をインストールします。

rpm -ivh client\_RPM\_path

# 三 注:

BigFix バージョン 9.5.9 以降、署名付きパッケージをインストールする際に、その署名の秘密鍵がインポートされていない場合、次の警告が表示されます。

BESAgent-9.5.9.xx-rhe6.x86\_64.rpm: Header V3 RSA/SHA256 Signature, key ID 3e83b424: NOKEY

 アクション・サイト・マストヘッドをクライアント・コンピューターにコピーしま す (マストヘッドには、構成、ライセンス、およびセキュリティーの情報が含まれ ています)。アクション・サイト・マストヘッド (actionsite.afxm) は、BES インス トール・フォルダー (デフォルトの場所は、Windows™の場合は C:\Program Files (x86)\BigFix Enterprise\BES Installers\Client の下、Linux の場合は /var/opt/ BESInstallers/Client/の下) にあります。マストヘッドの名前が actionsite.afxm でない場合は、actionsite.afxm に名前を変更し、それをコンピューターの次の場所 に置いてください。/etc/opt/BESClient/actionsite.afxm。

■ 注: ディレクトリー /etc/opt/BESClient/は、インストーラーで自動的に作成されません。存在していない場合は、手動で作成してください。

各 BigFix サーバーのマストヘッド・ファイルは、http://servername:port/ masthead/masthead.afxm からダウンロードできます。(例:http:// bes.BigFix.com:52311/masthead/masthead.afxm)。

4. 以下のコマンドを実行して、BigFix クライアントを開始します。

/etc/init.d/besclient start

# 署名付きクライアント Red Hat RPM パッケージ

BigFix バージョン 9.5.9 以降、Red Hat RPM パッケージは PGP キーで署名されます。

ダウンロード可能な RPM パッケージは、製品バージョンおよびプラットフォーム別に分類 されて、次のリポジトリーに保管されています: <u>http://support.bigfix.com/bes/release/</u>. 次のコマンドを実行して、パッケージ・ファイルが署名されているかどうかを確認しま す。

rpm -qpi <package>.rpm

コマンド出力で、署名フィールドのコンテンツは、パッケージが署名されているかどうか を示します。

•署名フィールドが空白でない場合、パッケージは署名されています。

•署名フィールドに値が含まれない場合、パッケージは署名されていません。

パッケージが署名されている場合に表示されるサンプル出力を次に示します。

| Name: BESAge | nt |                                    |
|--------------|----|------------------------------------|
| Version      | :  | 9.5.9.xx                           |
| Release      | :  | rhe6                               |
| Architecture | :  | x86_64                             |
| Install Date | :  | Mon 05 Mar 2018 11:31:15 AM CET    |
| Group        | :  | Applications/Security              |
| Size         | :  | 52968659                           |
| License      | :  | (c) Copyright IBM Corp. 2001-2018. |
|             |   | (c) Copyright HCL Technologies Limited 2018 ALL RIGHTS |
|-------------|---|--------------------------------------------------------|
| RESERVED    |   |                                                        |
| Signature   | : | RSA/SHA256, Fri 02 Mar 2018 12:50:16 AM CET,           |
|             |   | Key ID 19d621d73e83b424                                |
| Source RPM  | : | BESAgent-9.5.9.24-rhe6.src.rpm                         |
| Build Date  | : | Thu 01 Mar 2018 09:44:58 PM CET                        |
| Build Host  | : | rhel6x64bs                                             |
| Relocations | : | (not relocatable)                                      |
| Packager    | : | IBM Corp. and HCL Technologies Limited                 |
| Vendor      | : | IBM Corp. and HCL Technologies Limited                 |
| URL         | : | http://www.bigfix.com/                                 |
| Summary     | : | BigFix Agent                                           |
| Description | : | BigFix Agent for Linux                                 |

パッケージが署名されている場合:

バージョン 9.5.9 を使用している場合は、次の Web サイトから、その署名の秘密鍵を手 動でダウンロードしてインポートできます: <u>http://support.bigfix.com/bes/release/9.5/</u> patch9/

バージョン 9.5.10 を使用している場合は、**Import BigFix version 9.5 public GPG key for RedHat RPMs** という名前の BES サポート Fixlet を実行することで、その署名の秘密鍵をダ ウンロードしてインポートできます。

鍵をダウンロードしたら、次のコマンドを使用してローカル・マシンのキーストアにイン ポートします。

rpm --import <keyfile>

キー・ファイルは URL またはローカル・ファイルです。

ダウンロード可能な BigFix 公開鍵は、次のリポジトリーに保管されています: <u>http://</u> <u>support.bigfix.com/bes/release/</u>

この時点で、次のコマンドを実行して、クライアント・システムへの RPM パッケージのイ ンストールを続行できます。 'rpm -i <package name>'

(または同等のコマンドを実行して)

秘密鍵をインポートしなかった場合、クライアント・インストール中に、署名を検証でき ないという警告メッセージが表示されることがあります。このメッセージによって、クラ イアント・システムへの RPM パッケージのインストールが妨げられることはありません。

#### Red Hat Fixlet #######

Red Hat BigFix エージェント用の Fixlet コンテンツを取得するには、BigFix サーバーで適切 な Fixlet サイトをサブスクライブする必要があります。新しい Fixlet サイトをサブスクライ ブするには、以下の手順を実行します。

- 1. BigFix コンソールがインストールされているコンピューターに移動します。
- 2. 該当するマストヘッドをダウンロードします。
- 3. ファイルをオープンまたは保存するよう促されたら、「**開く」**をクリックして BigFix コンソールを開きます。
- 4. ユーザー名とパスワードを入力して BigFix コンソールにログインします。
- 5. ログインすると、BigFix コンソールから Red Hat Linux 向けパッチの Fixlet サイトをサ ブスクライブするかどうかを尋ねられるので、「**OK」**をクリックします。
- 6. 秘密鍵のパスワードを入力し、「**OK**」をクリックします。

BigFix コンソールは、このサイトをサブスクライブすると、サイトからの新たな Fixlet メッセージの収集を開始します。

Red Hat Enterprise Linux の詳細については、<u>http://support.bigfix.com/bes/sites/</u> <u>rhelpatches.html</u>を参照してください。

#### 

## <u> 重要</u>:

Solaris のゾーン環境では、非グローバル・ゾーンはグローバル・ゾーンとは別のエンティ ティーであることを考慮してください。 例えば、2 つの非グローバル・ゾーンをセット アップする場合、BigFix コンソールには、クライアント・コンピューターの3 つのインス タンスが表示されます。BigFix クライアントはホスト名で識別されるため、ゾーンを作成 する場合は分かりやすい一意のホスト名を使用するようにしてください。

最初に BigFix クライアントをグローバル・ゾーンにインストールします。Solaris OS の バージョンに応じて、マネージド非グローバル・ゾーンにもクライアントが自動的にイン ストールされることがあります。 必要に応じて、確認のうえ、非グローバル・ゾーンにク ライアントをインストールしてください。

いずれの場合でも、BigFix クライアントをインストールしたすべての Solaris ゾーンの / etc/opt/BESClient/ ディレクトリーに、マストヘッド actionsite.afxm ファイルを保存 してください。

クライアントをインストールするには、以下の手順を実行します。

- 1. 対応する BigFix クライアント・パッケージ・ファイルを Solaris コンピューターにダ ウンロードします。
- アクション・サイト・マストヘッドを Solaris BigFix クライアント・コンピューター にコピーします (マストヘッドには、構成、ライセンス、およびセキュリティーの 情報が含まれています)。アクション・サイト・マストヘッド (actionsite.afxm) は、BigFix インストール・フォルダー (デフォルトの場所は、Windows の場合 は C:\Program Files (x86)\BigFix Enterprise\BES Installers\Clientの 下、Linux の場合は /var/opt/BESInstallers/Client/の下) にあります。マ ストヘッドの名前が actionsite.afxm でない場合は、actionsite.afxm に名 前を変更し、それをコンピューターの次の場所に置いてください。/etc/opt/ BESClient/actionsite.afxm。各 BigFix サーバーのマストヘッド・ファイル は、http://servername:port/masthead/masthead.afxm からダウンロードできます。 (例:http://bes.BigFix.com:52311/masthead/masthead.afxm)。

戸注: ディレクトリー /etc/opt/BESClient/ がまだ存在しない場合は、作成されます。

3. 次のコマンドを実行して、PKG をインストールします。

pkgadd -d <path to BigFix Client package file>

4. BigFix クライアントがサービス・マネージャーによって自動的に起動されます。古い バージョンの場合は、次のコマンドを実行します。 /etc/init.d/besclient start

## 🔁 注:

ローカル・ゾーンで BigFix クライアントをインストールするには、マストヘッドをローカ ル・ゾーンの /etc/opt/BESClient/ フォルダーにコピーした後で、以下のステップを実行 して、svcs BESClient サービスがローカル・ゾーンで確実にオンラインになるようにしま す。

1. BESClient サービスのステータスを確認します。

svcs -x BESClient

オンラインである場合、追加のアクションは不要です。

2. サービスがメンテナンス中である場合は、以下を実行して、BESClient を停止しま す。

/etc/init.d/besclient stop

3. 以下を実行して、BESClient SVC サービスを有効にします。

svcadm clear BESClient

4. 以下を実行して、このサービスがオンラインかどうか、およびクライアントが開始されていることを確認します。

scvs -x BESClient

svcs -p BESClient

● 警告: すべての Solaris エージェントには、パッケージ SUNWlibC がインストールされている必要があります。

#### Solaris Fixlet ######

1. Solaris BES エージェント用の Fixlet コンテンツを取得するには、BigFix サーバーで適 切な Fixlet サイトをサブスクライブする必要があります。新しい Fixlet サイトをサブス クライブするには、BigFix コンソールがインストールされたコンピューターに移動し ます。

- 2. <u>Solaris 評価版マストヘッド</u>をダウンロードします。
- ファイルのオープンまたは保存を求めるプロンプトが出されたら、「開く」をクリックします。これで BigFix コンソールが自動的に開きます。
- 4. ユーザー名とパスワードを入力して BigFix コンソールにログインします。
- 5. ログインすると、BigFix コンソールから Solaris 向けパッチの Fixlet サイトをサブスク ライブするかどうかを尋ねられるので、「**OK」**をクリックします。
- 6. 秘密鍵のパスワードを入力し、「**OK**」をクリックします。
- 7. BigFix コンソールは、このサイトをサブスクライブすると、サイトからの新たな Fixlet メッセージの収集を自動的に開始します。

前提として、すべての Solaris エージェントには、SUNWlibC パッケージがインストールさ れている必要があります。

### 

**Solaris 10** に BigFix クライアントをインストールする場合は、トピック「<u>Solaris のインス</u> <u>トール手順((ページ)182</u>)」に記載の手順に従います。

**Solaris 11** に BigFix クライアントをインストールする場合は、BigFix クライアント・レベルに応じて異なるオプションがあります。

## BigFix バージョン 9.5.12 以前

次に記載の手順に従ってインストールします。 <u>Solaris のインストール手順</u> (##### 182)

#### BigFix バージョン 9.5.13 以降

<u>Solaris のインストール手順 (##### 182)</u>に記載の手順を使用してクライア ントをインストールするか、このトピックに記載の手順で**.p5p** フォーマット を使用する方法でインストールするかを決めることができます。

BigFix バージョン 9.5.13 以降では、次の手順を実行し、 **.p5p** クライアント・パッケー ジ・フォーマットを使用して Solaris 11 クライアントをインストールできます。

- 1. 対応する BigFix クライアント・パッケージ・ファイルを Solaris コンピューターにダ ウンロードします。
- アクション・サイト・マストヘッドを Solaris BigFix クライアント・コンピューター にコピーします (マストヘッドには、構成、ライセンス、およびセキュリティーの 情報が含まれています)。アクション・サイト・マストヘッド (actionsite.afxm) は、BigFix インストール・フォルダー (デフォルトの場所は、Windows の場合 は C:\Program Files (x86)\BigFix Enterprise\BES Installers\Clientの 下、Linux の場合は /var/opt/BESInstallers/Client/の下) にあります。マ ストヘッドの名前が actionsite.afxm でない場合は、actionsite.afxm に名 前を変更し、それをコンピューターの次の場所に置いてください。/etc/opt/ BESClient/actionsite.afxm。各 BigFix サーバーのマストヘッド・ファイル は、http://servername:port/masthead/masthead.afxm からダウンロードできます。 (例:http://bes.BigFix.com:52311/masthead/masthead.afxm)。

戸 注: ディレクトリー /etc/opt/BESClient/ がまだ存在しない場合は、作成されます。

3. 以前の SVR4 パッケージからのアップグレードはサポート対象外のため、**.p5p** クライ アント・パッケージをインストールする前に、次のコマンドを実行して、以前のエー ジェントがインストールされていないことを確認してください。

pkginfo BESagent

必要に応じ、次のコマンドで以前の BigFix エージェントを削除してから新しいものを インストールします。

pkgrm BESagent

コンピューターがグローバル・ゾーンではない、または子のないグローバル・ゾーンの場合は、次のコマンドを実行して、新しいエージェント (.p5p クライアント・パッケージ)を直接インストールできます。

pkg install -g <path to package file>/BESAgent-<...>.p5p BESagent

5. コンピューターが**子のあるグローバル・ゾーン**の場合は、例えば次のコマンドを実行して、永続的なリポジトリーを作成し発行者を設定する必要があります。

pkgrepo create /var/opt/BESClient\_solaris\_repo

pkgrecv -s <path to package file>/BESAgent-<...>.p5p -d /var/opt/ BESClient\_solaris\_repo BESagent pkg set-publisher --search-first -p /var/opt/BESClient\_solaris\_repo

次に、以下のコマンドでインストールできます。

pkg install BESagent

--search-first オプションは、他の使用不可能な公開者が問題の原因となることを避けるために必要です。

作成したリポジトリーは、子も使用できます。そのため、非グローバル・ゾーンでそれを作成する必要はありません。

**注:** - 「オプションを使用すると子にインストールできます。- 「オプションやその他のコマンド・オプションについて詳しくは「<u>https://docs.oracle.com/cd/E36784\_01/</u> <u>html/E36870/pkg-1.html</u>」を参照してください。

## クライアントのアンインストール

.p5p クライアント・パッケージ・フォーマットを使用してインストールしたクライアント をアンインストールするには、次のコマンドを実行します。

pkg uninstall BESagent

このコマンドは、グローバル・ゾーンでもローカル・ゾーンでもアンインストール用に使 用できます。

注: - オプションでは子でのアンインストールはできません。- オプションやその他の コマンド・オプションについて詳しくは「<u>https://docs.oracle.com/cd/E36784\_01/html/</u> <u>E36870/pkg-1.html</u>」を参照してください。

## クライアントのアップグレード

以前の SVR4 パッケージを使用してインストールしたクライアントから新しいクライアントに、.**p5p** クライアント・パッケージを使用して手動でアップグレードすることは、サ ポートされていません。 「更新済み Solaris クライアント - BigFix バージョン 9.5.X が現在使用可能です」という Fixlet を使用することで、 Solaris 11 クライアントをアップグレードできます。

# アップグレードのトラブルシューティング

IPS パッケージを使用して Oracle Solaris 11 ローカル・ゾーンの BigFix クライアントを アップグレードする場合、ローカル・ゾーンの /tmp/BESClientUpgradeFixlet.log ファイルでこのアクションが失敗し、次のエラー・メッセージが表示されることがありま す。

Cannot enable or disable a system publisher

このエラーは、Oracle Solaris ゾーン環境での BigFix 公開者の破損が原因である可能性があります。

グローバル・ゾーンで実行された pkg publisher コマンドは、BigFix 公開者を表示しませんが、ローカル・ゾーンで実行された場合は、ステータス disabled,syspub を表示します。

この問題の解決策として、次のオプションのいずれかを実行してみてください。

 ・未実施の場合、「更新済み Solaris クライアント - BigFix バージョン 9.5.14 が現在使 用可能です」Fixlet をグローバル・ゾーンに送信します。 アクションが完了するまで 待機してください。

アクションが完了した場合のみ、同じ Fixlet をローカル・ゾーンに送信します。 ・グローバル・ゾーンで、次のコマンドを実行します。

pkg set-publisher --enable BigFix

ローカル・ゾーンの公開者を調べ、「無効」ステータスが表示されていないことを確 認します。

ローカル・ゾーンのアップグレードを再試行します。

ローカル・ゾーンでクライアントをアンインストールし、再インストールします。

## アンインストールのトラブルシューティング

pkg uninstall BESagent コマンドの実行後、次のエラー・メッセージが表示される場合があります。

DESC: A service failed - a method is failing in a retryable manner but too often.

AUTO-RESPONSE: The service has been placed into the maintenance state. IMPACT: svc:/BESClient:default is unavailable.

エラー・メッセージにかかわらず、クライアントは正常にアンインストールされていま す。これは無視してください。

## 既知の制限

制限1

画像パッケージ・システム (IPS) は、シンボリックにリンクされた製品ディレクトリーはサ ポートしていません。シンボリック・リンクを使用する場合、パッケージのインストール は失敗し、次のエラー・メッセージが表示されます。

pkg: Requested operation failed for package pkg://software.bigfix.com/ BESagent@.....

Cannot install '.....'; parent directory ..... is a link to ......

To continue, move the directory to its original location and try again.

#### 制限2

IPS パッケージをアンインストールすると、インストール後に追加されたファイルは以下 の場所に移されます。 \$IMAGE\_META/lost+found

ここで、IMAGE\_META のデフォルト値は次のとおりです。 / var / pkg

副作用として、ファイルを \$IMAGE\_META/lost+found から /var/opt/BESClient に 手動で復元してから新規インストールを実行しない限り、引き続きエージェントをインス トールすると、新規エージェントとなります (ID が変わり、キャッシュは失われます)。

#### 

Mac クライアントをインストールするには、以下の手順を実行します。

1. 対応する BigFix クライアント・パッケージ・ファイルを Mac コンピューターにダウン ロードします。

- PKG ファイルを任意のディレクトリーにコピーし、適用環境のマストヘッド・ ファイルを同じディレクトリーにコピーします。マストヘッド・ファイルの名前が actionsite.afxm であることを確認します。
- オプションとして、定義済み設定ファイル (clientsettings.cfg) を PKG ファイルや actionsite.afxm ファイルと同じディレクトリーに格納して、インストール時に Mac クライアントのカスタム設定を作成できます。例えば、新しいクライアントを特定の 親リレーに割り当てるために、これを行います。詳しくは、Mac クライアント (##### 425)を参照してください。

**注:** BigFix クライアントを以前にアンインストールしたシステムと同じ Mac シス テムで、clientsettings.cfg ファイルを使用してクライアントを再インストールする

 予定の場合、クライアントのインストールを開始する前に必ずシステムをリブートし てください。

4. PKG ファイル (BESAgent-9.5.xxx.x-BigFix\_MacOSXxx.x.pkg など) をダブルクリック して PKG インストーラーを起動し、このインストーラーを最後まで実行します。マス トヘッド・ファイルがインストール・ディレクトリーに含まれている場合は、インス トール完了後にエージェントが起動されます。

## 三注:

- .pkg インストールにはエージェントのアンインストーラーが提供されています。この ログは、に配置されています。/Library/BESAgent/BESAgent.app/Contents/MacOS/ BESAgentUninstaller.sh
- •エージェントの .dmg パッケージは提供されなくなりました。
- Mac OSX システムで<u>クライアント・コンプライアンス API</u>を使用する場合、HCL サ ポート・チームに対してクライアント・コンプライアンス・ライブラリーを要求する 必要があります。

#### Mac Fixlet ######

Mac BigFix エージェント用の Fixlet コンテンツを取得するには、BigFix サーバーで適切な Fixlet サイトをサブスクライブします。新しい Fixlet サイトをサブスクライブするには、以 下の手順を実行します。

- 1. BigFix コンソールがインストールされているコンピューターに移動します。
- 2. マストヘッドをダウンロードします。
- 3. ファイルのオープンまたは保存を求めるプロンプトが出されたら、「**開く」**をクリックして BigFix コンソールを開きます。
- 4. ユーザー名とパスワードを入力して BigFix コンソールにログインします。
- 5. ログインすると、BigFix コンソールから Mac OS X 向けパッチの Fixlet サイトをサブス クライブするかどうかを尋ねられるので、「OK」をクリックします。
- 6. 秘密鍵のパスワードを入力し、「**OK**」をクリックします。
- 7. BigFix コンソールは、このサイトをサブスクライブすると、サイトからの新たな Fixlet メッセージの収集を開始します。

### AIX ##########

クライアントをインストールするには、以下の手順を実行します。

- 1. 対応する BigFix クライアント・パッケージ・ファイルを、HCL AIX コンピューターに ダウンロードします。
- 2. BESAgent を HCL AIX コンピューターにコピーします。
- 3. 次のコマンドを実行します。

installp -agqYXd ./BESAgent-9.5.xxx.x.ppc\_aixxx.pkg BESClient

 Pクション・サイト・マストヘッドをクライアント・コンピューターにコピーしま す (マストヘッドには、構成、ライセンス、およびセキュリティーの情報が含まれ ています)。アクション・サイト・マストヘッド (actionsite.afxm) は、BES インス トール・フォルダー (デフォルトの場所は、Windows の場合は C:\Program Files (x86)\BigFix Enterprise\BES Installers\Client の下、Linux の場合は /var/opt/ BESInstallers/Client/の下) にあります。マストヘッドの名前が actionsite.afxm でない場合は、actionsite.afxm に名前を変更し、それをコンピューターの次の場所 に置いてください。/etc/opt/BESClient/actionsite.afxm。

■ 注: ディレクトリー /etc/opt/BESClient/は、インストーラーで自動的に作成されません。存在していない場合は、手動で作成してください。

各 BigFix サーバーのマストヘッド・ファイルは、http://servername:port/ masthead/masthead.afxm からダウンロードできます。(例:http:// bes.BigFix.com:52311/masthead/masthead.afxm)。

5. 以下のコマンドを実行して、BigFix クライアントを開始します。

/etc/rc.d/rc2.d/SBESClientd start

## 弓 注:

仮想入出力サーバー (VIOS) にクライアントをインストールできます。前提条件として oem\_setup\_env コマンドを実行します。このコマンドにより、ユーザーは OEM ソフトウェ アのインストールおよびセットアップ環境に入ります。

#### AIX Fixlet ######

AIX BigFix エージェント用の Fixlet コンテンツを取得するには、BigFix サーバーで適切な Fixlet サイトをサブスクライブします。新しい Fixlet サイトをサブスクライブするには、以 下の手順を実行します。

- 1. BigFix コンソールがインストールされているコンピューターに移動します。
- 2. マストヘッドをダウンロードします。
- ファイルのオープンまたは保存を求めるプロンプトが出されたら、「開く」をクリックして BigFix コンソールを開きます。
- 4. ユーザー名とパスワードを入力して BigFix コンソールにログインします。
- 5. ログインすると、 BigFixコンソールから AIX 向けパッチの Fixlet サイトをサブスクラ イブするかどうかを尋ねられるので、「**OK」**をクリックします。
- 6. 秘密鍵のパスワードを入力し、「**OK**」をクリックします。
- 7. BigFix コンソールは、このサイトをサブスクライブすると、サイトからの新たな Fixlet メッセージの収集を開始します。

#### ESX Fixlet ######

ESX BigFix エージェント用の Fixlet コンテンツを取得するには、BigFix サーバーで適切な Fixlet サイトをサブスクライブします。新しい Fixlet サイトをサブスクライブするには、以 下の手順を実行します。

- 1. BigFix コンソールがインストールされているコンピューターに移動します。
- 2. マストヘッドをダウンロードします。
- 3. ファイルのオープンまたは保存を求めるプロンプトが出されたら、「開く」をクリッ クして BigFix コンソールを開きます。
- 4. ユーザー名とパスワードを入力して BigFix コンソールにログインします。
- 5. ログインすると、BigFixコンソールから ESX 向けパッチの Fixlet サイトをサブスクラ イブするかどうかを尋ねられるので、「OK」をクリックします。
- 6. プライベート・キーのパスワードを入力し、「**OK」**をクリックします。

BigFix コンソールは、このサイトをサブスクライブすると、サイトからの新たな Fixlet メッセージの収集を開始します。

<mark>寻 注:</mark> 必ずファイアウォール・ポートが開いているようにしてください。

<u>Ubuntu Debian (32 ###) ##########</u>

クライアントをインストールするには、以下の手順を実行します。

- 1. 対応する BigFix クライアント DEB パッケージ・ファイルを、Ubuntu Debian コン ピューターにダウンロードします。
- 2. 次のコマンドを実行して、DEB をインストールします。

dpkg -i client\_package\_path

 アクション・サイト・マストヘッドをクライアント・コンピューターにコピーしま す (マストヘッドには、構成、ライセンス、およびセキュリティーの情報が含まれ ています)。アクション・サイト・マストヘッド (actionsite.afxm) は、BES インス トール・フォルダー (デフォルトの場所は、Windows の場合は C:\Program Files (x86)\BigFix Enterprise\BES Installers\Client の下、Linux の場合は /var/opt/ BESInstallers/Client/の下) にあります。マストヘッドの名前が actionsite.afxm でない場合は、actionsite.afxm に名前を変更し、それをコンピューターの次の場所 に置いてください。/etc/opt/BESClient/actionsite.afxm。

■ 注: ディレクトリー /etc/opt/BESClient/は、インストーラーで自動的に作成されません。存在していない場合は、手動で作成してください。

各 BigFix サーバーのマストヘッド・ファイルは、http://servername:port/ masthead/masthead.afxm からダウンロードできます。(例:http:// bes.BigFix.com:52311/masthead/masthead.afxm)。

4. 以下のコマンドを実行して、BigFix クライアントを開始します。

/etc/init.d/besclient start

クライアントをインストールするには、以下の手順を実行します。

- 1. 対応する BigFix クライアント DEB パッケージ・ファイルを、Ubuntu/Debian コン ピューターにダウンロードします。
- 2. 次のコマンドを実行して、DEB をインストールします。

dpkg -i client\_ package\_path

 アクション・サイト・マストヘッドをクライアント・コンピューターにコピーしま す (マストヘッドには、構成、ライセンス、およびセキュリティーの情報が含まれ ています)。アクション・サイト・マストヘッド (actionsite.afxm) は、BES インス トール・フォルダー (デフォルトの場所は、Windows の場合は C:\Program Files (x86)\BigFix Enterprise\BES Installers\Client の下、Linux の場合は /var/opt/ BESInstallers/Client/の下) にあります。マストヘッドの名前が actionsite.afxm でない場合は、actionsite.afxm に名前を変更し、それをコンピューターの次の場所 に置いてください。/etc/opt/BESClient/actionsite.afxm。

注: ディレクトリー /etc/opt/BESClient/は、インストーラーで自動的に作成されません。存在していない場合は、手動で作成してください。

各 BigFix サーバーのマストヘッド・ファイルは、http://servername:port/ masthead/masthead.afxm からダウンロードできます。(例:http:// bes.BigFix.com:52311/masthead/masthead.afxm)。

4. 以下のコマンドを実行して、BigFix クライアントを開始します。

/etc/init.d/besclient start

#### 

クライアントをインストールするには、以下の手順を実行します。

- 1. 対応する BigFix クライアント RPM ファイルを CentOS コンピューターにダウンロード します。
- 2. 次のコマンドを実行して、RPM をインストールします。

rpm -ivh client\_RPM\_path

 アクション・サイト・マストヘッドをクライアント・コンピューターにコピーしま す (マストヘッドには、構成、ライセンス、およびセキュリティーの情報が含まれ ています)。アクション・サイト・マストヘッド (actionsite.afxm) は、BES インス トール・フォルダー (デフォルトの場所は、Windows の場合は C:\Program Files (x86)\BigFix Enterprise\BES Installers\Client の下、Linux の場合は /var/opt/ BESInstallers/Client/の下) にあります。マストヘッドの名前が actionsite.afxm でない場合は、actionsite.afxm に名前を変更し、それをコンピューターの次の場所 に置いてください。/etc/opt/BESClient/actionsite.afxm。

戸注: ディレクトリー /etc/opt/BESClient/は、インストーラーにより自動作成されません。存在していない場合は、手動で作成してください。

各 BigFix サーバーのマストヘッド・ファイルは、http://servername:port/ masthead/masthead.afxm からダウンロードできます。(例:http:// bes.BigFix.com:52311/masthead/masthead.afxm)。

4. 以下のコマンドを実行して、BigFix クライアントを開始します。

/etc/init.d/besclient start

## 三 注:

CentOS バージョン 6 およびバージョン 7 オペレーティング・システムでの BigFix クライ アントおよびリレーのインストールは、SELinux が有効になっているコンピューターでも 実行できます。SELinux が有効になっている場合、以下の SELinux 設定がサポートされま す。

selinux = enforcing、policy = targeted。

## 署名された CentOS RPM パッケージ

BigFix バージョン 9.5.9 以降、CentOS RPM パッケージは PGP キーで署名されます。詳細 については、<u>Red Hat のインストール手順((ページ)</u>178)を参照してください。

#### Raspbian (64 ###) ###########

クライアントをインストールするには、以下の手順を実行します。

- 1. 対応する BigFix クライアントの Raspbian パッケージ・ファイルを Raspberry PI クラ イアントにダウンロードします。
- 2. このパッケージを、以下のコマンドを実行してインストールします。

dpkg -i client\_ package\_path

アクションサイト・マストヘッドをクライアントにコピーします (マストヘッドには、構成、ライセンス、セキュリティーの情報が含まれています)。アクション・サイト・マストヘッド (actionsite.afxm) は、BES インストール・フォルダー (デフォルトの場所は、Windows の場合は C:\Program Files (x86)\BigFix Enterprise\BES Installers\Client の下、Linux の場合は /var/opt/BESInstallers/Client/の下) にあります。マストヘッドの名前が actionsite.afxm でない場合は、actionsite.afxmに名前を変更し、それをクライアントの次の場所に置いてください。/etc/opt/BESClient/actionsite.afxm。

■ 注: ディレクトリー /etc/opt/BESClient/は、インストーラーで自動的に作成されません。存在していない場合は、手動で作成してください。

- 各 BigFix サーバーのマストヘッド・ファイルは、http://servername:port/ masthead/masthead.afxm からダウンロードできます。(例:http:// bes.BigFix.com:52311/masthead/masthead.afxm)。
- 4. 以下のコマンドを実行して、BigFix クライアントを開始します。

/etc/init.d/besclient start

#### 

クライアントの Microsoft Installer (MSI) バージョンを使用して、パッケージを解釈 し、インストールを自動的に実行することができます。クライアントの MSI バージョン (BigFixAgentMSI.msi) は、Windows サーバーでは BESInstallers\ClientMSI フォルダー に、Linux サーバーでは /ServerInstaller\_9.5.0.363-rhe6.x86\_64/repos/ClientMSI フォルダーに格納されます。

Windows クライアントをインストールするには、以下の手順を実行します。

- Windows システムの c:\BESInstallers\ClientMSI フォルダーの BigFixAgent.msi プログラムをコピーします。
- Windows サーバーの BESInstallers\ClientMSI フォルダー内にある BigFixAgent.msi プログラムを実行しない場合は、BigFix サーバーにある actionsite.afxm マストヘッドを、クライアントのインストール・ディレクトリー にコピーする必要があります。これは、デフォルトのインストール・ディレクトリー %PROGRAM FILES%\BigFix Enterprise\BES Client である場合である場合と、特定の インストール・ディレクトリー INSTALLDIR="c:\myclient" である場合があります。
- 3. 次のいずれかの方法で BigFixAgent.msi プログラムを実行します。
  - msiexec.exe /i c:\BESInstallers\ClientMSI\BigFixAgent.msi / T=TransformList /qn

/gn コマンドはサイレント・インストールを実行します。

msiexec.exe /i c:\BESInstallers\ClientMSI\BigFixAgent.msi
 INSTALLDIR="c:\myclient" /T=TransformList

このコマンドにより、指定のディレクトリー (INSTALLDIR="c:\myclient") にプロ グラムがインストールされます。

## 三 注:

/T=TransformList は、パッケージに適用する必要があるトランスフォーム・ファイ ル (.mst)を指定します。TransformList は、セミコロンで区切られたパスのリストで す。以下の表に、提供されているトランスフォーム・ファイル、結果として得られる 言語、および **msiexec** コマンド行で使用する数値を示します。

### 表 5. トランスフォーム・ファイル・リスト

| Language   | トランスフォー   | -ム・ファイル名 値 |
|------------|-----------|------------|
| 米国英語       | 1033.mst  | 1033       |
| ドイツ語       | 1031.mst  | 1031       |
| フランス語      | 1036.mst  | 1036       |
| スペイン語      | 1034.mst  | 1034       |
| イタリア語      | 1040.mst  | 1040       |
| ブラジル・ポルトガル | 語1046.mst | 1046       |
| 日本語        | 1041.mst  | 1041       |
| 韓国語        | 1042.mst  | 1042       |
| 中国語 (簡体字)  | 2052.mst  | 2052       |
| 中国語 (繁体字)  | 1028.mst  | 1028       |

Microsoft のサイト <u>Command-Line Options</u> に、インストール・オプションの全リストが掲載されています。BigFixAgent 適用のためのグループ・ポリシー・オブジェクト (GPO) を作成する方法については、Microsoft サポート技術情報の記事 (<u>http://support.microsoft.com/kb/887405</u>) を参照してください。

4. BES クライアント・サービスを開始します。

## 

各コンピューターでクライアント・インストーラーを実行することにより、BigFix クライ アントを手動でインストールすることができます。少数のコンピューターにクライアント をインストールする場合で、BigFix サーバーを Windows システムにインストールしてある 場合は、この方法を使用します。次の一連のステップを実行して、クライアントのインス トールを実行します。

- 1. 以下のいずれかの方法でクライアントをインストールすることができます。
  - 管理者特権を持ってコンピューターにログオンし、BES Installers\Client フォル ダーを、インストール・コンピューターからローカル・ハード・ディスクにコ ピーします。
  - ・インストール・ガイド(「スタート」>「すべてのプログラム」
     「BigFix」>「BigFix インストール・ガイド」を選択)を実行し、「インストー

**ル・フォルダーの参照」**ボタンをクリックして **BigFix のインストーラー・**フォル ダーを開き、**クライアント・**フォルダーを表示します。

- オプションとして、定義済み設定ファイル (clientsettings.cfg) を setup.exe ファ イルと同じディレクトリーに格納して、インストール時に Windows クライアントのカ スタム設定を作成できます。例えば、新しいクライアントを特定の親リレーに割り当 てるために、これを行います。詳しくは、Windows クライアント (##### 424)を参 照してください。
- 3. 「クライアント」フォルダーを対象のコンピューターにコピーしたら、そのフォル ダーから setup.exe をダブルクリックしてインストーラーを起動します。
- ウェルカム・パネルが表示された後、ソフトウェアをインストールするロケーションの入力を求めるプロンプトが出されます。デフォルトを受け入れることも、「参照」をクリックして、異なるロケーションを選択することもできます。
- ファイルが移動されたら、「終了」をクリックしてインストーラーを終了します。これで BigFix クライアント・アプリケーションがインストールされ、バックグラウンドで自動的に作業を開始します。ネットワーク内の、BigFix の管理下に置きたいすべてのコンピューターで、このプロセスを繰り返します。

#### 

Microsoft SMS、Tivoli、CA Unicenter、Novell ZENworks などのソフトウェア配布ツール にアクセスでき、インストール先のすべてのコンピューターでそのツールが有効になって いる場合、そのツールを使用してクライアントのインストール・パッケージをインストー ルできます。

戸 注: インフラストラクチャーおよびインストール手順が既に確立されているため、これは、企業にインストールするための最も効率的な方法です。

#### 

Active Directory グループ・ポリシー・オブジェクト (GPO) を使用して、特定のグループ (組織単位やドメインなど) 内のすべてのマシンにクライアントをインストールすることを 必須とするポリシーを定義することができます。GPO が有効である場合、このポリシー は、ユーザーが指定のドメインにログインするたびに適用されます。このため、このポ リシーは、クライアントをインストールする非常に効果的な方法です。詳しくは、Active Directory 管理者にお問い合わせください。

#### <u>#################</u>

NT ドメインまたは AD ドメインで、クライアントの存在の有無を検査するログイン・ス クリプトを作成することができます。ユーザーがログインし、クライアントが存在しない ことを検出した場合、そのコンピューターは、グローバル・ファイル共有の指定のロケー ションにあるクライアント・インストーラーに自動的にアクセスできます。サポート・サ イトには、サンプル・ログイン・スクリプト (キーワード: ログイン・スクリプト例) 付きの ナレッジベース記事と、クライアントをインストールするためのログイン・スクリプト使 <u>用方法</u>の説明があります。

ネットワークに新しいコンピューターを必要に応じて追加する予定の場合、この方法を 使用すると、新しいマシンが自動的にサーバーによって検出されて管理されます。ただ し、Windows 2000 または XP を使用している一部のネットワークでこの方法を実行する には、ユーザーは管理者特権を使用してログインする必要があります。

これらのログイン・スクリプトは、Windows インストーラーに基づくセットアッ プに引数を渡します。setup.exe のコマンド・ライン・オプションについて詳しく は、InstallShield のサポート Web サイト (http://kb.flexerasoftware.com/doc/Helpnet/ isxhelp12/IHelpSetup\_EXECmdLine.htm) を参照してください。ここには、ログイン・スク リプトで使用できる、クライアント・インストーラー用のコマンド・ライン・スイッチの 例がいくつかあります。

クライアントをサイレントでインストールし、一方でログをディレクトリー C: に書き
 込むには、次の形式の DOS コマンドを実行します。

setup.exe /s /v/l\*voicewarmup \"C:\besclientinstall.log\" SETUPEXE=1 /qn? ・デフォルトのインストール・ロケーションを変更するには、次の形式のコマンドを使 用します。

setup.exe /s /v/l\*voicewarmup \"C:\besclientinstall.log\" INSTALLDIR=\#?
<InstallPath\#? SETUPEXE=1 /qn#?</pre>

<InstallPath> は、クライアントをインストールする先のフォルダーの Windows 形式の 絶対パスです。 ▶ 注: setup.exe を実行する Windows ユーザーは、コンピューターの管理者特権が必要で、また「setup.exe」ファイルが含まれる同じフォルダーにログ・ファイルを書き込むことができる必要があります。そうでない場合、インストールは失敗し、ログ・ファイルは作成されません。

#### <u>#########</u>

URL が記載され、ネットワークへのログイン時に、その URL を使用してクライアントを インストールするように要求する電子メールをユーザーに送信できます。Win9x プラッ トフォームではユーザー権限に関する制限がないため、電子メールの使用は Win9x コン ピューターに対して有効な方法です。ただし、管理権限が実行される場合、この方法で は、ユーザーは管理者特権を使用してログインする必要があります。

#### <u>#################</u>

組織で、CD 上の特定のビルド・イメージまたは共通操作環境 (COE) か、あるいは新規コン ピューターの準備に使用されるイメージを使用している場合、クライアントをこのビルド に含めることができます。イメージを作成するには、以下の手順に従います。

#### 

- イメージを作成するコンピューター上にクライアントをインストールします。BigFix クライアントは、直ちにサーバーへの接続を試みます。サーバーに正常に接続した場 合、ComputerID が割り当てられます。この ComputerID は、その特定のコンピュー ターに固有であるため、共通ビルド・イメージの一部であっては#####。次の手順に よって、この ID が削除されます。
- Windows サービス」ダイアログを開き、「BES クライアント・サービス」を停止することによって、クライアントを停止します。
- 3. レジストリーを HKLM\Software\Wow6432Node\BigFix\EnterpriseClient \GlobalOptions まで開き、値 ComputerID、RegCount、および ReportSequenceNumber を削除してコンピューター固有の識別子 (コンピューター ID) を削除します。
- これで、BigFix クライアントのイメージを作成できるようになります。

#### 

- 1. イメージを作成するコンピューター上にクライアントをインストールします。
- 2. /etc/init/besclient stop を実行してクライアントを停止します。
- 3. コンピューター固有の ID を .config ファイルから削除して、マシンのすべてのコピー が同じクライアント ID でサーバーに登録されないようにします。
- これで、BigFix クライアントのイメージを作成できるようになります。

### 

- 1. イメージを作成するコンピューター上にクライアントをインストールします。
- 2. sudo "/Library/BESAgent/BESAgent.app/Contents/MacOS/ BESAgentControlPanel.sh" -stop を実行してクライアントを停止します。
- 3. コンピューター固有の ID を削除して、マシンのすべてのコピーが同じクライアント ID でサーバーに登録されないようにします。
  - それらが存在する場合は、RegCount、ReportSequenceNumber、および
     ComputerID をクライアント環境設定フォルダーから削除します。/Library/
     Preferences/com.bigfix.besagent.plist。
  - \_\_BESData フォルダーを削除します。デフォルトの場所は \Library\Application Support\BigFix\BES Agent です。
- これで、BigFix クライアントのイメージを作成できるようになります。

#### 

クライアントがインストールされたら、出力されるすべてのレポートを暗号化して、クレ ジット・カード番号、パスワード、およびその他の機密情報などのデータを保護するよう に、クライアントをセットアップすることができます。

注: クライアント用に暗号化を有効にする前に、適用環境で暗号化を有効にしておく必要があります。特に、最初に適用環境を設定せずに必須オプションを有効にした場合、クライアントは動作を停止します。

暗号化を有効にするには、以下の手順に従います。

- 1. 「BigFix 管理」ドメインから、「コンピューター管理」フォルダーを開き、「コン ピューター」ノードをクリックします。
- 2. 暗号化を使用するコンピューターまたはコンピューターのセットを選択します。
- 3. 右クリック・コンテキスト・メニューから、「コンピューター設定の編集」を選択し ます。
- 4. 「設定の編集」ダイアログから「追加」をクリックします。
- 5.「カスタム設定を追加」ダイアログで、設定名を次のように入力します。

\_BESClient\_Report\_Encryption (名前の先頭がアンダーラインであることに注意してく ださい)。

以下に、この設定で使用できる3つの値を示します。

#### 必要な

クライアントが常に暗号化を行います。マストヘッドに使用可能な暗号 化証明書がない場合、または対象のコンピューター (リレーまたはサー バー) が暗号化を受け入れることができない場合、クライアントはレポー トを送信しません。

オプション

クライアントは、可能な場合は暗号化を行い、暗号化できない場合はレ ポートを平文で送信します。 暗号化証明書が存在する場合でも、暗号化は行われません。この設定に

より、暗号化を有効にした後で、暗号化をオフにすることができます。

6. **「OK」**をクリックして値を受け入れ、再度**「OK」**をクリックして設定を完了しま す。設定アクションを適用するには、秘密鍵パスワードを入力する必要があります。

暗号化に関する追加情報については、<u>暗号化((ページ)\_230)</u>を参照してください。

WebUI のインストール

BigFix バージョン 9.5.11 に WebUI をインストールするには、以下の手順を実行します。 前提条件: この手順を実行する前に、BigFix クライアントがインストールされていることを 確認します。

注: WebUI コンポーネントは、BigFix サーバーにローカルにインストールすることも、環境内の異なるクライアント・コンピューターにインストールすることもできます。BigFix 環境内では、1 つの WebUI インストールのみがサポートされています。

BigFix WebUI コンポーネントを BigFix バージョン 9.5 パッチ 11 にインストールするに は、以下の手順を実行します。

- BigFix サーバーではなく、環境内のリモート・クライアント・コンピューターに WebUI をインストールする場合は、リモート・クライアント・コンピューターのサー バーから以下をコピーするようにしてください。
  - BigFix Enterprise\BES Installers\WebUI\サーバー・ディレクトリーに ある setup.exe。
  - BESAdmin.exe /createwebuicredentials コマンドをサーバーで実行すること でWebUIをインストールしようとしているクライアント・コンピューターに対 して生成した証明書。コマンドについて詳しくは、追加の管理コマンド(##### 246)を参照してください。
- BigFix Enterprise\BES Installers\WebUI\ディレクトリーにある setup.exe ファイルを実行し、BigFix WebUIの InstallShield ウィザードを起動しま す。
- BigFix サーバー (ローカルの WebUl) をインストールしたのと同じコンピューターに WebUl コンポーネントをインストールする場合、次のダイアログが表示されます。表

示されない場合、リモートの WebUI をインストールするには、このステップをスキッ プしてステップ4に進みます。

| ₿.           | IBM BigFix WebUI Service - InstallShield Wizard | x |
|--------------|-------------------------------------------------|---|
| Licen<br>Spe | se credentials<br>cify your license credentials |   |
| Site         | Admin Private Key (license.pvk):<br>Browse      | ] |
| Site         | Admin Private Key password:                     |   |
| Mas          | thead file (masthead.afxm): Browse              |   |
| InstallSh    | eld < Back Next > Cancel                        |   |

license.pvk ファイルの場所と、対応するパスワードを入力します。マストヘッド・ ファイルの場所を指定します。「次へ」をクリックし、次のステップをスキップし、 ステップ 5 に進みます。

4. BigFix サーバー (リモートの WebUl) をインストールしていないコンピューターに WebUl コンポーネントをインストールする場合、次のダイアログが表示されます。

| 岁 IBM BigFix WebUI Service - InstallShield Wizard                                                                                                    | × |
|----------------------------------------------------------------------------------------------------|---|
| WebUI Certificates Folder                                                                                                    |   |
| Click Next to use the certificates in this folder, or click Change to browse and<br>select a different folder.                                                                                                    |   |
| Import IBM BigFix WebUI Service certificates from:                                                                                                    |   |
| Change                                                                                                    |   |
| The selected WebUI certificates MUST have been generated specifically for this computer. To<br>generate them, run the BESAdmin command "createwebuicredentials" on the computer hosting<br>your BigFix Server. Copy the generated folder on this computer, preferably next to this setup. |   |
| InstallShield                                                                                                    |   |
| < Back Next > Cancel                                                                                                    |   |

WebUI コンポーネントの setup.exe ファイルがあるのと同じディレクトリーに cert\_hostname という名前のフォルダーがある場合、このフォルダーはインストー ラーが使用するデフォルトのディレクトリーになります。このフォルダーがない場合 は、以下のファイルを含むフォルダーを参照し、選択します。

- ca.crt
- auth\_cert.crt
- auth\_key.key

注: WebUI をインストールするコンピューターには、証明書が生成されている必要があります。この証明書を生成するには、BESAdmin.exe /createwebuicredentials コマンドを実行します。コマンドについて詳しくは、追加の管理コマンド(##### 246)を参照してください。

5. WebUI インストール・フォルダーがデフォルトのフォルダーとは異なる場合、参照して選択します。

| 谩                    | IBM BigFix WebUI Service - InstallShield Wizard                                                    |
|----------------------|----------------------------------------------------------------------------------------------------|
| Destinat<br>Click Ne | tion Folder<br>xt to install to this folder, or click Change to install to a different folder.     |
|                      | Install IBM BigFix WebUI Service to:<br>C:\Program Files (x86)\BigFix Enterprise\BES WebUI\ Change |
| InstallShield -      | < Back Next > Cancel                                                                               |

6. BigFix データベース・サーバーと、関連する認証方法を指定します。Windows 認証ま たは SQL Server 認証のいずれかを使用してデータベースに接続できます。WebUI が正 常に動作するには、sysadmin 権限を持つユーザーを指定する必要があります。

| 岁 IB                                | M BigFix WebUI Service - InstallShield Wizard                                        |
|-------------------------------------|--------------------------------------------------------------------------------------|
| Database Serve<br>Select database   | er<br>e server and authentication method                                             |
| The login used M<br>Database server | UST BE THE 'SA' ACCOUNT or have identical privileges.<br>that you are installing to: |
| (local)\INST1                       | ~                                                                                    |
| Connect using:<br>O Windows au      | thentication credentials below<br>authentication credentials below                   |
| Login ID:                           | sa                                                                                   |
| Password:                           |                                                                                      |
| InstallShield                       | < Back Next > Cancel                                                                 |

7. 「インストール」をクリックし、BigFix WebUI のインストールを続行します。

| 谩                                 | IBM BigFix WebUI Service - InstallShield Wizard                                                                                       | x |
|-----------------------------------|----------------------------------------------------------------------------------------------------|---|
| Ready to<br>The wiza              | o Install the Program<br>ard is ready to begin installation.                                                                          |   |
| Click Ins<br>If you w<br>exit the | stall to begin the installation.<br>vant to review or change any of your installation settings, dick Back. Click Cancel to<br>wizard. |   |
| InstallShield -                   | < Back Install Cancel                                                                                                    |   |

8. インストール・プロセスが完了するまで、数分かかる場合があります。インストール が完了したら、「**完了」**をクリックしてウィザードを終了します。

Web レポートのインストール

デフォルトでは、Web レポート・コンポーネントは BigFix サーバーとともに インストー ルされます。ただし、以下のダイアログで関連するチェック・ボックスを選択解除するこ とにより、このコンポーネントをインストールしないことを選択できます。

| IIShield Wizard                                                                                      | X                  |
|----------------------------------------------------------------------------------------------------|--------------------|
|                                                                                                    |                    |
| the features you do not want to instal<br>Description<br>All components for the IBM<br>BigFix Server |                    |
| Back Next > Cancel                                                                                   |                    |
|                                                                                                    | Back Next > Cancel |

後で別のシステムにインストールするには、以下の手順を実行します。

- 1. インストール・ガイド(「スタート」>「プログラム」>「BigFix」>「BigFix インストール・ガイド」)を実行します。
- 2. 「サーバーのインストール」を選択します。
- 3. ローカル環境にサーバーをインストールするには、「このコンピューターにサーバー をインストールする」をクリックします。
- 4. 以下のダイアログで、Web レポート・コンポーネントのみをインストールすることを 選択します。

| IBM BigFix Server - InstallS                                                                                                    | hield Wizard                                                                                             |
|----------------------------------------------------------------------------------------------------|----------------------------------------------------------------------------------------------------|
| Select Features<br>Select the features setup will install.                                                                                        |                                                                                                    |
| Select the features you want to install, and deselect the                                                                                         | features you do not want to install.<br>Description<br>Provides web reporting<br>interface to IBM BigFix |
| 67.59 MB of space required on the C drive<br>36138.04 MB of space available on the C drive<br>InstallShield – – – – – – – – – – – – – – – – – – – | k Next > Cancel                                                                                          |

- 5. 構成に適用されるデータベース・オプションを選択して、完了します。「リモート・ データベースを使用」を選択した場合は、以下の構成ステップを実行します。
  - a. 「データベース・サーバー」ウィンドウで、適切な認証方法を選択します。Windows 認証を選択した場合は、Windows 認証ユーザー・ログオンを使用するように、Web レポート・サービス・ログオンを後で変更する必要があります。
  - b. 「機能の選択」ダイアログで、「Web レポート」チェック・ボックスのみ選択さ れていることを確認します。
  - c. 適切なインストール先を選択します。
  - d. Web レポート・サーバーのルート・ディレクトリーの場所を選択して「次へ」を クリックします。
- 6. V9.5.3 以降、以下のダイアログで Web レポート・サービスを実行するユーザーのタイ プを指定できるようになりました。

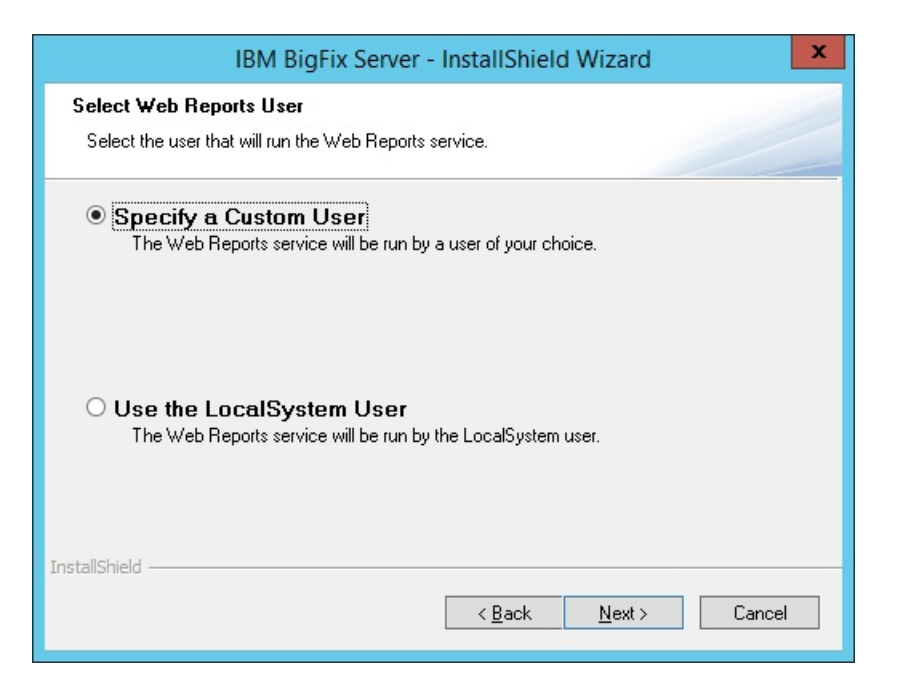

a. LocalSystem ユーザーを指定することを選択した場合は、ステップ<sup>7</sup>に進み、インストール・パラメーターを確認します。カスタム・ユーザーを指定することを 選択した場合は、以下のダイアログが表示されます。

| IBM BigFix Server - InstallShield Wizard                                                                                                    | ×      |
|----------------------------------------------------------------------------------------------------|--------|
| Logon Information<br>Specify a user account and password.                                                                                                    |        |
| Specify the user account that will run the Web Reports service. User accounts must be format DOMAIN\Username.                                                        | n the  |
| User name:                                                                                                    |        |
| Bro                                                                                                    | wse    |
| Password:                                                                                                    |        |
| Select the button below to specify information about a new user that will be created during the installation.           New User Information           InstallShield |        |
| < Back Next >                                                                                                    | Cancel |

ここで、既存のローカル・ユーザーを指定できます。このユーザーは、特定の権限を持つ必要も、Web レポートのインストール・ユーザーとして使用されるための特定の権限があるグループに属している必要もありません。ユーザー名とパスワードを手動で入力するか、「参照」ボタンをクリックしてユーザーを選択しま

す。新規ユーザーを作成する場合は、「**新しいユーザー情報」**をクリックし、このダイアログに必要な情報を入力します。

| New User Information     | x      |
|--------------------------|--------|
| <u>D</u> omain or server |        |
| Group                    |        |
| Users                    | Browse |
| User name:               |        |
|                          |        |
| Password:                |        |
|                          |        |
| Confirm password:        |        |
|                          |        |
|                          |        |
| OK                       | Cancel |

**戸 注:** 以前のバージョンからアップグレードしている場合、Web レポート・サービ ス・ユーザーは、アップグレードの前と同じままとなります。

- 7. インストール・パラメーターを確認し、「次へ」をクリックしてインストールを起動 します。
- 8. サーバー・コンポーネントのデータベース・ログインと認証方法を指定して「次 へ」を押します。

 注: Web レポート V9.5.2 以降のフレッシュ・インストールを実行すると、HTTPS 構成は自動的にポート 8083 で使用可能になります。インストールが正常に完了した後に、 \_WebReports\_HTTPServer\_UseSSLF1ag設定の値を0 に変更することによって、HTTP 構成に切り替えることができます。詳細については、「Web レポートでの HTTPS のカスタマ イズ (###### )」を参照してください。

BigFix 管理ツールの実行

BigFix 管理ツールは、インストーラーでコンソール・プログラムの他のコンポーネントを インストールすると、自動的に作成されます。このプログラムは、管理オペレーター専用 であり、コンソールとは独立して動作します。このプログラムには「スタート」メニュー からアクセスできます「**スタート」 > 「すべてのプログラム」 > BigFix > BigFix 管理ツー**  **ル**。このプログラムを実行するには、最初に秘密鍵 (license.pvk) を参照する必要があります。

このインターフェースを通じて、管理者パスワードを変更することもできます。秘密鍵 ファイルを選択した後、「**OK」**をクリックして続行します。先に進むには、秘密鍵のパス ワードを指定する必要があります。

注: 秘密鍵のパスワードの変更では、ローカル・ファイルのパスワードのみが変更され、それ以外の DSA BigFix サーバーは更新されません。変更後のライセンス・ファイルで置き換えない限り、それらには引き続き各自のライセンス・ファイルおよびパスワードが使用されます。

ユーザー管理タスクの実行には BigFix コンソールを使用します。

#### <u>##########</u>

最初のタブをクリックして、「マストヘッドの管理」ダイアログを表示します。

| lasthead Management Sy | stem Options Advanced Options Replication Encryption Security Clean Up                                       |
|------------------------|----------------------------------------------------------------------------------------------------|
| Edit Masthead          | Click here to change your Action Site Masthead parameters.                                                   |
| Export Masthead        | Click here to save the Action Site Masthead in your database to disk.                                        |
| Activate Masthead      | Click here to activate a new Action Site Masthead using a site certificate which you have received from IBM. |
|                        |                                                                                                    |
|                        |                                                                                                    |

コンソールを実行するために必要なマストヘッドがまだない場合、このダイアログにより、新しいマストヘッドを**要求**してから**アクティブ**化するためのインターフェースが表示 されます。既存のマストヘッドがある場合、それを編集して収集間隔とロック設定を変更 できます。マストヘッドはエクスポートすることもできます。これは、BigFix ネットワー クを他のサーバーに拡張する場合に便利です。

#### ###########

2番目のタブでは、「システム・オプション」ダイアログが開きます。1番目のオプション で、更新間隔の基準最小値が設定されます。これは、コンソールの「環境設定」ダイアロ グで指定された、Fixlet リストの更新間隔を示します。デフォルトの間隔は15秒ですが、 ネットワークの帯域幅に余裕がある場合、この数値を小さくすることで、コンソールの応 答性を向上させることができます。反対に、ネットワークに余裕がない場合、この最小値 を増やすことが望ましいです。

| 1asthead Management                                                                                                    | System Options                                                                                                    | Advanced Options                                                                                              | Replication                                                          | Encryption                                                        | Security                       | Clean Up |  |  |  |
|----------------------------------------------------------------------------------------------------|----------------------------------------------------------------------------------------------------|----------------------------------------------------------------------------------------------------|----------------------------------------------------------------------|-------------------------------------------------------------------|--------------------------------|----------|--|--|--|
| Minimum Refresh Inte                                                                                                    | erval                                                                                                    |                                                                                                    |                                                                      |                                                                   |                                |          |  |  |  |
| 15 seconds                                                                                                    | Console operators will not be allowed to set their automatic refresh<br>interval to less than this value. Increasing this number will reduce the<br>database load created by automatic console refreshes. |                                                                                                    |                                                                      |                                                                   |                                |          |  |  |  |
|                                                                                                    |                                                                                                    |                                                                                                    |                                                                      |                                                                   |                                | 1<br>57  |  |  |  |
| Default Fixlet Visibility                                                                                                    | /                                                                                                    | urad from avtornal cit                                                                                        | es are deball                                                        | u uicible bu d                                                    | ofoult                         |          |  |  |  |
| Default Fixlet Visibility     Fixlets, Tasks, a     Fixlets, Tasks, a     They will not be     globally visible.     Client UI Icon              | ,<br>nd Analyses gathe<br>nd Analyses gathe<br>accessible to non-r                                                                                                    | ered from external sit<br>red from external sit<br>master operators uni                                       | es are globall<br>es are globall<br>il a master op                   | y visible by d<br>y hidden by c<br>erator marks                   | efault.<br>Iefault.<br>them as | 1        |  |  |  |
| Default Fixlet Visibility     Fixlets, Tasks, a     Fixlets, Tasks, a     They will not be     globally visible.     Client UI Icon     Add Icon | /<br>nd Analyses gathe<br>accessible to non-r<br>Click here to sele<br>presented to the                                                                                                    | rred from external sit<br>rred from external sit<br>master operators unl<br>ect an icon file to be<br>e user. | es are globall<br>ies are globall<br>il a master op<br>displayed whe | y visible by d<br>y hidden by c<br>erator marks<br>n Client UI is | efault.<br>Jefault.<br>them as |          |  |  |  |

このダイアログを使用して、外部サイトのデフォルトの表示設定を指定します。外部サイトは、デフォルトで、すべてのコンソール・オペレーターに対してグローバルに表示されます。表示設定をさらに制御するには、表示設定を非表示に設定してから、コンソールを通じて表示設定を個別に調整することができます。非表示のサイトを表示可能にするには、管理者またはマスター・オペレーターである必要があります。

このダイアログを使用して、クライアント・システムでユーザーに表示されるコンテンツ に独自のロゴを追加します。商標の追加は重要です。これは、情報に企業の承認があると ユーザーが安心できるからです。

#### ########

# 3番目のタブで、「**詳細オプション」**ダイアログが開きます。このダイアログでは、ご使用 の特定のインストール済み環境に適用されるグローバル設定がリストされます。

| asthead Management      | System Option    | is Advanced Opti     | ons Replication     | Encryption     | Security Clean Up  |
|-------------------------|------------------|----------------------|---------------------|----------------|--------------------|
| Advanced options are s  | pecial name/val  | lue pairs that allow | you to customize    | the behavior o | of your IBM BigFix |
| necessary for your depl | loyment, your II | BM BigFix Support    | Technician will adv | ise you of the | necessary values.  |
|                         |                  |                      |                     |                |                    |
| Name                    |                  | Value                |                     |                | Add                |
| s                       | et Advanced (    | Option               |                     | ×              | Edit               |
|                         | Name: minin      | numPasswordAgeD      | Jays                | •              | Delete             |
| Value                   | Value: 30        |                      |                     |                |                    |
|                         |                  |                      | Cancel              | 11             |                    |
|                         |                  |                      | Cancer              |                |                    |
| 62                      |                  |                      |                     |                |                    |
|                         |                  |                      |                     |                |                    |

これらのオプションは名前と値のペアであり、通常 HCL ソフトウェア・サポートによって 提供されます。例として、電源管理サイトをサブスクライブしている場合、これらのオプ ションの<sup>1</sup> つによって、WakeOnLAN 機能を有効にすることができます。

これらの設定のうちのいくつかは、個々のコンソールの動作に影響を与えるために設定 できる特殊なレジストリー・キーとオーバーラップしています。経験法則として、設定が ブール値オプションを表す場合、レジストリーまたは「詳細適用オプション」のいずれか によってデフォルト以外の動作を指定しない限り、コンソールはデフォルト動作となりま す。

設定できる使用可能なオプションのリストについては、<u>詳細オプションのリスト((ペー</u> <u>ジ)\_214)</u>を参照してください。

#### 

以下のリストで、詳細オプションについて説明します。これらのオプションは、Windows システムの場合は、BigFix 管理ツールの「詳細オプション」タブで指定し、Linux システ ムの場合は、BESAdmin.sh コマンドで指定します。いずれの場合も、以下の構文を使用します。

```
./BESAdmin.sh -setadvancedoptions -sitePvkLocation=<path+license.pvk>
[-sitePvkPassword=<password>]
{ -list | -display
| [ -f ] -delete option_name
| [ -f ] -update option_name=option_value }
```

**注:** コマンド構文で使用される表記 <path+license.pvk>は、path\_to\_license\_file/license.pvk を表します。

以下に示す各オプションは、通常は HCL ソフトウェア・サポートによって指定されます。

#### 

これらのオプションは、コンソールの特定の機能を無効にする場合に使用します。

#### disableNmoSiteManagementDialog

「1」に設定した場合、マスター以外のオペレーター (NMO) は、サイト管理 ダイアログを使用できなくなります。

### disableNmoComments

「1」に設定した場合、NMO は、コメントを追加できません。NMO は、これ までどおり、コメントを表示することはできます。

### disableNmoManualGroups

「1」に設定した場合、NMO は、マニュアル・グループのコンピューターの 追加や削除ができなくなり、NMO のいずれのコンピューターもメンバーでは ないマニュアル・グループを表示できなくなります。

### disableGlobalRelayVisibility

「1」に設定した場合、NMO は、コンソールのリレー選択ドロップダウン で、NMO に属さないリレーを表示できなくなります。NMO によって管理さ れていないリレーに報告するよう現在構成されているマシンを NMO が表示 する場合は例外で、この場合はそのリレーもリストに表示されます。

## disableNmoRelaySelModeChanges

「1」に設定した場合、NMO は、自動リレー選択のオンとオフを切り替えで きなくなります。

#### disableDebugDialog

「1」に設定した場合、キーボード・シーケンス CTRL-ALT-SHIFT-D を使用し てコンソールのデバッグ・ダイアログを開けなくなります。

### disableComputerNameTargeting

「1」に設定した場合、「アクションの実行」ダイアログの「対象」タブで 3 番目のラジオ・オプション「コンピューター名のリストによる対象指定 (target by list of computer names)」が削除されます。

## allowOfferCreation

「0」に設定した場合、「アクションの実行」ダイアログの「提案」タブが無 効になります。Fixlet の提案プリセットはコンソールで無視されます。

## disableNmoCustomSiteSubscribe

「1」に設定した場合、すべての NMO に対して「カスタム・サイト・サブス クリプションの変更」メニュー項目が無効になります。

#### 

これらの設定は、BigFix 環境でパスワード・ポリシーを適用するために使用します。

### passwordComplexityRegex

オペレーター・パスワードを選択または変更するときには、パスワードの複 雑性の要件として使用する *perl ##* の正規表現を指定します。以下に例を示し ます。

・文字列「bigfix」と等しくない、6文字以上のパスワードが必要。

(?![bB][iI][gG][fF][iI][xX]).{6,}

小文字、大文字、および句読点を含む6文字以上のパスワードが必要。

(?=.\*[[:lower:]])(?=.\*[[:upper:]])(?=.\*[[:punct:]]).{6,}
小文字、大文字、句読点、および数値の4つの文字クラスのうちの3つ
 を含む、8文字以上のパスワードが必要。

((?=.\*[[:lower:]])(?=.\*[[:upper:]])(?=.\*[[:punct:]])| (?=.\*[[:lower:]])(?=.\*[[:upper:]])(?=.\*[[:digit:]])| (?=.\*[[:lower:]])(?=.\*[[:digit:]])(?=.\*[[:punct:]])| (?=.\*[[:digit:]])(?=.\*[[:upper:]])(?=.\*[[:punct:]])).{8,}

<mark>寻 注:</mark> サイト管理者パスワードは、この複雑性の要件の影響を受けません。

#### passwordComplexityDescription

パスワードの複雑性の要件の説明を指定します。この文字列は、パスワード の選択が、passwordComplexity オプションを使用して設定された複雑性の要 件を満たさない場合にユーザーに表示されます。パスワードの複雑性の説明 の例として、「パスワードには、6文字以上を入力してください」などがあ ります。この値を設定せずに passwordComplexityRegex 設定を指定した場合 は、passwordComplexityRegex で設定した説明がユーザーに表示されます。

### passwordsRemembered

ユーザー・アカウントに設定可能な固有の新規パスワードの数を指定しま す。この数を超えると、古いパスワードを再利用できるようになります。デ フォルト値は「0」です。

このオプションは、BigFix V8.2 で導入されました。

## maximumPasswordAgeDays

パスワードを使用できる日数を指定します。この日数を超えると、システム がユーザーにパスワードの変更を求めます。デフォルト値は「0」です (最大 値なし)。

このオプションは、BigFix V8.2 で導入されました。

## minimumPasswordLength

ユーザー・アカウントのパスワードに含めることができる最小の文字数を指 定します。デフォルト値は「6」です。以下に、このオプションの使用例を示 します。  $./{\tt BESAdmin.sh}\ -{\tt setadvancedoptions}\ -{\tt sitePvkLocation=LOCATION}$ 

-sitePvkPassword=PASSWORD -update minimumPasswordLenth=9

このオプションは、BigFix V8.2 で導入されました。

## enforcePasswordComplexity

「1」または「true」に設定した場合、パスワードは、以下の最小要件を満た す必要があります。

- ・ユーザーのアカウント名、およびユーザーのフルネームの一部 (3 文字以上の連続する部分)を含めることはできません。
- ・6 文字以上にする必要があります。
- ・以下の4つのカテゴリーのうちの3つからの文字が含まれている必要が あります。

```
English uppercase characters (A through Z)
English lowercase characters (a through z)
Base 10 digits (0 through 9)
Non-alphabetic characters (for example, !, $, #, %)
```

minimumPasswordLength 設定も指定した場合、有効なパスワード最小長 は、6 と minimumPasswordLength の値のうち、どちらか大きい方の値にな ります。

複雑性の要件は、パスワードが変更または作成されるときに適用されます。 デフォルト値は「0」です。

このオプションは、BigFix V8.2 で導入されました。

# accountLockoutThreshold

あるユーザー名についての正しくないログオン試行の回数を指定します。こ の数を超えると、アカウントが accountLockoutDurationSeconds 秒の間ロッ クされます。デフォルト値は「5」です。

このオプションは、BigFix V8.2 で導入されました。

## accountLockoutDurationSeconds

ログオン試行が accountLockoutThreshold 回失敗した後にアカウントがロッ クされる秒数を指定します。デフォルト値は「1800」です。

このオプションは、BigFix V8.2 で導入されました。

F: Web レポートにも類似のパスワード制御がありますが、こちらは別途設定する必要
 があります(「ユーザー」->「ユーザー・オプション」)。

#### <u>#####################</u>

以下の表にリストされているオプションは、対応するレジストリー・キーがコンソールで 設定されていないか、キーがデフォルト値に設定されている場合にのみ有効になります。

#### targetBySpecificListLimit

個々の選択で対象として設定できるコンピューターの最大数を指定します。

### targetBySpecificListWarning

個々の選択で対象として設定できるコンピューター数のしきい値を指定しま す。この数を超えると、コンソールに警告メッセージが表示されます。

### targetByListSizeLimit

コンピューター名のテキスト・リストによって対象を設定する場合に、指定 できる最大バイト数を指定します。

#### 

これらの設定は、コンソールに対するユーザー認証を管理するために使用します。

### loginTimeoutSeconds

ある特定のアクションを実行するためにコンソールでユーザーの再認証が必要になるまでのアイドル時間 (秒単位)を指定します。ユーザーが認証するか、アイドル時間のしきい値までの間に認証が必要なアクションをユーザーが実行するたびに、タイマーがリセットされます。V8.2 より前の適用環境からのアップグレードの場合、デフォルト値はゼロです。V8.2 以降の新規インストールの場合、デフォルト値は無限大です。

#### loginWarningBanner

コンソールまたは Web レポートにログインした後にすべてのユーザーに表示 されるテキストを指定します。ユーザーが次に進むには 「OK」をクリックす る必要があります。以下に、このオプションの使用例を示します。

./BESAdmin.sh -setadvancedoptions -sitePvkLocation=/root/backup/ license.pvk -sitePvkPassword=pippo000 -update loginWarningBanner='new message'

このオプションは、BigFix V9.1 で導入されました。

## timeoutLockMinutes

コンソールで再認証が必要になるまでのアイドル時間の経過分数 を指定します。この設定は、loginTimeoutSeconds とは異なりま す。timeoutLockMinutes では、コンソール全体が非表示になり、他のユー ザーはコンソールを表示することも使用することもできなくなります。ア イドル時間は、キー・ボタン、マウス・クリック、マウス移動を含め、セッ ションにいかなる種類の入力も行われない状態を指します。

オペレーターが Windows セッションの資格情報を使用してアクセスした場合 (Windows 認証)、このオプションはコンソール上で有効になりません。

このオプションは、BigFix V9.1 で導入されました。

### timeoutLogoutMinutes

コンソールが閉じるまでのアイドル時間の経過分数を指定します。この設 定は、timeoutLogoutMinutes によってコンソールが完全に閉じられるた め、loginTimeoutSeconds や timeoutLockMinutes とは異なります。アイド ル時間は、キー・ボタン、マウス・クリック、マウス移動を含め、セッショ ンにいかなる種類の入力も行われない状態を指します。

このオプションは、BigFix V9.5.11 で導入されました。

注: 非効率的な MIME 拡張オプションは、BigFix V9.5 サーバーではサポートされなくなりました。既存のアクションは引き続きクライアントで実行されますが、サーバーは非効率的な MIME アクションを生成することはできません。

#### 

デフォルトでは、非アクティブなコンピューターが BigFix によって自動的に管理される ことはありません。非アクティブなコンピューターのエントリーをコンピューター・リス ト・ビューから削除して削除済みのマークを付けない限り、そのコンピューターは引き続 きコンソール・ビューに表示されます。また、非アクティブなコンピューターのデータは データベース内に残るため、不要なデータによってテーブルが占有されることになりま す。

この動作を変更するには、非アクティブなコンピューターを削除済みとしてマークする詳 細オプションを指定します。これにより、非アクティブなコンピューターがコンソール・ ビューに表示されなくなり、そのコンピューターのデータが BigFix データベースから削除 されます。

この方法により、指定された日数内に BigFix サーバーに対して応答したコンピューターだ けがコンソール・ビューに表示されるようになります。また、ディスク・スペースが解放 されるため、データベースの実行速度も上がります。

コンソールからコンピューターを自動的に削除し、そのコンピューターのデータをデータ ベースから削除するには、以下のオプションを使用します。

#### inactiveComputerDeletionDays

コンピューターに削除済みのマークを付けるまでの連続した日数を指定しま す。この日数が経過しても BigFix サーバーに応答しなかったコンピューター が、削除済みとしてマークされます。このコンピューターが再び応答を返し た場合は、削除済みのマークが解除され、このコンピューターのエントリー がコンソール・ビューに表示されます。このオプションのデフォルト値は**0** です。この場合、非アクティブなコンピューターが自動的に削除済みとして マークされることはありません。

#### inactiveComputerPurgeDays

コンピューターのデータを BigFix データベースから削除するまでの連続し た日数を指定します。この日数が経過しても BigFix サーバーに応答しなかっ たコンピューターのデータが、データベースから削除されます。このコン ピューターが再び応答を返した場合、システムはこのコンピューターに対し て、データをデータベースに復元するための完全な更新情報を送信するよう に要求します。その後、このコンピューターの削除済みマークが解除されま す。このオプションのデフォルト値は**0**です。この場合、削除済みのマーク が付いたコンピューターのデータがデータベースから自動的に削除されるこ とはありません。

## inactiveComputerPurgeBatchSize

BigFix は、inactiveComputerPurgeDays で指定された日数が経過したコン ピューターのデータをデータベースから削除する内部タスクを毎日実行しま す。このタスクにより、バッファー内のコンピューター・データ (コンピュー ターのホスト名など) が削除されるため、不要なデータがデータベースにロー ドされることはありません。inactiveComputerPurgeBatchSize の値により、 各バッファー内のデータベースでクリーンアップされるコンピューターの数 を指定します。このオプションのデフォルト値は 1000 です。コンピューター が再度レポートを返した場合、そのコンピューター ID を使用して、データ ベース内のそのエントリーとの突き合わせが行われます。

<mark>||| 注: 0</mark> 以外の値を inactiveComputerPurgeDays に設定した場合

は、inactiveComputerPurgeBatchSize オプションを指定してください。

## 

オプションで、いくつかのパラメーターを設定して、BigFix Query 機能をカスタマイズで きます。

BigFix Query 要求とその結果を格納するために、データベースで使用できるスペースを多く使用するのを防止するため、次の詳細オプションを、BigFix サーバーの管理ツールでカ スタマイズできます。

# queryHoursToLive

BigFix Query 要求をデータベースに保持する時間数を決定します。このオプ ションのデフォルト値は **1440** (60 日間) です。有効な値は 0 から 8760 (1 年 間) です。

## queryResultsHoursToLive

BigFix Query 結果をデータベースに保持する時間数を決定します。デフォルトの値は 4 時間で、1 から 336 (2 週間)の範囲が有効です。この範囲外の数値を入力した場合は、デフォルトの値が使用されます。

### queryPurgeBatchSize

queryHoursToLive または queryResultsHoursToLive が経過した要求や結果を 表すデータベース内のエントリーは、バッファー内のデータベースから削除 されます。この詳細オプションは、これらのバッファーそれぞれに含まれる データベース・エントリーの数を決定します。このオプションのデフォルト 値は 100000 バイト (100 KB) です。

BigFix Query 機能をカスタマイズするために使用できるその他の構成設定は次のとおりです。

#### queryPerformanceDataPath

BigFix Query に実行時の、FillDB とサーバーとの対話に関するパフォーマン ス情報を格納するログ・ファイルのパスを定義します。このオプションのデ フォルト値は *none* です。

#### \_Enterprise Server\_ BigFix Query\_MaxTargetsForGroups

グループごとに対象が設定される BigFix Query 要求をアドレス指定できる最 大対象数を決定します。対象の数が指定した値を超えた場合、BigFix Query 要 求はすべてのクライアントに送信され、それぞれのクライアントが、対象グ ループのメンバーであるかどうかを判別します。対象の数が指定した値を超 えない場合、BigFix Query 要求はグループのメンバーのみに送信されます。こ の設定は、BigFix コンソールで、「コンピューター」リストからサーバーを 選択し、「設定の編集」をクリックすることで構成できます。このオプショ ンのデフォルト値は **100** です。

### <u>#############</u>

これらのオプションは、BigFix 環境の他の側面をカスタマイズするために使用します。

#### allowScriptAccess

このセキュリティー・オプションは、allowScriptAccess という Adobe Flash パラメーターの値を設定します。このパラメーターは、SWF ファイル を組み込む <object>/<embed> タグの HTML プロパティーです。SWF ファイ ルが、それを含む HTML ファイル内の JavaScript コードを呼び出すことがで きるかどうかを制御することによって、信頼できない可能性のある SWF ファ イルから HTML ファイルを保護します。

allowScriptAccess オプションの設定には、以下の2つの値を使用できま す。

- always:allowScriptAccess が配置されたタグに含まれる SWF ファイルの JavaScript アクセスを無条件にオンにします。これはデフォルト値です。
- sameDomain: SWF ファイルが、それを含む HTML ファイルと同じドメ インおよびホスト名によって提供されている場合のみ、JavaScript アク セスをオンにします。

このオプションは、「BigFix Enterprise Server サポート (Enterprise Server Support)」ダッシュボードの Flash コンテンツ内で使用されます。

### automaticBackupLocation

root およびデータベース・インスタンス所有者 (デフォルトでは db2inst1) の両方がアクセスできる既存のパスに設定された場合、このオプション によって、BigFix サーバーが、アップグレード・プロセスの実行の前後に BFENT データベースおよび BESREPOR データベースのバックアップを自動的に 実行できるようになります。

このオプションは、Linux BigFix サーバー V9.5.3 以降のみで使用可能です。 詳しくは、<u>アップグレード時の自動データベース・バックアップ ((ページ)</u> 538)を参照してください。

#### clientIdentityMatch

この拡張オプションを使用することにより、BigFix サーバーでエンドポイ ントが複製の可能性があることが検出されたときに、コンピューター・エ ントリーの重複を避けることができます。BigFix V9.5.7 以降、BigFix サー バーは、既存のコンピューター情報を使用してクライアントの ID の照合を試 み、ロールバックまたはリストアされた可能性があるコンピューターに同じ ComputerID を再割り当てすることができるようになりました。

clientIdentityMatch=0 の場合、BigFix サーバーは厳密な複製検出を実行しま す。このことは、BigFix サーバーがロールバックまたはリストアされたクラ イアントから登録要求を受信した場合、サーバーは旧 ComputerID を無効に して、古いクライアント定義をリセットし、新しい ComputerID を登録クライ アントに割り当てることを意味します。これはデフォルト動作であり、V9.5.7 より前の BigFix サーバーの動作方法と同じです。

clientIdentityMatch=100 の場合は、BigFix サーバーは、新しい ComputerID を登録クライアントに割り当てる前に追加の検査を実行して、複製され たコンピューター・エントリーが作成されないようにします。このこと は、BigFix サーバーが、ロールバックされたクライアントに関する情報がそ の ComputerID に保持されているデータと十分に一致するかどうかの判断を 行うことを意味します。クライアントの ID が一致すると、クライアントは旧 ComputerID を引き続き使用し、その ID はリセットされません。

## includeSFIDsInBaselineActions

「1」に設定した場合、ベースライン・アクションが発行されたときにコン ソールがソース Fixlet ID を含むことが必須になります。これらの ID を発行す ることは、5.1 クライアントと互換性がありません。

#### defaultHiddenFixletSiteIDs

このオプションを使用すると、デフォルトの Fixlet 表示をサイトごとに個々 に選択して変更できます。このオプションは、グローバルなデフォルトの Fixlet の非表示が使用されていない場合にのみ有効です。デフォルトで非表示 にするすべてのサイト ID をコンマ区切りリストで指定します。サイト ID の リストは、データベースの SITENAMEMAP 表にあります。

### defaultOperatorRolePermissions

このオプションを使用すると、オペレーターおよびロールの作成時に適用さ れるデフォルト権限を変更できます。以下の値にすることができます。

- •0: オペレーターおよびロールは、BigFix V9.5.10 まで適用されていたデフォルト権限で作成されます。
- 1: オペレーターおよびロールは、最小のデフォルト権限で作成されます。値を設定しなかった場合でも、同じデフォルト設定が適用されます。
- ・2: オペレーターおよびロールは、前の場合と同様に、最小のデフォルト権限で作成されます。ただし、「他のオペレーターのアクションの表示」が「はい」に設定されており、「非管理資産」が「スキャン・ポイント別」(オペレーター向け)に設定されている場合を除きます。ただし、ロールの場合は「非管理資産」は常に「すべて非表示」に設定されます。オペレーター向けの「アクセス制限」は、「このユーザーのログインを常に許可する」に設定されます。ログイン権限「コンソールを使用できます」は、オペレーターとロールの両方で「はい」に設定されます。

このオプションは、BigFix V9.5.11 で導入されました。

#### enableRESTAPIOperatorID

このオプションを使用すると、オペレーター名ではなく、オペレー

ター ID とともにオペレーター・リソース URL を表示できます。例え

ば、https://*BigFix\_Server\_URL*:52311/api/operator/<Operator\_ID>。このオプションを有効にするには、true または1に設定します。

このオプションは、BigFix V9.5.10 で導入されました。

### showSingleActionPrePostTabs

「1」に設定した場合、単一アクションの場合でも、「アクションの実行」ダ イアログの「事前アクション・スクリプト (Pre-Action Script)」タブと「ポス ト・アクション・スクリプト (Post-Action Script)」タブが表示されます。

## propertyNamespaceDelimiter

取得したプロパティーの分離文字を指定します。デフォルトでは、取得した プロパティーは、文字シーケンス「::」によって名前空間に分離されます。分 離文字を示すために使用される文字シーケンスを、この適用オプションを使 用して変更することができます。

#### DefaultFixletVisibility

このオプションが設定されている場合、外部サイトから収集された Fixlet、 タスクおよび分析をグローバルに表示するか、グローバルに非表示にするか を指定できます。デフォルトでは、すべてのコンソール・オペレーターに対 してグローバルに表示されます。

注: Windows プラットフォームの場合のみ、このオプションは BigFix 管理ツールの「システム・オプション」タブでも使用できます。

## MinimumRefreshSeconds

このオプションが設定されている場合、コンソール・オペレーターが自動最 新表示間隔を設定できるようになるまでの最小時間を指定できます。この時 間は、秒単位で指定します。デフォルトでは、15 秒に設定されています。

注: Windows プラットフォームの場合のみ、このオプションは BigFix 管理ツールの「システム・オプション」タブでも使用できます。

### minimumConsoleRequirements

コンソールの接続先のデータベースを実行するマシンが満たす必要のある最 小要件を指定します。この値は、以下の1つ以上の要件文字列のコンマ区切 りリストで構成されます。

## "RAM:<min MB MO ram>/<min MB NMO ram>"

これは、コンソールが、指定された物理 RAM 以上のマシン上で 実行されることを要求します。マスター・オペレーター用およ びマスター以外のオペレーター用の2つの異なる値を指定する 必要があります。値は両方とも 2^32 より小さくする必要があり ます。例えば、"RAM:2048/1024" のように指定します。

## "ClientApproval"

マシンがログインに適しているかどうかを BES クライアントが 判別する必要があることを指定します。マシンがログインに適 していると見なされるのは、以下の設定のいずれかがローカル に指定されている場合です。 "moConsoleLoginAllowed"

## "nmoConsoleLoginAllowed"

"ClientApproval" オプションを使用しているときにログインする には、コンソールは HKEY\_LOCAL\_MACHINE の下に格納された クライアント・レジストリー・キーの読み取り権限を持つアカ ウントとして実行されることが必要です。

このオプションは、BigFix V6.0.12で導入されました。

## actionSiteDBQueryTimeoutSecs

コンソールが照会を停止し (読み取りロックを解放して任意のデータベース・ ライターの書き込みを許可するため)、その後、停止した場所から照会を再開 するまで、どのくらいの期間にわたってアクション・サイト・データベース 照会の実行が許可されるかを指定します。設定しない場合、デフォルト値は 60 秒です。「0」に設定した場合、アクション・サイト・データベース照会 は、タイムアウトになりません。

このオプションは、BigFix V6.0.17 で導入されました。

## usePre70ClientCompatibleMIME

「true」に設定した場合、コンソールは、7.0 より前のクライアントが理解で きるアクション MIME 文書を作成できます。デフォルトでは、アップグレー ドの場合は「true」、フレッシュ・インストールの場合は「false」に設定さ れます。

このオプションは、BigFix V7.0 で導入されました。

## disableRunningMessageTextLimit

「0」以外の値に設定した場合、コンソール・ユーザーは、「アクションの実行」ダイアログの実行中のメッセージ・テキストに 255 文字よりも多く入力できます。

このオプションは、BigFix V7.0.7 で導入されました。

## useFourEyesAuthentication

「true」に設定した場合、コンソール・ユーザー・ドキュメントのユー ザー・アクションに対して承認者を設定できます。承認者は、ユーザーがロ グオンしたのと同じコンソール上のアクションを確認する必要があります。

このオプションは、BigFix V8.2 で導入されました。

## masterDatabaseServerID

デフォルトでは、サーバー ID が 0 のデータベースがマスター・データベース です。これは、BESAdmin が接続する必要のあるデータベースです。このオ プションは、マスター・データベースを別のマシンに変更する場合に使用し ます。

このオプションは、BigFix V7.0 で導入されました。

### enableWakeOnLAN

「1」に設定した場合、コンソールはコンピューター・リストに「右クリック: WakeOnLAN」機能を表示します。デフォルトでは、この機能は表示されません。

このオプションは、BigFix V7.1 で導入されました。

#### enableWakeDeepSleep

「1」に設定した場合、コンソールはコンピューター・リストに「右クリック: BES クライアント・アラート要求の送信」機能を表示します。デフォルトでは、この機能は表示されません。ディープ・スリープ中は、この特定のウェイクアップ・メッセージを除くすべての UDP メッセージは無視されます。

このオプションは、BigFix V8.0 で導入されました。

## requireConfirmAction

「1」に設定した場合、アクションが実行されるたびに、アクションの詳細の 要約が含まれた、確認のポップアップ・ウィンドウが表示されます。ポップ アップ・ウィンドウにリストされる情報は以下のとおりです。

Action Title Estimated endpoints targeted

```
Start time
End time
```

要約には、アクションが再始動またはシャットダウンを要求する場合、それ を行う必要性がリストされます。デフォルトでは確認ウィンドウは表示され ません。

このオプションは、BigFix V7.1 で導入されました。

このオプションを構成したら、BigFix コンソールを再始動してください。

<u>##</u>

4番目のタブでは、「レプリケーション」ダイアログが開きます。このダイアログを使用 して、レプリケーション・サーバーを視覚化します。詳しくは、「Windows システムでの レプリケーションの管理 (DSA) ((ページ) )」を参照してください。

###

5番目のタブで、「暗号化」ダイアログが開きます。クライアント暗号化レポートがサー バーに送信されるようにするには、このダイアログを使用します。これは、レポートに機 密情報が含まれている場合に役立ちます。このタブを使用して、新しい暗号鍵を生成した り、暗号化を完全に無効にしたりすることができます。

「キーの生成」をクリックすると、サーバーが公開鍵と秘密鍵を作成します。秘密鍵は サーバー上のデータベースに保管されます。公開鍵はマスター・アクション・サイトに保 管されます。クライアントはマスター・アクション・サイトを受け取るとすぐに、公開鍵 によるレポートの暗号化を開始します。サーバーでは、レポートが秘密鍵によって暗号化 解除されます。

最上位リレーがサーバーとともに安全な場所に存在するようにご使用の環境を構成した場 合、レポートを暗号化解除する責任をリレーに委任して、サーバー上の作業負荷を削減す ることができます。以下は、この構成を設定する場合に実行する一連のステップです。

1. 「暗号化」タブで、秘密鍵と公開鍵の鍵ペアをサーバーで生成します。

2. 暗号化解除のために、委任するリレー上に秘密鍵を手動でコピーします。

- 「セキュリティー」タブで、「拡張暗号化を有効にする (Enable Enhanced Encryption)」をクリックします。ボタンをクリックした後、マスター・アクション・ サイトが BigFix ネットワークを介して送信され、クライアントが公開鍵によるレポー トの暗号化を開始します。
- 4. 秘密鍵を持つリレーが、暗号化されたレポートを受け取ると、それらを暗号化解除
   し、平文のレポートをサーバーに転送します。

<del>########</del>

# 6番目のタブをクリックして、「**セキュリティー」**ダイアログを開きます。

| asthead Management   System C      | Options Advanced Options Replication Encryption Security Clean Up                                                                                                    |
|------------------------------------|----------------------------------------------------------------------------------------------------|
| inhanced security is currently DI: | SABLED                                                                                                    |
| HA-256 downloads are currently     | POPTIONAL                                                                                                    |
| Enable Enhanced Security           | Enhanced Security requires SHA-256 for all digital signatures and TLS 1.2<br>for all HTTPS communication. Deployment must be completely upgraded to<br>9.1 or later. Note: Server services will be restarted. |
| Require SHA-256 Downloads          | When SHA-256 Downloads are required, 9.1 or later components will no longer process action downloads which only specify a SHA-1 hash.                                                                         |
|                                    | -                                                                                                    |
|                                    |                                                                                                    |
|                                    |                                                                                                    |
|                                    |                                                                                                    |

「拡張セキュリティーを有効にする」ボタンをクリックすると、すべてのデジタル署名と コンテンツ検証に SHA-256 暗号ダイジェスト・アルゴリズムが採用され、BigFix コンポー ネント間通信に TLS 1.2 プロトコルが使用されます。

SHA-256 を有効にするには、以下の条件が満たされるようにしてください。

- ・更新されたライセンスが収集された。
- •SHA-256 をサポートしないすべての外部サイトのサブスクライブを取り消す。

**戸 注:** この設定を使用する場合、BigFix バージョン 9.0 以前のコンポーネントは BigFix バージョン 9.5 のサーバーやリレーと通信できないため、後方互換性が失われます。

● 警告: 拡張セキュリティー・モードを無効にすると、BESRootServer サービスの自動 再始動が失敗します。この問題を解決するには、このサービスを手動で再始動してくださ い。

Linux 環境の災害サーバー・アーキテクチャー (DSA) サーバーで拡張セキュリティーを有効 にするには:

コマンド ./BESAdmin.sh -securitysettings -sitePvkLocation=<path+license.pvk> -enableEnhancedSecurity -requireSHA256Downloads を実行してプライマリー・サーバーで のみこれを有効にする必要があります。

複製サーバーで有効にする必要はありません。更新されたアクション・サイトも複製 サーバーに確実に伝達されるよう、コマンド ./BESAdmin.sh syncmastheadandlicense -sitePvkLocation=<path+license.pvk> [-sitePvkPassword=<password>] を実行するよう要求 される場合があります。

Windows 環境の災害サーバー・アーキテクチャー (DSA) サーバーで拡張セキュリティーを 有効にするには:

<u>Windows システムの場合 ((ページ)73</u>) に記載されている手順に従って、プライマ リー・サーバーでのみこれを有効にする必要があります。

更新されたアクション・サイトも複製サーバーに確実に伝達されるよう、.\BESAdmin.exe のコマンドを実行する必要があります。

「拡張セキュリティーを有効にする」ボタンをクリックするまで、「SHA-256 ダウンロー ドが必要」ボタンは無効になっています。「SHA-256 ダウンロードが必要」ボタンをク リックすると、すべてのダウンロード検証で SHA-256 アルゴリズムのみを使用するよう に変更されます。既存のカスタム・アクションは、V9.1 以上用に更新された prefetch アク ション・スクリプト構文に準拠するように編集しなければならない可能性があります。

注: このオプションを選択しない場合、ファイル・ダウンロードの整合性チェックは SHA-1 アルゴリズムを使用して実行されます。

「SHA-256 ダウンロードが必要」を選択しないで「拡張セキュリティーを有効にす る」をクリックすると、SHA-256 アルゴリズムはデジタル署名とコンテンツ検証に使用さ れ、TLS 1.2 プロトコルは複数の BigFix コンポーネント間の通信に使用されますが、外部 サイトから SHA-1 コンテンツをダウンロードすることは引き続き可能となります。

BigFix の拡張セキュリティー機能、サポートされるセキュリティー構成要件と拡張セキュ リティー要件の評価について詳しくは、<u>セキュリティー構成シナリオ ((ページ)72</u>)を参 照してください。

### <u>########</u>

7番目のタブをクリックして「**クリーンアップ」**ダイアログを開きます。コンピュー ター・リムーバー・ツール、監査証跡クリーナー・ツール、プロパティー ID マッパー・ ツールを使用して、 BigFixデータベースをクリーンアップできます。

| Masthead Management    | System Options Advanced Options Replication Encryption Security Clean U | Ρ |
|------------------------|-------------------------------------------------------------------------|---|
| BES Computer Remov     | er                                                                      |   |
| Run Now                | Click here to run the Computer Remover manually.                        |   |
| Schedule               | Click here to schedule the Computer Remover.                            |   |
| BES Audit Trail Cleane | er                                                                      |   |
| Run Now                | Click here to run the Audit Trail Cleaner manually.                     |   |
| Schedule               | Click here to schedule the Audit Trail Cleaner.                         |   |
| BES Property ID Map    | ber                                                                     |   |
| Run Now                | Click here to run the Property ID Mapper manually.                      |   |
| Schedule               | Click here to schedule the Property ID Mapper.                          |   |
| Schedule               | Click here to schedule the Property ID Mapper.                          |   |

以下の処理を行う場合、このウィンドウで即時にクリーンアップ・ツールを実行すること も、ツールの実行をスケジュールすることもできます。

- BigFix コンソールからコンピューターを削除し、そのデータをBigFixデータベースから 削除する。詳細については、<u>コンピューター・リムーバー (##### 234)</u>を参照してく ださい。
- カスタムの Fixlet、タスク、ベースライン、プロパティー、分析、メールボックス・ ファイル、およびアクションの古いバージョンと削除済みバージョンを BigFix データ

ベースから削除する。詳細については、<u>監査証跡クリーナー (##### 237)</u>を参照して ください。

PropertyIDMap テーブルを更新し、各プロパティーを対応する名前に関連付ける。詳細については、<u>プロパティー ID マッパー (##### 241)</u>を参照してください。

これらのクリーンアップ・タスクは、BigFixの管理ツール・プログラム BESAdmin.exeか らも実行できます。詳しくは、次を参照してください。<u>追加の管理コマンド((ページ)</u> 246)。

#### <u>################</u>

コンピューターを削除するには、BES Computer Remover セクションの「今すぐ実行」をク リックします。

| Masthead Management    | System Options Advanced Options Replication Encryption Security | an Up |
|------------------------|-----------------------------------------------------------------|-------|
| BES Computer Remov     | ver                                                             |       |
| Run Now                | Click here to run the Computer Remover manually.                |       |
| Schedule               | Click here to schedule the Computer Remover,                    |       |
| BES Audit Trail Cleane | er                                                              |       |
| Run Now                | Click here to run the Audit Trail Cleaner manually.             |       |
| Schedule               | Click here to schedule the Audit Trail Cleaner.                 |       |
| BES Property ID Map    | per                                                             |       |
| Run Now                | Click here to run the Property ID Mapper manually.              |       |
| Schedule               | Click here to schedule the Property ID Mapper.                  |       |
|                        |                                                                 |       |

以下のウィンドウが表示されます。

| Mark Duplicate Computers as c   | leleted.                 |               |  |
|---------------------------------|--------------------------|---------------|--|
| Specify the property to find du | plicated computers:      | Computer Name |  |
| Mark Expired Computers as de    | leted.                   |               |  |
| Specify the number of days:     | 30                       |               |  |
| Remove data from the databa     | se for Deleted Computers |               |  |
| Specify the number of days:     | 90                       |               |  |
| Remove Deleted Computers.       |                          |               |  |
| Specify the number of days:     | 365                      |               |  |
| Remove Deleted Uploads.         |                          |               |  |
| Erase uploaded files for Remov  | ved Computers.           |               |  |
| Specify the batch size:         | 100000                   |               |  |
| Specify a text file with Comput | er names to be deleted.  |               |  |
|                                 |                          | Browse,       |  |
|                                 |                          |               |  |
|                                 |                          |               |  |

このツールにより、削除操作が2つの処理に分割されます。1つは、データベース内でコ ンピューターを削除済みとしてマークする処理で、もう1つは、BigFix コンソールまたは Web レポートからそのコンピューターを削除する処理です。コンピューターを削除済み としてマークしても、データベースからデータが削除されることはありません。そのコン ピューターを元に戻すと、正常に復元されます。このツールでは、コンピューターに関す るデータをデータベースから削除してディスク・スペースを解放し、データベースの処理 速度を上げることもできます。

以下のデータを削除することを指定できます。

・重複するコンピューターを削除するには、「重複するコンピューターに削除済みとしてマークを付ける」を選択してそのコンピューターの名前を指定します。指定したプロパティーを持つコンピューターが存在する場合は、そのコンピューターが削除済みとしてマークされます。

注:重複するコンピューターの削除を正常に完了するには、BES Computer Remover パネルのテキスト・フィールドにプロパティー名 (コンピューター名など)を 英語で指定します。他のすべてのクリーンアップ・ツールと同様に、BES Computer Remover ツールはデータベースと直接相互作用します。プロパティー名は、データ ベース内部に英語で保存されます。このため、プロパティー名は英語で指定する必要 があります。

- ・期限切れのコンピューターを削除するには、「期限切れのコンピューターに削除済みとしてマークを付ける」を選択して日数を指定します。指定した日数が経過してもコンピューターからレポートが送信されなかった場合、それらのコンピューターが削除済みとしてマークされます。
- ・削除済みとしてマークされたコンピューターを削除するには、「データベースから削 除済みコンピューターのデータを除去する」を選択し、日数とバッチ・サイズを指定 します。既に削除済みとしてマークされているコンピューターのデータと、指定され た期間が経過してもレポートを送信しなかったコンピューターのデータが削除されま す。
- ・除去済みとしてマークされたコンピューターを削除するには、「削除済みコンピュー ターを除去します」を選択し、日数を指定(30日以上)してコンピューターを削除しま す。コンピューターは、指定した日数を経過後に削除済みとしてマークされます。
- アップロード済みとしてマークされたファイルを削除するには、「削除済みのアップ ロードを除去します」を選択します。アップロード済みファイルは、削除済みとして マークされます。
- ・削除したコンピューターに関連するアップロード済みファイルを削除するには、「削
   除されたコンピューターのアップロード済みファイルを消去します」を選択します。
   アップロード済みファイルは、定義がデータベースから削除されているクライアントの1つです。
- ・特定のコンピューターを削除するには、「削除するコンピューター名が含まれている テキスト・ファイルを指定する」を選択し、改行で区切られたコンピューター名のリ ストが含まれているテキスト・ファイルの名前を入力します。コンピューターの削除 操作がスケジュールされている場合、このオプションは使用できません。
- 〕注: テキスト・ファイルを使用してコンピューター名を削除すると、テキスト・ ファイルで <sup>"%"</sup> 文字がワイルドカードとして使用できるようになり、ツールによって

<sup>"%"</sup> 文字の前に指定したテキスト文字列で始まるすべてのコンピューター名を削除できます。

BigFix コンソールからコンピューターを自動的に削除し、データベースからそのデータを 自動的に削除するには、BigFix 管理ツールのBES Computer Removerセクションで「スケ ジュール」をクリックします。これにより、削除処理がスケジュールされます。

以下のウィンドウが表示されます。

| Mark Duplicate Computers as deleted.                |               |
|-----------------------------------------------------|---------------|
| Specify the property to find duplicated computers:  | Computer Name |
| Mark Expired Computers as deleted.                  |               |
| Specify the number of days: 30                      |               |
| Remove data from the database for Deleted Computers | 5.            |
| Specify the number of days: 90                      |               |
| Remove Deleted Computers.                           |               |
| Specify the number of days: 365                     |               |
| Remove Deleted Uploads.                             |               |
| Erase uploaded files for Removed Computers.         |               |
| Specify the batch size:                             |               |
| Start at: 12/ 4/2017 💌 6:21:00                      | 0 AM          |
| Repeat every:                                       |               |
| C No Repeat                                         |               |
| Every 24 bour(s)                                    |               |

コンピューターの削除開始日を指定することができます。また、この削除操作を繰り返す 間隔を指定することもできます。

#### <del>###########</del>

このツールにより、監査証跡として使用される履歴データを BFEnterprise データベース から消去することができます。監査証跡には、削除されたバージョンと古いバージョンの Fixlet、タスク、ベースライン、プロパティー、メールボックス、アクション、および分析 が保管されます。監査証跡は BigFix では使用されないため、削除してデータベース・サイ ズを削減することができます。このツールを実行して製品データベースから監査証跡を削 除する前に、現在のデータベースの履歴アーカイブを作成し、それを安全な場所に保存し て監査証跡の履歴を保持します。

データを消去するには、BES Audit trail Cleaner セクションで「今すぐ実行」をクリックします。

| Masthead Management                         | System Options                                   | Advanced Options                            | Replication             | Encryption | Security | Clean Up |
|---------------------------------------------|--------------------------------------------------|---------------------------------------------|-------------------------|------------|----------|----------|
| BES Computer Remov                          | er                                               |                                             |                         |            |          |          |
| Run Now                                     | Click here to run I                              | the Computer Remov                          | er manually.            |            |          |          |
| Schedule                                    | Click here to sche                               | dule the Computer R                         | emover.                 |            |          |          |
| BES Audit Trail Cleane                      | er                                               |                                             |                         |            |          |          |
| Run Now                                     | Click here to run I                              | the Audit Trail Cleane                      | er manually.            |            |          |          |
| Schedule                                    | Click here to sche                               | dule the Audit Trail (                      | leaner.                 |            |          |          |
| BES Property ID Mapp                        | per                                              |                                             |                         |            |          |          |
| Run Now                                     | Click here to run t                              | he Property ID Mapp                         | er manually.            |            |          |          |
| Schedule                                    | Click here to sche                               | dule the Property ID                        | Mapper.                 |            |          |          |
| BES Property ID Mapp<br>Run Now<br>Schedule | per<br>Click here to run t<br>Click here to sche | he Property ID Mapp<br>dule the Property ID | er manually.<br>Mapper. | 1          |          |          |

以下のウィンドウが表示されます。

| Audit Cleaner                                                                                                    |                           |
|----------------------------------------------------------------------------------------------------|---------------------------|
| Audit Cleaner   Remove older versions of custom aut  Remove older versions of actions.  Remove older versions of Relay.dat.  Remove deleted custom authored con Remove deleted actions.  Remove orphaned sub-actions. | thored content.<br>ntent. |
| Remove useless action results.                                                                                                    | oup actions.              |
| Specify the number of days:<br>Removes deleted mailbox files.<br>Removes deleted audit log files.<br>Synchronize BES Consoles.<br>Remove data older than days:<br>Specify the batch size:                             | 180<br>180<br>100000      |
|                                                                                                    | OK Cancel                 |

このツールでは、以下の各データについて、カウント処理と削除処理を実行することがで きます。

- ・旧バージョンの作成済みカスタム・コンテンツを削除する 既存の Fixlet、タスク、 ベースライン、および分析を編集するたびに、新しいバージョンが作成されます。古 いバージョンは削除してかまいません。
- ・旧バージョンのアクションを削除する <sup>-</sup> アクションを停止または開始するたびに、新しいバージョンが作成されます。古いバージョンは削除してかまいません。
- ・旧バージョンの Relay.dat を削除する リレーのインストールやアンインストールを実行するたびに、新しいバージョンが作成されます。古いバージョンは削除してかまいません。
- ・削除済みの作成済みカスタム・コンテンツを除去する コンソールを使用し て、Fixlet、タスク、ベースライン、または分析を削除すると、データベース内でそ のデータが削除済みとしてマークされますが、データベース内にそのまま残ります。

すべての古いバージョンを含め、削除されたコンテンツとそれに対応するクライアン ト・レポートは、削除してかまいません。

- ・削除済みアクションを除去する コンソールを使用してアクションを削除すると、 データベース内でそのデータが削除済みとしてマークされますが、データベース内に そのまま残ります。すべての古いバージョンを含め、削除されたアクションとそれに 対応するクライアント・レポートは、削除してかまいません。
- ・孤立したサブアクションを削除する 削除済みの複数のアクション・グループに属する孤立したサブアクションが削除されます。
- ・使用できないアクション結果を削除する 旧バージョンの Endpoint Manager V7.2.4.6
   を使用すると、まったく使用されない ActionResults がクライアントによってレポート されるにもかかわらず、データベース内の領域を占有する場合があります。こうした 不要な ActionResults は削除してかまいません。
- ・非表示のマニュアル・コンピューター・グループ・アクションを削除する マニュア ル・コンピューター・グループにより、グループに対してコンピューターの追加や削 除を行う非表示のアクションが作成されます。こうしたアクションは、時間の経過と ともに増えていく可能性があります。このオプションを選択すると、アクションが作 成されてからその有効期間 (デフォルトは 180 日) が経過したときに、そのアクション が削除されます。
- ・削除済みメールボックス・ファイルを除去する 削除されたメールボックス・ファイ ルは、データベースのテーブル内に保管されます。こうしたファイルは削除してかま いません。
- ・削除済み監査ログ・ファイルを除去する (Remove deleted audit log files) 削除された server\_audit.log ファイルを除去して、サーバーでディスク領域不足が発生しないよう にします。
- ・BES コンソールを同期する BigFix コンソールには、データベースのローカル・ キャッシュが保存されます。監査証跡クリーナー・ツールを使用してデータを削除す ると、このローカル・キャッシュが非同期の状態になります。この状態を回避するた め、監査証跡クリーナー・ツールは、データベース内にフラグを設定します。これに より、BigFix コンソールを次回に起動すると、すべての BigFix コンソールで強制的に キャッシュが再読み込みされます。

「次の日数を経過したデータを削除」で、指定の日付よりも前にデータが削除されるよう に指定できます。デフォルト値は 99 日です。 サイズの大きなデータ・セットを削除すると、SQL トランザクション・ログのサイズが 急激に増大し、削除対象のデータのサイズよりも一時的に大きくなります。この状態は、 データベースのサイズが縮小するまで続きます。一括削除を指定して、結果をまとめて削 除することもできます。

上記のすべてのデータをデータベースから自動的に削除するには、BigFix 管理ツールのBES Audit trail Cleanerで「**スケジュール**」をクリックします。これにより、削除処理がス ケジュールされます。

以下のウィンドウが表示されます。

| Audit Cleaner                                     |
|---------------------------------------------------|
| Remove older versions of distant authored content |
|                                                   |
| Remove older versions of Belav dat                |
|                                                   |
|                                                   |
|                                                   |
|                                                   |
|                                                   |
| Specify the number of days:                       |
|                                                   |
|                                                   |
|                                                   |
| Synchronize BES Consoles.                         |
| Remove data older than days: 180                  |
| Specify the batch size: 100000                    |
| Start at: 10/10/2017  10:27:00 AM                 |
| Repeat every:                                     |
| O No Repeat                                       |
| © Every 24 hour(s) OK Cancel                      |
|                                                   |

データの削除開始日を指定することができます。また、この削除操作を繰り返す間隔を指 定することもできます。

######## ID #####

プロパティーを更新したら、プロパティー ID マッパー・ツールを実行して、BFEnterprise データベースの PropertyIDMap テーブルを対応する変更内容で更新する必要があ ります。このテーブルにより、取得されたプロパティー名が、QUESTIONRESULTS テーブルと LONGQUESTIONRESULTS テーブル内のプロパティーの参照に使用される SiteID、AnalysisID、PropertyID にマップされます。

PropertyIDMap テーブルが存在しない場合は、このツールによって作成されます。

プロパティーを作成または削除したら、BES Property ID Mapper セクションの「今すぐ実 行」をクリックして PropertyIDMap テーブルを更新します。

| Masthead Management    | System Options      | Advanced Options       | Replication   | Encryption | Security | Clean Up |
|------------------------|---------------------|------------------------|---------------|------------|----------|----------|
| BES Computer Remov     | er                  |                        |               |            |          |          |
| Run Now                | Click here to run I | the Computer Remov     | er manually.  |            |          |          |
| Schedule               | Click here to sche  | dule the Computer F    | lemover,      |            |          |          |
| BES Audit Trail Cleane | r                   |                        |               |            |          |          |
| Run Now                | Click here to run I | the Audit Trail Cleane | er manually.  |            |          |          |
| Schedule               | Click here to sche  | dule the Audit Trail ( | leaner.       |            |          |          |
| BES Property ID Mapp   | per                 |                        |               |            |          |          |
| Run Now                | Click here to run t | he Property ID Mapp    | per manually. |            |          |          |
| Schedule               | Click here to sche  | dule the Property ID   | Mapper.       |            |          |          |
|                        |                     |                        |               |            |          |          |

PropertyIDMap テーブルの作成、更新、または削除を行う場合は、以下のウィンドウが表示されます。

| OK Cancel |
|-----------|
|           |

PropertyIDMap テーブルの作成プロセスと更新プロセスを自動化するには、BigFix 管理 ツールの BES Property ID Mapper セクションで「スケジュール」をクリックします。こ れにより、処理がスケジュールされます。

| S Property ID M | apper                   |       |           |   |
|-----------------|-------------------------|-------|-----------|---|
| 🔽 Create / Upda | ate the PropertyIDMap t | able. |           |   |
| Start at 1      |                         |       |           | - |
|                 | 272572016               |       | :30:00 AM |   |
| C No Repeat     | 2                       |       |           |   |
| Every           | 24 hour(s               | ;)    |           |   |
|                 | 5                       |       |           |   |
|                 |                         |       | OK        |   |

#### 

BigFix サーバーでクリーンアップ・タスクを実行できます。

## Windows システムの場合:

BigFix 管理ツールの<u>クリーンアップ (##### 233)</u>タブから、または<u>追加の管</u> <u>理コマンド (##### 246)</u>の説明に従って BESAdmin.exe プログラムを使用し てコマンド・ラインから実行します。

### Linux システムの場合:

BigFix 管理ツールの実行 (##### 377)の説明に従って、BESAdmin.sh Bash シェル・スクリプトを使用してコマンド・ラインから実行します。

デフォルトでは、クリーンアップ・タスクの処理に関する情報は、次のファイルにログと して記録されます。

- Linux システムの場合は /var/log/BESTools.log。
- Windows システムの場合は C:\Program Files (x86)\BigFix Enterprise \BES Server\BESTools.log。

ログ・ファイルの最大サイズは 5 MB です。サイズがこの値を超えると、ログ・ファイルの ローテーションが行われます。 注 BESTools.log ファイルは、BigFix バージョン 9.5 パッチ 5 で導入されました。

構成設定 \_BESTools\_Logging\_LogPath および \_BESTools\_Logging\_LogMaxSize を使用する と、クリーンアップ・タスク・アクティビティーのロギングについて異なるパスおよび異 なる最大サイズを指定できます。

BESAdmin を使用してツールを実行する場合も、RootServer でそれらのツールをスケ ジュールする場合も、同じログ・ファイルが使用されます。

## TLS 暗号リストの使用

BigFix コンポーネントとインターネット間のすべてのネットワーク通信は、TLS プロトコ ル標準を使用して暗号化されます。バージョン 9.5.11 以降、マスター・オペレーターは暗 号化に使用する TLS 暗号を制御できます。マスター・オペレーターは BESAdmin を使用し て、マストヘッドで適用環境の TLS 暗号リストを設定できます。

TLS 暗号リストは、暗号スイートまたは暗号ファミリーのコロン区切りリストです。暗 号スイートまたは暗号ファミリーを無効にするには、名前の前に"!"を付けます。マスト ヘッドに TLS 暗号リストがない場合は、デフォルトの TLS 暗号リストである HIGH: !ADH: ! AECDH: !kDH: !kECDH: !PSK: !SRP を使用します。このリストは、ユーザーが選択可能な TLS 暗号スイートのマスター・セットを定義しています。このマスター・セットにない暗号ス イートは、安全でないか、BigFix コンポーネントと互換性がありません。また、TLS 暗号 リストには、BigFix HTTPS サーバーに RSA 鍵交換を使用する暗号スイートが 1 つ以上含 まれている必要があります。次の BESAdmin コマンドは、TLS 暗号リストを作成するのに 役立ちます。

### testTLSCipherList

特定の TLS 暗号リストが BigFix コンポーネントと互換性があるかどうかをテ ストするには、次のコマンドを実行します。

.\BESAdmin.exe /securitysettings /sitePvkLocation=<path
+license.pvk> /sitePvkPassword=<password>
/testTLSCipherList=<cipher\_1>:<cipher\_2>:..:<cipher\_n>

例:

.\BESAdmin.exe /securitysettings /sitePvkLocation=C: \licenses\license.pvk /sitePvkPassword=bigfix / testTLSCipherList="TLSv1.2:!ADH:!AECDH:!kDH:!kECDH:!PSK:!SRP:! NULL"

コマンドが正常に実行された場合、BESAdmin により有効なすべての TLS 暗号スイートの詳細リストが提供されます。コマンドが失敗した場合 は、BESAdmin により安全でないまたは互換性のない暗号スイートの詳細リ ストが提供されます。

## setTLSCipherList

適切な TLS 暗号リストを特定したら、次のコマンドを使用して設定することができます。

```
.\BESAdmin.exe /securitysettings /sitePvkLocation=<path
+license.pvk> /sitePvkPassword=<password>
/setTLSCipherList=<cipher_1>:<cipher_2>:..:<cipher_n>
```

例:

```
.\BESAdmin.exe /securitysettings /sitePvkLocation=C:
\licenses\license.pvk /sitePvkPassword=bigfix /
setTLSCipherList="TLSv1.2:!ADH:!AECDH:!kDH:!kECDH:!PSK:!SRP:!
NULL"
```

コマンドが失敗した場合は、BESAdmin により安全でないまたは互換 性のない暗号スイートの詳細リストが提供されます。リストでは、暗号 は優先される順位に並べられています。鍵の長さ別に順序を変更するに は、@STRENGTH を追加します。

注:特定の暗号スイートまたは暗号ファミリーの名前が提供されていない 場合、BESAdmin はそれらを検証せず、コロン区切りリストで示された TLS 暗号スイートの最終セットのみをチェックします。

# listTLSCiphers

現在有効なすべての TLS 暗号の詳細リストを取得するには、次のコマンドを 実行します。

```
.\BESAdmin.exe /securitysettings /sitePvkLocation=<path
+license.pvk> /sitePvkPassword=<password> /listTLSCiphers
```

例:

.\BESAdmin.exe /securitysettings /sitePvkLocation=C:\licenses
\license.pvk /sitePvkPassword=bigfix /listTLSCiphers

### removeTLSCipherList

デプロイメント・マストヘッドから TLS 暗号リストを削除して、デフォルト の暗号リストに戻すには、次のコマンドを実行します。

.\BESAdmin.exe /securitysettings /sitePvkLocation=<path
+license.pvk> /sitePvkPassword=<password> /removeTLSCipherList

例:

```
.\BESAdmin.exe /securitysettings /sitePvkLocation=C:\licenses
\license.pvk /sitePvkPassword=bigfix /removeTLSCipherList
```

特定の暗号ファミリーに使用できる詳細な暗号は、使用している OpenSSL のバージョンに よって異なります。根本的には、TLS 暗号リストは OpenSSL 暗号文字列です。詳細につい ては、『OpenSSL Cryptography and SSL/TLS Toolkit』を参照してください。TLS 暗号化方 式の基礎について詳しくない場合は、この機能を使用しないでください。

追加の管理コマンド

インストールを実行すると、BigFix 管理ツールのプログラム BESAdmin.exe が %PROGRAM FILES%\BigFix Enterprise\BES Server ディレクトリーに自動的にダウンロードされま す。

スクリプト BESAdmin.exe により、追加の操作を実行することができます。このスクリプト をコマンド・プロンプトから実行するには、以下のコマンドを実行します。 .\BESAdmin.exe /service { arguments}

## ここで、service は以下のいずれかのサービスです。

audittrailcleaner converttoldapoperators createuser createwebuicredentials deleteuser edituser findinvalidsignatures minimumSupportedClient minimumSupportedRelay propagateAllOperatorSites propertyidmapper removecomputers resetDatabaseEpoch resignsecuritydata revokewebuicredentials rotateserversigningkey securitysettings setproxy updatepassword

注: このトピックで表示されるコマンド構文で使用される <path+license.pvk> という 表記は、path\_to\_license\_file/license.pvk を表しています。

各サービスには、以下の arguments があります。

# audittrailcleaner

このサービスを実行して、BFEnterprise データベースから監査証跡として保 管されている履歴データを削除することができます。この監査証跡は、BigFix の適用環境の存続期間にわたり、少しずつサイズが大きくなっていきます。 監査証跡には、削除されたバージョンと古いバージョンの Fixlet、タスク、 ベースライン、プロパティー、メールボックス・ファイル、アクション、お よび分析が保管されます。監査証跡は BigFix ではまったく使用されないた め、削除してデータベース・サイズを削減することができます。監査証跡を 保持するには、現在のデータベースの履歴アーカイブを作成して安全な場所 に保存してから、このツールを実行することをお勧めします。これにより、 製品データベースから監査証跡が削除されますが、履歴が完全に削除される わけではありません。

このサービスでは、以下の各データについて、カウント処理と削除処理を実 行することができます。

- ・旧バージョンの作成済みカスタム・コンテンツ (/oldcontent): 既存の
   Fixlet、タスク、ベースライン、および分析を編集するたびに、新しい
   バージョンが作成されます。古いバージョンは削除してかまいません。
- ・旧バージョンのアクション (/oldactions): アクションを停止または開始 するたびに、新しいバージョンが作成されます。古いバージョンは削除 してかまいません。
- ・旧バージョンの Relay.dat (/oldrelaydatfile): リレーのインストール
   やアンインストールを実行するたびに、新しいバージョンが作成されます。古いバージョンは削除してかまいません。
- ・削除済みカスタム・コンテンツ (すべてのバージョン) (/ deletedcontent): コンソールを使用して、Fixlet、タスク、ベースライン、および分析を削除すると、データベース内でそのデータに削除済みのマークが付けられますが、データベース内にそのまま残ります。すべての古いバージョンを含め、削除されたコンテンツとそれに対応するクライアント・レポートは、削除してかまいません。
- ・削除済みアクション(すべてのバージョン)(/deletedactions): コンソー ルを使用してアクションを削除すると、データベース内でそのデータが 削除済みとしてマークされますが、データベース内にそのまま残りま す。すべての古いバージョンを含め、削除されたアクションとそれに対 応するクライアント・レポートは、削除してかまいません。
- ・使用できないアクション結果 (/uselessactionresults): 旧バージョンの Endpoint Manager (BigFix 7.2.4.60 よりも前のバージョン) を使用する

と、まったく使用されない ActionResults がクライアントによってレポー トされるにもかかわらず、データベース内の領域を占有する場合があり ます。こうした不要な ActionResults は削除してかまいません。

- ・孤立したサブアクション (/orphanedsubactions): 削除済みの複数のアク ション・グループに属するもの。
- ・非表示のマニュアル・コンピューター・グループ・アクション(/ hiddenactions):マニュアル・コンピューター・グループにより、グルー プに対してコンピューターの追加や削除を行う非表示のアクションが作 成されます。こうしたアクションは、時間の経過とともに増えていく可 能性があります。このオプションを選択すると、アクションが作成され てからその有効期間 (デフォルトは 180 日) が経過したときに、そのアク ションが削除されます。
- ・旧バージョンのメールボックス・ファイル (/deletedmailbox): 削除され たメールボックス・ファイルは、データベースのテーブル内に保管され ます。こうしたファイルは削除してかまいません。
- BES コンソールの同期 (/syncconsoles):BigFix コンソールには、データ ベースのローカル・キャッシュが保存されます。このツールを使用して データを削除すると、このローカル・キャッシュが非同期の状態になり ます。この状態を回避するため、ツールはデータベース内にフラグを設 定します。これにより、コンソールを次に起動すると、すべての BigFix コンソールで強制的にキャッシュが再読み込みされます。
- ・指定の日付よりも古いデータ (/olderthan): 指定された日付よりも古い
   データが削除されます。
- ・一括削除 (/batchsize): サイズの大きなデータ・セットを削除する
   と、SQL トランザクション・ログのサイズが急激に増大し、削除対象
   のデータのサイズよりも一時的に大きくなります。この状態は、データ
   ベースのサイズが縮小するまで続きます。一括削除を実行すると、結果
   がまとめて削除されます。
- このサービスの構文は、指定するアクションに応じて異なります。

```
.\BESAdmin.exe /audittrailcleaner { /displaysettings | /run [delete_data_options] |
```

```
/schedule [delete_data_options] [scheduling options]
| /preview [delete_data_options]
[preview options] }
```

.\BESAdmin.exe /audittrailcleaner /displaysettings

```
.\BESAdmin.exe /audittrailcleaner /run [ /oldcontent ] [ / oldactions ]
```

```
[ /oldrelaydatfile ] [ /deletedcontent ] [ / deletedactions ] [ /hideUI ]
```

```
[ /uselessactionresults ] [ /orphanedsubactions ] [ / hiddenactions=<days> ]
```

[ /deletedmailbox ] [ /syncconsoles ] [ /
olderthan=<days> ] [ /batchsize=<size> ]

```
.\BESAdmin.exe /audittrailcleaner /sitePvkLocation=<path
+license.pvk>
```

```
[ /sitePvkPassword=<password> ] /schedule [ [ /
```

```
oldcontent ] [ /oldactions ]
```

[ /oldrelaydatfile ] [ /deletedcontent ] [ /

```
deletedactions ] [ /uselessactionresults ]
```

```
[ /orphanedsubactions ] [ /hiddenactions=<days> ] [ /
deletedmailbox ] [ /syncconsoles ]
```

```
[ /olderthan=<days> ] [ /batchsize=<size> ] [ /
```

```
cleanstarttime=<yyyymmdd:hhmm>
```

[ /cleanperiodicinterval=<hours> ] ] | /disable ]

```
[ /scheduled ] ]
```

各部の意味は以下のとおりです。

- displaysettings を指定すると、schedule アクションを使用して以前に 指定した設定が表示されます。
- run を指定すると、指定の設定でツールが実行されます。このオプション を使用する前に、preview アクションを使用して、データベースに影響 する設定を確認してください。/hideUI オプションを使用すると、ポッ プアップ・ウィンドウがアクションの結果を通知するのを防ぐことがで きます。
- schedule を指定すると、指定の時刻に一定間隔で実行するようにツール がスケジュールされます。このスケジュール・アクションを無効にする には、disable オプションを使用します。
- preview を指定すると、指定の設定によって影響を受けるデータベース 行の数が表示されます。プレビュー・オプションに設定が渡されなかっ た場合、プレビュー機能はすべてのオプションを true に設定して日付の デフォルト値を使用することにより、カウント処理を実行します。スケ ジュールされている設定をプレビューするには、scheduled オプション を使用します。

クリーンアップ・タスクのログ・ファイルについて詳しくは、<u>クリーンアッ</u> <u>プ・タスク・アクティビティーのロギング ((ページ)</u>243)を参照してくだ さい。

### converttoldapoperators

ローカル・オペレーターは、LDAP オペレーターに変換することができます。 そのため、このオペレーターは LDAP 資格情報を使用してログインすること ができます。オプションで、mappingFile 引数を使用してマッピング・ファ イルであるファイルを指定できます。この各行には、変換対象のユーザーの 名前、その後に続いてタブ、次に LDAP/AD でのユーザーの名前が含まれま す。名前は、ユーザーがコンソールにログインする際に使用する形式で指定 してください (domain\user、user@domain、または user)。マッピング・ ファイルを指定しなかった場合は、LDAP/AD でのユーザー名がローカルの ユーザー名と同じであるという前提ですべてのユーザーが変換されます。 このサービスを実行するための構文は以下のとおりです。

.\BESAdmin.exe /convertToLDAPOperators [/mappingFile:<file>]

#### createuser

コンソールにアクセスするオペレーターのアカウントを作成することができ ます。

このサービスを実行するための構文は以下のとおりです。

.\BESAdmin.exe /createUser:<UserName>

/userPassword:<UserPassword>

/masterOp:<yes|no>

/customContent:<yes|no>

/showotherusersactions:<yes|no>

/unmanagedAssetPrivilege:<all|none|scanpoint>

オプションで、以下のパラメーターを指定することができます。

#### masterOp

ユーザーがマスター・オペレーターであるかどうかを指定しま す。デフォルト値は **no** です。edituser パラメーターを指定す ると、ユーザーに対して許可されている操作を変更することが できます。

### customContent

ユーザーがカスタム・コンテンツを作成できるかどうかを指定 します。デフォルト値は **yes** です。

### showotherusersactions

ユーザーが、管理対象コンピューターに影響する他のユーザー によるアクションを表示できるかどうかを指定します。デフォ ルト値は **yes** です。

#### unmanagedAssetPrivilege
ユーザーが表示できる非管理資産を定義します。デフォルト値は scanpoint です。

## createwebuicredentials

このサービスを使用して、WebUI 資格情報として使用される資格情報を生成 します。コマンドを実行するには、次の構文を使用します。

.\BESAdmin.exe /createwebuicredentials
/sitePvkLocation:<path+license.pvk>
/sitePvkPassword:<pwd> /webUICertDir:<path>
/webUIHostname:<WebUIHostnameOrIP>

このサービスによって、**webUICertDir**オプションで指定したパス に、cert *WebUIHostnameOrIP*というフォルダーが生成されます。

## webUICertDir

パスを資格情報を含む新しいフォルダーの親フォルダーに指定 します。このフォルダーは必須です。

## webUIHostname

WebUI をホストするコンピューターのホスト名または IP アドレ スを指定します。

■ 注: WebUI 資格情報の証明書を生成する必要がありながら、デプロイメントに WebUI がない場合は、次の設定を行います。

## webUICertDir

BigFix サーバー・フォルダーに対する場合。例えば、BigFix Enterprise\BES Server。

## webUIHostname

BigFix サーバーの IP アドレスまたはホスト名に対する場合。

## deleteuser

マスター以外のオペレーターに削除済みのマークを付けることができます。 このコマンドを実行するとオペレーター・インスタンスがデータベースから 削除されますが、オペレーターが作成したコンテンツは削除されません。 このサービスを実行するための構文は以下のとおりです。

.\BESAdmin.exe /deleteUser:<UserName>

## editUser

このサービスを実行するための構文は以下のとおりです。

.\BESAdmin.exe /editUser:<UserName>

/loginPermission:<always|never|role>

/customContent:<yes|no>

/showOtherUsersActions:<yes|no>

/unmanagedAssetPrivilege:<all|none|scanpoint>

createUser でサポートされているものと同じパラメーターを指定することが できます。ただし、createUser でのみサポートされている masterOp は指定 できず、editUser でのみサポートされている loginPermission は以下のよう に動作します。

## loginPermission

どの場合にユーザーがログインできるかを指定します。デフォ ルト値は always です。この場合、ユーザーはいつでもログイ ンすることができます。値に never を指定すると、ユーザーは 一切ログインできなくなります。値に role を指定すると、ユー ザーが特定の役割のメンバーである場合にログインすることが できます。このパラメーターを使用して、オペレーターのログ インを無効にしたり、特定の役割を LDAP グループに割り当て てその LDAP グループ内のすべてのユーザーがログインできる ようにしたりします。

## findinvalidsignatures

以下のパラメーターを指定することにより、 データベース内のオブジェクト の署名を検査することができます。

## -resignInvalidSignatures (オプション)

BESAdmin が検出したすべての無効な署名への再署名を試行しま

す。

-deleteInvalidlySignedContent  $( \mathcal{T} \mathcal{P} \mathcal{P} \mathcal{P})$ 

無効な署名を持つコンテンツを削除します。

無効な署名について詳しくは、<u>https://hclpnpsupport.hcltech.com/csm?</u> <u>id=kb\_article&sysparm\_article=KB0023621</u>を参照してください。 このサービスを実行するための構文は以下のとおりです。

```
.\BESAdmin.exe /findinvalidsignatures
```

[ /resignInvalidSignatures | /deleteInvalidlySignedContent ]

## minimumSupportedClient

このサービスは、BigFix 環境で使用される BigFix エージェントの最小バー ジョンを定義します。

注: この設定に基づいて、BigFix コンポーネントは、デプロイメント内の すべてのコンポーネントにわたって新機能が存在していると想定しても問題 がない時期を判別できます。個々のエージェントの対話が、この設定によっ て課される制限に従っていない場合、その対話は拒否される可能性がありま す。

現時点で許可されている値は以下のとおりです。

- •0.0 は、V9.0 より前の BigFix エージェントによって発行されるア クティビティー (アーカイブ・ファイルやレポートのアップロード など) が実行されないか、制限されることを意味します。この動作 は、minimumSupportedClient サービスが設定されていない場合にも適 用されます。
- •9.0 は、次のことを示しています。
   V9.0 より前の BigFix クライアントによって送信されたレポートなど、署名されていないレポートは、FillDB によって破棄されます。

V9.0 より前のバージョンの BigFix クライアントで (例えば archive now コマンドにより) 生成された未署名アーカイブ・ファイルのアップロードは、失敗します。

BES 許可ファイルを使用して BigFix V9.5.6 以降のフレッシュ・インストール を実行した場合、minimumSupportedClient サービスは自動的に 9.0 に設定さ れるため、デフォルトで、V9.0 より前のすべての BigFix クライアントは環境 に参加できません。

以下の場合、このサービスに割り当てられた値は変更されません (設定されて いる場合)。

- •V9.5.6 以降にアップグレードした場合
- ・既存のマストヘッドを使用して BigFix V9.5.6 以降をインストールした場合

いずれの場合も、このサービスが以前に存在していなかった場合は、それ以 降も存在しません。

環境で minimumSupportedClient サービスに割り当てられている現行値 <VALUE> は、マストヘッド・ファイルの x-bes-minimum-supported-clientlevel: <VALUE> 行に表示されます。BigFixサーバーで、BigFixWebUI で入 手できる <u>Fixlet デバッガー</u>・アプリケーションまたは BigFix Query (######

)アプリケーションを使用して次の照会を実行することにより、現行値 を確認できます。

```
Q: following text of last ": " of line whose (it starts with
"x-bes-minimum-supported-client-level:" ) of masthead of site
"actionsite"
```

このサービスを実行するための構文は以下のとおりです。

```
.\BESAdmin.exe [/sitePvkFile=<path+license.pvk>] [/
sitePassword=<password>]
/minimumSupportedClient=<version>.<release>
```

[/sitePvkFile=<path+license.pvk>] [/sitePassword=<password>]を省略 すると、ポップアップ・ウィンドウでサイト鍵およびパスワードを入力する よう求められます。

例えば、V9.0 より前のエージェントが BigFix 環境でサポートされないことを 記述する場合は、次のコマンドを実行します。

.\BESAdmin.exe /minimumSupportedClient=9.0

## minimumSupportedRelay

BigFix V9.5.6 で追加されたこのサービスを使用すると、BigFix エージェント の登録要求に影響を及ぼす特定の基準を適用できます。このサービスを有効 にすると、V9.5.6 エージェントの登録要求が署名済みで、かつリレー階層を 介して HTTPS プロトコルで送信される場合、V9.5.6 エージェントは V9.5.6 BigFix 環境への登録を継続できます。

■ 注: このサービスに基づいて、BigFix コンポーネントは、デプロイメント 内のすべてのコンポーネントにわたって新機能を有効にしても問題がない時 期を判別できます。個々のエージェントの対話が、この設定によって課され る制限に従っていない場合、その対話は拒否される可能性があります。

現時点で許可されている値は以下のとおりです。

- **0.0.0** は、BigFix サーバーが以下を受け入れて管理することを意味します。
  - 。BigFix エージェントからの署名された登録要求と署名されていない 登録要求。
  - BigFix エージェントから HTTP プロトコルまたは HTTPS プロトコル
     を使用して送信された登録要求。

この動作は、旧バージョンから BigFix V9.5.6 以降にアップグレードする 場合にデフォルトで適用されます。この場合、minimumSupportedRelay サービスは、アップグレード時に構成に自動的には追加されません。ご 使用の環境で minimumSupportedRelay サービスに割り当てられている現 行値を確認するために照会を実行する場合、この値は表示されないこと に注意してください。

- ・9.5.6 以降を指定した場合は、次のことを意味します。
  - BigFix サーバーでは、V9.5.6 以降の BigFix エージェントからの登録
     要求が適切に署名されている必要があります。
  - BigFix サーバーおよび V9.5.6 以降のリレーは、BigFix エージェントの登録データの交換時に HTTPS プロトコルの使用を強制します。
     この動作には、以下の副次的影響があります。
    - V9.0 より前の BigFix エージェントは、HTTPS プロトコルを使用して通信することができないため、BigFix サーバーに登録要求を送信できません。
    - V9.5.6 より前のバージョンの BigFix リレーでは、正しく署名された
       登録要求を処理できないため、それらのリレーを使用する BigFix ク
       ライアントは登録を継続できないか、あるいは別の親リレーまたは
       直接サーバーにフォールバックする可能性があります。

ライセンス許可ファイルを使用して BigFix V9.5.6 以降のフレッシュ・インス トールを実行した場合は、上記の副次的影響がご使用の BigFix デプロイメン トに適用されることに注意してください。この特定のインストール・シナリ オでは、minimumSupportedRelay サービスが自動的にデフォルトで 9.5.6 に 設定されるためです。

環境で minimumSupportedRelay サービスに割り当てられている現行値 <VALUE> は、マストヘッド・ファイルの x-bes-minimum-supported-relaylevel: <VALUE> 行に表示されます。BigFixサーバーで、BigFixWebUI で入 手できる <u>Fixlet デバッガー</u>・アプリケーションまたは BigFix Query (######

)アプリケーションを使用して次の照会を実行することにより、現行値 を確認できます。

```
Q: following text of last ": " of line whose (it starts with
"x-bes-minimum-supported-relay-level:" ) of masthead of site
"actionsite"
```

この照会によって値が表示されるのは、<VALUE> が 9.5.6 に設定されている場合だけです。0.0.0 に設定されている場合、値は表示されません。 このサービスを実行するための構文は以下のとおりです。 .\BESAdmin.exe [/sitePvkFile=<path+license.pvk>] [/

sitePvkPassword=<password>]

/minimumSupportedRelay=<version>.<release>.<modification>

[/sitePvkFile=<path+license.pvk>] [/sitePwkPassword=<password>]を 省略する場合は、ポップアップ・ウィンドウでサイト鍵およびパスワードを 入力する必要があります。

例えば、署名されて HTTPS 経由で送信された登録要求のみが BigFix サー バーによって管理されるようにする場合は、次のコマンドを実行できます。

.\BESAdmin.exe /minimumSupportedRelay=9.5.6

#### propagateAllOperatorSites

このサービスは、サーバーがすべてのオペレーター・サイトの新規バージョ ンを伝搬するよう強制します。このコマンドは、サーバー・マイグレーショ ンの後に役立ちます。なぜなら、クライアントがデータを収集できること が確実となり、失敗を防止できるからです。コマンド構文は以下のとおりで す。

.\BESAdmin.exe /propagateAllOperatorSites

### propertyidmapper

このサービスは、BFEnterprise データベース内のテーブル (PropertyIDMap) の作成、更新、および削除を行います。このテーブルにより、 取得されたプロパティー名が、QUESTIONRESULTS テーブルと LONGQUESTIONRESULTS テーブル内のプロパティーの参照に使用される SiteID、AnalysisID、PropertyID にマップされます。PropertyIDMap テーブ ルが存在しない場合は、このサービスによって作成されます (その場合は、 テーブルの作成権限が必要になります)。変更内容で PropertyIDMap テーブル を更新するには、プロパティーを作成または削除してからこのサービスを実 行する必要があります。

このサービスの一般的な構文を以下に示します。

このサービスの構文は、指定するアクションに応じて異なります。

.\BESAdmin.exe /propertyidmapper /displaysettings

.\BESAdmin.exe /propertyidmapper /run [ /createtable ] [ / removetable ]

[ /lookupproperty=<propertyname> ] [ /hideUI ]

```
.\BESAdmin.exe /propertyidmapper /schedule [ /createtable /
starttime=<yyyymmdd:hhmm>
```

[ /interval=<hours> ] | /disable ]

各部の意味は以下のとおりです。

- displaysettings を指定すると、schedule アクションを使用して以前に 指定した設定が表示されます。
- run を指定すると、指定の設定でツールが実行されます。/hideUI オプションを使用すると、ポップアップ・ウィンドウがアクションの結果を通知するのを防ぐことができます。
- schedule を指定すると、指定の時刻に一定間隔で実行するようにツール がスケジュールされます。このスケジュール・アクションを無効にする には、disable オプションを使用します。

クリーンアップ・タスクのログ・ファイルについて詳しくは、<u>クリーンアッ</u> <u>プ・タスク・アクティビティーのロギング ((ページ)</u>243)を参照してくだ さい。

## removecomputers

このサービスは、以下の各データに対してデータベース操作を実行します。

- ・期限切れコンピューター (/deleteExpiredComputers): コンピューターか
   らレポートが最近送信されていない場合、そのコンピューターが削除済
   みとしてマークされます。
- ・削除済みコンピューター (/purgeDeletedComputers): 既に削除済みとしてマークされ、一定期間が経過してもレポートを送信しなかったコンピューターのデータが、データベースから物理的に削除されます。データベースで論理的に削除 (IsDeleted = 1) されているエージェント自体ではなく、エージェントに関連するデータ (操作の結果やプロパティーなど)が削除されます。そのため、結果的に、同じエージェントがふたたびアクティブ化した場合、それが認識され、以前のコンピューター ID を再使用します。
- ・重複したコンピューター (/deleteDuplicatedComputers): 同じ名前のコンピューターが複数存在する場合、古いコンピューターが削除済みとしてマークされます。
- ・削除済みコンピューターの削除 (/removeDeletedComputers):指定された日数以上 (最低 30 日)、削除済みとしてマークされている (IsDeleted = 1) コンピューターの情報が、データベースから物理的に削除されます。エージェント自体の情報 (コンピューター ID など) が削除されます。そのため、結果として、同じエージェントが再び
- アップロード済みファイルの削除 (/removeDeletedUploads): 削除済みとしてマークされているアップロード済みファイルの定義が、データベースから物理的に削除されます。
- ・削除済みコンピューターのアップロード済みファイルの削除(/ eraseUploadFilesForRemovedComputers):データベースからその定義が 削除された、クライアントによってアップロードされたすべてのファイ ルが、BigFix サーバー・ファイルシステムから物理的に削除されます。
- ・名前によるコンピューターの削除 (/removeComputersFile): 改行で区切られたコンピューター名のリストが記述されているテキスト・ファイルを受け取り、そのリストに指定されているコンピューターが適用環境から削除されます。

このサービスの一般的な構文を以下に示します。

```
.\BESAdmin.exe /removecomputers { /displaySettings | /run [remove_computers_options]
```

/ /schedule [remove\_computers\_options] [scheduling
options]

/preview [remove\_computers\_options] [preview options] }

指定するアクションに応じて、この構文は以下のように変わります。

```
.\BESAdmin.exe /removecomputers /displaySettings
```

```
.\BESAdmin.exe /removecomputers /run [ /
```

```
deleteExpiredComputers=<days> ]
```

- [ /removeDeletedComputers=<days> ] [ /removeDeletedUploads ]
- [ /eraseUploadFilesForRemovedComputers ]
- [ /purgeDeletedComputers=<days> ]
- [ /deleteDuplicatedComputers [ /

duplicatedPropertyName=<PropertyName> ] ]

- [ /removeComputersFile=<path> ] [ /batchSize=<batch size> ]
- [ /hideUI ]

```
.\BESAdmin.exe /removecomputers /schedule [ [ /
```

deleteExpiredComputers=<days> ]

- [ /removeDeletedComputers=<days> ] [ /removeDeletedUploads ]
- [ /eraseUploadFilesForRemovedComputers ]
- [ /purgeDeletedComputers=<days> ]
- [ /deleteDuplicatedComputers [ /
- duplicatedPropertyName=<PropertyName> ] ]

```
[ /removeStartTime=<YYYYMMDD:HHMM> [ /
```

removePeriodicInterval=<Hours> ] ]

[ /batchSize=<batch size> ] | /disable ]

```
.\BESAdmin.exe /removecomputers /preview [ [ /
```

```
deleteExpiredComputers=<days> ]
```

[ /removeDeletedComputers=<days> ] [ /removeDeletedUploads ]

```
[ /eraseUploadFilesForRemovedComputers ]
```

```
[ /purgeDeletedComputers=<days> ][ /
```

deleteDuplicatedComputers

```
[ /duplicatedPropertyName=<PropertyName> ] ] | [ /
scheduled ] ]
```

各部の意味は以下のとおりです。

- displaySettings を指定すると、schedule アクションを使用して以前に 指定した設定が表示されます。
- run を指定すると、指定の設定でツールが実行されます。このオプション を使用する前に、preview アクションを使用して、データベースに影響 する設定を確認してください。/hideUI オプションを使用すると、ポッ プアップ・ウィンドウがアクションの結果を通知するのを防ぐことがで きます。
- schedule を指定すると、指定の時刻に一定間隔で実行するようにツール がスケジュールされます。このスケジュール・アクションを無効にする には、disable オプションを使用します。
- preview を指定すると、指定された設定によって影響を受けるデータ ベース行の数が表示されます。プレビュー・オプションに設定が渡され なかった場合、プレビュー機能はすべてのオプションを true に設定し て日付のデフォルト値を使用することにより、カウント処理を実行しま す。スケジュールされている設定をプレビューするには、scheduled オ プションを使用します。

注: /removeDeletedComputers オプションを使用する場合、日数は 30 日 未満であってはなりません。

クリーンアップ・タスクのログ・ファイルについて詳しくは、<u>クリーンアッ</u> <u>プ・タスク・アクティビティーのロギング((ページ)</u>243)</u>を参照してくだ さい。

## resetDatabaseEpoch

BigFix Enterprise Service V7.0 以降のバージョンで、すべてのコンソール・ キャッシュ情報をクリアします。このコマンドの実行後、以下を実行しま す。

.\BESAdmin.exe /resetDatabaseEpoch

以降のコンソール・ログインではそれらのキャッシュ・ファイルが再読み込 みされます。

resignsecuritydata

以下のコマンドを入力して、データベース内のすべてのユーザー・コンテン ツに再署名する必要があります。

.\BESAdmin.exe /resignSecurityData

それが該当するのは、以下のときに、次のいずれかのエラーを受け取った場 合です。

class SignedDataVerificationFailure

HTTP Error 18: An unknown error occurred while transferring data from the server

BigFix コンソールにログインしようとしたときです。このコマンドは、既存 の鍵ファイルを使用してセキュリティー・データに再署名します。以下のパ ラメーターを指定することもできます。

/mastheadLocation=<path+/actionsite.afxm>

このサービスを実行するための完全な構文は以下のとおりです。

```
.\BESAdmin.exe /resignsecuritydata /sitePvkLocation=<path
+license.pvk>
[ /sitePvkPassword=<password> ] /mastheadLocation=<path+/
actionsite.afxm>
```

## revokewebuicredentials

指定したWebUI インスタンスの認証証明書を取り消すことができます。

このサービスを実行するための構文は以下のとおりです。

.\BESAdmin.exe /revokewebuicredentials /
hostname=<host> /sitePvkLocation=<path+license.pvk> /
sitePvkPassword=<pvk password>

指定した hostname に対して認証証明書を発行すると、この証明書が取り消され、その hostname 上で実行されている WebUI インスタンスはルート・サーバーに接続できなくなります。

WebUI ホストの資格情報を取り消すと、ルート・サーバーに接続できなくなります。WebUI インストールを削除するか、そのホストの新しい資格情報を 作成して、そのホストの古い証明書ファイルを置き換えることができます。

## rotateserversigningkey

サーバー・秘密鍵をローテーションして、ファイル・システム内のキーを データベース内のキーに一致させることができます。このコマンドは、 新し いサーバー署名キーを作成し、その新しいキーを使用してすべての既存のコ ンテンツに再署名し、 古いキーを取り消します。 このサービスを実行するための構文は以下のとおりです。

```
.\BESAdmin.exe /rotateserversigningkey /sitePvkLocation=<path
+license.pvk>
[ /sitePvkPassword=<password> ]
```

securitysettings { /hideFromFieldFromMasthead | /showFromFieldFromMasthead }

マストヘッドの「送信元」フィールドに表示される値 (ライセンス担当者の メール・アドレスを含む) の表示/非表示を指定できます。フレッシュ・イン ストール時には、値は非表示で "hideFromFieldFromMasthead" オプションが 1 に設定されています。アップグレード時には、この値は変更されません。 このサービスを実行するための構文は以下のとおりです。

```
.\BESAdmin.exe /securitysettings
```

```
{ /hideFromFieldFromMasthead | /showFromFieldFromMasthead }
```

```
[/sitePvkLocation=<path+license.pvk>] [/
sitePvkPassword=<pvk_password>]
```

注: "hideFromFieldFromMasthead" オプションは、BESAdmin コマンド行からのみ変更できます。BESAdmin インターフェースの詳細設定パネルから設定を変更してもマストヘッドが生成されないため、このインターフェースからの変更はサポートされません。

securitysettings { /testTLSCipherList | /setTLSCipherList | /listTLSCiphers | /
removeTLSCipherList }

TLS 暗号リストが BigFix コンポーネントと互換性があるかどうかをテストするには、次のコマンドを実行します。

```
.\BESAdmin.exe /securitysettings /sitePvkLocation=<path
+license.pvk> /sitePvkPassword=<password>
/testTLSCipherList=<cipher_1>:<cipher_2>:..:<cipher_n>
```

適切な TLS 暗号リストを特定したら、次のコマンドを実行して設定できま す。

```
.\BESAdmin.exe /securitysettings /sitePvkLocation=<path
+license.pvk> /sitePvkPassword=<password>
/setTLSCipherList=<cipher_1>:<cipher_2>:..:<cipher_n>
```

現在有効なすべての TLS 暗号のリストを取得するには、次のコマンドを実行 します。

```
.\BESAdmin.exe /securitysettings /sitePvkLocation=<path
+license.pvk> /sitePvkPassword=<password>
/listTLSCiphers
```

デプロイメント・マストヘッドから TLS 暗号リストを削除して、デフォルト の暗号リストに戻すには、次のコマンドを実行します。

```
.\BESAdmin.exe /securitysettings /sitePvkLocation=<path
+license.pvk> /sitePvkPassword=<password>
```

```
/removeTLSCipherList
```

#### setproxy

企業でプロキシーを使用してインターネットにアクセスする場合は、プロキ シー接続を設定して、BigFix サーバーがサイトからコンテンツを収集できる ようにする必要があります。また、コンポーネント間通信やファイルのダウ ンロードもできるようにする必要があります。

コマンドの実行方法と各引数で使用する値については、<u>プロキシー接続の</u> サーバー上での設定<u>(ページ)488</u>を参照してください。

## updatepassword

特定の構成内の 製品コンポーネントによって認証に使用されるパスワードを 変更することができます。

このサービスを実行するための構文は以下のとおりです。

.\BESAdmin.exe /updatepassword /type=<server\_db|dsa\_db>

```
[/password=<password>] /sitePvkLocation=<path+license.pvk>
```

```
[/sitePvkPassword=<pvk_password>]
```

各部の意味は以下のとおりです。

#### type=server\_db

データベースで認証するためにサーバーによって使用されるパ スワードを更新するには、この値を指定します。

この値を変更すると、コマンドはすべての BigFix サーバー・ サービスを再始動します。

## type=dsa\_db

データベースで認証するためにサーバーによって DSA 構成内で 使用されるパスワードを更新するには、この値を指定します。

/password 設定および /sitePvkPassword 設定はオプションです。これらがコ マンド構文内で指定されていない場合、その値は実行時に対話式に要求され ます。このコマンドによって設定されるパスワードは難読化されます。

# Windows システム上の製品コンポーネントの削除

1 つ以上の BigFix コンポーネントをローカル・システムにインストールし、それらの1 つ または全部を同時に削除することができます。

ローカルの Windows システム上にインストールされている 1 つ以上の BigFix コンポーネ ントをアンインストールするには、次の手順を実行します。

- 1. 「<u>BigFix Utilities</u>」から BESRemove.exe ユーティリティーをダウンロードします。
- 2. BESRemove.exe をダブルクリックしてユーティリティーを実行します。

|                           | IBM BigFix Re | moval Utility   | _ <b>D</b> X |
|---------------------------|---------------|-----------------|--------------|
| nstalled Products:        |               |                 |              |
| Name                      | •             | Version         |              |
| A2A                       |               |                 |              |
| Client Logging Service    |               |                 |              |
| DLP                       |               |                 |              |
| IBM BigFix Client         |               | 9.5.7.48        |              |
| IBM BigFix Client Deploy  | Tool          |                 |              |
| IBM BigFix Console        |               | 9.5.7.48        |              |
| IBM BigFix Installation G | enerator      | 9.5.7.48        |              |
| IBM BigFix Relay          |               |                 |              |
| IBM BigFix Server         |               | 9.5.7.48        |              |
| IBM BigFix Server API     |               |                 |              |
| Microsoft SQL Server De   | sktop Engine  |                 |              |
| Software Asset Manager    | nent          |                 |              |
| Supporting Databases      |               | Enterprise 9.65 |              |
|                           |               |                 |              |
|                           |               |                 |              |
|                           |               | Remove          | Remove All   |
| .og:                      |               | Remove          | Remove All   |

アンインストールするコンポーネントを選択して「削除」をクリックするか、「すべて削除」をクリックして、インストールされているすべての BigFix コンポーネントをシステムから削除します。

# Windows レプリケーション・サーバーのアンインス トール

レプリケーション・サーバーをアンインストールするには、データベース・ストアード・ プロシージャー delete\_replication\_server を呼び出します。これにより、指定した ID が レプリケーション・セットから削除されます。対象外のサーバーを削除しないように注意 してください。削除すると、ユーザー本人がロックアウトされる場合があります。このプ ロシージャーの詳細は本書の対象範囲外ですが、基本的には、SQL Server Management Studio を使用してデータベースにログインする必要があります。このプロシージャーは以 下のようにして呼び出すことができます。

call dbo.delete\_replication\_server(n)

ここで n は、削除するサーバーの ID です。

サーバーを完全に削除するための手順は、このガイドでは説明しません。詳しい手順については、知識ベースの記事「<u>セカンダリー\_DSA サーバーを\_TEM 管理ツールから削除する</u> 方法」を参照してください。

# 第 章10. Linux システムでのインストール

用語と管理役割について理解すると、実際に許可を受けてプログラムをインストールする 準備が整います。

BigFix が強力であるため、アクセスを、信頼できる許可されたスタッフのみに制限したい と考えます。このプログラムは、「**アクション・サイト**」と呼ばれる Fixlet アクションの 中央リポジトリーに依存します。このリポジトリーは、公開鍵/秘密鍵暗号化を使用して、 スプーフィングやその他の許可されない使用法から保護します。開始するには、**ライセン ス認証ファイル** (このファイルには CompanyName.BESLicenseAuthorizationなどの名前が 付いています) を取得して、HCL から承認を受ける必要があります。

注: ライセンス認証ファイルを使用して BigFix V9.5.6 以降のフレッシュ・インストールを実行する場合、V9.0 より前のクライアントの管理および V9.5.6 より前のリレーの使用に制限が適用されることに注意してください。これは、この特定のシナリオでは、デフォルトで有効になっている2つのセキュリティー実施サービスを導入しているためです。BigFix 管理ツールの実行(##### 377)で説明されているように、インストールの完了後にminimumSupportedClient およびminumumSupportedRelay に割り当てられている値を変更することで、この動作を変更できます。

インストール・プログラムは、適用環境に関する詳細な情報を収集してから、**アクショ** ン・サイト・マストヘッドと呼ばれるファイルを作成します。このファイルは、組織内の BigFix の root からコンソール・オペレーターまでの権限のチェーンを設定します。マスト ヘッドは、構成情報 (IP アドレス、ポートなど) とライセンス情報 (許可されるクライアン トの数および許可される期間) を、デジタル署名を確認するために使用されるパブリック・ キーと共に結合したものです。

# DB2 のインストールと構成

インストールする DB2 のバージョンに従い、BigFix サーバーをインストールする前に DB2 をインストールするか、または同時にインストールします。

- DB2 V10.5 Enterprise Server Edition: Enterprise Server Edition をインストールする場 合は、BigFixサーバーをインストールする前に、このバージョンの DB2 をインストー ルする必要があります。この DB2 は、BigFix サーバーのインストール先となるローカ ル・ワークステーションにインストールするか、またはリモート・ワークステーショ ンにインストールしてください。Red Hat Enterprise Linux Server 64 ビットに DB2 サーバーをインストールする方法と、そのインストール済み環境を検証する方法につ いて詳しくは、「DB2 サーバーと IBM データ・サーバー・クライアント」を参照して ください。BigFix サーバーをインストールする前に、以下に示す手順で、DB2 V10.5 Enterprise Server Edition がインストールされて稼働していることを確認してくださ い。
  - 。DB2 V10.5 Enterprise Server Edition がローカルにインストールされている場合:
    - 1. DB2 インスタンスが稼働していて、DB2 管理サーバーが起動していることを 確認します。DB2 がデフォルトのユーザー名を使用するように設定されてい る場合は、以下のコマンドを実行します。

```
su - db2inst1
db2start
exit
```

また、以下のコマンドを使用して、db2sysc プロセスがアクティブであることを確認することで、DB2 インスタンスが稼働しているか検証することもできます。

ps -ef | grep db2sysc

 DB2 V10.5 Enterprise Server Edition がリモートにインストールされている場合:
 1. BigFix サーバーのインストールを実行するワークステーションに DB2 10.5 ク ライアントをインストールします。インストールが必要な実際の製品は IBM Data Server Client であり、その製品 ID は「db2client」です。リモート DB2 データベースのポート (デフォルトは 50000) は、インストールを実行する ワークステーションからアクセスできるポートでなければなりません。追加 の DB2 構成 (リモート・データベースのカタログなど) は必要ありません。

```
三 注:
```

BigFix にリモート・データベースを使用する際は、インストール手順で以下の情報を指定してください。

- a. リモート DB2 ノード
- b. DB2 のポート番号
- c. リモート DB2 クライアントおよびリモート DB2 サーバーのローカル DB2 インスタンス所有者のユーザー名。

▲ 重要: BES ルート・サーバーのインストールに使用する DB2 インスタンス名に空白、タブ(\t)、リターン(\n)、; & | " ' < >などの特殊文字を使用することはできません。

DB2 クライアントをインストールするには、インストール・ウィザードを 実行するか、応答ファイルを使用してサイレント・インストールを実行し ます。詳しくは、「<u>IBM データ・サーバー・クライアントのインストール方</u> 法」を参照してください。

2. リモートの DB2 で DB2 インスタンスが稼働していて、DB2 管理サーバーが 起動していることを確認します。DB2 がデフォルトのユーザー名を使用する ように設定されている場合は、以下のコマンドを実行します。

```
su - db2instl
db2start
exit
```

DB2 V10.5 Workgroup Server Edition: これは、BigFixインストール・パッケージに含まれている DB2 バージョンです。ダウンロードする BigFix インストール・パッケージによっては、このバージョンの DB2 を、BigFix サーバーのインストール前に上記の手順に従ってインストールすることも、ダウンロード後に BigFix サーバーと一緒にインストールすることもできます。この DB2 は、BigFix サーバーのインストール先となるローカル・ワークステーションにダウンロードしてください。BigFix サーバーのインストール時に、以下の情報を指定する必要があります。

## DB2 セットアップ・ロケーション

DB2 をダウンロードした場所のパス。デフォルトは、../wser/db2setup です。

## DB2 管理ユーザー・パスワード

DB2 管理ユーザーのパスワード。このパスワードを設定する場合 は、ASCII 文字だけを使用してください。

これにより、DB2 を構成するためのすべてのステップが、BigFix サーバーのインス トール・プログラムによって実行されます。

注: Linux システムに BigFix サーバーを正常にインストールするため、DB2 レジスト リー変数 DB2\_COMPATIBILITY\_VECTOR が設定解除されていることを確認してください。 この変数は NULL に設定されている必要があります。

データベース要件について詳しくは、「<u>DB2</u>データベース製品のインストール要件」および「<u>データベースの要件 ((ページ)\_65</u>)」を参照してください。

# インストール手順

BigFix サーバーをインストールするには、以下の手順を実行します。

BigFix 9.5 パッチ 3 をインストールすると、SQLite が組み込まれているすべてのコンポー ネントで SQLite が V3.13 に更新されます。

1. BigFix をダウンロードします。

 License Key Center で作成したライセンス認証ファイル (\*.BESLicenseAuthorization) を使用するか、PoC 評価版の場合は HCL の技術営業担当員によって提供されたライセンス認証ファイルを使用して、サーバーをインストールします。インストール中に、 ライセンスを要求し、マストヘッド・ファイルを作成します。

# ステップ1-BigFix のダウンロード

HCL License & Delivery Portal (Flexnet) から BigFix をダウンロードしてください。

BigFix は<u>http://support.bigfix.com/bes/install/downloadbes.html</u>からもダウンロードできます。

サーバー・コンポーネントをインストールするには、<u>HCL License & Delivery Portal</u>から以下の e イメージをダウンロードします。

## 表 6. BigFix サーバーのインストールに必要なパーツ

# ソフトウェア名イメージBigFix Platform Install V9.5 forBigFix\_Pltfrm\_Install\_V95.zipMultiplatform MultilingualBigFix Platform Install V9.5 for LinuxBigFix Platform Install V9.5 for LinuxBigFix\_Pltfrm\_Install\_V95\_Lnx\_DB2.tarand DB2 MultilingualBigFix\_Pltfrm\_Install\_V95\_Lnx\_DB2.tar

BigFix Linux サーバーのインストール・ファイルを抽出するには、以下の手順を実行します。

- 1. BigFix サーバーの圧縮 zip ファイル BigFix\_Pltfrm\_Install\_V95.zip を Linux サー バーにコピーします。
- 2. 以下のコマンドを使用して、圧縮 zip ファイルを展開します。

unzip "BigFix\_Pltfrm\_Install\_V95.zip"

3. *linux\_server* フォルダーで以下のコマンドを使用して、ServerInstaller\_9.5.xxxrhe6.x86\_64.tgz ファイルを Red Hat Enterprise Linux Server に展開します。

tar -zxvf ServerInstaller\_9.5.xxx-rhe6.x86\_64.tgz

ServerInstaller\_9.5.xxx-rhe6.x86\_64 フォルダーに、この Linux サーバーにインス トールするための install.sh ファイルがあります。

BigFix Linux サーバーのインストール・ファイルを DB2 とともに抽出するには、以下の手順を実行します。

- 1. この tar ファイル BigFix\_Pltfrm\_Install\_V95\_Lnx\_DB2.tar を Linux サーバーにコ ピーします。
- 2. 以下のコマンドを使用して、圧縮ファイルを展開します。

tar -zxvf BigFix\_Pltfrm\_Install\_V95\_Lnx\_DB2.tar

3. BigFix\_Pltfrm\_Install\_V95\_Lnx\_DB2.tar イメージを展開する場合は、DB2 イメー ジv10.5fp3\_linuxx64\_server\_r.tar.gz が、コンピューター内の BigFix-9.5.xxx-Linux-DB2 フォルダーにあります。Linux サーバーと DB2 サーバーをインストールす るには、install.sh コマンドを ServerInstaller\_9.5.xxx-rhe6.x86\_64 フォルダー から実行します。

〕 注: v10.5fp3\_linuxx64\_server\_r.tar.gz ファイルを展開しないでください。install.sh コマンドが DB2 アーカイブ \*.gz を検索します。

## ステップ2-サーバーのインストール

インストールを実行する前に、すべての前提条件を満たしていることを確認するに は、<u>サーバーの要件 (##### 60)</u>を参照してください。

注: インストール・プログラムは、Yum を使用して、すべての必要な前提条件をイン ストールします。Yum の構成方法と Yum のリポジトリーについては、「Configuring Yum and Yum Repositories」を参照してください。

BigFix サーバーを運用環境にインストールするには、以下の手順を実行します。

1. サーバー・パッケージを解凍したシェルからインストール・ディレクトリー ServerInstaller\_9.5.xxx-rhe6.x86\_64 に移動して、以下のコマンドを入力します。

./install.sh

今後の無人インストールのために応答ファイルを生成する場合は、次のように、-g オ プションの後に応答ファイルを保管するパスを追加します。

./install.sh -g response.txt

2. 正規版をインストールするには、2 を入力します。

Select the type of installation
[1] Evaluation: Request a free evaluation license from HCL.
This license allows you to install a fully functional copy of the
BigFix on up to 1000 clients,
for a period of 30 days.

[2] Production: Install using a production license or an authorization for a production license.

Choose one of the options above or press <Enter> to accept the default value: [1]

- 戸注: 1を入力して評価版のインストールを実行する場合は、そのタイプのインストールでは拡張セキュリティー・オプションがサポートされないことを念頭に置いてください。この機能について詳しくは、セキュリティー構成シナリオ (##### 72)を参照してください。
- 3.「使用許諾契約」を読んだ後、「1」を入力して同意し、操作を続行します。
- すべてのコンポーネントをインストールする場合は、1を選択します。

Select the BigFix features that you want to install:

- [1] All components (server, client, Web Reports and WebUI)
- [2] Server and client only
- [3] Web Reports only
- [4] WebUI and client only
- [5] Server, WebUI and client only
- [6] Web Reports, WebUI and client only
- [7] Server, Web Reports and client only

Choose one of the options above or press <Enter> to accept the default value: [1]

5.1を入力し、単一のデータベースまたは後から複製に使用するマスター・データベー スを作成します。既存のマスター・データベースのレプリカを作成するには、2を入力 します。詳細については、複数サーバー (DSA) の使用 (###### )を参照してくださ い。

Select the database replication:

- [1] Single or master database
- [2] Replicated database

Choose one of the options above or press <Enter> to accept the default value: [1]

6. ローカル・データベースを使用するには、1 を入力します。

Select the database:
[1] Use a local database
[2] Use a remote database
Choose one of the options above or press <Enter> to accept the
default value: [1]

BigFix サーバーのローカル・データベース名は BFENT です。Web レポートのローカ ル・データベース名は BESREPOR です。

戸 注: BigFix のリモート DB2 クライアント・ノードを使用するには、DB2 のインス トールと構成 (##### 270)を参照してください。

7. クライアント用にダウンロードしたファイルの保管場所を入力します。

Choose the server's root folder: Specify the location for the server's root folder or press <Enter> to accept the default value: /var/opt/BESServer

8. Web レポートのファイルを保管する場所を入力します。

Choose the Web Reports server's root folder: Specify the location for the Web Reports server's root folder or press <Enter> to accept the default value: /var/opt/BESWebReportsServer

9. Web レポートの HTTPS ポート番号を入力します。

Choose the Web Reports server's port number: Specify the port number or press <Enter> to accept the default value: 8083

BigFix バージョン 9.5 をインストールする場合のデフォルト値は 8083 です。BigFix バージョン 9.5 にアップグレードする場合のデフォルト値は 80 のままです。

10. WebUI の HTTPS ポート番号を入力します。

Specify the port number or press <Enter> to accept the default value: 443

11. WebUIの HTTP リダイレクトのポート番号を入力します。

Specify the port number or press <Enter> to accept the default value: 80

12. BigFix が使用するローカル DB2 インスタンスの名前を指定するか、またはデフォルト の名前を受け入れます。

Local DB2 instance name The DB2 instance used by the BigFix requires specific configuration for performance optimization. It is therefore suggested that you use a dedicated DB2 instance. Specify the name of the local DB2 instance that you want to use or press <Enter> to accept the default value: db2inst1

■ 注:使用する DB2 インスタンスは、サーバーをインストールする先のシステムに対してローカルなインスタンスでなければなりません。リモート・データベースを使用してインストールを実行する場合、リモート DB2 サーバーで指定されている DB2 インスタンスではなくて、DB2 クライアントで指定されている DB2 インスタンスを使用する必要があります。

13. DB2 ローカル管理ユーザーの名前を入力します。デフォルトは、db2inst1 です。

DB2 local administrative user Specify the user name of the local DB2 instance owner that you want to use or press <Enter>

to accept the default value: db2inst1

14. DB2 ローカル管理ユーザーのパスワードを入力します。

DB2 local administrative user password:

Specify the password of the local DB2 administrative user:

15.1を入力して最適化された構成を DB2 インスタンスに適用するか、または2を入力して構成をスキップします。

DB2 instance configuration

The specified DB2 instance can be configured to optimize the BigFix performance.

Be aware that the configuration settings will be applied to all databases that belong to the selected DB2 instance.

[1] Configure the specified DB2 instance.

[2] Skip the DB2 instance configuration.

Choose one of the options above or press <Enter> to accept the default value: [1]

## 16. BigFix 管理ユーザーの名前を入力します。

Create the initial administrative user: Specify the Username for the new user or press <Enter> to accept the default value: IEMAdmin

## 17. BigFix 管理ユーザーのパスワードを入力します。

Create the initial administrative user: Specify the password for the new user:

18. ローカル・ファイアウォールが実行されている場合、インストール・プログラムを使用すると、ファイアウォールを自動的に構成できます。

Firewall configuration The firewall of the operating system is active on the local server. To enable the communication using the specified ports you can: [1] Configure the firewall now [2] Configure the firewall later Choose one of the options above or press <Enter> to accept the default

value: [2]

注: RHEL 7 システムでインストールを実行する場合、ファイアウォールを管理するために iptables の代わりに firewalld を使用していることがあります。この場合、インストール後の手順として、ファイアウォール・ルールを手動で構成する必要があります。

## 19. BES ライセンス認証ファイルを使用してインストールを実行するには、1 を入力しま す。

Choose the setup type that best suits your needs: [1] I want to install with a BES license authorization file [2] I want to install with a production license that I already have [3] I want to install with an existing masthead Choose one of the options above or press <Enter> to accept the default value: [1]

F 注: 既に最初のインストール (またはその一部)を実行した場合、オプション2または3を選択し、既存の正規版ライセンス (license.crt, license.pvk)または既存のマストヘッド (masthead.afxm)を使用してインストールを実行できます。

20. プロキシー経由でインターネットに接続するかどうかを指定します。

Proxy usage
[1] Use the proxy to access the internet
[2] Do not use the proxy
Choose one of the options above or press <Enter> to accept the default
value: [2]

■ 注: プロキシーを使用する予定の場合、次のステップに進む前に<u>プロキシーの構成</u> (##### 286)に記載されているステップを実行してください。

21. BES ライセンス認証ファイルを使用してインストールすることを選択した場合は、以下のようにその場所を指定します。

License Authorization Location Enter the location of the license authorization file that you received from HCL or press <Enter> to accept the default: ./license/LicenseAuthorization.BESLicenseAuthorization

 22. サーバーのインストール先となるコンピューターの DNS 名または IP アドレスを指定 します。この名前はライセンスに保存され、クライアントが BigFix サーバーを識別す るために使用されます。ライセンスの作成後に変更することはできません。 This name is recorded into your license and will be used by Clients to identify the HCL BigFix Server.

It cannot be changed after a license is created. Enter the DNS name of your HCL BigFix server or press <Enter>

to accept the default value: 'HOSTNAME'

23. BES ライセンス認証ファイルを使用してインストールすることを選択した場合、生成 されるサイト管理用秘密鍵ファイルの暗号化に使用するパスワードを指定します。

Site admin private key password:

Specify the related site admin private key password:

24. HTTPS トラフィックの暗号化に使用するキーのサイズ (ビット数) を指定します。

```
Key Size Level
Provide the key size that you want to use:
[1] 'Min' Level (2048 bits)
[2] 'Max' Level (4096 bits)
Choose one of the options above or press <Enter> to accept the default:
[2]
```

25. インストールで生成されるファイル (license.crt、license.pvk、および masthead.afxm)を保存するためのフォルダーを選択します。

```
Choose License Folder:
Specify a folder for your private key (license.pvk), license
certificate
(license.crt), and site masthead (masthead.afxm) or press <Enter> to
accept
```

- the default: ./license
- 26. アクティベーション要求を HCL に送信する方法を決定します。コンピューターがイン ターネットに接続されている場合、1 を入力するとすぐに要求を送信できます。

Request license Your request is now ready for submission to HCl. [1] Submit the request from this machine over the Internet. The request is redeemed for a license certificate (license.crt) and then saved in your credential folder. [2] Save request to a file and send it to HCL at the URL: 'http://support.bigfix.com/bes/forms/BESLicenseRequestHandler.html'. This method might be necessary if your deployment is isolated from the public Internet. Choose one of the options above or press <Enter> to accept the default value: [1]

1を選択した場合は、次のインストール・ステップに進んでください。

2 を選択した場合は、<u>ライセンス要求の送信((ページ) 285)</u>を参照してください。
 27. 既に所有している正規版ライセンスを使用してインストールを実行することを選択した場合は、以下を指定します。

- a. ライセンス証明書ファイルの場所。
- b. サイト管理用秘密鍵の場所。
- c. サイト管理用秘密鍵のパスワード。
- 28. コンテンツの格納に使用されるエンコーディングを指定します。

| Speci | ty the value of the encoding that will be used for | the content |
|-------|----------------------------------------------------|-------------|
| (FXF  | Encoding)                                          |             |
| [1]   | Thai                                               | - [874]     |
| [2]   | Japanese                                           | - [932]     |
| [3]   | Chinese (simplified)                               | - [936]     |
| [4]   | Korean                                             | - [949]     |
| [5]   | Chinese (traditional)                              | - [950]     |
| [6]   | Central European languages ( Latin 2 )             | - [1250]    |
| [7]   | Cyrillic                                           | - [1251]    |
| [8]   | Western European languages ( Latin 1 )             | - [1252]    |
| [9]   | Greek                                              | - [1253]    |
| [10]  | Turkish                                            | - [1254]    |
| [11]  | Hebrew                                             | - [1255]    |
| [12]  | Arabic                                             | - [1256]    |

| [13]   | Baltic       |    |     |         |       |    |       |                 | -      | [125   | 57] |         |
|--------|--------------|----|-----|---------|-------|----|-------|-----------------|--------|--------|-----|---------|
| [14]   | Vietnamese - |    |     |         |       |    |       |                 | [1258] |        |     |         |
| Choose | e one        | of | the | options | above | or | press | <enter></enter> | to     | accept | the | default |
| value  | -: [8        | 1  |     |         |       |    |       |                 |        |        |     |         |

29.1を選択してデフォルトのマストヘッド値を受け入れるか、または2を選択してマストヘッド値をカスタマイズします。

```
Advanced masthead parameters

The masthead will be created using the following defaults:

Server port number: 52311

Use of FIPS 140-2 compliant cryptography: Disabled

Gather interval: One Day

Initial action lock: Unlocked

Action lock controller: Console

Action lock exemptions: Disabled

Unicode filenames in archives: Enabled

The above default values are suitable for most of BigFix deployments.

[1] Use default values

[2] Use custom values

Choose one of the options above or press <Enter> to accept the default

value: [1]
```

カスタム値を使用することを決定した場合は、<u>マストヘッド・パラメーターのカスタ</u> <u>マイズ ((ページ)289</u>)を参照してください。

30. **ケース 1**: BES ライセンス認証ファイルを使用してインストールすることを選択した場合、次のように、ライセンス要求が正常に処理されたという確認のメッセージが表示 されます。

```
Info: The license authorization file was successfully processed.
Info: The license authorization file can be used only once.
It was renamed to ./license/
LicenseAuthorization.BESLicenseAuthorization.used_20180801
to indicate that it has already been used.
```

Info: If you want to run the installation again, start from the justgenerated

./license/license.crt and ./license/license.pvk

**ケース2**既に所有している正規版ライセンスを使用してインストールを実行すること を選択した場合は、ライセンス・ファイルを保存するフォルダーを指定します。

```
Choose the license folder:
Specify a folder for your site masthead (masthead.afxm) or press
<Enter> to accept the default value:
./license
```

**ケース3**既存のマストヘッド・ファイルを使用してインストールを実行することを選択した場合は、以下を指定します。

- a. サイト管理用秘密鍵の場所。
- b. サイト管理用秘密鍵のパスワード。
- c. デプロイメント・マストヘッド・ファイルの場所。
- 31. root ユーザーで Web レポート・サービスを実行するかどうかを指定します。

Use root user for Web Reports If you specify true, Web Reports service will run with root privileges. [1] True

[2] False

Choose one of the options above or press <Enter> to accept the default value: [2]

32. root とは異なるユーザーで Web レポート・サービスを実行する場合は、既存のユー ザーの名前を指定します。

Web Reports non-root user name Specify the name of the non-root user for Web Reports (the user must already exists).

33. DB2 インスタンスを作成するための DB2 接続のポート番号を入力します。

DB2 Connection:

Specify the DB2 Port Number or press <Enter> to accept the default: 50000

BigFix サーバーのインストールが、これで完了しました。これで、BigFix コンソール を Windows システムにインストールして、サーバーのインストール中に作成したア カウントを使用してログオンすることができます。デフォルトの BigFix 管理ユーザー は、IEMAdmin. です。

/var/log フォルダー内にあるインストール・ログ BESinstall.log を確認でき、また、BESAdminDebugOut.txt で BESAdmin コマンド・ライン・トレースを確認できます。

ライセンス要求の送信

 アクティベーション要求を HCL に送信する方法を決定します。コンピューターがイン ターネットに接続されていない場合、または HCL ライセンス・サーバーにアクセスで きない場合は、オプション 2 を選択する必要があります。

```
Request license
Your request is now ready for submission to HCL.
[1] Submit the request from this machine over the Internet. The
request is redeemed for a license certificate
(license.crt) and then saved in your credential folder.
[2] Save request to a file and send it to HCL at the URL:
'http://support.bigfix.com/bes/forms/BESLicenseRequestHandler.html'.
This method might be necessary if your deployment is isolated from the
public Internet.
Choose one of the options above or press <Enter> to accept the default
value: [1]
```

2 を選択すると、request.BESLicenseRequest という名前の要求ファイルが生成され ます。

この要求ファイルを HCL に送信するには、次の Web サイトを使用します: <u>http://</u> support.bigfix.com/bes/forms/BESLicenseRequestHandler.html その後、受け取った証明書ファイル (license.crt) をインポートしてインストールを 続行するか、インストールを終了して後から再実行できます。

Import License Certificate

- Continue with the installation importing the certificate (license.crt).
- [2] Exit from the installation, I will import the certificate at a later time.

インストールを終了する場合は、後で ./install.sh をもう一度実行し、オプション 2 を使用して、生成されたライセンスを使用することを指定し、すべてのステップを繰 り返すことができます。

Choose the setup type that best suits your needs:

- [1] I want to install with a BES license authorization file
- [2] I want to install with a Production license that I already have
- [3] I want to install with an existing masthead

ここからは、通常のインストール手順を進めることができます。

## プロキシーの構成

この手順では、BigFix サーバーのインストール時にプロキシー接続をセットアップする方 法を説明します。サーバーのインストール後にプロキシー接続をセットアップする必要が ある場合は、<u>プロキシー接続のサーバー上での設定((ページ) 488</u>)を参照してくださ い。

## 1. プロキシー経由でインターネットに接続するかどうかを指定します。

Proxy usage
[1] Use the proxy to access the internet
[2] Do not use the proxy
Choose one of the options above or press <Enter> to accept the default
value: [2]

2. プロキシーのホスト名または IP アドレスを入力します。

Proxy hostname

Specify the hostname or the IP address of the Server that acts as a proxy:

## 3. 必要に応じて、プロキシーのポート番号を指定します。

Proxy port Specify the port of the proxy or press <Enter> if this parameter is not required:

## 4. デフォルトのプロキシー設定をそのまま使用することも、別の値を割り当てることも できます。

Advanced proxy parameters The proxy will be configured using the following defaults: Proxy user: none Proxy password: none Proxy tunneling capability: let proxy decide Authentication method: all methods allowed by the proxy Proxy exception list: localhost,127.0.0.1 Use the proxy for downstream notification: false [1] Use the default values [2] Set advanced proxy parameters Choose one of the options above or press <Enter> to accept the default value: [1]

## 📑 注:

- •FIPS モードを有効にする場合は、digest、negotiate、およびntlm以外の認証 方法を使用するようにプロキシー構成がセットアップされていることを確認して ください。
- ・サーバーまたはリレーで negotiate 認証方法を使用するように指定した場合は、 異なる認証方法が使用されることがあります。
- インストール時に指定されたプロキシー構成は、サーバー構成ファイル
   BESServer.configに保存され、実行時に使用されます。

## 5. 必要に応じて、プロキシーへの接続に使用するユーザー名を指定するか、空のままに します。ユーザー名を指定した場合、パスワードの入力も求められます。

#### Proxy user

Specify the proxy username or press <Enter> if no user is required:

## 6. プロキシーに使用する認証方法を指定します。

```
Proxy authentication method
The proxy authentication method can be one of the values listed below
or a combination of them separated
by a comma.
Warning: If you want to enable FIPS compliant cryptography consider
that digest, ntlm, and negotiate
are not compatible with FIPS.
basic
digest
ntlm
negotiate
Specify the proxy authentication method or press <Enter> if all methods
allowed by the proxy can be used :
```

## 7. 必要に応じて、プロキシー例外リストを指定します。

```
Proxy exception list
Note: If the exception list field is kept empty, the communication to
  "localhost" and "127.0.0.1" will not
pass through the proxy by default. If you specify something in the
  exception list field, ensure that you
add also these two values, otherwise the proxy will be used to reach
  them.
Specify the exception list using comma (,) to separate entries or press
  <Enter> to keep it empty:
```

## 8. プロキシー・トンネリング機能を強制するかどうかを指定します。

Proxy tunneling capability
Choose one of the following options:

- [1] Enforce proxy tunneling
- [2] Let proxy decide

Choose one of the options above or press <Enter> to accept the default value: [2]

### 9. プロキシーをダウンストリーム通知にも使用するかどうかを指定します。

Enable the use of the proxy for downstream notification.

If you specify true, the proxy is used by the BES server also for communicating with the relay.

- [1] True
- [2] False

Choose one of the options above or press <Enter> to accept the default value: [2]

## 10. オプションとして、プロキシーに正常に接続できるかどうかをテストすることができ ます。

Test the connection using the proxy

If you want to enable FIPS 140-2 compliant cryptography, select "Test the connection using FIPS".

Warning: There are some proxy authentication methods that are not compatible with FIPS.

- [1] Test the connection
- [2] Test the connection using FIPS

[3] Do not test the connection

Choose one of the options above or press <Enter> to accept the default value: [1]

### マストヘッド・パラメーターのカスタマイズ

以下のインストール・ステップで、2 を選択してマストヘッド・パラメーターをカスタマ イズします。

Advanced masthead parameters

The masthead will be created using the following defaults: Server port number: 52311 Use of FIPS 140-2 compliant cryptography: Disabled Gather interval: One Day Initial action lock: Unlocked Action lock controller: Console Action lock exemptions: Disabled Unicode filenames in archives: Enabled The above default values are suitable for most of BigFix deployments. [1] Use default values [2] Use custom values Choose one of the options above or press <Enter> to accept the default value: [1]

以下のマストヘッド・パラメーターは変更することができます。

### サーバーのポート番号

サーバーのポート番号を指定します。デフォルト値は以下のとおりで す。<sup>52311</sup>。

```
Server port number
Specify the server port or press <Enter> to accept the default:
52311
```

注: ポート番号 52314 はプロキシー・エージェント用として予約されているため、BigFix のコンポーネント間のネットワーク通信には使用しないでください。

#### FIPS 140-2 に準拠した暗号を使用を有効にする

この設定を使用して、ネットワーク内で連邦情報処理標準に準拠するかどう かを指定します。有効にするには1を入力し、無効にするには2を入力しま す。デフォルト値は2です。

Enable the use of FIPS 140-2 compliant cryptography [1] Use of FIPS enabled

[2] Use of FIPS disabled Choose one of the options above or press <Enter> to accept the default value: [2]

▶ 注: FIPS モードを有効にすると、プロキシーへの接続時に一部の認証方式が使用できなくなります。インターネットへのアクセスやサブコンポーネントとの通信にプロキシーを使用することを選択した場合は、digest、negotiate、およびntlm以外の認証方法が選択されていることを確認してください。

#### 収集間隔

このオプションは、サーバーからの通知がない状態でクライアントが待機す る時間を決定します。この時間が経過すると、クライアントは、新規コンテ ンツが使用可能であるかどうかを確認します。デフォルトの待機時間は1日 (オプション 6) です。

Gathering interval

Specify the time interval that you want to use. The default value is suitable for most of the BigFix deployments.

- [1] Fifteen minutes
- [2] Half an hour
- [3] One hour
- [4] Eight hours
- [5] Half day
- [6] One day
- [7] Two days
- [8] One week
- [9] Two weeks
- [10] One month
- [11] Two months

Choose one of the options above or press <Enter> to accept the default value: [6]

### 初期アクション・ロック

インストール後にクライアントが自動的にロックされるようにする場合、す べてのクライアントの初期ロック状態を指定します。ロックされたクライア ントは、どの Fixlet メッセージがそのクライアントの適用対象であるかをレ ポートしますが、アクションを適用しません。デフォルトでは、クライアン トがロックされないままにして (オプション <sup>3</sup>)、必要に応じて後から特定のク ライアントをロックします。

Initial action lock
[1] Locked
[2] Lock duration
[3] Unlocked
Choose one of the options above or press <Enter> to accept the
default value: [3]

### アクション・ロック・コントローラー

このパラメーターによって、誰がアクション・ロック状態を変更できるかが 決まります。デフォルトでは、このパラメーターはコンソール (オプション 1) です。

```
Action lock controller
[1] Console
[2] Client
[3] Nobody
Choose one of the options above or press <Enter> to accept the
  default value: [1]
```

### ロックの除外対象の有効化

まれに、特定の URL を、すべてのアクション・ロックから除外することが必要な場合があります。この設定により、この機能の有効と無効を切り替えることができます。デフォルトの選択内容では、無効になったまま (オプション2)です。

Enable lock exemptions

[1] Lock exemption enabled (fairly unusual)

[2] Lock exemption disabled Choose one of the options above or press <Enter> to accept the default value: [2]

アーカイブでの Unicode ファイル名の使用を有効にする (Enable the use of Unicode file names in archives)

この設定は、BigFix アーカイブでファイル名を書き込む際に使用されるコード・ページを指定します。デフォルトの選択内容では、Unicode を使用します (オプション 1)。

Enable the use of Unicode filenames in archives[1] The use of Unicode filenames in archives is enabled.[2] The use of Unicode filenames in archives is disabled.Choose one of the options above or press <Enter> to accept the default value: [1]

このステップの後に、指定したパラメーターで masthead.afxm ファイルが作成されます。

## (オプション) - スタンドアロンの Web レポートのインストール

Web レポート V9.5.2 以降のフレッシュ・インストールを実行すると、HTTPS 構成は 自動的にポート 8083 で使用可能になります。インストールが正常に完了した後に、 \_WebReports\_HTTPServer\_UseSSLFlag設定の値を 0 に変更することによって、HTTP 構成 に切り替えることができます。詳細については、Web レポートでの HTTPS のカスタマイ ズ((ページ) )を参照してください。

BigFix Web レポートを運用環境にインストールするには、以下の手順を実行します。

 サーバー・パッケージを解凍したシェルからインストール・ディレクトリー ServerInstaller\_9.5.xxx-rhe6.x86\_64に移動して、以下のコマンドを入力します。

./install.sh

2. 「2」を入力して正規版をインストールします。評価版では、コンポーネントを個別に インストールすることはできません。 Select the type of installation

Evaluation: Request a free evaluation license from HCL Corp.
 This license allows you to install a fully functional copy of the
 Endpoint Manager on up to 30 clients, for a period of 30 days.
 Production: Install using a production license or an authorization
 for a production license.
 Choose one of the options above or press <Enter> to accept the default value: [1]

3.「使用許諾契約」を読んだ後、「1」を入力して同意し、操作を続行します。

■ 注: BigFix サーバーが既にインストールされている場合、「使用許諾契約」は表示 されません。

4. Web レポート・コンポーネントだけをインストールする場合は、「3」を入力します。

Select the BigFix features that you want to install:

- [1] All components (server, client, Web Reports and WebUI)
- [2] Server and client only
- [3] Web Reports only
- [4] WebUI and client only
- [5] Server, WebUI and client only
- [6] Web Reports, WebUI and client only
- [7] Server, Web Reports and client only

Choose one of the options above or press <Enter> to accept the default value: [1]

### 5. ローカル・データベースを使用するには、1 を入力します。

```
Select the database:
[1] Use a local database
[2] Use a remote database
Choose one of the options above or press <Enter> to accept the
default: [1]
```

ローカル・データベース名は BESREPOR です。

### |=] 注:

BigFix Web レポートにリモート・データベースを使用する場合は、以下の手順を実行 する必要があります。

- a. リモート・ワークステーションに、Web レポート用の DB2® サーバーをインス トールします。
- b. BigFix サーバーのインストールを実行するワークステーションに DB2 クライアン トをインストールします。
- c. DB2 サーバーを、インストールを実行するワークステーションにインストールされた DB2 クライアントに接続します。そのため、DB2 データベースのポート (デフォルトは 50000)は、インストールを実行するワークステーションからアクセスできるポートでなければなりません。
- d. インストール手順で以下の情報を指定します。
  - i. リモート DB2 ノード
  - ii. DB2 のポート番号
  - iii. リモート DB2 クライアントおよびリモート DB2 サーバーのローカル DB2 イ
     ンスタンス所有者のユーザー名。

▲ 重要: DB2 インスタンス所有者のユーザー名を入力する前に、関連す る DB2 インスタンスが稼働していることを確認します。BES ルート・サー バーのインストールに使用する DB2 インスタンス名に空白、タブ\t、リター ン\n、; & | " ' < >などの特殊文字を含めることはできません。

6. Web レポート・サーバーのファイルを保管する場所を入力します。

Choose the WebReports server's root folder:

Specify the location for the WebReports server's root folder or

press <Enter> to accept the default: /var/opt/BESWebReportsServer

- 7. Web レポート・サーバーのポート番号を入力します。
  - BigFix バージョン 9.5.2 をインストールする場合、デフォルト値は 8083 で、HTTPS 構成が自動的に使用可能になります。

Choose the WebReports server's port number:

Specify the port number or press <Enter> to accept the default: 8083

・BigFix バージョン 9.5 をインストールする場合、デフォルト値は 8080 です。

Choose the WebReports server's port number: Specify the port number or press <Enter> to accept the default: 8080

8. BigFix V9.5 以降をインストールする場合は、BigFix で使用される DB2 インスタンスの 名前を、DB2 ユーザーの名前とは異なる名前で指定することができます。

DB2 instance name

- The DB2 instance used by the BigFix requires specific configuration
- for performance optimization. It is therefore suggested that you use a dedicated DB2 instance.
- Specify the name of the DB2 instance that you want to use or press <Enter>
- to accept the default value: db2inst1
- 9. DB2 ローカル管理者ユーザーの名前を入力します。デフォルトは、db2inst1 です。

DB2 local administrative user

Specify the user name of the local DB2 instance owner that you want to use

or press <Enter> to accept the default value: db2inst1

### 10. ローカル DB2 の管理ユーザーのパスワードを入力します。

DB2 local administrative user password:

Specify the password of the local DB2 administrative user:

Enter the password again for verification:

### 11. 「1」を入力して、上で指定した DB2 インスタンスを構成します。

DB2 instance configuration

The specified DB2 instance can be configured to optimize the BigFix performance.

Be aware that the configuration settings will be applied to all

databases that belong

to the selected DB2 instance.

[1] Configure the specified DB2 instance.

[2] Skip the DB2 instance configuration.

Choose one of the options above or press <Enter> to accept the default value: [1]

## 12. ローカル・ファイアウォールが稼働している場合は、後で構成を行うために「2」を入 力します。

Firewall configuration

The firewall of the operating system is active on the local server.

To enable the communication using the specified ports you can:

- [1] Configure the firewall now
- [2] Configure the firewall later

Choose one of the options above or press <Enter> to accept the default value: [2]

13. マストヘッド・ファイル (デフォルトは /etc/opt/BESServer/actionsite.afxm) を指 定します。

```
Deployment masthead
Specify the masthead file (masthead.afxm or actionsite.afxm) for your
deployment
or press <Enter> to accept the default value: /etc/opt/BESServer/
actionsite.afxm
```

Web レポートのインストール先となるマシンの DNS 名または IP アドレスを指定します。この名前はライセンスに保存され、クライアントが BigFix サーバーを識別するために使用されます。ライセンスの作成後に変更することはできません。

WebReports server DNS name Enter the DNS name of your BigFix WebReports server or press <Enter> to accept the default: 'hostname' 15. V9.5.3 以降は、Web レポート・コンポーネントのインストールに使用するユーザー 名を指定できます。V9.5.3 より前のバージョンと同様に root ユーザーを選択すること も、別の既存のユーザーを選択することもできます。

```
Use root user for WebReports

If you specify true, WebReports service will run with root privileges.

[1] True

[2] False

Choose one of the options above or press <Enter> to accept the default

value: [2]
```

オプション2を選択した場合、root 以外のユーザーを指定できます。このユーザー は、特定の権限を持つ必要も、Web レポートのインストール・ユーザーとして使用さ れるための特定の権限があるグループに属している必要もありません。

```
WebReports non-root user name
Specify the name of the non-root user for WebReports (the user must
already exists).
```

 F 注: 以前のバージョンからアップグレードしている場合、Web レポート・サービス・ユーザーは、アップグレードの前と同じままとなります。

 16. DB2 インスタンスを作成するための DB2 接続のポート番号を入力します。

```
このインストールにより、以下の処理が実行されます。
```

Info: Creating the database for the WebReports Component, please wait ... Info: The database for the WebReports component was created successfully. Info: The rpm './repos/BESWebReportsServer-9.5.94-rhel.x86\_64.rpm' was installed successfully. Info: Configuring the database for the WebReports component, please wait ...

Info: The database for the WebReports component was configured successfully.

Info: A WebReports administrator was created successfully.

Info: The service 'BESWebReportsServer' started successfully.

The installation of 'BigFix' completed successfully.

これで BigFix Web レポートのインストールが完了しました。

/var/log ディレクトリー内にある BESinstall.log でインストール・エラーを確認でき、 また、BESAdminDebugOut.txt ファイルで BESAdmin コマンド・ライン・トレースを確認で きます。

## (オプション) - スタンドアロンの WebUI のインストール

この手順は、BigFix バージョン 9.5.11 から実行できます。

WebUI をデプロイメントごとに1つのコンピューターにのみインストールします。BigFix クライアントが既にインストールされているコンピューターに WebUI を追加する場合 は、「Install HCL BigFix WebUI Service」という Fixlet を実行することでのみ追加できま す。BigFix クライアントがまだインストールされていない場合のみ、BigFix サーバー・イ ンストーラーを使用して WebUI をインストールできます。このサーバー・インストーラー を使用して WebUI をリモート・コンピューターにインストールする場合は、まずそのコ ンピューターの WebUI 認証証明書を生成する必要があります。BigFix サーバーをインス トールしたコンピューターにログインして、/BESAdmin.sh -createwebuicredentials コ マンドを実行します。コマンドについて詳しくは、BigFix 管理ツールの実行((ページ) 377)を参照してください。リモート・コンピューターでインストーラーを実行する前 に、生成された証明書フォルダーをリモート・コンピューターにコピーします。WebUI は BigFix サーバーで使用されているのと同じ DB2 インスタンスに接続する必要があるため、 リモート・コンピューターからこの接続が可能であることを確認します。

BigFix WebUI を運用環境にインストールするには、以下の手順を実行します。

1. サーバー・パッケージを解凍したシェルからインストール・ディレクトリー ServerInstaller\_9.5.xxx-rhe6.x86\_64 に移動して、以下のコマンドを入力します。

./install.sh

2. 「2」を入力して正規版をインストールします。評価版では、コンポーネントを個別に インストールすることはできません。

Select the type of installation
[1] Evaluation: Request a free evaluation license from HCL.
[2] Production: Install using a production license or an
 authorization
for a production license.
Choose one of the options above or press <Enter> to accept the default
 value: [1]

- 3.「使用許諾契約」を読んだ後、「1」を入力して同意し、操作を続行します。
- 4. WebUI コンポーネントのみをインストールする場合は、「4」を選択します。

Select the HCL BigFix features that you want to install:

- [1] All components (server, client, Web Reports and WebUI)
- [2] Server and client only
- [3] Web Reports only
- [4] WebUI and client only
- [5] Server, WebUI and client only
- [6] Web Reports, WebUI and client only
- [7] Server, Web Reports and client only

Choose one of the options above or press <Enter> to accept the default value: [1]

### 5. WebUIの HTTPS ポート番号を入力します。

WebUI's port number

Specify the port number or press <Enter> to accept the default value: 443

6. WebUI の HTTP リダイレクトのポート番号を入力します。

```
WebUI's redirect port number
Specify the port number or press <Enter> to accept the default value:
80
```

### 7. WebUI 資格情報を取得するフォルダーを指定します。

Choose the folder to pick the WebUI credentials from The WebUI needs a set of certificates as credentials to authenticate itself to the HCL BigFix server. These certificates must be generated on the server

by running the BESAdmin command --createwebuicredentials and the folder containing them must be copied to this computer.

Specify the folder containing the WebUI credentials or press <Enter> to accept the default value: ./cert\_webui

### 8. デプロイメントのマストヘッド・ファイルを指定します。

Deployment masthead

Specify the masthead file (masthead.afxm or actionsite.afxm) for your deployment or press <Enter> to accept the default value: /etc/opt/BESServer/actionsite.afxm

### 9. WebUI のインストール先となるマシンの DNS 名を指定します。

WebUI DNS name

This name is used by the server to identify the WebUI. Enter the DNS name of the WebUI or press <Enter> to accept the default value: hostname

### 10. リモート DB2 ノードを入力します。

DB2 remote hostname Specify the hostname of the remote DB2 system: hostname

### 11. リモート DB2 ポート番号を入力します。

DB2 remote port

Specify the remote DB2 port number or press <Enter> to accept the default value: 50000

### 12. DB2 リモート管理ユーザーを入力します。

DB2 remote administrative user Specify the username for the remote DB2 administrative user or press <Enter> to accept the default value: db2inst1

### 13. DB2 リモート管理ユーザーのパスワードを入力します。

DB2 remote administrative user password Specify the password of the remote DB2 administrative user: password Enter the password again for verification: password

## ステップ3-サーバー・インストールの確認

インストールが正常に完了したことを確認するには、以下の手順を実行します。

1. 標準出力またはインストール・ログ・ファイル /var/log/BESInstall.log で、以下の メッセージが表示されていることを確認します。

The installation of BigFix was completed successfully. You can now proceed to install the BigFix Console on a Windows System and log on as 'EvaluationUser', the user just created. The BigFix Console installer is available in the folder '/var/opt/ BESInstallers

/etc/init.d から以下のコマンドを入力して、インストールされている各コンポーネントに関連するサービスが開始されて稼働していることを確認します。

```
./besserver status
```

```
./besfilldb status
```

./besgatherdb status

./besclient status

./beswebreports status

3. ローカルの DB2 管理ユーザー (デフォルト: db2inst1) に切り替えて、次の list database コマンドを実行することで、ローカルまたはリモートのデータベースが作成 されていることを確認します。

```
su - db2inst1
db2 list db directory
```

- 以下のデータベースが作成されていることを確認します。
  - ・サーバー・コンポーネント: BFENT
  - ・Web レポート・コンポーネント: BESREPOR
- 4. BigFix コンソールを起動し、インストール時に作成された最初の BigFix ユーザーの資格情報を指定して、コンソールがサーバーに接続していることを確認します。評価版インストールのユーザーのデフォルト値は EvaluationUser です。サーバー・マシンにデフォルトでインストールされているクライアントが登録されていることを確認します。
- 5. 「ツール」->「Web レポートの起動」を選択し、インストール時に作成された最初の ユーザーの資格情報を指定して、コンソールから Web レポートにログオンできること を確認します。

# インストール・コマンド・オプション

正規版と評価版のインストールは、対話モードで実行することも、サイレント・モードで 実行することもできます。各タイプのインストールを実行するための完全なコマンドは以 下のとおりです。

```
./install.sh [ -f <input_response_file> ] [ -g <output_response_file> ] [ -
upgrade ]
[ -reuseDb ] [ -opt <key_namel>=<key_valuel> ] [ -opt
```

<key\_name2>=<key\_value2> ] ...

各部の意味は以下のとおりです。

```
-f <input_response_file>
```

使用する応答ファイルの絶対パスおよびファイル名を指定します。

-g <output\_response\_file>

応答ファイルを生成します。

-upgrade

すべてのコンポーネントをアップグレードするためのスクリプトを実行しま す。

-reuseDb

既存のデータベースを使用できるようにします。災害復旧中にインストー ル・プログラムが BFENT データベースまたは BESREPOR データベースを検出 した場合は、それらのデータベースが使用されます。

-opt <key\_name>=<key\_value>

応答ファイルのキーに割り当てられた値を実行時にオーバーライドできるよ うにします。

# サイレント・インストール

サイレント・インストールを実行するには、以下のコマンドを入力します。

./install.sh -f response\_file -opt keyword=value

各部の意味は以下のとおりです。

response\_file

製品をインストールするためのキーワードを格納するファイル。

#### keyword=value

オーバーライドする応答ファイルのキーワードの値。

BigFixサーバーをインストールする場合、またはインストールの失敗時に問題判別を実行 する場合には、サイレント・モードを使用します。

戸 注: 応答ファイルでは、キーワードのサブセット (各種のシステムに共通のキーワード など)を指定することができます。欠落しているキーワードや無効なキーワードは、イン ストール・プログラムによって要求されます。サイレント・インストールが無人で実行されるのは、必要なすべてのキーワードが応答ファイルで指定されている場合のみです。

以下のコマンドを使用して応答ファイル内のインストール・パラメーターをリダイレクト することにより、インストール中に応答ファイルを作成できます。

./install.sh -g response\_file

実動サーバーをインストールするための応答ファイルの例を以下に示します。

##BIGFIX GENERATED RESPONSE FILE

LA\_ACCEPT="true"

IS\_EVALUATION="false"

COMPONENT\_SRV="true"

COMPONENT\_WR="true"

SINGLE\_DATABASE="true"

LOCAL\_DATABASE="true"

BES\_WWW\_FOLDER="/var/opt/BESServer"

WR\_WWW\_FOLDER="/var/opt/BESWebReportsServer"

WR\_WWW\_PORT="8080"

INSTALL\_DB2="yes"

DB2\_INSTANCE\_NAME="db2inst1"

DB2\_DAS\_USERNAME="dasusr1"

DB2 FENCED USERNAME="db2fenc1"

DB2\_INSTALL\_DIR="/opt/ibm/db2/V10.5"

DB2\_PORT="50000"

BES\_PREREQ\_DB2\_INSTALL="ignore"

DB2\_USERS\_PWD=" "

TEM\_USER\_NAME="MyAdmin"

TEM\_USER\_PWD="P@\$\$w0rd1"

CONF\_FIREWALL="no"

BES\_SETUP\_TYPE="prodlic"

USE\_PROXY="true"

PROXY\_HOST="PROXYHOST.mydomain.com"

PROXY\_PORT="80"

ADV\_PROXY\_DEFAULT="false"

PROXY\_USER="hans"

PROXY\_PWD="P@\$\$w0rd2"

PROXY\_METH="all"

PROXY\_EXLIST="none"

PROXY\_SECTUNNEL="false"

PROXY\_DOWN="false"

TEST\_PROXY="nofips"

BES\_CERT\_FILE="/opt/iemlic/license.crt"

BES\_LICENSE\_PVK="/opt/iemlic/license.pvk"

BES\_LICENSE\_PVK\_PWD="P@\$\$w0rd3"

ADV\_MASTHEAD\_DEFAULT="false"

BES\_SERVER\_PORT="52311"

ENABLE\_FIPS="false"

BES\_GATHER\_INTERVAL="5"

INITIAL\_LOCK="2"

LOCK\_CONTROLLER="0"

ENABLE\_LOCK\_EXEMPT="false"

ENABLE\_ARCHIVE\_UTF8="true"

BES\_LIC\_FOLDER="/opt/iemlic"

DB2\_PORT="50000"

### 評価版サーバーをインストールするための応答ファイルの例を以下に示します。

##BIGFIX GENERATED RESPONSE FILE LA\_ACCEPT="true" IS\_EVALUATION="true" CREDENTIAL\_USER="John Smith" CREDENTIAL\_EMAIL="john.smith@mydomain.com" CREDENTIAL\_ORG="IBM US" SRV\_DNS\_NAME="DNSHOST.mydomain.com" BES\_SERVER\_PORT="52311" WR\_WWW\_PORT="8080"

CONF\_FIREWALL="no"

```
DB2_ADMIN_USER="db2inst1"
```

DB2\_ADMIN\_PWD="P@\$\$w0rd1"

DB2\_PORT="50000"

BES\_LIC\_FOLDER="/opt/iemlic"

USE\_PROXY="true"

ADV\_PROXY\_DEFAULT="false"

PROXY\_USER="none"

PROXY\_HOST="PROXYHOST.mydomain.com"

PROXY\_PORT="3128"

TEST\_PROXY="nofips"

各部の意味は以下のとおりです。

## 表 7. 応答ファイルのキーワード

| キーワード           | 值                                   |
|-----------------|-------------------------------------|
| LA_ACCEPT       | ご使用条件に同意します。                        |
|                 |                                     |
|                 | true は同意して続行します                     |
|                 | false はインストールを終了します。                |
| IS_PREREQ_CHECK | 使用可能な値を以下に示します。                     |
|                 |                                     |
|                 | true                                |
|                 | false                               |
| IS_EVALUATION   | インストールのタイプを指定します。                   |
|                 |                                     |
|                 | true は評価版のインストールを実行します              |
|                 | <sup>false</sup> は実動インストールを実行します    |
|                 |                                     |
|                 |                                     |
|                 | ティー・オプションがサポートされません。この機能            |
|                 | について詳しくは、 <u>セキュリティー構成シナリオ (###</u> |
|                 | <u>## 72)</u> を参照してください。            |

| キーワード            | 値                                               |
|------------------|-------------------------------------------------|
| CREDENTIAL_USER  | ユーザー名を指定します。例:John Smith。                       |
|                  | <mark> </mark>                                  |
| CREDENTIAL_EMAIL | ユーザーの電子メール・アドレスを指定します。例:                        |
|                  | john.smith@us.ibm.com <sub>o</sub>              |
|                  | <mark>弓 注:</mark> 評価版インストールの場合にのみ有効です           |
| CREDENTIAL_ORG   | ユーザーの組織を指定します。例:HCL US。                         |
|                  | <mark> =</mark> ] <b>注:</b> 評価版インストールの場合にのみ有効です |
| COMPONENT_SRV    | BigFix サーバー・コンポーネントをインストールする                    |
|                  | ように指定します。                                       |
|                  | true は、サーバーおよびクライアントをインス                        |
|                  | トールします                                          |
|                  | false は、サーバーおよびクライアントをインス                       |
|                  | トールしません                                         |
| COMPONENT_WR     | BigFix Web レポート・コンポーネントをインストール                  |
|                  | するように指定します。                                     |
|                  | true は Web レポートをインストールします                       |
|                  | false は Web レポートをインストールしません                     |
| SINGLE_DATABASE  | 後で複製するためのマスター・データベースを作成す                        |
|                  | るか、適用環境で単一のデータベースのみが必要な場                        |
|                  | 合。                                              |
|                  | true は単一のデータベースを作成します                           |
|                  | false は複製したデータベースを作成します                         |
| LOCAL_DATABASE   | ローカルまたはリモートのデータベースを使用しま                         |
|                  | す。                                              |
|                  | true はローカル・データベースを使用します                         |

| キーワード             | 值                                      |
|-------------------|----------------------------------------|
|                   | false は、DB2 クライアント経由でリモート・             |
|                   | データベースを使用します                           |
| DB2_ADMIN_USER    | ローカル DB2 管理ユーザーのユーザー名を指定しま             |
|                   | す。既に DB2 がインストールされている場合に限りま            |
|                   | す。                                     |
| DB2_ADMIN_PWD     | ローカル DB2 管理ユーザーのパスワードを指定しま             |
|                   | す。既に DB2 がインストールされている場合に限りま            |
|                   | す。                                     |
| DB2INST_CONFIGURE | BigFix のインストール中にデータベースを構成しま            |
|                   | す。                                     |
|                   |                                        |
|                   | yes は DB2 を構成しま タ                      |
|                   | no は DBZ を構成しません                       |
|                   | 既に DB2 がインストールされている場合に限ります。            |
| BES_WWW_FOLDER    | BigFix サーバーのインストール・フォルダーを指定し           |
|                   | ます。デフォルト値は /var/opt/BESServer です。      |
| WR_WWW_FOLDER     | Web レポートのインストール・フォルダーを指定しま             |
|                   | す。デフォルト値は /var/opt/BESWebReportsServer |
|                   | です。                                    |
| WR_WWW_PORT       | Web レポートのポート番号を指定します。                  |
|                   | デフォルト値は 8083 です (BigFix バージョン 9.5.2 を  |
|                   | インストールし、かつ HTTPS 構成の場合)。               |
|                   | デフォルト値は 8080 です (BigFix バージョン 9.5 をイ   |
|                   | ンストールし、かつ HTTP 構成の場合)。                 |
| INSTALL_DB2       | BigFix サーバーとともに DB2 をインストールします。        |
|                   | yes は DB2 をインストールします                   |
|                   | no は DB2 をインストールしません                   |
| DB2_INSTANCE_NAME | BigFix データベース・インスタンスの名前を指定しま           |
|                   | す。デフォルト値は db2inst1 です。                 |

| キーワード                  | 值                                              |
|------------------------|------------------------------------------------|
|                        | <mark>  ] 注:</mark> BigFix V9.5 以降のバージョンでは、専用の |
|                        | DB2 インスタンス上に DB2 ユーザー名と異なる名前                   |
|                        | で製品をインストールすることができます。BES ルー                     |
|                        | ト・サーバーのインストールに使用する DB2 インス                     |
|                        | タンス名に空白、タブ\t、リターン\n、; &   " ' <                |
|                        | >などの特殊文字を含めることはできません。                          |
| DB2_DAS_USERNAME       | DB2 管理サーバー (DAS) を実行するアカウントのユー                 |
|                        | ザー名を指定します。デフォルト値は dasusr1 です。                  |
| DB2_FENCED_USERNAME    | DB2 データベースが使用するアドレス・スペースの                      |
|                        | 外部でユーザー定義関数 (UDF) およびストアード・                    |
|                        | プロシージャーを実行するために使用するアカウント                       |
|                        | のユーザー名を指定します。デフォルト・ユーザーは                       |
|                        | db2fenc1 です。                                   |
| DB2_INSTALL_DIR        | DB2 をインストールするディレクトリーを指定しま                      |
|                        | す。例:/opt/ibm/db2/V10.5。                        |
| DB2_PORT               | DB2 のポートを指定します。デフォルト値は 50000 で                 |
|                        | す。                                             |
| BES_PREREQ_INSTALL     | 使用可能な値を以下に示します。                                |
|                        |                                                |
|                        | ignore                                         |
|                        | install                                        |
|                        | exit                                           |
| BES_PREREQ_DB2_INSTALL | 使用可能な値を以下に示します。                                |
|                        |                                                |
|                        | ignore                                         |
|                        | install                                        |
|                        | exit                                           |
| DB2_SETUP_FILE         | DB2 をインストールするためのセットアップ・ファイ                     |
|                        | ルを指定します。例:/server_r/db2setup。                  |
| DB2_USERS_PWD          | DB2 ユーザーのパスワードを指定します。                          |

| キーワード          | 值                                                                      |
|----------------|------------------------------------------------------------------------|
| TEM_USER_NAME  | 初期管理ユーザーを定義するための BigFix ユーザー ID                                        |
|                | を指定します。デフォルト値は IEMAdmin です。                                            |
|                | <mark>弓 <b>注:</b> 実動インストールの場合にのみ有効です。</mark>                           |
|                | 評価版インストールでは、デフォルト・ユーザーは                                                |
|                | EvaluationUser で、パスワードは DB2 インスタン                                      |
|                | ス・ユーザーのパスワードです。                                                        |
| TEM_USER_PWD   | 初期管理ユーザーを定義するためのパスワードを指定                                               |
|                | します。                                                                   |
|                | <mark>弓 <b>注:</b> 実動インストールの場合にのみ有効です。</mark>                           |
|                | 評価版インストールでは、デフォルト・ユーザーは                                                |
|                | EvaluationUser で、パスワードは DB2 インスタン                                      |
|                | ス・ユーザーのパスワードです。                                                        |
| CONF_FIREWALL  | BigFix サーバーまたはリレーがインターネットに接続                                           |
|                | できるようにファイアウォールを構成します。                                                  |
|                | yes はファイアウォール構成を設定します                                                  |
|                | no はファイアウォール構成を設定しません                                                  |
| BES_SETUP_TYPE | 実行するセットアップのタイプを指定します。                                                  |
|                | authfile は、BES ライセンス認証ファイルを使用                                          |
|                | してインストールします                                                            |
|                | prodlic は、既に有効である正規版ライセンスを                                             |
|                | 使用してインストールします                                                          |
|                | masthead は、既存のマストヘッドを使用してイン                                            |
|                | ストールします                                                                |
| BES_AUTH_FILE  | 認証ファイルのパスを指定し                                                          |
| ます。パスの作        | ます。パスの例:/opt/iemlic/                                                   |
|                | $\texttt{LicenseAuthorization.BESLicenseAuthorization}_{\mathfrak{o}}$ |
| SRV_DNS_NAME   | サーバーのインストール先となるマシンの DNS 名また                                            |
|                | は IP アドレスを指定します。この名前はライセンスに                                            |

| キーワード               | 値                                                  |
|---------------------|----------------------------------------------------|
|                     | 保存され、クライアントが BigFix サーバーを識別する                      |
|                     | ために使用されます。ライセンスの作成後に変更する                           |
|                     | ことはできません。                                          |
| BES_LICENSE_PVK_PWD | license.pvk ファイルのパスワードを指定します。                      |
| PVK_KEY_SIZE        | 公開鍵 (license.crt) のサイズ (ビット数) を指定しま                |
|                     | す。                                                 |
|                     | min                                                |
|                     | 2048 ビットに対応します。                                    |
|                     | max                                                |
|                     | 4096 ビットに対応します。これはデフォ                              |
|                     | ルト値です。                                             |
| BES_LIC_FOLDER      | インストール時に license.crt、license.pvk、                  |
|                     | および masthead.afxm を生成して保存するラ                       |
|                     | イセンス・フォルダーを指定します。/tmp/                             |
|                     | ServerInstaller_9.5-rhel/offlic などがライセン            |
|                     | ス・フォルダーの例です。                                       |
| SUBMIT_LIC_REQUEST  | ライセンス証明書を取得するための要求を HCL に送信                        |
|                     | します。                                               |
|                     | yes は、このマシンからインターネット経由でラ                           |
|                     | イセンス証明書 (license.crt)の要求を送信し、                      |
|                     | 資格情報フォルダーに保存します。                                   |
|                     | <sup>no</sup> は、要求をファイルに保存し、それを手動で                 |
|                     | HCL に送信します ( <u>http://support.bigfix.com/bes/</u> |
|                     | forms/BESLicenseRequestHandler.html)。This          |
|                     | method might be necessary if your deployment is    |
|                     | isolated from the public Internet.                 |
| USE_PROXY           | プロキシー接続を指定して、BigFix サーバーがインス                       |
|                     | トール中にインターネットに接続できるようにしま                            |
|                     | す。                                                 |

| キーワード                           | 値                                                                                                    |  |
|---------------------------------|----------------------------------------------------------------------------------------------------|--|
|                                 | true はプロキシーを設定します。                                                                                                    |  |
|                                 | false はプロキシーを設定しません。                                                                                                    |  |
| PROXY_USER                      | プロキシーのユーザーを指定します。プロキシーが認                                                                                                    |  |
|                                 | 証不要の場合は、PROXY_USER を NONE に設定してくだ                                                                                                    |  |
|                                 | さい。                                                                                                    |  |
| PROXY_PWD                       | プロキシー・ユーザーのパスワードを指定します。                                                                                                    |  |
| PROXY_HOST                      | プロキシーを実行するコンピューターのホスト名を指                                                                                                    |  |
|                                 | 定します。                                                                                                    |  |
| PROXY_PORT                      | プロキシーを実行するコンピューターのポートを指定                                                                                                    |  |
|                                 | します。                                                                                                    |  |
| ADV_PROXY_DEFAULT               | デフォルトのプロキシー構成設定を受け入れます。                                                                                                    |  |
|                                 |                                                                                                    |  |
|                                 | <sup>true</sup> はデフォルト値を使用します。                                                                                                    |  |
|                                 | false はカスタム値を使用します。                                                                                                    |  |
| PROXY_METH                      | 使用可能な認証方法のセットを制限します。コンマで                                                                                                    |  |
|                                 | 区切ることにより、複数の方法を指定できます。使用                                                                                                    |  |
|                                 | 可能な方法を以下に示します。                                                                                                    |  |
|                                 |                                                                                                    |  |
|                                 | basic                                                                                                    |  |
|                                 | digest                                                                                                    |  |
|                                 | negotiate                                                                                                    |  |
|                                 | ntim                                                                                                    |  |
|                                 | デフォルトでは、プロキシーは、使用する認証方法を                                                                                                    |  |
|                                 | 選択します。                                                                                                    |  |
| PROXY_EXLIST                    | プロキシーを経由せずにアクセスする必要があるコン                                                                                                    |  |
|                                 | ピューター、ドメイン、およびサブネットワークのコ                                                                                                    |  |
|                                 | ンマ区切りリストを指定します。使用する構文につい                                                                                                    |  |
|                                 | ては、プロキシー接続のサーバー上での設定 <i>(#####</i> #                                                                                                    |  |
|                                 | <u>488)</u> を参照してください。                                                                                                    |  |
| PROXY_SECTUNNEL                 | プロキシーに強制的にトンネリングを試行させるかど                                                                                                    |  |
|                                 | <br> うかを指定します。使用可能な値を以下に示します。                                                                                                    |  |
| PROXY_EXLIST<br>PROXY_SECTUNNEL | <ul> <li>PI能な方法を以下に示します。</li> <li>basic<br/>digest<br/>negotiate<br/>ntlm</li> <li>デフォルトでは、プロキシーは、使用する認証方法を<br/>選択します。</li> <li>プロキシーを経由せずにアクセスする必要があるコン<br/>ピューター、ドメイン、およびサブネットワークのコ<br/>ンマ区切りリストを指定します。使用する構文につい<br/>ては、プロキシー接続のサーバー上での設定(#####<br/>488)を参照してください。</li> <li>プロキシーに強制的にトンネリングを試行させるかど<br/>うかを指定します。使用可能な値を以下に示します。</li> </ul> |  |

| キーワード                | 值                                 |  |
|----------------------|-----------------------------------|--|
|                      | true はプロキシー・トンネリングを有効にしま          |  |
|                      | す。                                |  |
|                      | false はプロキシー・トンネリングを無効にしま         |  |
|                      | す。                                |  |
| PROXY_DOWN           | BigFix 環境のすべての HTTP 通信 (ダウンストリーム  |  |
|                      | 通信を含む) がプロキシーを経由するかどうかを指定         |  |
|                      | します。使用可能な値を以下に示します。               |  |
|                      |                                   |  |
|                      | true                              |  |
|                      | talse                             |  |
| TEST_PROXY           | プロキシーへの接続をテストする必要があるかどう           |  |
|                      | か、およびそのテストの方法を指定します。これは、          |  |
|                      | オプションの手順です。使用可能な値を以下に示しま          |  |
|                      | す。                                |  |
|                      | nofing /t FIPS を使用せずに接続をニフトレキ     |  |
|                      | noripsは「こを使用とりに接続をリストしよ           |  |
|                      | ッ。<br>fips († FIPS を使用して接続をテストします |  |
|                      | no は接続をテストしません。                   |  |
| BES CERT FILE        | ライヤンス認証ファイルのパスを指定します。             |  |
| BES LICENSE PVK      | が容録ファイルのパスを指定します。                 |  |
| ADV MASTHEAD DEFAULT | デフォルトのマストヘッド設定を使用するかどうかを          |  |
|                      | 指定します。使用可能な値を以下に示します。             |  |
|                      |                                   |  |
|                      | true はデフォルト値を使用します。               |  |
|                      | <sup>false</sup> はカスタム値を使用します。    |  |
| BES_SERVER_PORT      | サーバーのポート番号を指定します。デフォルト値は          |  |
|                      | 以下のとおりです。52311                    |  |
| ENABLE_FIPS          | FIPS 140-2 に準拠した暗号を有効にするかどうかを指    |  |
|                      | 定します。使用可能な値を以下に示します。              |  |
|                      |                                   |  |
|                      | true は FIPS を有効にします。              |  |

| キーワード               | 値                                              |  |
|---------------------|------------------------------------------------|--|
|                     | false <b>は FIPS を</b> 無効にします。                  |  |
| BES_GATHER_INTERVAL | 新規コンテンツが使用可能であるかどうかを確認する                       |  |
|                     | 前に、サーバーからの通知なしでクライアントが待機                       |  |
|                     | する時間を指定します。使用可能な値を以下に示しま                       |  |
|                     | す。                                             |  |
|                     |                                                |  |
|                     | 0:15分                                          |  |
|                     | 1:30分                                          |  |
|                     | 2:1 時間                                         |  |
|                     | 3:8時間                                          |  |
|                     | 4:12 時間                                        |  |
|                     | 5:1日                                           |  |
|                     | 6:2日                                           |  |
|                     | 7:1週間                                          |  |
|                     | 8:2週間                                          |  |
|                     | 9:1 カ月                                         |  |
|                     | 10:2 カ月                                        |  |
| INITIAL_LOCK        | インストール後のすべてのクライアントの初期ロック                       |  |
|                     | 状態を指定します。ロックされたクライアントは、ど                       |  |
|                     | の Fixlet メッセージがそのクライアントの適用対象で                  |  |
|                     | あるかをレポートしますが、アクションは適用しませ                       |  |
|                     | ん。デフォルトでは、クライアントはロックされませ                       |  |
|                     | ん。使用可能な値を以下に示します。                              |  |
|                     |                                                |  |
|                     | 0                                              |  |
|                     |                                                |  |
|                     |                                                |  |
|                     | 離かアクション・ロック状態を変更でさるかを指定し<br>+ + 佐田司能わたたいエレニレキ+ |  |
|                     | よ 9 。   ) ()   田 可 能 な 恒 を 以 下 に 示 し ま 9 。     |  |
|                     | 0: 管理権限を持つすべてのコンソール・オペレー                       |  |
|                     | ターが、ネットワーク内の仟意のクライアントの                         |  |
|                     |                                                |  |

| キーワード               | 值                                    |
|---------------------|--------------------------------------|
|                     | ロック状態を変更することができます。これはデ               |
|                     | フォルト値です。                             |
|                     | 1: ロックの制御がエンド・ユーザーに委任されま             |
|                     | す。                                   |
|                     | 2                                    |
| LOCK_DURATION       | クライアントをロックする時間 (分) を指定します。           |
| ENABLE_LOCK_EXEMPT  | 特定の URL をロック操作から除外する必要があるかど          |
|                     | うかを指定します。使用可能な値を以下に示します。             |
|                     | true                                 |
|                     | false                                |
| EXCEPTION_URL       | ロック操作から除外する URL を指定します。              |
|                     | 'http://domain'という形式を使用します。          |
| ENABLE_ARCHIVE_UTF8 | BigFix のアーカイブにファイル名を書き込む際に使用         |
|                     | されるコード・ページを指定します。使用可能な値を             |
|                     | 以下に示します。                             |
|                     | true を設定すると、ファイル名の書き込みで              |
|                     | UTF-8 コード・ページが使用されます。                |
|                     | <sup>false</sup> を設定すると、ファイル名の書き込みで  |
|                     | UTF-8 コード・ページは使用されません。               |
| IS_SILENT           | 必須パラメーターが指定されていない場合に、メッ              |
|                     | セージを表示してインストールを強制終了します。              |
|                     | <sup>true</sup> を設定すると、必須パラメーターが指定され |
|                     | ていない場合に、インストールが強制終了されま               |
|                     | す。                                   |
|                     | <sup>false</sup> を設定すると、未指定の必須パラメーター |
|                     | を指定するためのプロンプトが表示されます。                |

| キーワード | 值                        |
|-------|--------------------------|
|       | パラメーターが指定されていない場合、そのパラメー |
|       | ターに関連するインストール変数がエラー・メッセー |
|       | ジ内に表示されます。               |

# インストール・フォルダーの構造

BigFix のインストールが終わると、フォルダー構造は以下のようになります。

### サーバー・フォルダー構造:

/var/opt/BESInstallers

/var/opt/BESInstallers/Client (Client installer)

/var/opt/BESInstallers/Console (Console installer)

/var/opt/BESServer

besserver.config (Configuration file)

besserver.config.default (Default configuration file)

/var/opt/BESServer/FillDBData/FillDB.log (FillDB service log)

/var/opt/BESServer/GatherDBData/GatherDB.log (GatherDB service log)

/opt/BESServer
/opt/BESServer/bin (Server binaries)
/opt/BESServer/reference (Rest API xsd templates)

/etc/opt/BESServer

actionsite.afxm (Masthead file)

/etc/init.d
besserver (Server service)
besfilldb (FillDB service)

```
besgatherdb (GatherDB service)
```

### ディレクトリーの内容を移動する場合:

/var/opt/component\_folder

```
/opt/component_folder
```

例えば、/var/opt/BESServer ディレクトリーの内容を新しい場所に移動するには、その新しいディレクトリーを指すように、UNIXのシンボリック・リンク機能を使用できます。

### Web レポート・フォルダー構造:

```
/var/opt/BESWebReportsServer
beswebreports.config (Configuration file)
beswebreports.config.default (Default configuration file)
```

/opt/BESWebReportsServer

/opt/BESWebReportsServer/bin (WebReports binaries)

/etc/opt/BESWebReportsServer

```
actionsite.afxm (Masthead file)
```

/etc/init.d

beswebreports (WebReports service)

### ディレクトリーの内容を移動する場合:

```
/var/opt/component_folder
/opt/component_folder
```

例えば、/var/opt/BESWebReportsServer ディレクトリーの内容を新しい場所に移動する には、その新しいディレクトリーを指すように、UNIX のシンボリック・リンク機能を使用 できます。

### クライアント・フォルダー構造:

```
/var/opt/BESClient
besclient.config (Configuration file)
```

besclient.config.default (Default configuration file)

```
/opt/BESClient
```

/opt/BESClient/bin (Client binaries)

/etc/opt/BESClient

actionsite.afxm (Masthead file)

/etc/init.d

besclient (besclient service)

ディレクトリーの内容を移動する場合:

```
/var/opt/component_folder
/opt/component_folder
```

例えば、/var/opt/BESClient ディレクトリーの内容を新しい場所に移動するには、その新しいディレクトリーを指すように、UNIXのシンボリック・リンク機能を使用できます。

### インストール・ログ・ファイル:

```
/var/log/
BESInstall.log (Installer log file)
BESAdminDebugOut.txt (Administrator Tool debug information)
BESRelay.log (Relay log file)
```

以下のフォルダーのいずれかが存在しないと、インストール手順が失敗するので注意して ください。

/opt /etc /var

### 共通ファイル:

/var/opt/BESCommon

このフォルダーには、BigFix コンポーネントの識別に関連するファイルが含まれます。 ファイルを変更したり削除したりしないでください。

# 構成ファイル、マストヘッド・ファイル、およびロ グ・ファイル

インストールが終了すると、インストール済みコンポーネントおよびインストール・メッ セージの設定が含まれる、以下の BigFix ファイルがあることを確認できます。

### 表 8. BigFix の構成およびログ・ファイル

### BigFix の構成およびログ・ファイル

| コンポーネント    | ファイル                         |
|------------|------------------------------|
| サーバー       | ・構成ファイル: /var/opt/BESServer/ |
|            | besserver.config             |
|            | ・マストヘッド・ファイル: /etc/opt/      |
|            | BESServer/actionsite.afxm    |
|            | ・ログファイル:/var/log/            |
|            | BESInstall.log,/var/log/     |
|            | BESAdminDebugOut.txt         |
| Web Report | ・構成ファイル: /var/opt/           |
|            | BESWebReportsServer/         |
|            | beswebreports.config         |
|            | ・マストヘッド・ファイル: /etc/          |
|            | opt/BESWebReportsServer/     |
|            | actionsite.afxm              |
| クライアント     | ・構成ファイル:/var/opt/BESClient/  |
|            | besclient.config             |
|            | ・マストヘッド・ファイル: /etc/opt/      |
|            | BESClient/actionsite.afxm    |
| リレー        | ・構成ファイル:/var/opt/BESRelay/   |
|            | besrelay.config              |

構成ファイルには、トレース、データベース接続、およびプロキシー構成の設定 が含まれます。BESServer、BESFillDB、および BESGatherDB サービスは、最初 に besclient.config で、その次に besserver.config で構成パラメーターを検 索します。BESWebReports サービスは、最初に besclient.config で、その次に beswebreports.config で構成パラメーターを検索します。

# BigFix サービスの管理

以下のコマンドを使用して、Linux BigFix サービスを起動、停止、再起動したり、その状況 を照会したりすることができます。

service *service* stop service *service* start service *service* restart service *service* status

/etc/init.d/service stop
/etc/init.d/service start
/etc/init.d/service restart
/etc/init.d/service status

ここで、service は以下のいずれかのサービスです。

besclient besfilldb besgatherdb besserver beswebreports

戸 注: systemctl コマンドを使用してサービスを管理することは絶対に行わないでください。

BES Server Plugin Service (MFS) がインストールされている場合は、以下のコマンドを使用 して BES Server Plugin Service の開始と停止を行ってください。 service mfs start service mfs stop

データベース・パスワードの変更

BigFix サーバーのデータベースをインストールした後、 以下のコマンドを実行すると、そのパスワードを変更できます。

• Windows オペレーティング・システムの場合:

.\BESAdmin.exe /updatepassword /type=<server\_db|dsa\_db>

[/password=<password>] /sitePvkLocation=<path+license.pvk>

```
[/sitePvkPassword=<pvk_password>]
```

・UNIX オペレーティング・システムの場合:

./BESAdmin.sh -updatepassword -type=<server\_db|dsa\_db>

[-password=<password>] -sitePvkLocation=<path+license.pvk>

[-sitePvkPassword=<pvk\_password>]

戸 注: BigFixサーバーがインストールされているのと同じシステムに Web レポートコンポーネントがインストールされている場合は、UNIX でのこの手順によって、Webレポートのデータベース・パスワードも更新されます。

各部の意味は以下のとおりです。

type=server\_db

データベース・インスタンスのパスワードを変更した場合、データベースで 認証するためにサーバーによって使用されるパスワードを更新するには、こ の値を指定します。

この値を変更すると、コマンドはすべての BigFix サーバー・サービスを再始 動します。

### type=dsa\_db

DSA 構成のサーバーでデータベース・インスタンスのパスワードを変更した 場合、データベースで認証するためにリモート・サーバーによって DSA 構成 で使用されるパスワードを更新するには、この値を指定します。

例:

```
./BESAdmin.sh -updatepassword -sitePvkLocation=/mylicenses/license.pvk
```

```
-sitePvkPassword=****** -type=server_db
```

-password 設定と -sitePvkPassword 設定はオプションです。それらがコマンド構文内で指 定されていない場合、それらの値は実行時に対話式に要求されます。このコマンドによっ て設定されるパスワードは難読化されます。

UNIX オペレーティング・システムで Web レポートのデータベース・パスワードを更新す るには、スタンドアロンの Web レポートがインストールされている場合、次の手順を実行 します。

1. beswebreports サービスを停止します。

service beswebreports stop

2. 以下の構成ファイルを開きます。 /var/opt/BESWebReportsServer/

beswebreports.config

3. [Software\BigFix\Enterprise Server\FillAggregateDB] に移動し、以下のように 設定します。

value = "db2newpassword"

4. beswebreports サービスを開始します。

#service beswebreports start

再始動後にパスワードは難読化され、構成ファイル内では再び "" に置き換えられま す。

# DB2 ポートの変更

BigFix サーバーの DB2 データベースをインストールした後、DB2 インスタンス接続ポート を変更し、それを BigFix 構成ファイルに設定するには、以下の手順を実行します。

- 1. DB2 インスタンスに接続するすべての BigFix サービスおよびすべてのアプリケーショ ンを停止します。
- 2. DB2 接続ポートを以下のように変更します。

```
#su - db2inst1
$db2 update dbm cfg using SVCENAME <new_port_number>
$db2stop; db2start
```

- 3. 以下の構成ファイルを開きます。 /var/opt/BESServer/besserver.config
- 4. [Software\BigFix\EnterpriseClient\Settings\Client

\\_BESServer\_Database\_Port]に移動し、新しい番号を以下のように設定します。

value = "<new\_port\_number>"

5. 以下の構成ファイルを開きます。 /var/opt/BESWebReportsServer/

beswebreports.config

 [Software\BigFix\Enterprise Server\FillAggregateDB] に移動し、新しい番号を 以下のように設定します。

Port = "<new\_port\_number>"

7. すべての BigFix サービスを開始します。

# 追加サーバーの認証 (DSA)

複数のサーバーを使用することによって、BigFix のインストール済み環境に、さらに高い レベルのサービスを提供できます。ご使用のインストール済み環境に災害対応サーバー・ アーキテクチャー (DSA) を追加することを選択すると、ローカル・サービスの提供を続行 しながら、ネットワークおよびシステムの障害から自動的に復旧できるようになります。 この機能を利用するには、少なくとも1次サーバーと同等の機能を持つ、1つ以上の追加 のサーバーが必要です。追加の費用と設置が必要になるため、DSA を使用する前に、ニー ズについて慎重に検討してください。

サーバーは、DB2 のサーバー間認証オプションを使用してお互いに通信できます。
追加の Linux サーバーをインストールする前に、適用環境に追加する各マシンに DB2 Server をインストールします。この DB2 Server のバージョンは、マスター・サーバーにイ ンストールされる DB2 Server と同じバージョンである必要があります。

# DB2 認証の使用

この手法では、各サーバーにログイン名とパスワードが付与され、それらのサーバーが適 用環境内の他のすべてのサーバーのログイン名およびパスワードを受け付けるように構成 されます。このアカウントのパスワードは平文で入力しますが、FillDB サービスの再始動 後に各サーバーの構成ファイルで難読化されます。DB2 認証を使用してサーバーを認証す るには、次の手順に従います。

- 1. サーバー間認証のために、適用環境内のすべてのサーバーが使用する単一のログイン 名 (例えば db2inst1) および単一のパスワードを選択します。
- 2. マスター・サーバーで、/var/opt/BESServer/besserver.config ファイルを開きま す。
- 3. [Software\BigFix\Enterprise Server\FillDB] セクションで次のキーワードを追加 または変更します:

ReplicationUser = <login name>
ReplicationPassword = <password>
ReplicationPort = <DB2\_port>
ReplicationDatabase = BFENT

**4**. FillDB サービスを再開します。

## 三 注:

この選択は、適用環境単位で行う必要があります。ドメインで認証されるサーバーと DB2 で認証されるサーバーを混在させることはできません。 ReplicationUser、ReplicationPassword、および ReplicationPort は、ご使用の DSA 環境のすべてのサーバー構成ファイルで一意に定義する必要があります。 適用環境内のすべての BigFix サーバーが同じバージョンの DB2 Server を実行している 必要があります。

# 追加 Linux サーバーのインストール (DSA)

適用環境に追加するサーバーごとに、それらが相互に通信していることを確認してから、 以下の手順を実行します。

- マスター・サーバーにインストールしたバージョンと同じバージョンの BigFix Server インストーラーをダウンロードします。各サーバーが同じ DB2 バージョンを使用して いることを確認します。
- 2. 追加の DSA サーバーをインストールする予定の各コンピューターに、マスター・サー バーから license.pvk ファイルと masthead.afxm ファイルをコピーします。
- 各 DSA サーバーは、専用のローカルまたはリモートの DB2 データベース・エンジン を備えている必要があります。同じデータベース・エンジンを使用して、2 つの異な る DSA サーバーのデータベースを格納しないでください。各 DSA サーバーは、自身 のデータベース・エンジン、また、他の DSA サーバーのデータベース・エンジンにア クセスできる必要があります。すべてのデータベース・エンジンへのアクセスには、 同じユーザー名とパスワードを使用します。
- 4. 追加サーバーとして構成する各コンピューターで、install.sh スクリプトを実行しま す。
- 5. Select Install Type プロンプトで、以下のように選択します。
  - [2] Production: Install using a production license or an authorization
    from

a production license

- 6. Select the BigFix Features you want to install プロンプトで、BigFix Server を 含むコンポーネントの組み合わせを選択します。WebUI コンポーネントをセカンダ リー DSA サーバーにインストールしないでください。
- 7. Select Database Replication プロンプトで、以下のように選択します。

[2] Replicated Database.

8. Select Database プロンプトで、(ほとんどのアプリケーションで通常の場合)[1] Use Local Database を選択します。

注:別のコンピューターでホストされているリモート・データベースを選択することもできます。その場合、BigFix をインストールするコンピューターで、対象のデー

タベースが存在するリモート・サーバーのホスト名を解決できるかどうかを確認して ください。

- 9. 以前に Use Local Database を選択した場合は、「DB2 ローカル管理ユーザー (DB2 Local Administrative User)」プロンプトで、インストール・スクリプトを実行し ているコンピューターのデータベースに対する DB2 管理ユーザーのユーザー名とパス ワードを入力します。
- 10. Web サーバー・ルートのフォルダー・パスを入力します。
- 11. Web レポートのコンポーネントをインストールするように選択した場合は、要求され た情報を入力します。
- 12. license.pvk の場所とパスワードを指定します。
- 13. マスター・サーバーのインストール時に生成された既存の masthead.afxm ファイルの 場所を指定します。
- 14. Secondary Server DNS Name プロンプトに対して、新規サーバーの DNS 名を入力しま す。この名前は、他のサーバーおよびクライアントで解決できるものでなければなり ません。
- 15. DB2 Connection プロンプトに対して、ローカル DB2 インスタンスのポート番号を入力します。
- 16. 以下のように情報を入力し、新規サーバーがマスター・サーバー上の DB2 に接続でき るようにします。

「マスター・サーバー・データベースのホスト名 (Master Server Database Hostname)」プロンプトで、マスター・サーバー・データベース・ホストのホスト名を 指定します。

「マスター・サーバー・データベースのポート(Master Server Database Port)」 プロンプトで、マスター・サーバー・データベース・ホストのポート番号を指定しま す。

「マスター・サーバー・データベースの管理ユーザー (Master Server Database Administrative User)」プロンプトで、マスター・サーバー・データベース・ホスト の DB2 管理ユーザーのユーザー名を指定します。

「マスター・サーバー・データベースの管理ユーザーのパスワード (Master Server Database Administrative User Password)」プロンプトで、マスター・サーバー・ データベース・ホストの DB2 管理ユーザーのパスワードを指定します。

# サーバーのコンポーネントについて

この時点で、BigFix サーバーは正常にインストールされており、各種のコンポーネントを 使用して、リレー、クライアント、コンソールの各コンピューターからのメッセージと要 求に応答しています。

サーバーの実行内容を適切に理解するために、以下に示すいくつかのコンポーネントの説 明を確認してください。

### クライアント登録コンポーネント

クライアントは、新しいコンピューターにインストールされると、サーバー のクライアント登録コンポーネントにクライアント自体を登録します。クラ イアントには、固有 ID が付与されます。コンピューターの IP アドレスが変 更されると、クライアントは、その新しい IP アドレスを、クライアント登録 コンポーネントに自動的に登録します。

### 結果ポストサーバー・コンポーネント

クライアントは、Fixlet が適用対象であることを検出すると、HTTP POST 操作を使用して、結果ポストサーバー・コンポーネントにレポートします。 このコンポーネントは、クライアント・コンピューターの登録済み ID と共 に、適用対象の Fixlet を識別します。この情報は、FillDB サービスを通じて BigFix データベースに渡され、その後、コンソールで表示できるようになり ます。クライアントは、その他の状態の変更についても、直接またはリレー を通じて定期的にサーバーにレポートします。

### 収集サーバー・コンポーネント

このコンポーネントは、サブスクライブしたすべての Fixlet サイトでの Fixlet コンテンツの変更を監視します。このコンポーネントは、これらの変更を サーバーにダウンロードします。これにより、GatherDB コンポーネントがそ れらの変更を使用できるようになります。

### FillDB コンポーネント

このコンポーネントは、クライアントの結果をデータベースに送ります。 GatherDB コンポーネント このコンポーネントは、Fixlet ダウンロードをインターネットからデータ ベース内に収集し、保存します。

### ダウンロード・ミラーリング・サーバー・コンポーネント

ダウンロード・ミラーリング・サーバー・コンポーネントは、リレーおよび クライアントのために Fixlet サイト・データをホストします。このコンポー ネントは、BigFix トラフィック用の簡素化されたダウンロード・サーバーと して機能します。

# コンソールのインストール

BigFix コンソールは、HTTPS ポート 52311 経由でサーバーへのネットワーク接続を確立 できるすべての Windows コンピューターにインストールできます。テスト環境と評価環 境の場合を除き、サーバー・コンピューター上でコンソールを実行することはお勧めしま せん。データベースまたは Web サーバーを実行しているコンピューターで発行者キーの 資格情報を保持することにより、パフォーマンスとセキュリティー上の影響があるためで す。BigFix コンソールを使用すると、ネットワーク全体にわたり、すべての管理対象コン ピューターでの問題をモニターして修正することができます。

コンソールをインストールするには、以下の手順に従います。

- 1. /var/opt/BESInstallers ディレクトリーに移動します。
- 2. Console フォルダーを Windows ワークステーションにコピーします。同じビルド・レベルの Console フォルダーを使用してください。
- 3. Windows ワークステーション上の Console ディレクトリーから次を実行します。 setup.exe

注: デフォルトでは、ローカル・オペレーティング・システムのファイアウォールが有効になっています。コンソールが BigFix サーバーに接続できるようにするために、必ずサーバー・ポート (デフォルトでは 52311) を通じた TCP 通信および UDP 通信、Web レポート・ポート (デフォルトでは 80) を通じた TCP 通信を許可するようにファイアウォールを構成してください。

ローカル・ファイアウォールを手動で構成する必要がある場合は、以下のコマンドを実行 できます。

iptables -I INPUT -p tcp --dport < Server\_Port > -j ACCEPT iptables -I INPUT -p udp --dport < Server\_Port > -j ACCEPT iptables -I INPUT -p tcp --dport < WebReports\_Port > -j ACCEPT service iptables save

コンソール・プログラムの使用について詳しくは、「BigFixコンソール・オペレーター・ ガイド」を参照してください。

# クライアントのインストール

管理対象のネットワークにあるすべてのコンピューター (コンソールを実行するコンピュー ターを含む) に BigFix クライアントをインストールします。これにより、そのコンピュー ターで、セキュリティー・パッチ、構成ファイル、アップグレードなどの重要な Fixlet メッセージを受信できます。

# クライアント適用ツールの使用

クライアント適用ツール (CDT) を使用すると、Windows、UNIX、および Mac ターゲット・コンピューターをインストールできます。

クライアント適用ツールは、ターゲットを簡単な方法で展開できるよう支援しますが、以 下に示す要件および条件があります。

 クライアント適用ツールを Windows システムと Linux システムのどちらで使用するか に基づき、このツールを使用してどのプラットフォームをインストールできるかが決 まります。

### Windows で CDT を使用する場合

Windows、UNIX、および Mac ターゲット・コンピューターをインス トールできます。

Linux で CDT を使用する場合

UNIX および Mac ターゲット・コンピューターをインストールできます。

ターゲットの前提条件

クライアント適用ツールからターゲット・コンピューターを正常に適用するには、ター ゲット・オペレーティング・システムに基づき、次の前提条件が満たされているか確認し ます。

UNIX/MAC ターゲット・コンピューターに必要な前提条件:

- bash シェルをインストールする必要があります。
   デフォルトで bash シェルがインストールされていない AIX および Solaris ターゲット・コンピューターの場合は、Korn シェルを使用できます。
- SCP プロトコルおよび SSH プロトコルが使用可能である必要があります。SSH プロト コルはポート 22 で使用できる必要があります。
- root ユーザーが存在しているか、または SUDO 特権を持つ他のユーザーが使用可能で ある必要があります。
- •SUDO 特権を持つユーザーは、TTY 不要と設定する必要があります。
- •SSH キー認証を使用してターゲット・コンピューターにアクセスするよう設定されて いるユーザーは、以下のいずれかを実行する必要があります。
  - ∘ root

。パスワードを使用せずに SUDO を実行するよう設定されているユーザーの場合。

Windows ターゲット・コンピューターに必要な前提条件:

注: Windows システムでクライアント適用ツールを使用する場合に限り、Windows ターゲット・コンピューターに適用できます。

- 「コントロール パネル」から、「ネットワークとインターネット」 > 「ネットワーク
   と共有センター」 > 「共有の詳細設定の変更」に移動し、「現在のプロファイル」セクションで「ファイルとプリンターの共有を有効にする」オプションを選択します。
- •次のレジストリー値を追加または変更します。

[HKEY\_LOCAL\_MACHINE\SOFTWARE\Microsoft\Windows\CurrentVersion\

Policies\System]

"LocalAccountTokenFilterPolicy"=dword:0000001

- services.msc を起動し、「リモート レジストリ」サービスが有効になっていることを 確認します。これは、手動モードでの使用で十分であり、オペレーティング・システ ムは必要に応じてこれを始動します。
- ・変更を有効にするために、必要に応じてワークステーションを再起動します。
- 管理用共有が明示的に有効になっていることを確認します。次のレジストリー値を見つけます。

[HKEY\_LOCAL\_MACHINE\SYSTEM\CurrentControlSet\Services\

LanmanServer\Parameters]

「AutoShareServer」を<sup>1</sup> (明示的に有効) にするか、何も指定しないようにする必要 があります。

「AutoShareWks」を<sup>1</sup> (明示的に有効) にするか、何も指定しないようにする必要が あります。

ファイアウォールがポート 445 の「ファイルとプリンターの共有」サービスをブロックしないことを確認します。

「コントロール パネル」から、「システムとセキュリティ」 > 「Windows ファイア ウォール」 > 「詳細設定」に移動します。

「セキュリティが強化された Windows ファイアウォール」パネルで、以下を確認しま す。

- 。インバウンド・ルール: 「ファイルとプリンターの共有 (SMB-In)」サービスが
  - ローカル・ポート 445 へのアクセスを許可されているか確認します。
- アウトバウンド・ルール:「ファイルとプリンターの共有 (SMB-Out)」サービスが
   リモート・ポート 445 へのアクセスを許可されているか確認します。
- ・適用先のリモート・コンピューターに、Windows リモート・プロシージャー・コール (RPC) プロトコルを使用して到達できる必要があります。

注:自分のコンピューターとリモート・コンピューターの間のトラフィックをブロックするファイアウォールがある場合、またはリモート・コンピューターにトラフィックをブロックするパーソナル・ファイアウォールがある場合、クライアント適用ツールは動作しません。RPC ではデフォルトで、ポート 135、および 1024 より大

きいランダム・ポートが使用されます。ファイアウォールを使用している場合、 RPC ポートを特定のポート番号に構成することが望ましいです。これにより、RPC を特定 でき、ファイアウォールをまったく開くことなくそのポートに対するトラフィックを 許可できます (http://support.microsoft.com/kb/154596を参照)。RPC では TCP ポー トまたは UDP ポートが使用されるため、この両方を許可する必要があります。クライ アント適用ツール自体では、RPC が使用するポート以外のポートは使用されません。 クライアントのインストール後、クライアントでは、ライセンスで指定したどちらの ポートも使用されます (デフォルトでは TCP/UDP 52311)。

アプリケーションがリモート・コンピューターに接続するのを妨げる可能性のある ネットワーク・ポリシーおよびセキュリティー・ポリシーや、ドメイン管理者の資格 情報を使用して、共有ロケーションからファイルをコピーし、それらをローカル側の コンピューターで実行するサービスの実行を妨げる可能性のあるネットワーク・ポリ シーおよびセキュリティー・ポリシーは設置できません。

クライアント適用ツール・ウィザード

クライアント適用ツール・ウィザードは、BigFix バージョン 9.5 パッチ 7 で導入されました。

### #######

クライアント適用ツール (CDT) を使用すると、Windows、UNIX、および Mac ターゲット・コンピューターをインストールできます。

### クライアント適用ツール: 推奨シナリオ

このシナリオでは、ご使用の環境にクライアント適用ツールをインストールし、使用する ための推奨ステップについて説明します。このシナリオは、BigFix Windows サーバーと Linux サーバーのどちらを使用している場合もサポートされます。

BigFix コンソールから次のステップを実行します。

 ご使用の環境のターゲット・コンピューターにクライアント適用ツールをインストー ルし、クライアント適用ツール・ウィザードを実行することによってクライアント・ コンピューターを適用します。この操作について詳しくは、<u>コンソールからのクライ</u> アントの適用(##### 154)を参照してください。 クライアント適用ツール・ウィザードを使用した後、クライアント適用ツール・ダッシュボードにデプロイメント結果を表示できます。この操作について詳しくは、ダッシュボードへの適用結果の表示(##### 158)を参照してください。

以下の図は、このプロセスの詳細を示しています。最初のステップ (青色) のみオペレー ターによって手動で実行され、他の<sup>3</sup>つのステップ (緑色) は、クライアント適用ツール・ ウィザードの実行時に自動的に実行されます。

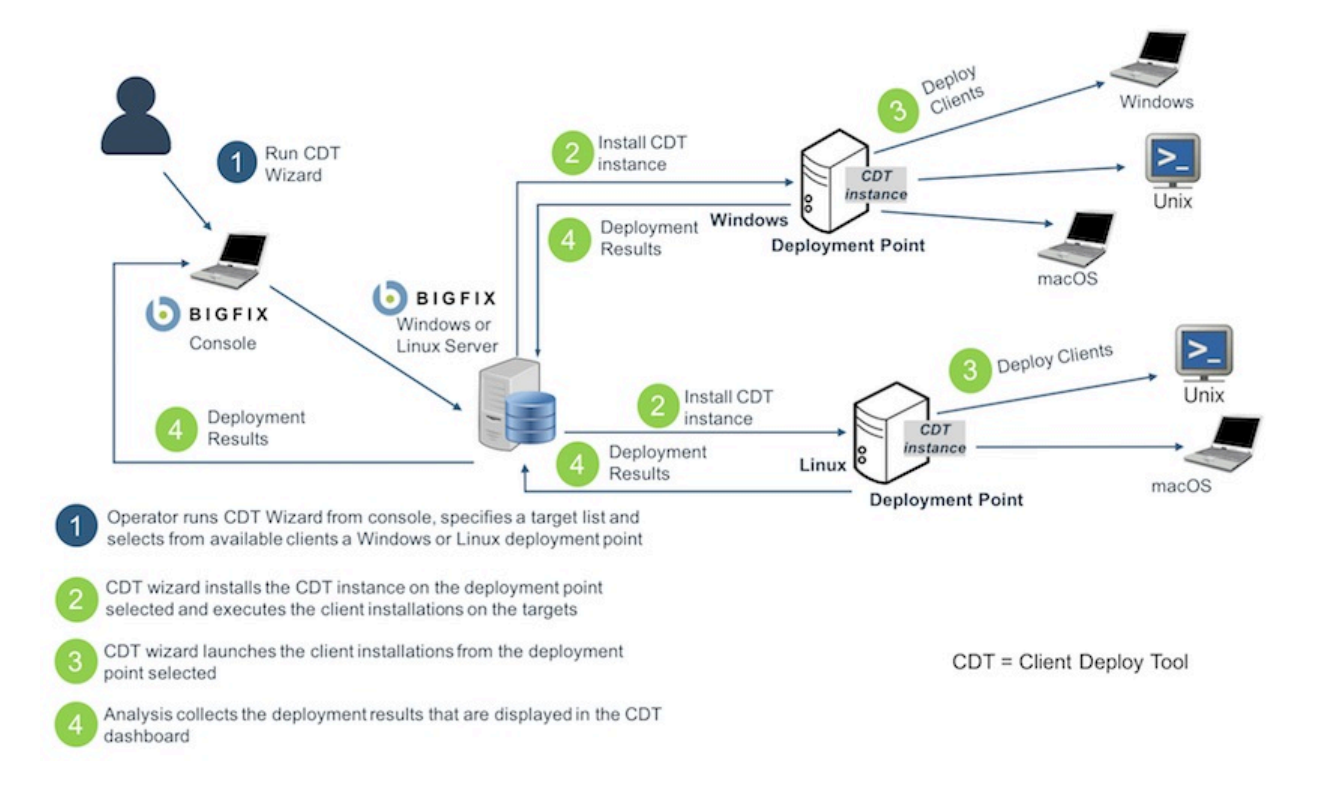

### 

### 前提条件

「クライアント適用ツール・ウィザード (Client Deploy Tool Wizard)」から BigFix クライ アントを適用する前に、必ず以下の分析を見つけてグローバルにアクティブ化してくださ い。

## 表 9. グローバルにアクティブ化する分析

| ID  | Name (名前)                                  |
|-----|--------------------------------------------|
| 204 | BES コンポーネントのバージョン (BES Component Versions) |

| ID   | Name (名前)                            |
|------|--------------------------------------|
| 2814 | BES クライアント適用ツール・レポートの収集 (Collect BES |
|      | Client Deploy Tool Reports)          |

BigFix コンソールから、「ウィザード」>「すべてのウィザード (All Wizards)」>「クラ イアント適用ツール・ウィザード (Client Deploy Tool Wizard)」をクリックします。

「クライアント適用ツール・ウィザード」は、BigFix クライアントを適用するための手順 を案内します。

また、以下のステップを実行して、コンソールの「**非管理資産」**ビューからこのウィザー ドを起動することもできます。

1. ビューで1つ以上の資産を選択します。

- 2. その資産を右クリックします。メニューが開きます。
- 3. 「BigFix クライアントのインストール」をクリックします。

# 🗾 注:

表示された「クライアント適用ツール・ウィザード (Client Deploy Tool Wizard)」に は、事前入力された以下の情報が既に含まれています。

- ステップ1で選択した資産の名前。
- ステップ1で選択した資産にインストールされているオペレーティング・システムの選択。これは、資産で実行される Nmap スキャンで検出されます。

ウィザードの「ターゲット資格情報の設定」ページで、以下のようにします。

- 1. 「ターゲットの追加」をクリックします。
- 2. ターゲット・コンピューターのホスト名または IP アドレスを入力します。
- 3. リストに表示されているターゲット・コンピューターを選択します。
- 4. 「資格情報の設定」をクリックします。
- 5. ターゲット・コンピューターへのアクセスに必要なユーザー名とパスワードを入力し ます。
- 6. バージョン 9.5.10 以降、パスワードの代わりに、SSH 認証方式でサポートされている 秘密鍵ファイルを使用する場合、「**鍵ファイルを使用」**チェック・ボックスを選択で

きます。また、秘密鍵生成時にパスフレーズが指定された場合、パスフレーズも指定 できます。ASCII 文字のみサポートされています。

### 三注:

SSH キー認証を使用してターゲット・コンピューターにアクセスするよう設定されて いるユーザーは、以下のいずれかを実行する必要があります。

root

・パスワードを使用せずに SUDO を実行するよう設定されているユーザーの場合。

■ 注: FIPS モードを有効にし、パスフレーズによる SSH 鍵認証を使用してクライア ントをインストールする場合、FIPS 準拠のアルゴリズムを使用して証明書が生成され たか確認します。

F 注: SSH 鍵認証を通じてターゲット・コンピューターにアクセスするためにサポートされている SSH アルゴリズムは ssh-rsa と ssh-dsa のみです。

7.「次へ」をクリックして、「適用ポイントの選択」ページに進みます。

注:表の各見出しをクリックすると、各ウィザード・ページに検索ボックスが表示されます。表内のターゲットのリストが非常に長い場合にこの検索ボックスを使用すると、特定のデバイスを簡単に見つけることができます。

ウィザードの「適用ポイントの選択」ページで、以下のようにします

- 1. リストに表示されているターゲット・コンピューターを選択します。
- 2. 「適用ポイントの選択」をクリックします。
- 3. リストから適用ポイントを選択します。

### 1 注:

このリストで表示される適用ポイントは、以下の一連のコンピューターです。

・クライアント適用ツールをインストール可能で、「BigFix クライアント適用ツール (バージョン X) のインストール/更新」という名前の Fixlet に関連するすべてのコンピューター。

- ・スタンドアロンのクライアント適用ツール (任意のバージョン) がインストールされているすべてのコンピューター。古いバージョンが検出された場合、クライアント適用ツールは バージョン 9.5.7 にアップグレードされます。
- ・バージョン 9.5.7 以降の BigFix コンソールを使用しているすべてのコンピュー ター。
- 4.「次へ」をクリックして、「適用ポイントの資格情報の設定」ページに進みます。

ウィザードの「適用ポイントの資格情報の設定」ページ (このページは、適用ポイントが Windows システムの場合にのみ表示されます) で、以下のようにします。

- 1. リストに表示されている適用ポイントを選択します。
- 2. 「資格情報の設定」をクリックします。
- 3. 適用ポイントにアクセスするために必要な資格情報を入力します。
- 4.「次へ」をクリックして、「詳細設定の設定」ページに進みます。

ウィザードの「詳細設定の設定」ページで、以下のようにします。

- 1. 適用するオペレーティング・システムを選択します (資産で実行される Nmap スキャンの結果が事前入力されていない場合)。
- ターゲット・コンピューターにインストールするクライアントのバージョンを選択します。
- 「詳細設定の表示」チェック・ボックスを選択します。これらの設定はオプションであり、すべてのターゲット・コンピューターに適用されます。
   バージョン 9.5.10 以降、デフォルトのインストール・パスを使用しない場合、これらの詳細設定で、Windows ターゲット・コンピューターに対してカスタム・インストー
- ル・パスを指定できます。 4. 「次へ」をクリックして、「**クライアントの適用」**ページに進みます。

ウィザードの「クライアントの適用」ページで、以下のようにします。

1. ウィザードで表示される以下の要約情報を確認します。

- BigFix クライアントがインストールされるすべてのターゲット・コンピューターのリスト。ターゲット・コンピューターへのアクセスに必要なユーザー名。各ターゲット・コンピューターで使用される適用ポイント。
- ・新しい適用ポイントが指定された場合、クライアント適用ツールがインストール される適用ポイントのリスト。
- 各適用ポイントでダウンロードされる BigFix クライアント・パッケージ (まだ存 在しない場合)。
- 2. 要約情報が正しい場合は、「適用」をクリックします。

「適用」をクリックすると、「**クライアント適用ツール・ダッシュボード」**に BigFix クラ イアントの適用の詳細が表示されます。ダッシュボードについて詳しくは、<u>ダッシュボー</u> <u>ドへの適用結果の表示((ページ) 158)</u>を参照してください。

### 

### 前提条件

適用結果をダッシュボードに表示する前に、必ず以下の分析を見つけてグローバルにアク ティブ化してください。

### 表 10. グローバルにアクティブ化する分析

| ID   | Name (名前)                                  |
|------|--------------------------------------------|
| 204  | BES コンポーネントのバージョン (BES Component Versions) |
| 2814 | BES クライアント適用ツール・レポートの収集 (Collect BES       |
|      | Client Deploy Tool Reports)                |

さらに、ダッシュボードが適切に機能するように、クライアントとサーバー/コンソールの クロックが同期していることを確認してください。

BigFix コンソールから、「ダッシュボード」 > 「BES サポート (BES Support)」 > 「クラ イアント適用ツール・ダッシュボード (Client Deploy Tool Dashboard)」をクリックしま す。

「クライアント適用ツール・ダッシュボード (Client Deploy Tool Dashboard)」に BigFix クライアントの適用の詳細が表示されます。

「ダッシュボード」には、クライアントの適用に関する以下の情報が表示されます。

- ・クライアントの適用先のターゲット・コンピューターのホスト名または IP アドレス。
- ・ターゲット・コンピューター上にインストールされているオペレーティング・システム。
- ・使用されている適用ポイント。
- ・適用の状況。
- ・適用が失敗した場合に表示されるインストール・エラー・メッセージ。
- •適用が行われた日時。

注:表の各見出しをクリックすると、検索ボックスが表示されます。表内のターゲットのリストが非常に長い場合にこの検索ボックスを使用すると、特定のデバイスを簡単に見つけることができます。

「BigFix クライアントの適用 (Deploy BigFix Clients)」をクリックして、「クライアント 適用ツール・ウィザード (Client Deploy Tool Wizard)」を開きます。

このウィザードについて詳しくは、<u>コンソールからのクライアントの適用((ページ)</u> <u>154</u>)を参照してください。

「適用ログのアップロード (Upload Deploy Logs)」をクリックして、Fixlet を実行するこ とによりクライアント適用ツールのターゲット・ログ・ファイルを BigFix サーバーにアッ プロードします。

Fixlet について詳しくは、<u>ターゲット・ログのサーバーへのアップロード((ページ)</u> <u>174</u>)を参照してください。

クライアント適用ツール Fixlet

クライアント適用ツール Fixlet は、BigFix バージョン 9.5 パッチ 5 で導入されました。

### 

クライアント適用ツールをインストールするための前提条件として、ターゲット・コン ピューターに BigFix クライアントがインストールされていることを確認します。BigFix ク ライアントがインストールされている一方で、コンソールがインストールされていない場 合、Fixlet が関連しています。クライアント適用ツールとコンソールは相互に排他的です。 コンソールがインストールされている場合、クライアント適用ツールは同じコンソール・ ディレクトリー内に既にインストールされています。 Fixlet を実行することで BigFix コンソールからクライアント適用ツールをインストールするには、以下の手順を実行します。

1. BigFix コンソールにログインします。

- 2. ドメイン・パネルの「Fixlet とタスク」アイコンを開きます。
- 3. 検索バーに「クライアント・デプロイ・ツール」と入力します。
- FigFix クライアント適用ツール (バージョン X) のインストール/更新 (Install/ Update BigFix Client Deploy Tool (Version X))」という名前の Fixlet を選択します。
- 5. 「アクションの実行」をクリックします。
- インストールを実行するターゲット・コンピューターを選択します。通常、BigFix サーバーまたは1つ以上のリレーです。
- 7. 「OK」をクリックします。Fixlet のステータスを確認します。

クライアント適用ツールのインストールを実行した後、<u>Fixlet を使用したクライアントの適用((ページ)</u>の説明に従って、このツールを使用してターゲット・コンピューター を適用できます。

「クライアント適用ツールのアンインストール (Uninstall Client Deploy Tool)」という名前の Fixlet を実行することで、クライアント適用ツールのインストールを削除できます。

### 

「クライアント適用ツールを使用した BigFix クライアントのインストール (Install BigFix Clients with Client Deploy Tool)」 Fixlet を実行することで、BigFixコンソールからクライ アント・コンピューターを適用します。この Fixlet はカスタム・サイトにインポートでき ません。BES サポート・サイトから使用する必要があります。

コンソールからクライアントを適用するには、以下の手順を実行します。

- 1. BigFix コンソールにログインします。
- 2. ドメイン・パネルの「Fixlet とタスク」アイコンを開きます。
- 3. 検索バーに「クライアント・デプロイ・ツール」と記入します。
- 4. 「クライアント適用ツールを使用した BigFix クライアントのインストール (Install BigFix Clients with Client Deploy Tool)」という名前の Fixlet を選択します。
- 5.「説明」タブで、以下を実行する必要があります。

- ・適用するクライアント・コンピューターに関連するすべてのオペレーティング・
   システムを選択します。適用するクライアント・バージョンを選択します。
- ・クライアント適用ツールをインストールしたコンピューターにアクセスするため に必要な資格情報を入力します。これらの資格情報は、Windows システムにクラ イアント適用ツールをインストールした場合に限り必要です。必要なすべての権 限があるドメイン管理者アカウントを指定するか、クライアント適用ツール・コ ンピューターに関するすべてのローカル管理権限がある管理者アカウントを指定 します。
- 適用するクライアント・コンピューターに関する以下の必須情報を入力します。

「コンピューター」

次のいずれかのオプションを使用して、クライアント・コンピュー ター名を入力します。

クライアント・コンピューターのホスト名のリスト。

<sup>•</sup> クライアント・コンピューターの IP アドレスのリスト。

<sup>。</sup>クライアント・コンピューターの IP アドレス範囲。

IP アドレスの範囲を指定する場合、次の形式を使用します。

192.0.2.1-20

### ユーザー名

接続に必要なユーザー ID。例えば、Windows システムでは管理 者、Linux システムでは root。

### パスワード

クライアント・コンピューターのユーザー ID に関連付けられたパス ワード。

F 注:「コンピューター」テキスト・ボックスで、各行の末尾で Enter キーを押すことで複数の行を指定できます。

戸注:行ごとに、クライアント・コンピューターに関連付けられた特定の資格情報を入力できます。

- ・(オプション) 「詳細設定の表示」チェック・ボックスが選択されていない場合、 選択します。詳細設定は汎用で、すべてのクライアント・コンピューターに適用 されます。
- •(オプション)名前/値のペアの形式で、適用対象の各クライアントにカスタム設定 を追加します。
- •(オプション)適用対象のクライアントがプロキシーを介して通信する必要がある 場合、次の情報を指定することでプロキシー接続をセットアップします。

アドレス

プロキシーに到達するために使用するホスト名。

### Port $(\# - \mathbb{N})$

プロキシーと通信するために使用するポート。

ユーザー名

プロキシーが認証を必要とする場合に、プロキシーで認証するため に使用するユーザー名。

パスワード

プロキシーが認証を必要とする場合に、プロキシーで認証するため に使用するパスワード。

- 6. 「**アクションの実行」**をクリックします。
- 7. 「対象」タブで、1 つ以上のデバイス (クライアント適用ツール・インスタンスをイン ストールしたターゲット・コンピューター) を選択します。
- 8. **「OK」**をクリックします。
- 9. Fixlet のステータスおよび終了コードを確認します。終了コード 0 は、成功ステータス を表します。

注: Fixlet を実行する場合、Fixlet の「説明」タブで選択したオペレーティング・システムによっては、プラットフォーム固有のパッケージが BigFix サーバーでキャッシュされ、 クライアント適用ツールのインストール先のクライアント・コンピューターにのみダウンロードされます。パッケージは、見つからない場合に限りダウンロードされます。これらのパッケージは、Fixlet を実行するたびに上書きされません。

# 

BigFixクライアントの以前のバージョン (9.1 および 9.2 など)、または「クライアント適 用ツールを使用した BigFix クライアントのインストール (Install BigFix Clients with Client Deploy Tool)」 Fixlet を使用してインストールされたクライアント適用ツールのバージョン より前の他のすべてのバージョンを適用する場合、ローカルにインストールされたクライ アント適用ツールのユーザー・インターフェースが機能しなくなる可能性があります。

この既知の問題は、Fixlet によって適用されるバージョンに置き換えられる BESClientsCatalog.xml ファイルのレベルが原因で発生します。この既知の問題を解決す るには、手動で Fixlet を再実行して最新のクライアント・バージョンを適用します。これ により、最新の有効な BESClientsCatalog.xml カタログ・ファイルが再度置き換えられま す。

クライアントを適用するには、ローカルにインストールされたクライアント適用ツールの ユーザー・インターフェースではなく、Fixlet を使用することを強くお勧めします。

クライアント適用のトラブルシューティング

クライアント適用ツールを使用し、Fixlet を実行してターゲット・コンピューターを適用 した後、一部のターゲット・コンピューターが正しく適用されなかった場合、クライアン ト適用ツールのディレクトリーとその内容を確認できます。

クライアント適用ツール・インスタンスが UNIX ターゲット・コンピューターにある場 合、次の確認を実行できます。

- 1. BESClientsCatalog.xml ファイルが /var/opt/BESClientDeployTool ディレクト リーにあるか確認します。
- クライアント・イメージを含むパッケージが、/var/opt/BESClientDeployTool/ BigFixInstallSource/ClientInstaller ディレクトリーに格納されているか確 認します。

クライアント適用ツール・インスタンスが Windows ターゲット・コンピューターにある場 合、次の確認を実行できます。

 BESClientsCatalog.xml ファイルがC:\Program Files(x86)\BigFix Enterprise\BES Client Deploy\ディレクトリーにあるか確認します。  クライアント・イメージを含むパッケージが、C:\Program Files (x86)\BigFix Enterprise\BES Client Deploy\BigFixInstallSource\ClientInstaller ディレクトリーに格納されているか確認します。

UNIX および MAC ターゲット・コンピューターでのその他の一般的なエラーおよび問題の トラブルシューティング:

クライアント適用ツールと SUDO 権限を持つユーザーを使用して UNIX および MAC ター ゲット・コンピューターを正しく適用するには、SUDO 権限を持つユーザーを TTY 不要と して構成する必要があります。

# Windows ターゲット・コンピューターでのその他の一般的なエラーおよび問題のトラブル シューティング

以下に net use コマンドを示します。

net use \* \\targetcomputer\admin\$ /user:domain\user password

このコマンドを使用すると、Windows ターゲット・コンピューターでのクライアント適用 ツールの実行で、どのタイプのエラーが発生したか検出できます。

・クライアント適用ツールで「オフライン」というメッセージを受け取った場合、通 常、net use を使用すると、次のエラーを受け取ります。

エラー:システム・エラー 53 が発生しました。(System error 53 has occurred.) ネット ワーク・パスが見つかりませんでした。(The network path was not found.)

意味: コンピューターにアクセスできません。

・クライアント適用ツールで「**接続が失敗しました**」というメッセージを受け取った場 合、net use を使用すると、次のいずれかのエラーを受け取ります。

エラー:システム・エラー 53 が発生しました。(System error 53 has occurred.) ネット ワーク・パスが見つかりませんでした。(The network path was not found.)

意味: ADMIN\$ 共有が使用不可です。

エラー : システム・エラー 1219 が発生しました。(System error 1219 has occurred.) 同じユーザーが複数のユーザー名を使用して 1 つのサーバーまたは共有リソースに 複数の接続を行うことは許可されていません。(Multiple connections to a server or shared resource by the same user, using more than one user name, is not allowed.) サーバーまたは共用リソースへのこれまでの接続をすべて切断し、再試行してくだ さい。(Disconnect all previous connections to the server or shared resource and try again.)

意味: クライアント適用ツールを実行するために使用されたコンピューターに、異なる 資格情報を使用した、リモート・マシンの ADMIN\$ 共有への接続が既にある場合、こ のエラーが発生します。

エラー : システム・エラー 1311 が発生しました。(System error 1311 has occurred.) ログオン要求に対応できるログオン・サーバーが現在ありません。(There are currently no logon servers available to service the logon request.)

意味:認証のためのドメイン・サーバーが使用不可です。

エラー : システム・エラー 1326 が発生しました。(System error 1326 has occurred.) ログオンの失敗: ユーザー名が不明であるか、パスワードが正しくありません。

意味:管理ユーザーの名前またはパスワードが誤っています。

・クライアント適用ツールで、「アクセスが拒否されました」または「Windows エ
 ラー: ログオンの失敗: ユーザー名が不明であるか、パスワードが正しくありません」というメッセージを受け取った場合、net use を使用すると、次のエラーを受け取ります。

エラー:システム・エラー 5 が発生しました。(System error 5 has occurred.) アクセス が拒否されました。

意味: ユーザー名/パスワードは正しいですが、アカウントに ADMIN\$ 共有へのアクセ ス権がありません。

エラー: ネットワーク・プロバイダーが指定のネットワーク・パスを受け入れません でした。(No network provider accepted the given network path.)

意味: クライアント適用ツールの処理中はクライアントまたはサーバーを解決できません。

「アクセスが拒否されました」または「Windows エラー: ログオンの失敗: ユーザー名 が不明であるか、パスワードが正しくありません」ステータスは、クライアント適用 ツールがコンピューターに接続して、クライアントがインストールされているかどう か判別できないことを示します。また、このエラーが発生しても、クライアント適用 ツールを通じてクライアントを適用できる可能性もあります。このエラー・メッセー ジの原因として考えられるのは、次の状況です。

。誤ったユーザー名/パスワードが指定されている。

- <sup>•</sup> ユーザー・アカウントがロックされている。
- 。ターゲット・コンピューターの権限/特権が不十分である。
- 。ターゲット・コンピューターでファイルおよび印刷の共有が無効になっている。
- 。Windows ファイアウォールがクライアント適用ツールをブロックしている。
- クライアント適用ツールでRPC 障害というメッセージを受け取ったとします。このエ ラーは次の場合に発生します。
  - ・リモート・コンピューターがオフになっているか、リモート・コンピューターに
     到達できない。
  - <sup>。</sup>リモート・コンピューターで RPC サービスが無効になっているか、機能しない。
  - <sup>。</sup>リモート・コンピューターで「ファイルとプリンターの共有」オプションが無効 になっている。
  - ・リモート・コンピューターでパーソナル・ファイアウォールが実行されていて、
     接続試行がブロックされる。または、クライアント適用ツールがあるコンピュー
     ターとリモート・コンピューターの間で、ファイアウォールにより接続試行がブロックされる。

以上の問題が障害の原因になっていないことを確認し、クライアント適用ツールを再 実行します。

注: RPC エラーをレポートするコンピューターを再起動した後、RPC エラーが発生しなくなる場合があります。

- 注: RPC が listen しているかテストおよび確認する方法として、Microsoft は 「RPC Ping」という名前のツールを提供しています。このツールは、次の Microsoft の記事からダウンロードできます: http://support.microsoft.com/kb/831051.
- ・クライアント適用ツールで、「Windows エラー 0000046a: このコマンドを処理する
   ために必要な記憶域をサーバーで確保できません」というメッセージを受け取った場合、このエラーは、ターゲット・コンピューターで設定されている IRPStackSize 値が
   小さすぎて、ローカル・デバイスを使用するのに十分なリソースが割り振られないこ

とを示します。ターゲットで IRPStackSize 値を増やしてください。詳しくは、以下の Microsoft の記事を参照してください。http://support.microsoft.com/kb/106167.

値を増やした後、クライアントの適用を試行します。クライアントの適用が同じエ ラー・メッセージにより失敗する場合、IRPStackSize 値を増やし、クライアントの適 用を再試行してください。

ログ・ファイル

### クライアント適用ツールのログ・ファイル

クライアント適用ツールが起動されるたびに、ログ・ファイルが作成されます。

このログ・ファイルは、BESClientDeployTool.log という名前で以下のディレクト リーにあります。

### Linux システム

/var/opt/BESClientDeployTool ディレクトリー内。

### Windows システム

クライアント適用ツールのインストール・ディレクトリー内。

ログ・ファイルを無効にすることも、そのロギング・レベルをカスタマイズすることもで きません。

ログ・ファイルが到達可能な最大サイズは 50 MB です。このレベルに到達した後、ログ・ファイルは再始動します。

### クライアント・ログ・ファイル (UNIX プラットフォームのみ)

UNIX ターゲット・コンピューターごとに、リモート・マシンの標準出力および標準エラー 出力のアクティビティーをそれぞれログとして記録する 2 つのファイルがあります。

標準出力のログ・ファイルは *<client\_ip\_address>*.out という名前で、標準エラー出 力のログ・ファイルは *<client\_ip\_address>*.err という名前です。

これらのファイルは、以下のディレクトリーにある ClientLogs フォルダー内にありま す。

### Linux システム

/var/opt/BESClientDeployTool ディレクトリー内。

### Windows システム

クライアント適用ツールのインストール・ディレクトリー内。

ログ・ファイルを無効にすることも、そのロギング・レベルをカスタマイズすることもで きません。

ClientLogs フォルダーが到達可能な最大サイズは 100 MB です。このレベルに到達した 後、ファイルへのロギングは停止します。

クライアント・ログ・ファイル (Windows プラットフォームのみ)

Windows ターゲット・コンピューターごとに、2 つのログ・ファイルがあります。 ログ・ファイルの名前は、*<client\_ip\_address>\_*InstallerService.log と *<client\_ip\_address>\_*ClientInstaller.log です。

最初のファイルにはインストーラー・サービスによって提供される情報が含まれており、2 番目のファイルにはクライアント・インストーラーの詳細ログが含まれています。

これらのファイルは、以下のディレクトリーにある ClientLogs フォルダー内にありま す。

### Linux システム

/var/opt/BESClientDeployTool ディレクトリー内。

### Windows システム

クライアント適用ツールのインストール・ディレクトリー内。

ターゲット・ログのサーバーへのアップロード

クライアント適用ツールのターゲット・ログ・ファイルを BigFix サーバーにアップロード するには、次の手順を実行します。

- 1. BigFix コンソールにログインします。
- 2. ドメイン・パネルの「Fixlet とタスク」アイコンをクリックします。
- 3. 検索バーに「適用のアップロード (Upload Deploy)」と入力します。
- 4. 「BES クライアント適用ツール・ログのアップロード」という名前のタスクを選択し ます。
- 5. 「アクションの実行」をクリックします。

- 6. 「適用可能なコンピューター」タブで、クライアント適用ツールのログ・ファイルを 取得するターゲット・コンピューターを選択します。
- 7. 「OK」をクリックします。タスクの状況を確認します。

このタスクを実行した後、ログ・ファイルが BigFix サーバー・ディレクトリー

*Installation\_dir*/UploadManagerData/BufferDir/sha1/xx/xxxxxx にアップ ロードされます。

各部の意味は以下のとおりです。

#### ΧХ

クライアント ID の最後の2桁を表します。

#### XXXXXXX

完全なクライアント ID を表します。

アップロードされるログ・ファイルの名前では以下の接頭部が使用されます。

cdtMainLog\_:これは、クライアント適用ツールのメイン・ログ・ファイル (BESClientDeployTool.log)を表します。

cdtClientLogs\_: これは、クライアント適用ツールの ClientLogs フォルダーから取得 される各ログ・ファイルを表します。

ファイルは、そのサイズが 50 MB より小さい場合のみ BigFix サーバーにアップロードされ ます (ただし、該当するクライアント設定を使用して別の制限を指定した場合は除く)。

このタスクは、以下の条件が満たされている場合に実行します。

- •BESClientDeployTool.log ファイルが、クライアント適用ツールのインストー ル・ディレクトリーに存在する。
- ClientLogs フォルダーが、クライアント適用ツールのインストール・ディレクト リーに存在する。

これらの条件は、クライアント適用ツールを1回以上開始すると満たされます。 重要: セキュリティー上の理由から、ファイル・アプリケーションでは添付ファイル配置 が使用されます。1週間より古いクライアント適用ツールのレポートをクリーンアップ するために、「旧レポートの BES クライアント適用ツールのクリーンアップ (BES Client Deploy Tool cleanup of obsolete reports)」という名前のタスクを使用できます。

### 制限

クライアント適用ツールを使用すると、BigFixバージョン 9.5.5 でサポートされているすべ てのプラットフォームに BigFix クライアントをデプロイできます。また、クライアント適 用ツールを使用して、古い BigFix クライアント・バージョン 9.1 および 9.2 をデプロイす ることもできます。

### 既知の制限

クライアント適用ツールを使用して古い BigFix クライアント・バージョン (9.1、9.2 など) を適用する場合、それらの古い BigFix バージョンがサポートするすべてのプラットフォー ムに適用できます。ただし、以下を除きます。

- Solaris 9 プラットフォームへの BigFix バージョン 9.1 エージェントの適用。
- HP-UX プラットフォームへの BigFix バージョン 9.1 エージェントの適用。
- ・HP-UX プラットフォームへの BigFix バージョン 9.2 エージェントの適用。

### その他の制限

パフォーマンス上の理由により、クライアント適用ツールは、一度に 100 のターゲット・ コンピューター (クライアント) を適用できるかテストされました。

# クライアントの手動インストール

BigFix クライアントは、常に、各コンピューターでクライアント・インストーラーを手動 で実行することによってインストールできます。これは、少数のコンピューターにクライ アントをインストールするための、高速で効果的なメカニズムです。

注: クライアント・コンピューターのインストールに使用したアクション・サイト・マストヘッドがフォールバック・リレーを含み、構成ファイルを使用するクライアント・コンピューターに他のリレー・オプションが提供されていない場合は、新規インストールされたクライアント・コンピューターが環境内のフォールバック・リレーに接続できることを確認します。

### SUSE (32 ビット) のインストール手順

- 1. 対応する BigFix クライアント RPM ファイルを SUSE コンピューターにダウンロード します。
- 2. 次のコマンドを実行して、RPM をインストールします。

rpm -ivh client\_RPM\_path

 アクション・サイト・マストヘッドをクライアント・コンピューターにコピーしま す (マストヘッドには、構成、ライセンス、およびセキュリティーの情報が含まれ ています)。アクション・サイト・マストヘッド (actionsite.afxm) は、BES インス トール・フォルダー (デフォルトの場所は、Windows の場合は C:\Program Files (x86)\BigFix Enterprise\BES Installers\Client の下、Linux の場合は /var/opt/ BESInstallers/Client/の下) にあります。マストヘッドの名前が actionsite.afxm でない場合は、actionsite.afxm に名前を変更し、それをコンピューターの次の場所 に置いてください。/etc/opt/BESClient/actionsite.afxm。

■ 注: ディレクトリー /etc/opt/BESClient/は、インストーラーで自動的に作成されません。存在していない場合は、手動で作成してください。

各 BigFix サーバーのマストヘッド・ファイルは、http://*servername:port/* masthead/masthead.afxm からダウンロードできます。(例:http:// bes.BigFix.com:52311/masthead/masthead.afxm)。

4. 以下のコマンドを実行して、BigFix クライアントを開始します。

/etc/init.d/besclient start

### SUSE (32 ###) Fixlet ######

SUSE BigFix エージェント用の Fixlet コンテンツを取得するには、BigFix サーバーで適切な Fixlet サイトをサブスクライブします。新しい Fixlet サイトをサブスクライブするには、以 下の手順を実行します。

1. BigFix コンソールがインストールされているコンピューターに移動します。

2. 該当するマストヘッドをダウンロードします。

- 3. ファイルのオープンまたは保存を求めるプロンプトが出されたら、「**開く」**をクリッ クして BigFix コンソールを開きます。
- 4. ユーザー名とパスワードを入力して BigFix コンソールにログインします。
- 5. ログインすると、BigFix コンソールから SUSE Linux Enterprise 向けパッチの Fixlet サ イトをサブスクライブするかどうかを尋ねられるので、「OK」をクリックします。
- 6. 秘密鍵のパスワードを入力し、「**OK**」をクリックします。
  - BigFix コンソールは、このサイトをサブスクライブすると、サイトからの新たな Fixlet メッセージの収集を自動的に開始します。

SUSE (32 ビット) のコンテンツについて詳しくは、<u>http://support.bigfix.com/bes/sites/</u> <u>susepatches.html</u> を参照してください。

SUSE Linux Enterprise (64 ビット) のインストール手順

### 前提条件

SUSE Linux Enterprise サーバー (SLES) 11 ppc64 で、rpm-32bit-\* パッケージをインストールします。SUSE サイトから最新バージョンのパッケージをダウンロードします。

クライアントをインストールするには、以下の手順を実行します。

- 1. SELinux プロセスを無効化します。
- 2. 対応する BigFix クライアント RPM ファイルを SUSE コンピューターにダウンロード します。
- 3. 次のコマンドを実行して、RPM をインストールします。

rpm -ivh client\_RPM\_path

 Pクション・サイト・マストヘッドをクライアント・コンピューターにコピーしま す (マストヘッドには、構成、ライセンス、およびセキュリティーの情報が含まれ ています)。アクション・サイト・マストヘッド (actionsite.afxm) は、BES インス トール・フォルダー (デフォルトの場所は、Windows の場合は C:\Program Files (x86)\BigFix Enterprise\BES Installers\Client の下、Linux の場合は /var/opt/ BESInstallers/Client/の下) にあります。マストヘッドの名前が actionsite.afxm でない場合は、actionsite.afxm に名前を変更し、それをコンピューターの次の場所 に置いてください。/etc/opt/BESClient/actionsite.afxm。 ■ 注: ディレクトリー /etc/opt/BESClient/は、インストーラーで自動的に作成されません。存在していない場合は、手動で作成してください。

各 BigFix サーバーのマストヘッド・ファイルは、http://servername:port/ masthead/masthead.afxm からダウンロードできます。(例:http:// bes.BigFix.com:52311/masthead/masthead.afxm)。

5. 以下のコマンドを実行して、BigFix クライアントを開始します。

/etc/init.d/besclient start

Red Hat のインストール手順

Red Hat Enterprise Linux 6 以降にクライアントをインストールする前に、次の作業を実行したことを確認してください。

・SELinux プロセスの無効化。

# 📑 注:

Red Hat Enterprise Linux バージョン 6 およびバージョン 7 オペレーティング・シス テムでの BigFix クライアントおよびリレーのインストールは、SELinux が有効になっ ているコンピューターでも実行できます。SELinux が有効になっている場合、以下の SELinux 設定がサポートされます。

selinux = enforcing、policy = targeted。

- ・クライアントのユーザー・インターフェース・コンポーネントが使用する Athena ライ ブラリー (libXaw パッケージ) のインストール。
- クライアントをインストールするには、以下の手順を実行します。
  - 1. 対応する BigFix クライアント RPM ファイルを Red Hat コンピューターにダウンロー ドします。
  - 2. 次のコマンドを実行して、RPM をインストールします。

rpm -ivh client\_RPM\_path

# 📑 注:

BigFix バージョン 9.5.9 以降、署名付きパッケージをインストールする際に、その署名の秘密鍵がインポートされていない場合、次の警告が表示されます。

BESAgent-9.5.9.xx-rhe6.x86\_64.rpm: Header V3 RSA/SHA256 Signature, key ID 3e83b424: NOKEY

 アクション・サイト・マストヘッドをクライアント・コンピューターにコピーしま す (マストヘッドには、構成、ライセンス、およびセキュリティーの情報が含まれ ています)。アクション・サイト・マストヘッド (actionsite.afxm) は、BES インス トール・フォルダー (デフォルトの場所は、Windows の場合は C:\Program Files (x86)\BigFix Enterprise\BES Installers\Client の下、Linux の場合は /var/opt/ BESInstallers/Client/の下) にあります。マストヘッドの名前が actionsite.afxm でない場合は、actionsite.afxm に名前を変更し、それをコンピューターの次の場所 に置いてください。/etc/opt/BESClient/actionsite.afxm。

■ 注: ディレクトリー /etc/opt/BESClient/は、インストーラーで自動的に作成されません。存在していない場合は、手動で作成してください。

各 BigFix サーバーのマストヘッド・ファイルは、http://*servername:port/* masthead/masthead.afxm からダウンロードできます。(例:http:// bes.BigFix.com:52311/masthead/masthead.afxm)。

4. 以下のコマンドを実行して、BigFix クライアントを開始します。

/etc/init.d/besclient start

# 署名付きクライアント Red Hat RPM パッケージ

BigFix バージョン 9.5.9 以降、Red Hat RPM パッケージは PGP キーで署名されます。 ダウンロード可能な RPM パッケージは、製品バージョンおよびプラットフォーム別に分類 されて、次のリポジトリーに保管されています: <u>http://support.bigfix.com/bes/release/</u>. 次のコマンドを実行して、パッケージ・ファイルが署名されているかどうかを確認しま

す。

rpm -qpi <package>.rpm

コマンド出力で、署名フィールドのコンテンツは、パッケージが署名されているかどうか を示します。

- •署名フィールドが空白でない場合、パッケージは署名されています。
- •署名フィールドに値が含まれない場合、パッケージは署名されていません。

パッケージが署名されている場合に表示されるサンプル出力を次に示します。

| Name: BESAgent |   |                                                        |
|----------------|---|--------------------------------------------------------|
| Version        | : | 9.5.9.xx                                               |
| Release        | : | rhe6                                                   |
| Architecture:  |   | x86_64                                                 |
| Install Date   | : | Mon 05 Mar 2018 11:31:15 AM CET                        |
| Group          | : | Applications/Security                                  |
| Size           | : | 52968659                                               |
| License        | : | (c) Copyright IBM Corp. 2001-2018.                     |
|                |   | (c) Copyright HCL Technologies Limited 2018 ALL RIGHTS |
| RESERVED       |   |                                                        |
| Signature      | : | RSA/SHA256, Fri 02 Mar 2018 12:50:16 AM CET,           |
|                |   | Key ID 19d621d73e83b424                                |
| Source RPM     | : | BESAgent-9.5.9.24-rhe6.src.rpm                         |
| Build Date     | : | Thu 01 Mar 2018 09:44:58 PM CET                        |
| Build Host     | : | rhel6x64bs                                             |
| Relocations    | : | (not relocatable)                                      |
| Packager       | : | IBM Corp. and HCL Technologies Limited                 |
| Vendor         | : | IBM Corp. and HCL Technologies Limited                 |
| URL            | : | http://www.bigfix.com/                                 |
| Summary        | : | BigFix Agent                                           |
| Description    | : | BigFix Agent for Linux                                 |

パッケージが署名されている場合:

バージョン 9.5.9 を使用している場合は、次の Web サイトから、その署名の秘密鍵を手 動でダウンロードしてインポートできます: <u>http://support.bigfix.com/bes/release/9.5/</u> patch9/

バージョン 9.5.10 を使用している場合は、**Import BigFix version 9.5 public GPG key for RedHat RPMs** という名前の BES サポート Fixlet を実行することで、その署名の秘密鍵をダ ウンロードしてインポートできます。

鍵をダウンロードしたら、次のコマンドを使用してローカル・マシンのキーストアにイン ポートします。

rpm --import <keyfile>

キー・ファイルは URL またはローカル・ファイルです。

ダウンロード可能な BigFix 公開鍵は、次のリポジトリーに保管されています: <u>http://</u> <u>support.bigfix.com/bes/release/</u>

この時点で、次のコマンドを実行して、クライアント・システムへの RPM パッケージのイ ンストールを続行できます。

'rpm -i <package name>'

(または同等のコマンドを実行して)

秘密鍵をインポートしなかった場合、クライアント・インストール中に、署名を検証でき ないという警告メッセージが表示されることがあります。このメッセージによって、クラ イアント・システムへの RPM パッケージのインストールが妨げられることはありません。

### Red Hat Fixlet ######

Red Hat BigFix エージェント用の Fixlet コンテンツを取得するには、BigFix サーバーで適切 な Fixlet サイトをサブスクライブする必要があります。新しい Fixlet サイトをサブスクライ ブするには、以下の手順を実行します。

- 1. BigFix コンソールがインストールされているコンピューターに移動します。
- 2. 該当するマストヘッドをダウンロードします。
- 3. ファイルをオープンまたは保存するよう促されたら、「**開く」**をクリックして BigFix コンソールを開きます。

- 4. ユーザー名とパスワードを入力して BigFix コンソールにログインします。
- 5. ログインすると、BigFix コンソールから Red Hat Linux 向けパッチの Fixlet サイトをサ ブスクライブするかどうかを尋ねられるので、「OK」をクリックします。
- 6. 秘密鍵のパスワードを入力し、「**OK**」をクリックします。

BigFix コンソールは、このサイトをサブスクライブすると、サイトからの新たな Fixlet メッセージの収集を開始します。

Red Hat Enterprise Linux の詳細については、<u>http://support.bigfix.com/bes/sites/</u> <u>rhelpatches.html</u> を参照してください。

Solaris のインストール手順

## 

Solaris のゾーン環境では、非グローバル・ゾーンはグローバル・ゾーンとは別のエンティ ティーであることを考慮してください。 例えば、2 つの非グローバル・ゾーンをセット アップする場合、BigFix コンソールには、クライアント・コンピューターの3 つのインス タンスが表示されます。BigFix クライアントはホスト名で識別されるため、ゾーンを作成 する場合は分かりやすい一意のホスト名を使用するようにしてください。

最初に BigFix クライアントをグローバル・ゾーンにインストールします。Solaris OS の バージョンに応じて、マネージド非グローバル・ゾーンにもクライアントが自動的にイン ストールされることがあります。 必要に応じて、確認のうえ、非グローバル・ゾーンにク ライアントをインストールしてください。

いずれの場合でも、BigFix クライアントをインストールしたすべての Solaris ゾーンの / etc/opt/BESClient/ ディレクトリーに、マストヘッド actionsite.afxm ファイルを保存 してください。

クライアントをインストールするには、以下の手順を実行します。

- 1. 対応する BigFix クライアント・パッケージ・ファイルを Solaris コンピューターにダ ウンロードします。
- 2. アクション・サイト・マストヘッドを Solaris BigFix クライアント・コンピューター にコピーします (マストヘッドには、構成、ライセンス、およびセキュリティーの

情報が含まれています)。アクション・サイト・マストヘッド (actionsite.afxm) は、BigFix インストール・フォルダー (デフォルトの場所は、Windows の場合 は C:\Program Files (x86)\BigFix Enterprise\BES Installers\Client の 下、Linux の場合は /var/opt/BESInstallers/Client/の下) にあります。マ ストヘッドの名前が actionsite.afxm でない場合は、actionsite.afxm に名 前を変更し、それをコンピューターの次の場所に置いてください。/etc/opt/ BESClient/actionsite.afxm。各 BigFix サーバーのマストヘッド・ファイル は、http://servername:port/masthead/masthead.afxm からダウンロードできます。 (例:http://bes.BigFix.com:52311/masthead/masthead.afxm)。

戸 注: ディレクトリー /etc/opt/BESClient/ がまだ存在しない場合は、作成されます。

3. 次のコマンドを実行して、PKG をインストールします。

pkgadd -d <path to BigFix Client package file>

4. BigFix クライアントがサービス・マネージャーによって自動的に起動されます。古い バージョンの場合は、次のコマンドを実行します。

/etc/init.d/besclient start

# 弓 注:

ローカル・ゾーンで BigFix クライアントをインストールするには、マストヘッドをローカ ル・ゾーンの /etc/opt/BESClient/ フォルダーにコピーした後で、以下のステップを実行 して、svcs BESClient サービスがローカル・ゾーンで確実にオンラインになるようにしま す。

1. BESClient サービスのステータスを確認します。

```
svcs -x BESClient
```

オンラインである場合、追加のアクションは不要です。

サービスがメンテナンス中である場合は、以下を実行して、BESClientを停止します。

/etc/init.d/besclient stop

3. 以下を実行して、BESClient SVC サービスを有効にします。

svcadm clear BESClient

4. 以下を実行して、このサービスがオンラインかどうか、およびクライアントが開始されていることを確認します。

scvs -x BESClient

svcs -p BESClient

● 警告: すべての Solaris エージェントには、パッケージ SUNWlibC がインストールされている必要があります。

### Solaris Fixlet ######

- Solaris BES エージェント用の Fixlet コンテンツを取得するには、BigFix サーバーで適切な Fixlet サイトをサブスクライブする必要があります。新しい Fixlet サイトをサブスクライブするには、BigFix コンソールがインストールされたコンピューターに移動します。
- 2. <u>Solaris 評価版マストヘッド</u>をダウンロードします。
- ファイルのオープンまたは保存を求めるプロンプトが出されたら、「開く」をクリックします。これで BigFix コンソールが自動的に開きます。
- 4. ユーザー名とパスワードを入力して BigFix コンソールにログインします。
- 5. ログインすると、BigFix コンソールから Solaris 向けパッチの Fixlet サイトをサブスク ライブするかどうかを尋ねられるので、「OK」をクリックします。
- 6. 秘密鍵のパスワードを入力し、「**OK**」をクリックします。
- 7. BigFix コンソールは、このサイトをサブスクライブすると、サイトからの新たな Fixlet メッセージの収集を自動的に開始します。

Solaris 11 のインストール手順

前提として、すべての Solaris エージェントには、SUNWlibC パッケージがインストールさ れている必要があります。

### 

**Solaris 10** に BigFix クライアントをインストールする場合は、トピック「<u>Solaris のインス</u> トール<u>手順((ページ)182</u>)」に記載の手順に従います。

**Solaris 11** に BigFix クライアントをインストールする場合は、BigFix クライアント・レベ ルに応じて異なるオプションがあります。

BigFix バージョン 9.5.12 以前

次に記載の手順に従ってインストールします。 <u>Solaris のインストール手順</u> (##### 182)

BigFix バージョン 9.5.13 以降

<u>Solaris のインストール手順 (##### 182)</u>に記載の手順を使用してクライアン トをインストールするか、このトピックに記載の手順で**.p5p** フォーマットを 使用する方法でインストールするかを決めることができます。

BigFix バージョン 9.5.13 以降では、次の手順を実行し、 **.p5p** クライアント・パッケージ・フォーマットを使用して Solaris 11 クライアントをインストールできます。

- 1. 対応する BigFix クライアント・パッケージ・ファイルを Solaris コンピューターにダ ウンロードします。
- アクション・サイト・マストヘッドを Solaris BigFix クライアント・コンピューター にコピーします (マストヘッドには、構成、ライセンス、およびセキュリティーの 情報が含まれています)。アクション・サイト・マストヘッド (actionsite.afxm) は、BigFix インストール・フォルダー (デフォルトの場所は、Windows の場合 は C:\Program Files (x86)\BigFix Enterprise\BES Installers\Client の 下、Linux の場合は /var/opt/BESInstallers/Client/の下) にあります。マ ストヘッドの名前が actionsite.afxm でない場合は、actionsite.afxm に名 前を変更し、それをコンピューターの次の場所に置いてください。/etc/opt/ BESClient/actionsite.afxm。各 BigFix サーバーのマストヘッド・ファイル は、http://servername:port/masthead/masthead.afxm からダウンロードできます。 (例:http://bes.BigFix.com:52311/masthead/masthead.afxm)。

戸注: ディレクトリー /etc/opt/BESClient/ がまだ存在しない場合は、作成されます。
3. 以前の SVR4 パッケージからのアップグレードはサポート対象外のため、**.p5p** クライ アント・パッケージをインストールする前に、次のコマンドを実行して、以前のエー ジェントがインストールされていないことを確認してください。

pkginfo BESagent

必要に応じ、次のコマンドで以前の BigFix エージェントを削除してから新しいものを インストールします。

pkgrm BESagent

コンピューターがグローバル・ゾーンではない、または子のないグローバル・ゾーンの場合は、次のコマンドを実行して、新しいエージェント (.p5p クライアント・パッケージ)を直接インストールできます。

pkg install -g <path to package file>/BESAgent-<...>.p5p BESagent

5. コンピューターが**子のあるグローバル・ゾーン**の場合は、例えば次のコマンドを実行 して、永続的なリポジトリーを作成し発行者を設定する必要があります。

pkgrepo create /var/opt/BESClient\_solaris\_repo
pkgrecv -s <path to package file>/BESAgent-<...>.p5p -d /var/opt/
BESClient\_solaris\_repo BESagent
pkg set-publisher --search-first -p /var/opt/BESClient\_solaris\_repo

次に、以下のコマンドでインストールできます。

pkg install BESagent

--search-first オプションは、他の使用不可能な公開者が問題の原因となることを避けるために必要です。

作成したリポジトリーは、子も使用できます。そのため、非グローバル・ゾーンでそ れを作成する必要はありません。

注: 「オプションを使用すると子にインストールできます。」「オプションやその他のコマンド・オプションについて詳しくは「<u>https://docs.oracle.com/cd/E36784\_01/</u> <u>html/E36870/pkg-1.html</u>」を参照してください。

# クライアントのアンインストール

.p5p クライアント・パッケージ・フォーマットを使用してインストールしたクライアント をアンインストールするには、次のコマンドを実行します。

pkg uninstall BESagent

このコマンドは、グローバル・ゾーンでもローカル・ゾーンでもアンインストール用に使 用できます。

注: - オプションでは子でのアンインストールはできません。- オプションやその他の コマンド・オプションについて詳しくは「<u>https://docs.oracle.com/cd/E36784\_01/html/</u> <u>E36870/pkg-1.html</u>」を参照してください。

# クライアントのアップグレード

以前の SVR4 パッケージを使用してインストールしたクライアントから新しいクライアントに、.**p5p** クライアント・パッケージを使用して手動でアップグレードすることは、サ ポートされていません。

「更新済み Solaris クライアント - BigFix バージョン 9.5.X が現在使用可能です」という Fixlet を使用することで、 Solaris 11 クライアントをアップグレードできます。

# アップグレードのトラブルシューティング

IPS パッケージを使用して Oracle Solaris 11 ローカル・ゾーンの BigFix クライアントを アップグレードする場合、ローカル・ゾーンの /tmp/BESClientUpgradeFixlet.log ファイルでこのアクションが失敗し、次のエラー・メッセージが表示されることがありま す。

Cannot enable or disable a system publisher

このエラーは、Oracle Solaris ゾーン環境での BigFix 公開者の破損が原因である可能性が あります。

グローバル・ゾーンで実行された pkg publisher コマンドは、BigFix 公開者を表示しませんが、ローカル・ゾーンで実行された場合は、ステータス disabled,syspub を表示します。 この問題の解決策として、次のオプションのいずれかを実行してみてください。 ・未実施の場合、「更新済み Solaris クライアント - BigFix バージョン 9.5.14 が現在使
 用可能です」Fixlet をグローバル・ゾーンに送信します。 アクションが完了するまで
 待機してください。

アクションが完了した場合のみ、同じ Fixlet をローカル・ゾーンに送信します。 ・グローバル・ゾーンで、次のコマンドを実行します。

pkg set-publisher --enable BigFix

ローカル・ゾーンの公開者を調べ、「無効」ステータスが表示されていないことを確認します。

ローカル・ゾーンのアップグレードを再試行します。

ローカル・ゾーンでクライアントをアンインストールし、再インストールします。

# アンインストールのトラブルシューティング

pkg uninstall BESagent コマンドの実行後、次のエラー・メッセージが表示される場合があります。

DESC: A service failed - a method is failing in a retryable manner but too often.

AUTO-RESPONSE: The service has been placed into the maintenance state. IMPACT: svc:/BESClient:default is unavailable.

エラー・メッセージにかかわらず、クライアントは正常にアンインストールされていま す。これは無視してください。

#### 既知の制限

制限1

画像パッケージ・システム (IPS) は、シンボリックにリンクされた製品ディレクトリーはサ ポートしていません。シンボリック・リンクを使用する場合、パッケージのインストール は失敗し、次のエラー・メッセージが表示されます。

pkg: Requested operation failed for package pkg://software.bigfix.com/
BESagent@.....
Cannot install '.....'; parent directory ..... is a link to .....

To continue, move the directory to its original location and try again.

#### 制限 2

IPS パッケージをアンインストールすると、インストール後に追加されたファイルは以下 の場所に移されます。 \$IMAGE\_META/lost+found

ここで、IMAGE META のデフォルト値は次のとおりです。 /var/pkg

副作用として、ファイルを \$IMAGE\_META/lost+found から /var/opt/BESClient に 手動で復元してから新規インストールを実行しない限り、引き続きエージェントをインス トールすると、新規エージェントとなります (ID が変わり、キャッシュは失われます)。

Mac のインストール手順

Mac クライアントをインストールするには、以下の手順を実行します。

- 1. 対応する BigFix クライアント・パッケージ・ファイルを Mac コンピューターにダウン ロードします。
- PKG ファイルを任意のディレクトリーにコピーし、適用環境のマストヘッド・ ファイルを同じディレクトリーにコピーします。マストヘッド・ファイルの名前が actionsite.afxm であることを確認します。
- オプションとして、定義済み設定ファイル (clientsettings.cfg) を PKG ファイルや actionsite.afxm ファイルと同じディレクトリーに格納して、インストール時に Mac クライアントのカスタム設定を作成できます。例えば、新しいクライアントを特定の 親リレーに割り当てるために、これを行います。詳しくは、Mac クライアント (##### 425)を参照してください。

 
 F: BigFix クライアントを以前にアンインストールしたシステムと同じ Mac シス テムで、clientsettings.cfg ファイルを使用してクライアントを再インストールする

 予定の場合、クライアントのインストールを開始する前に必ずシステムをリブートしてください。

4. PKG ファイル (BESAgent-9.5.xxx.x-BigFix\_MacOSXxx.x.pkg など) をダブルクリック して PKG インストーラーを起動し、このインストーラーを最後まで実行します。マス トヘッド・ファイルがインストール・ディレクトリーに含まれている場合は、インス トール完了後にエージェントが起動されます。

# 📑 注:

- .pkg インストールにはエージェントのアンインストーラーが提供されています。この ログは、に配置されています。/Library/BESAgent/BESAgent.app/Contents/MacOS/ BESAgentUninstaller.sh
- •エージェントの .dmg パッケージは提供されなくなりました。
- Mac OSX システムで<u>クライアント・コンプライアンス API</u>を使用する場合、HCL サ ポート・チームに対してクライアント・コンプライアンス・ライブラリーを要求する 必要があります。

#### Mac Fixlet ######

Mac BigFix エージェント用の Fixlet コンテンツを取得するには、BigFix サーバーで適切な Fixlet サイトをサブスクライブします。新しい Fixlet サイトをサブスクライブするには、以 下の手順を実行します。

- 1. BigFix コンソールがインストールされているコンピューターに移動します。
- 2. マストヘッドをダウンロードします。
- 3. ファイルのオープンまたは保存を求めるプロンプトが出されたら、「**開く」**をクリッ クして BigFix コンソールを開きます。
- 4. ユーザー名とパスワードを入力して BigFix コンソールにログインします。
- 5. ログインすると、BigFix コンソールから Mac OS X 向けパッチの Fixlet サイトをサブス クライブするかどうかを尋ねられるので、「OK」をクリックします。
- 6. 秘密鍵のパスワードを入力し、「**OK**」をクリックします。
- 7. BigFix コンソールは、このサイトをサブスクライブすると、サイトからの新たな Fixlet メッセージの収集を開始します。

AIX のインストール手順

クライアントをインストールするには、以下の手順を実行します。

- 1. 対応する BigFix クライアント・パッケージ・ファイルを、HCL AIX コンピューターに ダウンロードします。
- 2. BESAgent を HCL AIX コンピューターにコピーします。

# 3. 次のコマンドを実行します。

installp -agqYXd ./BESAgent-9.5.xxx.x.ppc\_aixxx.pkg BESClient

 Pクション・サイト・マストヘッドをクライアント・コンピューターにコピーしま す (マストヘッドには、構成、ライセンス、およびセキュリティーの情報が含まれ ています)。アクション・サイト・マストヘッド (actionsite.afxm) は、BES インス トール・フォルダー (デフォルトの場所は、Windows の場合は C:\Program Files (x86)\BigFix Enterprise\BES Installers\Client の下、Linux の場合は /var/opt/ BESInstallers/Client/の下) にあります。マストヘッドの名前が actionsite.afxm でない場合は、actionsite.afxm に名前を変更し、それをコンピューターの次の場所 に置いてください。/etc/opt/BESClient/actionsite.afxm。

■ 注: ディレクトリー /etc/opt/BESClient/は、インストーラーで自動的に作成されません。存在していない場合は、手動で作成してください。

- 各 BigFix サーバーのマストヘッド・ファイルは、http://servername:port/ masthead/masthead.afxm からダウンロードできます。(例:http:// bes.BigFix.com:52311/masthead/masthead.afxm)。
- 5. 以下のコマンドを実行して、BigFix クライアントを開始します。

/etc/rc.d/rc2.d/SBESClientd start

# 三 注:

仮想入出力サーバー (VIOS) にクライアントをインストールできます。前提条件として oem\_setup\_env コマンドを実行します。このコマンドにより、ユーザーは OEM ソフトウェ アのインストールおよびセットアップ環境に入ります。

#### <u>AIX Fixlet ######</u>

AIX BigFix エージェント用の Fixlet コンテンツを取得するには、BigFix サーバーで適切な Fixlet サイトをサブスクライブします。新しい Fixlet サイトをサブスクライブするには、以 下の手順を実行します。

1. BigFix コンソールがインストールされているコンピューターに移動します。

2. マストヘッドをダウンロードします。

- 3. ファイルのオープンまたは保存を求めるプロンプトが出されたら、「開く」をクリッ クして BigFix コンソールを開きます。
- 4. ユーザー名とパスワードを入力して BigFix コンソールにログインします。
- 5. ログインすると、 BigFixコンソールから AIX 向けパッチの Fixlet サイトをサブスクラ イブするかどうかを尋ねられるので、「**OK」**をクリックします。
- 6. 秘密鍵のパスワードを入力し、「**OK**」をクリックします。
- 7. BigFix コンソールは、このサイトをサブスクライブすると、サイトからの新たな Fixlet メッセージの収集を開始します。

ESX Fixlet コンテンツ

ESX BigFix エージェント用の Fixlet コンテンツを取得するには、BigFix サーバーで適切な Fixlet サイトをサブスクライブします。新しい Fixlet サイトをサブスクライブするには、以 下の手順を実行します。

- 1. BigFix コンソールがインストールされているコンピューターに移動します。
- 2. マストヘッドをダウンロードします。
- 3. ファイルのオープンまたは保存を求めるプロンプトが出されたら、「**開く」**をクリックして BigFix コンソールを開きます。
- 4. ユーザー名とパスワードを入力して BigFix コンソールにログインします。
- 5. ログインすると、BigFixコンソールから ESX 向けパッチの Fixlet サイトをサブスクラ イブするかどうかを尋ねられるので、「OK」をクリックします。
- 6. プライベート・キーのパスワードを入力し、「**OK」**をクリックします。

BigFix コンソールは、このサイトをサブスクライブすると、サイトからの新たな Fixlet メッセージの収集を開始します。

|| 注: 必ずファイアウォール・ポートが開いているようにしてください。

Ubuntu Debian (32 ビット) のインストール手順

クライアントをインストールするには、以下の手順を実行します。

1. 対応する BigFix クライアント DEB パッケージ・ファイルを、Ubuntu Debian コン ピューターにダウンロードします。

# 2. 次のコマンドを実行して、DEB をインストールします。

dpkg -i client\_package\_path

 アクション・サイト・マストヘッドをクライアント・コンピューターにコピーしま す (マストヘッドには、構成、ライセンス、およびセキュリティーの情報が含まれ ています)。アクション・サイト・マストヘッド (actionsite.afxm) は、BES インス トール・フォルダー (デフォルトの場所は、Windows の場合は C:\Program Files (x86)\BigFix Enterprise\BES Installers\Client の下、Linux の場合は /var/opt/ BESInstallers/Client/の下) にあります。マストヘッドの名前が actionsite.afxm でない場合は、actionsite.afxm に名前を変更し、それをコンピューターの次の場所 に置いてください。/etc/opt/BESClient/actionsite.afxm。

■ 注: ディレクトリー /etc/opt/BESClient/は、インストーラーで自動的に作成されません。存在していない場合は、手動で作成してください。

- 各 BigFix サーバーのマストヘッド・ファイルは、http://servername:port/ masthead/masthead.afxm からダウンロードできます。(例:http:// bes.BigFix.com:52311/masthead/masthead.afxm)。
- 4. 以下のコマンドを実行して、BigFix クライアントを開始します。

/etc/init.d/besclient start

Ubuntu/Debian (64 ビット) のインストール手順

クライアントをインストールするには、以下の手順を実行します。

- 1. 対応する BigFix クライアント DEB パッケージ・ファイルを、Ubuntu/Debian コン ピューターにダウンロードします。
- 2. 次のコマンドを実行して、DEB をインストールします。

dpkg -i client\_ package\_path

アクション・サイト・マストヘッドをクライアント・コンピューターにコピーします (マストヘッドには、構成、ライセンス、およびセキュリティーの情報が含まれています)。アクション・サイト・マストヘッド (actionsite.afxm) は、BES インストール・フォルダー (デフォルトの場所は、Windowsの場合は C:\Program Files

(x86)\BigFix Enterprise\BES Installers\Clientの下、Linuxの場合は /var/opt/
 BESInstallers/Client/の下)にあります。マストヘッドの名前が actionsite.afxm
 でない場合は、actionsite.afxm に名前を変更し、それをコンピューターの次の場所
 に置いてください。/etc/opt/BESClient/actionsite.afxm。

■ 注: ディレクトリー /etc/opt/BESClient/は、インストーラーで自動的に作成されません。存在していない場合は、手動で作成してください。

各 BigFix サーバーのマストヘッド・ファイルは、http://servername:port/ masthead/masthead.afxm からダウンロードできます。(例:http:// bes.BigFix.com:52311/masthead/masthead.afxm)。

4. 以下のコマンドを実行して、BigFix クライアントを開始します。

/etc/init.d/besclient start

CentOS のインストール手順

クライアントをインストールするには、以下の手順を実行します。

- 1. 対応する BigFix クライアント RPM ファイルを CentOS コンピューターにダウンロード します。
- 2. 次のコマンドを実行して、RPM をインストールします。

rpm -ivh client\_RPM\_path

 アクション・サイト・マストヘッドをクライアント・コンピューターにコピーしま す (マストヘッドには、構成、ライセンス、およびセキュリティーの情報が含まれ ています)。アクション・サイト・マストヘッド (actionsite.afxm) は、BES インス トール・フォルダー (デフォルトの場所は、Windows の場合は C:\Program Files (x86)\BigFix Enterprise\BES Installers\Client の下、Linux の場合は /var/opt/ BESInstallers/Client/の下) にあります。マストヘッドの名前が actionsite.afxm でない場合は、actionsite.afxm に名前を変更し、それをコンピューターの次の場所 に置いてください。/etc/opt/BESClient/actionsite.afxm。

戸 注: ディレクトリー /etc/opt/BESClient/は、インストーラーにより自動作成されません。存在していない場合は、手動で作成してください。

各 BigFix サーバーのマストヘッド・ファイルは、http://servername:port/ masthead/masthead.afxm からダウンロードできます。(例:http:// bes.BigFix.com:52311/masthead/masthead.afxm)。

4. 以下のコマンドを実行して、BigFix クライアントを開始します。

/etc/init.d/besclient start

# 弓 注:

CentOS バージョン 6 およびバージョン 7 オペレーティング・システムでの BigFix クライ アントおよびリレーのインストールは、SELinux が有効になっているコンピューターでも 実行できます。SELinux が有効になっている場合、以下の SELinux 設定がサポートされま す。

selinux = enforcing, policy = targeted.

# 署名された CentOS RPM パッケージ

BigFix バージョン 9.5.9 以降、CentOS RPM パッケージは PGP キーで署名されます。詳細 については、<u>Red Hat のインストール手順 ((ページ) 178</u>)を参照してください。

Raspbian (64 ビット) のインストール手順

クライアントをインストールするには、以下の手順を実行します。

- 1. 対応する BigFix クライアントの Raspbian パッケージ・ファイルを Raspberry PI クラ イアントにダウンロードします。
- 2. このパッケージを、以下のコマンドを実行してインストールします。

dpkg -i client\_ package\_path

アクションサイト・マストヘッドをクライアントにコピーします (マストヘッドには、構成、ライセンス、セキュリティーの情報が含まれています)。アクション・サイト・マストヘッド (actionsite.afxm) は、BES インストール・フォルダー (デフォルトの場所は、Windowsの場合は C:\Program Files (x86)\BigFix Enterprise\BES Installers\Client の下、Linux の場合は /var/opt/BESInstallers/Client/の下) にあります。マストヘッドの名前が actionsite.afxm でない場合は、actionsite.afxm

に名前を変更し、それをクライアントの次の場所に置いてください。/etc/opt/ BESClient/actionsite.afxm。

■ 注: ディレクトリー /etc/opt/BESClient/は、インストーラーで自動的に作成されません。存在していない場合は、手動で作成してください。

各 BigFix サーバーのマストヘッド・ファイルは、http://servername:port/ masthead/masthead.afxm からダウンロードできます。(例:http:// bes.BigFix.com:52311/masthead/masthead.afxm)。

4. 以下のコマンドを実行して、BigFix クライアントを開始します。

/etc/init.d/besclient start

MSI を使用したクライアントのインストール

クライアントの Microsoft Installer (MSI) バージョンを使用して、パッケージを解釈 し、インストールを自動的に実行することができます。クライアントの MSI バージョン (BigFixAgentMSI.msi) は、Windows サーバーでは BESInstallers\ClientMSI フォルダー に、Linux サーバーでは /ServerInstaller\_9.5.0.363-rhe6.x86\_64/repos/ClientMSI フォルダーに格納されます。

Windows クライアントをインストールするには、以下の手順を実行します。

- Windows システムの c:\BESInstallers\ClientMSI フォルダーの BigFixAgent.msi プログラムをコピーします。
- Windows サーバーの BESInstallers\ClientMSI フォルダー内にある
  BigFixAgent.msi プログラムを実行しない場合は、BigFix サーバーにある
  actionsite.afxm マストヘッドを、クライアントのインストール・ディレクトリー
  にコピーする必要があります。これは、デフォルトのインストール・ディレクトリー
  %PROGRAM FILES%\BigFix Enterprise\BES Client である場合である場合と、特定の
  インストール・ディレクトリー INSTALLDIR="c:\myclient" である場合があります。
- 3. 次のいずれかの方法で BigFixAgent.msi プログラムを実行します。
  - msiexec.exe /i c:\BESInstallers\ClientMSI\BigFixAgent.msi / T=TransformList /qn

/qn コマンドはサイレント・インストールを実行します。

msiexec.exe /i c:\BESInstallers\ClientMSI\BigFixAgent.msi
 INSTALLDIR="c:\myclient" /T=TransformList

このコマンドにより、指定のディレクトリー (INSTALLDIR="c:\myclient") にプロ グラムがインストールされます。

# 三注:

/T=TransformList は、パッケージに適用する必要があるトランスフォーム・ファイ ル (.mst)を指定します。TransformList は、セミコロンで区切られたパスのリストで す。以下の表に、提供されているトランスフォーム・ファイル、結果として得られる 言語、および **msiexec** コマンド行で使用する数値を示します。

## 表 11. トランスフォーム・ファイル・リスト

| Language  | トランスフォーム   | ・ファイル名 値 |
|-----------|------------|----------|
| 米国英語      | 1033.mst   | 1033     |
| ドイツ語      | 1031.mst   | 1031     |
| フランス語     | 1036.mst   | 1036     |
| スペイン語     | 1034.mst   | 1034     |
| イタリア語     | 1040.mst   | 1040     |
| ブラジル・ポルトガ | ル語1046.mst | 1046     |
| 日本語       | 1041.mst   | 1041     |
| 韓国語       | 1042.mst   | 1042     |
| 中国語 (簡体字) | 2052.mst   | 2052     |
| 中国語 (繁体字) | 1028.mst   | 1028     |

Microsoft のサイト <u>Command-Line Options</u> に、インストール・オプションの全リストが掲載されています。BigFixAgent 適用のためのグループ・ポリシー・オブジェクト (GPO) を作成する方法については、Microsoft サポート技術情報の記事 (<u>http://support.microsoft.com/kb/887405</u>) を参照してください。

4. BES クライアント・サービスを開始します。

# ソフトウェア配布ツールの使用

Microsoft SMS、Tivoli、CA Unicenter、Novell ZENworks などのソフトウェア配布ツール にアクセスでき、インストール先のすべてのコンピューターでそのツールが有効になって いる場合、そのツールを使用してクライアントのインストール・パッケージをインストー ルできます。

注: インフラストラクチャーおよびインストール手順が既に確立されているため、これは、企業にインストールするための最も効率的な方法です。

# グループ・ポリシーの使用

Active Directory グループ・ポリシー・オブジェクト (GPO) を使用して、特定のグループ (組織単位やドメインなど) 内のすべてのマシンにクライアントをインストールすることを 必須とするポリシーを定義することができます。GPO が有効である場合、このポリシー は、ユーザーが指定のドメインにログインするたびに適用されます。このため、このポ リシーは、クライアントをインストールする非常に効果的な方法です。詳しくは、Active Directory 管理者にお問い合わせください。

# ログイン・スクリプトの使用

NT ドメインまたは AD ドメインで、クライアントの存在の有無を検査するログイン・ス クリプトを作成することができます。ユーザーがログインし、クライアントが存在しない ことを検出した場合、そのコンピューターは、グローバル・ファイル共有の指定のロケー ションにあるクライアント・インストーラーに自動的にアクセスできます。サポート・サ イトには、サンプル・ログイン・スクリプト (キーワード: ログイン・スクリプト例) 付きの ナレッジベース記事と、クライアントをインストールするためのログイン・スクリプト使 用方法の説明があります。

ネットワークに新しいコンピューターを必要に応じて追加する予定の場合、この方法を 使用すると、新しいマシンが自動的にサーバーによって検出されて管理されます。ただ し、Windows 2000 または XP を使用している一部のネットワークでこの方法を実行する には、ユーザーは管理者特権を使用してログインする必要があります。 これらのログイン・スクリプトは、Windows インストーラーに基づくセットアッ プに引数を渡します。setup.exe のコマンド・ライン・オプションについて詳しく は、InstallShield のサポート Web サイト (<u>http://kb.flexerasoftware.com/doc/Helpnet/</u> <u>isxhelp12/IHelpSetup\_EXECmdLine.htm</u>)を参照してください。ここには、ログイン・スク リプトで使用できる、クライアント・インストーラー用のコマンド・ライン・スイッチの 例がいくつかあります。

- クライアントをサイレントでインストールし、一方でログをディレクトリー C: に書き
   込むには、次の形式の DOS コマンドを実行します。
- setup.exe /s /v/l\*voicewarmup \"C:\besclientinstall.log\" SETUPEXE=1 /qn? ・デフォルトのインストール・ロケーションを変更するには、次の形式のコマンドを使 用します。

setup.exe /s /v/l\*voicewarmup \"C:\besclientinstall.log\" INSTALLDIR=\#?
<InstallPath\#? SETUPEXE=1 /qn#?</pre>

<InstallPath> は、クライアントをインストールする先のフォルダーの Windows 形式の 絶対パスです。

注: setup.exe を実行する Windows ユーザーは、コンピューターの管理者特権が必要で、また「setup.exe」ファイルが含まれる同じフォルダーにログ・ファイルを書き込むことができる必要があります。そうでない場合、インストールは失敗し、ログ・ファイルは作成されません。

# 電子メールの使用

URL が記載され、ネットワークへのログイン時に、その URL を使用してクライアントを インストールするように要求する電子メールをユーザーに送信できます。Win9x プラッ トフォームではユーザー権限に関する制限がないため、電子メールの使用は Win9x コン ピューターに対して有効な方法です。ただし、管理権限が実行される場合、この方法で は、ユーザーは管理者特権を使用してログインする必要があります。

一般的なビルドへの埋め込み

組織で、CD 上の特定のビルド・イメージまたは共通操作環境 (COE) か、あるいは新規コン ピューターの準備に使用されるイメージを使用している場合、クライアントをこのビルド に含めることができます。イメージを作成するには、以下の手順に従います。

Windows オペレーティング・システムの場合

- イメージを作成するコンピューター上にクライアントをインストールします。BigFix クライアントは、直ちにサーバーへの接続を試みます。サーバーに正常に接続した場 合、ComputerID が割り当てられます。この ComputerID は、その特定のコンピュー ターに固有であるため、共通ビルド・イメージの一部であっては#####。次の手順に よって、この ID が削除されます。
- Windows サービス」ダイアログを開き、「BES クライアント・サービス」を停止することによって、クライアントを停止します。
- 3. レジストリーを HKLM\Software\Wow6432Node\BigFix\EnterpriseClient \GlobalOptions まで開き、値 ComputerID、RegCount、および ReportSequenceNumber を削除してコンピューター固有の識別子 (コンピューター ID) を削除します。

これで、BigFix クライアントのイメージを作成できるようになります。

Linux オペレーティング・システムの場合

イメージを作成するコンピューター上にクライアントをインストールします。
 /etc/init/besclient stopを実行してクライアントを停止します。

3. コンピューター固有の ID を .config ファイルから削除して、マシンのすべてのコピー が同じクライアント ID でサーバーに登録されないようにします。

これで、BigFix クライアントのイメージを作成できるようになります。

Macintosh オペレーティング・システムの場合

- 1. イメージを作成するコンピューター上にクライアントをインストールします。
- 2. sudo "/Library/BESAgent/BESAgent.app/Contents/MacOS/ BESAgentControlPanel.sh" -stop を実行してクライアントを停止します。
- コンピューター固有の ID を削除して、マシンのすべてのコピーが同じクライアント ID でサーバーに登録されないようにします。
  - それらが存在する場合は、RegCount、ReportSequenceNumber、および
     ComputerID をクライアント環境設定フォルダーから削除します。/Library/
     Preferences/com.bigfix.besagent.plist。
  - \_\_BESData フォルダーを削除します。デフォルトの場所は \Library\Application Support\BigFix\BES Agent です。

これで、BigFix クライアントのイメージを作成できるようになります。

# クライアントでの暗号化の有効化

クライアントがインストールされたら、出力されるすべてのレポートを暗号化して、クレ ジット・カード番号、パスワード、およびその他の機密情報などのデータを保護するよう に、クライアントをセットアップすることができます。

注: クライアント用に暗号化を有効にする前に、適用環境で暗号化を有効にしておく必要があります。特に、最初に適用環境を設定せずに必須オプションを有効にした場合、クライアントは動作を停止します。

暗号化を有効にするには、以下の手順に従います。

1. 「BigFix 管理」ドメインから、「コンピューター管理」フォルダーを開き、「コン ピューター」ノードをクリックします。

- 2. 暗号化を使用するコンピューターまたはコンピューターのセットを選択します。
- 3. 右クリック・コンテキスト・メニューから、「コンピューター設定の編集」を選択し ます。
- 4. 「設定の編集」ダイアログから「追加」をクリックします。
- 5.「カスタム設定を追加」ダイアログで、設定名を次のように入力します。

\_BESClient\_Report\_Encryption (名前の先頭がアンダーラインであることに注意してく ださい)。

以下に、この設定で使用できる3つの値を示します。

#### 必要な

クライアントが常に暗号化を行います。マストヘッドに使用可能な暗号 化証明書がない場合、または対象のコンピューター (リレーまたはサー バー) が暗号化を受け入れることができない場合、クライアントはレポー トを送信しません。

オプション

クライアントは、可能な場合は暗号化を行い、暗号化できない場合はレ ポートを平文で送信します。

なし

暗号化証明書が存在する場合でも、暗号化は行われません。この設定に

より、暗号化を有効にした後で、暗号化をオフにすることができます。 6. 「OK」をクリックして値を受け入れ、再度「OK」をクリックして設定を完了しま

す。設定アクションを適用するには、秘密鍵パスワードを入力する必要があります。

暗号化に関する追加情報については、<u>暗号化((ページ)\_230)</u>を参照してください。

# BigFix 管理ツールの実行

インストール・スクリプト install.sh は、BigFix 管理ツールの bash シェル・スクリプ ト BESAdmin.sh を /opt/BESServer/bin ディレクトリーに自動的にダウンロードします。 このツールにより、マストヘッド・ファイルの編集、データベース内のオブジェクトの署 名の確認、拡張セキュリティーの有効と無効の切り替え、データベース内のすべてのユー ザー・コンテンツの再署名、サーバー秘密鍵のローテーション、コンソールと Web レポートのログインの構成、およびマストヘッドと更新済みライセンスとの同期を行うことができます。

このスクリプトは、以下の構文を使用して、コマンド・プロンプトからスーパーユーザー として実行してください。

./BESAdmin.sh -service {arguments}

ここで、service は以下のいずれかのサービスです。

audittrailcleaner changeprivatekeypassword createwebuicredentials editmasthead findinvalidsignatures importlicense minimumSupportedClient minimumSupportedRelay propagateAllOperatorSites propertyidmapper removecomputers repair reportencryption resetDatabaseEpoch resignsecuritydata revokewebuicredentials rotateserversigningkey securitysettings setadvancedoptions setproxy syncmastheadandlicense updatepassword

注: コマンド構文で使用される表記 <path+license.pvk> は、path\_to\_license\_file/ license.pvk を表します。

各サービスには、以下の arguments があります。

#### audittrailcleaner

このサービスを実行して、BFEnterprise データベースから監査証跡として保 管されている履歴データを削除することができます。この監査証跡は、BigFix の適用環境の存続期間にわたり、少しずつサイズが大きくなっていきます。 監査証跡には、削除されたバージョンと古いバージョンの Fixlet、タスク、 ベースライン、プロパティー、メールボックス・ファイル、アクション、お よび分析が保管されます。監査証跡は BigFixではまったく使用されないた め、削除してデータベース・サイズを削減できます。BigFix では、監査証跡 を保持するには、現在のデータベースの履歴アーカイブを作成して安全な場 所に保存してから、このツールを実行することをお勧めしています。これに より、製品データベースから監査証跡が削除されますが、履歴が完全に削除 されるわけではありません。

このサービスでは、以下の各データについて、カウント処理と削除処理を実 行することができます。

- ・旧バージョンの作成済みカスタム・コンテンツ (-oldcontent): 既存の
   Fixlet、タスク、ベースライン、および分析を編集するたびに、新しい
   バージョンが作成されます。古いバージョンは削除してかまいません。
- ・旧バージョンのアクション (-oldactions): アクションを停止または開始 するたびに、新しいバージョンが作成されます。古いバージョンは削除 してかまいません。
- ・旧バージョンの Relay.dat (-oldrelaydatfile): リレーのインストール
   やアンインストールを実行するたびに、新しいバージョンが作成されます。古いバージョンは削除してかまいません。
- ・削除済みカスタム・コンテンツ(すべてのバージョン)( deletedcontent): コンソールを使用して、Fixlet、タスク、ベースライン、および分析を削除すると、データベース内でそのデータに削除済みのマークが付けられますが、データベース内にそのまま残ります。すべ

ての古いバージョンを含め、削除されたコンテンツとそれに対応するク ライアント・レポートは、削除してかまいません。

- ・削除済みアクション(すべてのバージョン)(-deletedactions): コンソー ルを使用してアクションを削除すると、データベース内でそのデータが 削除済みとしてマークされますが、データベース内にそのまま残りま す。すべての古いバージョンを含め、削除されたアクションとそれに対 応するクライアント・レポートは、削除してかまいません。
- ・使用できないアクション結果 (-uselessactionresults): 旧バージョンの Endpoint Manager (BigFix 7.2.4.60 よりも前のバージョン) を使用すると、まったく使用されない ActionResults がクライアントによってレポートされるにもかかわらず、データベース内の領域を占有する場合があります。こうした不要な ActionResults は削除してかまいません。
- ・孤立したサブアクション (-orphanedsubactions): 削除済みの複数のアク ション・グループに属するもの。
- ・非表示のマニュアル・コンピューター・グループ・アクション(hiddenactions):マニュアル・コンピューター・グループにより、グルー プに対してコンピューターの追加や削除を行う非表示のアクションが作 成されます。こうしたアクションは、時間の経過とともに増えていく可 能性があります。このオプションを選択すると、アクションが作成され てからその有効期間 (デフォルトは 180 日) が経過したときに、そのアク ションが削除されます。
- ・旧バージョンのメールボックス・ファイル (-deletedmailbox): 削除され たメールボックス・ファイルは、データベースのテーブル内に保管され ます。こうしたファイルは削除してかまいません。
- BES コンソールの同期 (-syncconsoles):BigFix コンソールには、データ ベースのローカル・キャッシュが保存されます。このツールを使用して データを削除すると、このローカル・キャッシュが非同期の状態になり ます。この状態を回避するため、監査証跡クリーナー・ツールは、デー タベース内にフラグを設定します。これにより、BigFix コンソールを次 回に起動すると、すべての BigFix コンソールで強制的にキャッシュが再 読み込みされます。

- 指定の日付よりも古いデータ (-olderthan): 指定された日付よりも古い
   データが削除されます。デフォルト値は 99 日です。
- ・一括削除 (-batchsize): サイズの大きなデータ・セットを削除する
   と、SQL トランザクション・ログのサイズが急激に増大し、削除対象
   のデータのサイズよりも一時的に大きくなります。この状態は、データ
   ベースのサイズが縮小するまで続きます。一括削除を実行すると、結果
   がまとめて削除されます。
- このサービスの構文は、指定するアクションに応じて異なります。

```
./BESAdmin.sh -audittrailcleaner { -displaysettings | -run
[delete_data_options] |
        -schedule [delete_data_options] [scheduling options] |
    -preview [delete_data_options]
        [preview options] }
```

./BESAdmin.sh -audittrailcleaner -displaysettings

```
./BESAdmin.sh -audittrailcleaner -run [ -oldcontent ] [ -
oldactions ]
```

```
[ -oldrelaydatfile ] [ -deletedcontent ] [ -
```

deletedactions ]

[ -uselessactionresults ] [ -orphanedsubactions ] [ -

hiddenactions=<days> ]

```
[ -deletedmailbox ] [ -syncconsoles ] [ -
olderthan=<days> ] [ -batchsize=<size> ]
```

```
./BESAdmin.sh -audittrailcleaner -sitePvkLocation=<path
+license.pvk>
    [ -sitePvkPassword=<password> ] -schedule [ [ -
oldcontent ] [ -oldactions ]
    [ -oldrelaydatfile ] [ -deletedcontent ] [ -
deletedactions ] [ -uselessactionresults ]
```

```
[ -orphanedsubactions ] [ -hiddenactions=<days> ] [ -
deletedmailbox ] [ -syncconsoles ]
```

```
[ -olderthan=<days> ] [ -batchsize=<size> ] [ -
```

cleanstarttime=<yyyymmdd:hhmm>

```
[ -cleanperiodicinterval=<hours> ] ] | -disable ]
```

```
./BESAdmin.sh -audittrailcleaner -preview [ [ -oldcontent ] [ -
oldactions ] [
        -oldrelaydatfile ] [ -deletedcontent ] [ -deletedactions ]
```

```
[ -uselessactionresults ] [
```

```
-orphanedsubactions ] [ -hiddenactions=<days> ] [ -
```

```
deletedmailbox ] [ -olderthan=<days> ]
```

```
[ -scheduled ] ]
```

# 各部の意味は以下のとおりです。

- displaysettings を指定すると、schedule アクションを使用して以前に
   定義した設定が表示されます。
- run を指定すると、指定の設定でツールが実行されます。このオプション を使用する前に、preview アクションを使用して、データベースに影響 する設定を確認してください。
- scheduleを指定すると、指定の時刻に一定間隔で実行するようにツール がスケジュールされます。このスケジュール・アクションを無効にする には、-disableオプションを使用します。
- previewを指定すると、指定された設定によって影響を受けるデータ ベース行の数が表示されます。プレビュー・オプションに設定が渡され なかった場合、プレビュー機能はすべてのオプションを true に設定し て日付のデフォルト値を使用することにより、カウント処理を実行しま す。スケジュールされている設定をプレビューするには、-scheduled オ プションを使用します。

クリーンアップ・タスクのログ・ファイルについて詳しくは、<u>クリーンアッ</u> <u>プ・タスク・アクティビティーのロギング ((ページ)</u>243)を参照してくだ さい。

#### changeprivatekeypassword

license.pvk ファイルに関連付ける新規パスワードを求めるプロンプトを出 すために、このサービスを使用できます。コマンドを実行するには、次の構 文を使用します。

```
./BESAdmin.sh -changeprivatekeypassword -sitePvkLocation=<path
+license.pvk>
[ -sitePvkPassword=<password> ]
```

#### createwebuicredentials

このサービスを使用して、WebUI 資格情報として使用される資格情報を生成 します。コマンドを実行するには、次の構文を使用します。

```
./BESAdmin.sh -createwebuicredentials
```

```
-sitePvkLocation=<path+license.pvk>
```

```
-sitePvkPassword=<password> -webUICertDir=<path>
```

```
-webUIHostname=<WebUIHostnameOrIP>
```

このサービスによって、**webUICertDir**オプションで指定したパス に、cert *WebUIHostnameOrIP*というフォルダーが生成されます。

## webUICertDir

パスを資格情報を含む新しいフォルダーの親フォルダーに指定 します。このフォルダーは必須です。

# webUIHostname

WebUI をホストするコンピューターのホスト名または IP アドレ スを指定します。

■ 注: WebUI 資格情報の証明書を生成する必要がありながら、デプロイメントに WebUI がない場合は、次の設定を行います。

#### webUICertDir

BigFix サーバー・フォルダーに対する場合 (/var/opt/ BESServer)。

#### webUIHostname

BigFix サーバーの IP アドレスまたはホスト名に対する場合。

# editmasthead

以下のパラメーターを指定することにより、マストヘッド・ファイルを編集 できます。

```
advGatherSchedule (optional, integer)
values:
    0=Fifteen Minutes,
    1=Half Hour, 2=Hour,
    3=Eight Hours,
   4=Half day,
    5=Day,
   б=Two Days,
   7=Week,
    8=Two Weeks,
   9=Month,
    10=Two Months
advController (optional, integer)
values:
    0=console,
   1=client,
    2=nobody
advInitialLockState (optional, integer)
values:
    0=Locked,
    1=timed (specify duration),
    2=Unlocked
advInitialLockDuration (optional, integer)
values:
   ( duration in seconds )
advActionLockExemptionURL (optional, string)
```

advRequireFIPScompliantCrypto (optional, boolean)
advEnableFallbackRelay (optional, boolean)
advFallbackRelay (optional, string)

このサービスを実行するための構文は以下のとおりです。

```
./BESAdmin.sh -editmasthead -sitePvkLocation=<path+license.pvk>
[ -sitePvkPassword=<password> ][ -display ]
[ -advGatherSchedule=<0-10> ] [ -advController=<0-2> ]
[ -advInitialLockState=<0|2> | -advInitialLockState=1
-advInitialLockDuration=<num> ] [ -
advActionLockExemptionURL=<url> ]
[ -advRequireFIPScompliantCrypto=<true|false> ] [ -
advEnableFallbackRelay=0 |
-advEnableFallbackRelay=1 -advFallbackRelay=<host> ]
```

追加情報については、 「*BigFix #####*」の 「Linux システムでのマストヘッ ドの編集 (##### )」を参照してください。

#### findinvalidsignatures

以下のパラメーターを指定することにより、 データベース内のオブジェクト の署名を検査することができます。

# -list (オプション)

BESAdmin が検出した無効な署名をすべてリストします。

# -resignInvalidSignatures (オプション)

BESAdmin が検出したすべての無効な署名への再署名を試行しま

す。

# -deleteInvalidlySignedContent (オプション)

無効な署名を持つコンテンツを削除します。

無効な署名について詳しくは、<u>https://hclpnpsupport.hcltech.com/csm?</u> <u>id=kb\_article&sysparm\_article=KB0023621</u>を参照してください。このサービ スを実行するための構文は以下のとおりです。

```
./BESAdmin.sh -findinvalidsignatures
[ -list | -resignInvalidSignatures | -
deleteInvalidlySignedContent ]
```

## importlicense

このサービスを使用して、更新済みのライセンスをインポートすることがで きます。このサービスにより、独立した BigFix の環境で、ライセンスを手動 で更新することができます。

```
./BESAdmin.sh -importlicense -sitePvkLocation=<path
+license.pvk>
[ -sitePvkPassword=<password> ] -licenselocation=<path
+license.crt>
```

license.crt ファイルには、インポート対象の更新済みライセンスが格納されます。

#### minimumSupportedClient

このサービスは、BigFix 環境で使用される BigFix エージェントの最小バー ジョンを定義します。

注: この設定に基づいて、BigFix コンポーネントは、デプロイメント内の すべてのコンポーネントにわたって新機能が存在していると想定しても問題 がない時期を判別できます。個々のエージェントの対話が、この設定によっ て課される制限に従っていない場合、その対話は拒否される可能性がありま す。

現時点で許可されている値は以下のとおりです。

•0.0 を指定した場合、V9.0 より前の BigFix エージェントによって発行さ れたアクティビティー (アーカイブ・ファイルやレポート・アップロード など) は実行できなくなることも、制限されることもありません。この動 作は、minimumSupportedClient サービスが設定されていない場合にも 適用されます。

・9.0を指定した場合は、次のことを意味します。

v9.0 より前の BigFix クライアントによって送信されたレポートなど、署名されていないレポートは、FillDB によって破棄されます。
 v9.0 より前のバージョンの BigFix クライアントで (例えば archive now コマンドにより) 生成された未署名アーカイブ・ファイルのアップロードは、失敗します。

BES 許可ファイルを使用して BigFix V9.5.6 以降のフレッシュ・インストール を実行した場合、minimumSupportedClient サービスは自動的に 9.0 に設定さ れるため、デフォルトで、V9.0 より前のすべての BigFix クライアントは環境 に参加できません。

このサービスが設定されると、それに割り当てられた値は、以下の場合、そのまま残ります。

- •V9.5.6 以降にアップグレードした場合
- ・既存のマストヘッドを使用して BigFix V9.5.6 以降をインストールした場合

いずれの場合も、このサービスが以前に存在していなかった場合は、それ以 降も存在しません。

環境で minimumSupportedClient サービスに割り当てられている現行値 <VALUE> は、マストヘッド・ファイルの x-bes-minimum-supported-clientlevel: <VALUE> 行に表示されます。BigFix サーバーで、BigFix WebUI で入手 できる BigFix Query (###### )アプリケーションから次の照会を実行する ことにより、現行値を確認できます。

Q: following text of last ": " of line whose (it starts with "x-bes-minimum-supported-client-level:" ) of masthead of site "actionsite"

このサービスを実行するための構文は以下のとおりです。

./BESAdmin.sh -sitePvkLocation=<path+license.pvk> [-

```
sitePvkPassword=<password>]
```

-minimumSupportedClient=<version>.<release>

[sitePvkPassword=<password>] の指定を省略した場合は、**BESAdmin.sh**の 実行時に、パスワードを対話式に入力するよう求めるプロンプトが表示され ます。

例えば、V9.0 より前のエージェントが BigFix 環境でサポートされないことを 記述する場合は、次のコマンドを実行します。

```
./BESAdmin.sh -sitePvkLocation=/license/license.pvk -
minimumSupportedClient=9.0
```

#### minimumSupportedRelay

BigFix V9.5.6 で追加されたこのサービスを使用すると、BigFix エージェント の登録要求に影響を及ぼす特定の基準を適用できます。このサービスを有効 にすると、V9.5.6 エージェントの登録要求が署名済みで、かつリレー階層を 介して HTTPS プロトコルで送信される場合、V9.5.6 エージェントは V9.5.6 BigFix 環境への登録を継続できます。

注: このサービスに基づいて、BigFix コンポーネントは、デプロイメント内のすべてのコンポーネントにわたって新機能を有効にしても問題がない時期を判別できます。個々のエージェントの対話が、この設定によって課される制限に従っていない場合、その対話は拒否される可能性があります。

現時点で許可されている値は以下のとおりです。

- •0.0.0 を指定した場合、BigFix サーバーは以下を受け入れて管理します。
  - BigFix エージェントからの署名された登録要求と署名されていない
     登録要求。
  - BigFix エージェントから HTTP プロトコルまたは HTTPS プロトコル
     を使用して送信された登録要求。

この動作は、旧バージョンから BigFix V9.5.6 以降にアップグレードする 場合にデフォルトで適用されます。この場合、minimumSupportedRelay サービスは、アップグレード時に構成に自動的には追加されません。

- ・9.5.6 以降を指定した場合は、次のことを意味します。
  - BigFix サーバーでは、V9.5.6 以降の BigFix エージェントからの登録
     要求が適切に署名されている必要があります。
  - V9.5.6 以降の BigFix サーバーおよびリレーでは、BigFix エージェントの登録データを交換するときに HTTPS プロトコルが強制的に使用されます。
  - この動作が実施されると、以下の副次作用があります。
    - V9.0 より前の BigFix エージェントは、HTTPS プロトコルを使用して通信することができないため、BigFix サーバーに登録要求を送信できません。
    - v9.5.6 より前のバージョンの BigFix リレーでは、正しく署名された
       登録要求を処理できないため、それらのリレーを使用する BigFix ク
       ライアントは登録を継続できないか、あるいは別の親リレーまたは
       直接サーバーにフォールバックする可能性があります。

ライセンス許可ファイルを使用して BigFix V9.5.6 以降のフレッシュ・インス トールを実行した場合は、上記の副次的影響がご使用の BigFix デプロイメン トに適用されることに注意してください。この特定のインストール・シナリ オでは、minimumSupportedRelay サービスが自動的にデフォルトで 9.5.6 に 設定されるためです。

環境で minimumSupportedRelay サービスに割り当てられている現行値 <VALUE> は、マストヘッド・ファイルの x-bes-minimum-supported-relaylevel: <VALUE> 行に表示されます。BigFix サーバーで、BigFix WebUI で入手 できる BigFix Query (##### )アプリケーションから次の照会を実行する ことにより、現行値を確認できます。

Q: following text of last ": " of line whose (it starts with "x-bes-minimum-supported-relay-level:" ) of masthead of site "actionsite" この照会によって値が表示されるのは、<VALUE> が **9.5.6** に設定されている場 合だけです。**0.0.0** に設定されている場合、値は表示されません。 このサービスを実行するための構文は以下のとおりです。

```
./BESAdmin.sh -sitePvkLocation=<path+license.pvk> [-
sitePvkPassword=<password>]
```

-minimumSupportedRelay=<version>.<release>.<modification>

[sitePvkPassword=<password>]の指定を省略した場合は、**BESAdmin.sh**の 実行時に、パスワードを対話式に入力するよう求めるプロンプトが表示され ます。

例えば、署名されて HTTPS 経由で送信された登録要求のみが BigFix サー バーによって管理されるようにする場合は、次のコマンドを実行できます。

```
./BESAdmin.sh -sitePvkLocation=/license/license.pvk -
minimumSupportedRelay=9.5.6
```

#### propagateAllOperatorSites

このサービスは、サーバーがすべてのオペレーター・サイトの新規バージョ ンを伝搬するよう強制します。このコマンドは、サーバー・マイグレーショ ンの後に役立ちます。なぜなら、クライアントがデータを収集できること が確実となり、失敗を防止できるからです。コマンド構文は以下のとおりで す。

./BESAdmin.sh -propagateAllOperatorSites

## propertyidmapper

このサービスは、BFEnterprise データベース内のテーブル (PropertyIDMap) の作成、更新、および削除を行います。このテーブルにより、 取得されたプロパティー名が、QUESTIONRESULTS テーブルと LONGQUESTIONRESULTS テーブル内のプロパティーの参照に使用される SiteID、AnalysisID、PropertyID にマップされます。PropertyIDMap テーブ ルが存在しない場合は、このサービスによって作成されます (その場合は、 テーブルの作成権限が必要になります)。プロパティーを作成または削除した 後、このサービスを実行して PropertyIDMap テーブルを更新する必要があり ます。

## このサービスの一般的な構文を以下に示します。

このサービスの構文は、指定するアクションに応じて異なります。

./BESAdmin.sh -propertyidmapper -displaysettings

```
./BESAdmin.sh -propertyidmapper -run [ -createtable ] [ -
```

```
removetable ]
```

[ -lookupproperty=<propertyname> ]

```
./BESAdmin.sh -propertyidmapper -schedule [ -createtable -
```

starttime=<yyyymmdd:hhmm>

[ -interval=<hours> ] | -disable ]

各部の意味は以下のとおりです。

- displaysettings を指定すると、schedule アクションを使用して以前に 指定した設定が表示されます。
- run を指定すると、指定の設定でツールが実行されます。このオプション を使用する前に、preview アクションを使用して、データベースに影響 する設定を確認してください。
- schedule を指定すると、指定の時刻に一定間隔で実行するようにツール がスケジュールされます。このスケジュール・アクションを無効にする には、-disable オプションを使用します。

クリーンアップ・タスクのログ・ファイルについて詳しくは、「<u>クリーン</u> <u>アップ・タスク・アクティビティーのロギング ((ページ)</u>243)」を参照し てください。

#### removecomputers

このサービスは、以下の各データに対してデータベース操作を実行します。

- ・期限切れコンピューター (-deleteExpiredComputers) コンピューターか らレポートが最近送信されていない場合、そのコンピューターが#### ##としてマークされます。
- ・削除済みコンピューター (-purgeDeletedComputers): 既に削除済みとしてマークされ、一定期間が経過してもレポートを送信しなかったコンピューターのデータが、データベースから物理的に削除されます。データベースで論理的に削除 (IsDeleted = 1) されているエージェント自体ではなく、エージェントに関連するデータ (操作の結果やプロパティーなど)が削除されます。そのため、結果的に、同じエージェントが再びアクティブ化した場合、それが認識され、以前のコンピューター ID を再使用します。
- ・重複したコンピューター (-deleteDuplicatedComputers): 同じ名前のコンピューターが複数存在する場合、古いコンピューターが削除済みとしてマークされます。
- ・削除済みコンピューターの削除 (-removeDeletedComputers):指定された日数以上 (最低 30 日)、削除済みとしてマークされている (IsDeleted = 1) コンピューターの情報が、データベースから物理的に削除されます。エージェント自体の情報 (コンピューター ID など) が削除されます。そのため、結果として、同じエージェントが再びアクティブ化した場合、まったく新しいコンピューター ID がエージェントに割り当てられます。
- アップロード済みファイルの削除 (-removeDeletedUploads): 削除済みとしてマークされているアップロード済みファイルの定義が、データベースから物理的に削除されます。
- ・削除済みコンピューターのアップロード済みファイルの削除(eraseUploadFilesForRemovedComputers):データベースからその定義が 削除された、クライアントによってアップロードされたすべてのファイ ルが、BigFix サーバー・ファイルシステムから物理的に削除されます。
- ・名前によるコンピューターの削除 (-removeComputersFile): 改行で区切
   られたコンピューター名のリストが記述されているテキスト・ファイル

を受け取り、そのリストに指定されているコンピューターが適用環境から削除されます。

# このサービスの一般的な構文を以下に示します。

指定されるアクションに応じて、この構文は以下のようになります。

```
./BESAdmin.sh -removecomputers -displaySettings
```

```
./BESAdmin.sh -removecomputers -run [ -
```

```
deleteExpiredComputers=<days> ]
```

```
[ -removeDeletedComputers=<days> ] [ -removeDeletedUploads ]
```

```
[ -eraseUploadFilesForRemovedComputers ]
```

```
[ -purgeDeletedComputers=<days> ]
```

```
[ -deleteDuplicatedComputers [ -
```

duplicatedPropertyName=<PropertyName> ] ]

[ -removeComputersFile=<path> ] [ -batchSize=<batch size> ]

```
./BESAdmin.sh -removecomputers -schedule [ [ -
deleteExpiredComputers=<days> ]
  [ -removeDeletedComputers=<days> ] [ -removeDeletedUploads ]
  [ -eraseUploadFilesForRemovedComputers ]
  [ -purgeDeletedComputers=<days> ]
  [ -deleteDuplicatedComputers [ -
duplicatedPropertyName=<PropertyName> ] ]
  [ -removeStartTime=<YYYYMMDD:HHMM> [ -
removePeriodicInterval=<Hours> ] ]
```

```
[ -batchSize=<batch size> ] | -disable ]
```

```
./BESAdmin.sh -removecomputers -preview [ [ -
```

deleteExpiredComputers=<days> ]

[ -removeDeletedComputers=<days> ] [ -removeDeletedUploads ]

[ -eraseUploadFilesForRemovedComputers ]

[ -purgeDeletedComputers=<days> ][ -

deleteDuplicatedComputers

```
[ -duplicatedPropertyName=<PropertyName> ] ] [ -
```

```
scheduled ] ]
```

各部の意味は以下のとおりです。

- displaySettingsを指定すると、scheduleアクションを使用して以前に 指定した設定が表示されます。
- run を指定すると、指定の設定でツールが実行されます。このオプション を使用する前に、preview アクションを使用して、データベースに影響 する設定を確認してください。
- schedule を指定すると、指定の時刻に一定間隔で実行するようにツール がスケジュールされます。このスケジュール・アクションを無効にする には、-disable オプションを使用します。
- preview を指定すると、指定された設定によって影響を受けるデータ ベース行の数が表示されます。プレビュー・オプションに設定が渡され なかった場合、プレビュー機能はすべてのオプションを true に設定し て日付のデフォルト値を使用することにより、カウント処理を実行しま す。スケジュールされている設定をプレビューするには、-scheduled オ プションを使用します。

戸注: -removeDeletedComputers オプションを使用する場合、日数は 30 日
未満であってはなりません。

クリーンアップ・タスクのログ・ファイルについて詳しくは、<u>クリーンアッ</u> <u>プ・タスク・アクティビティーのロギング ((ページ)243</u>)を参照してくだ さい。 repair

このコマンドを使用すると、データベースに保存された鍵とファイル・シス テムに保存された鍵の間の不整合を処理できます。

```
./BESAdmin.sh -repair -sitePvkLocation=<path+license.pvk>
[ -sitePvkPassword=<password> ]
```

キーワード ServerSigningKey および ClientCAKey が存在しない場合、/var/ opt/BESServer の下に作成されます。このコマンドは、サイトのライセンス の更新も行います。

#### reportencryption

レポート・メッセージの暗号化の生成、ローテーション、有効化、および無 効化を行うには、以下のコマンドを実行します。

```
./BESAdmin.sh -reportencryption { -status |
    -generatekey [-privateKeySize=<min|max>]
        [-deploynow=yes | -deploynow=no -
outkeypath=<path>]
        -sitePvkLocation=<path+license.pvk> [-
sitePvkPassword=<password>] |
        -rotatekey [-privateKeySize=<min|max> ]
        [-deploynow=yes | -deploynow=no -
outkeypath=<path> ]
        -sitePvkLocation=<path+license.pvk> [-
sitePvkPassword=<password>] |
        -enablekey -sitePvkLocation=<path+license.pvk> [-
sitePvkPassword=<password>] |
        -disable -sitePvkLocation=<path+license.pvk> [-
sitePvkPassword=<password>] |
        -disable -sitePvkLocation=<path+license.pvk> [-
sitePvkPassword=<password>] }
```

各部の意味は以下のとおりです。

状況 (status)

暗号化のステータス、およびそのステータスで使用できる引数 を示します。

## generatekey

新規の暗号化キーを生成することができます。

#### rotatekey

暗号化キーを変更することができます。

#### enablekey

暗号化キーを有効にすることができます。

# 無効化

暗号化キーを「保留中」状態にすることができます。disable 引数を指定して reportencryption コマンドをもう一度実行す ると、暗号化は「保留中」状態から「無効」状態に変更されま す。

#### deploynow=yes

レポート暗号化キーを、暗号化解除のためにサーバーにデプロ イします。

# deploynow=no -outkeypath=<path>

暗号化キーはサーバーにデプロイされませんが、outkeypath パ スに保存されます。

このコマンドおよび動作について詳しくは、 クライアントの暗号化の管理 (###### )を参照してください。

# resetDatabaseEpoch

BigFix Enterprise Service V7.0 以降のバージョンで、すべてのコンソール・ キャッシュ情報をクリアします。次のコマンドを実行すると、

./BESAdmin.sh -resetDatabaseEpoch

以降のコンソール・ログインではそれらのキャッシュ・ファイルが再読み込 みされます。
#### resignsecuritydata

コンソールにログインするときに、次のエラーを受け取る場合があります。

class SignedDataVerificationFailure

HTTP Error 18: An unknown error occurred while transferring data from the server

BigFix コンソールにログインする場合、以下のコマンドを入力して、データ ベース内のすべてのユーザー・コンテンツを再署名する必要があります。

./BESAdmin.sh -resignSecurityData

このコマンドは、既存の鍵ファイルを使用するセキュリティー・データを再 署名します。以下のパラメーターを指定することもできます。

-mastheadLocation=<path+actionsite.afxm>

このサービスを実行するための完全な構文は以下のとおりです。

./BESAdmin.sh -resignsecuritydata -sitePvkLocation=<path
+license.pvk>
[ -sitePvkPassword=<password> ] -mastheadLocation=<path
+actionsite.afxm>

#### revokewebuicredentials

指定したWebUI インスタンスの認証証明書を取り消すことができます。 このサービスを実行するための構文は以下のとおりです。

```
./BESAdmin.sh -revokewebuicredentials -
hostname=<host> -sitePvkLocation=<path+license.pvk> -
sitePvkPassword=<pvk_password>
```

指定した hostname に対して認証証明書を発行すると、この証明書が取り消さ れ、その hostname 上で実行されている WebUI インスタンスはルート・サー バーに接続できなくなります。 WebUI ホストの資格情報を取り消すと、ルート・サーバーに接続できなくなります。WebUI インストールを削除するか、そのホストの新しい資格情報を 作成して、そのホストの古い証明書ファイルを置き換えることができます。

#### rotateserversigningkey

サーバー・秘密鍵をローテーションして、ファイル・システム内のキーを データベース内のキーに一致させることができます。このコマンドは、新し いサーバー署名鍵を作成し、その新しい鍵を使用するすべての既存のコンテ ンツを再署名し、古い鍵を取り消します。

このサービスを実行するための構文は以下のとおりです。

```
./BESAdmin.sh -rotateserversigningkey -sitePvkLocation=<path
+license.pvk>
[ -sitePvkPassword=<password> ]
```

#### securitysettings

NIST セキュリティー標準に準拠するように拡張セキュリティー・オプション を構成するには、以下のコマンドを実行します。

```
./BESAdmin.sh -securitysettings -sitePvkLocation=<path
+license.pvk>
[ -sitePvkPassword=<password> ]
{ -status | -enableEnhancedSecurity [-requireSHA256Downloads]
| -disableEnhancedSecurity | -requireSHA256Downloads | -
allowSHA1Downloads}
[ -testTLSCipherList | -setTLSCipherList | -listTLSCiphers | -
removeTLSCipherList ]
[ -hideFromFieldFromMasthead | -showFromFieldFromMasthead ]
```

各部の意味は以下のとおりです。

#### 状況 (status)

BigFix 環境に設定されたセキュリティー設定のステータスを示 します。 例:

```
./BESAdmin.sh -securitysettings -sitePvkLocation=/
root/backup/license.pvk
-sitePvkPassword=mypassw0rd -status
Enhanced security is currently ENABLED
```

## enableEnhancedSecurity | disableEnhancedSecurity

SHA-256 downloads are currently OPTIONAL

すべてのデジタル署名とコンテンツ検証に SHA-256 暗号ダイ ジェスト・アルゴリズムが採用され、BigFix コンポーネント間 通信に TLS 1.2 プロトコルが採用される、拡張セキュリティー を有効または無効にします。

 警告: BigFix バージョン 9.0 以前のコンポーネントは
 BigFix バージョン 9.5 のサーバーやリレーと通信できないため、enableEnhancedSecurity 設定を使用すると、前のバージョンとの互換性がなくなります。拡張セキュリティー・モードを 無効にすると、BESRootServer サービスの自動再始動が失敗します。この問題を解決するには、このサービスを手動で再始動してください。

BigFix の拡張セキュリティー機能およびサポートされるセキュ リティー構成について詳しくは、<u>セキュリティー構成シナリオ</u> (<u>(ページ) 72</u>)を参照してください。

#### requireSHA256Downloads

SHA-256 アルゴリズムを使用してダウンロードした後もデータ が変更されていないようにします。

注:「SHA-256 ダウンロードが必要」オプションは、「拡張セキュリティーを有効にする」を選択した場合にのみ使用できます。

#### allowSHA1Downloads

必ず SHA-1 アルゴリズムを使用してファイル・ダウンロードの 整合性チェックが実行されるようにします。

testTLSCipherList | setTLSCipherList | listTLSCiphers | removeTLSCipherList

TLS 暗号リストが BigFix コンポーネントと互換性があるかどう かをテストするには、次のコマンドを実行します。

```
/BESAdmin.sh -securitysettings -
sitePvkLocation=<path+license.pvk> -
sitePvkPassword=<password>
-
testTLSCipherList=<cipher_1>:<cipher_2>:..:<cipher_n>
```

適切な TLS 暗号リストを特定したら、次のコマンドを実行して 設定できます。

```
/BESAdmin.sh -securitysettings -
sitePvkLocation=<path+license.pvk> -
sitePvkPassword=<password>
-
setTLSCipherList=<cipher_1>:<cipher_2>:..:<cipher_n>
```

現在有効なすべての TLS 暗号のリストを取得するには、次のコ マンドを実行します。

```
/BESAdmin.sh -securitysettings -
sitePvkLocation=<path+license.pvk> -
sitePvkPassword=<password>
-listTLSCiphers
```

デプロイメント・マストヘッドから TLS 暗号リストを削除し て、デフォルトの暗号リストに戻すには、次のコマンドを実行 します。

```
/BESAdmin.sh -securitysettings -
sitePvkLocation=<path+license.pvk> -
sitePvkPassword=<password>
-removeTLSCipherList
```

#### -hideFromFieldFromMasthead | -showFromFieldFromMasthead

マストヘッドの「送信元」フィールドに表示される値 (ライセ ンス担当者のメール・アドレスを含む) の表示/非表示を指定 できます。フレッシュ・インストール時には、値は非表示で "hideFromFieldFromMasthead" オプションが1 に設定されてい ます。アップグレード時には、この値は変更されません。 例えば、値を非表示にする場合は、次のコマンドを実行しま す。

```
./BESAdmin.sh -securitysettings -
sitePvkLocation=<path+license.pvk>
-sitePvkPassword=<password> -
hideFromFieldFromMasthead
```

#### setadvancedoptions

特定のインストール済み環境に適用されるグローバル設定をリストするか、 構成することができます。このサービスを実行するための完全な構文は以下 のとおりです。

```
./BESAdmin.sh -setadvancedoptions -sitePvkLocation=<path
+license.pvk>
[-sitePvkPassword=<password>]
{ -list | -display
| [ -f ] -delete option_name
| [ -f ] -update option_name=option_value }
```

コンソールまたは Web レポート・ログイン・バナーをカスタマイズする
 には、以下のコマンドを入力します。

./BESAdmin.sh -setadvancedoptions -sitePvkLocation=/root/ backup/license.pvk -sitePvkPassword=pippo000 -update loginWarningBanner='new message'

 ・登録チェーン内のすべてのリレーが、サーバーにインストールされた製品と同じバージョンにアップグレードされているクライアントだけが BigFix環境に含まれるようにするには、以下のコマンドを入力します。

```
./BESAdmin.sh -setadvancedoptions -sitePvkLocation=/root/
backup/license.pvk
-sitePvkPassword=pippo000 -update
requireSignedRegistration=true
```

BigFix サーバーが、クライアントを BigFix ネットワークに追加する前に、登録要求にクライアント署名があるかどうかを調べるようにするには、以下のコマンドを実行します。

```
./BESAdmin.sh -setadvancedoptions -sitePvkLocation=/root/
backup/license.pvk
-sitePvkPassword=pippo000 -update
requireSignedRegistration=true
```

 BigFix サーバーが V9.5.7 以降の場合、エンドポイントは複製の可能性が あるとサーバーが検出したときにコンピューター・エントリーが重複し ないようにするため、以下のコマンドを実行します。

./BESAdmin.sh -setadvancedoptions -sitePvkLocation=/root/ backup/license.pvk -sitePvkPassword=pippo000 -update clientIdentityMatch=100

設定できる使用可能なオプションのリストについては、<u>詳細オプションのリ</u> <u>スト ((ページ)214)</u>を参照してください。

#### setproxy

企業でプロキシーを使用してインターネットにアクセスする場合は、プロキ シー接続を設定して、BigFix サーバーがサイトからコンテンツを収集できる ようにする必要があります。また、コンポーネント間通信やファイルのダウ ンロードもできるようにする必要があります。

コマンドの実行方法と各引数で使用する値について詳しくは、<u>プロキシー接</u> 続のサーバー上での設定<u>((ページ) 488)</u>を参照してください。

#### syncmastheadandlicense

製品をアップグレードする場合は、このオプションを使用して更新ライセ ンスをマストヘッドと同期させ、データベース内のすべてのコンテンツを SHA-256 で再署名する必要があります。このサービスを実行するための構文 は以下のとおりです。

```
./BESAdmin.sh -syncmastheadandlicense -sitePvkLocation=<path
+license.pvk>
```

[-sitePvkPassword=<password>]

#### updatepassword

特定の構成内の 製品コンポーネントによって認証に使用されるパスワードを 変更することができます。

このサービスを実行するための構文は以下のとおりです。

```
./BESAdmin.sh -updatepassword -type=<server_db|dsa_db>
```

```
[-password=<password>] -sitePvkLocation=<path+license.pvk>
```

```
[-sitePvkPassword=<pvk_password>]
```

各部の意味は以下のとおりです。

#### -type=server\_db

データベースで認証するためにサーバーによって使用されるパ スワードを更新するには、この値を指定します。 この値を変更すると、コマンドはすべての BigFix サーバー・ サービスを再始動します。 -type=dsa\_db

データベースで認証するためにサーバーによって DSA 構成内で 使用されるパスワードを更新するには、この値を指定します。

-password 設定と -sitePvkPassword 設定はオプションです。それらがコマン ド構文内で指定されていない場合、それらの値は実行時に対話式に要求され ます。このコマンドによって設定されるパスワードは難読化されます。

## クリーンアップ・タスク・アクティビティーのロギング

BigFix サーバーでクリーンアップ・タスクを実行できます。

#### Windows システムの場合:

BigFix 管理ツールの<u>クリーンアップ (##### 233)</u>タブから、または<u>追加の管理</u> <u>コマンド (##### 246)</u>の説明に従って BESAdmin.exe プログラムを使用してコ マンド・ラインから実行します。

#### Linux システムの場合:

BigFix 管理ツールの実行 (##### 377)の説明に従って、BESAdmin.sh Bash シェル・スクリプトを使用してコマンド・ラインから実行します。

デフォルトでは、クリーンアップ・タスクの処理に関する情報は、次のファイルにログと して記録されます。

- •Linux システムの場合は /var/log/BESTools.log。
- Windows システムの場合はC:\Program Files (x86)\BigFix Enterprise \BES Server\BESTools.log。

ログ・ファイルの最大サイズは 5 MB です。サイズがこの値を超えると、ログ・ファイルの ローテーションが行われます。

注 BESTools.log ファイルは、BigFix バージョン 9.5 パッチ 5 で導入されました。

構成設定 \_BESTools\_Logging\_LogPath および \_BESTools\_Logging\_LogMaxSize を使用する と、クリーンアップ・タスク・アクティビティーのロギングについて異なるパスおよび異 なる最大サイズを指定できます。 BESAdmin を使用してツールを実行する場合も、RootServer でそれらのツールをスケ ジュールする場合も、同じログ・ファイルが使用されます。

# TLS 暗号リストの使用

BigFix コンポーネントとインターネット間のすべてのネットワーク通信は、TLS プロトコ ル標準を使用して暗号化されます。バージョン 9.5.11 以降、マスター・オペレーターは暗 号化に使用する TLS 暗号を制御できます。マスター・オペレーターは BESAdmin を使用し て、マストヘッドで適用環境の TLS 暗号リストを設定できます。

TLS 暗号リストは、暗号スイートまたは暗号ファミリーのコロン区切りリストです。暗 号スイートまたは暗号ファミリーを無効にするには、名前の前に"!"を付けます。マスト ヘッドに TLS 暗号リストがない場合は、デフォルトの TLS 暗号リストである HIGH: !ADH: ! AECDH: !kDH: !kECDH: !PSK: ISRP を使用します。このリストは、ユーザーが選択可能な TLS 暗号スイートのマスター・セットを定義しています。このマスター・セットにない暗号ス イートは、安全でないか、BigFix コンポーネントと互換性がありません。また、TLS 暗号 リストには、BigFix HTTPS サーバーに RSA 鍵交換を使用する暗号スイートが 1 つ以上含 まれている必要があります。次の BESAdmin コマンドは、TLS 暗号リストを作成するのに 役立ちます。

#### testTLSCipherList

特定の TLS 暗号リストが BigFix コンポーネントと互換性があるかどうかをテ ストするには、次のコマンドを実行します。

```
/BESAdmin.sh -securitysettings -sitePvkLocation=<path
+license.pvk> -sitePvkPassword=<password>
-testTLSCipherList=<cipher_1>:<cipher_2>:..:<cipher_n>
```

例:

```
/BESAdmin.sh -securitysettings -sitePvkLocation=/opt/
BESInstallFiles/license.pvk -sitePvkPassword=bigfix -
testTLSCipherList='TLSv1.2:!ADH:!AECDH:!kDH:!kECDH:!PSK:!SRP:!
NULL'
```

コマンドが正常に実行された場合、BESAdmin により有効なすべての TLS 暗号スイートの詳細リストが提供されます。コマンドが失敗した場合 は、BESAdmin により安全でないまたは互換性のない暗号スイートの詳細リ ストが提供されます。

■ 注: bash では、"!"は特殊文字として扱われます。"\"でエスケープする か、一重引用符""で囲む必要があります。二重引用符"""では不十分です。

#### setTLSCipherList

適切な TLS 暗号リストを特定したら、次のコマンドを使用して設定すること ができます。

```
/BESAdmin.sh -securitysettings -sitePvkLocation=<path
+license.pvk> -sitePvkPassword=<password>
-setTLSCipherList=<cipher_1>:<cipher_2>:..:<cipher_n>
```

例:

```
/BESAdmin.sh -securitysettings -sitePvkLocation=/opt/
BESInstallFiles/license.pvk -sitePvkPassword=bigfix -
setTLSCipherList='TLSv1.2:!ADH:!AECDH:!kDH:!kECDH:!PSK:!SRP:!
NULL'
```

コマンドが失敗した場合は、BESAdmin により安全でないまたは互換 性のない暗号スイートの詳細リストが提供されます。リストでは、暗号 は優先される順位に並べられています。鍵の長さ別に順序を変更するに は、@STRENGTH を追加します。

注:特定の暗号スイートまたは暗号ファミリーの名前が提供されていない 場合、BESAdmin はそれらを検証せず、コロン区切りリストで示された TLS 暗号スイートの最終セットのみをチェックします。

#### listTLSCiphers

現在有効なすべての TLS 暗号の詳細リストを取得するには、次のコマンドを 実行します。

```
/BESAdmin.sh -securitysettings -sitePvkLocation=<path
+license.pvk> -sitePvkPassword=<password> -listTLSCiphers
```

#### 例:

```
/BESAdmin.sh -securitysettings -sitePvkLocation=/opt/
BESInstallFiles/license.pvk -sitePvkPassword=bigfix -
listTLSCiphers
```

#### removeTLSCipherList

デプロイメント・マストヘッドから TLS 暗号リストを削除して、デフォルト の暗号リストに戻すには、次のコマンドを実行します。

```
/BESAdmin.sh -securitysettings -sitePvkLocation=<path
+license.pvk> -sitePvkPassword=<password> -removeTLSCipherList
```

例:

```
/BESAdmin.sh -securitysettings -sitePvkLocation=/opt/
BESInstallFiles/license.pvk -sitePvkPassword=bigfix -
removeTLSCipherList
```

特定の暗号ファミリーに使用できる詳細な暗号は、使用している OpenSSL のバージョンに よって異なります。根本的には、TLS 暗号リストは OpenSSL 暗号文字列です。詳細につい ては、『OpenSSL Cryptography and SSL/TLS Toolkit』を参照してください。TLS 暗号化方 式の基礎について詳しくない場合は、この機能を使用しないでください。

# Linux システム上の製品コンポーネントの削除

1 つ以上の BigFix コンポーネントをローカル・システムにインストールし、それらの1つ または全部を同時に削除することができます。

ローカルの Linux システム上にインストールされている 1 つ以上の BigFix コンポーネント をアンインストールするには、次の手順を実行します。

1. 次のコマンドを入力して、インストール済みの BigFix RPM パッケージを検索します。

rpm -qa | grep BES

2. サーバー、WebUI、クライアント、および Web レポートの RPM ファイルを削除しま す。

```
rpm -e BESWebUI
rpm -e BESWebReportsServer
rpm -e BESRootServer
rpm -e BESRelay
rpm -e BESClientDeployTool
rpm -e BESAgent
```

注: BESAgent に依存しているすべてのコンポーネント (BESRootServer、WebUI など)を削除するまで、BESAgent は削除できません。

3. 次のファイルおよびフォルダーを削除します。

警告: すべての BigFix コンポーネントを削除する計画がない場合は、フォルダー「/ var/opt/BESCommon」をそのままにします。

```
/etc/opt/BES*
/opt/BES*
/tmp/BES
/var/log/BES*
/var/opt/BES*
```

- ここで、BES\* は、接頭部とそれに続く BigFix コンポーネントの名前です (例: 「BESClient」)。
- 4. BFENT および BESREPOR ローカル・データベースを削除します。

```
su - db2inst1
db2 drop db BFENT
db2 drop db BESREPOR
```

または、BFENT および BESREPOR リモート・データベースを削除します。

su - db2inst1
db2 attach to TEM\_REM user <UserName> using <Password>
db2 drop db BFENT
db2 drop db BESREPOR
db2 detach
db2 uncatalog node TEM\_REM

Linux レプリケーション・サーバーのアンインストー ル

レプリケーション・サーバーをアンインストールするには、データベース・ストアード・ プロシージャー delete\_replication\_server を呼び出します。これにより、指定した ID がレプリケーション・セットから削除されます。削除するサーバーの ID を必ず指定してく ださい。DB2 データベースにログインして以下のプロシージャーを実行する必要がありま す。

call dbo.delete\_replication\_server(n)

ここで*n*は、削除するサーバーの ID です。

# 第章11.インストール後の構成手順

インストールを実行したら以下のトピックを読み、必要な作業を行ってください。

# ポストインストール手順

製品をインストールした後、以下のステップを実行して、インストールが正常に実行され たことを確認し、基本的な構成ステップを実行します。

1. 以下のステップを実行し、インストールが正常に実行されたことを確認します。

#### Windows の場合:

「スタート」>「すべてのプログラム」 > BigFixから、BigFix サーバー診 断ツールを実行して、すべてのインストール手順および構成手順が正常 に完了しているかどうかを確認します。

| ar   Services   Web Reports   About                                                                                                  |   |
|----------------------------------------------------------------------------------------------------|---|
| BES Root Server Running                                                                                                    |   |
| Server logged in as: LocalSystem                                                                                                    |   |
| Client Register Plugin                                                                                                    |   |
| Post Results Plugin                                                                                                    |   |
| BESGatherMirror Plugin                                                                                                    |   |
| BESGatherMirrorNew Plugin                                                                                                    |   |
| BESMirrorRequest Plugin                                                                                                    |   |
| Verifying that Server can reach the Internet, using the proxy if configured (This might not pass immediately after a fresh install). |   |
| Verifying that ComputerName refers to this machine                                                                                   |   |
| Checking that this machine is not a domain controller                                                                                |   |
| Checking that this machine is running a Windows server operating system                                                              |   |
| Checking that this machine is running the BES Client                                                                                 |   |
| Checking that TCP/IP is enabled on SQL server                                                                                        |   |
|                                                                                                    |   |
| sult                                                                                                    |   |
| out of 12 tests passed                                                                                                    |   |
|                                                                                                    |   |
|                                                                                                    | · |
|                                                                                                    |   |

すべてのボタンが緑である場合は、「**閉じる」**をクリックして診断ツー ルを終了します。それ以外の場合は、問題への対処を行って、サーバー が正しく稼働することを確認します。

### Linux の場合:

以下のサービスが稼働中であることを確認します。

besfilldb besgatherdb besserver beswebreports

コマンド service service status を使用して、サービスの状況を チェックします。 2. BigFix コンソールを開いて、クライアントが登録されていることを確認します。

| File Edit View Go Tools Help                                                                                                    |                                 |               |               |                 |
|----------------------------------------------------------------------------------------------------|---------------------------------|---------------|---------------|-----------------|
| 🖨 Back 🔻 📫 Forward 👻 🖄 Show Hidd                                                                                                    | len Content 🌇 Show Non-Relevant | Content Refre | esh Console   |                 |
| All Content                                                                                                    | Computers                       |               |               |                 |
| Fixlets and Tasks (764)                                                                                                    | Computer Name                   | OS            | CPU           | Last Report Ti  |
| <ul> <li>Baselines (0)</li> <li>Analyses (48)</li> <li>Actions (6)</li> <li>Dashboards</li> <li>Wizards</li> <li>Custom Content</li> <li>Custom Filters</li> <li>Computers (1)</li> <li>By Retrieved Properties</li> <li>By Group</li> </ul> | nc926028.romelab.it.ibm.com     | Linux Red Hat | 1900 MHz Xeon | 24/06/2013 16:. |

3. コンソールから、「**すべてのコンテンツ」**および「BigFix 管理」の各ドメインが作成 されていることを確認します。

| File Edit View Go Tools He                             | lp                                      |                    |                     |                 |
|--------------------------------------------------------|-----------------------------------------|--------------------|---------------------|-----------------|
| 🖨 Back 🔻 📫 Forward 👻 🖄 Show Hi                         | dden Content 🕐 Show Non-Relevant        | t Content 🛛 🔊 Refr | esh Console         |                 |
| All Content ·                                          | <ul> <li>Computers</li> </ul>           |                    |                     |                 |
| Fixlets and Tasks (764)                                | Computer Name                           | OS                 | CPU                 | Last Report Ti  |
| Baselines (0)                                          | 🛅 nc926028.romelab.it.ibm.com           | Linux Red Hat      | 1900 MHz Xeon       | 24/06/2013 16:. |
| <ul> <li>Analyses (40)</li> <li>Actions (6)</li> </ul> |                                         |                    |                     |                 |
| Dashboards                                             |                                         |                    |                     |                 |
| ▷                                                      |                                         |                    |                     |                 |
| Custom Content                                         |                                         |                    |                     |                 |
| Computers (1)                                          |                                         |                    |                     |                 |
| By Retrieved Properties                                |                                         |                    |                     |                 |
| By Group Employed By Groups (0)                        |                                         |                    |                     |                 |
| 🚮 Unmanaged Assets (0)                                 | Computer: pc026028 romelah it ibn       |                    |                     |                 |
| Operators (1)                                          |                                         |                    |                     |                 |
| ▷ Image Sites (8) IDAP Directories (0)                 | Edit Settings X Remove From Da          | tabase 📢 Send Re   | fresh               |                 |
| Roles (0)                                              | Summary Relevant Fixlets and T          | asks (98) Relevant | t Baselines (0) Bas | eline Component |
|                                                        | 1                                       |                    |                     |                 |
|                                                        |                                         |                    |                     |                 |
|                                                        | <ul> <li>Computer Properties</li> </ul> |                    |                     |                 |
|                                                        | Core Properties                         |                    |                     |                 |
|                                                        | Active Directory Path                   | <none></none>      |                     |                 |
| Ancontent                                              | - OS                                    | Linux Red Hat      | Enterprise Server   | 6 1 (2 6 32-131 |
| BigFix Management                                      | CPU                                     | 1900 MHz Xeo       | n                   |                 |

4. インストール後に、プログラムは、特定の管理サイトおよびメンテナンス・サイト をサブスクライブするように自動的にセットアップされます。ご使用のライセンス の条件に応じて、その他のサイトへのサブスクリプションも備わっている場合があ ります。このようにして、それらのサイトから企業内にコンテンツが自動的に流れ込 み、BigFix クライアントを実行しているすべてのコンピューターで、それらのコンテ ンツの関連度が評価されます。以下のように、「**ライセンスの概要」**ダッシュボード を選択して、「**BigFix 管理」**ドメインからこれらのサイトをサブスクライブします。

| File Edit View Go Tools Help                                                                                                    | Content Content                                                                                                    | Refrech Console                                                                                                |                                                                     |
|----------------------------------------------------------------------------------------------------|----------------------------------------------------------------------------------------------------|----------------------------------------------------------------------------------------------------|---------------------------------------------------------------------|
| BigFix Management « Li                                                                                                    | cense Overview                                                                                                    |                                                                                                    | đ                                                                   |
| <ul> <li>Deployment Overview</li> <li>Deployment Health Checks</li> <li>License Overview</li> <li>Warnings (2)</li> <li>BES Deployment Upgrade (1)</li> <li>BES Component Management (33</li> <li>Maintenance Window Manageme</li> <li>Manage Wake-on-LAN (2)</li> <li>Baselines (0)</li> <li>Analyses (7)</li> <li>Analyses (7)</li> <li>Actions (2)</li> <li>Custom Content</li> <li>Custom Content</li> <li>Custom Filters</li> <li>Computer Management</li> <li>Ummanaged Assets (0)</li> <li>Operators (1)</li> <li>Manage Sites (8)</li> </ul> | BigFix License Overview         For questions about the products listed on your license at the TEM License Key Center         • BES Platform         • Lifecycle Management         • Patch Management         This license contains the following | your license or their expiration dates please email <u>TEM@</u> ;<br>;<br>g entitlements for Patch Management: | Last Update: 24/06/2013 18:01:52<br>dk.ibm.com. You can also manage |
| < <u> </u>                                                                                                    | Licensed for: 5 (Client Device)<br>Expiration Date: 30/12/2021                                                                                                    |                                                                                                    |                                                                     |
| O All Content                                                                                                    | Enabled Sites                                                                                                    | Subscribed Computers                                                                                           |                                                                     |
| BigFix Management                                                                                                    | BES Asset Discovery                                                                                                    | 4                                                                                                    |                                                                     |
|                                                                                                    | Patches for RHEL 5                                                                                                    | 4                                                                                                    |                                                                     |

使用可能なサイトがリストされた、「ライセンスの概要」ダイアログが表示されま す。

5. 以下のように、サブスクライブするサイトに関連付けられた<u>「有効化」</u>ボタンをク リックして、ライセンスが付与されたサイトを有効にします。

|                                                                                                    | icense Overview                                                                                                    |                                                                   |                                                 |
|----------------------------------------------------------------------------------------------------|----------------------------------------------------------------------------------------------------|-------------------------------------------------------------------|-------------------------------------------------|
| Deployment Overview                                                                                                  |                                                                                                    |                                                                   |                                                 |
| License Overview                                                                                                    | BigFix License Overview                                                                                                    |                                                                   |                                                 |
| Warnings (2)                                                                                                    |                                                                                                    |                                                                   | Last Update: 24/06/2013 18:01:52                |
| BES Component Management (33<br>Maintenance Window Manageme                                                          | For questions about the products listed on your license or<br>your license at the <u>TEM License Key Center</u> .                                                                                                    | r their expiration dates please                                   | email <u>TEM@dk.ibm.com</u> . You can also mana |
| Manage Wake-on-LAN (2)                                                                                               | BES Platform                                                                                                    |                                                                   |                                                 |
| Analyses (7)                                                                                                    |                                                                                                    |                                                                   |                                                 |
| Actions (2)                                                                                                    | ▼ Lifecycle Management                                                                                                    |                                                                   |                                                 |
| Custom Filters                                                                                                    | This license contains the following entitlemen                                                                                                    | ts for Lifecycle Manageme                                         | ent:                                            |
| Computer Management                                                                                                  |                                                                                                    | , ,                                                               |                                                 |
| Computer Management<br>Unmanaged Assets (0)<br>Operators (1)<br>Manage Sites (8)                                     | Licensed for: 5 (Client Device)<br>Expiration Date: 30/12/2023                                                                                                    |                                                                   |                                                 |
| Computer Management<br>Junnanaged Assets (0)<br>Operators (1)<br>Manage Sites (8)                                    | Licensed for: 5 (Client Device)<br>Expiration Date: 30/12/2023<br>Enabled Sites                                                                                                    | Subscribed Computers                                              |                                                 |
| Computer Management<br>Unmanaged Assets (0)<br>Operators (1)<br>Manage Sites (8)                                     | Licensed for: 5 (Client Device) Expiration Date: 30/12/2023 Enabled Sites BES Asset Discovery                                                                                                    | Subscribed Computers                                              |                                                 |
| Computer Management<br>Unmanaged Assets (0)<br>Operators (1)<br>Manage Sites (8)                                     | Licensed for: 5 (Client Device) Expiration Date: 30/12/2023 Enabled Sites BES Asset Discovery BES Inventory and License                                                                                                    | Subscribed Computers                                              |                                                 |
| Computer Management<br>Unmanaged Assets (0)<br>Operators (1)<br>Manage Sites (8)                                     | Licensed for: 5 (Client Device)<br>Expiration Date: 30/12/2023<br>Enabled Sites<br>BES Asset Discovery<br>BES Inventory and License<br>Patches for RHEL 5                                                                   | Subscribed Computers<br>4<br>4<br>4<br>4<br>4<br>4<br>4<br>4<br>4 |                                                 |
| Computer Management<br>Unmanaged Assets (0)<br>Operators (1)<br>Manage Sites (8)                                     | Licensed for: 5 (Client Device)<br>Expiration Date: 30/12/2023<br>Enabled Sites<br>BES Asset Discovery<br>BES Inventory and License<br>Patches for RHEL 5<br>Patches for RHEL 5 - Dependency Resolution                     | Subscribed Computers<br>4<br>4<br>4<br>4<br>4<br>4<br>4<br>4<br>4 |                                                 |
| Computer Management<br>Unmanaged Assets (0)<br>Operators (1)<br>Manage Sites (8)<br>All Content<br>BigFix Management | Licensed for: 5 (Client Device)<br>Expiration Date: 30/12/2023<br>Enabled Sites<br>BES Asset Discovery<br>BES Inventory and License<br>Patches for RHEL 5<br>Patches for RHEL 5 - Dependency Resolution<br>Patching Support | Subscribed Computers<br>4<br>4<br>4<br>4<br>4<br>4<br>4<br>4<br>4 |                                                 |

- パスワードを入力してサイトをサブスクライブします。これで、新規サイトがドメイン・パネルの「サイトを管理」ノードにリストされます。マストヘッド・ファイルを使用して、サイトをサブスクライブすることもできます。
- 7.「サイトを管理」ノードを開き、新しくサブスクライブしたサイトを選択します。
- 8. サイト・ダイアログから、「コンピューターのサブスクリプション」タブをクリック して、そのサイトを適切なコンピューターに割り当てます。
- 9. 「オペレーター許可」タブから、このサイトに関連付けるオペレーターとそれらのオペレーターの権限レベルを選択します。
- 10. 完了したら、「変更を保存」をクリックします。
- これで、製品を使用できるようになりました。

# BigFix サーバーの開始と停止

Windows システムにインストールされている BigFix サーバーの開始と停止を行うには、以下の手順を実行します。

#### BigFix の開始手順:

以下の Windows サービスを、記載されている順に開始します。

BES Root Service BES FillDB BES GatherDB BES Client BES Web Reports Service

#### BigFix の停止手順:

以下の Windows サービスを、記載されている順に停止します。

```
BES Web Reports Service
BES Client
BES GatherDB
BES FillDB
BES Root Service
```

Linux システムにインストールされている BigFix サーバーの開始と停止を行うには、以下 の手順を実行します。

#### BigFix の開始手順:

以下のサービスを、記載されている順に実行します。

```
service besserver start
service besfilldb start
service besgatherdb start
service beswebreports start
service besclient start
```

### BigFix の停止手順:

以下のサービスを、記載されている順に実行します。

service besclient stop service beswebreports stop service besgatherdb stop service besfilldb stop service besserver stop

# コンテンツ・サイトのサブスクライブ

サイトは、ユーザー本人、HCL、またはベンダーが内部的に作成した Fixlet、タスク、分析 のコレクションです。サイトをサブスクライブし、最新バッチをダウンロードするための スケジュールに同意します。

新規のサイト・サブスクリプションを追加するには、ベンダーまたは HCL からマストヘッ ド・ファイルを取得します。また、ライセンス・ダッシュボードを使用してサイトをサブ スクライブすることもできます。

サイトは通常、セキュリティーや、ソフトウェアまたはハードウェアの特定部分の保守な ど、単一のトピック専用になっています。ただし、一部のサイトには共通する特徴が存在 する場合があり、そうしたサイトはドメインにグループ化されます。ドメインには、さま ざまなコンソール・マネージャーの標準的なジョブ・タスク・セットが存在する場合があ ります。例えば、一般的な操作環境のパッチ適用と保守を行うユーザーは、パッチ管理ド メインにバンドルされている、各種オペレーティング・システムのすべてのサポート・サ イトとパッチ・サイトにアクセスすることができます。

独自のカスタム・サイトをセットアップし、独自のネットワーク用に特別に開発した Fixlet を、そのサイトに配置することもできます。そうすれば、他のオペレーターとの間で最新 の社内パッチを送受信でき、適切な場所や部門にそれらのパッチを素早く適用できます。

インストール時に、プログラムは、特定の管理サイトおよびメンテナンス・サイトをサブ スクライブするように自動的にセットアップされます。ご使用のライセンスの条件に応じ て、その他のサイトへのサブスクリプションも備わっている場合があります。つまり、そ れらのサイトから企業内にコンテンツが自動的に流れ込み、BigFix クライアントを実行し ているすべてのコンピューターで、それらのコンテンツの関連度が評価されます。次に、 それらのサイトは適切なドメインに自動的に登録され、コンテンツを機能セクションに分 割するための簡単な方法が提供されます。

#### マストヘッドを使用したサブスクライブ

マストヘッド・ファイルを使用してサイトをサブスクライブするには、以下の手順に従っ てください。

 適切なサイトを検出します。サイトを検出することと、サイトのマストヘッド・ファ イル (拡張子は .efxm)を検出することは同等です。これを行うためには、以下のいく つかの方法があります。

#### Fixlet サイト:

HCL は、新しいサイトが使用可能になると、そのサイトへのリンクをリ スト形式で通知します。

#### Fixlet サブスクリプション:

Fixlet メッセージにより、サブスクリプションが提供される場合がありま す。Fixlet アクションをクリックして、サブスクリプションを開始しま す。

マストヘッドのダウンロード:

ベンダーの Web サイトからマストヘッド・ファイルをダウンロードする ことでもサイトをサブスクライブできます。マストヘッドをコンピュー ターに保存したら、以下のいずれかの方法でそのマストヘッドをアク ティブにすることができます。

- マストヘッドをダブルクリックする、または
- 「ツール」メニューの「外部サイト・マストヘッドの追加」を選択し、マストヘッドが含まれるフォルダーを参照し、「開く」をクリックします。
- 2. プライベート・キーのパスワードを入力するよう要求するプロンプトが出されます。 パスワードを入力して、「**OK」**をクリックします。

マストヘッドはすべてのクライアントに伝達され、それらのクライアントは、新しいサイ トからの Fixlet の評価を直ちに開始します。

### ライセンス・ダッシュボードを使用したサブスクライブ

ドメイン・パネルの BigFix 管理のライセンス・ダッシュボードを使用して、Fixlet サイト をサブスクライブすることもできます。

- 1. **「BigFix 管理」**ドメインを開き、上部までスクロールして関連付けられたダッシュ ボードを表示します。
- 2. 「**ライセンス・ダッシュボード (Licensing Dashboard)」**からサブスクライブするサ イトを選択します。

# 第章12. リレーの管理

リレーにより、インストールのパフォーマンスを大幅に向上させることができます。リ レーにより、サーバーのアップストリームとダウンストリームの両方の負荷が軽減されま す。サーバーと直接通信する代わりに、指定のリレーと通信するようにクライアントに指 示できます。これにより、サーバーの負荷が大幅に軽減され、クライアントとサーバーの 間のネットワーク・トラフィックが大幅に削減されます。リレーによって以下が実現する ことで、パフォーマンスが向上します。

- ・ダウンストリーム・トラフィックの削減。
   リレーを使用すると、
   BigFix サーバーは
   ファイル (パッチやソフトウェア・パッケージなど)
   と Fixlet をすべてのクライアント
   に配布する必要がなくなります。
   代わりに、
   ファイルはリレーに
   1 度だけ送信され、
   その後、
   リレーがそのファイルをクライアントに配布します。
- ・アップストリーム・トラフィックの削減。リレーは、アップストリーム方向では、効率性を向上させるために、クライアントからのデータ (Fixlet 関連、アクションの状態、取得プロパティーなど)を圧縮し、パッケージ化できます。
- ・低帯域幅接続での輻輳の削減。リモート・オフィス内の複数のコンピューターと低速 接続で通信するサーバーがある場合、それらのコンピューターのうちの1台をリレー に指定します。サーバーは、単一のコピーのみをリレーに送信します(リレーが必要と する場合)。そのリレーは、その後、専用高速LANを通じて、リモート・オフィス内の 他のコンピューターにそのファイルを配布します。

適切なリレー構造を確立することは、BigFix を大規模ネットワークにインストールするた めの最も重要な側面の<sup>1</sup> つです。リレーが全体に適用されている場合、大規模ダウンロー ドに伴うアクションを、最小限の WAN 使用量で、数万のコンピューターに迅速かつ容易に 送信できます。

各リレーに 500 から 1000 クライアントを接続することと親子リレー構成を使用すること が推奨される構成です。

戸 注: リレーとサーバーの間の接続が非常に低速である場合、ダウンロードのためにリレーをインターネットに直接接続した方が適切な場合があります。

"認証"として設定されていないインターネットに接続されたリレーを含む BigFix デプロイ メントは、セキュリティー脅威にさらされます。この状況でのセキュリティー脅威は、リ レーおよびコンテンツや操作への認証されていないアクセスを引き起こし、それらに関連 付けられているパッケージを秘密情報を含む「リレー診断」ページにダウンロードする可 能性があります (秘密情報の例: ソフトウェア、脆弱性情報、パスワード)。セキュリティー の脆弱性を回避するには、デプロイメントでインターネットに接続されているリレーを、 認証リレーとして設定します。詳細については、<u>インターネット・リレーの設定((ペー</u> ジ) 438)を参照してください。

リレーに関する追加情報については、<u>リレー</u>のページを参照してください。

## リレーの要件と推奨事項

通常、リレーは最小限のリソースしか使用しないため、リレーを実行しているコンピュー ターのパフォーマンスはほとんど影響を受けません。ただし、複数のクライアントが同一 のリレーからのファイルを同時に要求した場合は、それらのファイルを提供するために、 かなりの量のコンピューター・リソースを使用する可能性があります。

リレー・コンピューターの要件は、以下の3つの主な要因に応じて大きく変わります。

- ・ファイルをダウンロードする接続クライアントの数
- 各ダウンロードのサイズ
- ・ダウンロードに割り振られた時間

リレーのシステム要件は、ワークグループ・ファイル・サーバーの要件と似ています。詳 細については、 「<u>システム要件</u>」を参照してください。

**注:** デプロイメント・ポートがデフォルト (52311) でない Linux コンピューターの場合、リレー機能が予想どおりに機能するには Perl をインストールする必要があります。

以下に、追加の推奨事項を示します。

・リレーを実行するコンピューターには、BigFix エージェントがインストールされている必要があります。

- ・BigFix のデプロイメントでインターネットに接続されたリレーを、<u>認証リレー (#####</u> <u>443</u>)として設定します。
- ・リレーのインストール候補として適しているのは、ワークグループ・ファイル・サーバーを始め、常時電源が入っているサーバー品質のコンピューターです。
- BigFix リレーは、その親 (サーバーまたは別のリレー) に対して両方向の TCP 接続を行 う必要があります。
- ・リレーを実行するコンピューターでは、適切に動作するために Internet Explorer 4.0 以 降を使用する必要があります。
- BigFix リレーのキャッシュ・サイズは構成できますが、デフォルトでは1GB に設定されています。ハード・ディスクがボトルネックにならないようにするために、リレーのキャッシュとして2GB 以上使用できるようにすることをお勧めします。
- ・帯域幅上の理由から、各地理的位置に少なくとも1つのリレーを配置することをお勧めします。
- ・非常に低速のパイプでファイルをダウンロードするリレーについては、帯域幅使用量のスロットリングを検討してください。ダイヤルアップまたは低速の VPN 接続で接続しているクライアントについては、帯域幅使用量をスロットリングすることをお勧めします。帯域幅スロットリングについて詳しくは、「Bandwidth Throttling」を参照してください。

# リレーのセットアップ

リレーをセットアップするには、クライアントを実行している Windows、Red Hat Enterprise Linux、または Solaris のコンピューターを、リレーとして機能するように指定 する必要があります。

ネットワーク上の BigFix クライアントは、新規リレーを検出し、自動的にそのリレーに接 続します。クライアント・コンピューターをリレーとして構成するには、以下の手順を実 行します。

- 1. BigFix コンソールにログインします。
- 2. ドメイン・パネルで「Fixlet とタスク」アイコンを開き、「タスクのみ」をクリック します。

- 「BigFix リレーのインストール」というラベル (後にバージョン番号が含まれる場合が あります) が付いたタスクをダブルクリックします。このタスクは、リレーの要件を満 たすクライアントが少なくとも1つある場合に適用されます。
- 4. タスク内のアクションのいずれかを選択して、適用オプションを選択します。このア クションで、1つまたは複数のコンピューターを対象として指定することができます。

リレーの作成が完了したら、クライアントはリレーを自動的にディスカバーして接続す ることができます。この場合は常に、経由するホップ数が最も少ないリレーが検出されま す。

# コマンド・ラインからのリレーのインストールおよ びアップグレード

setup.exe インストーラー・コマンドを使用して、コマンド・ラインからリレーをインス トールまたはアップグレードすることができます。

リレーのインストールまたはアップグレード Fixlet によって、同じインストーラー・コマ ンドが、ターゲットとなる関連クライアントで発行されます。

setup.exe の構文および使用可能なスイッチ (例えば、サイレント・インストール用の /s) については、<u>Microsoft の記事</u>を参照してください。

setup.exe インストーラーの使用時に使用できる追加オプションのリストを以下に示します。

#### RESTARTBESCLIENT

リレーのインストールまたはアップグレード中に BES クライアント・サービ スが再始動しないようにするには、これを0に設定します。例えば、リレー を無人モードでインストールしたいが、処理中にクライアントが開始しない ようにする場合、以下のコマンドを実行できます。

setup.exe /s /v"RESTARTBESCLIENT=0 /qn"

#### STARTRELAYSERVICE

リレーのインストールまたはアップグレード中に BES リレー・サービスが 開始しないようにするには、このオプションを 0 に設定します。例えば、リ レーを無人モードでインストールしたいが、クライアントが開始しないよう にする場合、以下のコマンドを実行できます。

```
setup.exe /s /v"STARTRELAYSERVICE=0 /qb"
```

F: このオプションは、BigFix バージョン 9.5 パッチ 3 以降で使用可能です。

#### REBOOT

リレー・マシンが再起動しないようにする場合は、このオプションを ReallySuppress に設定します。例えば、リレーを無人モードでインストール したいが、システムが再起動しないようにする場合、以下のコマンドを実行 できます。

setup.exe /s /v"REBOOT=ReallySuppress /qn"

# クライアントへのリレーの割り当て

リレーをセットアップする場合は、ネットワークの BigFix クライアントに、サーバーから でなくそのリレーから情報を収集するように指示する必要があります。以下を行うことが できます。

- ・リレーを手動で割り当てます。これについては以下のトピックを参照してください。 。<u>クライアント・インストール時のリレーの割り当て (##### 424)</u>
  - 。<u>既存のクライアントへのリレーの手動割り当て (##### 428)</u>
- ・リレーを自動で割り当てます。つまり、クライアントが最も近いリレーを識別して接続できるようにします。これについては以下のトピックを参照してください。
  - 。<u>クライアント・インストール時のリレーの自動割り当て (##### 429)</u>
  - 。<u>既存のクライアントへのリレーの自動割り当て (##### 430)</u>

この方法を選択した場合は、リレー・アフィリエーション機能を活用することもで きます。この機能を使用して、アフィリエイトのあるクライアントのグループを作成 し、そのアフィリエーション・グループにリレーを割り当てます。この機能および使 用方法について詳しくは、<u>リレー・アフィリエーションの使用 (###### 430)</u>を参照 してください。

リレーの自動割り当てについての詳細および考慮事項については、<u>リレーの自動割り</u> <u>当てに関する注意事項((ページ)432</u>)を参照してください。

### クライアント・インストール時のリレーの割り当て

デフォルトで、BigFix クライアントはインストール時にメインの BigFix サーバーに接続す るように設定されています。

必要に応じて、クライアントのインストール時に、特定の BigFix リレーを割り当てるよう に BigFix クライアントを構成できます。以下のトピックで説明されているように、クライ アント・オペレーティング・システムによって、異なる手順を実行する必要があります。

- <u>Windows</u>クライアント(###### 424)
- •<u>UNIX</u>クライアント<u>(##### 426)</u>
- <u>Mac クライアント (##### 425)</u>

Windows クライアント

リレーを設定するには、以下のいずれかの内容を持つ clientsettings.cfg という名前の ファイルを BigFix クライアントのインストール・フォルダー (setup.exe) に作成します。

このファイルには、以下のような1行を含めることができます。

IP:http://relay.domain.com:52311/bfmirror/downloads/

これは自動的に展開されて、クライアントで以下の2つの設定が同時に定義されます。

\_\_\_RelaySelect\_Automatic=0

\_\_\_RelayServer1=http://relay.domain.com:52311/bfmirror/downloads/

・この2つの設定は直接定義することができ、以下の例のように、オプションでその他の追加設定(セカンダリー・リレーなど)も指定できます。

\_\_RelaySelect\_Automatic=0

\_\_RelayServer1=http://relay.domain.com:52311/bfmirror/downloads/ \_\_RelayServer2=http://relay2.domain.com:52311/bfmirror/downloads/

Mac クライアント

オプションとして、clientsettings.cfg ファイルを使用して、Mac クライアントでカ スタム設定を作成できます。例えば、新しいクライアントを特定の親リレーに割り当 てるために、これを行います。clientsettings.cfg ファイルは、PKG ファイルおよび actionsite.afxm ファイルと同じディレクトリーに格納する必要があります。

リレーを設定するには、以下のいずれかの内容を持つ clientsettings.cfg という名前の ファイルを BigFix クライアントのインストール・フォルダーに作成します。

このファイルには、以下のような1行を含めることができます。

IP:http://relay.domain.com:52311/bfmirror/downloads/

これは自動的に展開されて、クライアントで以下の2つの設定が同時に定義されま す。

\_\_\_RelaySelect\_Automatic=0

\_\_RelayServer1=http://relay.domain.com:52311/bfmirror/downloads/

・この2つの設定は直接定義することができ、以下の例のように、オプションでその他の追加設定 (セカンダリー・リレーなど) も指定できます。

\_\_\_RelaySelect\_Automatic=0

- \_\_\_RelayServer1=http://relay.domain.com:52311/bfmirror/downloads/
- \_\_RelayServer2=http://relay2.domain.com:52311/bfmirror/downloads/

エージェントのインストーラーは、特権ユーザーが次のコマンドを実行することで、ター ミナル・プログラム経由で起動されます。

{sudo} /Library/BESAgent/BESAgent.app/Contents/MacOS/

BESAgentControlPanel.sh

sudo コマンドは、厳密に必要なわけではありませんが、スーパーユーザーとして認証されると、インストールを問題なく実行できます。このスクリプトでは、オプションを指定せずに実行すると、いくつかのオプションがリストされます。

### 弓 注:

・QnA 実行可能ファイルも、クライアントのインストール・パッケージに含まれていま す。Macintosh クライアントでこのファイルを使用するには、ターミナル・プログラ ムを起動して以下のコマンドを実行する必要があります。

{sudo} /Library/BESAgent/BESAgent.app/Contents/MacOS/QnA

この sudo コマンドはオプションですが、一部のインスペクターについては、スーパー ユーザー (root ユーザー) の場合のみ実行されます。

- .pkg インストールにはエージェントのアンインストーラーが提供されています。この ログは、に配置されています。/Library/BESAgent/BESAgent.app/Contents/MacOS/ BESAgentUninstaller.sh
- •エージェントの .dmg パッケージは提供されなくなりました。
- Mac OSX システムで<u>クライアント・コンプライアンス API</u> を使用する場合、HCLサ ポート・チームに対してクライアント・コンプライアンス・ライブラリーを要求する 必要があります。

UNIX クライアント

インストール時にリレーを UNIX クライアントに割り当てるには、以下の手順を実行しま す。

1. 次の行を含む besclient.config ファイルを /var/opt/BESClient/の下に作成しま す。

```
[Software\BigFix\EnterpriseClient]
EnterpriseClientFolder = /opt/BESClient
[Software\BigFix\EnterpriseClient\GlobalOptions]
StoragePath = /var/opt/BESClient
```

```
LibPath = /opt/BESClient/BESLib
```

```
[Software\BigFix\EnterpriseClient\Settings\Client\__RelayServer1]
effective date = [Enter current date and time in standard format]
value = http://relay.domain.com:52311/bfmirror/downloads/
```

```
[Software\BigFix\EnterpriseClient\Settings\Client\__RelayServer2]
effective date = [Enter current date time in standard format]
value = http://relay2.domain.com:52311/bfmirror/downloads/
```

[Software\BigFix\EnterpriseClient\Settings\Client
\\_\_RelaySelect\_Automatic]
effective date = [Enter current date time in standard format]
value = 0

 このディレクトリーとファイルが root によって所有されており、他のユーザーが書き 込めない設定になっていることを確認します。そのような設定であれば、UNIX クライ アント・インストーラーを実行してクライアントをインストールするときに、以下の ように設定されている /var/opt/BESClient/besclient.config がインストーラーに よって再作成されたり、上書きされたりすることがなくなります。

[Software\BigFix\EnterpriseClient]
EnterpriseClientFolder = /opt/BESClient

[Software\BigFix\EnterpriseClient\GlobalOptions]
StoragePath = /var/opt/BESClient
LibPath = /opt/BESClient/BESLib

3. effective date = [Enter current date and time in standard format] で、日時 を設定します。例えば、日時の標準形式は次のようになります。

Wed, 06 Jun 2012 11:00:00 -0700

effective date = {now} は、{}大括弧がインライン関連度の使用を暗黙指定し、**now** がキーワードであるため指定できません。

4. value = http://relay.domain.com:52311/bfmirror/downloads/ で、relay.domain.comが目的のリレーになるように変更します。

・ ヒント:特定の Linux クライアントに対してリレーを手動で割り当てることで、besclient.config の現在のコンテンツを取得して検証した後、特定の行をbesclient.config ファイルからコピーして、他のシステムで使用できます。

注: BigFix リレーを選択する際に問題があるクライアントのトラブル
 シューティングについて詳しくは、「<u>https://hclpnpsupport.hcltech.com/csm?</u>
 <u>id=kb\_article&sysparm\_article=KB0023298</u>」を参照してください。

#### 詳細設定の追加

新しいクライアントのインストール中に他のクライアント設定を追加するには、クライ アントのインストール中に設定されるクライアント設定ごとに1行を含めます。例えば、 ファイルは以下のようになります。

```
__RelayServer1=http://relay.domain.com:52311/bfmirror/downloads/
_BESClient_Inspector_ActiveDirectory_Refresh_Seconds=43200
_BESClient_Log_Days=10
...
```

この設定できるクライアント設定について詳しくは、「<u>https://</u> <u>hclpnpsupport.hcltech.com/csm?id=kb\_article&sysparm\_article=KB0023298</u>」を参照して ください。

### 既存のクライアントへのリレーの手動割り当て

どのクライアントがどのリレーに接続する必要があるか、手動で正確に指定することが必要な場合があります。これを行うには、以下の手順を実行します。

- コンソールを起動し、「BigFix 管理」ドメインを選択します。「コンピューター管 理」フォルダーで「コンピューター」をクリックして、リスト・パネルにクライアン トのリストを表示します。
- 2. 特定のリレーに接続するコンピューターのセットを選択します。

- この強調表示されたセットを右クリックし、ポップアップ・メニューから「コン ピューターの設定を編集」を選択します。リレーを作成したとき (上記) と同様に、1 つのコンピューターを選択した場合と、複数のコンピューターを選択した場合では、 ダイアログ・ボックスはわずかに異なります。
- 4. 「プライマリー・リレー」というボックスにチェック・マークを付け、使用可能なリレー・サーバーのドロップダウン・リストからコンピューター名を選択します。
- 5. 同様に**「セカンダリー・リレー」**も割り当てることができます。これは、プライマ リー・リレー・サーバーが何らかの理由で使用不能になった場合に、いつでもバック アップとして動作します。
- 6. **「OK」**をクリックします。

## クライアント・インストール時のリレーの自動割り当て

クライアントをインストールする際に、最も近いリレーをデフォルトで自動的に検出した い場合があります。これを設定するには、以下の手順を実行します。

- BigFixコンソールのコンピューター・リストで任意のコンピューターを右クリックして「コンピューター設定の編集」ダイアログを開きます。
- 2. 「その他のオプション」ボタンをクリックします。
- 3. 「設定」タブで、以下の設定を確認します。
  - ・リレーの選択方法
  - ・最適なリレーを自動的に検出
- 4. 「対象」タブを選択します。
- 5. 「そのプロパティーを持つすべてのコンピューター (All computers with the property)」のボタンをクリックします。
- 6. 下のウィンドウで、「**すべてのコンピューター」**を選択します。
- 7.「制約」タブを選択します。
- 8. 「失効日 (Expires On)」ボックスをクリアします。
- 9. 「OK」をクリックします。

新しいクライアントがインストールされると、そのクライアントは、追加のアクションを 実行することなく、最も近いリレーを自動的に検出して接続します。

### 既存のクライアントへのリレーの自動割り当て

最も近いリレーを自動的に検出し、サーバーの代わりにそのコンピューターをポイントす るように、クライアントを構成することができます。管理のオーバーヘッドを最小限にし て、動的にシステムのバランスを取るため、この技法が推奨されます。クライアントは経 由するホップ数が最も少ないリレーを判別できるので、トポロジーが最適化されます。

ラップトップの接続や切り離し、コンピューターの起動やシャットダウン、新規ハード ウェアの追加やハードウェアの取り外しなどによって、ネットワーク構成が絶えず変化 する場合は、この動作が重要となります。クライアントは、構成を動的に評価し、ネット ワークの変更に応じて最も効率のよい接続を維持することができます。

クライアントが自動的にリレーを検出するようにセットアップするには、以下の手順を実 行します。

- コンソールを起動し、「BigFix 管理」ドメインを選択します。「コンピューター管理」フォルダーで「コンピューター」ノードをクリックして、リスト・パネルにクライアントのリストを表示します。
- Shift キーまたは Ctrl キーを押しながらクリックして、自動的にリレーを検出させるコンピューターのセットを選択します。Ctrl+A を押すと、クライアントのセット全体が選択されます。
- 3. この強調表示されたセットを右クリックし、ポップアップ・メニューから「コン ピューターの設定を編集」を選択します。1つのコンピューターを選択したか、複数の コンピューターを選択したかによって、ダイアログ・ボックスは若干異なります。通 常、ネットワーク内のすべてのクライアントを選択するため、複数選択ダイアログが 表示されます。
- 4. 「リレーの選択方法」にチェック・マークを付けます。
- 5. 「最適なリレーを自動的に検出」をクリックします。
- 6. **「OK」**をクリックします。

### リレー・アフィリエーションの使用

リレー・アフィリエーションは、自動リレー選択用のより高度な制御システムを提供し ます。この機能は、非常に柔軟で、多様な方法で使用できますが、主に、BigFix インフラ ストラクチャーを個別の論理グループに分割するために使用されます。クライアントとリ レーのセットを同じアフィリエーション・グループに配置して、クライアントがそのア フィリエーション・グループ内のリレーのみの選択を試行するようにできます。リレー・ アフィリエーション機能は、自動リレー選択に基づいて構築されています。このため、リ レー・アフィリエーションを実施する前に、自動リレー選択のプロセスを理解する必要が あります (前のセクションを参照)。

リレー・アフィリエーションは、自動リレー選択プロセスにのみ適用されます。コン ピューターをリレー・アフィリエーション・グループに配置しても、手動リレー選択プロ セス (次のセクションを参照) は影響を受けません。

リレー・アフィリエーション・グループ名の選択

事前定義済みのリレー・アフィリエーション・グループ名はありません。ご使用の BigFix 適用環境に対応した分かりやすい任意のグループ名を選択できます。以下の命名規則に 従ってください。

- ・名前を選択するとき、特殊文字 (「.」など) は使用しないでください。
- ・グループ名では大/小文字は区別されません。
- ・先頭および末尾の空白は、比較では無視されます。

リレー・アフィリエーション・グループを整理することは、クライアントにとって重要で す。アスタリスク(\*)は、リレー・アフィリエーション・リストでは特別な意味を持ちま す。アスタリスクは、アフィリエイトなしのコンピューターのセットを表します。アフィ リエイトなしのコンピューターとは、リレー・アフィリエーション・グループ割り当ての ないクライアントまたはリレーです。または、アスタリスク・グループ・リストが適用さ れるクライアントまたはリレーです。

<u>リレー・アフィリエーション</u>の詳細については、BigFix サポート・サイトの記事を参照し てください。

リレー・アフィリエーション・グループへのクライアントの割り当て

クライアントは、以下のクライアント設定を通じて、1 つ以上のリレー・アフィリエー ション・グループに割り当てられます

\_BESClient\_Register\_Affiliation\_SeekList

このクライアント設定には、セミコロン (;) によって区切られたリレー・アフィリエーショ ン・グループのリストを指定します。以下に例を示します。

AsiaPacific;Americas;DMZ

アフィリエーション・グループへのリレーとサーバーの関連付け

リレーおよびサーバーは、以下のクライアント設定を通じて、1 つ以上のアフィリエー ション・グループに割り当てることができます。

\_BESRelay\_Register\_Affiliation\_AdvertisementList

クライアント設定には、セミコロン (;) によって区切られたリレー・アフィリエーション・ グループのリストも指定します。以下に例を示します。

AsiaPacific;DMZ;\*

戸注: リレーおよびサーバーには、SeekList 設定は不要です。SeekList はクライアントの
みが使用します。

リレーの自動割り当てに関する注意事項

BigFix クライアントは、高度なアルゴリズムを使用して、ネットワーク上の最も近いリ レーを判別します。このアルゴリズムでは、最適なリレーをディスカバーして割り当てる ために、各種の TTL を使用する小規模な ICMP パケットが使用されます。複数の最適リ レーが検出された場合、アルゴリズムにより、自動的に負荷のバランスが取られます。リ レーがダウンした場合、クライアントは自動フェイルオーバーを実行します。リレーを手 動で指定して最適化することに比べて、これは大きな改善点です。ただし、自動リレー選 択には、以下のいくつかの重要な注意事項があります。

 ・クライアントとリレーの間で ICMP を送受信できる必要があります。クライアントが ICMP メッセージをリレーに送信できない場合、クライアントは最適なリレーを検出で きません (この場合、クライアントは、フェイルオーバー・リレーを使用するか (フェ イルオーバー・リレーが指定されている場合)、またはランダム・リレーを選択しま す)。
- ・ネットワーク・ホップ数が少なければ少ないほど、帯域幅がより大きいということに はならない場合があります。このような場合、リレーの自動選択が適切に機能しない 可能性があります。例えば、データ・センター内の、クライアントと同じ高速 LAN に 配置されているリレーと、低速 WAN リンクを使用するリモート・オフィスのリレー で、後者の方がホップ数が少ない場合があります。このような場合は、手動でクライ アントを該当する最適なリレーに割り当てます。
- ・リレーは、オペレーティング・システムがレポートする DNS 名を使用します。この名前を、すべてのクライアントが解決できるようにする必要があります。解決できない場合、クライアントはリレーを検出しません。サポート・サイトのタスクを使用することで、この DNS 名を IP アドレスまたは別の名前でオーバーライドできます。
- クライアントは、対応するリレーへの距離をレポートできます。この情報は有用であり、変更されたかどうかモニターする必要があります。例えば、コンピューターでホップ数が1から5に突然変わった場合、それらのリレーで問題が発生している可能性があります。

# BigFix サーバーおよびリレーの調整

BigFix で最高のパフォーマンスを得るには、サーバーとリレーの調整が必要になる場合 があります。ネットワーク全体にわたってデータの流れを調整する2つの重要な方法とし て、スロットリングとキャッシングがあります。

#### 送信ダウンロード・トラフィックのスロットリング

スロットリングでは、BigFix サーバーの最大データ・レートを設定することができます。データ・レートを変更する方法を以下に示します。

- 1. ドメイン・パネルのナビゲーション・ツリーで「**Fixlet とタスク」**アイ コンを開き、「**タスクのみ」**をクリックします。
- タスク・リストの上の検索ウィンドウで、「スロットリング」と入力して該当するタスクを検索します。
- 3. 結果のリストで、「サーバー設定: 送信ダウンロード・トラフィックの スロットリング」という名前のタスクをクリックします。その下にタス ク・ウィンドウが開きます。「説明」タブが選択されていることを確認 します。以下の3つの選択肢があります。

- ・送信ダウンロード・トラフィック総量の上限を設定する。これを選 択すると、サーバーに許可する1秒あたりの最大キロバイト数を直 接設定できます。
- ・設定を無効にする。これを選択すると、BigFix サーバーでのダウン
   ロード・トラフィックを最大限までスロットリングできます。
- ・詳細情報を入手する。このオプションを選択すると、帯域幅スロットリングに関する詳細情報を表示するブラウザー・ウィンドウが開きます。
- スロットリングの上限を選択した場合は、続いて表示される「アクションの実行」ダイアログでスロットリングの対象となる一連のコンピューターを選択できます。「OK」をクリックしてタスクを伝達します。

#### ダウンロード・キャッシュ・サイズ

BigFix サーバーおよびリレーでは、クライアントから最後に要求されたダウ ンロードのキャッシュを保持することで、必要となる帯域幅を最小限に抑え ています。

- 1. ドメイン・パネルのナビゲーション・ツリーで「**Fixlet とタスク」**アイ コンを開き、「**タスクのみ」**をクリックします。
- タスク・リストの上の検索ウィンドウで、「キャッシュ」と入力して該
   当するタスクを検索します。
- 結果のリストで、「リレー/サーバー設定:ダウンロード・キャッシュ・ サイズ」という名前のタスクをクリックします。その下にタスク・ウィ ンドウが開きます。「説明」タブが選択されていることを確認します。 リスト内のコンピューターのダウンロード・キャッシュ・サイズを変更 するためのリンクを選択します。このリストには、BigFix サーバーだけ でなくリレーが含まれている場合があります。
- 4. キャッシュするメガバイト数を入力します。デフォルトは 1024 MB (1 ギ ガバイト) です。
- 5. 続いて表示される「**アクションの実行」**ダイアログで、一連のコン ピューターを選択し、「**OK」**をクリックします。

# 動的スロットリング

大規模なダウンロードが使用可能になった時、適用環境内の各リンクに、帯域幅に関す る固有の問題が生じることがあります。サーバーからクライアントのリンク、サーバーか らリレーへのリンク、および リレーからクライアントへのリンクについて検討する必要 があり、それぞれに個別の調整が必要な場合があります。別のセクションで説明したよう に、単純にデータ・レートの最大値を設定 (スロットリング) することが可能であり、その ために、順守可能な幅広いポリシーが用意されています。例えば、BigFix クライアントで リレーからのホップ数が3を超えている場合は、クライアントを2KB/秒にスロットリン グすることが考えられます。ただし、最適なデータ転送速度は、現在の階層およびネット ワーク環境に応じて、大幅に変わる可能性があります。

より適切な手法は、ネットワーク容量全体を監視して分析する動的な帯域幅スロットリ ングを使用することです。標準的なスロットリングでは最大データ・レートを指定するだ けですが、動的なスロットリングでは「ビジー時間」の比率が加わります。これは、帯域 幅のうち、ネットワークがビジーであるときに割り振る部分の割合です。例えば、ネット ワーク・トラフィックの存在が検出された場合に、ダウンロードに使用される帯域幅を使 用可能な帯域幅の10%以下に抑えるように指定できます。動的なスロットリングでは、ビ ジー率が低すぎて実際的でない場合のために、最小データ・レートも指定します。

任意のリンクに対して動的スロットリングを有効にすると、現在のデータ・スループット が監視され、分析されて、適切なデータ・レートが設定されます。競合するトラフィック が存在しない場合は、スループットが最大レートに設定されます。トラフィックが存在す る場合は、指定したパーセンテージまたは最小レートのどちらか高い方までデータ・レー トがスロットリングされます。動的スロットリングを正しく機能させるには、サーバー側 とクライアント側の両方で動的スロットリングを有効にする必要があります。

動的な帯域幅スロットリングは、コンピューター設定で制御します。リンクごとに、以下 の4つの基本的な設定があります。

#### DynamicThrottleEnabled

この設定のデフォルトはゼロ (無効) です。その他の任意の値の場合、指定されたリンクの動的スロットリングが有効になります。

#### **DynamicThrottleMax**

この設定は、通常、デフォルトでは最大の符号なし整数値になります。これ はフルスロットルを示します。リンクによっては、この値に、最大データ転 送速度 (1 秒あたりのビット数または K ビット数) が設定されます。

#### **DynamicThrottleMin**

この設定のデフォルトはゼロです。リンクに応じて、この値に、最小データ 転送速度 (1 秒あたりのビット数または K ビット数) が設定されます。この値 は、以下に示すパーセンテージ・レートの下限を設定します。

#### DynamicThrottlePercentage

この設定は、デフォルトでは 100% です。100% は、通常の (動的ではない) スロットリングと同じ効果があります。これは、最大帯域幅のうち、ネッ トワークがビジーであるときに使用する部分の割合です。通常は、5% から 10% の値が使用され、既存のネットワーク・トラフィックよりも優先される ことがないようにします。(この設定にゼロを使用すると、100% と同じこと になります。)

動的帯域幅設定は、他の設定と同じように作成または編集することができます。つまり、 任意のコンピューター・リストで項目 (または項目のグループ) を右クリックし、コンテキ スト・メニューから**「コンピューターの設定を編集」**を選択します。

具体的な変数名には以下のものがあります。

BigFix のサーバー設定とリレー設定:

\_BESRelay\_HTTPServer\_DynamicThrottleEnabled

\_BESRelay\_HTTPServer\_DynamicThrottleMaxKBPS

\_BESRelay\_HTTPServer\_DynamicThrottleMinKBPS

\_BESRelay\_HTTPServer\_DynamicThrottlePercentage

#### BigFix クライアントの設定:

\_BESClient\_Download\_DynamicThrottleEnabled

\_BESClient\_Download\_DynamicThrottleMaxBytesPerSecond

\_BESClient\_Download\_DynamicThrottleMinBytesPerSecond

\_BESClient\_Download\_DynamicThrottlePercentage

#### 一括設定:

\_BESGather\_Download\_DynamicThrottleEnabled

\_BESGather\_Download\_DynamicThrottleMaxBytesPerSecond

\_BESGather\_Download\_DynamicThrottleMinBytesPerSecond

\_BESGather\_Download\_DynamicThrottlePercentage

戸 注: 上記の設定を有効にするには、影響を受けるサービス (サーバー、リレー、または クライアント)を再起動する必要があります。

サーバーとそれに接続されたクライアントに、異なる最大値と最小値を設定した場合、接 続において、2 つの値のうち小さい値が選択されます。

# サーバーに到達できない場合のリレーの割り当て

クライアントをインストールすると、それはメインの BigFix サーバーに接続され、登録されます。

クライアントがメイン・サーバーに登録されると、マスター・オペレーターはクライアントをプライマリー・リレーに割り当てることができます。さらに、プライマリー・リレーが使用できなくなった場合にセカンダリー・リレーにフェイルオーバーするように構成で きます。

場合によっては、クライアントがインストールされるときに、ローカル・エリア・ネット ワークまたはインターネットを介してメイン・サーバーに直接到達できないことがあり ます。例えば、クライアント・ワークステーションがリモート・オフィスにあり、企業の ファイアウォールを通過してメイン・サーバーに到達する接続を構築できない場合があり ます。この場合、ファイアウォール内のホールを通ってアクセスできる DMZ リレーを設定 する必要があります。詳しくは、「<u>インターネット・リレーの設定((ページ)</u>438)」 を参照してください。 また、インストール中に、構成ファイルを使用してリモート・オフィスのクライアント・ インストーラーを適用し、クライアントのプライマリー・リレーを設定する必要もあり ます。プライマリー・リレーを構成ファイルに指定し、クライアントを接続できるリレー (DMZ リレーなど) に登録します。詳しくは、「<u>クライアント・インストール時のリレーの</u> 割り当て((ページ)\_424)」を参照してください。

## インターネット・リレーの設定

リレーを構成して、VPN を使用せずにインターネットにのみ接続しているクライアント を、企業ネットワーク内にあるかのように管理できます。

この方法により、企業ネットワークの外部 (自宅、空港、コーヒー・ショップなど) に存在 するコンピューターを BigFix を使用して管理し、以下を処理を行うことができます。

- ・更新されたプロパティーと Fixlet ステータスをレポートする。
- ・コンソール・オペレーターによって定義された新しいセキュリティー・ポリシーを適用する。
- 新しいパッチまたはアプリケーションの適用環境を受け入れる。

この構成は、企業ネットワークから切断されることが多いモバイル・デバイスを管理する 場合に特に便利です。以下の図は、DMZ ネットワークに存在する可能性のある、一般的な インターネット・ベースのリレーを示しています。

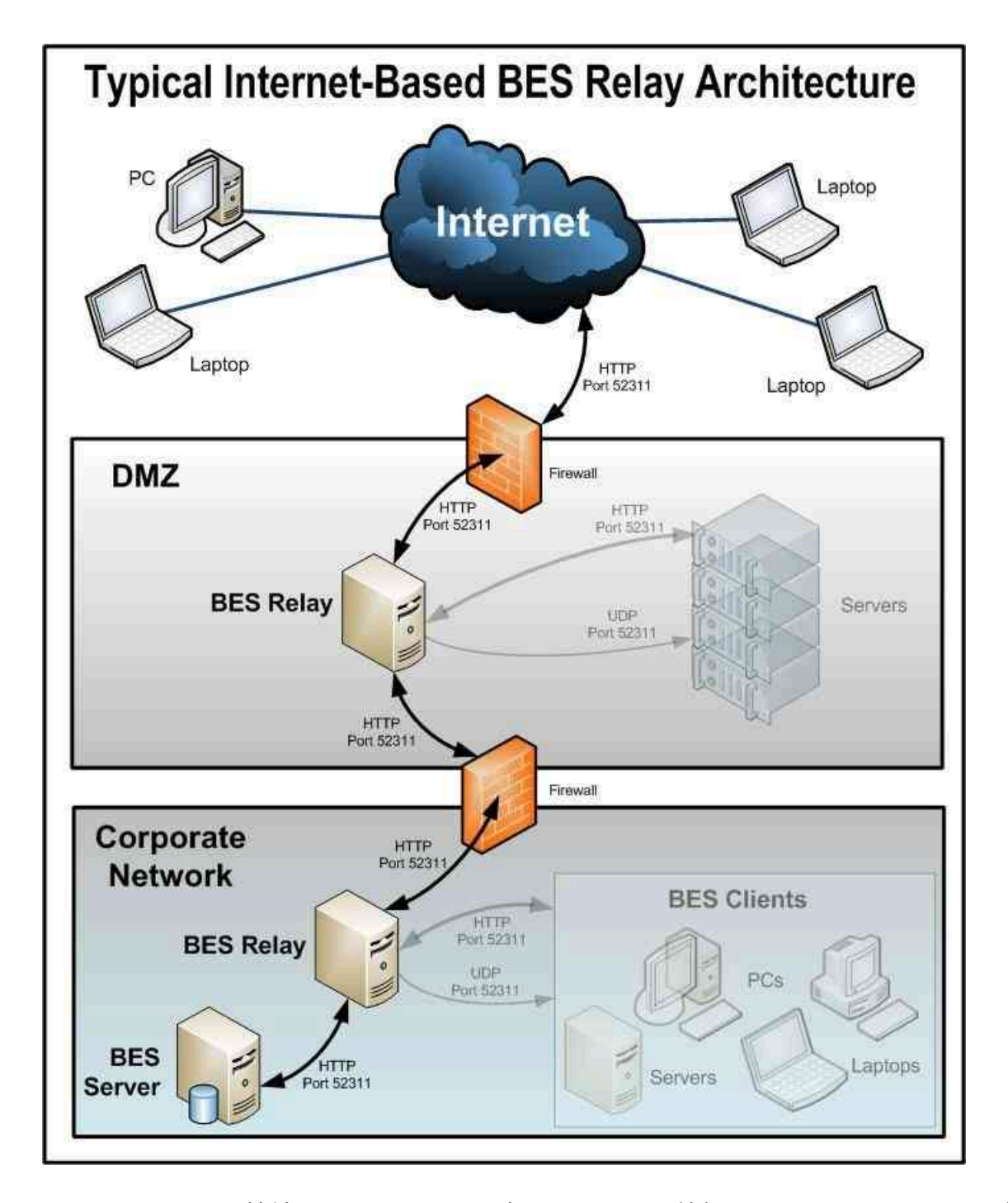

インターネットに接続されたリレーを設定することで、外部クライアントはリレーを検出 して接続できるようになります。この図では、クライアントは以下のタイプのリレーを選 択できます。

・手動でのリレー選択: コンソールを使用して、インターネットに接続されたリレーの
 DNS 別名 (または IP アドレス) をプライマリー、セカンダリー、またはフェイルオー

バーのリレーとして手動で選択することで、クライアントを構成できます。フェイル オーバー・リレーの設定について詳しくは、登録 (###### )を参照してください。

・自動リレー選択: ICMP トラフィックでインターネットから DMZ ベースのインター ネットのリレーを行うことができる場合、自動リレー選択を利用して、(企業ネット ワーク内かインターネット上のいずれかで) クライアントが場所を移動する間に最も 近いリレーを検出できるようにできます。インターネット上の外部クライアントの場 合、インターネットに接続されたリレーのみ、検出して接続することができます(イン ターネットから企業ネットワーク内のリレーへの ICMP トラフィックはブロックされ るため)。

〕 注: リレー・アフィリエーション機能を使用して、最も適切なリレーを検出する
 ようにクライアントを構成できます。詳細については、「<u>リレー・アフィリエーショ</u>ン」を参照してください。

次に、一般的なインターネット・ベースの BigFix リレー・アーキテクチャーで、リレー、 クライアント、およびファイアウォールがどのように構成されているかを説明します。

- リレーは DMZ に適用され、内部 DMZ ファイアウォールによって、企業ネットワーク 内の DMZ リレーと指定されたリレー間の BigFix トラフィック (HTTP ポート 52311) のみが許可されます。この設計は双方向トラフィックを示唆しており、内部企業ネッ トワーク内のリレーへのネットワーク接続を開始するために、インターネットに接続 されたリレーのみを許可する設計とは対照的です。これにより、インターネットに接続 結されたリレーに対して新しいコンテンツを即時に通知し、コンテンツのリアルタイ ム同期を維持できるため、クライアントの応答時間を短縮することができます。イン ターネットに接続された BigFix リレーと、企業ネットワークのリレーの間に双方向通 信を確立できない場合、インターネットに接続されたリレーを、新しいコンテンツを 取得するためにその親 (企業ネットワーク内のリレー) を定期的にポーリングするよう に設定する必要がありますコマンド・ポーリングの構成について詳しくは、「コマン ド・ポーリング (##### )」を参照してください。
- ##"として設定されていないインターネットに接続されたリレーを含む BigFix デプロ イメントは、セキュリティー脅威にさらされます。この状況でのセキュリティー脅威 は、リレーおよびコンテンツや操作への認証されていないアクセスを引き起こし、そ れらに関連付けられているパッケージを秘密情報を含む「リレー診断」ページにダウ

ンロードする可能性があります (秘密情報の例: ソフトウェア、脆弱性情報、パスワード)。リレーが認証として設定されている場合、ご使用環境での BigFix クライアントの みがそれに接続でき、クライアント間の通信は TLS (HTTPS) を介して発生します。また、この設定は、リレーおよびサーバーの診断 (###### )ページへの認証されて いないアクセスを防止します。

インターネットに接続されたリレーを認証として設定する方法については、認証リ レー<u>((ページ) 443</u>)を参照してください。

- DMZ と内部企業ネットワーク間にリレー通信が構築されたら、外部ファイアウォー ルも開いて、インターネット・ベースのクライアント・トラフィック (HTTP ポート 52311) が DMZ リレーに到達できるようにする必要があります。また、ICMP トラ フィックが外部ファイアウォールを通ってインターネットに接続されたリレーに到達 できるようにすることで、外部クライアントが自動リレー選択プロセスを実行できる ようになります。
- 4. 外部クライアントが DMZ ベースのインターネット・リレーを検出できるようにする ために、リレーに DNS 別名 (または IP アドレス) が割り当てられます。この DNS 別名 は、特定の IP アドレスに解決できる必要があります。
- 5. リレーに DNS 別名 (または IP アドレス) を認識させるには、「<u>BES Relay Setting</u>: <u>Name Override</u>」Fixlet を DMZ ベースのインターネット・リレーに適用します。
- 6. インターネット・リレーのリレー診断を無効化 (\_BESRelay\_Diagnostics\_Enable を設定) する、または、ページをパスワード保護 (\_BESRelay\_Diagnostics\_Password を設定) します。この構成設定について詳しくは、リレー診断 (###### )を参照してください。

リレー診断について詳しくは、リレーおよびサーバーの診断((ページ) )を参 照してください。

- 7. インターネットから DMZ ベースのインターネット・リレーを介して、最終的にはメイン・サーバーに到達するように構築されたすべての BigFix 通信パスを使用する次の手順は、所定の BigFix インフラストラクチャーで使用できるさまざまなリレー選択方法に応じて異なります。
- 8. 動的ポリシー設定をインターネット・ベースのクライアントに適用して、外部エージェントにより適した構成を行うことができます。例えば、新しいコンテンツについての通常の通知方法 (ポート 52311 での UDP ping) では外部のクライアントにアクセスできない可能性があるため、動的設定を使用して、デフォルトの 24 時間よりも短

い間隔で、クライアントに新しいコンテンツをチェックさせることができます。コマ ンド・アンケートの設定について詳しくは、<u>https://hclpnpsupport.hcltech.com/csm?</u> <u>id=kb\_article&sysparm\_article=KB0023210</u> を参照してください。

#### 関連概念

• BigFix 構成設定 (###### )

#### 関連資料

・設定のリストと詳細な説明 (##### )

#### 関連情報

- リレー診断 (##### )
- •認証*(##### )*

# クライアント認証

クライアント認証 (バージョン 9 で導入) は、BigFix で使用されるセキュリティー・モデル を拡張して、信頼できるクライアント・レポートおよびプライベート・メッセージを実現 します。この機能には後方互換性がなく、バージョン 9.0 より前のクライアントは、認証 を行うリレーまたはサーバーとは通信できません。

| 2 注: クライアント認証機能の一部のセキュリティー・オプション

は、**minimumSupportedClient** サービスおよび **minimumSupportedRelay** サービスを設定 することでも定義できます。詳しくは、Windows システムの場合は<u>追加の管理コマンド</u> <u>(##### 246)</u>、Linux システムの場合は<u>BigFix</u>管理ツールの実行<u>(##### 377)</u>を参照してく ださい。 オリジナルのセキュリティー・モデルには、以下の2つの中心となる機能があります。

- ・クライアントはサーバーからのコンテンツを信頼する。クライアントが受信するすべてのコマンドと質問は、クライアント上にインストールされた公開鍵に対して検証されるキーによって署名されます。
- ・クライアントはプライベート・レポートをサーバーに送信できます。クライアントは サーバーに送信するレポートの暗号化を選択でき、レポートに含まれた内容を攻撃者 が解釈できないようにすることができます。この機能はデフォルトでは無効になって おり、設定を使用してオンに切り替えます。

クライアント認証では、セキュリティー・モデルを拡張して、以上の2つの機能の次のよ うなミラー・イメージを提供します。

- ・サーバーはクライアントからのレポートを信頼できます(否認防止)。クライアントは サーバーに送信するレポートをすべて署名します。これにより、レポートが攻撃者か らのものでないことを検証できます。
- ・サーバーはクライアントにプライベート・データを送信できる (メールボックス)。サーバーは、攻撃者がデータを解釈できないようにするために、個々のクライアントに送信するデータを暗号化することができます。

認証済みリレーを使用する通信は、SSLを使用してすべての通信を暗号化する、信頼でき るプライベートな両方向の通信チャネルです。ただし、非認証リレーとその子の間の通信 は、その通信が暗号化されたレポートまたはメールボックス宛のアクションやファイルで ないかぎり、暗号化されません。

このレベルのセキュリティーは、さまざまな目的に役立ちます。企業において、インター ネットに接続するノード、DMZ内、または完全には信頼できないすべてのネットワーク接 続に対して認証リレーを要求するセキュリティー・ポリシーを採用している場合がありま す。認証を行うことにより、まだご使用のデプロイメントに参加していないクライアント がデプロイメント情報を取得するのを防ぐことができます。

認証リレー

コンテキスト

認証として設定されていないインターネットに接続されたリレーを含む BigFix デプロイ メントは、セキュリティー脅威にさらされます。この状況でのセキュリティー脅威は、リ レーおよびコンテンツや操作への認証されていないアクセスを引き起こし、それらに関連 付けられているパッケージを秘密情報を含む「Relay Diagnostics」ページにダウンロー ドする可能性があります (秘密情報の例: ソフトウェア、脆弱性情報、パスワード)。

リレーを"認証"リレーとして構成し、エージェントを認証できます。これにより、信頼され たエージェントのみが、サイト・コンテンツの収集やレポートの通知を行うことができま す。DMZ にある、インターネットに接するリレー用の認証リレー構成を使用します。エー ジェントを認証するように構成されたリレーは、サーバーが発行および署名した TLS 証明 書を鍵交換中に提示する子エージェントまたはリレーとのみ、TLS 通信を実行します。

リレーが##として設定されている場合、ご使用環境での BigFix クライアントのみがそれ に接続でき、クライアント間の通信は TLS (HTTPS) を介して発生します。また、この設定 は、リレーとサーバーの診断ページへの未承認アクセスを防止します。

注: 新しいクライアントをインストールする必要があり、認証リレーにのみ到達できる場合、手動でキーを交換する必要があります。詳細については、<u>手動での鍵交換(######</u> 445)を参照してください。

#### リレー認証を有効にする方法

リレーを認証リレーにアップグレードするには、次のステップを実行します。

- BES サポート Web サイトで BES クライアント設定を探します。リレー認証 Fixlet を 有効にします。
- 2. Fixlet を実行してアクションが完了するのを待ちます。

また、\_BESRelay\_Comm\_Authenticating 構成設定を手動で更新することにより、認証のリ レーを構成できます。設定のデフォルト値は º で、リレー認証が無効なことを示します。 認証を有効にするには、値を 1 に設定します。詳細については、「認証 (##### )」を 参照してください。

デフォルトにより、すべてのクライアントは6時間ごとにその親リレーで再登録されま す。既存のクライアントはそれぞれをリレーで再登録しない限りレポートを送信できませ ん。

## 鍵交換の処理

登録を試みたエージェントが鍵と証明書を持っていない場合、そのエージェントは、選択 したリレーとの鍵交換を自動的に実行しようとします。そのリレーが非認証リレーである 場合、エージェントはリレー・チェーンをたどってサーバーに要求を転送し、サーバーが エージェントの証明書に署名します。エージェントは、後で認証リレーへの接続時にこの 証明書を使用できます。

認証リレーでは、このような鍵交換の自動操作は拒否されます。一般的なシナリオを以下 に示します。

新規の BigFix 9.5 環境をデプロイした場合や、既存の BigFix 環境を 9.5 にアップグレード した場合、すべてのエージェントは、リレーとの鍵交換を自動的に実行します。管理者 が、インターネットに接しているリレーを認証リレーとして構成している場合、既存の エージェントはすでに証明書を保有しており、正しく稼働します。これ以上のアクション は不要です。新規のエージェントを認証リレーに接続した場合、そのエージェントに対し て<u>手動の鍵交換((ページ) 445</u>)手順を実行しない限り、そのエージェントは稼働しま せん。

## 手動での鍵交換

エージェントが証明書を保有しておらず、インターネットを介して接続されたネットワー ク上の認証リレーにのみ到達できる場合、そのエージェントに対して以下のコマンドを手 動で実行すれば、エージェントは認証リレーとの鍵交換を実行できるようになります。

BESClient -register <password> [http://<relay>:52311]

クライアントは認証リレーとの鍵交換にパスワードを含めます。これにより、鍵交換をそ の親に転送する前にクライアントが検証されます。

認証リレーへの手動登録を行うもう1つの方法は、クライアント設定

\_BESClient\_SecureRegistration に値を設定することです。この値は、認証リレーへの手 動登録を行うために必要なパスワードを指定します。この設定は、クライアントの起動時 にのみ読み取られます。リレーは clientsettings.cfg 構成ファイルに指定できます。この 構成ファイルについて詳しくは、<u>Windows クライアント ((ページ) 424</u>)を参照してく ださい。 リレーではパスワードは以下のように構成できます。

- ・リレーに対するクライアント設定 \_BESRelay\_Comm\_KeyExchangePassword の単一パス ワードとして。
- ・リレー・ストレージ・ディレクトリー内の KeyExchangePasswords という名前のファ イルに保管されるワンタイム・パスワードの改行区切りリストとして(HKEY\SOFTWARE \WOW6432Node\BigFix\Enterprise Server\GlobalOptions の値 StoragePath)。

<mark>弓 注:</mark> 使用できるのは ASCII 文字のパスワードのみです。非 ASCII 文字を含むパスワード は使用できません。

## クライアント証明書の取り消し

クライアントの認証後に、クライアントの有効性を疑う何らかの理由がある場合は、ク ライアントの証明書を取り消すことができます。証明書を取り消すと、そのクライアント は信頼できる通信に対して認証されなくなります。クライアントはコンソールから削除さ れ、取り消しリストが更新されてすべてのリレーにより収集されることにより、そのクラ イアントの鍵は認証リレーとの通信には使用できなくなります。

コンピューターを取り消すには次のようにします。

1. コンピューターのリストで、コンピューターを右クリックします。

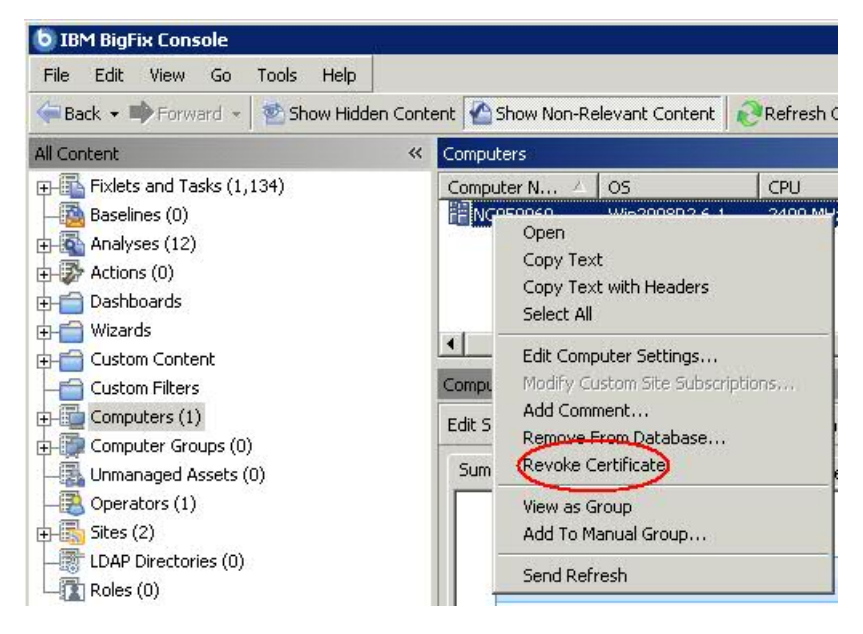

2. ポップアップ・メニューで、「証明書の取り消し」をクリックします。

3. コンピューターの証明書を削除して問題がなければ、確認ダイアログで「OK」をクリックします。

これにより、取り消しがリレーへと通知されます。取り消された後は、そのクライアント は自身の秘密鍵を使用して認証リレーからコンテンツを収集することはできなくなりま す。取り消されたクライアントは、コンソールのコンピューター・リストに表示されなく なります。

## 取り消されたクライアントの再登録

クライアントの取り消し手順では、クライアントがコンソールから削除され、クライアン トの証明書失効リストが更新されます。

クライアントは、非認証リレーに接続可能な場合は自動的に新規の証明書を取得できま す。

そのようなリレーを使用できない場合は、以下の手動クリーンアップを実行してクライア ントを再度登録する必要があります。

1. クライアントを停止します。

- 2. KeyStorage クライアント・ディレクトリーとクライアント・コンピューター ID を削除 します。
- 3. 手動による鍵交換手順を実行します。
- 4. クライアントを開始します。

この手順が完了すると、クライアントは新しい証明書と新規のクライアント・コンピュー ター ID を取得します。

■ 注:認証リレーに接続されているが、ルート・サーバーからブロックされている SuSe クライアントの証明書を取り消す必要がある場合は、パスワードを使用した手動での登録 を実行する前に、以下のエントリーを besclient.conf ファイルに必ずコピーしてください。

```
Settings\Client\__Relay_Control_Server
Settings\Client\__RelayServer1
```

手動での登録は、実際には、構成ファイル内のこれらのエントリーを自動的に削除し、再 度作成しません。そのため、登録が完了した後、クライアントがその認証リレーと再度通 信できるように、それらのエントリーを手動で追加する必要があります。

## メール・ボックス

クライアント・メールボックスを使用すると、暗号化されたアクションを、すべてのクラ イアントにブロードキャストする代わりに特定のクライアントに送信できます。これによ り、クライアントはすべてのアクションに対して資格を持つ必要がなくなるため効率性が 向上し、ネットワーク・トラフィックが最小化されます。その結果、以下のようになりま す。

- クライアントは、ターゲットとなった場合にのみ中断される。
- クライアントは、自身に関連しないアクションについて、レポート、評価、収集、およびアクション処理を実行する必要がなくなる。

メッセージは受信者ごとに特別に暗号化されるためプライバシーが保証されます。ター ゲット・クライアントのみがそのメッセージを復号できます。

クライアントのメールボックスは特別なアクション・サイトとして実装され、各クライア ントは自動的にそのサイトをサブスクライブします。クライアントは、 このサイトに加え てマスター・サイトおよびオペレーター・サイトでアクションをスキャンすることを知っ ています。

暗号化されたアクションをクライアント・メールボックスに直接送信するには、以下の手 順を実行します。

1. 「**アクションの実行」**ダイアログを開きます(「ツール」メニューやその他のダイア ログで使用可能)。

| reset:  | Default               |                  | • 1   | Show only p | ersonal presets     | Save Pres          | et               | Delete Presel            |                     |
|---------|-----------------------|------------------|-------|-------------|---------------------|--------------------|------------------|--------------------------|---------------------|
| arget   | Execution Users       | Messages         | Offer | Post-Action | Applicability   Suc | cess Criteria   /  | Action Script    |                          |                     |
| Target: |                       |                  |       |             |                     |                    |                  |                          |                     |
| (       | Select devices        |                  |       |             |                     |                    |                  |                          |                     |
| C       | Dynamically target    | by property      |       |             |                     |                    |                  |                          |                     |
|         | e yn annean y can gee |                  |       |             |                     |                    |                  |                          |                     |
| CI      | Enter device name     | s                |       |             |                     |                    |                  |                          |                     |
| 0       | Enter device name     | s<br>nputers (2) |       |             | Computer Nam        | 18                 | OS               |                          | CPU                 |
| •       | Enter device name     | s<br>nputers (2) |       |             | Computer Nam        | ie<br>54-1         | OS               | 7 6.1.7601               | CPU<br>2400         |
| •       | Enter device name     | s<br>nputers (2) |       |             | Computer Nam        | ие<br>54-1<br>36-1 | OS<br>Win<br>Win | 7 6.1.7601<br>7 6.1.7601 | CPU<br>2400<br>1900 |

- 2. 「ターゲット」タブをクリックします。
- 「デバイスの選択」または「デバイス名の入力」をクリックします。クライアントの 静的なリストを指定した場合にのみ、メールボックスが使用可能になります。動的に ターゲットとなったコンピューターは暗号化されず、代わりにオープンな状態でマス ター・サイトまたは特定のオペレーター・サイトに送信されます。バージョン 9.0 よ り前のターゲット・クライアントを選択した場合も、アクションはマスター・サイト またはオペレーター・サイトに送信されます。
- FOK」をクリックします。コンピュータ ID またはコンピューター名によりターゲット設定されたアクションが、暗号化されてクライアント・メールボックスに送信されます。

アクションをデプロイするオペレーターの ID がアクションとともに含まれています。ア クションを実行する前に、クライアントはまず現在そのオペレーターにより管理されてい るかどうかを判別します。そうでない場合、クライアントはアクションの実行を拒否しま す。

# クライアントに割り当てられているリレーの表示

どのクライアントがどのリレーを選択しているか確認するには、以下の手順を実行しま す。

1. コンソールを起動し、「BigFix 管理」ドメインを選択します。

- 「コンピューター管理」フォルダーで「コンピューター」をクリックして、クライア ントのリストを表示します。
- リスト・パネルで「リレー」列を確認します (この列は非表示になっている場合があります。その場合は、列ヘッダーを右クリックし、「リレー」にチェック・マークが付いているかどうか確認します)。BigFix リレーの列には、リレー方式、サービス、コンピューターなどの情報が表示されます。

デフォルトでは、クライアントは、6 時間ごとに (最小のネットワーク・ホップ数に基づいて) 最も近いリレーの検出を試行します。

# リレー・チェーンのクライアントでの表示

パッチ 13 以降、特定の BigFix クライアントでリレー・チェーンを表示する機能が製品に 追加されました。この機能を使用するには、クライアントおよびリレー/サーバーがパッチ 13 レベルである必要があります。この機能の目的は、クライアントが登録ごとにリレー・ チェーンを追跡できるようにすることです。

リレー・チェーン情報は、BESClient/\_BESData/\_Global クライアント・ディレクト リーにある RelayChain という新規クライアント・フォルダーに保存されています。

リレー・チェーン情報は毎日テキスト・ファイルに保存され、各ファイルは、 「yyyymmdd.txt」という命名規則に従います。

ここで、

#### yyyymmdd

は、リレー・チェーン情報が保存された年月日を表します。

TXT ファイルの例は次のとおりです。

```
At 05:05:13 +0100 - S - s:11668927(server_hostname) -
    r:6843826(relay1_hostname)
- r:1083414982(relay2_hostname) - c:12183892(client_hostname)
At 11:05:10 +0100 - S - s:11668927(server_hostname) -
    r:6843826(relay1_hostname)
- r:1083414982(relay2_hostname) - c:12183892(client_hostname)
```

```
At 12:13:34 +0100 - S - s:11668927(server_hostname) - r:1083414982(relay2_hostname)
```

```
- c:12183892(client_hostname)
```

三,注:

- ・コンピューター ID がサーバーに関連している場合は、先頭に s: が付きます。
- ・コンピューター ID がリレーに関連している場合は、先頭に r: が付きます。
- ・コンピューター ID がクライアントに関連している場合は、先頭に ⊂ が付きます。

各リレー・チェーン情報は次と同じパターンに従います。

computerID(computer\_hostname)

各リレー・チェーンのTXT ファイルは次と同じパターンに従います。

```
At [hh:mm:ss] [local_zone] - [registration_response] -
```

[computerID\_1(hostname)]

-[computerID\_2(hostname)] - ... - [computerID\_3(hostname)]

#### ここで、

#### hh:mm:ss

登録が行われた時間。

#### local\_zone

関連のタイム・ゾーン。

#### registration\_response

登録のステータスこれには次の2通りの値があります。登録が成功した場合、**S**。登録が失敗した場合、**F**。

#### computerID\_1(hostname)

(登録成功) BigFix サーバーです。

#### computerID\_2(hostname)

(登録成功) BigFix サーバーに直接接続している最上位レベルのリレーです。

•••

(登録成功)ご使用の環境に子リレーがある場合、それが続きます。

#### computerID\_3(hostname)

(登録成功) リレーまたは子リレー (ご使用の環境にある場合) に接続している クライアント。

RelayChain という新規クライアント・フォルダーに保存される TXT ファイルの最大数 は、\_BESClient\_Relay\_Chain\_Days という新規設定を使用して指定できます。

設定についての詳細は、「リレーの管理 ((ページ) )」を参照してください。

#### 登録失敗のシナリオ1

次の例では、リレー・チェーンが使用できない場合、文字列 N/A がコンピューター ID の代わりに表示されます。このエラーは、例えばクライアントがパッチ 13 レベルで、リレー/サーバーがこれより前のレベルである場合に発生します。

TXT ファイルの例は次のとおりです。

At 23:36:01 +0100 - F - N/A

#### 登録失敗のシナリオ2

次の例では、エラー GetURL Failed は、リレー・チェーン内の2つのコンポーネント間に おける通信の問題が原因の登録失敗を示しています。

TXT ファイルの例は次のとおりです。

At 08:04:55 +0100 - F - GetURL Failed

#### 登録失敗のシナリオ3

次の例では、ID 6843826 のリレーで登録が失敗しています。

このリレー・チェーンを表すTXTファイルの例は、次のとおりです。

```
At 16:25:44 +0100 - F - r:6843826(relay1_hostname)
- r:1083414982(relay2_hostname) - c:12183892(client_hostname)
```

## リレー・チェーンの BigFix サーバーでの表示

「トラブルシューティング: BES クライアント診断の実行」 (Windows) および「トラブル シューティング: BES クライアント診断の実行 (Linux/UNIX/Mac)」 (Linux および macOS) という Fixlet を実行後、BESClient データはUpload Manager ディレクトリーの BigFix サー バーにアップロードされます。その他のデータの中では、クライアントのリレー・チェー ン情報もアップロードされます。

次の BigFix サーバー・ディレクトリーでクライアントのリレー・チェーン情報を表示できます。

Windows

*BigFix\_Server\_installation\_path*\UploadManagerData

サーバーのデフォルトのインストール・パスは次のとおりです。 C: \Program Files (x86)\BigFix Enterprise\BES Server

#### Linux

*BigFix\_Server\_installation\_path/UploadManagerData* 

サーバーのデフォルトのインストール・パスは次のとおりです。 /var/opt/ BESServer

# 第 章13. Tiny Core Linux - BigFix 仮想リレーの概要

ISO イメージのダウンロードから、BigFix 仮想リレーの完全なセットアップおよび構成まで、仮想マシンを構築するために必要なステップバイステップの操作のシーケンスに従ってください。

Tiny Core Linux - BigFix 仮想リレーを使用すると、費用対効果の高い方法で仮想エンタープ ライズ全体に新規リレーをデプロイすることができます。

Tiny Core Linux プラットフォームをベースとして仮想リレーをデプロイすると、以下の利 点が得られます。

- インストールされ必要とされるのは最小セットのサービスであるため、機密漏れの発生回数が少ない。
- ・必要な RAM/CPU/HD の量が削減されたため、リソースの数が少ない。
- ・必要なメンテナンスおよびデプロイメント作業が少ない。
- ・手動デプロイメントを使用して単一の仮想リレー・インスタンスをデプロイすること
   も、自動デプロイメント機能を使用して多数のインスタンスをデプロイすることも可能である。

# アーキテクチャーの概要

ブート時に作成された RAM コピーから Tiny Core Linux (TCL) が実行されます。

Tiny Core Linux は高速であるだけでなく、システム・ファイルが変更されないように保護 し、再起動のたびに初期状態のシステムになることを保証します。Tiny Core Linux は、使 いやすく、高速で、更新方法が単純であり、安定しています。

TCL ソリューションは、ミニ Linux ディストリビューションであり、以下の利点があります。

- ・サービスの最小セットがデフォルトでインストールされる。
- 新規拡張機能によって基本コア・システムを容易かつ迅速にカスタマイズ可能。

BigFix 仮想リレーを稼働させるには、以下の追加ライブラリーが必要です。

- acl.tcz
- libattr.tcz
- syslinux.tcz
- nspr.tcz
- nss.tcz
- popt.tcz
- tzdata.tcz
- sqlite3.tcz

#### 弓 注:

以下の Web サイトから、表にリストされたライブラリーをダウンロードできます。

http://distro.ibiblio.org/tinycorelinux/

「ダウンロード」セクションで、以下を実行します。

BigFix 仮想リレーは、コア・オペレーティング・システム・ファイルに RAM ディスクを使用します。Linux カーネル core.gz はブート時に仮想マシンをロードします。仮想マシン は直接 RAM ディスクに抽出されます。core.gz は、Tiny Core Linux 製品の一部として配布 され、ルート・ファイル・システムおよびシステム・サポート・アプリケーションを含ん でいます。

BigFix クライアントおよびリレーは、Tiny Core 拡張機能として提供されます。

BigFix 仮想リレーは、以下のようにしてデプロイできます。

- 1. <u>フェーズ 1 Tiny Core Linux 仮想マシンの構成 (##### 456)</u>で説明するように、仮想 マシンを作成し、それに Tiny Core Linux をインストールする。
- 2. <u>フェーズ 2 BigFix 仮想リレー・テンプレートの準備 (##### 462</u>)で説明するよう に、BigFix 仮想リレーをデプロイするために必要な仮想マシン・テンプレートを作成 する。
- 3. <u>フェーズ 3 BigFix 仮想リレー・インスタンスの構成 (###### 470)</u>で説明するよう に、テンプレートを使用して BigFix 仮想リレー・インスタンスをデプロイする。

デプロイメントは、複数のフェーズに分けることができます。

# フェーズ1-Tiny Core Linux 仮想マシンの構成

フェーズ1では、BigFix リレーをインスタンス化できる Tiny Core Linux オペレーティン グ・システムを使用して仮想マシンをセットアップします。

セットアップのプロセスは、以下の3つのステップから成ります

- 1. ISO イメージをダウンロードします。
- 2. 仮想マシンを作成します。
- 3. 仮想マシン上に Tiny Core Linux をインストールします。

## ISO イメージのダウンロード

ISO イメージは、以下の場所にある「The Core Project」 Web サイトから入手できます。

http://tinycorelinux.net

「Downloads」セクションで、認定されている最新の Tiny Core Linux リリースの 3 番目の オプション (CorePlus) を選択します。

## 仮想マシンの作成

ESXi ハイパーバイザー以降は、以下の手順を実行して新規仮想マシンを作成します。

- 1. 新規カスタム仮想マシンを作成します。
- 2. ご使用の環境に応じて、以下のような、仮想インフラストラクチャー固有の情報を提供します。
  - ・名前およびロケーション (例: 「Template BigFix VR」を指定)
  - •ホストおよびクラスター
  - ・リソース・プール
  - データ・ストア
  - ・仮想マシン・バージョン。最新バージョンを選択してください。
- 3. 仮想マシン設定を提供します。「Linux」を選択してゲスト・オペレーティング・シス テムを設定し、「他の 2.6.x Linux (32 ビット) (Other 2.6.x Linux (32-bit))」バージョ

ンを指定します。このように選択することで、VMware ツールを使用できるようになります。

- 4. 以下のように仮想マシン・リソースを指定します。
  - ・仮想プロセッサーの数をデフォルト値の「1」のままにすることによって、CPU 設定を指定します。
  - ・メモリー・サイズの値を設定します。例えば、512 MB とします。
  - ・使用可能なネットワークに応じて、ネットワークの名前を選択し、そのアダプ ターとして「VMXNET3」を選択します。このように選択することで、VMware ツールが提供するネットワーク・ドライバーを使用できるようになります。
  - •SCSI コントローラー・タイプをデフォルト値の「LSI Logic パラレル (LSI Logic Parallel)」のままにすることによって、SCSI コントローラー設定を指定します。
  - 新規ディスクを作成し、必要に応じたディスク・サイズを指定します。例えば、100 GB とします。
  - •「詳細オプション」から、仮想デバイス・ノードを「IDE (0:0)」に設定します。 これは、仮想マシンの作成時にサポートされている唯一のノードです。
- 5. 要約パネルで、表示された構成を確認し、仮想マシン設定の編集を有効にして、「続 行」をクリックします。
- 6. 以前にダウンロードした CorePlus ISO イメージをマウントするように、仮想マシン設 定を編集します。
  - a. <u>http://tinycorelinux.net</u> からダウンロードした ISO ファイルのデータ・ストアを参 照します。
  - b. 起動時に DVD-ROM を仮想マシンに接続できるように設定します。
  - c. **[完了]** をクリックします。

仮想マシンへの Tiny Core Linux のインストール

作成した仮想マシンを始動し、以下の手順に従います。

以下の画面キャプチャーに示すインストール・オプションを選択します。

| Core plus networking, installation, and remastering.                                                                                                    |
|----------------------------------------------------------------------------------------------------|
| Boot Core Plus with default FLUM topside.<br>Boot Core Plus with Joe's Window Manager.<br>Boot Core Plus with ICE Window Manager.<br>Boot Core Plus with Fluxbox Window Manager.<br>Boot Core Plus with Hackedbox Window Manager.<br>Boot Core Plus with Openbox Window Manager.<br>Boot Core Plus with FLUM Classic Window Manager. |
| Boot Core with X/GUI (TinyCore) + Installation Extension.                                                                                                    |
| Boot Core with X/GUI (TinyCore) + Wifi Extension.<br>Boot Core with X/GUI (TinyCore) + Wifi + Firmware.<br>Boot Core to command line only. No X/GUI or extensions.<br>Boot Core without embedded extensions with waitusb=5.                                                                                                    |

「TC\_Install」をクリックして Tiny Core インストーラーを実行します。

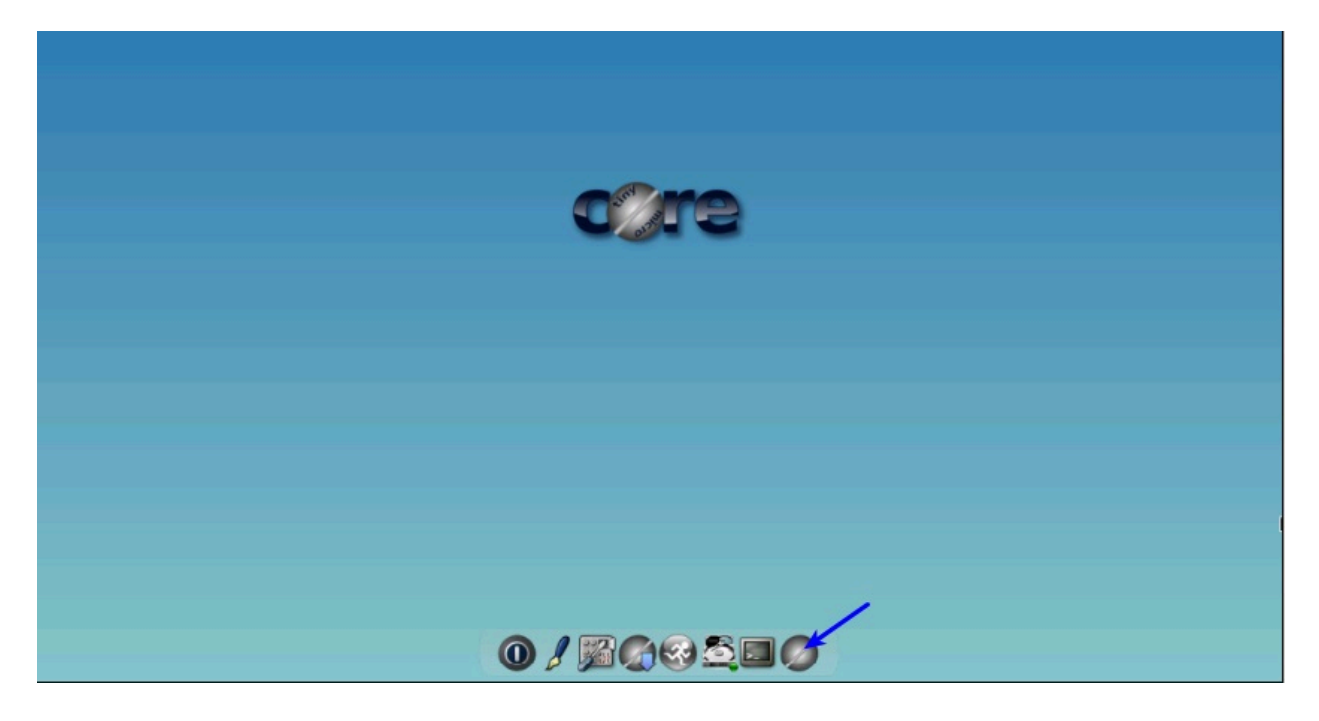

Tiny Core のインストールを開始し、以下のパネルに従って、空のハード・ディスクにイン ストールします。

事前に入力された core.gz のパス (デフォルト・パス) をそのままにします。

「Whole Disk」チェック・ボックスを選択し、コア・ディスクとして「sda」を選択します。

| ath to core.gz:   |                               |
|-------------------|-------------------------------|
| mnt/sr0/boot/core | .gz                           |
| Frugal            | USB-HDD USB-ZIP               |
| Whole Disk        | Existing Partition            |
|                   | Select disk for core          |
| dO                |                               |
| sda               |                               |
| 510               |                               |
|                   |                               |
|                   |                               |
| Mar               | k Partition Active (bootable) |

■ 注: Tiny Core Linux の標準的なインストール方法は Frugal です。基本的に、vmlinuz および core.gz という 2 つのファイル (そのロケーションはブート・ローダーによって指定される)内にシステムがあります。

ユーザー・ファイルおよび拡張機能はすべて、基本オペレーティング・システムの外部に 保管されます。

新規パーティションをフォーマットします。Linux 権限をサポートするために **ext4** オプ ションを選択することをお勧めします。

| Tiny Core Installation |                              | _00 |
|------------------------|------------------------------|-----|
|                        | Tiny Core Installation       |     |
|                        |                              |     |
|                        | Formatting Options           |     |
|                        | No formatting, use existing, |     |
| 0                      | ext2                         |     |
| Ö                      | ext3                         |     |
| ۲                      | ext4                         |     |
| 0                      | vfat                         |     |
|                        |                              |     |
|                        |                              |     |
|                        |                              |     |
|                        |                              |     |
|                        |                              |     |
|                        |                              |     |
|                        |                              |     |
|                        |                              |     |

画面解像度やキーボード・マッピングなどの追加のブート・コードを使用する場合は、こ の時点で入力します。

| Boot Options Reference List         Tiny Core accepts the following persistence options:         tce={hda1 sda1}       Specify Restore TCE apps directory         restore={hda1 sda1 floppy}       Specify saved configuration location         waitusb=X       Wait X seconds for slow USB devices         swapfile{=hda1}       Scan or Specify swapfile         home={hda1 sda1}       Specify persistent home directory                                                                                                    |
|----------------------------------------------------------------------------------------------------|
| Tiny Core accepts the following persistence options:<br>tce={hda1 sda1} Specify Restore TCE apps directory<br>restore={hda1 sda1 floppy} Specify saved configuration location<br>waitusb=X Wait X seconds for slow USB devices<br>swapfile{=hda1} Scan or Specify swapfile<br>home={hda1 sda1} Specify persistent home directory                                                                                                    |
| tce={hda1 sda1} Specify Restore TCE apps directory<br>restore={hda1 sda1 floppy} Specify saved configuration location<br>waitusb=X Wait X seconds for slow USB devices<br>swapfile{=hda1} Scan or Specify swapfile<br>home={hda1 sda1} Specify persistent home directory                                                                                                    |
| opt={hda1 sda1}       Specify persistent opt directory         local={hda1 sda1}       Specify PPI directory or loopback file         lst=yyy,lst       Load alternate static yyy,lst on boot         mydata=yyyy       Specify alternate backup file name         base       Skip TCE load only the base system         norestore       Turn off the automatic restore         safebackup       Saves a backup copy (mydatabk,tgz)         showapps       Display application names when booting         vga=7xx       7xx from table (See below)         vsatur       Prompt user for Yuses setur |

永続的な home ディレクトリーのロケーション home=sda1 を設定します。

永続的な opt ディレクトリーのロケーション opt=sda1 を設定します。

注:2つのファイル・システムを管理するときに、これらの2つのディレクトリーは永続化されます。

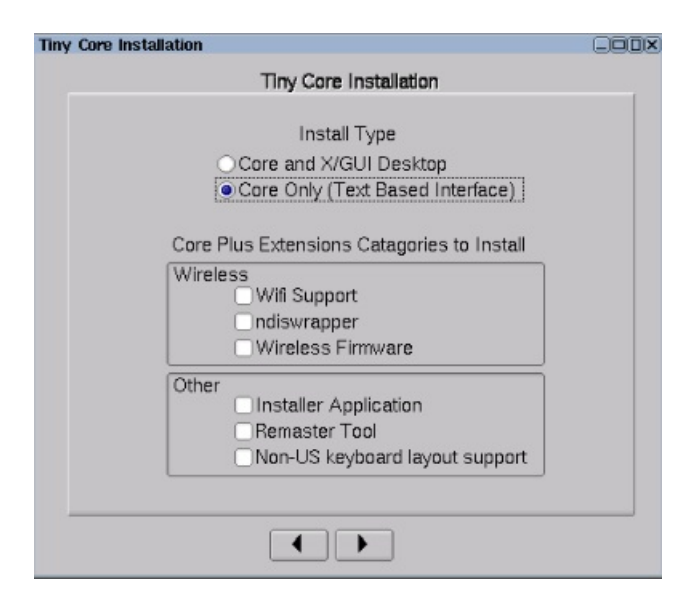

CLI のみを使用する仮想マシンとするには、「Core Only (Text Based Interface)」オプ ションを選択します。

Tiny Core Installation k Tiny Core Installation Review Source: /mnt/sr0/boot/core.gz Type: frugal Target: sda Format:ext4 Options: home=sda1 opt=sda1 Install Core Only (text mode) Proceed 1 •

すべてを正しく指定したら、「Proceed」をクリックします。

所要時間は、ハード・ディスクのサイズによって異なります。

| Tiny Core Installation                                                                                                    |  |
|----------------------------------------------------------------------------------------------------|--|
| Tiny Core Installation                                                                                                    |  |
| Review                                                                                                    |  |
| Writing zero's to beginning of /dev/sda<br>Partitioning /dev/sda<br>/dev/sda:<br>Formatting /dev/sda1<br>UUID="5c3dc109=e18a-4e96-b249-35a140f69956"<br>Applying extlinux.<br>Setting up core image on /mnt/sda1<br>Installation has completed |  |
| Proceed                                                                                                    |  |
|                                                                                                    |  |

これで、Tiny Core Linux がインストールされました。

「Exit」をクリックし、「Reboot」を選択し、「OK」をクリックして、マシンを再起動し ます。

再起動を選択することによって、データの永続性を確保します。この段階ではシャットダ ウンを使用しないでください。

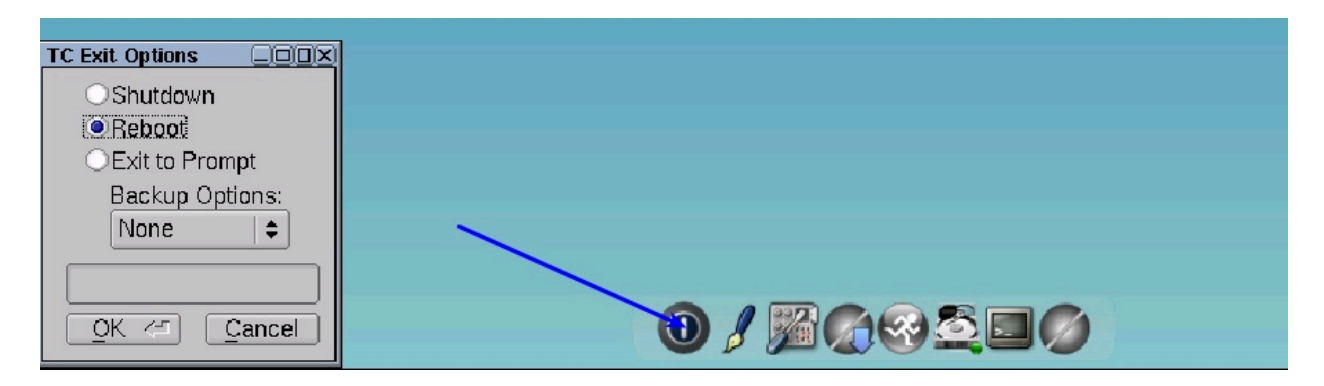

# フェーズ 2 - BigFix 仮想リレー・テンプレートの準備

仮想マシンに Tiny Core Linux をインストールした後、仮想マシンをシャットダウンし、プロパティーを編集して BESRelay-x.x.xx-tcl.i686.iso ファイルを接続するようにします。

1. ISO イメージをダウンロードして保存したパスを参照します。

2. BESRelay-x.x.x.x-tcl.i686.iso ファイルを選択します。

3. **「OK」**をクリックします。

仮想マシンを始動します。

仮想マシンの始動後に、セットアップを起動して、コマンド・ラインからテンプレートを 構成します。

- 1. 次を実行して、BigFix ISO イメージをマウントします。 mount /mnt/sr0/
- を実行して、ISO イメージで提供されている tar ファイルを untar します。 tar -xvf /mnt/sr0/bessetup.tar
- 3. . / setup コマンドを実行して、セットアップを起動します。

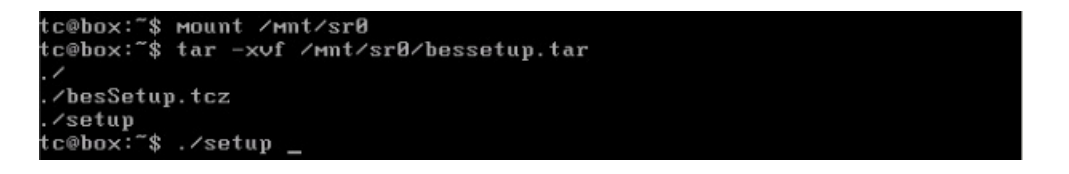

仮想マシン・テンプレート構成ツールが表示されます。

完全なテンプレート・セットアップのためにネットワークとローカル・フォルダーのどち らを使用するかを指定します。

IBM BigFix Relay - Virtual Machine Template Configuration Tool

This tool enables you to configure the BigFix Relay virtual machine template Specify if you use a network configuration or a local folder to locate the requi red prerequisites

Use Network: [yin] y

注: セットアップ全体が、ネットワークまたはローカル・フォルダーのいずれかを使用して実行されます。どちらも、仮想リレー・テンプレートのカスタマイズに使用されます。

「n」(いいえ)を指定した場合、<u>ローカル・フォルダーからのテンプレートのセットアッ</u> <u>プおよびカスタマイズ((ページ)464</u>)を参照してください。

「y」(はい)を指定した場合、<u>ネットワークからのテンプレートのセットアップおよびカス</u> <u>タマイズ ((ページ)466)</u>を参照してください。

## ローカル・フォルダーからのテンプレートのセットアップおよび カスタマイズ

このオプションを使用するには、以下の目的に必要なすべてのファイルをあらかじめダウ ンロードしておく必要があります。

- オペレーティング・システム前提条件 (仮想リレーをインストールおよび実行するため に必須)
- ・マストヘッド構成 (オプション)
- ・VMware ツール構成 (オプション)

オペレーティング・システム前提条件について詳しくは、<u>アーキテクチャーの概要((ペー</u> <u>ジ)\_454)</u>を参照してください。

マストヘッド構成の場合、BigFix サーバー (またはリレー) からactionsite.afxm ファイル を必ず取得してください。

VMware ツールの前提条件について詳しくは、<u>VMware および Open VM ツール ((ペー</u> <u>ジ) 478)</u>を参照してください。

IBM BigFix Relay - Virtual Machine Template Configuration Tool
This tool enables you to configure the BigFix Relay virtual Machine template
Specify if you use a network configuration or a local folder to locate the required prerequisites
Use Network: [yin] n
Local Folder: [] /Mnt/sr0
Do you want to configure the Masthead now? [yin] y
Do you want to configure the VMWare tools now? [yin] y
The Masthead file was found
The Virtual Relay prerequisites were found
The UMWare tools prerequisites were found
Do you want to enable the Virtual Relay Instance Auto-Deployment mode? [yin] \_

注:構成ツールで選択した内容に応じて、一部の必須前提条件が、指定されたローカル・フォルダーで見つからない場合、構成ツールは、欠落している前提条件と実行できない構成を記載した警告またはエラー・メッセージを表示します。

直前のパネルで、以下を実行する必要があります。

マストヘッド・ファイルをインストールするかどうかを指定します。

•VMware ツールをインストールするかどうかを指定します。

上記の両方の選択で「y」(はい)を指定した場合、以下の選択肢が表示されます。

Do you want to enable the Virtual Relay Instance Auto-Deployment mode? [y:n] \_

自動デプロイメントを有効にするかどうかを選択します。

注:自動デプロイメント (自動デプロイメント・モード)を有効にしないことを選択した場合は、仮想リレー・インスタンスの手動デプロイメントの構成を、DHCP モードで行うか、静的 IP パラメーターを使用して行うかを決定できます。自動化デプロイメントを有効にすることを決定した場合、この選択肢は表示されません。

選択内容に従って、仮想リレー・インスタンスがデプロイされます。

2 つの異なるタイプのデプロイメント (自動および手動) について詳しくは、フェーズ 3 を 参照してください。

自動デプロイメント・モードに「y」 (はい) を指定した場合、tc ユーザーが必要とする ユーザー・パスワードを入力します。

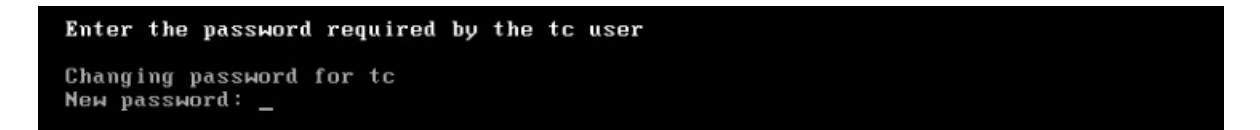

自動デプロイメント・モードに「n」 (いいえ) を指定した場合は、インスタンスのデプロ イメントに DHCP モードを使用するか、静的 IP アドレスを使用するかを選択する必要があ ります。

Do you want to configure the Instance manual deployment in DHCP mode? [y:n] \_

DHCP モードに「y」 (はい) を指定した場合、インスタンスのデプロイにはホスト名のみが 必要です。ネットワーク設定は、自動的に DHCP モードになります。

DHCP モードに「n」 (いいえ) を指定した場合、インスタンスのデプロイにはホスト名およ びネットワーク・パラメーターが必要です。 ご使用のタイム・ゾーンに関連する国別コードを入力し、自分の国に複数のタイム・ゾー ンがある場合は、設定するタイム・ゾーンに該当する番号を入力します。

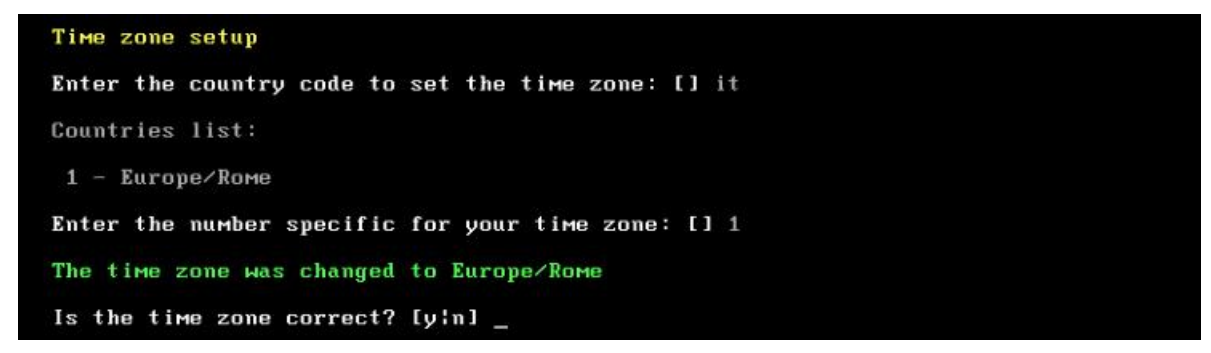

オペレーティング・システムは、テンプレート作成を最適化するためのスワップ領域を自 動的に作成します。

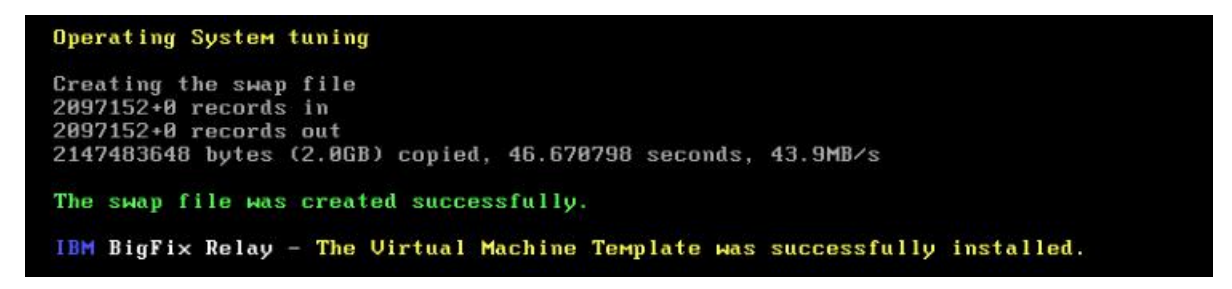

操作が完了したら、テンプレートは正常にインストールされ、以下のようにして仮想マシ ンの電源をオフにすることができます。

tc@virtualrelay:~\$ sudo poweroff\_

ネットワークからのテンプレートのセットアップおよびカスタマ イズ

このオプションを使用するには、このテンプレートを構成する仮想マシンからインター ネットにアクセスできなければなりません。

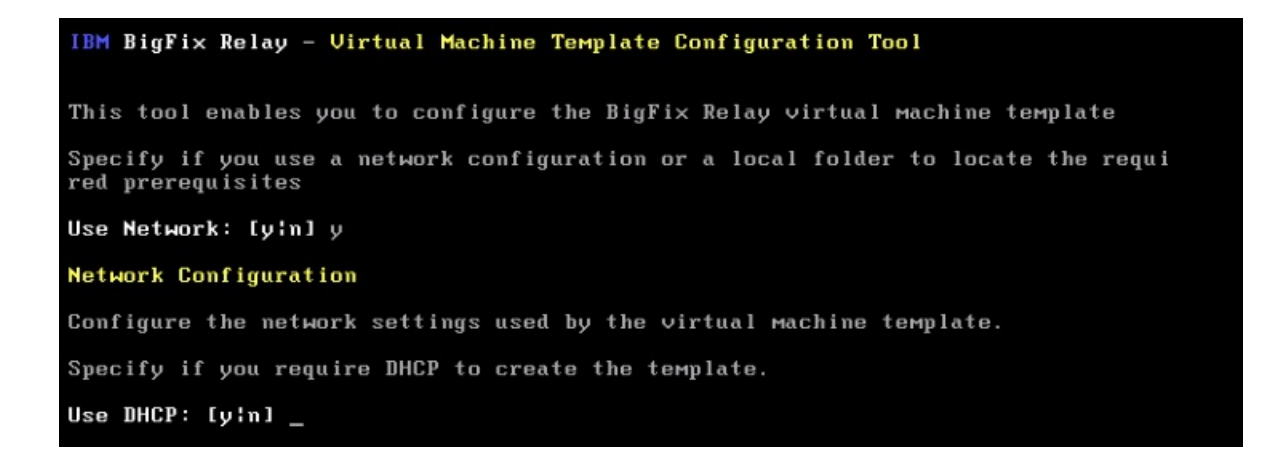

「DHCP を使用 (Use DHCP)」オプションに「n」 (いいえ) を指定した場合は、ネットワー クの静的 IP パラメーターを入力します。

| Enter the required parameters or press ENTER to confirm the values displayed. |
|-------------------------------------------------------------------------------|
| Enter the IP Address: [] 10.1.57.10                                           |
| Enter the Subnet Mask: [] 255.255.255.0                                       |
| Enter the Broadcast Address: [10.1.57.255]                                    |
| Enter the Gateway IP Address [] 10.1.57.254                                   |
| Enter the Primary DNS Server IP Address: [] 10.1.57.1                         |
| (Optional) Enter the Secondary DNS Server IP Address: []                      |
| Use Proxy: [y:n] y                                                            |
| Enter the Proxy IP Address: [] 10.1.57.234                                    |
|                                                                               |
| Enter the Proxy Port: [] 1234                                                 |

Enter the Proxy User: []

Review the entered parameters and verify if they are correct.

Use DHCP: n IP Address: 10.1.57.10 Netmask: 255.255.255.0 Broadcast: 10.1.57.255 Gateway: 10.1.57.254 Primary DNS: 10.1.57.1 Secondary DNS: Use Proxy: y Proxy IP Address: 10.1.57.234 Proxy Port: 1234

Is the configuration correct? [y:n]

「y」 (はい) を入力して、ネットワーク構成が正しいことを確認します。

正しくない場合は、「n」 (いいえ) を入力して、パラメーター入力を再開します。

「DHCP を使用」オプションに「y」 (はい) を指定した場合は、ネットワークの DHCP サーバーが稼働していることを確認してください。

Review the entered parameters and verify if they are correct.

Use DHCP: y

Is the configuration correct? [y:n] \_

インスタンス・テンプレートをカスタマイズするには、以下の選択を実行します。

- マストヘッド・ファイルをインストールするかどうかを指定します。
- •VMware ツールをインストールするかどうかを指定します。

Instances customization Do you want to configure the masthead now? [yin] y Do you want to configure the VMWare tools now? [yin] y

両方の選択で「y」(はい)を指定した場合、以下の選択肢が表示されます。

Do you want to enable the Virtual Relay Instance Auto-Deployment mode? [y:n] \_

自動デプロイメントを有効にするかどうかを選択します。

選択内容に従って、仮想リレー・インスタンスがデプロイされます。

2 つの異なるタイプのデプロイメント (自動および手動) について詳しくは、フェーズ 3 を 参照してください。

自動デプロイメント・モードに「y」 (はい) を指定した場合、**tc** ユーザーが必要とする ユーザー・パスワードを入力します。

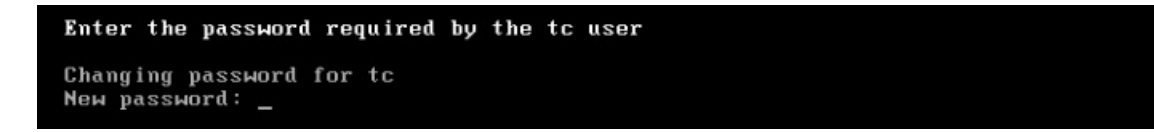

自動デプロイメント・モードに「n」 (いいえ) を指定した場合は、今後のすべてのインス タンスのデプロイメントに DHCP モードを使用するかどうかを選択する必要があります。

Do you want to configure the Instance manual deployment in DHCP mode? [y:n] \_
DHCP モードに「y」 (はい) を指定した場合、インスタンスのデプロイにはホスト名のみが 必要です。ネットワーク設定は、自動的に DHCP モードになります。

DHCP モードに「n」 (いいえ) を指定した場合、インスタンスのデプロイにはホスト名およ びネットワーク・パラメーターが必要です。

テンプレート作成中にマストヘッド・セットアップに「y」 (はい) を指定した場合は、以下のパネルが表示されます。

Masthead Installation

BigFix Server (or Relay) IP Address: [] 10.1.57.20 BigFix Server (or Relay) Deployment Port Number: [52311] \_

BigFix サーバー・パラメーター、IP アドレス、およびポート番号を入力します。

戸 注: リレー IP アドレスを指定した場合でも、仮想リレーは、指定されたリレーではな
くサーバーに直接接続します。

ご使用のタイム・ゾーンに関連する国別コードを入力し、自分の国に複数のタイム・ゾー ンがある場合は、設定するタイム・ゾーンに該当する番号を入力します。

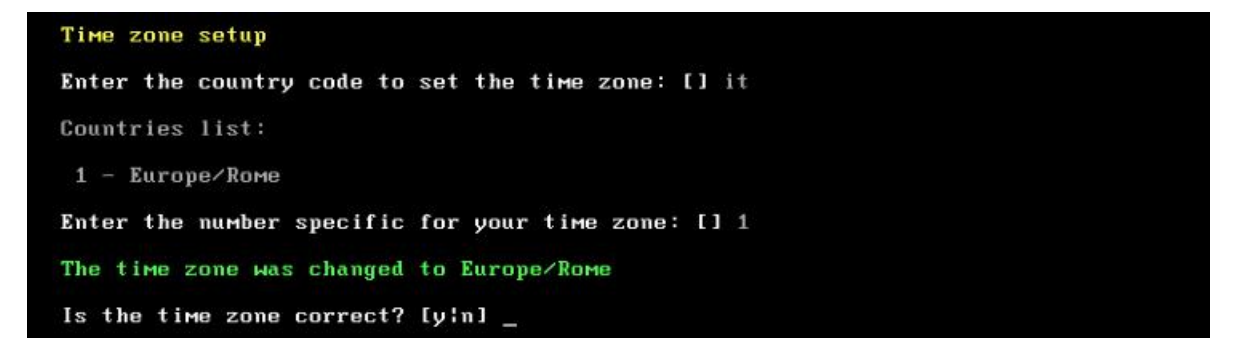

オペレーティング・システムは、テンプレート作成を最適化するためのスワップ領域を自 動的に作成します。

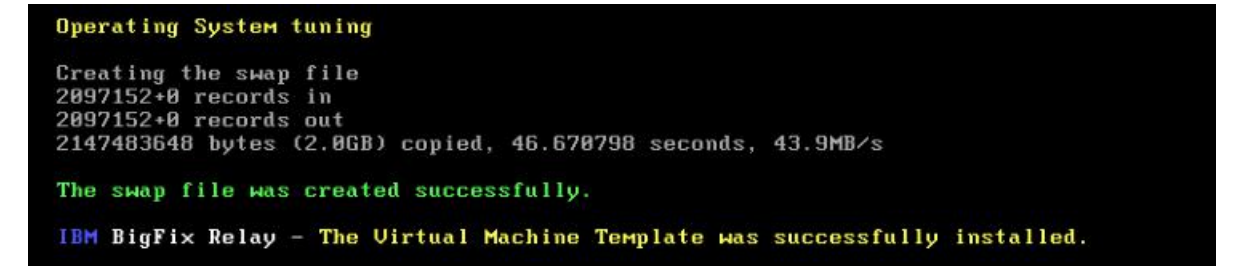

操作が完了したら、テンプレートは正常にインストールされ、以下のようにして仮想マシ ンの電源をオフにすることができます。

#### tc@virtualrelay:"\$ sudo poweroff\_

BigFix 仮想リレー・テンプレートの作成

仮想マシンの電源をオフにした後で、Virtual Center から以下の手順を実行することで、仮 想マシン・テンプレートを生成できます。

1. 作成した仮想マシンを右クリックします。

2. 「テンプレート」 > 「テンプレートに変換 (Convert to Template)」を選択します。

# フェーズ 3 - BigFix 仮想リレー・インスタンスの構成

テンプレート作成時の選択 (手動デプロイメントまたは自動デプロイメント) に応じて、今後の仮想リレー・インスタンスをデプロイする方法は変わります。

データ・ストアおよびネットワークの可用性の観点から、ご使用の特定の仮想センター・ アーキテクチャーに応じて、テンプレートから仮想マシンをデプロイします。

自動デプロイメントの場合は、<u>自動デプロイメントを使用した新規 BigFix 仮想リレー・イ</u> <u>ンスタンスのデプロイ ((ページ)470)</u>を参照してください。

手動デプロイメントの場合は、<u>新規 BigFix 仮想リレー・インスタンスの手動デプロイ</u> (<u>(ページ)\_472</u>)を参照してください。

自動デプロイメントを使用した新規 BigFix 仮想リレー・インス タンスのデプロイ

オプション「仮想リレー・インスタンスの自動デプロイメント・モードを有効にしますか? (Do you want to enable the Virtual Relay Instance Auto-Deployment mode?)」に「y」 (は い) と回答することにより、この機能を使用して、フェーズ 2 で作成したテンプレートに基 づいて一貫した数の仮想リレーを自動的にデプロイできます。 自動デプロイメント・モードでデプロイするには、自動的に仮想マシンをインスタンス化 し、各仮想マシンに正しい構成ファイルを提供するスクリプトを作成する必要がありま す。

自動デプロイメントの場合、インスタンスをデプロイするためにいくつかの構成ファイル が必要です。仮想マシンは、必要な構成ファイルを受け取るまでは待ち状態のままです。 自動デプロイメント・モードを使用するには、以下の3つの構成ファイルが必要です。

- /var/opt/BESClientローカル・ディレクトリーにコピーする必要がある besclient.config。
- /var/opt/BESRelay ローカル・ディレクトリーにコピーする必要がある besrelay.config。
- /opt/bigFix/config ローカル・ディレクトリーにコピーする必要がある network.conf。

最初の2つのファイルには、クライアントおよびリレーの構成用のいくつかの追加プロパ ティーが含まれています。これらのファイルの内容については、HCL Knowledge Center の 「BigFix プラットフォーム」を参照してください。

注: besclient.config および besrelay.config ファイルはオプションのファイルで す。それらが提供されていない場合、クライアントはデフォルト・ファイルを使用しま す。起動時に仮想リレーをカスタマイズする場合のみ、それらのファイルを提供する必要 があります。例えば、仮想リレーを BigFix サーバーに接続する (これがデフォルトの動作) のではなく別のリレーに接続する場合などです。

network.conf ファイルには、デプロイされたインスタンスのネットワーク・パラメーター に関する詳細が含まれています。マシンが DHCP モードで始動するか、静的 IP 設定を使用 して始動するかを定義します。これが、最後にコピーされる構成ファイルでなければなり ません。2 つの異なる network.conf テンプレートについて詳しくは、<u>自動デプロイメント</u> ((ページ) 479) を参照してください。

構成ファイルを受け取ると、インスタンスは自動的に BESRelay サービスと BESClient サービスを開始し、BigFix サーバーに登録されるか、または以前に定義した構成ファイルで指定したリレーに登録されます。

自動デプロイメントは、特に以下の理由で有用です。

- それ以上の構成が不要である。
- ・容易かつ迅速に複数のデプロイメントが可能である。

注:自動デプロイメント・モードを有効にする前に、network.conf ファイルやその他の構成ファイルをコピーするために必要な vSphere PowerCLI がインストールされていることを確認してください。

## 新規 BigFix 仮想リレー・インスタンスの手動デプロイ

手動デプロイメントの場合、ネットワーク・パラメーター要求が自動的に表示されます。 テンプレートを作成するときに DHCP モードに「y」 (はい) を指定した場合、仮想マシ ン・インスタンスが使用するホスト名を入力し、表示された DHCP 情報を確認するように 要求されます。

IBM BigFix Relay - Virtual Machine Instance Configuration Tool This tool enables you to configure the BigFix Relay virtual Machine instance Network Configuration Configure the network settings used by the virtual Machine instance. Enter the fully qualified domain name (FQDN) used by this Virtual Relay instance Host name (FQDN): [] virtualrelay.yourcompany.com Review the displayed parameters.

Hostname: virtualrelay.yourcompany.com Use DHCP: y

テンプレートを作成するときに DHCP モードに「n」 (いいえ) を指定した場合、仮想マシ ン・インスタンスが使用するホスト名と、関連するすべてのネットワーク・パラメーター を入力するように要求されます。

IBM BigFix Relay - Virtual Machine Instance Configuration Tool

This tool enables you to configure the BigFix Relay virtual machine instance

ご使用のネットワークの静的 IP パラメーターを入力します。

| Network Configuration                                                            |
|----------------------------------------------------------------------------------|
| Configure the network settings used by the virtual machine instance.             |
| Enter the fully qualified domain name (FQDN) used by this Virtual Relay instance |
| Host name (FQDN): [] virtualrelay.yourcompany.com                                |
| Specify if you require DHCP to create the instance.                              |
| Use DHCP: [y:n] n                                                                |
| Enter the required parameters or press ENTER to confirm the values displayed.    |
| Enter the IP Address: [] 10.1.57.25                                              |
| Enter the Subnet Mask: [] 255.255.0                                              |
| Enter the Broadcast Address: [10.1.57.255]                                       |
| Enter the Gateway IP Address [] 10.1.57.254                                      |
| Enter the Primary DNS Server IP Address: [] 10.1.57.1                            |
| (Optional) Enter the Secondary DNS Server IP Address: [] _                       |

### ENTER を押して、表示されたパラメーターが正しいことを確認します。

| Review the entered parameters and verify if they are correct.                                                                                                    |
|----------------------------------------------------------------------------------------------------|
| Hostname: virtualrelay.yourcompany.com<br>Use DHCP: n<br>IP Address: 10.1.57.25<br>Netmask: 255.255.255.0<br>Broadcast: 10.1.57.255<br>Gateway: 10.1.57.254<br>Primary DNS: 10.1.57.1<br>Secondary DNS: |
| Is the configuration correct? [y:n] _                                                                                                    |

「y」 (はい) を入力して、ネットワーク構成が正しいことを確認します。

テンプレート作成中にマストヘッド・セットアップに「n」 (いいえ) を指定した場合は、 以下のパネルが表示されます。

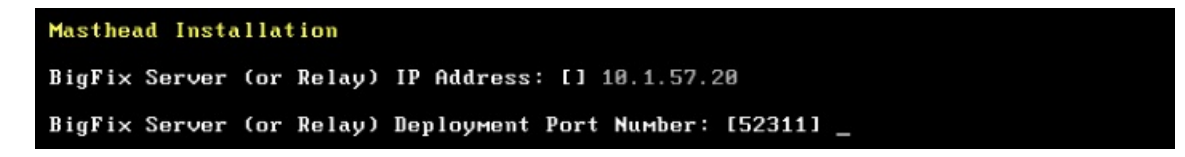

BigFix サーバー・パラメーター、IP アドレス、およびポート番号を入力します。

🔁 注: Tiny Core の構成手順への入力として認証リレー

(\_BESRelay\_Comm\_Authenticating=1) を指定することはできません。現在の構成手順で は、認証リレーへの登録を行うために必要なパスワードを入力することはできないためで す。このため、Tiny Core リレーの最初の親リレーを認証リレーにすることはできません。 ただし、いったん登録されたら、Tiny Core リレーは認証リレーの子として移動することが でき、それ自体を認証リレーとして構成することができます。

戸 注: リレー IP アドレスを指定した場合でも、仮想リレーは、指定されたリレーではな
くサーバーに直接接続します。

インスタンスは正常に構成されました。BESClient サービスおよび BESRelay サービスが開始します。

```
IBM BigFix Relay - Virtual Machine Instance successfully installed.
Successfully started the IBM BigFix BESClient
Successfully started the IBM BigFix BESRelay
```

tc ユーザーとしてログインします。

ログイン後には、以下の情報が使用可能です。

- 仮想リレー名
- BigFix サーバー IP アドレス。
- VMware ツールの状況(「実行しています」、「実行されていません」、「インストー ルされていません」)

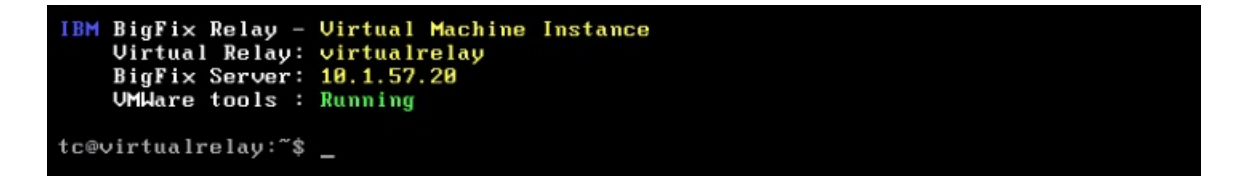

以下のようにして、BESClient サービスおよび BESRelay サービスの状況を確認できます。

tc@nc109150:~\$ /etc/init.d/besrelay status The IBM BigFix BESRelay is running: (pid 1076) tc@nc109150:~\$ /etc/init.d/besclient status The IBM BigFix BESClient is running: (pid 997)

仮想リレー・インスタンスを使用できるようになりました。

# メンテナンス

フェーズ<sup>3</sup>の完了後に、仮想リレーが完全に作動可能になり、BigFix コア・サーバーと通信します。

最大リレー・キャッシュ・サイズの設定や、提示されたリレー名の変更などの追加構成 は、他のすべての BigFix リレーとまったく同じように、BigFix コンソールから直接実行で きます。

デフォルトでは、リモート側でシェルにアクセスするためのインバンド・メカニズムはあ りません。

Fixlet を使用して、以下の2つのタイプのアップグレードを管理できます。

#### クライアント・コンポーネントおよびリレー・コンポーネント

クライアント・コンポーネントおよびリレー・コンポーネントのアップグ レードは、BigFix インフラストラクチャー内でのコンポーネントのアップグ レードを許可する特定の Fixlet を使用して実行されます。

Tiny Core Linux プラットフォーム

Tiny Core Linux プラットフォームのアップグレードは、BigFix インフラスト ラクチャー内でのコンポーネントのアップグレードを許可する特定の Fixlet を使用して実行されます。

### シェル・パスワードの変更

シェル・パスワードを変更するには、既存のパスワードを使用してログインしてから、以 下のコマンドを実行します。

tc@virtualrelay:~\$ sudo passwd tc\_

新規パスワードを再度入力するように求めるプロンプトが出されます。

パスワードの永続性を確保するために、以下の<sup>3</sup>行を /opt/.filetool.lst ファイルに 挿入します。

/etc/passwd

/etc/shadow

/etc/groups

さらに、以下のコマンドを実行します。

tc@virtualrelay:~\$ filetool.sh -b\_

注:自動デプロイメント・モードを使用してデプロイする場合、これらのステップは自動的に実行されます。

### 仮想リレーの再起動

シェル内にいるときにシステムを再起動する必要がある場合は、以下のコマンドを実行し ます。

tc@virtualrelay:"\$ sudo reboot\_

仮想リレー・インスタンスの更新

仮想リレー・インスタンスの作成およびデプロイ後にも、マストヘッド・インストールお よびネットワーク構成に関して、デプロイ済みのインスタンスを変更できます。

オペレーティング・システムのコマンド・ラインか

ら、bigFixLaunchMastHeadConfiguration というスクリプトを起動して、マストヘッド・ インストール用の BigFix サーバーまたはリレー IP アドレスを変更します。

オペレーティング・システムのコマンド・ラインか

ら、bigFixLaunchNetworkConfiguration というスクリプトを起動して、インスタンスの 現在のネットワーク・パラメーターを変更します。例えば、既存の DHCP 構成を、静的 IP パラメーターを使用するネットワーク構成に変更します。

### タイム・ゾーン

テンプレートの作成後にも、以下のようにテンプレート・シェル・コマンド・ラインから bigFixTimeZone というスクリプトを起動することによって、構成中に設定された現行のタ イム・ゾーンを変更できます。

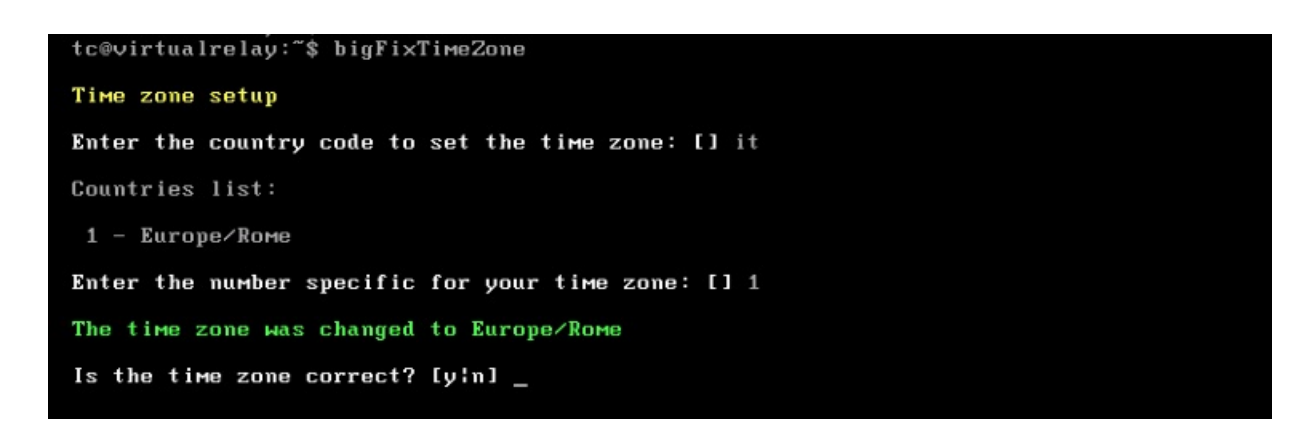

新規タイム・ゾーンを設定した後に、以下のオペレーティング・システム・コマンドを実 行します。

tc@virtualrelay:~\$ filetool.sh -b\_

# トラブルシューティング

- BigFix 仮想リレーのテンプレートおよびインスタンスを構成するために実行したすべてのステップは、/opt/bigFix/log ディレクトリーにある besSetup.log ファイルに記録されます。通常フローに属するステップのみが記録され、仮想リレー・テンプレートの変更(##### 480)で説明する追加ステップは記録されません。
- sudo 権限を使用するか root としてログインして、BigFix リレー・サービスを始動また は再始動するようにしてください。そうでない場合、エラー・メッセージが返され、 リレー・サービスは始動しません。

## 制限

#### 二重ネットワーク・インターフェース

仮想マシンの作成時には、ネットワーク・アダプターを1つのみ指定できます。現在、2 つ目のネットワーク・アダプターの使用はサポートされていません。

# VMware および Open VM ツール

テンプレート作成中に VMware ツール構成に対して「y」 (はい) を指定していた場 合、Open VMware Tools の最小セットのみがインストールされています。これは、テキス ト・ベースのユーザー・インターフェースのみを持つ Tiny Core Linux マシンで稼働してい るためです。

最小セットは、以下の機能を提供します。

- ・自動的なマウスのグラブおよびグラブ解放
- PCNet32 モジュールの代わりの VMXnet3 ネットワーク・モジュール
- ・HGFS (/mnt/hgfs にマウント) を使用したホスト共有フォルダー・アクセス
- •ホストとの時刻同期
- ・ホスト/ゲストとの間のコピー/ペースト

Open VMware Tools の最小セットを稼働させるために、テンプレート作成時 (フェーズ 2) に以下の追加ライブラリーが自動的にインストールされます。

- fuse.tcz
- libdnet.tcz
- openssl.tcz
- open-vm-tools.tcz
- glib2.tcz
- libffi.tcz
- gamin.tcz

### 🗗 注:

以下の Web サイトから、表にリストされたライブラリーをダウンロードできます。

http://distro.ibiblio.org/tinycorelinux/

「ダウンロード」セクションで、以下を実行します。

テンプレート作成中に VMware ツール構成に対して「n」 (いいえ) を指定した場合は、この機能は使用できません。

以下のオペレーティング・システム・コマンド・ラインを使用して、VMware ツールを セットアップし、完全な Open VMware Tools をインストールすることができます。

#### tc@virtualrelay:~\$ tce-load -wi open-vm-tools.tcz\_

Open VMware Tools をインストールすると、以下の機能を使用できます。

- ・フルスクリーン・サポートを含む、ゲスト・ウィンドウがあるデスクトップの自動サイズ変更 (タスクバーがデスクトップの左上に自動的に移動)
- ・自動的なマウスのグラブおよびグラブ解放
- ・PCNet32 モジュールの代わりの VMXnet3 ネットワーク・モジュール
- ・HGFS (/mnt/hgfs にマウント)を使用したホスト共有フォルダー・アクセス
- •ホストとの時刻同期
- ・ホスト/ゲストとの間のコピー/ペースト

# 自動デプロイメント

自動デプロイメント・モードを使用して仮想リレー・インスタンスをインスタンス化する には、network.conf ファイルを、デプロイするインスタンスの /opt/bigFix/config ディレクトリーにコピーする必要があります。

network.conf の内容に応じて、DHCP モードで、または静的 IP 設定を使用して、マシン が始動できるようにします。

DHCP 設定でマシンを使用する場合は、network.conf ファイルに以下の行を挿入してく ださい。

```
FQDN=virtualrelay.yourcompany.com
```

静的 IP 設定でマシンを使用する場合は、network.conf ファイルに以下の行を挿入して ください。

FQDN=virtualrelay.yourcompany.com

DHCP=n

IPADDRESS=10.1.57.25

NETMASK=255.255.255.0

BROADCAST=10.1.57.255 GATEWAY=10.1.57.254 DNS1=10.1.57.100

■ 注: network.conf ファイルの作成時には、提供されたサンプルの形式に必ず従って ください。挿入する行に空白スペースを残さないでください。

戸 注: network.conf ファイルを作成したら、dos2unix ユーティリティーなどのツール
を使用して、それを必ず UNIX 形式に変換してください。

# 仮想リレー・テンプレートの変更

仮想リレー・テンプレートの作成後に、すべての必要な仮想リレー・インスタンスをデプ ロイすることができます。

デプロイメント後に、次の画面キャプチャーに示すブート・フェーズ中にスペース・バー を押すと、下記のようになります。

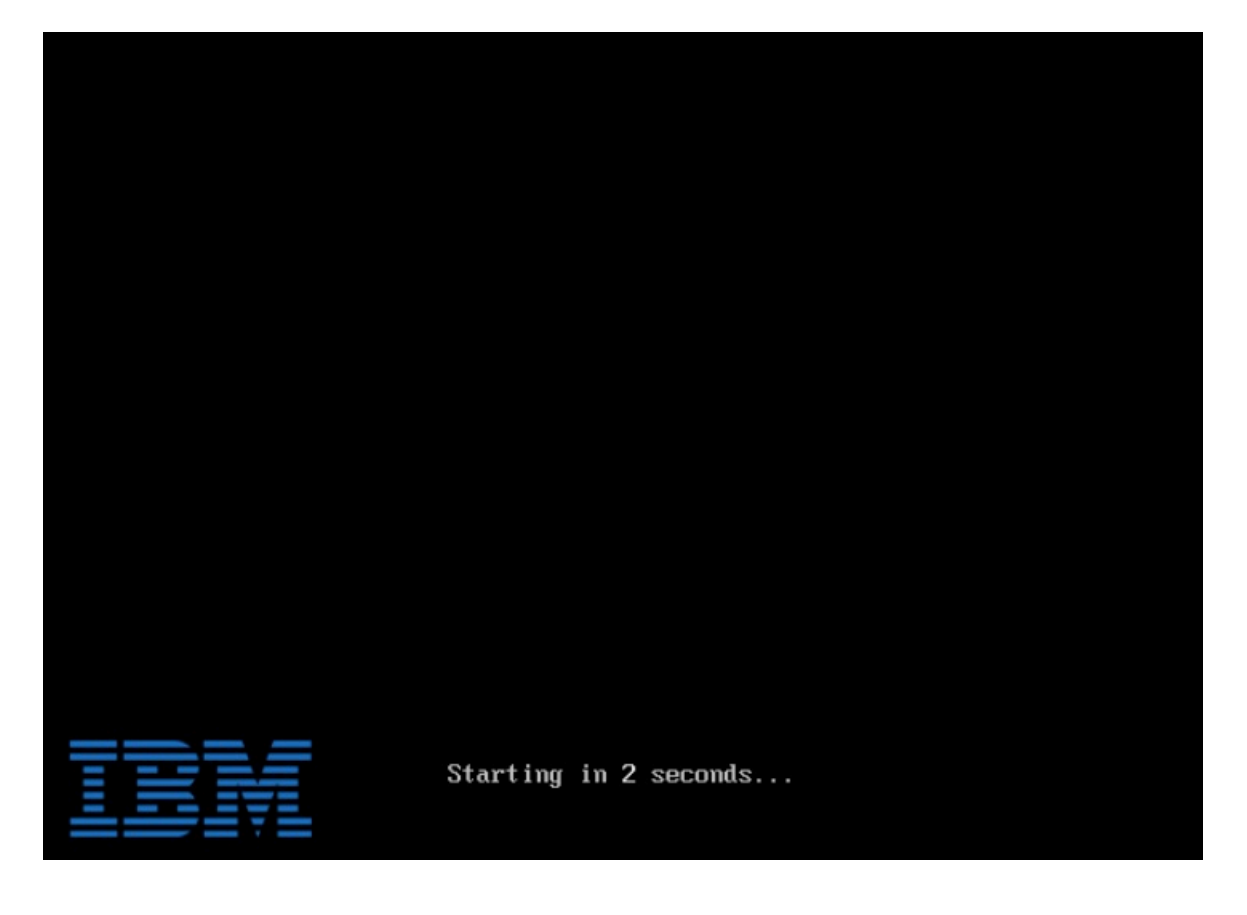

メニューが開き、2つの異なるオプションのいずれかを選択できます。

「通常モード」:インスタンスのセットアップを続行できます。

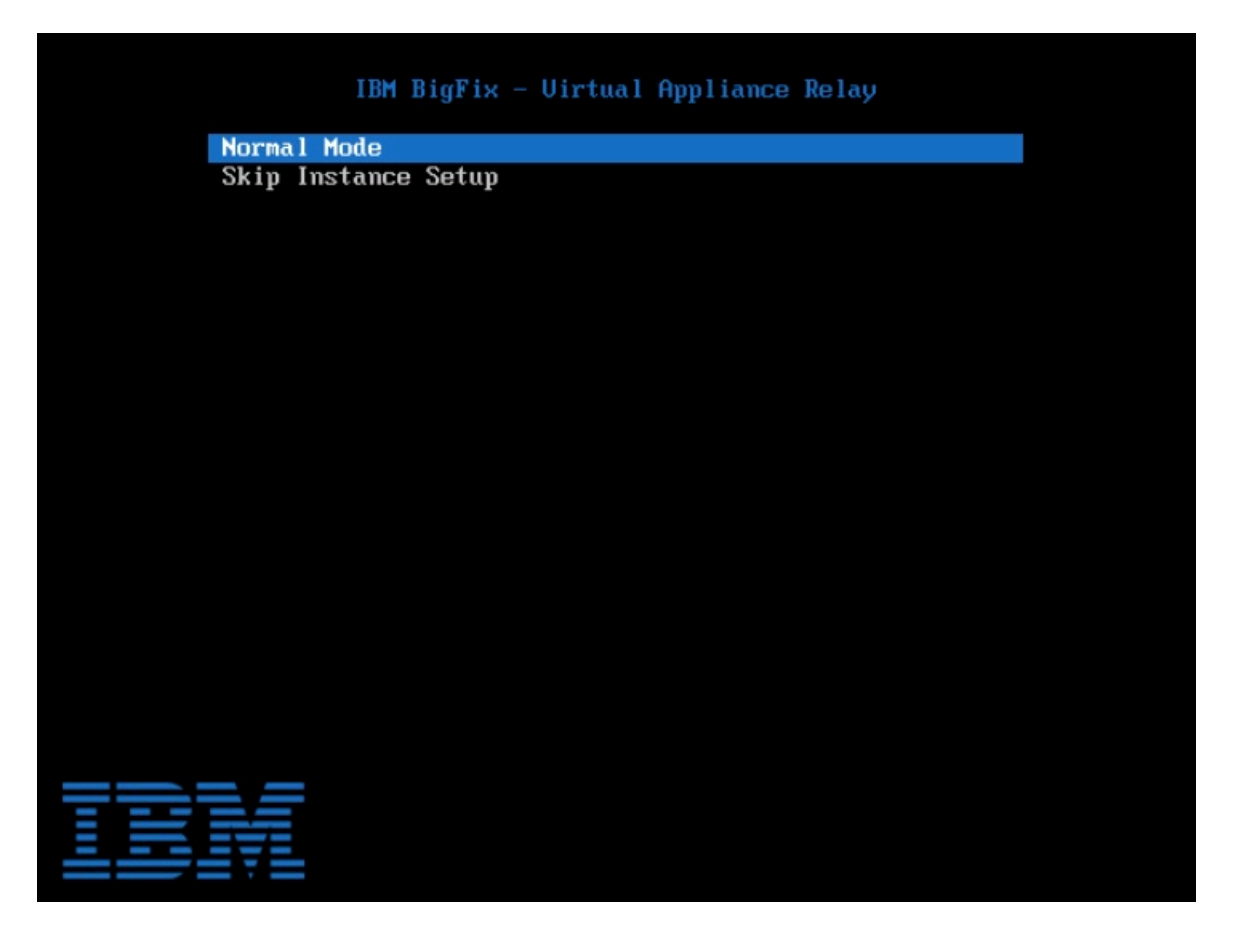

「インスタンスのセットアップをスキップ」:インスタンスのセットアップをスキップし、 既存のインスタンスに拡張機能を追加できます。それを後から業務上のニーズに応じて新 規テンプレートに変換 (BigFix 仮想リレー・テンプレートの作成((ページ) 470)で説明) して将来のインスタンスのデプロイメントに使用することも、単に、変更した現行インス タンスの1回のみのデプロイメントに使用することもできます。

ネットワーク構成オプションを使用してテンプレートを構成した場合、初期ネットワーク 設定を使用して追加の拡張機能をインストールできます。

そのようにせず、ローカル・フォルダー・オプションを使用してテンプレートを構成した 場合は、追加のパッケージをローカルにダウンロードすることによって、追加の拡張機能 をインストールできます。

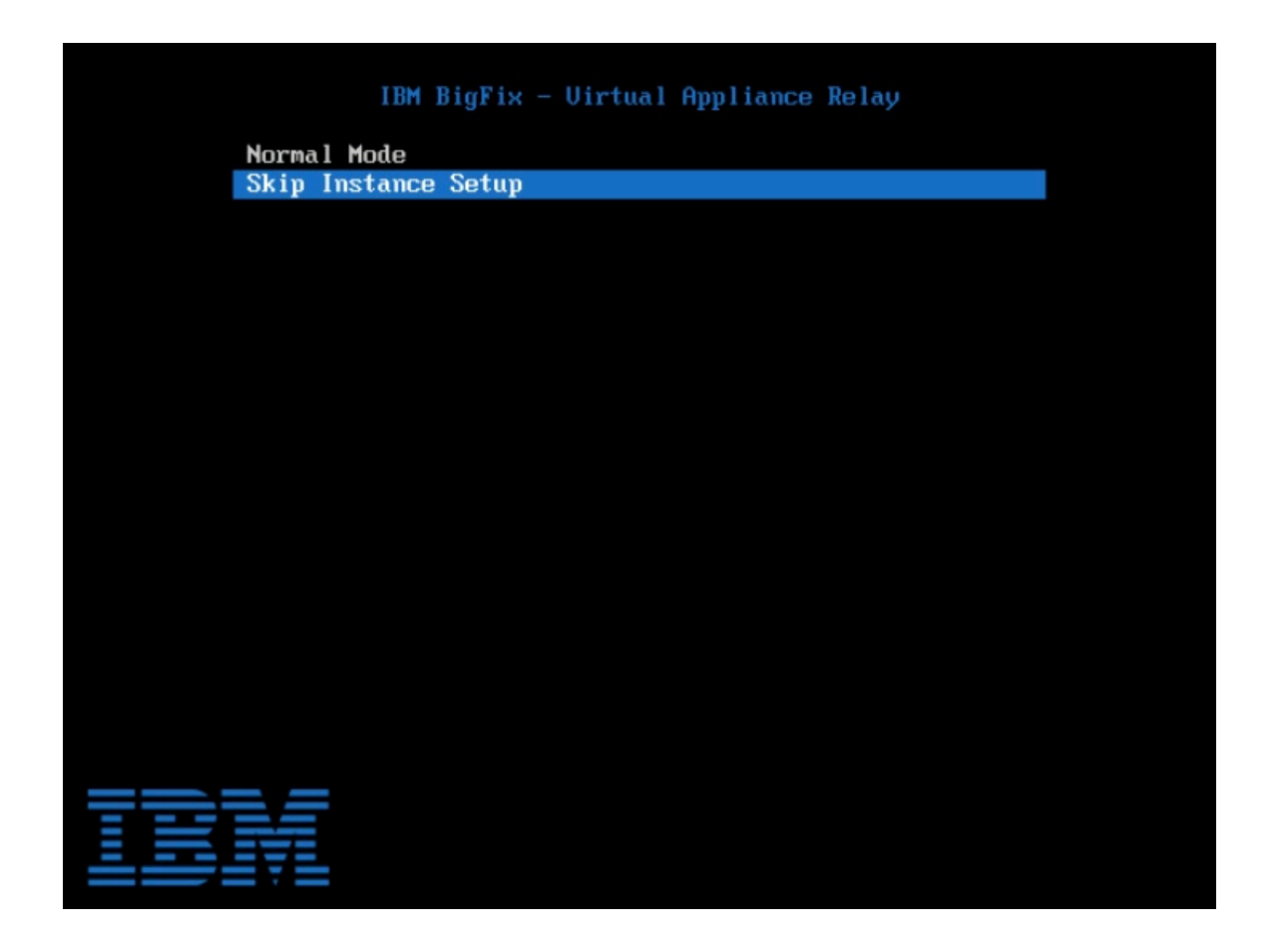

# 第 章14. プロキシー接続のセットアップ

企業がプロキシーを使用してインターネットにアクセスする場合、 BigFix 環境ではその通 信パスを使用して、サイトからコンテンツを収集できます。この場合、BigFix サーバー上 でプロキシーへの接続を構成する必要があります。

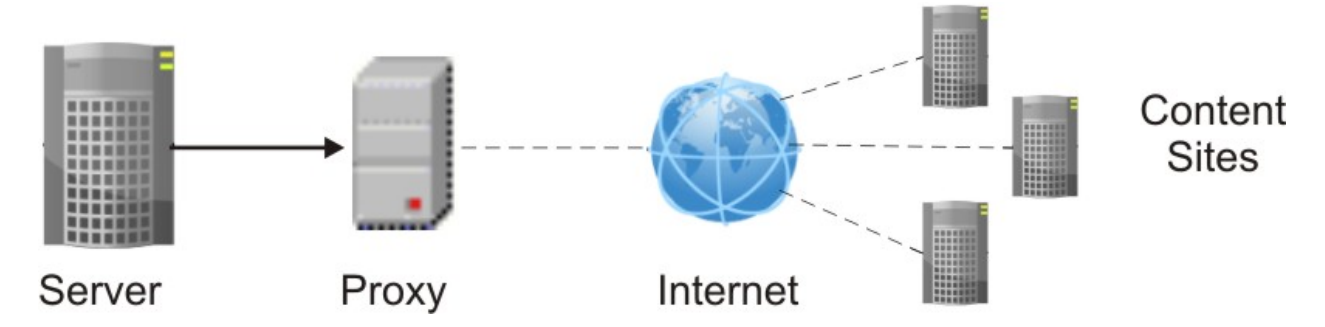

BigFix V9.5 のフレッシュ・インストール中に、プロキシー経由の通信を構成するかどう かを尋ねられます。入力した構成設定は保存され、サイトからコンテンツを収集するた めに実行時に使用されます。インストール時にプロキシー接続を構成する方法について は、Windows システムの場合はWindows プライマリー・サーバーのインストール((ペー ジ)\_121)を、Linux システムの場合はステップ2-サーバーのインストール((ページ) 275)を参照してください。

プロキシーとの通信のための構成をインストール後に指定または変更するには、<u>プロキ</u> シー接続のサーバー上での設定 (##### 488)に記載されている指示に従ってください。

▲ 重要: この構成ステップが必要な場合に手順をスキップした場合、環境は正しく動作しません。この正しくない動作の症状としては、サイトのコンテンツがコンソールに表示されない状態が挙げられます。

注:また、エアー・ギャップ実装を使用して、システムをインターネットから物理的に 切断することもできます。この実装の詳細については、エアー・ギャップ環境でのファイ ルのダウンロード (###### )を参照してください。

収集プロセスのほかに、BigFix サーバーまたはリレーは、プロキシー接続を使用して、コ ンポーネント間通信やインターネットからのファイルのダウンロードを行うこともできま す。 以下に示すリストは、BigFix 環境に適用される最も一般的なプロキシー構成です。

## ファイルをダウンロードするためにプロキシー経由でインターネットに接続されたリ レー

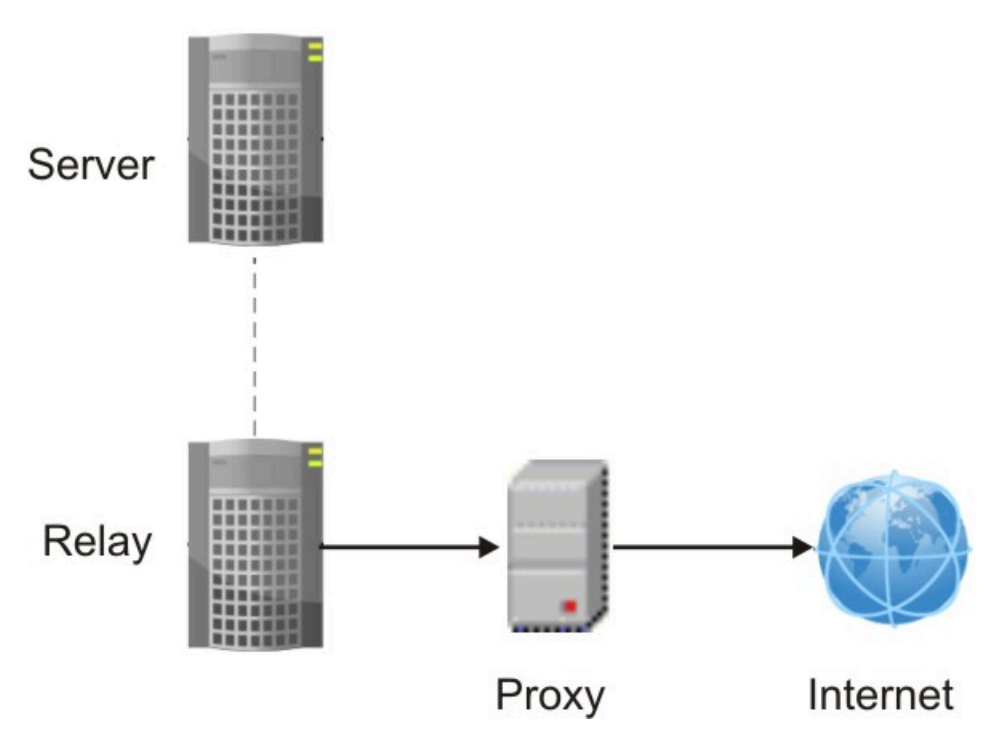

リレーでこの構成を設定するには、以下の手順を実行します。

- 1. <u>リレーでのプロキシー接続のセットアップ (##### 494)</u>で説明している 手順を実行して、リレーでプロキシーへの通信を構成します。
- BigFix コンソールから、以下の追加の値をリレーで設定し、データが親 リレーからでなく、確実にインターネットからのみダウンロードされる ようにします。

| _BESGather_Download_CheckParentFlag = 0   |  |
|-------------------------------------------|--|
| _BESGather_Download_CheckInternetFlag = 1 |  |

これらの構成設定について詳しくは、コンテンツの収集 (##### )を 参照してください。 注: リレーからサーバーへの通信がプロキシーを経由しないように するには、リレーのプロキシー例外リストが "127.0.0.1, localhost, <serverIP\_addess>, yourdomain.com" と設定されている必要があります。

親リレーと通信するためにプロキシー経由で接続されたクライアント

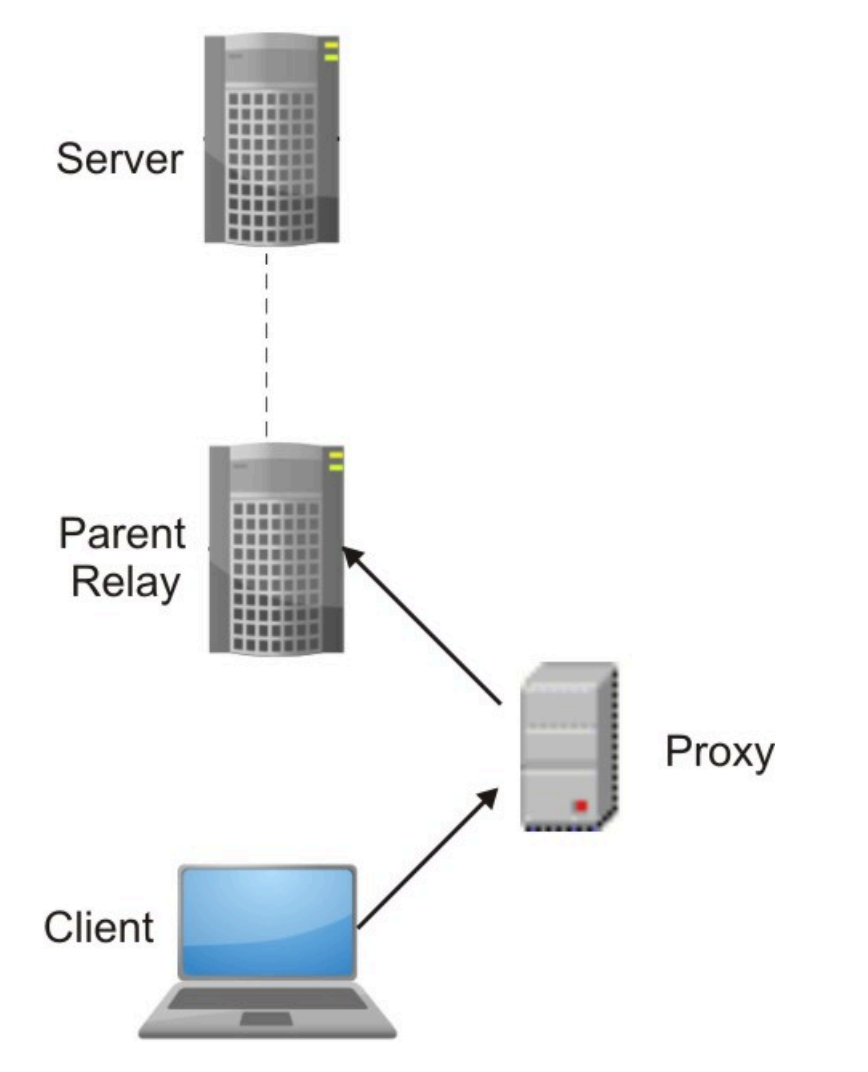

この構成を設定するには、<u>クライアントでのプロキシー接続のセットアップ</u> (##### 497) および <u>クライアント・ポーリングの有効化 (##### 487)</u> に記 載されているステップをクライアントで実行する必要があります。

親リレーと通信するためにプロキシー経由で接続されたリレー

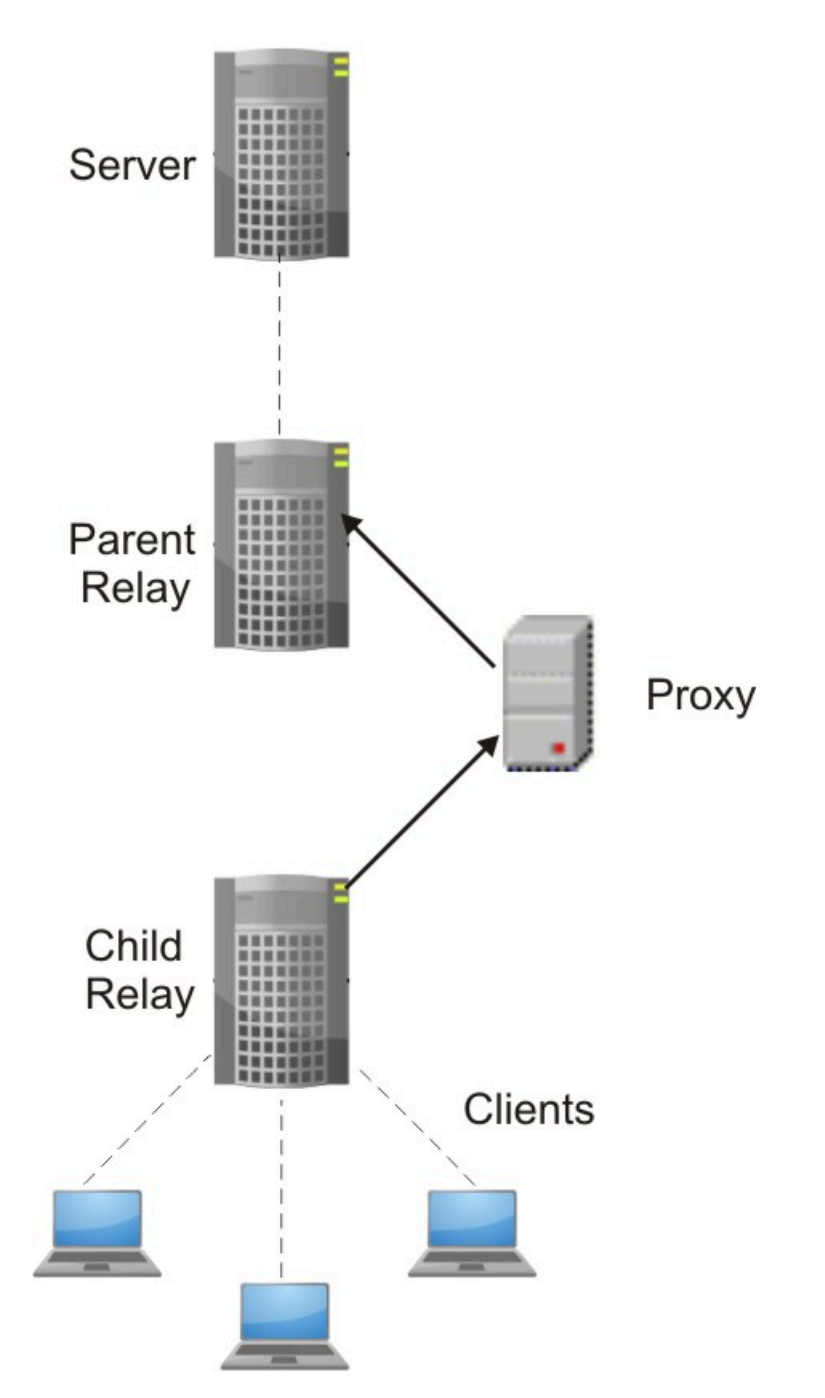

この構成を実装するには、以下のステップを実行します。

- ・子リレーで、<u>リレーでのプロキシー接続のセットアップ (##### 494)</u>お よび<u>クライアント・ポーリングの有効化 (##### 487)</u>に記載されている ステップを実行します。
- •親リレーのリレー通知機能を無効化します。

# クライアント・ポーリングの有効化

親リレーとクライアント (子リレー) の間や、サーバーと下位ノードの間に HTTP プロキ シーが存在する場合、この回避策を適用して、プロキシーによって発生してダウンスト リーム通信に影響を与える制限事項をバイパスするようにしてください。

HTTP プロキシーは、BigFix 環境でクライアントに通知を送信するために使用されるプロ トコルである UDP プロトコルを転送しません。このような構成では、下位ノードのクライ アントは ping を送信して、新しい命令がないか親ノードのリレーに照会できる必要があり ます。

この動作を可能にするには、下位ノードのクライアントのコンソールから以下の構成手順 を実行します。

- 1. コンソールを開き、「**すべてのコンテンツ」**ドメインの下の「**コンピューター」**セク ションに移動します。
- 2. クライアントがインストールされているコンピューターを選択します。
- 3. コンピューターを右クリックして、「設定の編集」を選択します。
- 4.「追加」を選択して、カスタム設定を作成します。
- 5. 以下の表に指定されているように、「設定名」および「設定値」を入力します。

#### 表 12. クライアントでのプロキシー通信を構成するための前提条件

| =л.        | - <b></b> |
|------------|-----------|
| ΞĄ         | TF.       |
| μ <b>∧</b> |           |

#### 説明

| _BESClient_Comm_CommandPollEnable<br>= 1             | クライアントが新規アクションについて親<br>リレーをポーリングできるようにします。                                                                                                    |
|------------------------------------------------------|----------------------------------------------------------------------------------------------------|
| _BESClient_Comm_<br>CommandPollIntervalSeconds = nnn | BESClient_Comm_CommandPollEnable が<br>有効になっている場合に、クライアントが<br>コンテンツの収集または更新のために親リ<br>レーに問い合わせる頻度を決定します。パ<br>フォーマンスの低下を防ぐため、900 秒よ<br>り小さい設定値を指定しないでください。<br>値の範囲は 0 から 4294967295 です。 |
| RelaySelect_Automatic = 0                            | クライアントが自動親リレー選択用に構成<br>されていないことを指定します。自動親リ                                                                                                    |

#### 設定

#### 説明

レー選択が構成されているクライアント は、リレーに対して ping を実行できなけ ればならないため、プロキシー経由で親リ レーと通信できません。

6. 「OK」をクリックして設定を有効にします。

▲ 重要: この手順をスキップすると、リレーはプロキシー経由で下位ノードと通信できません。

# プロキシー経由でコンソールをサーバーに接続する

BigFixコンソールがBigFixサーバーと同じシステムにインストールされていて、プロキシー の設定が Internet Explorer で定義されている場合、「ローカル・アドレスに対してはプロ キシー・サーバーを迂回する」設定と「例外」設定が正しく指定されていることを確認し てください。

BigFix コンソールが BigFix サーバーとは別のシステムにインストールされている場合、コ ンソール・システム上の Internet Explorer でプロキシーが正しく設定されていることを確 認してください。

# プロキシー接続のサーバー上での設定

BigFix V9.5 のインストール時に、プロキシーとの通信をセットアップするかどうかを確認する画面が表示されます。プロキシーへの接続をインストール時に構成していなかったり、既存の構成を変更したりする場合は、以下のコマンドを実行して、インストール後にプロキシー構成設定を編集することができます。

#### Windows システムの場合:

```
%PROGRAM FILES%\BigFix Enterprise\BES Server\BESAdmin.exe /
setproxy
[/proxy:<proxy_host>[:<proxy_port>] [/user:<proxy_username> /
pass:<proxy_password>]
```

```
[/delete]
[/exceptionlist:<proxy_exceptionlist>]
[/proxysecuretunnel:{false|true}]
[/proxyauthmethods:{basic|digest|negotiate|ntlm}]
[/proxydownstream:{false|true}]] |
[/delete]
```

### Linux システムの場合:

```
/opt/BESServer/bin/BESAdmin.sh -setproxy [-
proxy=<proxy_host>[:<proxy_port>]
[-user=<proxy_username> -pass=<proxy_password>]
[-exceptionlist=<proxy_exceptionlist>]
[-proxysecuretunnel={false|true}]
[-proxyauthmethods={basic|digest|negotiate|ntlm}]
[-proxydownstream={false|true}]] |
[-delete] |
[-display]
```

ここで、以下のキーを指定することができます。

#### プロキシー (proxy)

プロキシー・マシンのホスト名または IP アドレスと、オプションでプロキ シー・マシンのポート番号を設定します。デフォルトでは、*proxy\_port*の値 は 80 です。

ユーザー

プロキシーが認証を必要とする場合に、プロキシーで認証するために使用す るユーザー名を設定します。

BigFix サーバーが Windows システムにインストールされていて、プロキシー で Kerberos 認証が必要な場合は、*user@mydomain.com*という形式で指定し てください。 注: Kerberos 認証は、Windows システムでのみサポートされます。BigFix サーバーを Linux システムにインストールした場合、この認証方法はサポー トされません。

プロキシーで NTLM 認証が必要な場合は、NTLM ユーザーを指定してください。

プロキシーでレルム名表記が必要な場合、proxy\_userを user@mydomain.comまたは mydomain\userのように指定します。

注: Linux シェルは円記号「\」をエスケープ文字として扱います。コマンドを Linux シェルで実行する場合、表記 mydomain\user を使用するには、mydomain\user または "mydomain\user" のいずれかで指定してください。

#### pass

プロキシーが認証を必要とする場合に、プロキシーで認証するために使用す るパスワードを設定します。パスワードに割り当てられた値は、Windows シ ステムの場合は レジストリー内で暗号化され、Linux システムの場合は構成 ファイル内で難読化されます。

#### delete

指定された場合、指定されたプロキシーと通信するために BigFix 内に定義さ れたすべての設定を削除します。

#### 表示

指定された場合、BigFix 内に定義されているプロキシー通信設定を表示しま す。この引数は、Linux システムに対してのみ適用されます。

#### exceptionlist

設定された場合、プロキシーを経由せずにアクセスする必要があ るコンピューターおよびドメインのコンマ区切りリストになりま す。この構文では、空白スペースを指定しても影響はありません。 このリストにあるそれぞれの名前が、ドメイン (ホスト名を含みま す) またはホスト名自体と比較されます。例えば yourdomain.com は、yourdomain.com、yourdomain.com:80、www.yourdomain.com と一致しますが、www.notyourdomain.com とは一致しませ ん。<proxy\_exceptionlist> には以下のサンプル値を割り当てることができ ます。

```
localhost,127.0.0.1, yourdomain.com
localhost,127.0.0.1,yourdomain.com,8.168.117.65
"localhost,127.0.0.1, yourdomain.com, 8.168.117.65"
```

デフォルトでは、exceptionlist 設定を指定しなかった場合、BigFix V9.5 により、内部通信がプロキシーを経由しないように設定されます。これは exceptionlist:localhost,127.0.0.1 を設定するのと同じです。この動作を維 持するには、exceptionlist 設定を指定するときに例外リストに localhost, 127.0.0.1 を追加するようにします。

#### proxysecuretunnel

設定した場合は、プロキシーに強制的にトンネリングを試行させるかどうか が定義されます。デフォルトでは、プロキシーはトンネリングを試行しませ ん。

#### proxyauthmethods

設定された場合、使用可能な認証方法のセットを制限します。次のように、 複数の値をコンマで区切って指定できます。

proxyauthmethods:basic,ntlm

デフォルトでは、認証方法に制限はありません。プロキシーが、どの認証方 法を使用する必要があるかを選択します。

注: Linux サーバーまたはリレーで negotiate 認証方法を使用するように 指定した場合は、異なる認証方法が使用されることがあります。

三 注:

FIPS モードを有効にする場合は、プロキシー構成で以下が使用されていることを確認してください。

- Windows システムの場合は、digest 以外の認証方法。
- Linux システムの場合は、digest、negotiate、およびntlm以外の認証 方法。

#### proxydownstream

**true** に設定した場合、この設定は、BigFix 環境内のすべての HTTP 通信もプロキシーを経由することを指示します。この設定を指定しない場合、デフォルトでは、値は **false** と見なされます。

戸 注: 既存の BigFix プロキシー構成を V9.5 にマイグレーションした場

合、\_Enterprise Server \_ClientRegister \_Proxy\* キーが指定されている

と、proxydownstream がデフォルトで true に設定されます。

Windows サーバーの場合、コマンド BESAdmin.exe /setproxy を実行すると、現在のプロ キシー設定が入力された「プロキシー設定」パネルが開きます。

| oxy Settings            |                                            |
|-------------------------|--------------------------------------------|
| Proxy                   |                                            |
| Address                 | Port                                       |
|                         | 80                                         |
| Credentials             |                                            |
| User                    |                                            |
| Password                |                                            |
| Confirm password        |                                            |
| Exception list          |                                            |
| 127.0.0.1,localhost     |                                            |
| Use comma (,) to separa | ate entries.                               |
| Enforce proxy tunnelin  | g                                          |
| Use proxy for downtre   | sam communication                          |
| Authentication Methods  |                                            |
| Let the Proxy choose    | the authentication method                  |
| C Allow the Proxy to ch | nose between one of the following methods: |
|                         |                                            |
| Basic                   | Digest                                     |
| 🗖 Negotiate             |                                            |
| I NTLM                  |                                            |
|                         |                                            |
| Test Connec             | tion OK Cancel                             |

BESAdmin.exe コマンドを実行して1つ以上の特定のプロキシー設定を指定するときはいつ も、同じパネルが表示されます。表示された値が正しいことを確認し、必要に応じて値を 変更します。続いて「OK」をクリックして変更を確定します。

プロキシー構成の設定は、以下の場所に保存されます。

### Windows システムの場合:

レジストリー・キー HKEY\_LOCAL\_MACHINE\SOFTWARE\Wow6432Node\BigFix \EnterpriseClient\Settings\Client\。

#### Linux システムの場合:

#### besserver.config ファイルの次のセクション。

- [SOFTWARE\BigFix\EnterpriseClient\Settings\Client\\_Enterprise Server\_ClientRegister\_ProxyServer]
- [SOFTWARE\BigFix\EnterpriseClient\Settings\Client\\_Enterprise Server\_ClientRegister\_ProxyPort]
- [SOFTWARE\BigFix\EnterpriseClient\Settings\Client\\_Enterprise Server\_ClientRegister\_ProxyUser]
- [SOFTWARE\BigFix\EnterpriseClient\Settings\Client\\_Enterprise Server\_ClientRegister\_ProxyPass]

▲ 重要: BESAdmin コマンドを実行してプロキシー設定を定義するときはいつも、以前定 義されたデフォルト以外のすべての設定を指定してください。指定しなかった場合はブラ ンクに設定されます。この動作は、Windows システムにも Linux システムにも当てはまり ます。

戸 注:「設定の編集」ダイアログ・ボックスで設定したプロキシーの値を更新するとき
は、必ず BigFix コンソールの「設定の編集」ダイアログ・ボックスを使用してください。

■ 注: サーバーと子ノードの間に HTTP プロキシーが存在する場合は、クライアント・ ポーリングの有効化 (##### 487)の説明に従って、必ずダウンストリーム通信を有効にしてください。 注: デフォルトでは、インターネットにアクセスする BES コンポーネント は、Windows システムでは SYSTEM アカウントとして、Linux システムでは root として 実行されます。

BigFix 環境の構成に使用できる追加の構成設定については、設定のリストと詳細な説明 ((ページ) )を参照してください。

# リレーでのプロキシー接続のセットアップ

リレーがその親コンポーネントと通信できるようにするには、以下の手順を実行します。

- 1. コンソールを開き、「**すべてのコンテンツ」**ドメインの下の「**コンピューター」**セク ションに移動します。
- 2. リレーがインストールされているコンピューターを選択します。
- 3. コンピューターを右クリックして、「設定の編集」を選択します。
- 4.「追加」を選択して、カスタム設定を作成します。
- 5. 以下の表にリストされている「設定名」および「設定値」を入力します。

#### 表 13. サーバーおよびリレーのためのプロキシー構成設定

| 設定名             | 設定値               | 詳細              |
|-----------------|-------------------|-----------------|
| _Enterprise     | プロキシーに到達するために使用され | .デフォルト値: なしタイプ: |
| Server          | るホスト名を設定します。      | 文字列値の範囲: 該当なし   |
| _ClientRegister |                   | 必須: いいえ         |
| _ProxyServer    |                   |                 |
| _Enterprise     | プロキシー・サーバーによって使用さ | デフォルト値: なしタイプ:  |
| Server          | れるポートを設定します。      | 数値値の範囲: 該当なし必   |
| _ClientRegister |                   | 須: いいえ          |
| _ProxyPort      |                   |                 |
| _Enterprise     | プロキシーが認証を必要とする場合  | デフォルト値: なしタイプ:  |
| Server          | に、プロキシーで認証するために使用 | 文字列値の範囲: 該当なし   |
| _ClientRegister | するユーザー名を設定します。    | 必須: いいえ (認証方法によ |
| _ProxyUser      |                   | る)              |
|                 |                   |                 |

| 設定名              | 設定値                            | 詳細                         |
|------------------|--------------------------------|----------------------------|
| _Enterprise      | プロキシーが認証を必要とする場合               | デフォルト値: なしタイプ:             |
| Server           | に、プロキシーで認証するために使用              | 文字列値の範囲: 該当なし              |
| _ClientRegister  | するパスワードを設定します。                 | 必須: いいえ (認証方法によ            |
| _ProxyPass       |                                | る)                         |
| _Enterprise      | 設定した場合は、プロキシーに強制的              | デフォルト値: false タイプ:         |
| Server           | にトンネリングを試行させるかどうか              | ブール値値の範囲: false            |
| _ClientRegister  | が定義されます。デフォルトでは、プ              | true 必須: いいえ               |
| _ProxySecureTunn | 日キシーはトンネリングを試行しませ              |                            |
|                  | $h_{\circ}$                    |                            |
| _Enterprise      | 使用可能な認証方法のセットを制限               | デフォルト値: なし (いずれ            |
| Server           | します。複数の値をコンマで区切って              | か) タイプ: 文字列値の範             |
| _ClientRegister  | 指定できます。FIPS の使用時に、サ            | 囲: basic digest  negotiate |
| _ProxyAuthMethod | ポートされる認証方法に影響を与え               | ntlm 必須: いいえ               |
| Allowed          | る制限については、 <u>プロキシー接続の</u>      |                            |
|                  | <u>サーバー上での設定 (##### 488)</u> を |                            |
|                  | 参照してください。                      |                            |
| _Enterprise      | 1に設定した場合、この設定はご使用              | デフォルト値: 0 タイプ: 数           |
| Server           | の環境内のすべてのダウンストリーム              | 値値の範囲: 0 1 必須: いい          |
| _ClientRegister  | 通信がプロキシーを経由することを指              | え                          |
| _ProxyUseFor     | 示します。                          |                            |
| DownstreamComm   |                                |                            |
| _Enterprise      | プロキシーを経由せずにリレーに                | デフォルト値: localhost,         |
| Server           | よってアクセスする必要がある、コ               | 127.0.0.1 (内部通信はプロ         |
| _ClientRegister  | ンピューター (親リレーなど)、ドメイ            | キシーを経由しません) タ              |
| _ProxyExceptionL | <sub>送t</sub> およびサブネットワークを指定し  | イプ: 文字列値の範囲: 該当            |
|                  | ます 。次の形式を使用します。                | なし必須: いいえ                  |
|                  | "localhost, 127.0.0.1,         |                            |

```
"localhost, 127.0.0.1,
hostname1,
hostname2, IP_Addr_A,
IP_Addr_B,
```

#### 設定名

#### 設定値

domain\_Z, domain\_Y, ..."

デフォルトでは、内部通信はプロキ シーに送信されません。この動作を維 持するには、この設定の値を指定する ときに、例外のリストに localhost, 127.0.0.1 を含めるようにします。

〕注: リレーに関するプロキシー例
 外リストの使用について、サンプルを
 通じて学習するには、<u>プロキシー接続</u>
 <u>のセットアップ(##### 483)</u>を参照
 してください。

プロキシー設定を指定する方法について詳しくは、<u>プロキシー接続のサーバー上での</u> <u>設定 ((ページ)</u>488)を参照してください。

6.「OK」をクリックして構成設定を送信して有効にします。

注: リレーとクライアント (子リレー) の間に HTTP プロキシーが存在する場合は、クラ イアント・ポーリングの有効化 (##### 487)の説明に従って、必ずダウンストリーム通信 を有効にしてください。

リレーがプロキシー経由でインターネットからファイルをダウンロードできるようにする には、以下の追加手順を実行します。

- 1. コンソールを開き、「**すべてのコンテンツ」**ドメインの下の「**コンピューター」**セク ションに移動します。
- 2. リレーがインストールされているコンピューターを選択します。
- 3. コンピューターを右クリックして、「設定の編集」を選択します。
- 4.「追加」を選択して、以下のカスタム設定を作成します。

\_BESGather\_Download\_CheckInternetFlag = 1 \_BESGather\_Download\_CheckParentFlag = 0

5. 「OK」をクリックして構成設定を有効にします。

BigFix 環境の構成に使用できる追加の構成設定については、設定のリストと詳細な説明 (###### )を参照してください。

# クライアントでのプロキシー接続のセットアップ

クライアント上でプロキシー接続を設定するには、以下のステップを実行します。

- コンソールを開き、「すべてのコンテンツ」ドメインの下の「コンピューター」セクションに移動します。
- 2. クライアントがインストールされているコンピューターを選択します。
- 3. コンピューターを右クリックして、「設定の編集」を選択します。
- 4.「追加」を選択して、カスタム設定を作成します。
- 5. 以下の表に示すように、「設定名」および「設定値」を入力します。

#### 表 14. プロキシー・クライアント構成の設定

| 設定名                | 設定値                | 詳細             |
|--------------------|--------------------|----------------|
| _BESClient_Comm    | プロキシーに到達するために使用される | デフォルト値: なしタ    |
| _ProxyServer       | ホスト名を設定します。        | イプ: 文字列値の範囲:   |
|                    |                    | 該当なし必須: はい     |
| _BESClient_Comm    | プロキシーとの通信に使用するポートを | デフォルト値: なしタ    |
| _ProxyPort         | 設定します。             | イプ: 数値値の範囲: 該  |
|                    |                    | 当なし必須: いいえ     |
| _BESClient_Comm    | プロキシーが認証を必要とする場合に、 | デフォルト値: なしタ    |
| _ProxyUser         | プロキシーで認証するために使用する  | イプ: 文字列値の範囲:   |
|                    | ユーザー名を設定します。       | 該当なし必須: いいえ    |
|                    |                    | (認証方法による)      |
| _BESClient_Comm    | プロキシーが認証を必要とする場合に、 | デフォルト値: なしタ    |
| _ProxyPass         | プロキシーで認証するために使用するパ | イプ: 文字列値の範囲:   |
|                    | スワードを設定します。        | 該当なし必須: いいえ    |
|                    |                    | (認証方法による)      |
| _BESClient_Comm    | 直接接続を使用できるかどうかを指定し | デフォルト値: 0 タイ   |
| _ProxyManualTryDir | ます。この設定は、プロキシーへの接続 | プ: 数値値の範囲: 0 ~ |

で、\_BESClient\_Comm \_ProxyServer お 2 必須: いいえ

#### 設定名

設定値

詳細

よび\_BESClient\_Comm\_ProxyPort内で 指定されたホスト名または IP アドレス およびポート番号が使用される場合に適 用されます。以下の値を使用できます。

0

直接接続を試行しません。

1

プロキシー接続を確立でき ない場合に直接接続を試行 します。

2

直接接続を最初に試行しま す。

■ 注: Linux システム上の BigFix は、実行時に、クライアント構成ファイル内の構成 情報を検索し、その構成情報を使用します(使用するように指定されている場合)。要 求された構成がクライアント構成ファイル内に指定されていない場合は、製品はサー バー構成ファイルまたはリレー構成ファイル内を検索します。BigFix サーバーまたは リレー上でプロキシー構成を定義する場合は、この動作を考慮してください。

三 注:

BigFix クライアントでは、どのプラットフォームでもプロキシー基本認証を使用でき ます。他方、次の認証は Windows プラットフォームでのみ使用できます。

- ・ダイジェスト
- ・ネゴシエーション
- NTLM

三注:

リレーに正常に接続されると、結果として生成されるプロキシーが後続の接続用に ロックされ、プロキシー・サーバーとプロキシー・ポートの値が、クライアント設定 の「グローバル」セクションに AutoProxyServer および AutoProxyPort として保存されます。

クライアントがインストールされている Windows システムで、Internet Explorer が プロキシーを使用するよう構成されている場合、デフォルトでは BigFix は Internet Explorer 構成を使用してプロキシーと通信します。以下の表は、Windows プラット フォームでオプションで指定できる追加の設定および動作を示したものです。

#### 表 15. Windows システムでのプロキシー・クライアントの追加の構成設定

| 設定名              | 設定値                          | 詳細               |
|------------------|------------------------------|------------------|
| _BESClient_Comm  | Internet Explorer について指定されたブ | ゜デフォルト値: 0 タ     |
| _ProxyAutoDetect | ロキシー構成設定をシステムが使用する           | るイプ: ブール値値の      |
|                  | かどうかを指定します。以下の値が使用           | 目範囲: 0 ~ 1 必須: い |
|                  | 可能です。                        | いえ               |

#### 0

\_BESClient\_Comm \_ProxyServer およ び\_BESClient\_Comm\_ ProxyPort に指定された値 を使用します。

#### 1

Internet Explorer の構成設 定を使用します。

▲ 重要: Internet Explorer の構成設定を 取得できるようにするために、少なくと も1人のユーザーがクライアントにロブ インしているようにしてください。
BESClient\_Comm
Internet Explorer について指定さ
デフォルト値: 1タ
Aたプロキシー構成設定をシステ
イプ: 数値値の範囲:
ムが使用するとき、直接接続を使
0~2必須: いいえ
用できるかどうかを指定します。
この設定は、\_BESClient\_Comm

### 設定名

#### 設定値

詳細

\_ProxyAutoDetect = 1の場合にのみ有

効です。以下の値が使用可能です。

0

直接接続を試行しません。

1

プロキシー接続を確立でき ない場合に直接接続を試行 します。

2

直接接続を最初に試行しま

す。

AutoProxyRawProxyList 接続の試行先のプロキシーを示す、空白デフォルト値: なし スペースで区切られたリストを指定しまタイプ: 文字列値の す。 範囲: 該当なし必須: いいえ

| 〒 注: この設定は、レジストリー

 $\mathcal{O}^{\ddagger}$  - HKLM\Software\BigFix

\EnterpriseClient\GlobalOptions /

保存されます。

AutoProxyRawBypassLis URL を示す、空白スペースで区切られたタイプ: 文字列値の リストを指定します。ワイルドカードと 範囲: 該当なし必須: して「\*」を使用することができます。 いいえ

三 注: この設定は、レジストリー

 $O^{+-HKLM \setminus Software \setminus BigFix}$ 

\EnterpriseClient\GlobalOptions /

### 保存されます。

6. 「OK」をクリックして設定を有効にします。

BigFix 環境の構成に使用できる追加の構成設定については、設定のリストと詳細な説明 (##### )を参照してください。

# プロキシー接続を定義する際に考慮する必要がある ベスト・プラクティス

よくある問題を避けるためには、以下のヒントやアドバイスを考慮してください。

- •Windows サーバー上にプロキシー経由の通信を設定した後、BigFix 診断ツールを使用 して、サーバーがインターネットに正常に接続できることを確認します。
- •BES Server\GatherDBData フォルダー内の GatherDB.log ファイルを調べて、 サーバーがインターネットからデータを収集できることを確認します。
- ファイアウォールのルールで、ブロックされているファイル・タイプがあるかどうか を調べます。該当する場合は、サイトから収集するコンテンツにこのファイル・タイ プのファイルが少なくとも1つ含まれていると、そのサイトのコンテンツ全体が収集 されません。
- ・サーバー上の ProxyPass や、クライアントまたはリレー上の \_Enterprise
   Server\_ClientRegister\_ProxyPass に指定されたパスワードの有効期限が切れていないことを確認します。
- ・プロキシーがインターネットから任意のファイルをダウンロードできるようにします (例えば、.exe のダウンロードをブロックしない、不明な拡張子を持つファイルをブ ロックしない、など)。
- BigFix のほとんどのファイルは bigfix.com または microsoft.com から HTTP ポート 80 を使用してダウンロードされます。ただし、ダウンロードの中には HTTP、HTTPS、または FTP を使用するものもあるため、プロキシー・サービスがこ れらのプロトコルを使用してどの場所からでもダウンロードできるようにすることを お勧めします。
- 内部ネットワーク通信およびコンポーネント間通信ではプロキシーがバイパスされるようにしてください。これは、BigFix サーバーの動作で問題を引き起こす可能性があり、プロキシーにとって効率が悪いためです。必要に応じて ProxyExceptionList設定を使用して、プロキシー経由での通信からローカル・システムを除外してください。

- ・設定 ProxyExceptionList は、BigFix バージョン 9.0.835.0 for Windows および Linux システムで導入されました。BigFix バージョン 9.0 を使用していて、ローカル・サー バーからファイルをダウンロードするコンテンツの使用に問題がある場合は、BigFix バージョン 9.0.835.0 以降にアップグレードしてください。
- Linux システムにインストールされた BigFix サーバー上では、実行時にクライアント 構成ファイルが読み取られ、その後にサーバー構成ファイルが読み取られます。競合 を避けるため、必ず共通の設定を両方のコンポーネントで更新してください。
- ・デフォルトでは、10 秒経過すると、HTTP 接続と HTTPS 接続がタイムアウトになります。この時間には、DNS の解決時間も含まれます。このタイムアウトが発生すると、HTTP 28 エラーがログに記録されます。現在の環境のプロキシー・サーバーまたは DNS サーバーで TCP 接続の確立に時間がかかる場合は、\_HTTPRequestSender\_Connect\_TimeoutSecond 設定の値を編集して、接続がタイムアウトになるまでの時間(秒)を増やすことができます。\_HTTPRequestSender\_Connect\_TimeoutSecond 設定は、この設定が定義されているマシン上で稼働しているすべての BigFix コンポーネント(コンソールとクライアントを含む)に影響します。この設定は、適用環境内の他のマシン上で稼働している BigFix コンポーネントには影響しません。この設定の値を増やす場合は、同時にオープンされるソケットの数が多くなりすぎないように、可能な限り低い値に設定することをお勧めします。同時にオープンされるソケットの数が多くなるとソケットが使い果たされ、結果としてサービスが停止する可能性があります。

プロキシー構成に関する追加情報については、「<u>Proxy Server Settings</u>」を参照してくださ い。

# プロキシー接続のトラブルシューティング

プロキシー接続で発生する可能性のある一般的な問題。

ご使用の環境が適切に機能するようにプロキシー接続を設定することは簡単な作業ではな く、構成で問題が発生することがあります。一般的な問題とその解決策のリストを次に示 します。 BESRelay.log  $\mathcal{DIF}$ — Unable to get site content (failed to pass shal hash value checks

サイト・コンテンツの取得エラー。

このエラーは、何かが外部 Fixlet サイトのダウンロード・プロセスを妨害していることを 示しています (Windows のパッチなど)。サブスクライブしている外部コンテンツ・サイト の最新バージョンを収集していない、またはライセンス概要ダッシュボードに名前がリス トされているサイトから何も収集していないことに気付くでしょう。このような状況の場 合、エラー Unable to get site content (failed to pass shal hash value checks) が BesRelay.log ファイルにリストされます。このファイルは、次の場所にあります。

#### Windows オペレーティング・システム

- •32ビット・システム:C:\Program Files\BigFix Enterprise\BES Server
- •64 ビット・システム:C:\Program Files (x86)\BigFix Enterprise \BES Server

### Linux オペレーティング・システム

/var/log/BESRelay.log

多くの場合、BigFix サーバーと sync.bigfix.com サーバー間で交換されるコンテンツをフィ ルタリングするファイアウォールまたは Web プロキシーが原因となっています。

この問題を修正するには、ポート 80 で BES Gather サービス用のトラフィックをダウ ンロードできるように、システム管理者に依頼します。問題が解決しない場合は、トラ フィック・パケット分析を実行して問題を見つけます。Wireshark は、完全なネットワー ク・プロトコル分析を実行するための便利なツールです。

GatherDB.log のエラー Unexpected HTTP response: 503 Service Unavailable

サービスを使用できないエラー。

BigFix サーバーと Gather データベースとの通信は IP アドレス 127.0.0.1 を介して実行され、データベースにプロキシー構成は必要ありません。エラー・メッセージ Unexpected

HTTP response: 503 Service Unavailable が GatherDB.log ファイルに繰り返し表示さ れる場合は、環境変数 HTTP\_PROXY がご使用の環境で使用されていない場合は設定され ていないことを確認するか、環境変数 NO\_PROXY を値 127.0.0.1 に設定する必要がありま す。これらの変更の完了後、BESGatherDB サービスを再始動します。

ログ・ファイル GatherDB.log は次の場所にあります。

Windows オペレーティング・システム

- •32ビット・システム:C:\Program Files\BigFix Enterprise\BES Server\GatherDBData
- •64 ビット・システム:C:\Program Files (x86)\BigFix Enterprise \BES Server\GatherDBData

Linux オペレーティング・システム

/var/opt/BESServer/GatherDBData

## プロキシー構成が正しいかどうかを確認する方法

#### プロキシー構成を確認します。

BigFix サーバーのコマンド・プロンプトで、以下のコマンドを実行します。

curl -x <proxy hostname>:<proxy port> --proxy-user <username>:<password>
http://sync.bigfix.com/cgi-bin/bfgather/bessupport

各部の意味は以下のとおりです。

- <proxy hostname>:<proxy port>は、プロキシー・サーバーのホスト名または IP ア ドレスおよびポート番号です。
- <username>:<password>は、プロキシー・サーバーに対する認証に使用されるユー ザー名とパスワードです。

次のような結果が得られた場合、

MIME-Version: 1.0

Content-Type: multipart/signed; protocol="application/x-pkcs7-signature";
micalg="sha-256,shal"; boundary="----B64F18ABD54D2355B260FA851C81B467"
This is an S/MIME signed message
------B64F18ABD54D2355B260FA851C81B467
MIME-Version: 1.0
Content-Type: multipart/x-directory2;
boundary="=DkNtJtPxyvgg71(ktApiDsZBnMvYtSm"
FullSiteURL: http://sync.bigfix.com/bfsites/bessupport\_1369/\_\_fullsite
FullSiteURLSize: 1507388
SiteDiffBaseURL: http://sync.bigfix.com/bfsites/bessupport\_1369/\_\_diffsite
SiteDiffList: 11111111
Version: 1369

--=DkNtJtPxyvgg7l(ktApiDsZBnMvYtSm

URL: http://sync.bigfix.com/bfsites/bessupport\_1369/1Common%20Tasks.fxf
NAME: 1Common%20Tasks.fxf
MODIFIED: Fri, 05 May 2017 22:12:57 +0000
SIZE: 258246
TYPE: FILE
HASH: 6882d98104c25cd3c27fc343d8cfb73a09c30945

HASHINFO:

sha256, 055b37a65160db26396e72488bd021ffbe6d06ddc19e0c494f5f0cbf73ea8cd1

プロキシー構成は適切です。そうでない場合、BigFix 同期サイトにアクセスできない理由 をチェックするようシステム管理者に依頼してください。

### 新規サイトのバージョンを収集できない

サイト・バージョンの収集エラー。

BigFix 診断ツールの実行時に次のエラーが表示された場合:

```
Test failed: The Client Plug-in registration
Reason: Unexpected HTTP response: 504 Proxy Error: Unable to connect to
remote host "127.0.0.1:52311" or host not responding - URL
"http://127.0.0.1:52311/cgi-bin/bfenterprise/clientregister.exe?RequestType
version"(http://127.0.0.1:52311/cgi-bin/bfenterprise/clientregister.exe
?RequestTy pe=version%27),
errno: 111 HTTP request failed with an error.
Test failed: Plug-post results
Reason: Unexpected HTTP response: 504 Proxy Error: Unable to connect to
remote
host "127.0.0.1:52311" or host not responding - URL
"http://127.0.0.1:52311/cqi-bin/bfenterprise/PostResults.exe"
(http://127.0.0.1:52311/cgi-bin/bfenterprise/PostResults.exe%27),
errno: 111 HTTP request failed with an error.
Test failed: BESGatherMirror plug-in
Reason: Unexpected HTTP response: 504 Proxy Error: Unable to connect to
remote host "127.0.0.1:52311" or host not responding - URL
"http://127.0.0.1:52311/cgi-bin/bfenterprise/BESGatherMirror.exe/-version]
"([http://127.0.0.1:52311/cgi-bin/bfenterprise/BESGatherMirror.exe/-version
827),
errno: 111 HTTP request failed with an error.
```

新規サイトのバージョンを収集できません。この問題を解決するには、以下のステップを 実行します。

- サーバー上でプロキシー接続を設定するための手順を実行し(<u>プロキシー接続の</u> <u>サーバー上での設定(##### 488)</u>を参照)、例外リストに次の値を追加します: localhost, 127.0.0.1, *<server\_IP>*, *<server\_hostname>*.
- 2. 環境変数 http\_proxy が構成されていないことを確認します。構成されている場合は、 削除してオペレーティング・システムを再始動します。

# 第 章15. バックアップとリストアの実行

BigFix サーバーとデータベース・ファイルの定期的なバックアップ (通常は夜間バックアップ) をスケジュールしておくと、問題が発生したときに最新バックアップをリストアすることにより、生産性やデータを失うリスクを低減できます。

ただし、災害復旧を実行するときは、以前の作業状態の BigFix のバックアップがサー バー・コンピューターまたは別のコンピューター上にリストアされることを考慮してく ださい。バックアップの古さによっては、最新の変更またはデータを失う可能性がありま す。

#### ▲ 重要:

最後のバックアップからデータをリストアした後、BigFix サーバーは以前の状態で再始動 することにより、サーバーのメールボックスと各リレーのメールボックスの内容にずれが 生じる可能性があります。この場合、BigFix サーバーは、要求の処理を続けてきたリレー と再同期させる必要があります。そうしないと、リレーはサーバーの要求を無視するおそ れがあります。メールボックスを再調整するには、メールボックスのバージョンが同一に なるまで、いくつかのアクションをクライアントに送信します。

また、Windows 環境では、レジストリー・キーに関係するすべての構成は、保存も復元も されません。これらの値を復旧するには、リカバリー手順が正常に完了した後で、適切な 構成プロセスを実行して復元する必要があります。例えば、復旧した Web レポートに対し て、電子メール・サーバーの設定を再度セットアップする必要があります。さらに、クラ イアントは新しいコンピューターとして登録されます。

リカバリー不能な障害が発生した場合は、単一の BigFix DSA サーバーをリストアすること もできます。

注: 障害の発生した DSA サーバーをバックアップから全面的にリストアする方法は行わないでください。DSA のレプリケーションは複雑であるため、同じ FQDN を持つ新しいサーバーをインストールし、Windows での DSA リカバリー (##### 511) 手順や Linux での DSA リカバリー (##### 511) の DSA リカバリー (##### 519) 手順を実行することをお勧めします。 すべての DSA サーバーが失われた場合は、BigFixサーバーのリストア手順とし て、<u>Windows でのサーバーのリカバリー手順((ページ)509</u>)や <u>Linux でのサーバーの</u> <u>リカバリー手順((ページ)515</u>)を実行してください。

# Windows システム

データベースと BigFix サーバー・ファイルをバックアップする場合、必要に応じて Windows コンピューター上で BigFix 環境をリストアできます。

サーバー・バックアップ

- SQL Server Enterprise Manager を使用して、BFEnterprise データベースと BESReporting データベースの夜間バックアップの保守計画を作成します。複数のバッ クアップ・コピーを用意しておくと、リカバリー時の柔軟性が高まります。耐障害性 を向上するために、リモート・システムへのバックアップを検討してください。
- 2. BigFix サーバーが使用する以下のファイルとフォルダーをバックアップします。
  - [BigFix Server folder]\sitearchive -- BigFix サーバーのバージョンが V8.0 以 前の場合。
  - [BigFix Server folder]\BESReportsData\
  - [BigFix Server folder]\BESReportsServer\wwwroot\ReportFiles カスタム
     Web レポートのファイルをサポートします。
  - [BigFix Server folder]\ClientRegisterData -- BigFix サーバーのバージョンが V9.0 以前の場合。
  - •[BigFix Server folder]\Encryption Keys -- プライベート暗号キー (メッセー ジ・レベルの暗号化を使用する場合)。
  - [BigFix Server folder]\wwwrootbes\Uploads クライアントに配布するために システムにアップロードされたカスタム・パッケージが含まれます。
  - [BigFix Server folder]\Mirror Server\Inbox\ -- BigFixエージェントがアク ションおよび Fixlet を取得するために必要な情報。
  - [BigFix Server folder]\Mirror Server\Config
     \DownloadWhitelist.txt。HCLBigFixの必須情報 動的ダウンロードのためのホワイトリスト。

- [BigFix Server folder]\UploadManagerData
- [BigFix Server folder]\wwwrootbes アクション、Fixlet、アップロード、およ びダウンロードに関する各種の必須情報。

ここで、[BigFix Server folder]はBigFix サーバーのインストール パスを表 します(デフォルトはC:\Program Files (x86)\BigFix Enterprise\BES Server)。

3. サイトの資格情報、ライセンス証明書、発行者の資格情報、およびマストヘッド・ ファイルを安全にバックアップします。

license.pvk ファイルと license.crt ファイルは、BigFix のセキュリティーと操作に おいて非常に重要です。秘密鍵 (pvk) ファイルが失われると、リカバリーできません。 マストヘッド・ファイルは、リカバリーの際に使用する必要がある重要なファイル です。このファイルには、BigFix サーバーの構成に関する情報が格納されます。この ファイルは、管理ツールの「マストヘッドの管理」タブを介してエクスポートできま す。

- 暗号化済みの構成キーを暗号化解除し、保存します。暗号化済みのキーは、デフォルトでは [BigFix Server folder] フォルダーにあります。BigFix サーバーのバージョンに基づき、バックアップするキーは以下のようになります。
  - BigFix サーバーが 8.2 以降で、9.5 パッチ 3 より前の場
    - 合、EncryptedServerSigningKey キーおよび EncryptedClientCAKey キー。
  - BigFix サーバーが 9.5 パッチ 3 以降の場合、EncryptedServerSigningKey
    - +-. EncryptedClientCAKey +-. EncryptedAPIServerKey
    - キー、EncryptedPlatKey キー、および EncryptedWebUICAKey キー。

ServerKeyTool.exe ツールを使用し、<u>このページ</u>で説明されているステップを実行し て、キーを暗号化解除します。

入力フォルダーに保存されている既存の暗号化済みキーはすべて一度にバックアップ され、暗号化解除済みキーを含むファイルは、Decrypted\* というファイル名接頭部が 付けられ、指定の宛先フォルダーに保存されます。

サーバーのリカバリー

- 以前の BigFix サーバー・コンピューターか新しいコンピューターを使用して、SQL Server をインストールします (以前に使用していたものと同じ SQL Server のバージョ ンを使用してください)。最初の BigFix サーバーで混合モード認証を使用していた場合 は、新しい SQL インストール済み環境のに対して混合モード認証を必ず有効にしてく ださい。
- 新しい BigFix サーバー・コンピューターが、マストヘッド・ファイルにあるものと同じ URL を使用してネットワークに到達できることを確認します (例:http://192.168.10.32:52311/cgi-bin/bfgather.exe/actionsite OR http:// bigfixserver.company.com:52311/cgi-bin/bfgather.exe/actionsite)。

戸注:完全にリストアされる前に、BigFix クライアントが BigFix サーバーに接続して
問題が発生するのを回避するために、リカバリーが完了するまで、BigFix サーバーを
ネットワーク上で確実に使用不可にします。

- バックアップから BFEnterprise データベースと BESReporting データベースをリスト アします。
- ディレクトリー構造を作成するバックアップ・ファイルとフォルダーをリストアします。
- 5. ServerKeyTool.exe ツールを使用し、<u>このページ</u>で説明されているステップを実行して、暗号化解除済みの構成キーを暗号化します。暗号化解除済みのキーは、ファイル 名の接頭部が *Decrypted*\* であるファイルに保存されています。
  - 暗号化解除済みのキーはすべて一度に暗号化され、暗号化済みの構成キーを含むファ イルは、Encrypted\*というファイル名接頭部を使用して、指定の宛先フォルダー(デ フォルトではC:\Program Files (x86)\BigFix Enterprise\BES Server\) に保存されます。
- マストヘッド・ファイルを使用し、元のインストール・オプションで使用したものと
   同じパスを指定して、BigFix サーバー・コンポーネントをインストールします。

注: HTTPS が有効になっている場合は、必ず Web レポートのサーバー設定をリストアしてください。

### リストア結果の検証

BigFix サーバーがリストアされたことを確認するために、以下の手順を実行します。

- すべてのサービスが開始されていることを確認します。Windows プラットフォームでは、BigFix 診断ツールを使用できます。
- BigFix コンソールにログインして、ログインが機能し、データベース情報 がリストアされたことを確認します。ログインが失敗した場合は、<u>https://</u> <u>hclpnpsupport.hcltech.com/csm?id=kb\_article&sysparm\_article=KB0023746</u> を参照し てください。
- 3. サーバーが使用可能になったら BigFix クライアントと BigFix リレーがサーバーに接続 し、サーバーにデータをレポートすることを確認します。すべてのエージェント・レ ポートを含む完全リカバリーには、(適用環境のサイズとサーバーが使用できなかった 期間によって)数分から長時間かかる場合があります。少なくともいくつかのエージェ ントは、1時間以内に更新済み情報をレポートします。
- 4. いくつかのエージェントがサーバーにレポートしていることを確認したら、「ツー ル」>「カスタム・アクションの実行」を使用して、すべてのコンピューターに空白の アクションを送信します。空白のアクションはエージェント・コンピューターに何も 変更を加えませんが、エージェントは空白のアクションを受け取ったことをレポート します。
- 5. Web レポートにログインして、データがリストアされたことを確認します。

注: Web レポート構成にリモート・データ・ソースが定義されている場合は、Web レポートの「管理」>「データ・ソース設定」>「編集」ページでデータ・ソース資格 情報を再入力して初めて、Web レポートがデータ・ソースに接続します。

DSA リカバリー

失われた DSA サーバーをリカバリーする場合は、すべての最上位 BigFix リレー (つまり 適用環境全体) が、残りの DSA サーバーを既に指していなければなりません。このリカバ リー手順中は、すべてのリレーおよびクライアントが、動作している DSA サーバーにレ ポートする状態にしておくことをお勧めします。既存のリレー設定ではこのようにできな い場合は、リストアするサーバーをネットワーク上で分離して、動いている DSA サーバー のみがそのサーバーに接続できるようにします。 1. マスター DSA サーバーで障害が発生した場合は、BFEnterprise SQL データベースで 以下のプロシージャーを実行します。これにより、障害が発生したサーバーの修復中 と複製中は、セカンダリー DSA サーバーがマスター・サーバーとして稼働します。

```
declare @ServerID varchar(32)
select @ServerID = convert(varchar(32),ServerID) from DBINFO
execute [BFEnterprise].[dbo].[update_adminfields]
'Z:masterDatabaseServerID',@ServerID
```

このようにして、新規 DSA サーバーをインストールし、障害が発生したサーバーの修 復中はセカンダリー DSA サーバーで管理ツールを実行することができます。

- 2. 既存の DSA サーバーで、障害が発生した DSA サーバー ID をデータベースから削除します。
  - a. 最初に、以下の SQL ステートメントを実行して、既存の DSA サーバーの ID を確 認します。

select ServerID from DBINFO

b. 以下のようにして、DSA サーバーの ID をリストします。

select \* from REPLICATION\_SERVERS

c. 障害が発生したサーバー ID を特定した後に、以下のプロシージャーを実行します。

execute BFEnterprise.dbo.delete\_replication\_server <ID>

- サーバーのオペレーティング・システムおよびデータベース・ソフトウェアを、BigFix サーバーや BigFix データベースの残存物のない初期状態でリストアします。
- 4. 以下の項目をバックアップからリストアします。
  - [BigFix Server folder]\BESReportsServer\wwwroot\ReportFiles
  - •[BigFix Server folder]\Encryption Keys (必要に応じてセカンダリー・サー バーからコピーしてリストアすることも、管理ツールで生成された新しい鍵を使 用することもできます)
  - [BigFix Server folder]\UploadManagerData (オプション。失われたサーバーが SUA ソースであった場合に、SUA データをより迅速にリカバリーできます)
  - [BigFix Server folder]\wwwrootbes\bfmirror\downloads\ActionURLs

- •[BigFix Server folder]\wwwrootbes\bfmirror\downloads\shal(オプション。 キャッシュされたファイルをより迅速にリカバリーできます)
- •Web レポート用の cert.pem ファイル (HTTPS を使用する場合)
- SQL Server の BESReporting データベース
- 5. インストーラーおよび既存のマストヘッドを使用して、BigFix サーバーをインストー ルします。詳しくは、<u>追加 Windows サーバーのインストール (DSA) (###### 141)</u>を参 照してください。
- 6. 以下のレジストリーの値を設定します。

```
32 ビット Windows システムの場合は [HKLM\Software\BigFix\Enterprise Server 
\FillDB] に移動し、64 ビット Windows システムの場合は [HKLM\Software
```

```
\Wow6432Node\BigFix\Enterprise Server\FillDB] に移動して、以下の値を設定しま
```

す。

```
"PerformanceDataPath"[REG_SZ] = "[BigFix Server folder]\FillDB
```

\FillDBperf.log"

```
"UnInterruptibleReplicationSeconds"[DWORD] = 14400 (decimal)
```

ReplicationDatabase=<DBName>

ReplicationUser=<DBUser>

ReplicationPassword=<DBPassword>

- 7. BES FillDB サービスを再始動します。
- 8. BigFix クライアントおよびコンソールをインストールします。
- 複製が完了したら、SQL データベースで以下のプロシージャーを実行します。これに より、 新しくリストアされたこの BigFix サーバーがマスター・サーバーとして稼働し ます。

```
declare @ServerID varchar(32)
select @ServerID = convert(varchar(32),ServerID) from DBINFO
execute [BFEnterprise].[dbo].[update_adminfields]
'Z:masterDatabaseServerID',@ServerID
```

- 10. プラグインを再インストールし、再構成します。構成情報は、現在動作している DSA サーバーから収集することも、管理者によって記録されたインストールのメモや構成 詳細情報から収集することもできます。
- 11. 以下のレジストリー値を設定して、BES FillDB サービスを再始動します。

[HKLM\Software\Wow6432Node\BigFix\Enterprise Server\FillDB] に移動して、以 下の値を設定します。

```
"PerformanceDataPath"[REG_SZ] = ""
"UnInterruptibleReplicationSeconds"[DWORD] = 120 (decimal)
```

12. 管理ツールを起動して、このリストア対象サーバーのレプリケーション間隔を、望ま しいレベルに更新します。通常、この値は、他の DSA サーバーに設定されている間隔 と一致する必要があります。

注:適用環境の大きさによっては、複製プロセスが完了するのに何日かかかる場合があります。完了したかを確認するには、FillDBperf.log ファイルの Replication Completed メッセージを探します。両方の適用環境でデータが同期しているかを確認 するもう一つの方法は、各 DSA サーバーに個別の BigFix コンソールを接続し、コンテンツを比較することです。

## Linux システムの場合

データベースと BigFix サーバー・ファイルをバックアップする場合、必要に応じて Linux コンピューター上で BigFix 環境をリストアできます。

### サーバー・バックアップ

BigFix サーバーをバックアップするには、以下の手順を実行します。

1. 次のコマンドを使用して、実行中のプラグインを含め (ある場合)、すべての BigFix プロセスを停止します。

/etc/init.d/beswebui stop /etc/init.d/besclient stop /etc/init.d/beswebreports stop /etc/init.d/besgatherdb stop /etc/init.d/besfilldb stop /etc/init.d/besserver stop

### 2. 以下のコマンドを使用して、BFENT データベースと BESREPOR データベースをバック アップします。

su - db2inst1 db2 backup db BFENT db2 backup db BESREPOR

次のコマンドを使用して、任意で絶対パスを追加します。

su - db2inst1
db2 backup db BFENT from /Absolute/Path/Of/ExistingFolder
db2 backup db BESREPOR from /Absolute/Path/Of/ExistingFolder

インストール時に次のいずれかのコマンドが使用された場合には、これらのデータ ベースの名前が異なることがあります。-opt BES\_DB\_NAME=<*SERVER\_DB\_NAME*>または -opt WR\_DB\_NAME=<*WEBREPORTS\_DB\_NAME*>

3. 以下のフォルダーを手動でバックアップします。

/var/opt/BESClient
/var/opt/BESCommon
/var/opt/BESServer
/var/opt/BESWebReportsServer
/var/opt/BESWebUI

サイトの資格情報、ライセンス証明書、およびマストヘッド・ファイルをバックアップします。

license.pvk ファイルと license.crt ファイルは、BigFix のセキュリティーと操作に おいて非常に重要です。秘密鍵 (pvk) ファイルが失われると、リカバリーできません。 マストヘッド・ファイルは、リカバリーの際に使用する必要がある重要なファイル です。このファイルには、BigFix サーバーの構成に関する情報が格納されます。バッ クアップするには、/etc/opt/BESServer/actionsite.afxm ファイルをコピーして ファイル名を masthead.afxm に変更するか、ブラウザーでマストヘッド・ファイル http://hostname:52311/masthead/masthead.afxm を開いてローカルに保存します。

サーバーのリカバリー

 新しい BigFix サーバー・コンピューターが、マストヘッド・ファイルにあるものと同じ URL を使用してネットワークに到達できることを確認します (例:http://192.168.10.32:52311/cgi-bin/bfgather.exe/actionsite OR http:// bigfixserver.company.com:52311/cgi-bin/bfgather.exe/actionsite)。

注: 完全にリストアされる前に、BigFix クライアントが BigFix サーバーに接続して 問題が発生するのを回避するために、リカバリーが完了するまで、BigFix サーバーを ネットワーク上で確実に使用不可にします。

- プラグインを含め、インストールされているすべての BigFix コンポーネントを削除し ます。Linux 上での BigFix コンポーネントの削除について詳しくは、Linux システム上 の製品コンポーネントの削除 (##### 407)を参照してください。
- 3. 次の BigFix ファイルおよびフォルダーを削除します。

```
/etc/opt/BES*
/opt/BES*
/tmp/BES
/var/log/BES*
/var/opt/BES*
```

「BES\*」は、接頭部とそれに続く BigFix コンポーネントの名前です (例: 「BESClient」)。

4. 以前に保存された BFENT と BESREPOR を次のようにリストアします。

```
su - db2inst1
db2 restore db BFENT
db2 restore db BESREPOR
```

絶対パスを使用して保存した場合は、以下のコマンドを使用します。

```
su - db2inst1
db2 restore db BFENT from /Absolute/Path/Of/Backup/Folder
db2 restore db BESREPOR from /Absolute/Path/Of/Backup/Folder
```

#### 5. 以前に保存されたフォルダーとファイルのみをリストアします。

/var/opt/BESClient

/var/opt/BESCommon

/var/opt/BESServer

/var/opt/BESWebReportsServer

/var/opt/BESWebUI

#### 6. 古いパスワード・ファイルを削除します。

/var/opt/BESClient/besclient.obf

/var/opt/BESServer/besserver.obf

/var/opt/BESWebReportsServer/beswebreports.obf

T. 古い設定ファイルは、そこに含まれているカスタム設定を使用する可能性があるため、一時ディレクトリーにコピーしたうえで、削除します。

/var/opt/BESClient/besclient.config

/var/opt/BESServer/besserver.config

/var/opt/BESWebReportsServer/beswebreports.config

/var/opt/BESWebUI/beswebuiservice.config

8. WebUI がインストールされている場合は、WebUI 証明書を含む cert フォルダーを削除します。

/var/opt/BESWebUI/cert

9. 同じ BigFix バージョンをダウンロードし、次のようにオプション -reuseDb を指定し てインストールを実行します。

./install.sh -reuseDb

マストヘッド・ファイルを使用し、元のインストール・オプションで使用したものと 同じパスを指定して、BigFix サーバー・コンポーネントをインストールします。

10. 使用するカスタム設定をステップ<sup>7</sup> でバックアップした古い設定ファイルからコピーし、新しい設定ファイルにもう一度手動で追加します。

```
/var/opt/BESClient/besclient.config
/var/opt/BESServer/besserver.config
/var/opt/BESWebReportsServer/beswebreports.config
/var/opt/BESWebUI/beswebuiservice.config
```

このファイルはステップ9でインストールを実行した際に作成したものです。

注: BigFix サーバーとそのクライアント間の同期エラーを回避するには、<u>https://</u> <u>developer.ibm.com/answers/questions/322669/client-attempts-to-gather-and-errors-failed-</u> <u>to-syn.html</u> を参照してください。

### リストア結果の検証

BigFix サーバーがリストアされたことを確認するために、以下の手順を実行します。

- すべてのサービスが開始されていることを確認します。Windows プラットフォームでは、BigFix 診断ツールを使用できます。
- BigFix コンソールにログインして、ログインが機能し、データベース情報 がリストアされたことを確認します。ログインが失敗した場合は、<u>https://</u> <u>hclpnpsupport.hcltech.com/csm?id=kb\_article&sysparm\_article=KB0023746</u> を参照し てください。
- 3. サーバーが使用可能になったら BigFix クライアントと BigFix リレーがサーバーに接続し、サーバーにデータをレポートすることを確認します。すべてのエージェント・レポートを含む完全リカバリーには、(適用環境のサイズとサーバーが使用できなかった期間によって)数分から長時間かかる場合があります。少なくともいくつかのエージェントは、1時間以内に更新済み情報をレポートします。
- 4. いくつかのエージェントがサーバーにレポートしていることを確認したら、「ツー ル」>「カスタム・アクションの実行」を使用して、すべてのコンピューターに空白の アクションを送信します。空白のアクションはエージェント・コンピューターに何も 変更を加えませんが、エージェントは空白のアクションを受け取ったことをレポート します。
- 5. Web レポートにログインして、データがリストアされたことを確認します。

注: Web レポート構成にリモート・データ・ソースが定義されている場合は、Web レポートの「管理」>「データ・ソース設定」>「編集」ページでデータ・ソース資格 情報を再入力して初めて、Web レポートがデータ・ソースに接続します。

### DB2 データベースのオンライン・バックアップの有効化

BigFix V 9.5 パッチ 3 以降、BFENT およびBESREPOR DB2 データベースのオンライン・バッ クアップを実行するように Linux 環境をカスタマイズできます。

DB2 オンライン・バックアップを実行する利点は、アプリケーションおよびサービスが データベースにアクセスしている間にバックアップを実行でき、停止する時間枠が発生し ないことです。オンライン・バックアップをスケジュールするか、または DB2 サーバー上 で DB2 コマンド・ラインから実行することができます。

DB2 オンライン・バックアップを実行するために前提条件として、DB2 サーバー上で <u>DB2</u> <u>アーカイブ・ロギング</u>をアクティブにしておく必要があります。

BigFix の観点から、以下のシナリオに遭遇することが考えられます。

#### BigFix V9.5 パッチ3のフレッシュ・インストールを実行した場合

この場合、BigFix データベースは既に DB2 データベースのオンライン・バッ クアップを使用できるようになっています。DB2 サーバー上のBigFixデータ ベース用に <u>DB2アーカイブ・ロギング</u>機能を有効にするだけでかまいませ ん。

#### BigFix を、以前のバージョンから V9.5 パッチ3 にアップグレードした場合

この場合、<u>https://bigfix-mark.github.io/</u>に示されているように、BigFixデータ ベースが DB2 データベースのオンライン・バックアップ機能を使用できるよ うに設定する必要があります。

DSA リカバリー

失われた DSA サーバーをリカバリーする場合は、すべての最上位 BigFix リレー (つまり 適用環境全体) が、残りの DSA サーバーを既に指していなければなりません。このリカバ リー手順中は、すべてのリレーおよびクライアントが、動作している DSA サーバーにレ ポートする状態にしておくことをお勧めします。既存のリレー設定ではこのようにできな い場合は、リストアするサーバーをネットワーク上で分離して、動いている DSA サーバー のみがそのサーバーに接続できるようにします。 1. マスター DSA サーバーで障害が発生した場合は、BFEnterprise データベースで以下 のプロシージャーを実行します。これにより、障害が発生したサーバーの修復中と複 製中は、セカンダリー DSA サーバーがマスター・サーバーとして稼働します。

```
db2
set schema dbo
select serverid from DBINFO (take count of SERVERID)
set current function path dbo
call update_adminFields('Z:masterDatabaseServerID','<serverid>') -
Replace
SERVERID with the value from the previous query
```

このようにして、新規 DSA サーバーをインストールし、障害が発生したサーバーの修 復中はセカンダリー DSA サーバーで管理ツールを実行できます。

- 2. 既存の DSA サーバーで、障害が発生した DSA サーバー ID をデータベースから削除し ます。
  - a. 以下のようにして、DSA サーバーの ID をリストします。

```
select * from REPLICATION_SERVERS
```

b. 障害が発生したサーバー ID を特定した後に、以下のプロシージャーを実行します。

call dbo.delete\_replication\_server(ID)

- サーバーのオペレーティング・システムおよびデータベース・ソフトウェアを、BigFix サーバーや BigFix データベースの残存物のない初期状態でリストアします。
- 4. 以下で説明されているサーバー・バックアップ手順に従った場合、

<u>サーバー・バックアップ((ページ) 514)</u>

以下のステップ3以降で説明されているサーバー・リカバリー手順に従います。

<u>サーバーのリカバリー((ページ) 515)</u>

5. BigFix FillDB プロセスを停止し、besserver.config ファイルで次のキーワードを設定 し、FillDB プロセスを再始動します。

PerformanceDataPath = <Performance\_Data\_Path\_filename>

UnInterruptibleReplicationSeconds = 14400
ReplicationDatabase=<DBName>
ReplicationUser=<DBUser>

ここで、<Performance\_Data\_Path\_filename>には /var/opt/BESServer/

FillDBData/FillDBPerf.log を指定できます。

ReplicationPassword=<DBPassword>

6. 複製の完了後、データベースで以下のプロシージャーを実行します。これにより、新 しくリストアされたこの BigFix サーバーがマスター・サーバーとして稼働します。

db2

set schema dbo
select serverid from DBINFO (take count of SERVERID)
set current function path dbo
call update\_adminFields('Z:masterDatabaseServerID','<serverid>') Replace
SERVERID with the value from the previous guery

- 7. プラグインを再インストールし、再構成します。構成情報は、現在動作している DSA サーバーから収集することも、管理者によって記録されたインストールのメモや構成 詳細情報から収集することもできます。
- 8. besserver.config ファイルに以下のキーワードを設定して、BES FillDB サービスを再始動します。

```
PerformanceDataPath = ""
UnInterruptibleReplicationSeconds = 120
```

9. 管理ツールを起動して、このリストア対象サーバーのレプリケーション間隔を、望ま しいレベルに更新します。通常、この値は、他の DSA サーバーに設定されている間隔 と一致する必要があります。

注:適用環境の大きさによっては、複製プロセスが完了するのに何日かかかる場合があります。完了したかを確認するには、FillDBperf.log ファイルの Replication Completed メッセージを探します。両方の適用環境でデータが同期しているかを確認 するもう一つの方法は、各 DSA サーバーに個別の BigFix コンソールを接続し、コンテンツを比較することです。

# 第 章16. Windows システムでのアップグレー ド

#### 

- BigFix V9.5 および V9.5.5 では、Fixlet サーバーのアップグレードは使用できません。BigFix サーバーを手動でアップグレードする必要があります。
- V9.5.4 以前からアップグレードする場合は、BigFix サーバーを手動でアップグレード する必要があります。

BigFix の以下の機能がサポートされるのは、すべての BigFix コンポーネント (サーバー、 リレー、エージェント) が V9.5 にアップグレードされている場合だけです。

- ・異なるコード・ページと言語でデプロイされた BigFix エージェントからのデータの収集
- ・UTF8 形式へのデータのエンコード
- BigFix サーバーへのデータの報告

BigFix を V9.5 にアップグレードする前に、アップグレード元のバージョンが 9.2.3 以降に なっていることを確認してください。

BigFix のコンポーネントは、以下の順序で V9.5 にアップグレードする必要があります。

- 1. 最初に、BigFix サーバーとコンソールをアップグレードします。これらのコンポーネントは、すべてのバージョンが一致している必要があります。また、すべてのコンポーネントを同時にアップグレードする必要があります (サーバーとは異なるバージョンのコンソールをサーバーやデータベースに接続することはできません)。
- 2. 次に、BigFix リレーをアップグレードします。
- 3. 最後に、BigFix エージェントをアップグレードします。

アップグレード時は、各コンポーネントのバージョンについて、 というルールに従ってい なければなりません。 server version >= relay version >= client version ベスト・プラクティスとして、「<u>バックアップとリストアの実行((ページ) 507</u>)」に記 載されている手順に従い、BigFix サーバー環境のリカバリー・コピーを作成してくださ い。必要に応じて、その確認のために<u>ロールバック((ページ) 534</u>)を実行できます。 DSA 環境のアップグレードについては、<u>手動アップグレード((ページ) 529</u>)を参照し てください。

#### 🚺 警告:

- 1. V9.5.3 より前のバージョンの BigFix プラットフォームによってインストールされた WebUI サービスは、V9.5.3 以降では機能しません。以前のバージョンから V9.5.3 以 降にアップグレードするには、WebUI 専用のインストール Fixlet "Install BigFix WebUI Service (Version 9.5.x)"を使用して、WebUI をインストールし直す必要が あります。インストール後、最初の ETL プロセスが完了したときに、V9.5.3 より前の データが使用可能になります。
- 拡張セキュリティー・オプションを使用可能にしなかった場合に限り、以前のバージョンの BigFix にロールバックすることができます。ご使用の環境で使用可能にした後は、使用不可にした場合であっても、以前のバージョンの BigFix にロールバックできません。

## BigFix クライアントの後方互換性

異なるコード・ページと言語で適用されたクライアントのレポートを正しく表示するに は、すべてのコンポーネント (サーバー、リレー、クライアント) のバージョンが 9.5 に なっている必要があります。

BigFix サーバーを V9.5 にアップグレードする前に、そのサーバーのバージョンが V9.2.3 以降になっていることを確認してください。アップグレードは、以下の順序で実行してく ださい。

- 1. サーバーのアップグレード。
- 2. リレーのアップグレード。リレーが階層構造になっている場合は、上位のリレーから 下位のリレーの順にアップグレードしてください。
- 3. クライアントのアップグレード。

BigFix クライアントのバージョンが V9.5 よりも古い場合は、以下の点を考慮する必要があります。

- 名前または値に ASCII 以外の文字が含まれている設定を持つクライアントをアップグレードする場合、問題が発生することがあります。こうした値を持つカスタム設定が存在する場合、V9.5 にアップグレードした後で、それらの値が変更されていないかどうかを確認してください。
- V9.2.6 以降の BigFix クライアントは、そのままの状態でサポートされます。追加の構成を行う必要はありません。
- ・更新されたマストヘッドを受信したら、即時に V9.2.0 から V9.2.5 の BigFix クライ アントの BESClient プロセスを再起動して、新しいマストヘッド・パラメーターを アクティブにします。「BES サポート」の下にある使用可能なタスクを使用して、ク ライアントを再起動します。これらのタスクを検出するには、BigFix コンソールで、 「Fixlet とタスク」リストに「トラブルシューティング: BES クライアントの再起動」 でフィルターをかけます。
- ・BigFix クライアント V9.1 では、\_BESClient\_DeploymentEncoding\_IANAName 設定で BigFix サーバーと同じコード・ページ設定が必要です。
- バージョン 9.1 よりも前の BigFix クライアントとリレーは、サポートされていません。
- filldb バッファー・ディレクトリーに、レポート・エンコードの予期しない値を使用 するレポートが格納されている場合、BigFix を V9.5 にアップグレードすると、クライ アントの filldb プロセスが失敗する場合があります。レポート・エンコードの予期し ない値の例: ReportEncoding: hp-roman8。このような場合、そのレポートが格納され ている filldb バッファー・ディレクトリーをクリーンアップしてから、filldb を再 起動してください。

## V9.5 へのアップグレード・パス

以下の表に、BigFix V9.5 へのアップグレード・パスを示します。

・サーバーのアップグレード

|     | アップグレード元 | Windows アップグレード                           |
|-----|----------|-------------------------------------------|
| 7.x |          | いいえ                                       |
| 8.x |          | いいえ                                       |
| 9.0 |          | いいえ                                       |
| 9.1 |          | いいえ                                       |
| 9.2 |          | はい                                        |
|     |          | <mark>寻</mark> 注: BigFix サーバーを V9.5 にアップグ |
|     |          | レードする前は、V9.2.3 以降である必要が                   |
|     |          | あります。                                     |

表 16. サーバーのアップグレード

・クライアントのアップグレード

表 17. クライアントのアップグレード

| アップグ | Windows アッ | UNIX のアッ | Mac のアッ |
|------|------------|----------|---------|
| レード元 | プグレード      | プグレード    | プグレード   |
| 9.0  | はい         | はい       | はい      |
| 9.1  | はい         | はい       | はい      |
| 9.2  | はい         | はい       | はい      |

## アップグレードの前に

BigFix コンポーネントをアップグレードする前に、以下の手順を実行します。

- BigFix コンポーネントのアップグレードを開始する前に、BigFix WebUI サービスが停止していることを確認してください。また、アップグレード手順全体が正常に完了するまでこのサービスを再起動しないでください。この手順は、WebUI が BigFix サーバーと同じシステムにインストールされているか、別のシステムにインストールされているかに関係なく、あらゆる状況で適用されます。
- 2. すべての BigFix コンソールを閉じてください。
- 3. <u>サーバー・バックアップ (##### 508)</u>の説明に従って、BigFix サーバーとデータベース をバックアップします。

- 4. license.pvk、license.crt、および masthead.afxm を、BigFix サーバーまたは USB キー上の別の場所にバックアップします。
- 5. BigFix データベースのために十分な空き領域があることを確認します。空き領域の見 積もりには、特定の表の行数、表と索引を格納するデータ・ページの密度、ログ管 理と表の圧縮のための特定のデータベース・オプションなどの、いくつかの要素が あります。9.5 にアップグレードするための基本的な考慮事項は、V9.2 からアップグ レードする場合に、データベースのサイズ (現在の2倍の大きさ)が 100% 増加しても 対応できるようにすることです。BigFix データベース内でのデータ移動のための一 時領域の割り当てを含む、UTF-8トランスコーディング用のテーブルの増加を管理す るために、追加の領域が必要です。データベース・サイズは、Microsoft SQL Server Management Studio を使用して決定できます。
- 6. SQL データベースをアップグレードしてください。
- レプリケーション間隔を増やして、アップグレード中にレプリケーションが繰り返し
   失敗することを防いでください。追加情報については、「Windows システムでのレプ
   リケーション間隔の変更 (##### )」を参照してください。
- 8. 次の順序で BigFix コンポーネントをアップグレードします。
  - a. コンソールとサーバーは同じバージョンである必要があり、また、同時にアップ グレードする必要があります。
  - b. リレー
  - C. クライアント

サーバー、リレー、およびクライアントのバージョンは一致する必要はなく、これら のコンポーネントのアップグレードは別々の時に行えます。古いバージョンのクライ アントは、より新しいバージョンのリレーまたはサーバーに引き続きレポートできま すが、それらの古いクライアントには新しいリリースの機能の一部がない場合があり ます。

| 戸 注:

サーバー上で定義された既存の BigFix プロキシー構成は、V9.5 プロキシー構成の設 定と動作に自動的にマイグレーションされます。BigFix V9.5 プロキシー構成の設定に ついて詳しくは、<u>プロキシー接続のセットアップ ((ページ)483</u>)を参照してくださ い。 既存のプロキシー構成で BESGather\_Service を利用している場

合、BESGather\_Service に対して指定したユーザーのパスワードを入力するよう求め るプロンプトがマイグレーション中に出されます。マイグレーション・プロセスは、 このパスワードを使用して Internet Explorer にアクセスし、そのプロキシー構成設定 を、V9.5 で使用されているレジストリー・キーのセットにマップします。この設定 については、<u>表 13:サーバーおよびリレーのためのプロキシー構成設定((ページ)</u> 494)に記載されています。

- 9. 分散サーバー・アーキテクチャー *(##### )* (DSA) 環境では、最初にプライマ リー・サーバーで BigFix サーバーのアップグレードを実行し、その後、セカンダ リー・サーバーをアップグレードします。
- 10. アップグレード後、BigFix 管理ツールを実行して次のタスクを行います。
  - •SHA-2署名を使用してデータを更新します。
  - ・リモート・データベースを更新します。
  - ・必要に応じて NIST セキュリティー標準を設定します。

三 注:

- 大規模な適用環境の場合、サーバーのアップグレードに数分かかる場合があります。
- アップグレード後に、適用環境の応答が遅くなる場合があります。これは、アップグレードのダウン時間にクライアント・レポートのバックログが作成され、アップグレードが完了した後に BigFix サーバーがこのバックログを処理するために数時間かかる場合があるためです。
- パスワードの文字を確認します。アップグレード後、ASCII 以外の文字が含まれている パスワードは破損するため、ユーザーはログインできなくなります。この場合、製品 を使用する前に、このタイプのパスワードを ASCII 文字のみの同じパスワードまたは 新しいパスワードにリセットする必要があります。

## アップグレードの前提条件のチェック

BigFix サーバーのアップグレード・プロシージャーにより、次の前提条件チェックが自動 的に実行されます。これらのチェックのいずれかが失敗した場合、アップグレードは開始 されず、プロシージャーは終了し、エラー・メッセージが表示されます。失敗した条件が 満たされていることを確認した後、アップグレードを再実行できます。アップグレード・ プロシージャーにより、以下がチェックされます。

 Upload Manager のバッファー・ディレクトリーのサイズ、およびそこに含まれるファ イルの数が、次の設定で指定されている値の 90% を超えていないかチェックされま す。

\_BESRelay\_UploadManager\_BufferDirectoryMaxSize \_BESRelay\_UploadManager\_BufferDirectoryMaxCount

**チェックが失敗した場合:** BES サポート・サイトで入手できる次の Fixlet を実行して問題を解決し、アップグレードを再実行します。

2695: WARNING: Upload Manager Directory exceeds file max number - BES Server

2696: WARNING: Upload Manager Directory Full - BES Server

 データベースの次の列にリストされているサイト名に ASCII 文字のみ含まれるか チェックされます。

LOCAL\_OBJECT\_DEFS.Name LOCAL OBJECT DEFS.Sitename

**チェックが失敗した場合:** サイト名を変更し、それらを参照するコンテンツを修正します。

ACTION\_DEFS.Fields フィールドおよび LOCAL\_OBJECT\_DEFS.Fields フィールドに含まれるカスタム・コンテンツおよびアクションに関連するデータのサイズが、新しいデータベース・スキーマで許可される最大サイズを超えていないかチェックされます。

チェックが失敗した場合:超過したデータ長を削減します。

 ・次の各フィールドに含まれるデータが最大インデックス長を超えていないかチェック されます。

DASHBOARDDATA.NAME

UNMANAGEDASSET\_FIELDS\_TYPES.FIELDNAME

WEBUI\_DATA.NAME

チェックが失敗した場合:フィールドに含まれるデータを要求される通り削減します。

DSA 環境を使用しており、プライマリー・サーバー (アップグレードされる最初のサー バー) で前提条件チェックのいずれかが失敗した場合、次のステップを実行します。

- 1. プライマリー・サーバーで必要な修正措置を実行します。
- 2. セカンダリー・サーバーへの完全複製を待機し、それらのデータベースに対しても同じ修正措置が適用されたことを確認します。
- 完全複製が完了した後、プライマリー・サーバーでアップグレードを再実行し、その後、セカンダリー・サーバーでアップグレードを再実行します。

## 手動アップグレード

DSA 複数サーバー環境、またはリモート・データベースを使用する BigFix サーバーをアッ プグレードする場合は、Fixlet によるアップグレードではなく手動アップグレードを使用 します。

戸 注: DSA サーバーのアップグレード中は、アップグレード中のシステムに対するレプリ ケーション処理が開始されてシステムが不安定になるのを防ぐために、他のいずれの DSA サーバーでもサービスを実行しないでください。

### インストール・ジェネレーターのアップグレード

- BigFix インストール・ジェネレーターをインストールしたコンピューターで、<u>http://</u> support.bigfix.com/bes/install/downloadbes.html から新しい BigFix インストール・ ジェネレーターをダウンロードし、実行します。
- アップグレードするかどうか確認するプロンプトが出されたら「はい」をクリックし、インストーラーの指示に従います。

サーバーのアップグレード

 BigFix サーバーのインストール・フォルダーを BigFix サーバー・コンピューターに コピーします。BigFix サーバーのインストール・フォルダーのデフォルトの場所は \*PROGRAM FILES\*\BigFix Enterprise\BES Installers\Server です。

 ・データベースがある場合、アップグレード前に<u>リモート・データ</u>
 <u>ベースを持つ BigFix サーバーのアップグレード (##### 530)</u>を参照してください。

2. BigFix サーバー・コンピューターで BigFix サーバーのインストーラー (setup.exe) を 実行します。

注: アップグレードを開始する前に、アップグレード・プロシージャーにより一連の前提条件チェックが実行されます。これらのいずれかが失敗した場合、必要な修正措置を行い、その後にアップグレード・プロシージャーを再実行できます。詳しくは、アップグレードの前提条件のチェック(##### 527)を参照してください。

- 3. インストーラーの指示に従ってアップグレードします。
- 4. 管理ツール BESAdmin.exe を実行して、更新されたライセンスを配布します。

三 注:

- 1. ファイル・エンコードが誤って解釈されないようにするために、アップグレード前に server\_audit.log ファイルを削除または名前変更することをお勧めします。
- サーバーをバージョン 9.5.5 にアップグレードした後、データベースでデータが移動されたために、WebUI で必ず新しいデータが選択され、取得されます。これにより、FillDB プロセスがクライアント・レポートを一時的に処理できない場合があります。

リモート・データベースを持つ BigFix サーバーのアップグレード

サポート・サイトのアップグレード Fixletは、リモート・サーバーを正しくアップグレード しません。アップグレードを実行するには、BigFix サーバーのフル・インストーラーを実 行します。

リモート・データベースのセットアップは、アップグレード中に問題が発生し、BigFix サーバーのインストーラーを手動で実行後にデータベース接続のリセットを必要とする可 能性があります。サポート・サイトのアップグレード Fixletは、リモート・サーバーを正し くアップグレードしないため、アップグレードを実行するには、サーバーのフル・インス トーラーを実行する必要があります。アップグレード・プロセスは、サーバー上のリモー ト・データベースの構成をリセットする可能性があります。アップグレード後に正しくな い構成を見つけるために、トラブルシューティング手順を役立てることができます。

#### アップグレード前のチェックリスト:

1. データベースをバックアップします。

2. 認証方式が SQL か NT かを確認します。

#### NT 認証

BigFix サーバー・サービスに使用する NT ドメイン・アカウントをメモ します。

SQL 認証

SQL 認証のレジストリー値に使用する SQL アカウントをメモします。

- 3. ODBC 接続 (bes\_bfenterprise、bes\_EnterpriseServer、enterprise\_setup、および LocalBESReportingServer) のスクリーン・ショットをとります。
- COアカウントの DB 所有者または SA 権限を確認します。アップグレードを実行する NT ユーザー (setup.exe を実行するユーザー) に該当のデータベース権限があることが 重要です。

#### アップグレード手順:

- 1. サポート Fixlet を使用して、サーバー・インストーラーをアップグレードします。
- データベース・サーバーに対する DB 所有者権限があるユーザーとして、サーバー・ インストーラーを実行します。サーバーが古いバージョンであることがインストー ラーによって認識され、最新バージョンにアップグレードするかどうかをたずねられ ます。

#### トラブルシューティングの手順

インストールが正常に完了しない場合、次の手順を実行します。

 bes\_bfenterprise のシステム DSN を確認します。これは、データベース・サーバーを 指し、デフォルトのデータベースとして BFEnterprise データベースを使用するように 設定されている必要があります。NT 認証または SQL 認証を使用するように設定され ていることを再度確認してください。この DSN が正しく構成されていないと、FillDB サービスと GatherDB サービスはデータベースに接続できません。

- LocalBESReportingServer のシステム DSN を確認します。これは、リモート・データ ベース・サーバーを指し、デフォルトのデータベースとして BESReporting データベー スを使用するように設定されている必要があります。NT 認証または SQL 認証を使用 するようにシステム DSN が正しく設定されているか確認してください。この構成が 正しくない場合、Web レポートのログイン要求前にエラー・メッセージを受け取りま す。
- 3. NT 認証を使用する場合、FillDB、GatherDB、および Web レポートの各サービスが、 データベースへの権限を持つサービス・アカウントで実行されるように構成されてい るか確認してください。
- 4. SQL 認証を使用する場合、ユーザー名とパスワードのレジストリー・キーが正しく設 定されているか確認してください。
- データベースのバージョンが正しくないことを示すエラー・メッセージがコンソール に表示される場合、データベース・アップグレード・スクリプトを手動で実行して データベースをアップグレードすることが必要な場合があります。BigFix 管理者ツー ル (BESAdmin.exe)を実行して、リモートのデータベース・テーブルを更新してくださ い。サイト管理者のパスワードを入力するよう促されます。
  - **戸 注:** besadmin.exe は、アカウントにリモート・データベースへの DB 所有者特権または SA 特権がある場合は自動的に実行されます。
- これで、BigFix サーバーが正しくアップグレードされました。

コンソールのアップグレード

- BigFix コンソールのインストール・フォルダーを、BigFix コンソールを実行するす べてのコンピューターにコピーします。BigFix コンソールのインストール・フォル ダーのデフォルトの場所は %PROGRAM FILES%\BigFix Enterprise\BES Installers \Consoleです。
- 2. 現在 BigFix コンソールを実行しているすべてのコンピューターで BigFix コンソールの インストーラー (setup.exe) を実行します。

### WebUI のアップグレード

#### バージョン 9.5.7 からのアップグレード

- 1. BigFix WebUI のインストール・フォルダー (デフォルトの場所は %PROGRAM FILES% \BigFix Enterprise\BES Installers\WebUI)を、BigFix WebUI を実行しているクラ イアント・コンピューターにコピーします。
- 2. BigFix WebUI を現在実行しているクライアント・コンピューターで BigFix WebUI のイ ンストーラー (setup.exe) を実行します。
- 3. インストーラーの指示に従い、BigFix WebUI コンポーネントをバージョン 9.5 パッ チ・レベル <sup>7</sup> からより高いレベルにアップグレードします。

#### バージョン 9.5.5 または 9.5.6 からのアップグレード

- 1. 最初に、BigFix コンソールから次の名前の Fixlet を実行して、インストールされている BigFix WebUI をバージョン 9.5 パッチ・レベル 7 にアップグレードします:更新版 WebUI サービス BigFix バージョン 9.5.7 を入手できます。
- 2. バージョン 9.5.7 からのアップグレードで説明されている手順に従います。

リレーのアップグレード

BigFix コンソールから BigFix をアップグレードするには、「更新版 Windows リレー」 Fixlet をすべての関連リレーに適用します。

### クライアントのアップグレード

BigFix クライアントをアップグレードするには、BigFix クライアントのインストール・ フォルダーを BigFix クライアントを実行する各コンピューターにコピーし、その後 setup.exe を実行します。BigFix クライアントのインストール・フォルダーのデフォルト の場所は C:\Program Files\BigFix Enterprise\BES Installers\Client です。

## Web レポートのアップグレード

スタンドアロンの Web レポートをアップグレードするには、BigFix-BES-Server-9.5.xxx.x.exe を実行します。これにより、インストールされている Web レポー トが検出され、アップグレードできるようになります。

BigFix サーバーに Web レポートがインストールされている場合、Web レポートは BigFix サーバーと共にアップグレードされます。

戸 注: リモート・データベースを使用している場合は、そのデータベースに対する DBO
許可を持つユーザーとしてアップグレードを実行してください。

## ロールバック

<u>サーバー・バックアップ ((ページ)\_508</u>)の説明に従って BigFix サーバーのデータおよ び構成のリカバリー・コピーを作成した場合、アップグレードを実行する前に、<u>サーバー</u> <u>のリカバリー ((ページ)\_509</u>)の説明に従って、BigFix サーバーをその元の状態にロール バックできます。

# 第 章17. Linux システムでのアップグレード

#### 

- BigFix V9.5 および V9.5.5 では、Fixlet サーバーのアップグレードは使用できません。BigFix サーバーを手動でアップグレードする必要があります。
- V9.5.4 以前からアップグレードする場合は、BigFix サーバーを手動でアップグレード する必要があります。

BigFix V9.5 の以下の機能がサポートされるのは、すべての BigFix コンポーネント (サー バー、リレー、エージェント) が V9.5 にアップグレードされている場合だけです。

- ・異なるコード・ページと言語でデプロイされた BigFix エージェントからのデータの収集
- ・UTF8 形式へのデータのエンコード
- BigFix サーバーへのデータの報告

BigFix を V9.5 にアップグレードする前に、アップグレード元のバージョンが 9.2.3 以降で あることを確認してください。

BigFix のコンポーネントは、以下の順序で V9.5 にアップグレードする必要があります。

- 最初に、BigFix サーバーとコンソールをアップグレードします。これらのコンポーネントは、すべてのバージョンが一致している必要があります。また、すべてのコンポーネントを同時にアップグレードする必要があります (サーバーとは異なるバージョンのコンソールをサーバーやデータベースに接続することはできません)。
- 2. 次に、BigFix リレーをアップグレードします。
- 3. 最後に、BigFix エージェントをアップグレードします。

アップグレード時は、各コンポーネントのバージョンについて、 というルールに従ってい なければなりません。 server version >= relay version >= client version ベスト・プラクティスとして、「<u>バックアップとリストアの実行((ページ) 507</u>)」に記 載されている手順に従い、BigFix サーバー環境のリカバリー・コピーを作成してくださ い。必要に応じて、その確認のために<u>ロールバック((ページ) 547</u>)を実行できます。 DSA 環境のアップグレードについては、<u>手動アップグレード((ページ) 544</u>)を参照し てください。

#### 三 注:

Solaris の場合:BigFix プラットフォーム・バージョン 9.5.13 以降、Solaris 11 コンピュー ターで IPS パッケージを使用してクライアントをインストールできます。Solaris バー ジョン 10以前では、IPS パッケージを使用するアップグレードはサポートされませんでし た。PKG パッケージを使用してこれらのバージョンにクライアントをインストールして いた場合、グローバル・ゾーンでクライアントをアップグレードすることで、ローカル・ ゾーンからもそれが削除されます。ローカル・ゾーンのクライアントを再インストールす る必要があります。

#### 🚺 警告:

- 1. V9.5.3 より前のバージョンの BigFix プラットフォームによってインストールされた WebUI サービスは、V9.5.3 以降では機能しません。以前のバージョンから V9.5.3 以 降にアップグレードするには、WebUI 専用のインストール Fixlet "Install BigFix WebUI Service (Version 9.5.X)"を使用して、WebUI をインストールし直す必要が あります。インストール後、最初の ETL プロセスが完了したときに、V9.5.3 より前の データが使用可能になります。
- 拡張セキュリティー・オプションを使用可能にしなかった場合に限り、以前のバージョンの BigFix にロールバックすることができます。ご使用の環境で使用可能にした後は、使用不可にした場合であっても、以前のバージョンの BigFix にロールバックできません。

## BigFix クライアントの後方互換性

異なるコード・ページと言語で適用されたクライアントのレポートを正しく表示するに は、すべてのコンポーネント (サーバー、リレー、クライアント) のバージョンが 9.5 に なっている必要があります。 BigFix サーバーを V9.5 にアップグレードする前に、そのサーバーのバージョンが V9.2.3 以降になっていることを確認してください。アップグレードは、以下の順序で実行してく ださい。

- 1. サーバーのアップグレード。
- リレーのアップグレード。リレーが階層構造になっている場合は、上位のリレーから
   下位のリレーの順にアップグレードしてください。
- 3. クライアントのアップグレード。

BigFix クライアントのバージョンが V9.5 よりも古い場合は、以下の点を考慮する必要があります。

- 名前または値に ASCII 以外の文字が含まれている設定を持つクライアントをアップグレードする場合、問題が発生することがあります。こうした値を持つカスタム設定が存在する場合、V9.5 にアップグレードした後で、それらの値が変更されていないかどうかを確認してください。
- V9.2.6 以降の BigFix クライアントは、そのままの状態でサポートされます。追加の構成を行う必要はありません。
- ・更新されたマストヘッドを受信したら、即時に V9.2.0 から V9.2.5 の BigFix クライ アントの BESClient プロセスを再起動して、新しいマストヘッド・パラメーターを アクティブにします。「BES サポート」の下にある使用可能なタスクを使用して、ク ライアントを再起動します。これらのタスクを検出するには、BigFix コンソールで、 「Fixlet とタスク」リストに「トラブルシューティング: BES クライアントの再起動」 でフィルターをかけます。
- ・BigFix クライアント V9.1 では、\_BESClient\_DeploymentEncoding\_IANAName 設定で BigFix サーバーと同じコード・ページ設定が必要です。
- バージョン 9.1 よりも前の BigFix クライアントとリレーは、サポートされていません。
- filldb バッファー・ディレクトリーに、レポート・エンコードの予期しない値を使用 するレポートが格納されている場合、BigFix を V9.5 にアップグレードすると、クライ アントの filldb プロセスが失敗する場合があります。レポート・エンコードの予期し ない値の例: ReportEncoding: hp-roman8。このような場合、そのレポートが格納され

ている filldb バッファー・ディレクトリーをクリーンアップしてから、filldb を再 起動してください。

## V9.5 へのアップグレード・パス

以下の表に、BigFix V9.5 へのアップグレード・パスを示します。

#### ・サーバーのアップグレード

#### 表 18. サーバーのアップグレード

|     | アップグレード元 | Linux のアップグレード                                                   |
|-----|----------|------------------------------------------------------------------|
| 9.0 |          | いいえ                                                              |
| 9.1 |          | いいえ                                                              |
| 9.2 |          | はい                                                               |
|     |          | 戸 注: BigFix サーバーを V9.5 にアップグ<br>レードする前は、V9.2.3 以降である必要が<br>あります。 |

・クライアントのアップグレード

#### 表 19. クライアントのアップグレード

| マップグレードニ | Windows アッ | UNIX のアッ | Mac のアッ |
|----------|------------|----------|---------|
| アップクレート元 | プグレード      | プグレード    | プグレード   |
| 9.0      | はい         | はい       | はい      |
| 9.1      | はい         | はい       | はい      |
| 9.2      | はい         | はい       | はい      |

## アップグレード時の自動データベース・バックアッ プ

アップグレード・プロセスの実行前後に BFENT データベースおよび BESREPOR データベー スのバックアップを自動的に実行するように BigFix サーバーを構成できます。 この動作を有効にするには、root およびデータベース・インスタンス所有者 (デフォルトでは db2inst1) がアクセスできる既存のパスを、詳細オプション automaticBackupLocation に割り当てる必要があります。例えば、以下のようにします。

/opt/BESServer/bin/BESAdmin.sh -setadvancedoptions
 -sitePvkLocation=<pvkLocation> -sitePvkPassword=<pvkPassword>
 -update automaticBackupLocation="/my/path"

この動作は、コマンド・ラインからアップグレードを実行するときにも、アップグレード Fixlet をデプロイすることによってアップグレードを実行するときにも適用されます。

このプロセスの間に、BFENT データベースおよび BESREPOR データベースのそれぞ れに2つのバックアップ(1つはアップグレード前で、1つはアップグレード後)が 生成され、バックアップは合計4つになります。バックアップが含まれるファイル は、automaticBackupLocation 詳細オプションで指定したディレクトリーに格納されま す。

注:4つのバックアップ・ファイルを格納するために十分なディスク・スペースがファイル・システム上で使用可能であることを確認します。

以下に示すのは、アップグレード中に生成されたサンプル・バックアップ・ファイルで す。

BFENT.0.db2inst1.DBPART000.20160711142219.001 BESREPOR.0.db2inst1.DBPART000.20160711142240.001

BFENT.0.db2inst1.DBPART000.20160711142306.001 BESREPOR.0.db2inst1.DBPART000.20160711142327.001

ファイル名の5番目のディジットは、タイム・スタンプです。例えば、最初のファイルの 20160711142219は、2016-07-11 at 14:22:19を意味します。

インストール・ログ BESInstall.log で、アップグレードの前後にバックアップが生成 されたかどうかに関する情報とともに、各データベース・バックアップのタイム・スタン プを確認できます。例:

The 'BigFix' upgrade completed successfully.

Following database backups have been stored in the folder /home/db2inst1/ UpgradeBackup

- BFENT backup before upgrade (timestamp for this backup is: 20160721151207)
- BFENT backup after upgrade (timestamp for this backup is: 20160721151637)
- BESREPOR backup before upgrade (timestamp for this backup is: 20160721151554)
- BESREPOR backup before upgrade (timestamp for this backup is: 20160721151637)

## 自動データベース・バックアップ機能のトラブルシューティング

初期バックアップのいずれかが失敗した場合、アップグレード・プロセスは失敗します。 バックアップを実行できなかった原因を調べ、アップグレードを再実行します。

2 つの最終バックアップの一方が失敗した場合、BigFix サーバーは正常にアップグレード され、2 つの最終バックアップの一方が失敗したことを知らせる警告メッセージを受け取 ります。バックアップを実行できなかった原因を調べ、データベースのバックアップを手 動で再実行します。

/var/log/BESAdminDebugOut.txt ファイル内に、バックアップの失敗に関する情報が あります。

### 自動データベース・バックアップ機能の無効化

自動バックアップ機能を無効にする場合は、以下のコマンドを実行します。

/opt/BESServer/bin/BESAdmin.sh -setadvancedoptions

-sitePvkLocation=<pvkLocation> -sitePvkPassword=<pvkPassword>

-delete automaticBackupLocation

# アップグレードの前に

BigFix コンポーネントをアップグレードする前に、以下の手順を実行します。
- 1. BigFix コンポーネントのアップグレードを開始する前に、BigFix WebUI サービスが停止していることを確認してください。また、アップグレード手順全体が正常に完了するまでこのサービスを再起動しないでください。
- 2. すべての BigFix コンソールを閉じてください。
- 3. <u>サーバー・バックアップ (##### 514)</u>の説明に従って、BigFix サーバーとデータベース をバックアップします。
- 4. license.pvk、license.crt、および masthead.afxm を、BigFix サーバーまたは USB キー上の別の場所にバックアップします。
- 5. BigFix データベースのために十分な空き領域があることを確認します。空き領域の見積もりには、特定の表の行数、表と索引を格納するデータ・ページの密度、ログ管理と表の圧縮のための特定のデータベース・オプションなどの、いくつかの要素があります。9.5 にアップグレードするための基本的な考慮事項は、V9.2 からアップグレードする場合に、データベースのサイズ (現在の2倍の大きさ)が100% 増加しても対応できるようにすることです。BigFixデータベース内でのデータ移動のための一時領域の割り当てを含む、UTF-8トランスコーディング用のテーブルの増加を管理するために、追加の領域が必要です。データベースのサイズは get\_dbsize\_info プロシージャーを使用して決定できます。
- ご使用のサーバーが DSA 環境内で構成されている場合、レプリケーション間隔を増やして、アップグレード中にレプリケーションが繰り返し失敗することを防いでください。詳しくは、Linux システムでのレプリケーション間隔の変更 (###### )を参照してください。
- 7. 次の順序で BigFix コンポーネントをアップグレードします。
  - a. サーバーおよびコンソール。コンソールとサーバーは同じバージョンである必要 があり、また、同時にアップグレードする必要があります。
  - b. リレー
  - C. クライアント
  - サーバー、リレー、およびクライアントのバージョンは一致する必要はなく、これら のコンポーネントのアップグレードは別々の時に行えます。古いバージョンのクライ アントは、より新しいバージョンのリレーまたはサーバーに引き続きレポートできま すが、それらの古いクライアントには新しいリリースの機能の一部がない場合があり ます。

■ 注: 既存の BigFix プロキシー構成は、V9.5 プロキシー構成の設定と動作に自動的にマイグレーションされます。BigFix V9.5 プロキシー構成の設定について詳しくは、プロキシー接続のセットアップ(##### 483)を参照してください。

8. DSA 環境では、最初にプライマリー・サーバーで BigFix サーバーのアップグレードを 実行します。次にセカンダリー・サーバーをアップグレードします。

#### 三 注:

- 大規模な適用環境の場合、サーバーのアップグレードに数分かかる場合があります。
- アップグレード後に当初、適用環境の応答が遅くなる場合があります。これは、アップグレードのダウン時間にクライアント・レポートのバックログが作成され、アップグレードが完了した後に BigFix サーバーがこのバックログを処理するために数時間かかる場合があるためです。
- パスワードの文字を確認します。アップグレード後、ASCII 以外の文字が含まれている パスワードは破損するため、ユーザーはログインできなくなります。この場合、製品 を使用する前に、このタイプのパスワードを ASCII 文字のみの同じパスワードまたは 新しいパスワードにリセットする必要があります。

## アップグレードの前提条件のチェック

BigFix サーバーのアップグレード・プロシージャーにより、次の前提条件チェックが自動 的に実行されます。これらのチェックのいずれかが失敗した場合、アップグレードは開 始されず、プロシージャーは終了し、エラー・メッセージが表示されます。失敗した条件 がすべて満たされていることを確認した後、アップグレードを再実行できます。アップグ レード・プロシージャーにより、以下がチェックされます。

 Upload Manager のバッファー・ディレクトリーのサイズ、およびそこに含まれるファ イルの数が、次の設定で指定されている値の 90% を超えていないかチェックされま す。

\_BESRelay\_UploadManager\_BufferDirectoryMaxSize BESRelay UploadManager BufferDirectoryMaxCount **チェックが失敗した場合:** BES サポート・サイトで入手できる次の Fixlet を実行して問題を解決し、アップグレードを再実行します。

2695: WARNING: Upload Manager Directory exceeds file max number - BES Server

2696: WARNING: Upload Manager Directory Full - BES Server

 ・データベースの次の列にリストされているサイト名に ASCII 文字のみ含まれるか チェックされます。

LOCAL\_OBJECT\_DEFS.Name LOCAL\_OBJECT\_DEFS.Sitename

**チェックが失敗した場合:** サイト名を変更し、それらを参照するコンテンツを修正します。

 ACTION\_DEFS.Fields フィールドおよび LOCAL\_OBJECT\_DEFS.Fields フィールドに含 まれるカスタム・コンテンツおよびアクションに関連するデータのサイズが、新しい データベース・スキーマで許可される最大サイズを超えていないかチェックされま す。

チェックが失敗した場合: 超過したデータ長を削減します。

 トランスコーディング後、データベース内の VARGRAPHIC フィールドが最大サイズを超 えていないかチェックされます。

**チェックが失敗した場合:** アップグレード・プロシージャーが返すエラー・メッセー ジの指示に従います。失敗の重大度によっては、アップグレードを再実行する前に フィールドの内容を必要な分だけ削減するように要求される場合があります。また は、BigFix のアップグレードを2段階 (最初に V9.5.4 にアップグレードし、次に V9.5.5 にアップグレードする) で実行するよう要求される場合があります。

・次のテーブルをホストするテーブル・スペースに、WebUIインデックスを保存するの
 に十分なディスク・スペースがあるかチェックされます。

COMPUTERS VERSIONS DASHBOARDDATA

EXTERNAL\_ANALYSIS\_PROPERTY\_TRANSLATIONS EXTERNAL\_ANALYSIS\_TRANSLATIONS EXTERNAL\_FIXLET\_ACTION\_SETTINGS\_USER\_GROUPS EXTERNAL\_FIXLET\_TRANSLATIONS

**チェックが失敗した場合:** テーブルを USERSPACE1 に移動します。このタスクの実行方法については、<u>https://www.ibm.com/support/knowledgecenter/en/</u> SSEPGG\_10.5.0/com.ibm.db2.luw.sql.rtn.doc/doc/r0055069.html を参照してください。

• DBINFO データベース・テーブルに含まれる行数は、1を超えません。

チェックが失敗した場合: テーブルから不要な行を削除します。

DSA 環境を使用しており、プライマリー・サーバー (アップグレードされる最初のサーバー) で前提条件チェックのいずれかが失敗した場合、次のステップを実行します。

- 1. プライマリー・サーバーで必要な修正措置を実行します。
- セカンダリー・サーバーへの完全複製を待機し、それらのデータベースに対しても同じ修正措置が適用されたことを確認します。
- 完全複製が完了した後、プライマリー・サーバーでアップグレードを再実行し、その後、セカンダリー・サーバーでアップグレードを再実行します。

## 手動アップグレード

DSA 複数サーバー環境をアップグレードする場合は、Fixlet によるアップグレードではな く、手動でアップグレードを行ってください。

注: DSA サーバーのアップグレード中は、アップグレード中のシステムに対するレプリケーション処理が開始されてシステムが不安定になるのを防ぐために、他のいずれの DSA サーバーでもサービスを実行しないでください。

サーバーのアップグレード

- 1. BigFix のインストール可能イメージを BigFix サーバー・コンピューターにコピーし、 それをフォルダー内に解凍します。
- 2. BigFix サーバー・コンピューターで、以下の BigFix サーバー・アップグレード・スク リプトを実行します。

./install.sh -upgrade [-opt BES\_LICENSE\_PVK=<path+license.pvk>]
 [-opt BES\_LICENSE\_PVK\_PWD=<password>]

#### 各部の意味は以下のとおりです。

-opt BES\_LICENSE\_PVK=<path+license.pvk>

秘密鍵ファイル (*filename.pvk*)を指定します。この秘密鍵ファイルとそのパスワードは、製品ライセンスを更新するとき、および BigFix データベースで必要な SHA-256 署名の更新を実行するときに必要となります。

注: コマンド構文で使用される表記 <path+license.pvk>

は、*path\_to\_license\_file*/license.pvk を表します。

-opt BES\_LICENSE\_PVK\_PWD=<password>

秘密鍵ファイル (*filename.pvk*) に関連付けられたパスワードを指定します。

オプション・パラメーターの BES\_LICENSE\_PVK と BES\_LICENSE\_PVK\_PWD を使用する かどうかは、インストーラーによってアップグレードされる現在のリリースまたは パッチ・レベルによって決まります。アップグレード手順でデータベースへの署名が 再度必要になる場合、これらのパラメーターはアップグレード・プロセス中に明示的 に要求されます。あるいは、これらのパラメーターをとりあえず指定し、必要ない場 合には、アップグレード・プロセスで無視されるようにすることもできます。

install.sh サーバー・スクリプトは、ローカル・サーバーで検出したすべてのコン ポーネントをアップグレードします。

Fixlet によって以前インストールされた Web UI インスタンスが検出された場合、その Web UI コンポーネントもアップグレードされます。

戸 注: アップグレードを開始する前に、アップグレード・プロシージャーにより一 連の前提条件チェックが実行されます。これらのいずれかが失敗した場合、必要な修 正措置を行い、その後にアップグレード・プロシージャーを再実行できます。詳しく は、アップグレードの前提条件のチェック<u>(##### 527)</u>を参照してください。

3. 管理ツール (Linux では ./BESAdmin.sh) を実行して、更新されたライセンスを配布し ます。

#### 三 注:

- 1. トラブルシューティング情報については、/var/log/BESInstall.log および /var/ log/BESAdminDebugOut.txt ファイルを参照してください。
- サーバーをバージョン 9.5.5 にアップグレードした後、データベースでデータが移動されたために、Web UI で必ず新しいデータが選択され、取得されます。これにより、FillDB プロセスがクライアント・レポートを一時的に処理できない場合があります。

### コンソールのアップグレード

- 1. BigFix コンソールのインストール・フォルダー (デフォルト:/var/opt/ BESInstallers/Console)をBigFix コンソールを実行しているすべての Windows コン ピューターにコピーします。
- 2. 現在 BigFix コンソールを実行しているすべての Windows コンピューターで BigFix コ ンソールのインストーラー (setup.exe) を実行します。

戸注: BigFix コンソールは Linux コンピューターでは実行されません。

### リレーのアップグレード

BigFix コンソールから BigFix リレーをアップグレードするには、「更新版 Red Hat Enterprise Linux リレー」 Fixlet をすべての関連リレーに適用します。

注: BigFix Ubuntu リレーをバージョン 9.5.7 または 9.5.8 からバージョン 9.5.9 にアッ プグレードするとき、「更新版 Ubuntu Linux リレー」 Fixlet を実行する代わりに、手動 アップグレードを実行する場合は、リレーをアンインストールし、フレッシュ・インス トールを実行する必要があります。

### クライアントのアップグレード

次のいくつかの方法で BigFix クライアントをアップグレードできます。

 BigFix クライアントのインストール可能イメージを BigFix クライアントを実行する各 コンピューターにコピーし、その後、次のようにセットアップ・プログラムを実行す ることで、BigFix クライアントを個別にアップグレードします。

rpm -U xxx.rpm

「XXX」は、クライアントのインストール可能イメージの名前です。

BigFix クライアント適用ツールを、ログイン・スクリプトまたはその他の適用テクノロジーと一緒に使用して、BigFix クライアントをアップグレードします。単に新しいBigFix クライアントのインストーラーを、古い BigFix クライアントがあるコンピューターで実行するだけです。

### Web レポートおよび WebUI スタンドアロン・サーバーのアップ グレード

スタンドアロンの Web レポートまたは WebUI サーバー、あるいはその両方をアップグ レードするには、サーバー・アップグレード・スクリプト install.sh を実行します。

./install.sh -upgrade

スタンドアロンの root サーバー、WebUI サーバー、Web Reports サーバーをアップグレー ドするには、Fixlet の BigFix - Updated Platform Server Components version 9.5.x (ID 4422) を使用することもできます。ここで、× はアップグレード先のバージョンです。

ロールバック

<u>サーバー・バックアップ((ページ)\_514)</u>の説明に従って BigFix サーバーのデータおよ び構成のリカバリー・コピーを作成した場合、アップグレードを実行する前に、<u>サーバー</u> <u>のリカバリー((ページ)\_515)</u>の説明に従って、BigFix サーバーをその元の状態にロール バックできます。

# 第章18. ロギング

このセクションでは、BigFix コンポーネントと関連付けられたログ・ファイルについて説 明しています。

#### BES ルート・サーバー・ログ:

- Windows: C:\Program Files (x86)\BigFix Enterprise\BES Server\BESRelay.log
- Linux: /var/log/BESRelay.log

#### FillDB ログ

- Windows: C:\Program Files (x86)\BigFix Enterprise\BES Server\FillDBData \FillDB.log
- Linux: /var/opt/BESServer/FillDBData/FillDB.log

#### GatherDB ログ

- Windows: C:\Program Files (x86)\BigFix Enterprise\BES Server\GatherDBData \GatherDB.log
- Linux: /var/opt/BESServer/GatherDBData/GatherDB.log

#### 状況レポートの収集

- Windows: http://127.0.0.1:52311/cgi-bin/bfenterprise/ BESGatherMirrorNew.exe
- ・Linux: 状況レポートが存在しません。

#### リレー・ログ:

- Windows: C:\Program Files (x86)\BigFix Enterprise\BES Relay\logfile.txt
- Linux: /var/log/BESRelay.log

#### BigFix 管理ツール (BESAdmin) のログ

Windows には、2 つ以上の BESAdmin ログ・ファイルがあります。

・BESAdmin を実行する各ユーザーには、特定のログ・ファイルがあります。

C:\Users\{USERNAME}\AppData\Local\BigFix\BESAdminDebugOut.txt

例:C:\Users\Administrator\AppData\Local\BigFix \BESAdminDebugOut.txt

• BESAdmin が Fixlet によって呼び出される場合 (または LocalSystem ユーザーによって 実行される場合)、ログ・ファイルは次のようになります。

C:\Windows\System32\config\systemprofile\AppData\Local\BigFix \BESAdminDebugOut.txt

Linux システムでは、ログ・ファイルは次のフォルダーに1つだけあります。

• /var/log/BESAdminDebugOut.txt

BESadmin ロギングのデフォルトの動作を変更するには、オペレーティング・システムに基づいて以下を実行します。

- Windows オペレーティング・システムの場合、レジストリー・キー
   HKEY\_LOCAL\_MACHINE\SOFTWARE\Wow6432Node\BigFix\Enterprise Server\BESAdmin
   を作成し、目的のオプションを追加します。
- Linux オペレーティング・システムの場合、/var/opt/BESServer/besserver.config ファイルに、オプションを指定するためのエントリー [Software\BigFix\Enterprise Server\BESAdmin]を追加します。

ロギングの動作を決定するのは、次のオプションです。

- ・DebugOut: (文字列) ログ・ファイルの完全なパス。
- EnableLogging: (数値、DWORD) ロギングがアクティブかどうかを示します (1 = はい、0 = いいえ)。オプション DebugOut が空でない場合、デフォルトは 1 で、DebugOut が空の場合、デフォルトは 0 です。
- EnabledLogs: (文字列) 記録先のログのリスト (セミコロンで区切る) を指定します。デ フォルトは、critical;debug;database です。
- LogFileSizeLimit: (数値、DWORD) ログがローテーションされる前の各ログのサイズ (バイト単位)。デフォルトは 10 MB です。

#### クライアント・ログ

クライアントはその現在のアクティビティーを、[year][month][day].log の形式でファイ ル名として現在の日付を使用するログ・ファイルに記録します。アクティブなログのサイ ズが 512K に達すると、ログがバックアップ(.bkg) ファイルに移されて、現在の日付の新 しいログが開始されます。ログが再び 512K に達すると、バックアップによって既存のバッ クアップが上書きされます。アクティブ・ログもバックアップ・ログも両方とも 10 日後に 削除されます。各オペレーティング・システムについて、BigFix クライアント・ログのデ フォルトの場所を以下に示します。

- Windows: C:\Program Files\BigFix Enterprise\BES Client\\_\_BESData\\_\_Global \Logs
- UNIX、 Linux: /var/opt/BESClient/\_\_BESData/\_\_Global/Logs
- Mac:/Library/Application Support/Bigfix/BES Agent/\_\_BESData/\_\_Global/Logs

#### BES サーバー・プラグイン・サービス・ログ

このログファイルのディレクトリーは C:\Program Files\BigFix Enterprise\BES Server \Applications\Logs です。

■ 注: ログ・ファイルの名前やパスを変更する場合は、文字の表示に関する問題を防ぐため、ASCII 文字だけを使用し、ASCII 以外の文字は使用しないでください。

#### ロギングの設定

以下の Windows レジストリー・キーを設定することによって、いくつかの BigFix コン ポーネントでロギング・アクティビティーを有効または無効にできます。

#### 表 20. ロギングの設定

| BigEiv コンギーウント       | レジフトリー・ナータ    | レジストリー・   | レジスト        |
|----------------------|---------------|-----------|-------------|
|                      |               | キーのタイプ    | リー・キーの値     |
| Windows 管理           | EnableLogging | REG_DWORD | 無効にする場合は 0、 |
| ツール (Windows         |               |           | 有効にする場合は1   |
| Administration tool) |               |           |             |

| <br>BigEiy コンポー→ント    | レジストリー・キー名           | レジストリー・      | レジスト        |
|-----------------------|----------------------|--------------|-------------|
| Digrix コンホーネント        |                      | キーのタイプ       | リー・キーの値     |
| Linux 管理ツール           | EnableLogging        | REG_DWORD    | 無効にする場合は 0、 |
| (Linux Administration |                      |              | 有効にする場合は 1  |
| tool)                 |                      |              |             |
| コンソール                 | EnableLogging        | REG_DWORD    | 無効にする場合は 0、 |
|                       |                      |              | 有効にする場合は1   |
| Web レポート              | LogOn                | REG_DWORD    | 無効にする場合は 0、 |
|                       |                      |              | 有効にする場合は1   |
| Fixlet デバッガー          | EnableLogging        | REG_DWORD    | 無効にする場合は 0、 |
|                       |                      |              | 有効にする場合は1   |
| FillDB                | EnableLogging        | REG_DWORD    | 無効にする場合は 0、 |
|                       |                      |              | 有効にする場合は1   |
| FillDB パフォーマンス        | EnablePerformanceLog | RJERGDWORD   | 無効にする場合は 0、 |
| (FillDB Performance)  |                      |              | 有効にする場合は1   |
| FillDB 照会パフォー         | EnableQueryPerformar | ree Godgward | 無効にする場合は 0、 |
| マンス (FillDB Query     |                      |              | 有効にする場合は1   |
| Performance)          |                      |              |             |

## サーバー監査ログ

BigFix バージョン 9.5.11 以降、サーバー監査ログには次の項目が含まれます。

- コンソールから、または API を通じてコンピューターが削除されたことについての メッセージ
- •アクションの削除に関するメッセージ

監査項目は、単一の行で表示され、フィールド区切り文字の同じ番号が含まれます。 フィールド区切り文字は、その特定フィールドに値が存在しない場合でも表示されます。 監査フィールドのフォーマットは、将来変更される場合があるため、各行には、最初の項 目としてバージョン番号が含まれます。現在のフォーマットでは、(古いフォーマットの) 既存の監査ログ・メッセージのテキストが含まれ、最後のフィールドに表示されます。

#### 監査ログ・メッセージのフォーマット

監査ログのデフォルトの場所を以下に示します。

- Windows コンピューター: %PROGRAM FILES%\BigFix Enterprise\BES Server \server\_audit.log
- Linux コンピューター: /var/opt/BESServer/server\_audit.log

バージョン 9.5.11 以降、監査ログ・メッセージは次のフォーマットです。

<format-version>|<timestamp>|<message-priority>|<username>|<event-source>|<event-label>|<event-type>|<ip-address>|<message>

"/"がフィールド分離文字です。

- format-version: メッセージ・フォーマットのバージョン。例えば、1。
- timestamp: ログ・メッセージのタイム・スタンプ。サーバー・タイム・ゾーンまたは UTC を使用できます。
- message-priority: ログの優先度。
  - 。EMERG (緊急、システムが機能していない、または使用できない)
  - 。ERROR (エラー状態)
  - ∘ WARN (警告)
  - 。INFO (情報メッセージ)
- username: イベント・イニシエーターのユーザー名。ユーザー・イベントではない場合、このフィールドは SYSTEM に設定されます。
- event-source: イベントの発生源。可能な値:CONSOLE、RESTAPI。
- event-label:影響を受けるイベントまたは成果物。

可能な値:USER、SITE、ACTION、ROLE、COMPUTER

• event-type: イベントのタイプ。

可能な値: CREATE、DELETE、EDIT、PERMIT (or LOGIN)、DENY (or LOGIN)

- ip-address: イベント要求を開始したコンポーネントの IP アドレス。SYSTEM の場合、これはサーバーの IP アドレスです。
- ・message: 実際のログ・メッセージ。

#### 例

#### 以下は、新しいフォーマットのログ・メッセージの例です。

1|Tue, 05 Sep 2017 10:57:06 -0700|INFO|johndoe|CONSOLE|USER|PERMIT|
172.28.128.5|Successful log in. (Data Connection)

1|Tue, 05 Sep 2017 10:58:32 -0700|INFO|johndoe|CONSOLE|ACTION|DELETE|
172.28.128.5|Action waitOverrideTest(50) was deleted

9.5.11 以降で導入された監査項目以外の監査項目の場合、メッセージのフォーマット は次のようになります。<format-version>|<timestamp>|<message-priority>|||||| <message>。例:

1|Tue, 05 Sep 2017 10:57:06 -0700|INFO||||||user "johndoe" (1): Successful log
in. (Data Connection)

#### ログの管理

監査ログ・ファイルのデフォルト・サイズは 100 MB です。設定

\_Audit\_Logging\_LogMaxSize を使用することで、この値を変更できます。サイズが最大値 に到達すると、ログ・ファイルは名前が変更され、新しいファイルが作成されます。名前 が変更されたログ・ファイルが削除されることはありません。スペースを有効に使用する ために、ログ・ファイルを別の場所に移動するか、定期的にパージする必要があります。 詳しくは、「<u>BigFix ロギング・ガイド</u>」を参照してください。

注: バージョン 9.5.11 にアップグレードすると、server\_audit.log ファイルが強制的に server\_audit.YYYYMDDHHMM にローテンションします。これは1回限りのアクションで、ログ・ローテーションを構成している場合も、構成していない場合も適用されます。server\_audit.YYYYMDDHHMM ファイルには、古いフォーマットの監査ログのみ含まれ、一方 server\_audit.log には新しいフォーマットの監査ログのみ含まれます。

# 第 章19. BigFix クライアントのアンインス トール

各種オペレーティング・システムにインストールされた BigFix クライアントをアンインストールするには、次の各セクションを参照してください。

## AIX の BigFix クライアントのアンインストール

AIX システムにインストールされている BigFix クライアントをアンインストールするに は、次のステップに従います。

1. AIX ターミナルで、「smitty」を実行します。

#### # smitty

2. 「ソフトウェアのインストールおよびメンテナンス」を選択します。

| System                                | Management         |          |
|---------------------------------------|--------------------|----------|
| Move cursor to desired item and press | Enter.             |          |
| [TOP]                                 | _                  |          |
| Software Installation and Maintenanc  | e                  |          |
| Software License Management           |                    |          |
| Manage Editions                       |                    |          |
| Devices                               |                    |          |
| System Storage Management (Physical   | & Logical Storage) |          |
| Security & Users                      |                    |          |
| Communications Applications and Serv  | ices               |          |
| Workload Partition Administration     |                    |          |
| Print Spooling                        |                    |          |
| Advanced Accounting                   |                    |          |
| Problem Determination                 |                    |          |
| Manage the AIX Cryptographic Framewo  | rk                 |          |
| Performance & Resource Scheduling     |                    |          |
| System Environments                   |                    |          |
| Processes & Subsystems                |                    |          |
| [MORE5]                               |                    |          |
| Fl=Help F2=Refresh                    | F3=Cancel          | F8=Image |
| F9=Shell F10=Exit                     | Enter=Do           |          |

3. 「ソフトウェアのメンテナンスとユーティリティー」を選択します。

|                                      | Software Insta                   | allation and Maintena | nce      |
|--------------------------------------|----------------------------------|-----------------------|----------|
| Move cursor to des                   | ired item and pre                | ess Enter.            |          |
| Install and Upda<br>List Software an | te Software<br>d Related Informa | ation                 |          |
| Software Mainten                     | ance and Utilitie                | 25                    |          |
| Software Service                     | Management                       |                       |          |
| Relocatable Soft                     | ware Installation                | n and Maintenance     |          |
| Network Installa                     | tion Management                  |                       |          |
| EZ NIM (Easy NIM                     | [ Tool)                          |                       |          |
| System Workload                      | Partition Softwar                | re Maintenance        |          |
| System Backup Ma                     | nager                            |                       |          |
| Alternate Disk I                     | nstallation                      |                       |          |
| EFIX Management                      |                                  |                       |          |
| Thin Server Main                     | tenance                          |                       |          |
|                                      |                                  |                       |          |
|                                      |                                  |                       |          |
|                                      |                                  |                       |          |
|                                      |                                  |                       |          |
|                                      |                                  |                       |          |
|                                      |                                  |                       |          |
| Fl=Help                              | F2=Refresh                       | F3=Cancel             | F8=Image |
| F9=Shell                             | F10=Exit                         | Enter=Do              |          |

4.「インストール済みソフトウェアの削除」を選択します。

|                                                            | Software Main                                                   | tenance and Utilit:                        | ies      |  |
|------------------------------------------------------------|-----------------------------------------------------------------|--------------------------------------------|----------|--|
| Move cursor to desi                                        | red item and pres                                               | s Enter.                                   |          |  |
| Commit Applied So<br>Reject Applied So<br>Remove Installed | ftware Updates (R<br>ftware Updates (U<br><mark>Software</mark> | lemove Saved Files)<br>Se Previous Version | n)       |  |
| Rename Software I<br>Clean Up Software                     | mages in Reposito<br>Images in Reposi                           | ory<br>.tory                               |          |  |
| Copy Software to<br>Copy Software Bun                      | Hard Disk for Fut<br>dle to Hard Disk                           | ure Installation<br>for Future Installa    | ation    |  |
| Check Software Fi<br>Verify Software I                     | le Sizes After In<br>nstallation and R                          | astallation<br>Requisites                  |          |  |
| Clean Up After Fa                                          | iled or Interrupt                                               | ed Installation                            |          |  |
| Service Update Management Assistant (SUMA)                 |                                                                 |                                            |          |  |
| Fl=Help<br>F9=Shell                                        | F2=Refresh<br>F10=Exit                                          | F3=Cancel<br>Enter=Do                      | F8=Image |  |

5. 「プレビューのみ」の入力フィールドを「いいえ」にし、「依存するソフトウェアを 削除」の入力フィールドを「はい」にします。

|                                     | Remove Ins         | talled Software | 2              |   |
|-------------------------------------|--------------------|-----------------|----------------|---|
| Type or select valu                 | es in entry fields |                 |                |   |
| Press Enter AFTER m                 | aking all desired  | changes.        |                |   |
|                                     |                    |                 |                |   |
|                                     |                    |                 | [Entry Fields] |   |
| <ul> <li>* SOFTWARE name</li> </ul> |                    |                 | BESClient      | + |
| PREVIEW only? (re                   | move operation wil | 1 NOT occur)    | no             | + |
| REMOVE dependent                    | software?          |                 | yes            | + |
| EXTEND file syste                   | ms if space needed | ?               | no             | + |
| DETAILED output?                    |                    |                 | no             | + |
| WDAR Management                     |                    |                 |                |   |
| Perform Opera                       | tion in Global Env | ironment        | ves            | + |
| Perform Opera                       | tion on Detached W | PARs            | no             | + |
| Detached                            | WPAR Names         |                 | [ all wpars]   | + |
|                                     |                    |                 |                |   |
|                                     |                    |                 |                |   |
|                                     |                    |                 |                |   |
|                                     |                    |                 |                |   |
| -                                   |                    |                 |                |   |
| rl=Help                             | F2=Refresh         | F3=Cancel       | F4=List        |   |
| r5=Reset                            | F6=Command         | F'/=Edit        | F8=Image       |   |
| r9=Shell                            | FIU=Exit           | Enter=Do        |                |   |

6. Enterを押してソフトウェアを削除します。

# Linux の BigFix クライアントのアンインストール

Linux オペレーティング・システムにインストールされている BigFix クライアントをアン インストールするには、適合するステップに従います。

Red Hat Linux のクライアントを手動でアンインストールするには:

1. BigFix クライアントのプロセスを停止します。

service BESClient stop

2. 次の RPM コマンドを実行してインストールされているパッケージ名を検索します。

rpm -qa | grep -i BESAgent

3. ステップ2 で返されたインストール済み RPM パッケージをアンインストールします。

rpm -e BESAgent-XXX

4. 次のディレクトリーを手動で削除します。

rm -rf /etc/opt/BESClient
rm -rf /opt/BESClient
rm -rf /tmp/BES
rm -rf /var/opt/BESClient
rm -rf /var/opt/BESCommon

**Ubuntu Linux、Debian Linux、Raspbian** のクライアントを手動でアンインストールするには:

1. BigFix クライアントのプロセスを停止します。

/etc/init.d/besclient stop

2. 次のコマンドを実行してインストールされているパッケージ名を検索します。

dpkg -1 | grep -i BESAgent

3. ステップ2 で返されたインストール済みパッケージをアンインストールします。

dpkg --purge BESAgent-XXX

- 4. 次のディレクトリーを手動で削除します。
  - rm -rf /etc/opt/BESClient
    rm -rf /opt/BESClient
    rm -rf /tmp/BES
    rm -rf /var/opt/BESClient
    rm -rf /var/opt/BESCommon

## Solaris の BigFix クライアントのアンインストール

#### SVR4 (.pkg ファイル) フォーマットを使用してクライアントをインストールした場合

Solaris オペレーティング・システムにインストールされている BigFix クライアントをアン インストールするには、それがレガシーの SVR4 (.pkg ファイル) を使用してインストール されたものである場合、次のステップを実行します。

1. 削除する前にエージェントのプロセスを停止します。

/etc/init.d/besclient stop

2. 次のコマンドを実行して BigFix クライアントをアンインストールします。

pkgrm BESagent

3. 次のディレクトリーを手動で削除します。

rm -rf /etc/opt/BESClient

- rm -rf /var/opt/BESClient
- rm -rf /opt/BESClient
- rm -rf /var/opt/BESCommon

#### IPS (.p5p ファイル) フォーマットを使用してクライアントをインストールした場合

Solaris オペレーティング・システムにインストールされている BigFix クライアントをアン インストールするには、それが IPS (.p5p ファイル) を使用してインストールされたもので ある場合、次のステップを実行します。

1. 削除する前にエージェントのプロセスを停止します。

/etc/init.d/besclient stop

2. 次のコマンドを実行して BigFix クライアントをアンインストールします。

pkg uninstall BESagent

IPS パッケージをアンインストールすると、ランタイムで追加されたファイルは \$IMAGE\_META/lost+foundに移されます。IMAGE\_META のデフォルト値は /var/pkg で す。このアンインストール・コマンドにより、実際のパスを報告するメッセージが表 示されます。例:

The following unexpected or editable files and directories were

salvaged while executing the requested package operation; they
have been moved to the displayed location in the image:
/var/opt/BESClient -> /var/pkg/lost+found/var/opt/
BESClient-20190320T135633Z

### 3. アンインストール・メッセージに表示されたディレクトリーをすべて手動で削除しま す。例:

rm -rf /var/pkg/lost+found/var/opt/BESClient-20190320T135633Z

- 4. さらに、次のコマンドを実行して /etc/opt/BESClient ディレクトリーを手動で削除します。
  - rm -rf /etc/opt/BESClient
  - rm -rf /var/opt/BESCommon